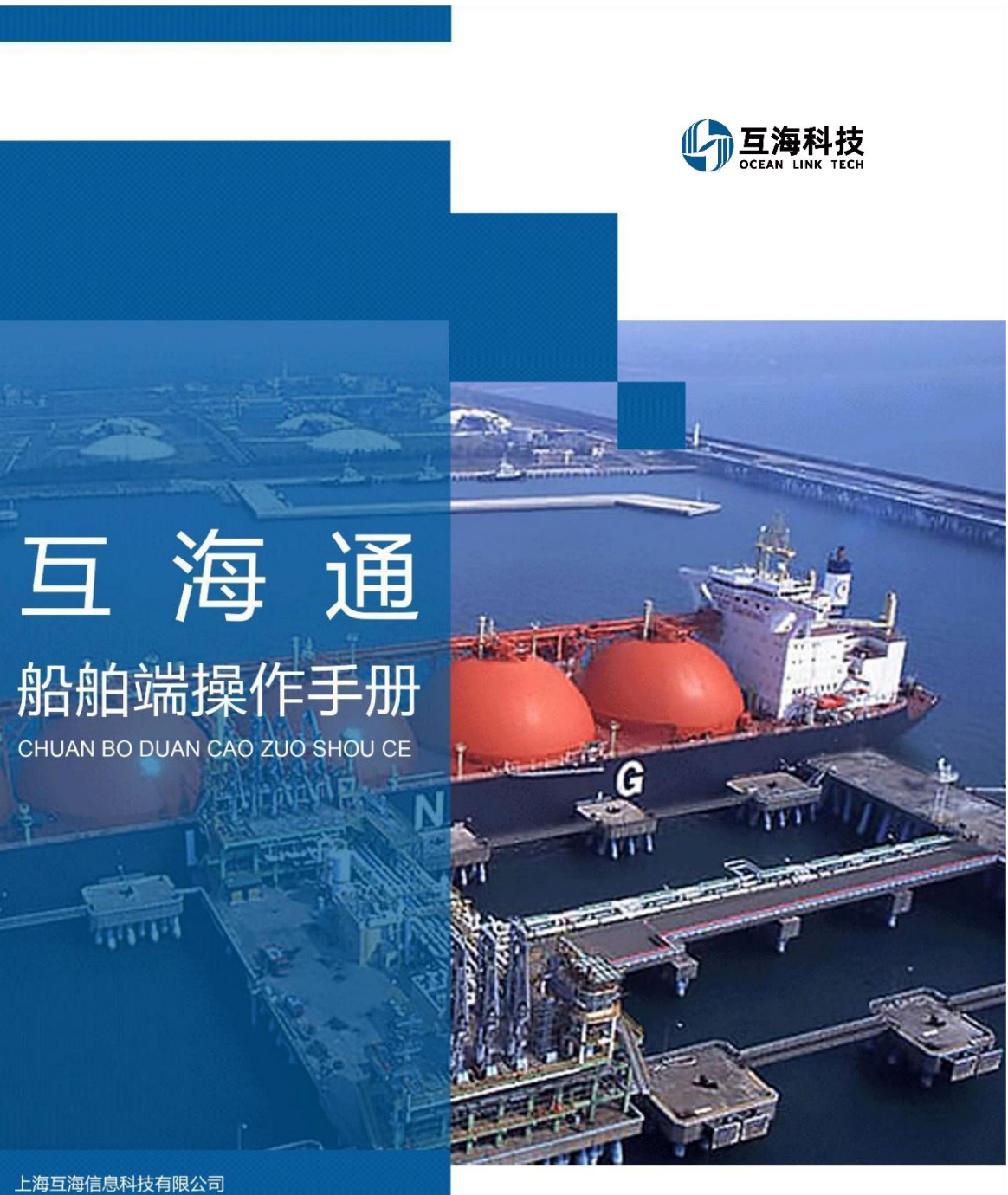

- 上海互海信息科技有限公司 邮箱:service@oceanlinktech.cn 网址:www.oceanlinktech.cn
- 地址:上海市莲花路1308号宏汇莲花广场802-803室

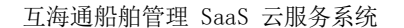

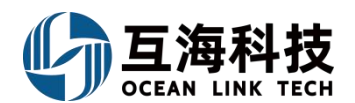

# 前言

为更好的服务远洋船舶,互海科技定制了本操作文档。文档列举了一些船舶端常用操作,并非"互海通"软件全部内容。本操作文档随"互海通"软件升级,不断更新。如参阅过程中发现不妥,请及时向互海科技索取最新版本。本操作文档仅供"互海通"客户内部使用,严禁外传。下附其他可以获取帮助的渠道,有任何问题,请第一时间联系互海科技项目服务团队。

# "互海通"有以下几种渠道可以获取帮助:

1、登录"互海通"Web端,在界面右上方点击问号图标(步骤 1),与该界面关联的所有操作文档 和视频都会罗列出来,点击可查看具体操作(步骤 2);也可以点击下面的"所有帮助"进入互海通帮 助系统(步骤 3),用户可按照模块功能点击查看关联操作文档或视频(步骤 4),也可以输入关键字, 进行问答检索(步骤 5)。用户找到对应文档后,鼠标滚动至文档最下方,可下载 PDF 版本到电脑端, 这样在无网络时候也可以查看(步骤 6)。

| Q. 工作台 265 船舶监控 发现 1、点击界面右上方的问号图标                                                | 切換系统・ 🗘 😚 🔵 🥪              | 李昱  |
|----------------------------------------------------------------------------------|----------------------------|-----|
| 我的侍办                                                                             | 功能操作指引                     | 8   |
|                                                                                  | 输入功能名称关键字搜索                | ٩   |
| 海壁审批 (365) 2、 点升相关又档或优级                                                          | Web端工作台重点关注设置(文档)          | >   |
| controls service where some ranks manage shapes their and belowing to be and the | 基<br>Web靖登录互海通时忘记密码怎么办(文档) | >   |
| the state was been and state when some state and the state of the                | 工作台任务是如何产生的(文档)            | >   |
|                                                                                  |                            | >   |
| many many many local local local local local local local local local local local | Web映图一账号如何设置多个管理公司(文档)     | ) > |
| ferred many been been and and and see here been been been been been              | 用户引导所有帮助                   |     |
|                                                                                  |                            |     |

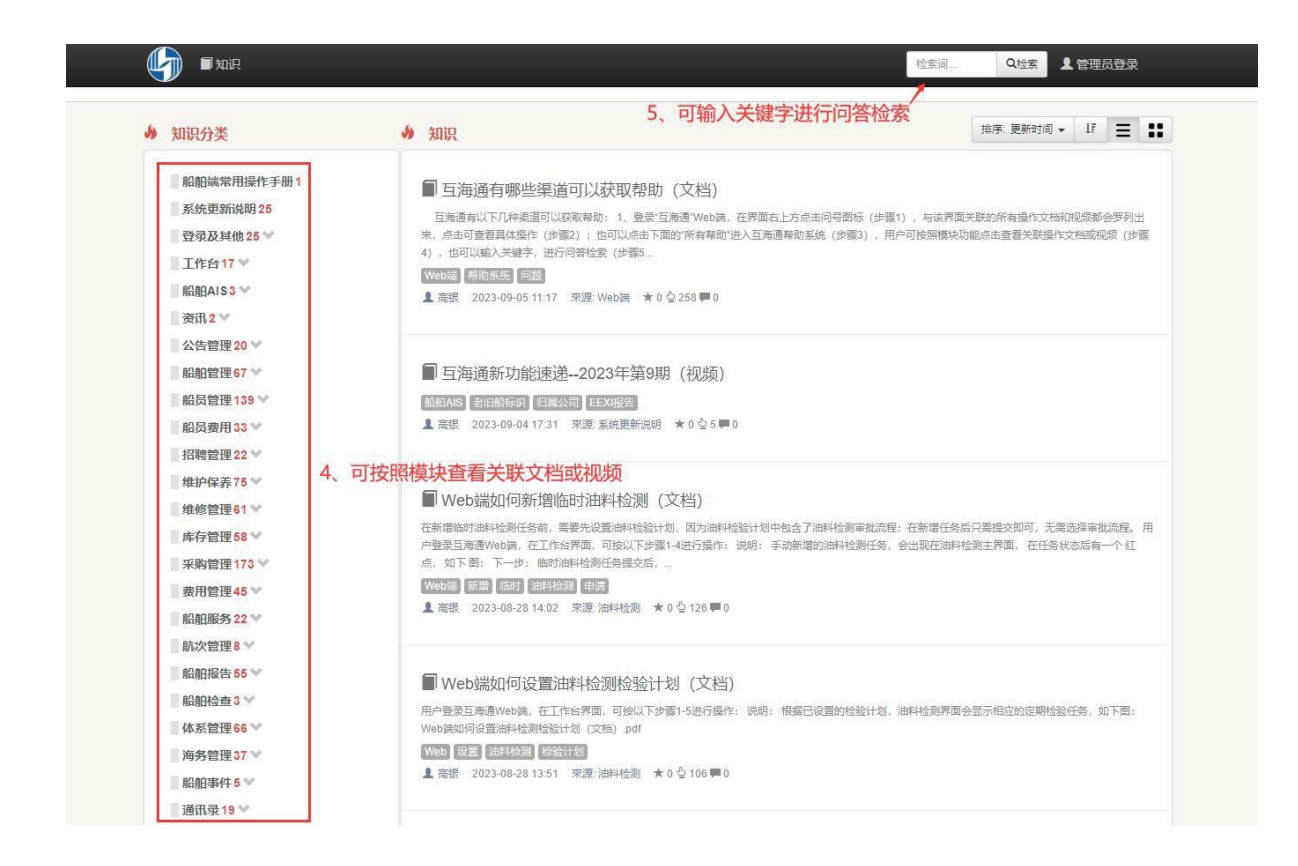

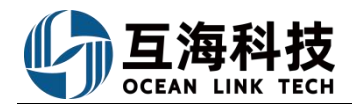

| 小次州                      | 張┃月月         | 夏报表 ┃:               | 年度报表         | ↓ 上报表格        | 【 货物周轴        | 专量 ┃ 载重        | 航行量            |                      |                         |           |              |                 |               |
|--------------------------|--------------|----------------------|--------------|---------------|---------------|----------------|----------------|----------------------|-------------------------|-----------|--------------|-----------------|---------------|
| 为了 <mark>(</mark><br>动生虎 | 更于岸基<br>成航次报 | 查词航次<br>表。           | 《的完成         | 青况,以及         | 企业的上          | 报,互海通          | 時航次管理          | 里细 <mark>分为</mark> : | 航次计划和                   | 和航次报      | 表。当射         | 亢次结束            | 后, 会自         |
| 用户强                      | 表互海          | 通Web錌                | ,在" <b>航</b> | [次管理→         | 亢次报表"         | 界面,可按          | 照以下步           | 聚1-3进行               | 操作:                     |           |              |                 |               |
| 0 II                     | 料技 @         | ) Identication Parks |              |               |               | Ine eta        | 000002 200     | -1280                |                         |           | const of     | * @             |               |
| T area                   |              | 航次报表                 |              |               |               |                | 2 17           |                      | 新生日度 (生産)の              | ж. ноточ  |              | 司印合書業務合         | を (書)の        |
| P son                    |              | t Die                | 点击可导出        | 出航次报表         |               |                | 6. H           | A POLO POLA          | HART 2 134.7 44-134.304 | ar Britte | 10102 ·      | 2022-10-22 - 20 | 22-11-20 mm/5 |
| ☐ #7780                  | e 🔍          |                      |              |               |               |                | carat ar East  |                      | CHINA                   | 11.5.2    | 2.8          | 2010            | H(No)         |
| V site                   |              | # A540               | •            | 62K 12N       | 4580 (A       | ED) (22.7      | 0 (4820)       | (STAL)               | 1997年 田田康(利             | 0 (9952   | 93           | Matsein         | eaction       |
| P REAL                   | 6 21         | 1 5580               | -            | ktory688 23   | 16            | 000.00 29.5    | 32.00 26,006   | 00 37,040            | 21.00                   | 777,64    | 0.00         | 0.00            | 0.00          |
| 0 14.000<br>10.7         | 5            | 1、依次点击               | 进入航次推        | 表界面           |               |                |                | -                    | v                       |           | -            |                 | R18           |
|                          |              |                      |              | 202           | 2年11月         | 度货运            | 周转量            | 主产情况                 | 兄报表                     |           |              |                 |               |
| 企业名                      | 称:扬州西        | 新银科技有                | 限公司          | 经营许可证编        | 号:            |                |                |                      |                         | 报表        | 問问: 202      | 2-10-22 4       | 2022-11-20    |
| 序号                       | 船舶           | 航次                   | 货物名称         | 总航行里程<br>(海里) | 总航行里程<br>(公里) | 载重航行里<br>程(海里) | 载重航行里<br>程(公里) | 货运量<br>(吨)           | 货物周转量<br>(吨公里)          | 高硫重油      | 燃油清耗<br>高硫柴油 | (「克)<br>低硫重油    | 低硫柴油          |
| 1                        | 长胜号          | Victory              | 金条           | 16,000.00     | 29, 632, 00   | 20,000.00      | 37,040.00      | 21.00000             | 777840.0000             | 0.00000   | 0.00000      | 0.00000         | 0.00000       |
|                          |              | 合计                   |              | 16,000.00     | 29, 632. 00   | 20,000.00      | 37, 040. 00    | 21.00000             | 111840.000              | 0.00000   | 0.00000      | 0.00000         | 0.00000       |

2、登录"互海通"App 端默认为工作台界面(步骤 1),点击首页右上角"帮助"键(步骤 2)进入互海通帮助系统,直接进入的是"知识"界面(步骤 3),点击切换到"首页"(步骤 4),在顶端搜索框输入关键字进行问答检索(步骤 5);

| 내 中国电信 🗢 17                                                     | :15 💿 🖉 53%                         | 🛄 中国电信 穼                                   | 17:15                                         | Ø 53%                        | 내 中国电信 🗢 | 17:16   | @ 🖉 53% 🔳 |
|-----------------------------------------------------------------|-------------------------------------|--------------------------------------------|-----------------------------------------------|------------------------------|----------|---------|-----------|
| 🙆 上海互海信息;                                                       | 科技有限…勿感 帮                           | カ <b>く</b> 返回                              | 帮助                                            |                              | < 返回     | 帮助      |           |
| 流程审批 (99+) 待处理                                                  | 任务(99+) 全主船舶                        | -                                          | <b>与</b> 互海通帮助系统                              |                              | <b>G</b> | 互海通帮助系统 | t         |
| 2、点击进入                                                          | 帮助系统                                | A                                          |                                               |                              | Q 关键字    |         | 检索        |
| 2 23<br>验收 验收                                                   | 2<br>验收 验收                          |                                            | 高银 202                                        | 23/06/14 16:17               | 5、输入问    | 可题关键 :  | 字,        |
| 船员调令 保养单                                                        | 自修 厂修                               | Web端如何性                                    | 快速查看审批拒绝的                                     | )海图申请                        | 击点       | "搜索"    |           |
| 3         5           验收         验收           维修结算         库存申领 | 33<br>验收<br>采购订单 展开更多               | 用户登录互海道<br>料→图书资料目<br>作: Web端如1<br>文档).pdf | 围Web端,在"海务管理<br>申请"界面,可按照以下步<br>何快速查看审批拒绝的激   | →航海图书资<br>步骤1-3进行操<br>辱图申请单( |          |         |           |
| 最新系统消息:蒋健创<br>动态公司新闻:农业农                                        | 建的备件采购申请已通<br>村部关于渔业船舶单方            | <sup>阅读(3)</sup> 3、 F                      | 点击"帮助<br>进入"知识                                | "后 <sup>评论(0)</sup><br>2"界面  |          |         |           |
| 船员调动通知<br>366条船员调动                                              |                                     | <b>UINHT</b><br>Web端体系F                    | 高银 202<br>内审功能说明(文档                           | 23/06/12 17:56               | 4 E+17   |         |           |
|                                                                 | ·迪App端,<br>行台界面<br>7 242 2          | 根据海事局要对<br>核功能。用户<br>部审核"界面,               | Ҟ,船舶管理系统需要实<br>登录互海避 Veb端,在"f<br>可按照以↓ -9步骤进行 | 现单独内部审<br>体系管理→内<br>处理: 已经制  | 4、点击功    | 旧央到「自   | 贝         |
| <b>一</b><br>互海通 通讯                                              | 回         日           统计         管理 |                                            | 国家                                            | 2. 登录                        | OC<br>首页 | 三       | 2 登录      |

3、互海科技为您建立了包含销售顾问和项目经理在内的专属服务群,用户有任何问题都可以在群里进行提问,我们会及时给予解答和反馈。 目录

| _, | 互海通的登录及获取  | 7 |
|----|------------|---|
| 1, | Web 端登录及获取 | 7 |
| 2, | App 端登录及获取 | 7 |
|    |            |   |

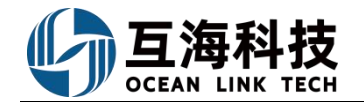

| <u> </u>   | 修改/重置密码                                                      | . 8 |
|------------|--------------------------------------------------------------|-----|
| 1,         | Web 端修改密码                                                    | 8   |
| 2,         | App 端修改密码                                                    | 8   |
| 3,         | Web 端重置密码                                                    | 8   |
| 4,         | App 端重置密码                                                    | 9   |
| 三、         | 工作台的作用                                                       | 10  |
| 1,         | Web 端工作台                                                     | 10  |
| 2,         | App 端工作台                                                     | 10  |
| 四、         | 个人专属菜单/重点关注设置                                                | 11  |
| 1,         | 个人专属菜单设置                                                     | 11  |
| 2,         | 重点关注设置                                                       | 11  |
| 五、         | 公告的查看及回复                                                     | 13  |
| 1,         | Web 端公告                                                      | 13  |
| 2,         | App 端公告                                                      | 13  |
| 六、         | 船舶证书的更新                                                      | 14  |
| 1,         | Web 端船舶证书的新增、修改、删除                                           | 14  |
| 2,         | Web 端已过期或即将过期证书的更新                                           | 14  |
| 3,         | App 端新增、修改、删除船舶证书                                            | 15  |
| 4,         | App 端已过期或即将过期证书的更新                                           | 15  |
| 七、         | 设备的新增和修改                                                     | 16  |
| 1,         | Web 端设备的新增和修改                                                | 16  |
| 2,         | App 端设备的修改                                                   | 16  |
| 八、         | 离船申请、船员调令                                                    | 18  |
| 1,         | Web 端离船申请的新增                                                 | 18  |
| 2,         | App 端离船申请的新增         3                                       | 20  |
| 九、         | 保养计划管理                                                       | 22  |
| 1,         | Web端新增保养计划项:                                                 | 22  |
| 2,         | Web端修改、失效年度保养计划项:                                            | 24  |
| +,         | 月度保养计划                                                       | 27  |
| 1,         | Web 端保养任务的执行         端保养任务的执行                                | 27  |
| 2,         | Web端对保养任务延期申请:                                               | 28  |
| 3,         | Web端切换树状视图:                                                  | 29  |
| 4、         | App 端保养任务的执行         端保养任务的执行                                | 30  |
| 5,         | Web 端超期保养项,以及处期甲请项的快速查看                                      | 31  |
| +-         | -、个定期保养仕务                                                    | 33  |
| 1,         | Web 端个定期保养仕务的新增         ···································· | 33  |
| 2,         | App                                                          | 39  |
| +=         | 二、                                                           | 40  |
| 1,         | Web                                                          | 40  |
| 2,         |                                                              | 41  |
| 3,         | App                                                          | 44  |
| <i>†</i> ≞ | 二、                                                           | 46  |
| 1,         | Web 师        际                                               | 46  |
| 25         | App                                                          | 48  |

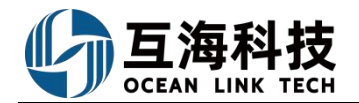

| 十四 | 、维修管理                    | 49  |
|----|--------------------------|-----|
| 1, | Neb 端维修申请的新增             | 49  |
| 2, | 离线端维修申请操作                | 50  |
| 3, | App 端维修申请的新增             | 54  |
| 4, | Web 端自修项的执行              | 54  |
| 5, | App 端自修项的执行              | 56  |
| 十五 | 、采购申请操作                  | 57  |
| 1, | Neb 端采购申请                | 57  |
| 2, | App 端采购申请                | 62  |
| 3, | Web 端申购时找不到备件或物料,如何添加    | 64  |
| 4, | App 端申购时找不到备件或物料,如何添加    | 64  |
| 十六 | 、船舶服务                    | 66  |
| 1, | Web 端服务申请的提交             | 66  |
| 2, | 离线端服务申请的提交               | 66  |
| 3, | Neb端服务订单的执行              | 71  |
| 十七 | 、 劳务报销、经费报销、付款单及备用金      | 72  |
| 1, | 劳务报销单的新增                 | 72  |
| 2, | 经费报销的新增                  | 72  |
| 3, | 付款单的新增                   | 73  |
| 4, | 备用金的申请                   | 77  |
| 十八 | 、船舶库存                    | 79  |
| 1, | Web 端存放位置/负责人的维护         | 79  |
| 十九 | 、库存盘点                    | 82  |
| 二十 | 、入库操作                    | 85  |
| 1, | Web 端采购入库                | 85  |
| 2, | Web 端修正入库(采购入库(线下))/快速入库 | 86  |
| 3, | 库存初始化入库                  | 88  |
| 4, | App 端采购入库                | 90  |
| 5, | App 端修正入库                | 92  |
| 二十 | 一、出库操作                   | 93  |
| 1, | Web 端消耗(或修正)出库/快速出库      | 93  |
| 2  | App 端消耗(或修正)出库           | 94  |
| 3, | Web 端撤销消耗(或修正)出库         | 96  |
| 二十 | 二、船舶报告                   | 97  |
| 1, | Web 端动态报告创建              | 97  |
| 2, | App 端动态报告的创建             | 97  |
| 3, | App 端离线状态下的动态报告操作        | 99  |
| 二十 | 三、油耗报告的创建                | 100 |
| 1, | Web 端油耗报告的创建             | 100 |
| 2  | APP 端油耗报告的创建             | 101 |
| 3  | APP 端离线状态 ト油耗报告的操作       | 101 |
| 二十 |                          | 103 |
| 1, | Web 端个符合项和问题清单的执行        | 103 |
| 2, | App 端个符合项和问题清单的执行        | 103 |

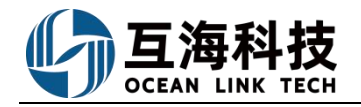

| 二十五、体系运行记录      | 105 |
|-----------------|-----|
| 1、离线端运行记录的执行    | 105 |
| 2、Web 端运行记录的执行  | 110 |
| 3、App 端运行记录的执行  | 112 |
| 二十六、海图资料        | 117 |
| 1、Web 端图书资料申请   |     |
| 2、App 端图书资料申请   |     |
| 二十七、防污管理        | 121 |
| 1、防污管理申请的提交     |     |
| 2、船舶水污染物接收联单的录入 | 121 |
| 二十八、海务应急演习、训练计划 | 123 |
| 1、Web 端应急计划的执行  | 123 |
| 2、App 端应急计划的执行  | 123 |

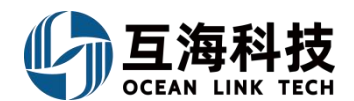

# 一、互海通的登录及获取

#### 1、Web 端登录及获取

打开浏览器(请您使用非IE浏览器,也不要使用其他浏览器的兼容模式。可以使用360,搜狗,QQ 浏览器,火狐,谷歌等浏览器。微软公司已于2022年6月宣布彻底放弃支持IE浏览器。)

在浏览器输入互海通登录网址 https://shipping.oceanlinktech.cn(步骤 1),输入账号及密码 登录(步骤 2-3)。可收藏网址,便于下次直接进入登录界面(步骤 4);忘记密码时,可点击"忘记 密码"按要求操作,通过手机号重置密码(步骤 5)。

### 2、App 端登录及获取

(1) Web 端扫描下载:

在互海通Web端互海通登录界面扫描二维码下载,见上图手机二维码。

(2) 手机应用市场搜索下载

鼠标移动至左侧"移动端下载",界面会自然显示出手机端下载二维码

安卓手机(即非苹果系统手机,如华为,小米等):各大安卓应用市场搜索"互海通"-下载安装-点击软件-输入帐号密码完成登录(账号密码由岸基管理员分配)。应用商店有:腾讯应用宝、华为、小 米、360 手机助手、豌豆荚、VIVO、OPPO、魅族。

苹果手机: App Store 搜索"互海通"-下载安装-点击软件-输入帐号密码完成登录(账号密码由岸 基人员分配)

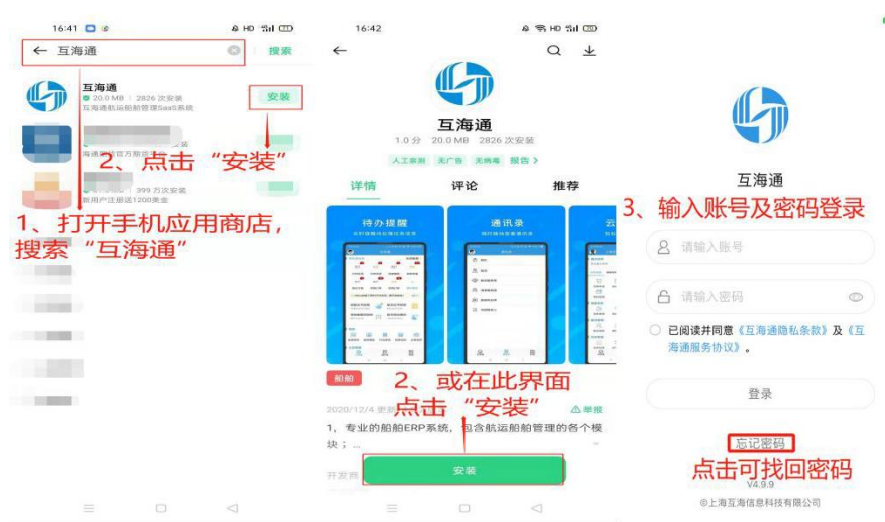

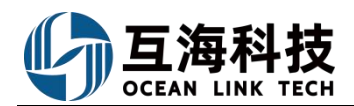

# 二、修改/重置密码

### 1、Web 端修改密码

登录互海通Web 端,点击页面右上角账户名或头像可以进行密码重置。

| <b>小</b> 互海科技 |   | D Q 工作台 (1225) 船舶监控 发现                    |              |                      |     | O_ 🚭 🕫              |
|---------------|---|-------------------------------------------|--------------|----------------------|-----|---------------------|
| 全部菜单 🕣        |   | 我的侍办 全局预选 1、点击在                           | <b>i</b> 上角头 | 像 上海互海信息科技有限         | 限公司 | 1019)               |
| 111 公告管理 🛛 📿  | 2 |                                           |              |                      |     |                     |
| 60 智能着板       |   | 1220 (54) IIIAR 30 EAR 33 MR/2(1)         |              | 요 李昱<br>조 (()(用))    | Ø   | 驗調管理                |
| ◆ 船舶管理        | 8 | 4. 品质谱令班代2) 起质谱令执行(1) 起质谱令盐坎(1) 起质考核(194) |              | % 15851305541        |     | 我的                  |
| ▲ 船员管理        | 5 | 令处理任务(035)                                |              | Eliyu@hjshiptech.com |     | 日 申请的单据 日 处理的单据     |
| □ 船员费用        |   | 《船垣屯书(3)                                  |              | ETER EL              |     | ↓ 发布的公告             |
| ▲ 招聘管理        |   | Polioba Statu Responsibility              | 2 4          | ↓                    |     | ₩ 未统消息<br>≓ English |
| 1 维护保养        |   | Relate ones responsivily                  | - 1          |                      |     | ▲ 导出任务              |
| ₿ 维修管理        | 8 | 成本统计事项统计 操作日志                             |              |                      |     |                     |

### 2、App 端修改密码

App 端登录互海通后, 按步骤 1-3 操作修改密码。

|                    | 15:2            | 29 (<br>= \ <del></del> | 9 9 01 72% 🛃                            | ••III 中国电信 🗢 15:29                       | ତ ଓ ରା | 72% 🦛        |        | 15:29    | © थ Ω1 72% ₩         |
|--------------------|-----------------|-------------------------|-----------------------------------------|------------------------------------------|--------|--------------|--------|----------|----------------------|
| 19                 | 5.1             | 规型                      | 常明                                      | 高银                                       | 编辑区    | 19           | < 返□   | 修以资料     |                      |
| 1、点击头              | 像或向右滑           | 动屏幕进                    | 入个人页面                                   | & 18091<br>⊠ 6216@qg                     | Com    | 流程電          | 更换头像   |          | <ul> <li></li> </ul> |
|                    | 2               | 3                       | 4                                       | 上海互海信息科技有<br>2、点击"编辑"键。                  | 限公司 🖬  | 全部(5         | *姓名    |          | 高银                   |
| 审批                 | 执行              | 审批                      | 执行                                      | <ul> <li>○ 自管船</li> <li>○ 代管船</li> </ul> | ○全部船   | 审打           | 性别     | C        | の方の男                 |
| 离船申请               | 离船申请            | 船员调令                    | 船员调令                                    | 🗊 申请的单据                                  | - 1    | 离船           | 出生年月   |          | 1000                 |
| 2<br>验收            | <b>77</b><br>执行 | 13<br>审批                | ~                                       | ③ 外理的单据                                  | - 1    | 验1           | 手机号    |          | 180 91               |
| 船员调令               | 船员考核            | 保养单                     | 展开更多                                    |                                          |        | 船员ì          | 邮箱     | 62       | i@qq.com             |
| 最新系统》              | 肖息: 创强          | 建了新的备件                  | 采购订单〉                                   | 🗊 发布的公告                                  |        | 最新           | 部门     |          | 请填写部门                |
| 副念 其他:             | 互海通《新工          | 力能速递》20                 | 23年第… 〉                                 | ② 设置                                     |        | 山谷           | 职位     |          | 请填写职位                |
| 船员调动通知<br>384 条船员调 | 町 名が            |                         |                                         |                                          | - 1    | 船员ì<br>384 j | 更改密码   |          | >                    |
| 运行记录               |                 |                         |                                         |                                          |        | 运行证          | 3、点击"更 | 改密码"进入修改 | 收密码界面,               |
| 定期 6               | 845 3           | 242                     | 1                                       |                                          |        | 定期           | 按照提示   | 修改新密码即可  |                      |
| 百海通                | <b>⑦</b><br>通讯  | <b>回归</b><br>统计         | 日日日日日日日日日日日日日日日日日日日日日日日日日日日日日日日日日日日日日日日 | 版本信息: oceanlink v5.(                     | 0.2    | 百海道          |        | 确定       |                      |

### 3、Web 端重置密码

"互海通"可以通过登记的手机号来找回密码,具体参考下图步骤 1-4。

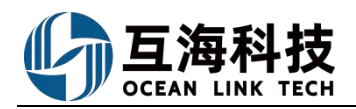

| 用户登录                  | <b>重置密码</b><br>2、输入手机号码,然后点击"获取验证码"                                                                                                    |
|-----------------------|----------------------------------------------------------------------------------------------------|
| <b>A</b>   请输入账号      | □ 199****8899                                                                                                    |
| ₽ 请输入密码               | 8 短信验证码 获取验证码                                                                                                    |
|                       | 「清输入密码」 Ø                                                                                                    |
| 1、 点击 忘记密码<br>登录      | 重置                                                                                                    |
|                       | 返回                                                                                                    |
|                       | <ul> <li>      田舎のの </li> <li>      日 180( 1891     日)  </li> <li>      日 180( 1891     日)        日 180( 1891     日)        日 180( 1891     日)        日 180( 1891     日)       日 180( 1891     日)        日 180( 1891     日)       日 180( 1891     日)        日 180( 1891     日)        日 180( 1891     日)       日 180( 1891     日)        日 180( 1891     日)       日 180( 1891     日)       日 180( 1891     日)        日 180( 1891     日)       日 180( 1891     日)        日 180( 1891     日)       日 180( 1891     日)        日 180( 1891     日)       日 180( 1891     日)        日 180( 1891     日)        日 180( 1891     日)        日 180( 1891     日)       日 180( 1891     日)        日 180( 1891     日)        日 180( 1891     日)        日 180( 1891     日)       日 180( 1891     日)        日 180( 1891     日</li></ul> |
| 图片验证码 ×               | 然后, 输入新密码, 点击"重置密码"                                                                                                    |
| 1915 + 1915.          | 月前和人新密码 《 题 Ø                                                                                                    |
| 3、将右侧图片验证码填入框中,点击"确定" | 重置密码 🔶                                                                                                    |
|                       | 返回                                                                                                    |

4、App 端重置密码

"互海通"可以通过登记的手机号来找回密码,具体参考下图步骤 1-6。

|                                                   | く返回                          | 忘记密码       | < 返回 | 忘记密码    |     | <b>&lt;</b> 20 | 忘记密码                            |            |
|---------------------------------------------------|------------------------------|------------|------|---------|-----|----------------|---------------------------------|------------|
| <b>(</b> )<br>互海通                                 |                              | 安全验证       |      | 输入短信验证码 |     |                | 设置新密码                           |            |
| 2         请输入路号           合         请输入股码         | +86 请鲜<br><b>2、输</b><br>请输入图 |            | 4、氧  | 106秒后重度 | ☆证码 |                | 5、输入新的密<br><u>通定</u><br>点主确定即生产 | 码 <b>◎</b> |
| 金<br>気に思想<br>1、点击"忘记密码"<br>9477<br>01日7月1日日14月10日 | 3,                           | ↓点击获取短信验证码 |      |         |     | Ū.             | 、州田州庄中王文                        | ×          |

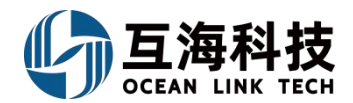

# 三、工作台的作用

"互海通"Web 端和 App 端登录后默认展示的页面都是"工作台"页面,工作台页面主要的功能 是集中处理任务(包含执行、审批、验收);证书/保养/运行记录等预警提醒;成本统计、事项统计以 及操作日志。

### 1、Web 端工作台

Web 端登录"互海通"后默认为工作台界面,具体功能分布参考下图。

| 与 互海科技        |               | ) Q 工作台 (158                                                                                                    | 23 船舶监控 发现 今日油价                     | 初换系统 - 🗘 🐹 🕘 🕳 李昱         |
|---------------|---------------|----------------------------------------------------------------------------------------------------|-------------------------------------|---------------------------|
| 全部菜单          |               | 我的待办  全局预览                                                                                                    |                                     |                           |
| 11 公告管理       | 6             |                                                                                                    |                                     |                           |
| od 智能看板       | $\rightarrow$ | 全部 (283) [ 佐期 12 ] 超期 254   催力(17)                                                                                      |                                     | 已选择 2项 > 全部船舶 >           |
| ↓ 船舶管理        | ×             | 流程車批(97)         → 根据提前设置的各模块审批流程,任务会自动推送           缺陷任务-验收(2)         离船申请一审批(1)         离船申请—执行(1)         船员调令一审批(6) | 至相关角色的工作台界面<br>船员调令一验收(2) 船员考核(85)  |                           |
| <u>A</u> 船员管理 | >             | 待处理任务(169)                                                                                                    | 送至工作台界面                             |                           |
| □ 船员费用        | >             |                                                                                                    | 缺失(3)                               |                           |
| . 招聘管理        | >             | Reliable Safety Responsibility                                                                                          |                                     |                           |
| ▮ 维护保养        | $\rightarrow$ |                                                                                                    |                                     |                           |
| ₯ 维修管理        | >             | <b>成本统计</b> 事项统计 操作日志                                                                                                   | 操作日志,<br>事项以及最近审批单据等详情              |                           |
| 命 库存管理        | $\rightarrow$ |                                                                                                    |                                     | 币种 CNY ~ 至自定义模块           |
| ☆ 采购管理        | ×             | <b>劳务报销</b> 2024-02 ~ 2024-02 <b>查</b> 福洋博 出库                                                                           | 成本 2024-02 2024-02 重新详惯 采购          | 成本 2024-02 ~ 2024-02 重要注情 |
| 9 船舶服务        |               |                                                                                                    | -2,488.00<br>-1,856.00<br>-3,658.00 | 0.00 71.06                |
| ₿ 费用管理        |               |                                                                                                    |                                     |                           |
| ⊕ 航次管理        |               | 0 — 思计 — 0                                                                                                    | ält                                 | 总计                        |
| 曲 船舶报告        | >             | Ů                                                                                                    | 131'000'48                          | 3,808.00                  |

# 2、App 端工作台

App 端登录"互海通"后默认为工作台界面,具体功能分布参考下图。

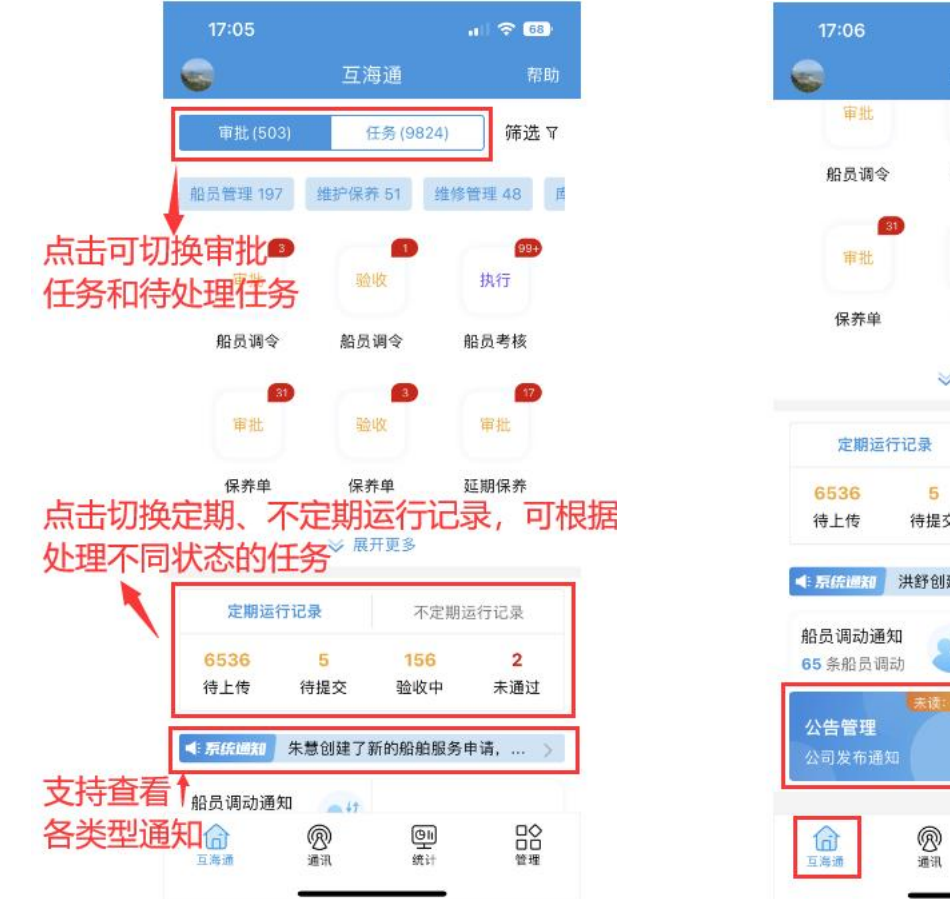

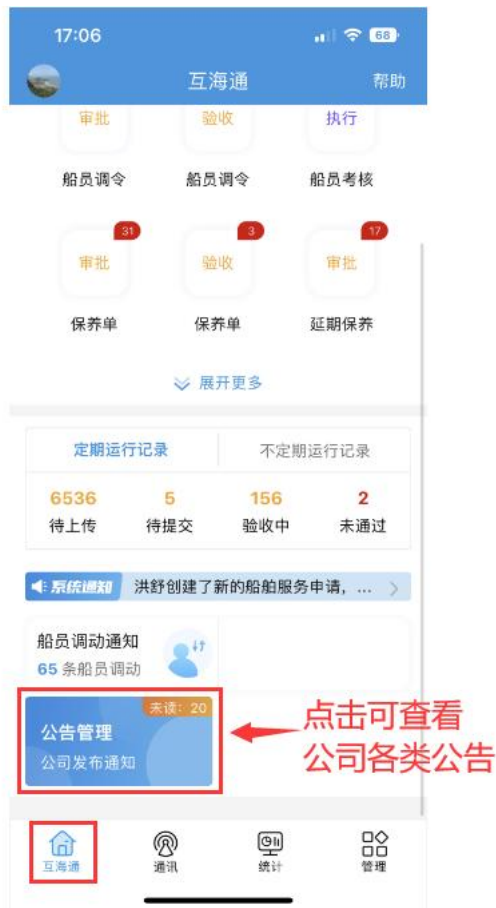

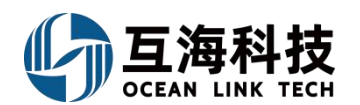

四、个人专属菜单/重点关注设置

# 1、个人专属菜单设置

| <b>晉</b> 互海科技 |             | ) Q<br>1 占未"+" 跳出递窗"创建党田萃单"              |                                   | ANARANA MEN AND                       |                             |       |                              |
|---------------|-------------|------------------------------------------|-----------------------------------|---------------------------------------|-----------------------------|-------|------------------------------|
| 全部菜单 💿        |             | 我的特办 全局预范 重点关注设备>                        | ->                                | 则建吊用采甲                                |                             |       |                              |
|               |             |                                          | 菜单池                               | 常用菜单(7/15)                            |                             |       |                              |
| ol wert       | 3           | 全部(50) (部語) 和田田(10) (単わ)(12)             | ☑ 展开所叠                            | · 公告管理 音                              |                             |       | 已选择1项 ✓ 全部附加 ✓               |
| 1. Reference  | 2           | 成理中能 (1)                                 | ☑ 公告管理                            | III 船舶信息 8                            |                             |       |                              |
| 0             |             |                                          | > 智能者敬                            | 1= MAGE# 8                            |                             |       |                              |
| 25 局员管理       | 3           | 待处理任务(37)                                | ☑ 船舶信息                            | ····································· |                             |       |                              |
| ③ 銀長豊用        | 5           | 指約正书(11)                                 | は追く ダ 征书管理                        | III 技术文件 🕈 😫                          |                             |       |                              |
| <u>品 细胞管理</u> | 3           |                                          | ✓ 配相建节                            | 1三 设备清单 🔒                             |                             |       |                              |
| T HPRM        | 30          | 李昱, 欢迎登录互換通!                             | ✓ 技术文件                            | □ 船舶检验                                |                             |       | 活动日志                         |
| At marganette |             | 安全和环境保护方针: 网络为主、防治结合、好好情绪、劳逸结合、为共产主义     | ● 设备清单                            | 3 可拖拉调整顺度                             |                             |       | 本月豊美8次                       |
| C INTO MALE   |             |                                          | ♥ 統治的短短                           | 24 -3101T4-9TE0043.                   |                             |       | 公司排名: 21                     |
| 合 常存管理        | 3           | 一世中當這 有性权限 米的申请 数约订单 数分中点                | □ 缺陷任务                            |                                       |                             |       | 上次登录时间: 2023-12-13 11:00 32  |
| 及 法追随法        | 3           | 最近审批                                     | □ 缺陷共享                            |                                       |                             | 8     | 上次登录IP地址: 117.91.69.109 中国,工 |
| <b>宁</b> 新新教会 | 2           | [库存申录: 五年一号北机部备件(2) ] 库存申录: 五年一号甲板部备件(4) |                                   |                                       | 务申请: 互再一号 情理由能相助油           |       | 苏楷、扬州市、用信                    |
|               | 3           | 采购申请: PA-S23112901-互海一号:甲板               | 2/空                               | "但友" 80页                              | 我但公司A 】 服务订单: 互用一号·清理由能-动物由 |       |                              |
|               | 3           |                                          | 4、取归尽击                            |                                       |                             |       |                              |
|               |             |                                          |                                   |                                       |                             |       |                              |
| <b>() E</b>   | L海          | 科技 ⑤                                     |                                   |                                       | 工作台(21943)                  | 船舶监   | 控 发现                         |
| 人动共           | ~           |                                          |                                   |                                       |                             |       |                              |
| 王部来           | <b>#</b> (* | シー 我的待か 全局                               | 预览 重点关注设置>                        |                                       |                             |       |                              |
| 11 小牛         | 谷田          |                                          |                                   |                                       |                             |       |                              |
| 9 40          | 日注          | 一 点击切换键可自由地                              | 刃换"全部菜单/常                         | 用菜单"                                  |                             |       |                              |
| 同智能           | 害板          | 3                                        |                                   |                                       |                             |       |                              |
|               | - THE R     | 流程审批 全部                                  | <sup>部</sup> (925) 审批 (213) 执行 (2 | 211) 验收 (501)                         |                             | 待处理任务 | 全部 (21018)                   |

说明:用户退出系统后重新登录的界面菜单默认为上一次退出时的界面菜单。

# 2、重点关注设置

| <sub>☉</sub> Q                                                                                                    |                                 |                             |      | 切脱系统• 🗘 🔅 🕐 🍠            |
|----------------------------------------------------------------------------------------------------|---------------------------------|-----------------------------|------|--------------------------|
|                                                                                                    | 公司设置 个人设置 2、)                   | 点击"个人设置"                    |      |                          |
| 全部(837)<br>総制で 2 約約 333 第初(47)<br>満理森批 (302)                                                                                                    | <b>可选类型</b> (勾选后自动选择)<br>采购申请 □ | <b>已选类型</b><br>询价方案         |      |                          |
| (3)招任务—(3)行(2) [3)招任务—(金炽(1)] (末均申重(44) (3)的方来—(审批(4)] (3)的方来—(审批(4)] (3)的方案—(审批(4)] (3)的分子—(审批(4)) (3)的分子—(市社(4)) (3)的分子—(市社(4)) (3)的分子—(市社(4)) (3)的分子—(市社(4)) (3)的分子—(市社(4)) (3)的分子—(市社(4)) (3)的分子—(市社(4)) (3)的分子—(市社(4)) (3)的分子—(市社(4)) (3)的分子—(市社(4)) (3) (3) (3) (3) (3) (3) (3) (3) (3) ( | 采购计划 🗌<br>询价方案 💜                | 3、勾选"询价方案"后,<br>➡▲点击"保存"即可。 | )    | [前朱夏]第一站北(20)]           |
| 制約成书(10) (船舶成书 于附件(3) (公司成书 (7) (定期始始 (2) (定期始始 (                                                                                                    | 采购订单 🗌<br>影韵自险                  | 注:勾选的具体类型会出现<br>在右侧"已选类型"   |      |                          |
| 预防为主,防消结合,好好预防,劳逸结合,为共产主义事业而奋斗终生,为航运数1                                                                                                    | 物资反馈                            | 1                           |      |                          |
| 成本统计 事项统计 操作日志<br>                                                                                                    |                                 | <b>6267</b>                 |      | 而种 CNY → 章白定义的处          |
| 劳务服精 2024-02 ~ 2024-02                                                                                                    | <b>宣誓洋情</b> 采购成本                | 2024-02 ~ 2024-02 重新详情      | 出库成本 | 2024-02 ~ 2024-02 (重吾洋情) |

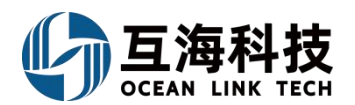

| ⊙ Q                                                                                                    | 257) 船舶监控 | 资讯                | 发现 今日油价                                                                                                 | 切换系统 🔸 🗘                                      | x 💿 🌘                           | 翹       |
|----------------------------------------------------------------------------------------------------|-----------|-------------------|----------------------------------------------------------------------------------------------------|-----------------------------------------------|---------------------------------|---------|
| 我的待办 全局预览 重点关注设置>                                                                                                    | _         |                   |                                                                                                    |                                               |                                 |         |
| 金額(807) 国際 ② 回際 33 (第0)(47)     波縮合振-地防(2) (第6)(53-48)(1) (第6)(5第一部四(4) (第6)(5第一部四(4) (第6)(5第一部四(4) (第6)(5第一部四(4))(15) (第回)(14)     後継住者(533)     風船位半(10) 風船位半(58)(年(4)) 公司位半(7) (定期始給(2)) 定期始給(16) 第回)(14(496) 高校     現の方本 町(14(45)) 分(14(45)) 公司位半(7) (定期始給(2)) 定期始給(16) 第回)(14(496) 高校     現の方本 町(14(45)) 分(14(45)) 分(14(45)) 小田平大阪会市商品(44) (14(14(45))) 合称 | è──审批(2)  | —执行( <b>116</b> ) | 東京江母ー社交(66)         新生日第一共行(6)         新生日第一共行(6)         新生日第一共行(6)         新生日第一社交(14)         転      | 能高反语——曹拉(10)                                  | 已遡降2项∨ 全                        | 2219399 |
| рөйлэг, өйнөрдэ хиллөй), Хиердэ, Луус туудагуулан тээт, Хамиахуллайн тээт                                                                                                    |           |                   |                                                                                                    |                                               |                                 |         |
| 成本统计 事项统计 操作日志                                                                                                    |           |                   |                                                                                                    |                                               |                                 |         |
| 最近审批<br>库存申顷: 互海一号 轮初部 备件(2)                                                                                                    |           |                   | 常用功能           用户管理         采购申请         角色权限         服务订单         流程定义                                 | 1                                             |                                 |         |
| 库存申顷: 互海—号-甲板部-备件(4)                                                                                                    |           |                   |                                                                                                    | J                                             |                                 |         |
| 库存申號: 互專一号:後封部/法科(1)<br>服务订单: 互專一号:海奈证件检查:PMI需要证件<br>服务申请: 互專一号:得思治:检查治<br>采购申请: PA-S23112901-互專一号-甲版部                                                                                                    |           |                   | <b>済辺日志</b><br>本月登歩7次, 累计登歩127次<br>上次登录时间: 2024-03-19 09-47-59<br>上次登录IP地址: 117.91 69 231 中国,江苏筑 透州市,用信 | 4、设置重点关注后,工作<br>可查看个人重点关注的类                   | 作台界面右下角<br>型、任务 <mark>数量</mark> |         |
| 自修: P20518014.五男—                                                                                                    |           |                   |                                                                                                    | 流程 审批<br>• 询价方案—审批 (4) • 词代<br>冷处理任务<br>① 智无就 | 介方案—执行 ( <b>15)</b><br>居        | 重点关注    |
|                                                                                                    |           |                   |                                                                                                    |                                               |                                 |         |

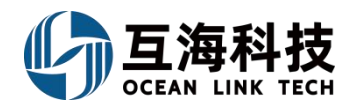

# 五、公告的查看及回复

### 1、Web 端公告

Web 端登录互海通后,进入"公告管理"界面,具体操作可参考下图步骤 1-4。

| 🍘 互海科技                                                                          | C      | ) Q                                                                                                    | 工作台(9927) 船舶進控 (資訊 发現 (今日前109) 1925年4 4 ※ 0 🌘                                                     | <b>\$</b> 2      |
|---------------------------------------------------------------------------------|--------|----------------------------------------------------------------------------------------------------|---------------------------------------------------------------------------------------------------|------------------|
| 全部菜单 ⊕<br><sup>()</sup> 公告管理                                                    | 1      | 最新公告 系统新闻 公司公告 互海 测试公告类别 未分类<br>、点击 "公告管理"                                                                                  | 38/1                                                                                              |                  |
| ed 解除着板                                                                         | >      | ② ② ★★★★★★★★★★★★★★★★★★★★★★★★★★★★★★★★★★                                                                                      | → 3、根据公告类型发布公告 体系文件更新通知                                                                           | \$108 <b>3</b> 8 |
|                                                                                 | >      | 全部 未读 收藏 已评论                                                                                                    | 发布日期 2024/3-06 来逐 发布者:                                                                            |                  |
| 22 相员管理 Ⅰ 相员费用                                                                  | ><br>> | 体系文件更新通知         ★           关于内部文件         件様役20201112011的更新通知           %0 (10) 10 (50) (50) (50) (50) (50) (50) (50) (50 | 2004年1日10月1日20111201<br>20月前日 - 2月前後2020111201<br>20月前日 - 2月前後2020111201<br>2月前日日 - 2月前後202011201 |                  |
| ▲ 招聘管理<br>1 维护保养                                                                | 2<br>2 | 体质文件塑新编组 *<br>大于内信文件 句能文件20201112011的更新确组<br>% 0 @ 1 @ 50 @ 0 开西 2024-03-06                                                 | 2000-<br>2000                                                                                     |                  |
| 》 推修管理                                                                          | >      | 体系文件変新通知 ★<br>关于内核文件*app文件修改公告段局は211℃更新周日<br>%0 @◆1 ● 50 @ 0 再担 202403-06                                                   | 回复(0) 已读(1) 朱读(50)<br>                                                                            |                  |
|                                                                                 | >      | 体系文件変新通知 *<br>失于内核文件*app文件修改公告税局は211℃使防衛和<br>多0 Φ8 Φ 41 Φ 0 指性 2023-11-01                                                   | 上传                                                                                                | 254/254<br>Dg    |
| <ul> <li>         • 前次管理         · 前級服務         ·         ·         ·</li></ul> | >      | 体系文件更新通知 ★<br>关于分配文件*老[13回前者:助普提职定"的更新推组<br>多0 Φ03 Φ045 Φ0 页面 2023-10-26                                                    |                                                                                                   |                  |

# 2、App 端公告

App 端登录互海通后,在首页下方可以看到公告管理,根据需要参考步骤 1-4 操作即可。

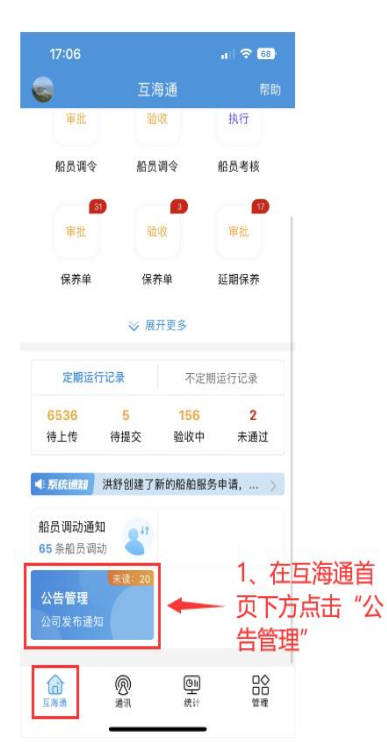

|       | 17:07                     | al 🗢 🚳     |
|-------|---------------------------|------------|
|       | ✔返回 公告管                   | 會理         |
|       | 全部公告                      | 分类列表       |
|       | 互海通《新功能速递》20              | 24年第6期     |
|       | 未读: 0 附件: 0               | 2024-07-05 |
|       | 互海通《新功能速递》20              | 24年第5期     |
| E-t-3 | 未读:0_附件:0                 | 2024-06-12 |
| 、     | <b>兰有公</b> 方<br>24年端午放假通知 |            |
|       | 未读: 0 附件: 0               | 2024-06-06 |
|       | 互海通《新功能谏递》20              | 24年第4期     |
|       | 未读: 0 附件: 0               | 2024-05-11 |
|       | 体系文件更新通知                  |            |
|       | 未读:0 附件:0                 | 2024-05-07 |
|       | 缺陷任冬公宣                    |            |
|       | 未读:0 附件:0                 | 2024-05-07 |
|       | 体系立件再新通知                  |            |
|       | 未读:0 附件:0                 | 2024-05-06 |
|       | 体变大体再起活物                  |            |
|       | 14 杀义14 史新週知<br>+读:0 附件:0 | 2024-05-06 |
|       | Xig. 0 Port. 0            | 2024-03-00 |
|       | 体系文件更新通知<br>=             | 0004 05 00 |
|       | 不迭:0 附件・0                 | 2024-05-06 |
|       | 体系文件更新通知                  |            |
|       | 未读:0 附件:0                 | 2024-05-06 |

| 17:07                                                                        | al 🕈 🚳                                                                                                    |
|------------------------------------------------------------------------------|----------------------------------------------------------------------------------------------------|
| く返回                                                                          | 互海通《新功能速递》2024年…                                                                                                    |
| 互海通《新<br>发布者:朱慧<br>尊敬的各位                                                     | i功能速递》2024年第6期<br>(发 <sup>市时间:2024-07-05/来源:互海科技<br/>(用户,本期互海通新功能内容如下:3 占于比</sup>                                   |
| <ol> <li>1、离线端<br/>端数据同步<br/>块,数据上<br/>设置",支打<br/>能;保养管<br/>理、船舶服</li> </ol> | (船端)船端下载界面优化,新增船<br>记录功能;船端新增"数据同步"模<br>抗大、下载整合到一起;新增"数据上传<br>自动定时上传数据。城定账号等功<br>译理支持新增不定期保养任务;维修管<br>经退回单据支持删除、编辑; |
| <b>2、海事对</b><br>发布公告,                                                        | 度 支持未读角标,信息互通内容支持<br>推送任务更精准;                                                                                       |
| 3、船员管<br>消耗库存,                                                               | <b>狸-船员调令</b> 调令执行时支持关联物料<br>操作更智能;                                                                                 |
| <b>4、维护保</b><br>名,更符合                                                        | <b>养、维修管理模块</b> 流程支持手写签<br>\$实际处理需要;                                                                                |
| 5、体系管<br>记录设置新<br>编辑;体系                                                      | 瞿 安全检查增加检查记录功能;运行<br>;增智能模板方式,支持APP在线模板<br>{归档支持关联系统全功能模块;                                                          |
| 6、其他细                                                                        | 节修复和小优化。                                                                                                    |
| 观看讲解视                                                                        | 1频: 电脑端观看请点击这里                                                                                                    |
| 如需了解更                                                                        | 多,请联系您的专属项目经理。                                                                                                    |
|                                                                              | □□□□□□□□□□□□□□□□□□□□□□□□□□□□□□□□□□□□□                                                                               |
| 2                                                                            | <u> </u>                                                                                                    |

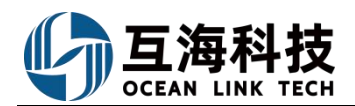

X

确定

取消

# 六、船舶证书的更新

# 1、Web 端船舶证书的新增、修改、删除

| 与海科技    |     |                     |                     | 工作台(13248) | 船舶监控 发现    | W.      |            |        |       |        |       | <b>*</b>     |   |
|---------|-----|---------------------|---------------------|------------|------------|---------|------------|--------|-------|--------|-------|--------------|---|
| 全部菜单 🕀  |     | 船舶证书 公司证书           | 3、点击新增              |            |            |         |            |        | 当选择具体 | 船舶后,可道 | 进行编辑、 | 删除操作         | 乍 |
| 1 公告管理  | 20  |                     | 1                   |            |            |         |            |        |       |        |       |              |   |
| 四] 智能着板 | >   | 靖頃写                 | Q 新增 证书分类配置 关       | 联检验项▼ 号入   | 毎出 ───── > |         |            |        |       | 搜索关键字  |       | <u>線京</u> 重要 | 8 |
| → 船舶管理  | ~   |                     | # 证书名称              | 证书类型 ▼     | 负责部门 ▼     | 签发机构    | 到期日期       | 下次检验日期 | 有效▼   | 剩余天数 🝷 | 附件 マ  | 操作           |   |
| 般船信息    | - 1 | 波化气船   67301 吨   近海 | 11 内河船舶防止垃圾污染证书     | 船舶证书 💌     | 海事安全部      | 苏州交通运输局 | 2025-01-01 | 无      | 有效    | 179    |       | 编辑 删除        |   |
| 证书管理    | ~   |                     | 12 内河船舶防止空气污染证<br>书 | 船舶证书 👻     | 安全部        | 苏州交通运输局 | 2025-01-14 | 无      | 有效    | 192    |       | 编辑删除         |   |
| 船舶证书    |     | ▶1、点击船舶证书           | 13 内河船舶吨位证书         | 船舶证书 👻     | 甲板         | 苏州交通运输局 | 长期有效       | 无      | 有效    |        |       | 编辑删除         |   |
| 公司证书    |     | 2、点击具体船舶            | <b>船</b> 14 船舶国籍证书  | 船舶证书 👻     | 采购部        | 张家港海事局  | 2025-12-09 | 无      | 有效    | 521    |       | 编辑删除         |   |
|         |     |                     |                     |            |            |         |            |        |       |        |       |              |   |

### 互海1号 - 船舶证书新增

| 证书名称*                             | 证书英文名称                               |
|-----------------------------------|--------------------------------------|
| 请填写                               | 请填写                                  |
| 证书编号                              | 证书类型                                 |
| 请填写                               | 请选择                                  |
| 负责部门                              | 签发机构                                 |
| 请填写                               | 请填写                                  |
| 签发日期                              | 下次检验日期 〇 关联检验项                       |
| 请选择                               | 请选择                                  |
| <b>到期日期</b> * 〇 长期有效 快速日期 >       | 预警天数                                 |
| 请选择                               | 请填写                                  |
| 排序号(数字越小越靠前)                      | 状态                                   |
| 请填写                               | 有效                                   |
| 备注                                |                                      |
| 请填写                               |                                      |
| 附件: 上传                            |                                      |
|                                   | •                                    |
| 4、填写证书名称、选择到期日期<br>填写证书编号、负责部门等信息 | 月,可根据需要设置关联检验项、<br>,以及是否上传附件后,点击"确定" |
|                                   |                                      |

2、Web 端已过期或即将过期证书的更新

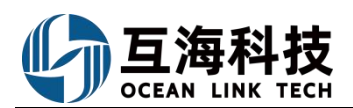

| <b>⑤</b> 互海科 | 技 (    |                               |         | 工作台 (13247) | 船舶监控  发现      |            |          | 0" 2: 0 🥌 🕫     |
|--------------|--------|-------------------------------|---------|-------------|---------------|------------|----------|-----------------|
| 全部菜单 🕀       |        | 我的待办 全局预览                     |         |             |               |            |          |                 |
| 1 公告管理       | 20     |                               |         |             |               |            |          |                 |
| 00 智能看板      | >      | 全部 (47) 临期 0 超期 36 催力(11)     |         | 1           |               |            |          | 已选择 2項 > 全部船舶 > |
| ↓ 船舶管理       | $\sim$ |                               | 默认进入工作台 | 界面,点击       | "待处理任务-船舶证书/制 | 船舶证书-无附件"  |          |                 |
| ♀ 船员管理       | >      | 待处理任务(35)                     |         |             |               |            |          |                 |
| □ 船员费用       | 3      | 船舶证书(3) 船舶证书-无附件(3) 公司证书(2) 定 | 期检验(27) |             |               |            |          |                 |
| ←船舶证         | 书无附件   |                               |         |             | 2,            | 选择具体船舶证书信息 | 后,可进行编辑、 | 删除、检验操作         |
|              |        |                               |         |             |               |            |          | 1               |
| #            | 船舶 🔻   | 证书名称                          | 证书类型 🔻  | 签发机构        | 到期日期          | 下次检验日期     | 有无附件     | 操作              |
| 1            | 互海1号   | 营运证书                          | 海事局证书   |             | 2025-05-28    | 2024-08-07 |          | 编辑丨删除           |
| 2            | 互海1号   | 符合证明                          | 海事局证书   |             | 无             | 无          |          | 检验              |
| 3            | 互海1号   | 消防设备证书                        | 海事局证书   |             | 无             | 无          |          | 检验              |
|              |        |                               |         |             |               |            |          |                 |

# 3、App 端新增、修改、删除船舶证书

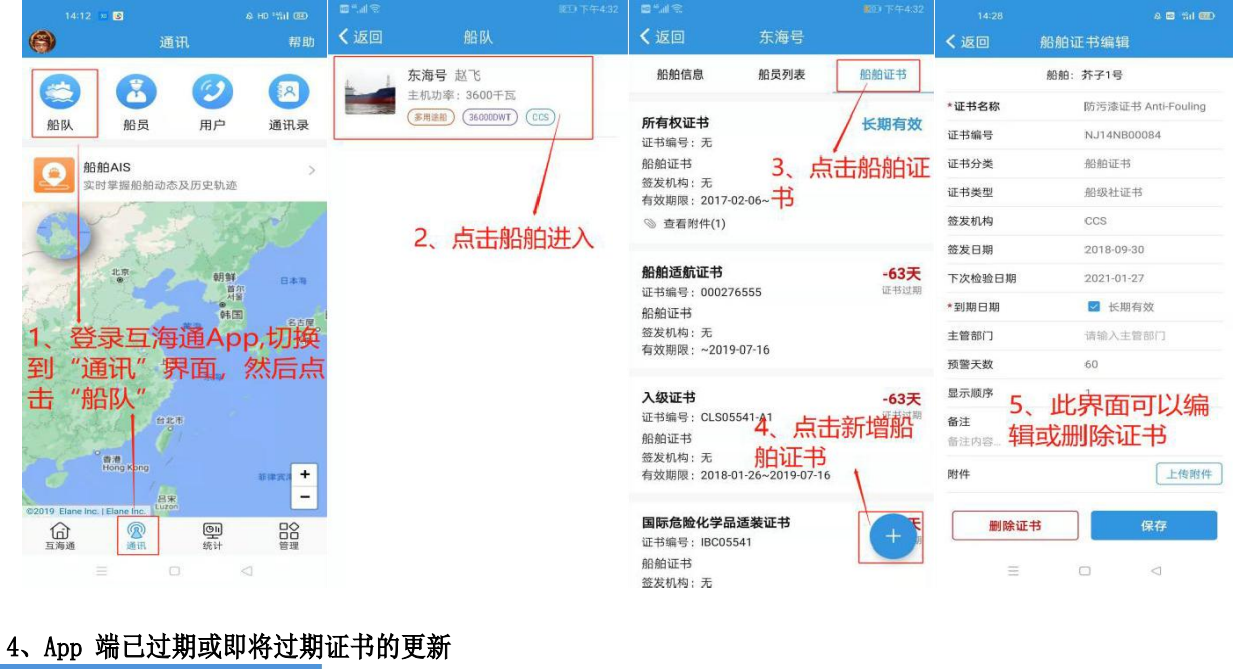

|           | 互海通       | 帮助                    |
|-----------|-----------|-----------------------|
| 审批 (503)  | 任务 (982   | 24) 筛选 、              |
| 舶管理 5 角   | 67 组      | <b>註护保养 9272</b>      |
| 3<br>到期   | 2<br>到期   | 25<br>缺失              |
| 船舶证书      | 公司证书      | 船员证书                  |
| 42<br>无附件 | 99+<br>执行 | 99 <del>9</del><br>执行 |
|           |           |                       |

1、登录互海 方的船舶 ≫ 展开更多 证书到期

| 定期运  | 行记录   | 不定期运行记录 |     |  |  |
|------|-------|---------|-----|--|--|
| 6536 | 5     | 156     | 2   |  |  |
| 待上传  | 待提交   | 验收中     | 未通过 |  |  |
|      |       |         |     |  |  |
| 系统通知 | 何淼创建的 | 船员调令、请用 | ミ快か |  |  |

|                                             | 船舶一                                                        | 1                                            | 证书类型                                   | 型 -                                         | ◆    |
|---------------------------------------------|------------------------------------------------------------|----------------------------------------------|----------------------------------------|---------------------------------------------|------|
| <b>内河船舶</b><br>证书编号<br>船舶证书<br>签发机构<br>下次检验 | <b>的防止生活</b><br>: 81068301<br>/海事安全部<br>: 苏州交通道<br>日期: 无/到 | <b>亏水污染证=</b><br>7<br>国输局/签发日<br>期日期:202     | <b>持</b><br> 期:2022<br>3-01-23         | 532天<br><sup>过期天数</sup>                     | 查询证书 |
| 油污损害<br>证船证书<br>证船发机检<br>下次 附件 (1)          | 【民事责任<br>: 1016<br>-法定证书/派<br>: 海事局/签<br>日期: 2023          | <b>呆险证书或]</b><br>事事局<br>发日期:202<br>-03-01/到期 | <b>其他财务</b><br>1-06-16<br>日期:2026<br>宣 | 495天<br><sup>过期天数</sup><br>6-05-01<br>看全部 > |      |
| 船舶保附<br>证书编号<br>船舶证书<br>签发机构<br>下次检验        | <b>2单 (正本)</b><br>: 1017<br>-法定证书/例<br>: 保险公司/<br>日期: 2023 | €险公司<br>签发日期:20<br>-06-01/到期                 | 021-06-16<br>日期:2026                   | 403天<br>过期天数<br>6-06-01                     | ]    |

|              |        |             | all 🗟 😚    |
|--------------|--------|-------------|------------|
|              | く返回    | 船舶证书详情      |            |
|              |        | 船舶: 互海1号    |            |
|              | *证书名称  | 内河船舶防止生活污水污 | 请选择        |
|              | 英文名称   | ü           | 请填写英文名称    |
|              | 证书编号   |             | 810683017  |
| 4、完善信息       | 证书类型   |             | 船舶证书       |
| 后保存<br>或删除证书 | 负责部门   |             | 海事安全部      |
|              | 签发机构   | ġ.          | 苏州交通运输局    |
|              | 签发日期   |             | 2022-01-14 |
|              | 下次检验日期 | 明           | □ 关联检验项    |
|              |        | 请选择         | 释下次检验日期    |
|              | *到期日期  |             | □长期有效      |
|              |        |             | 2023-01-23 |
|              | 预警天数   |             | 60         |
|              | 排序号    |             | 15         |
|              | 1      | 呆存 删除       | 证书         |

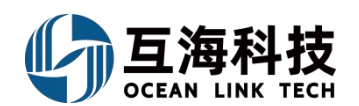

|                                                                     | 8 ⊙                                                                                                    |                                                                                                    | 工作台 🕡                                                                                                    | 2083) 船舶AIS 发现                                                                                                    |                                                                                                    |                                                                                                    |                                                                                     |                                                                                                    | Gao Y                                    |
|---------------------------------------------------------------------|----------------------------------------------------------------------------------------------------|----------------------------------------------------------------------------------------------------|----------------------------------------------------------------------------------------------------|----------------------------------------------------------------------------------------------------|----------------------------------------------------------------------------------------------------|----------------------------------------------------------------------------------------------------|-------------------------------------------------------------------------------------|----------------------------------------------------------------------------------------------------|------------------------------------------|
| 船舶管理                                                                | 设备清单                                                                                                    | 3、点击                                                                                                    | 可新增设备                                                                                                    |                                                                                                    |                                                                                                    |                                                                                                    |                                                                                     |                                                                                                    |                                          |
| ADIECE                                                              | 请输入后始关键字                                                                                                    | Q 新期 与入                                                                                                    | 941 BBB 28                                                                                                    |                                                                                                    |                                                                                                    | 鼠标点击搜索相                                                                                                    | 可按范围查看设备                                                                            | 设备所属                                                                                                    | () () () () () () () () () () () () () ( |
| 证书管理                                                                | Fram 2、选                                                                                                    | <b>拉泽船舶 = </b> 设新名标                                                                                                    | 7 子系统                                                                                                    | 设备编号 设备型号                                                                                                    | 设备等级                                                                                                    | 设备厂商                                                                                                    | + E/0 ZE/0                                                                          | 1050                                                                                                    | R/P                                      |
| 设备清单                                                                | 1. 依次点击进入设备清                                                                                                    |                                                                                                    | 喻机 启动空气系统                                                                                                    | AS-0102-000-00<br>1                                                                                                    |                                                                                                    |                                                                                                    |                                                                                     |                                                                                                    | R412 ( 1005);                            |
| 80404thtt                                                           | Vicory<br>潮行而的                                                                                                    | 2 空气压缩                                                                                                    | 机 启动空气系统                                                                                                    | AS-0102-152-00<br>1                                                                                                    |                                                                                                    | 1                                                                                                    | 全部 AS - 空气系统 BS                                                                     | - 舱底水系统                                                                                                    | 818   mile                               |
| 网络普通                                                                |                                                                                                    | 3 冷却器                                                                                                    | 启动空气系统                                                                                                    | AS-0102-154-00                                                                                                    |                                                                                                    | 1                                                                                                    | BW · 海水系统 CG · 装卸                                                                   | )货设备 DO - 甲板舾装设备                                                                                                    | 料理 直接                                    |
| 船员管理                                                                | 5                                                                                                    | 4 空气冷却                                                                                                    | 器 工作空气系统                                                                                                    | AS-0302-154-00                                                                                                    |                                                                                                    |                                                                                                    | ES-电力系统 FW-淡水                                                                       | 系统 GD-发电原动机系统                                                                                                    | 948   m/84                               |
| 船员费用                                                                | ×                                                                                                    | 5 原舱污水                                                                                                    | 高位报警装 货舱舱底水系统                                                                                                    | BS-0102-305-00                                                                                                    |                                                                                                    |                                                                                                    | HS-船体部分 JF-工程                                                                       | 机械设备 KP - 防污染设备                                                                                                    |                                          |
| 招聘管理                                                                | *                                                                                                    | 6 机舱污水                                                                                                    | 口及间 机舱舱底水系统                                                                                                    | BS-0201-078-00                                                                                                    |                                                                                                    |                                                                                                    | NC-通讯导航设备 OS-                                                                       | (1)<br>(1)<br>(1)<br>(1)<br>(1)<br>(1)<br>(1)<br>(1)<br>(1)<br>(1)                                                                                                    |                                          |
| 维护保养                                                                | 5                                                                                                    | 7 应急能应                                                                                                    | 水园 机酸酸应水素符                                                                                                    | 1<br>BS-0201-149-00                                                                                                    |                                                                                                    |                                                                                                    | PM、船舶推进与操纵系统                                                                        | QL - 生活设施                                                                                                    | REAL PRICE                               |
| 推修管理                                                                | 5                                                                                                    | 8 W 61/2                                                                                                    | acter in hitch are                                                                                                    | 1<br>BS-0201-150-00                                                                                                    |                                                                                                    |                                                                                                    | RA - 冷藏空调通风系统 S                                                                     | E - 安全系统与应急设备                                                                                                    | DED   miles                              |
| 库存管理                                                                |                                                                                                    | 0 mg. 10112                                                                                                    |                                                                                                    | 1<br>BS-0202-142-00                                                                                                    |                                                                                                    |                                                                                                    | TS-蒸汽系统 UA-自动                                                                       | 化监测与遥控系统                                                                                                    | east interest                            |
| TT SPIELTER                                                         | 1                                                                                                    | 9 応用詞                                                                                                    | 机肥肥旺水晶就                                                                                                    | 1                                                                                                    |                                                                                                    |                                                                                                    |                                                                                     | 機定 清空                                                                                                    | ) KHH ( 2010)                            |
|                                                                     |                                                                                                    |                                                                                                    |                                                                                                    | Fram设备清单                                                                                                    |                                                                                                    | 4、可通过上方搜                                                                                                    | 素栏查找需要添加的                                                                           | 的设备                                                                                                    |                                          |
|                                                                     |                                                                                                    |                                                                                                    |                                                                                                    |                                                                                                    | 请选择主系统                                                                                                    | <ul> <li>请选择子参</li> </ul>                                                                                                    | ◆<br>【洗 ▼ 请选择设备组                                                                    | <ul> <li>设备名称</li> </ul>                                                                                                    | Q III                                    |
| #                                                                   | CWBT 设备编号                                                                                                    | CWBT 设备名称                                                                                                    | 设备组                                                                                                    |                                                                                                    | 子系统                                                                                                    |                                                                                                    | 主系统                                                                                 | 操作                                                                                                    |                                          |
| 1                                                                   | AS-0000-000                                                                                                    | 空气系统                                                                                                    | 空气系统                                                                                                    |                                                                                                    | 空气系统                                                                                                    |                                                                                                    | 空气系统                                                                                | <b>_</b>                                                                                                    |                                          |
| 2                                                                   | AS-0100-000                                                                                                    | 口运应与发展                                                                                                    | Dank Ro                                                                                                    |                                                                                                    |                                                                                                    |                                                                                                    | 5、点击"+"                                                                             | 可添加设备                                                                                                    |                                          |
|                                                                     | 100000                                                                                                    | JUNUT FEINF                                                                                                    | 1918 I TWE                                                                                                    | R.                                                                                                    | 启动空气系统                                                                                                    |                                                                                                    | 空气系统                                                                                | +                                                                                                    |                                          |
|                                                                     |                                                                                                    | 1040 L 67586                                                                                                    | 120/II (34)                                                                                                    | t.<br>Framiš                                                                                                    | 启动空气系统                                                                                                    | ĤĒ                                                                                                    | 空气系统<br>舶设备新增                                                                       |                                                                                                    |                                          |
|                                                                     |                                                                                                    | 1200.1                                                                                                    | 201 <u>- 2</u> 016                                                                                                    | *<br>FramiS<br>主系统: 空 <sup>い</sup> 長の<br>収益論号・                                                                                                    | 后动空气系统                                                                                                    | 部<br>子系统: 空气系が<br>设备名称*                                                                                                    | 空气系统<br>1舶设备新增<br>6                                                                 | +<br>设新细: 空气系统<br>设新厂商                                                                                                    |                                          |
|                                                                     | CWAT STARS                                                                                                    | RINIL 1999.<br>CWBT 设备名称                                                                                                    | 2010年(554                                                                                                    | ¢<br>FramiS<br>主形体: 空气系<br>设备编号*<br>AS-000-000-00                                                                                                    | 后动空气系统                                                                                                    | 子系统: 空气系が<br>设施名称*<br>空气系统                                                                                                    | 空气系统<br>)船设备新增<br>8                                                                 | 3<br>设备组: 空气系统<br>设备厂商<br>语典写设备厂商                                                                                                    |                                          |
| ,<br>,                                                              |                                                                                                    | NALL (PR)<br>CWET 设备名称<br>空气系统                                                                                                    | (2)()王 (44)<br>梁震翔<br>空气系统                                                                                                    | ©<br>FramS<br>単新統: 空 <sup>4</sup> (系)<br>段振編号 <sup>-</sup><br>AS-000-000-00<br>段振型号                                                                                                    | 日初空气系统<br>統<br>11                                                                                           | デ系统: 空气系统<br>送着者称:<br>空气系统<br>道義等级                                                                                                    | 空气系统<br>编记设备新增<br>8                                                                 | •<br>(2)新相: 空气系统<br>(2)新广商<br>(3)太平公西广商<br>(2)计图号                                                                                                    |                                          |
| #<br>1<br>2                                                         | CNIT 股票编写<br>AS-6000-600<br>AS-0100-600                                                                                                    | 130/1 (1996)<br>CWET 近義高物<br>空气系统<br>回始空气系统                                                                                                    | 23.7 (44<br>24.5<br>24.5<br>24.5<br>24.5<br>24.5<br>24.5<br>24.5<br>24                                                                                                    | 2.<br>Fram.S<br>主が続: 空气系<br>必務策略。<br>A5 0009 000 00<br>必務取得<br>成本項目の第一日<br>20<br>取得<br>10<br>10<br>10<br>10<br>10<br>10<br>10<br>10<br>10<br>10                                                                                                    | 店内空气系统<br>統<br>11                                                                                           | <ul> <li>         デ系统: 空气系行<br/>设备名称:         空气系统         空气系统         送气系统         送荷等役         送荷等役         ご前年回答         送荷等役         送荷等役         送荷等役         ご前年回答         ご前年回答         ご前年         ご前年         ご前年         ご前年         ご前年         ご前年         ご前年         ご前年         ご前年         回</li></ul>                                                                                                    | 空气系统<br>编印设备新增<br>6                                                                 | 2<br>(2)美物: 空气系统<br>(2)美介: 6<br>(3)并服号<br>(3)计服号<br>(3)计服号<br>(3)并服号<br>(3)美型(3)                                                                                                    |                                          |
| 1<br>2<br>3                                                         | CNGT 設置機能<br>CNGT 設置機能<br>AS-0000-000<br>AS-0100-000                                                                                                    | ADALI 19994<br>CWART 20単数数<br>空气系統<br>記分空气電路<br>記分空气電路                                                                                                    | 2012 194<br>2020 194<br>2020 2020<br>2020 2020<br>2020 2020                                                                                                    | で<br>Fram.S<br>まがた: 空气系<br>の活気等で<br>A5 0005 000 00<br>の活気等で<br>の活気での<br>あっていたいでの<br>の<br>の<br>の<br>の<br>の<br>の<br>の<br>の<br>の<br>の<br>の<br>の<br>の                                                                                                    | 店切2~1系統<br>統                                                                                                | <ul> <li>新統: 空气系の<br/>(資格名称)</li> <li>空气系の<br/>(資格多数)</li> <li>(資格多数)</li> <li>(資格多数)</li> <li>(資格多数)</li> <li>(資格多数)</li> <li>(資格多数)</li> <li>(資格多数)</li> <li>(資本の出て報号)</li> <li>(資本回出て報号)</li> </ul>                                                                                                    | 空气系统<br>:給设备新增<br>8                                                                 |                                                                                                    |                                          |
| #                                                                   | CN07 设施编句<br>CN07 设施编句<br>A5-0000<br>A5-010-000<br>A5-010-000<br>A5-010-075                                                                                                    | 123011 (1999)<br>CWBT 設備的称<br>空气系统<br>記句空气系统<br>記句空气系系<br>記句空气第系                                                                                                    | 2022 194<br>2028<br>2028<br>2028<br>2029<br>202<br>202<br>202<br>202<br>202<br>202<br>202<br>202<br>20                                                                                                    | で<br>FramS<br>単形統: 空气系<br>の分類等で<br>A5 0000 000 00<br>の合数等等<br>ある 0000 2015年<br>の時間ですの記<br>の時間ですの記<br>の時間ですの記<br>の時間ですの記<br>の時間ですの記<br>の時間ですの記<br>の時間ですの記<br>の時間でする<br>の時間でする<br>のする<br>のする<br>のする<br>のする<br>のする<br>のする<br>のする<br>の                                                                                                    | 202150<br>0                                                                                                 | 部<br>子解統: 空气品の<br>設施名称:<br>空气系统<br>道路等段<br>明和中心学術術<br>                                                                                                    | 空气系统<br>3490设备新增<br>8                                                               |                                                                                                    |                                          |
| #<br>1<br>2<br>3<br>4<br>5                                          | CW87 @See<br>A5-0000<br>A5-0100-000<br>A5-0101-000<br>A5-0101-075<br>A5-0101-148                                                                                                    | AD3011 (1996)<br>CWET 設備的称<br>空气系統<br>記功空气系統<br>記功空气系統<br>記功空气系統<br>記功空气系統                                                                                                    | 202 (**<br>245<br>245<br>255<br>255<br>255<br>255<br>255<br>255<br>255<br>255                                                                                                    | ۲۰ (۲۰۰۵)<br>۲۰۱۹ ۲۰۰۵ ۲۰۰۵<br>۲۰۰۵ ۲۰۰۵ ۲۰۰۵<br>۲۰۰۵ ۲۰۰۵ ۲۰۰۵                                                                                                    | Ro2154                                                                                                    | से<br>7.5%: 27% 5<br>27% 5<br>27% 5<br>26% 90<br>36% 90<br>36% 90% 90% 90% 90% 90% 90% 90% 90% 90% 90 | 空气系统<br>船设备新增<br>6                                                                  |                                                                                                    |                                          |
| #<br>1<br>2<br>3<br>4<br>5<br>6                                     | CVV87 @26m@2<br>A5-0000-000<br>A5-0100-000<br>A5-0101-000<br>A5-0101-075<br>A5-0101-148<br>A5-0101-149                                                                                                    | 123011 (1996)<br>CWET 設備会称<br>空气系統<br>記切空气電系<br>記切空气電系<br>記切空气電系<br>記切空气電系<br>記切空气電系                                                                                                    | 2021 (M<br>2022<br>2023<br>2025<br>2025<br>2025<br>2025<br>2025<br>2025                                                                                                    | ۲۰ (۲۰۰۵)<br>۲۰۱۹ ۲۰۰۵ ۲۰۰۵ ۲۰۰۵ ۲۰۰۵ ۲۰۰۵ ۲۰۰۵ ۲۰۰۵ ۲۰۰                                                                                                    | Ro2154                                                                                                    | स<br>निर्माकः प्राप्तक<br>प्राप्तका<br>प्राप्तका<br>प्राप्तका<br>प्राप्तका                                                                                                    | 空气系统<br>船设备新增<br>6                                                                  |                                                                                                    |                                          |
| #<br>2<br>3<br>4<br>5<br>6<br>7                                     | CVX01 424446<br>AS-0000-000<br>AS-0100-000<br>AS-0101-000<br>AS-0101-076<br>AS-0101-148<br>AS-0101-149<br>AS-0101-149                                                                                                    | 123011 (1994)<br>CWET 20条 20年<br>空气系統<br>記切空气能統<br>記切空气能統<br>記切空气能統<br>記切空气能統                                                                                                    | 2021 (**<br>2021 (**<br>2022 (*<br>2022 (*<br>202) (*<br>2022 (*<br>2022 (*<br>202) | ۲۰ (ams) ۲ (ams) ۲ (ams) ۲ (ams) ۲ (ams) ۲ (ams) 1 (ams) 1 ( | Ro2154                                                                                                    | 27.05.5<br>(अंतरक)<br>(अंतरक)<br>(अंतर                                                              | 空气系统<br>船设备新增<br>t                                                                  | (2)新知: 空市(高快<br>(2)新丁商<br>(2)新丁商<br>(2)計報号<br>(2)高売型<br>(2)高売型<br>(2)高売型                                                                                                    |                                          |
| #<br>1<br>2<br>3<br>4<br>5<br>6<br>7<br>7<br>8                      | CVN97 428466<br>AS-0000-000<br>AS-0100-000<br>AS-0101-000<br>AS-0101-075<br>AS-0101-149<br>AS-0101-149<br>AS-0101-150                                                                                                    | 12302 (1996)<br>CWET 20条約<br>空心系統<br>回动空气系統<br>回动空气振航<br>回动空气振振<br>回动空气振振<br>回动空气振振<br>回动空气振振<br>回动空气振振<br>回动空气振振                                                                                                    | 2021 (**<br>2022 **<br>2023 **<br>2024 **<br>2025 **<br>2025  | د                                                                                                    | 202154<br>6                                                                                                 |                                                                                                    | 空气系统<br>船 设备新增<br>6                                                                 | 2<br>(2)新知: 空气系统<br>(2)新广府<br>(3)计服务<br>(3)计服务<br>(3)计服务<br>(3)新行论指示称<br>(3)新行论指示称                                                                                                    |                                          |
| #<br>1<br>2<br>3<br>4<br>5<br>6<br>7<br>7<br>8                      | CVX87 425460<br>A5-0000-000<br>A5-010-000<br>A5-0101-000<br>A5-0101-078<br>A5-0101-140<br>A5-0101-140<br>A5-0101-140<br>A5-0101-140<br>A5-0101-150<br>A5-0101-150<br>A5-0101-50                                                                                                    | 12302 (1996)<br>CWET 2045年<br>空心系統<br>空心系統<br>回动空气能統<br>回动空气能統<br>回动空气能統<br>回动空气能統<br>正动空气能統<br>正立空气能統<br>正立空气能統                                                                                                    | 2012 194<br>295<br>295<br>295<br>295<br>295<br>295<br>295<br>295<br>295<br>295                                                                                                    | د                                                                                                    | 202154<br>6                                                                                                 | R<br>FARK: EVA<br>UNAS<br>UNAS<br>UNAS<br>UNAS<br>UNAS                                                                                                    | 空气系统<br>船设备新增<br>6<br>5<br>无添加设备                                                    | 2<br>(2)新知: 空气系统<br>(2)新广府<br>(3)计图号<br>(3)计图号<br>(3)新写(2)图号<br>(3)新写(2)图号<br>(3)新写(2)图号)                                                                                                    |                                          |
| #<br>1<br>2<br>3<br>4<br>5<br>6<br>6<br>7<br>8<br>8<br>9<br>10      | CWAT 425460<br>A55 0000-000<br>A55 0100-000<br>A55 0101-000<br>A55 0101-007<br>A55 0101-109<br>A55 0101-109<br>A55 0101-109<br>A55 0101-109<br>A55 0101-109<br>A55 0102-001<br>A55 0102-001                                                                                                    |                                                                                                    | 2012 194<br>2958<br>2958<br>2958<br>2958<br>2958<br>2958<br>2958<br>2958                                                                                                    | د                                                                                                    | 202154<br>6                                                                                                 | E STARK EVEN                                                                                                    | 空气系统<br>船设备新增<br>6<br>5<br>5<br>5<br>5<br>5<br>5<br>5<br>5<br>5<br>5<br>5<br>5<br>5 | 2<br>2040: 24.05<br>25.70<br>34.90<br>34.9 |                                          |
| #<br>1<br>2<br>3<br>4<br>5<br>6<br>7<br>7<br>8<br>9<br>9            | CWET @\$##0           A8:000.000           A8:010.000           A8:010.000           A8:010.000           A8:010.000           A8:010.000           A8:010.000           A8:010.000           A8:010.000           A8:010.000           A8:010.000           A8:010.000           A8:0102.000           A8:0102.011 | 12001 (1994)<br>CWET 編集会称<br>定で単年<br>にのかきで単本<br>にのかきで単本<br>にのか<br>にのか<br>にのか<br>にのか<br>にのか<br>にのか<br>にのか<br>にのか                                                                                                    | 1011 144<br>1484<br>1484<br>1485<br>1485<br>1485<br>1485<br>1485<br>1                                                                                                    | <ul> <li>Fram.S</li> <li>美が結: 2<sup>4</sup>/5<br/>(2前9<sup>19</sup>)</li> <li>A3:000:0000</li> <li>近前19</li> <li>(1) (1) (1) (1)</li> <li>(1) (1) (1)</li> <li>(1) (1) (1)</li> <li>(1) (1)</li> <li>(1) (1</li></ul>                                                                                                    | 202150<br>6<br>1<br>5<br>5<br>5<br>5<br>5<br>5<br>5<br>5<br>5<br>5<br>5<br>5<br>5<br>5<br>5<br>5<br>5<br>5  | H     SPA::: 2006     SPA:: 2006     SPA:: 2006     SPA:: 200     SPA:: 200                                                                                                    | 空气系统<br>他设备新增<br>6<br>无添加设备<br>确定"                                                  | (成純物: 空气系统<br>(成新丁商)           (成新丁商)           (成林明句)           (成林明句)           (成林句)           (成林句)           (成林句)           (成林句)           (成林句)           (成林句)           (成林句)           (成林句)           ((成林句)           ((())           (())           (())           (()                                                                                                    |                                          |
| #<br>3<br>2<br>3<br>4<br>0<br>6<br>6<br>7<br>8<br>8<br>9<br>9<br>10 | CVOT 228495<br>A 5-000<br>A 5-000<br>A 5-010-000<br>A 5-010-000<br>A 5-010-107<br>A 5-010-107<br>A 5-010-145<br>A 5-010-145<br>A 5-010-145<br>A 5-010-150<br>A 5-010-200<br>A 5-010-201<br>A 5-010-201                                                                                                    | 120011 (1996)<br>2004年 (道高新称)<br>2014年 (道高新称)<br>2014年 ( <b>1</b> )<br>2014年 ( <b>1</b> )<br>2014年 ( <b>1</b> )<br>2014年 ( <b>1</b> )<br>2014年 ( <b>1</b> )<br>2014 | 2011 194<br>295<br>295<br>295<br>295<br>295<br>295<br>295<br>295<br>295<br>295                                                                                                    | <ul> <li>Fram.S</li> <li>単新焼: 空气気</li> <li>品物等。</li> <li>A 5000 000 00</li> <li>日本1000 000 00</li> <li>日本1000 00</li> <li>日本10</li></ul>                                                                                                    | 2002气50<br>6<br>1<br>1<br>1<br>5<br>5<br>5<br>5<br>5<br>6<br>5<br>5<br>5<br>5<br>5<br>5<br>5<br>5<br>5<br>5 | 新<br>「新生」の中のに<br>「日本のに<br>「日本ののに<br>「日本のに<br>「日本ののに<br>「日本のに<br>「日本のに<br>「日本のに<br>「日本のに<br>「日本のに<br>「日本のに<br>「日本のに<br>「日本のに<br>「日本のに<br>「日本の<br>「日本のに<br>「日本のに<br>「日本のに<br>「日本のに<br>「日本のに<br>「日本のに<br>「日本ののに<br>「日本ののに<br>「日本ののに<br>「日本のの<br>「日本のの<br>「日本の<br>「日本のの<br>「日本のの<br>「日本のの<br>「日本のの<br>「日本のの<br>「日本のの<br>「日本のの<br>「日本の                                                                                                    | 空气系统<br>船设备新增<br>6<br>无添加1设备<br>确定"                                                 | 現義期:空气系统           現義期:空气系统           現義期:空气系统           現義期:空气系统           現義期:空气系统           現義期:空气系统           現美日の           現美日の           現美日の           現美日の           現美日の           現美日の           現美日の           現美日の           現美日の                                                                                                    |                                          |

# 七、设备的新增和修改

# 2、App 端设备的修改

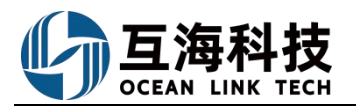

| 09:56            | <b>?</b> 79    |                                         |               | all 🗟 79)      |                                | all 🗢 79                         |
|------------------|----------------|-----------------------------------------|---------------|----------------|--------------------------------|----------------------------------|
| 🥃 上海互海信息科技有限:    |                | 🗸 返回                                    | 设备清单          |                | く返回                            | 编辑船舶设备                           |
| Q 请输入功能名称        |                | 互海1号 -                                  | Q 请输入设备名      | 5称             | 主系统: 空 <sup>全</sup><br>设备组: 启动 | 气系统 / 子系统:启动空气系统<br>空 <b>气系统</b> |
| 里 船舶事件 船舶报告 船舶检查 | 技术资料           | 启动空气系统                                  | /01           | 编辑 🗹           | *设备编号                          | 01                               |
| 行业检查             |                | 子系统: 启动空<br>设备型号: 无/i                   | 气系统<br>g备等级:无 | 2、点击具体         | *设备名称                          | 启动空气系统                           |
| 技术资料             |                | 设留/ 间·元<br>出厂日期:无                       |               | 的设备右侧<br>的"编辑" | 设备厂商                           | 请填写设备厂商                          |
| 图纸信息 技术检验报告 操作   | 5维护            | 消防员装备/0                                 | 2             | 键编型            | 设备型号                           | 请填写设备型号                          |
|                  |                | 子系统: 消防系<br>设备型号: 无/i                   | 统<br>设备等级: 无  |                | 设备等级                           | 请填写设备等级                          |
| 设备清单             |                | 设备/ 商: 九<br>出厂日期: 无                     |               |                | 设计图号                           | 请填设计图号                           |
| 1 登寻万海通200世      | 打场云            | 泡沫灭火器/0                                 | 3             | 编辑 🗹           | 出厂日期                           | 请选择出厂日期                          |
| "管理"界面后,点击       | "技术            | 子系统:消防器                                 | 材用品           |                | 出厂编号                           | 请填写出厂编号                          |
| 资料-设备清单"         | I              | 设备型号:无八<br>设备厂商:无<br>出厂日期:无             | 《當寺級: 尤       |                | 设备类型                           | 普通                               |
|                  |                | 启动空气附件                                  | /A01          | 编辑 🗹           | <b>备注</b> 3、<br>请填写备注 "        | 填写相关信息后,点击<br>"确定"               |
| 合                | □◆<br>□□<br>管理 | 子系统:启动空<br>设备型号:无/i<br>设备厂商:无<br>出厂日期:无 | 气系统<br>设备等级:无 |                | 确注                             | 定 取消                             |

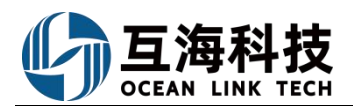

X

# 八、离船申请、船员调令

# 1、Web 端离船申请的新增

单个新增

|             | 南部中语   |                            |        |      | (STIMM)             |            |                         |            |                  |
|-------------|--------|----------------------------|--------|------|---------------------|------------|-------------------------|------------|------------------|
| 112 O       |        |                            |        |      | NT(EKill)           |            |                         |            |                  |
| 清板          | 新增     | 2、点击"新增"                   |        | >    | Elaid               |            | 3、选择"所在船舶"、"即           | 只位",点击"确定" | (法关键字 <u>社</u> 主 |
| ata >       |        | 萬能申請单号                     | 新在船舶 * | 职位 * | 清选择职位               |            | 计划下船日期                  | 中透日期       | 申请状态 •           |
| -           | 1      | DA-23110801                | 互志1号   | 大朋   |                     |            | 2023-11-08 ~ 2023-11-24 | 2023-11-08 | 审批中              |
| 16:54       | 2      | DA-23101001                | 互用1号   | 三郎   | ABLE                | ROH        | 2023-10-31 - 2023-10-31 | 2023-10-10 | 甲批通过             |
| 6/5383#     | 3 依次点: | DA-23100702<br>卡讲入"廖船由请"界面 | 互用1号   | 二副   | 123                 | 2023-08-01 | 2023-10-07 ~ 2023-10-31 | 2023-10-07 | 执行中              |
| inne        | 4      | DA-23100701                | 互為1号   | 相长   | 夏*                  |            | 2023-10-07 ~ 2023-10-08 | 2023-10-07 | 审批通过             |
| 8±2         | 5      | DA-23081801                | 互為1号   | 二副   | 123                 | 2023-08-01 | 2023-08-18 ~ 2023-08-20 | 2023-08-18 | 已取消              |
| altra .     | 6      | DA-23081603                | 互用1号   | 冰手   | 张水手                 | 2023-03-23 | 2023-08-16 - 2023-08-16 | 2023-08-16 | 軍能通过             |
|             | 7      | DA-23081602                | 互專1号   | 大智能  | 刘全祥                 | 2023-05-13 | 2023-08-16 - 2023-08-16 | 2023-08-16 | 审批通过             |
|             | 8      | DA-23081601                | 互声1号   | 大副   | KEANE LEO FERNANDES | 2022-07-26 | 2023-08-16 ~ 2023-08-16 | 2023-08-16 | 审批通过             |
| Set.        | 9      | DA-23080401                | 五海1号   | 大副   | KEANE LEO FERNANDES | 2022-07-26 | 2023-08-04 - 2023-08-04 | 2023-08-04 | enca             |
| Address (P) | 10     | DA-23041402                |        | 大副   |                     | 2023-04-16 | 2023-04-14 - 2023-04-14 | 2023-04-14 | FO BOOM          |

新增离船申请

所在船舶: 互海1号

**职位:**大副

| 船员姓名*                                    | 上船日期                                 |
|------------------------------------------|--------------------------------------|
| 请选择                                      | 请填写                                  |
| 计划下船开始日期*                                | 计划下船结束日期*                            |
| 请选择                                      | 请选择                                  |
| 离船原因*                                    |                                      |
| 请填写                                      |                                      |
| 预计下次上船                                   | 是否愿意回船                               |
| 请填写                                      | ● 是 ○ 否                              |
| 上传                                       |                                      |
|                                          |                                      |
| 4、填写船员姓名,离船原因,选择计划<br>要填写预计下次上船、勾选是否愿意回船 | 下船开始日期、计划下船结束日期,可根据需<br>3,以及是否上传附件等等 |

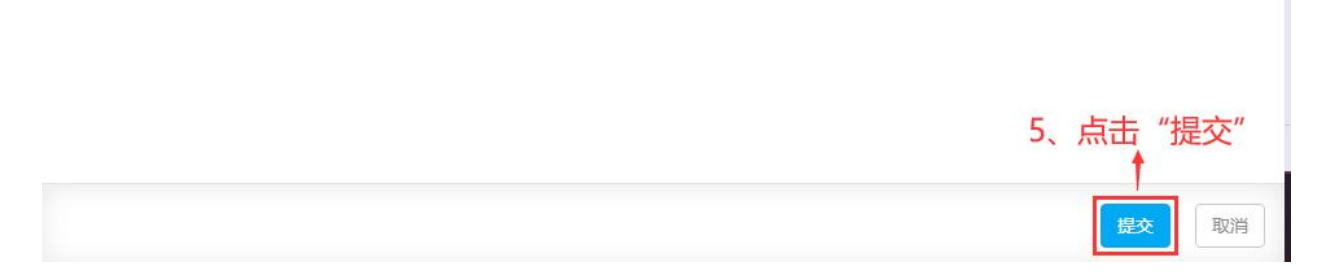

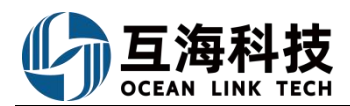

### 批量新增

| 🥌 扬州高银       | Ð     |                                          |                    |            | The second                       | -                  |                            |
|--------------|-------|------------------------------------------|--------------------|------------|----------------------------------|--------------------|----------------------------|
| A MARKE ~    | 离船申请  | an an an an an an an an an an an an an a | 2、点击"批量新增          | ja.        | 新日本/約5月2<br><b>所在昭和</b> *<br>長祖母 | ψ19<br><b>,</b> ←3 | 、选择所在船舶,点击"确定"             |
| ALT: CHINE   | * 80  | ED IS M D                                | 新在版图 •             | 199 -      |                                  | 800                | 11-30 FALLERA              |
| ALC: UNK     | 1 SA  | 22120005                                 | 1521 <del>9</del>  | 三月(        | 17.0419                          | 2022-07-14         | 2022-12-29 ~ 2022-12-31    |
| REAL         | 1 依次点 | 22120004                                 | ****               | \$201_03   | 风油场                              | 2022-05-20         | 2022-12-08 ~ 2022-12-09    |
| 10.01 H      | 3 SA  | 22120003                                 | 581 <del>5</del>   | 11846<br>1 | 2016                             | 2021-08-17         | 2022-12-02 ~ 2022-12-04    |
| 0            |       |                                          | TIMA               |            |                                  |                    | 1718816 + 0' 🔀 🕥 🚭 Gao Yin |
| 新增离船申请       |       |                                          |                    | K20+0H1×   |                                  |                    |                            |
| 所在船舶: Vicory |       |                                          | ☑。安阪/二副 ☑]许华伟/三副 □ | 仲重/船长      |                                  |                    |                            |
| 选择相目         |       | 4                                        | 4、勾选需要离船的船员,       | 点击"确定"     | adra: BOH                        |                    |                            |

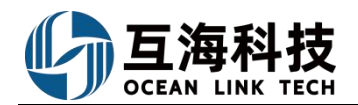

# 2、App 端离船申请的新增

| 15:35 🗮 😰 🕫 🛛 🔹 🕸 HD "#il (22)                                     | 16:56 & 🖘 10 th 🗩                                                   | 16:56 🛛 🦻 🤋 HO 🖞 II 💼                   |
|--------------------------------------------------------------------|---------------------------------------------------------------------|-----------------------------------------|
| 扬州互江信息科技有限公司 帮助     书助                                             | く返回 离船申请 <sup>筛选 マ</sup>                                            | く返回 申请下船                                |
| 主修管理 保养管理 船员管理 费用管理 体系管理                                           | ◎ 关键字搜索                                                             | *船舶 阿来11号                               |
| 船员管理                                                               | 离船申请单号:SA20090002 审批                                                | *船员姓名 请选择船员                             |
| 船员调配 魔船由请 船员调金 船员老核                                                | 芥子1号/三管轮                                                            | <b>职位</b> 选择船员后自动匹配                     |
| 费用管理                                                               | 船员姓名:李寻欢/申请曰期:2020-09-13<br>计划下船日期:2020-09-13~2020-09-13            | <b>联系电话</b> 选择船员后自动匹配                   |
| 🗎 🛄 🗊                                                              | 离船申请单号:SA20090001 甲批                                                | 上船日期 选择船员后自动匹配                          |
|                                                                    | 芥子1号/三副<br>船员姓名:楚留香/申请日期:2020-09-13<br>计划下船日期:2020-09-13~2020-09-16 | *申请下船日期<br>最早下船日期 请选择日期<br>最晚下船日期 请选择日期 |
| ■商务管理                                                              |                                                                     | *离船原因<br>输入离船原因                         |
| 1號警登录互海道App端,<br>切换到"管理",界面                                        |                                                                     | 是否愿意回船 是》<br>预计下次上般<br>请领4、以上内容填入后点     |
| 图纸信息 技术检验报告 操作与维护 设路清单<br>() () () () () () () () () () () () () ( | 3、点击"+" 🔫                                                           | 相关表示"提交申请" [上传附件]<br>提交申请               |
|                                                                    |                                                                     |                                         |

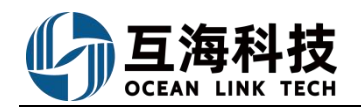

# 3、船员调今的执行

| Bit     1. Signified Worker, KUALISATE (1994), E. Signifier, Marker, Marker,                                                                                                    |                                                                                                    |                                                                                                    |                         | 工作台(17857) #                                                                                              | 哈帕监控 发现                                             |                                                                                                    |                                                                               | 机换系统 • 🗘 😯 🜏 藝                                                                                                    |
|----------------------------------------------------------------------------------------------------|----------------------------------------------------------------------------------------------------|----------------------------------------------------------------------------------------------------|-------------------------|----------------------------------------------------------------------------------------------------|-----------------------------------------------------|----------------------------------------------------------------------------------------------------|-------------------------------------------------------------------------------|----------------------------------------------------------------------------------------------------|
| Image: Image:                                                                                                    | 。的待办                                                                                                    |                                                                                                    |                         | 1                                                                                                    |                                                     |                                                                                                    |                                                                               |                                                                                                    |
|                                                                                                    |                                                                                                    | 2700 0000 00000                                                                                                    | 1                       | *<br>登录互海诵Web端                                                                                            | 。 默认讲入工                                             | 作台界面,在"流程管                                                                                                    | 事批"任务中占击"船员                                                                   |                                                                                                    |
| Bit of a line of a line o                                                                                                    |                                                                                                    | REHH (10020) (10)                                                                                                    |                         |                                                                                                    |                                                     |                                                                                                    |                                                                               |                                                                                                    |
| التعليم         التعليم         <                                                                                                    | anne (750)                                                                                                    |                                                                                                    | 45. <del>9</del>        | 调金(3)                                                                                                    | i farmer i                                          | and former law                                                                                                    | and Second Second                                                             | and income in succession in succession                                                                                                    |
|                                                                                                    |                                                                                                    |                                                                                                    | BALL                    | 169 2 3A1 1 (3)                                                                                           |                                                     |                                                                                                    |                                                                               |                                                                                                    |
| Normality         Normality         Normality <t< td=""><td>and the second</td><td>and the second second</td><td>and server</td><td>Course in the second</td><td>a server</td><td>second process</td><td>the state of the</td><td>and the same range</td></t<>                                                                                                    | and the second                                                                                                    | and the second second                                                                                                    | and server              | Course in the second                                                                                      | a server                                            | second process                                                                                                    | the state of the                                                              | and the same range                                                                                                    |
| Strateging       Strateging       Strateging <td>and the second</td> <td></td> <td></td> <td></td> <td></td> <td></td> <td></td> <td>The second second second</td>                                                                                                    | and the second                                                                                                    |                                                                                                    |                         |                                                                                                    |                                                     |                                                                                                    |                                                                               | The second second second                                                                                                    |
| Bit Antione         Bit Antione                                                                                                    | and the second second                                                                                                    |                                                                                                    |                         | and a second second                                                                                       |                                                     | and the set                                                                                                    | Chevrolit, Station ( )                                                        | and the second second s |
| Reference     Reference     Reference <td>freedor i selfere</td> <td></td> <td></td> <td></td> <td></td> <td></td> <td></td> <td></td>                                                                                                    | freedor i selfere                                                                                                    |                                                                                                    |                         |                                                                                                    |                                                     |                                                                                                    |                                                                               |                                                                                                    |
| And And And And And And And And And And                                                                                                    | 理任务(17086)                                                                                                    |                                                                                                    |                         |                                                                                                    |                                                     |                                                                                                    |                                                                               |                                                                                                    |
|                                                                                                    |                                                                                                    | and some lines                                                                                                    | A CONTRACTOR OF         | which includes                                                                                            | and in case of the                                  | States and a                                                                                                    | and the second                                                                | And Inc. of Concession, Name of Street, or other                                                                                                    |
| Appendix         Texture           Sige-diff         Interfactor         Interfactor                                                                                                    |                                                                                                    |                                                                                                    |                         |                                                                                                    |                                                     |                                                                                                    |                                                                               |                                                                                                    |
|                                                                                                    |                                                                                                    |                                                                                                    |                         |                                                                                                    |                                                     |                                                                                                    |                                                                               | THE PARTY NAMES OF TAXABLE                                                                                                    |
|                                                                                                    | and the second                                                                                                    |                                                                                                    |                         |                                                                                                    |                                                     |                                                                                                    |                                                                               |                                                                                                    |
|                                                                                                    |                                                                                                    |                                                                                                    |                         |                                                                                                    |                                                     |                                                                                                    |                                                                               |                                                                                                    |
| Spice         Spice         Spice <th< th=""><th></th><th></th><th></th><th>2、找到并点击目</th><th>目标任务</th><th></th><th></th><th></th></th<>                                                                                                    |                                                                                                    |                                                                                                    |                         | 2、找到并点击目                                                                                                  | 目标任务                                                |                                                                                                    |                                                                               |                                                                                                    |
| MA ●         MA ●         Linden Code         Traden Code         Traden                                                                                                    |                                                                                                    |                                                                                                    |                         |                                                                                                    |                                                     |                                                                                                    |                                                                               |                                                                                                    |
| cf 2204401<br>(Lielling)         Easter<br>and<br>and and<br>constrained<br>constraine<br>constraine |                                                                                                    |                                                                                                    |                         |                                                                                                    |                                                     |                                                                                                    | 预计上/下                                                                         | 船日期 搜索关键字 推奏 重要                                                                                                    |
| ■1010       ●1010       ●1010       ●1010       ●1010       ●1010       ●1010       ●1010       ●1010       ●1010       ●1010       ●1010       ●1010       ●1010       ●1010       ●1010       ●1010       ●1010       ●1010       ●1010       ●1010       ●1010       ●1010       ●1010       ●1010       ●1010       ●1010       ●1010       ●1010       ●1010       ●1010       ●1010       ●1010       ●1010       ●1010       ●1010       ●1010       ●1010       ●1010       ●1010       ●1010       ●1010       ●1010       ●1010       ●1010       ●1010       ●1010       ●1010       ●1010       ●1010       ●1010       ●1010       ●1010       ●1010       ●1010       ●1010       ●1010       ●1010       ●1010       ●1010       ●1010       ●1010       ●1010       ●1010       ●1010       ●1010       ●1010       ●1010       ●1010       ●1010       ●1010       ●1010       ●1010       ●1010       ●1010       ●1010       ●1010       ●1010       ●1010       ●1010       ●1010       ●1010       ●1010       ●1010       ●1010       ●1010       ●1010       ●1010       ●1010       ●1010       ●1010       ●1010       ●1010       ●1010       ●1010       ●1010 <t< td=""><td>调令单号<br/>调令类型</td><td>船名 ▼</td><td>职位 -</td><td>上船船员名称<br/>身份证号</td><td>证书职位</td><td>下船船员名称<br/>身份证号</td><td>预计上/下船日期</td><td>船日期 搜索关键字 <b>按索</b> 翻 新日期 授索关键字 <b>按索</b> 翻 新日期 预计上/下船地点</td></t<>                                                                                                    | 调令单号<br>调令类型                                                                                                    | 船名 ▼                                                                                                    | 职位 -                    | 上船船员名称<br>身份证号                                                                                            | 证书职位                                                | 下船船员名称<br>身份证号                                                                                                    | 预计上/下船日期                                                                      | 船日期 搜索关键字 <b>按索</b> 翻 新日期 授索关键字 <b>按索</b> 翻 新日期 预计上/下船地点                                                                                                    |
| CT2200005     直角 物化     西小口<br>320623197006152675     哲仁<br>321084197709076171     D22-69-28     12       FALHOR:                                                                                                    | 调令单号<br>调令类型<br>CT-23041401<br>仅上船船员                                                                                                    | 翻名 ▼<br>互為1号                                                                                                    | 职位 ▼<br>大副              | 上船船员名称<br>身份证号<br>卡卡罗特<br>420117198703185935                                                              | 证书职位<br>大副                                          | 下戲戲员名称<br>身份证号                                                                                                    | 预计上/下船日期<br>2023-04-16                                                        | 船日期 授助共建学 ##第 ##<br>预计上/下程地点<br>仪征                                                                                                    |
| またにときな またで またで またで またで またで またで またで またで またで またで                                                                                                    | 调令拳号<br>调令类型<br>CT-23041401<br>仅上船船员<br>CT22120004<br>仅上船船员                                                                                                    | 船名▼ 亘海1号 亘海1号                                                                                                    | 职位 ▼<br>大副<br>船长        | 上船船员会称<br>身份证号<br>卡卡罗特<br>420117198703185935<br>氧小卫<br>320623197006152675                                 | 证书职位<br>大副                                          | 下船銀民名称<br>身份証号                                                                                                    | 预计上/下船日期<br>2023-04-16<br>2022-12-05                                          | 約日期 使先失端字 #25 単計<br>預計上/下記地点<br>仪征<br>上有                                                                                                    |
|                                                                                                    | 場合単号<br>場合美型<br>CT-23041401<br>(人上船船员<br>CT22120004<br>(人上船船员<br>CT22050005<br>宅装船员                                                                                                    | 部名▼ 互応1号 互応1号 互応1号 互応1号                                                                                                    | 职位 ▼ 大副<br>船长 轮机长       | 上館経営名称<br>身份证号<br>卡卡罗特<br>420117198703185935<br>高小卫<br>320623197006152675<br>高小卫<br>320623197006152675    | 证书职位<br>大剧                                          | 下船銀员会称<br>身份证号<br>曹仁<br>321084197709076017                                                                                                    | 預計上/下船日期<br>2023-04-16<br>2022-12-05<br>2022-09-28                            | 部日期 #28.548字 #28 第3<br>第日上/下前地点<br>反征<br>上海<br>12                                                                                                    |
| 正式相         正式           12.2月         1.22月           1.5         5           1.5         5           1.5         5           1.6         5           1.6         5           1.6         5           1.6         5           1.6         5           1.6         1.6           1.6         1.6           1.6         1.6           1.6         1.6           1.6         1.6           1.6         1.6           1.6         1.6                                                                                                    | 调令单导<br>调令类型<br>CT-23041401<br>(又上前局员<br>CT22120004<br>(又上前局员<br>CT22090005<br>彩颜相员                                                                                                    | 第名 ▼ 五章1号 五章1号 五章1号 五章1号                                                                                                    | 职位 ▼ 大副<br>船长 轮机长       | 上部90天名称<br>身份证号<br>十十字時<br>42017196703185935<br>高小卫<br>320623197006152675<br>高小卫<br>320623197006152675    | 证书职位<br>大副                                          | 下船船员名称<br>身份证号<br>营仁<br>321084157709076017                                                                                                    | 第61十上/下船日期<br>2023-04-16<br>2022-12-05<br>2022-09-28                          | 前日期 探先头球学 #25 里式<br>预计上/下和地点<br>仪征<br>上海<br>12                                                                                                    |
| 上版電天磁調         Namewall           05         05           上版CEBMP *         上版           上版         上版           建度现*         3、完善相关信息,带*必填,然后根据实际情况操作 *执行船员调令** 或 **退回**                                                                                                    | 福令单导<br>语令关型<br>CT-23041401<br>仅上始间员<br>CT22120004<br>仅上始间员<br>CT22000005<br>和限船员                                                                                                    | 第名 マ<br>五章1号<br>五章1号<br>五章1号                                                                                                    | 即位 ▼<br>大副<br>船长<br>轮机长 | 上的80元条件<br>身份证号<br>十十岁時<br>4201117186703185935<br>着小卫<br>320623197006152675<br>高小卫<br>320623197006152675  | 证书职位<br>大副                                          | 下部設長名称<br>身份证号<br>書仁<br>321084197709076017<br>来写下編他会"                                                                                                    | 第61上ン下<br>第61上上下約日期<br>2023-04-16<br>2022-12-05<br>2022-09-28                 | 福日期 使用決結字 #25 単計<br>数计上/下程地点<br>位征<br>上海<br>12                                                                                                    |
| 05<br>上記の期時・<br>上的<br>現意型:<br>現意型:<br>現意型:<br>現意型:<br>第単句の読意る                                                                                                    | (場合単単<br>第合学単型)<br>CT-23041401<br>(以上部局所)<br>CT22120004<br>(以上部局所)<br>CT22090005<br>和説解例用                                                                                                    | 超会 マ<br>正売1号<br>正売1号                                                                                                    | 职位 ▼<br>大副<br>船长<br>轮机长 | 上的股层杂称<br>身份证号<br>卡卡罗特<br>420117198703185935<br>高小卫<br>320623197006152675<br>高小卫<br>320623197006152675    | 证书职位<br>大剧                                          | 下級和民名称<br>身份征号<br>32104197709076017<br>采取下級地会:<br>工程                                                                                                    | 第61十上/下約日期<br>2023-04-16<br>2022-12-05<br>2022-09-28                          | 福日期 使用決結字 #25 目前<br>預計上/下館地点<br>位置 上有<br>12                                                                                                    |
| Istocklink ·     」」       」比如     」比如       」比如     」       ##POxted 20     3、完善相关信息,带*必填,然后根据实际情况操作"执行船员调令"或"退回"                                                                                                    | (場合地帯<br>場合地型)<br>(T-23041401<br>(欠上部船员)<br>(又上部船员)<br>CT2200005<br>轮部船员                                                                                                    | 部会 マ<br>三型1号<br>三型1号<br>三型1号<br>三型1号<br>三型1号<br>一<br>単<br>一<br>二<br>二<br>二<br>二<br>二<br>二<br>二<br>二<br>二<br>二<br>二<br>二<br>二                                                                                                    | 职位 ▼<br>大副<br>船长<br>轮机长 | 上部級民条称<br>身份证号<br>十十岁時<br>420117196703186935<br>高小卫<br>320623197006152675<br>高小卫<br>320623197006152675    | 证+现r位<br>大副                                         | 下給設設金除<br>身份证号<br>321084197709076017<br>支援 Faither<br>工程<br>下MittyStage                                                                                                    | 預計上/下船日期<br>2023-04-16<br>2022-12-05<br>2022-09-28                            | 福日期 使用決結字 #25 単計<br>預計上/下能地点<br>位征<br>上局<br>12                                                                                                    |
| 100         3、完善相关信息,带*必填,然后根据实际情况操作"执行船员调令"或"退回"           ###PORE#2                                                                                                    | (現今単等)<br>現今使型<br>て「22041401<br>(公上部局局<br>CT2210004<br>(公上部局局<br>CT2210004<br>(公上部局局)<br>CT22200005<br>宅税局局                                                                                                    | 部名 -                                                                                                    | 职位 ▼<br>大副<br>船长<br>轮机长 | 上部級员各称<br>身份证号<br>十十岁時<br>420117196703185935<br>高小卫<br>320623197006152675<br>高小卫<br>320623197006152675    | 证书期位<br>大副                                          | 下級設設会称<br>身份证号<br>321084197709076017<br>実施下級統合<br>工程<br>下級当天地設置<br>05                                                                                                    | 預計上/下船日期<br>2023-04-16<br>2022-12-05<br>2022-09-28                            | 福日期 使先失端字 mm mm mm mm mm mm mm mm mm mm mm mm mm                                                                                                    |
| 推過2: 3、完善相关信息,带"必填,然后根据实际情况操作"执行船员调令"或"退回"<br><sup>非美巧交流意见</sup>                                                                                                    | (現今単等)<br>現今使型<br>(二字3041401<br>(公上部局局<br>(二字2200005<br>(二字2200005)<br>(二字200005)<br>(二字2000005)<br>(二字2000005)<br>(二字2000005)<br>(二字200005)<br>(二字200005)<br>(二字200005)<br>(二字200005)<br>(二字20005)<br>(二字2005)<br>(二字2005)<br>(二字2005)<br>(二)<br>(二)<br>(二)<br>(二)<br>(二)<br>(二)<br>(二)<br>(二)<br>(二)<br>(二                                                                                                    | 船名 -<br>国際1号<br>国際1号<br>国際1号<br>国際1号<br>田湾1号<br>田湾1号                                                                                                    | 职位 ▼<br>大副<br>船长<br>轮机长 | 上部902長冬奈<br>身份证号<br>卡卡罗特<br>4201171980733185935<br>高小卫<br>320623197006152675<br>高小卫<br>320623197006152675 | 证书期职位<br>大剧                                         | 下級股份名称<br>身份证号<br>雪仁<br>321084197709076017<br>支加<br>工程<br>下級回天出版<br>0.5<br>下級定規附十<br>上作                                                                                                    | 預計上/下船日期<br>2023-04-16<br>2022-12-05<br>2022-09-28                            | 部日期 使ま決球字 #25 第3<br>第十上/下船地点<br>仪征<br>上市<br>12                                                                                                    |
| <b>非</b> 斯马交流意见                                                                                                    | (場合単等)<br>場合使型<br>(二字3041401<br>(以上総局局<br>CT2210004<br>(以上総局局<br>CT2210005<br>転換局局)                                                                                                    | 船名 -<br>国専1号<br>国専1号<br>国     国                                                                                                    | 即位 ▼ 大副<br>船长<br>轮机长    | 上部9025名称<br>身份证号<br>卡卡罗特<br>420117198703185935<br>高小卫<br>320623197006152675<br>高小卫<br>320623197006152675  | 証书期 位<br>大尉                                         | 下総設品名称<br>身份証号<br>雪仁<br>321084197709076017<br>工程<br>工程<br>05<br>下始空天出新<br>・<br>上作                                                                                                    | 所は上/下<br>所は上/下船日期<br>2023-04-16<br>2022-12-05<br>2022-09-28                   | 福日期 使先失地学 #25 第2<br>第1上/下館地点<br>仪征<br>上市<br>12                                                                                                    |
|                                                                                                    | (第合参照<br>第合参照<br>第合参照<br>で「72304401<br>の上記照用<br>で「72200005<br>で「72200005<br>で「7220005<br>で「7220005<br>で<br>「「720005<br>で<br>「「720005<br>で<br>「「720005<br>」<br>「「720005<br>」<br>「「7200<br>「<br>「7200<br>「<br>「7200<br>「<br>「7200<br>「<br>「7200<br>「<br>「7200<br>「<br>「7200<br>「<br>「7200<br>「<br>「7200<br>「<br>「<br>「7200<br>「<br>「7200<br>「<br>「7200<br>「<br>「700<br>「<br>「700<br>「<br>「700<br>「<br>「700<br>「<br>「700<br>「<br>「700<br>「<br>「<br>「700<br>「<br>「700<br>「<br>「<br>「700<br>「<br>「<br>「700<br>「<br>「<br>「<br>「                                                                                                    | 船名 *     国高1号     国高1号     国高1号     国高1号     国高1号     国高1号     国高1号     国高1号     国高1号     国高1号     国高1号     ロック     ロック     ロッ                                                                                                    | 即位 ▼<br>大副<br>船长<br>轮机长 | 上的88日是全称<br>者分记号<br>十十岁时<br>4201117187703185935<br>篇小卫<br>320623197006152675<br>高小卫<br>320623197006152675 | <ul> <li>亚书明位</li> <li>大副</li> <li>3、完善</li> </ul>  | 下船船员名称<br>身份证号<br>言::<br>321084197709076017<br>[128]<br>[128] | MitL/F船日時<br>2023-04-16<br>2022-12-05<br>2022-09-28                           | 船日期 秋田 秋日 秋日 秋日 秋日 秋日 秋日 秋日 秋日 秋日 秋日 秋日 秋日 秋日                                                                                                    |
|                                                                                                    | (第合参単<br>第合参単型<br>第合参型<br>で「23041401<br>の上記相応の<br>の上記相応の<br>の上記相応の<br>で「22050005<br>転送報応の<br>で「22050005<br>転送報応の<br>の<br>よ<br>また」」<br>の<br>の<br>た<br>記述<br>の<br>し<br>た<br>記述<br>の<br>の<br>の<br>し<br>た<br>に<br>の<br>の<br>し<br>に<br>の<br>の<br>の<br>の<br>の<br>の<br>の<br>し<br>に<br>記述<br>の<br>の<br>の<br>の<br>の<br>し<br>に<br>記述<br>の<br>の<br>の<br>の<br>の<br>し<br>に<br>に<br>の<br>の<br>の<br>の<br>の<br>し<br>に<br>に<br>の<br>の<br>の<br>の                                                                                                    | 約名 * 日志1号 日志1号 日志1号 日志1号 日志1号 日本 日本 <p< td=""><td>即位▼ 大副 船长 轮机长</td><td>上的90天条款<br/>身份证号<br/>卡卡罗特<br/>420117198703185935<br/>高小卫<br/>320623197006152675<br/>高小卫<br/>320623197006152675</td><td><ul> <li>证书明社</li> <li>大副</li> <li>3、完善</li> </ul></td><td>下語的記念称<br/>身份証号<br/>321064197709076017<br/>2321064197709076017<br/>128<br/>128<br/>128<br/>128<br/>128<br/>128<br/>128<br/>128<br/>128<br/>128</td><td>MitL/F部日時<br/>2023-04-16<br/>2022-12-05<br/>2022-09-28<br/>与根据实际情况操作"执行</td><td>船日期 探急头探学 205 里封<br/>预计上/下船也点<br/>仪征<br/>上海<br/>12 船员调令"或"退回"</td></p<>                                                                                                    | 即位▼ 大副 船长 轮机长           | 上的90天条款<br>身份证号<br>卡卡罗特<br>420117198703185935<br>高小卫<br>320623197006152675<br>高小卫<br>320623197006152675   | <ul> <li>证书明社</li> <li>大副</li> <li>3、完善</li> </ul>  | 下語的記念称<br>身份証号<br>321064197709076017<br>2321064197709076017<br>128<br>128<br>128<br>128<br>128<br>128<br>128<br>128<br>128<br>128                                                                                                    | MitL/F部日時<br>2023-04-16<br>2022-12-05<br>2022-09-28<br>与根据实际情况操作"执行           | 船日期 探急头探学 205 里封<br>预计上/下船也点<br>仪征<br>上海<br>12 船员调令"或"退回"                                                                                                    |
|                                                                                                    | (場合発音)<br>場合発音<br>(第合発音)<br>(7.23041401<br>(7.14)(現象)<br>(7.22120004)<br>(7.14)(現象)<br>(7.22120004)<br>(7.14)(現象)<br>(7.14)(現象)<br>(7.14)( <u>7.14)(</u> <u>7.14)(</u> | 約名 ▼ 目示1号 日示1号 日 日 日 日 日 日 日 日 日 日 日 日 日 日 日 日 日 日 </td <td>即位 ▼<br/>大副<br/>船长<br/>轮机长</td> <td>上部90天冬春<br/>身份证号<br/>卡卡罗特<br/>420117198703186935<br/>高小卫<br/>320623197006152675<br/>高小王<br/>320623197006152675</td> <td><ul> <li>证书明位</li> <li>大副</li> <li>3、完善材</li> </ul></td> <td>下級知道会称<br/>男代祖告<br/>321084197709076017<br/>工程<br/>下級に支援時代・<br/>した。<br/>目关信息,帯*必填,然長</td> <td>Shit L/ F船日期     2023-04-16     2022-12-05     2022-09-28     <b>信根据实际情况操作"执行</b></td> <td>船日期 使意味速率 (105) (105) (10</td> | 即位 ▼<br>大副<br>船长<br>轮机长 | 上部90天冬春<br>身份证号<br>卡卡罗特<br>420117198703186935<br>高小卫<br>320623197006152675<br>高小王<br>320623197006152675   | <ul> <li>证书明位</li> <li>大副</li> <li>3、完善材</li> </ul> | 下級知道会称<br>男代祖告<br>321084197709076017<br>工程<br>下級に支援時代・<br>した。<br>目关信息,帯*必填,然長                                                                                                    | Shit L/ F船日期     2023-04-16     2022-12-05     2022-09-28 <b>信根据实际情况操作"执行</b> | 船日期 使意味速率 (105) (105) (10      |

● 申请 2023-10-27 09:36:28
 ● 洪舒

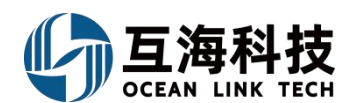

# 九、保养计划管理

#### 1、Web端新增保养计划项:

用户登录互海通Web端,依次点击"维护保养→保养计划管理"进入保养计划管理界 面,点击"新增",选择船舶、部门后点击"确定"进入选择保养计划界面。点击"继续 操作"进入年度保养计划修改界面,点击"新增"进入选择设备界面,按条件筛选设备, 点击目标设备右侧的"+",在新增保养项界面,完善相关信息(带\*必填/必选)后,点 击"确定"。回到"年度保养计划修改"界面,修改类型为"新增",若新增保养项信息 无误,则点击右下角"提交"。

| \$  | 互海科技   |   |              |                 |               |       | - ماركون<br>جرابط | 协 告刊    |           |            |      |           |    |
|-----|--------|---|--------------|-----------------|---------------|-------|-------------------|---------|-----------|------------|------|-----------|----|
| Ţ   | 船舶管理   | > | 保养计划         | 刘管理             |               |       | 新增                |         |           |            |      |           |    |
| 2   | 船员管理   | > |              | 2,              | 点击"新增"        |       | z                 |         |           |            |      | _         |    |
| 3   | 船员费用   |   | 新增           | 生成设置            |               |       | ÷                 |         |           |            |      | 搜索        | 重置 |
| 2   | 招聘管理   |   | #            | 保养年份            | 船名            | 部。请选择 | ¥                 | ~       | 请类型       | 提交时间       | 状态 ▼ | 操作        |    |
| T   | 维护保养   |   | 5            | 2023            | 互冲3号          | ¥88   |                   |         | 分修改       |            | 木碇父  |           |    |
|     | 保养计划管理 |   | 6<br>• 1、依次点 | 2023<br>话进入保养计: | 互海3号<br>訓管理界面 |       |                   | 确定取消    | 表制作       |            | 未提交  | 查看 编辑 作废  |    |
|     | 年度保养   |   | 7            | 2025            | 互海1号          | 甲板部   | 10                | •       | 部分修改      | 2025-02-13 | 审批中  | 导出查看      |    |
|     | 月度保养   |   | 8            | 2025            | 互海1号          | 甲板部   | 3、选择船舶、           | 部门后点击"确 | 命分修改      | 2025-01-03 | 审批通过 | 号出 查看     |    |
|     | 设备运行时长 |   | 9            | 2025            | 互海2号          | 轮机部   | 1                 |         | 部分修改      | 2024-12-27 | 审批中  | 导出 查看     |    |
|     | 保养任务   |   | 10           | 2025            | 互海2号          | 轮机部   | 6                 |         | 部分修改      | 2024-12-26 | 审批中  | 导出 查看     |    |
|     | 油料检测   |   |              |                 |               |       |                   | 97      | 冬 10冬/雨 🗸 |            |      | 10 、 跳至 1 | π  |
| Es. | 维修管理   |   |              |                 |               |       |                   | 51      |           |            |      |           | X  |

互海2号-选择保养计划

|    |      |        |            |                          |     |       |               | 20          | 24 × 上半   | 年 🔽 下半年  | 搜索 重置 |
|----|------|--------|------------|--------------------------|-----|-------|---------------|-------------|-----------|----------|-------|
| 保养 | 设备名称 | 保养类型 ▼ | 保养项目       | 保养要求                     | 部门  | 负责人 ▼ | 保养周期 上次检查日期   | 月 七月 / 全部 ▼ | 八月 / 全部 🔻 | 九月 / 全部、 |       |
| 1  | 空压机  | 关键     | 检查再检查12121 |                          | 轮机部 | 二管    | 不定期(开<br>航前)  |             |           |          |       |
| 1  | 自动化监 | 一般     | 主副机自动遥控系统  | 指示灯仪表检查不良者<br>修理,换新安全保护… | 轮机部 | 轮机长   | 不定期(航<br>次检查) |             |           |          |       |
| 2  | 机舱报警 | 一般     | 机舱报警监测装置   | 指示灯,仪表声光信号<br>及显示装置检查各种… | 轮机部 | 轮机长   | 不定期(航<br>次检查) |             |           |          |       |
| 3  | 监测报警 | 一般     | 温度监测元件     | 检查密封状况,绝缘及<br>引线是否良好     | 轮机部 | 轮机长   | 12月±0日        |             |           |          |       |
| 4  | 监测报警 | 一般     | 压力监测元件     | 检查微动开关,电统引<br>线测量管系及输出信  | 轮机部 | 轮机长   | 6月±0日         |             |           |          |       |
| 5  | 监测报警 | 一般     | 液位监测元件     | 检查元件功能,清洁浮<br>子,测试监测装置   | 轮机部 | 轮机长   | 12月±0日        |             |           |          |       |

37条 10条页 🗸 < 1 2 3 4 > 跳至 1 页

|      |        |        |        |      |           |             |       |      | 4、点; | 击"继续操作" 🚽 |      | 续操作 |
|------|--------|--------|--------|------|-----------|-------------|-------|------|------|-----------|------|-----|
| 5、点击 | "新增"   |        |        |      | 互海2号-轮机部2 | 024年度保养计划修改 |       |      |      |           |      | ×   |
| 新增   | 数据初始化  | 选择保养计划 |        |      |           |             |       |      |      | 全部失效      | 全部恢复 | 重置  |
| 保养   | 修改类型 🔻 | 设备名称   | 保养类型 🔻 | 修改内容 | 保养项目      | 保养要求        | 负责人 ▼ | 保养周期 | 一月   | =         | 失效本页 |     |

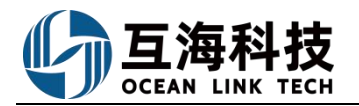

|   |        | e              | 5、按条件筛选设备       | 选择设备         |             |             |          |
|---|--------|----------------|-----------------|--------------|-------------|-------------|----------|
|   |        | 互海2号 ~         | 请选择主系统          | <b>~</b> 请选择 | 子系统 > 请选择设备 | 组 🖌 设备名称    | 搜索       |
| # | 子系统    | 设备名称           | 设备编号            | 设备型号         | 设备厂商        | 出厂日期        | 操作       |
| 1 | 启动空气系统 | 空压机            | AS-0102-152-001 |              |             |             | +        |
| 2 | 系泊设备   | 锚机             | DO-0201-618-001 |              | 7、点击目       | 标设备右侧的"+" 🔶 | - +      |
| 3 | 系泊设备   | 绞缆机            | DO-0202-619-001 |              |             |             | +        |
| 4 | 系泊设备   | 锚链孔及锚链冲水装<br>置 | DO-0204-163-001 |              |             |             | +        |
| 5 | 玄泊设备   | 锚              | DO-0204-620-001 |              |             |             | <b>+</b> |
|   |        |                |                 | 31           | 条 10条/页 🖌 < | 1 2 3 4     | > 跳至 1 员 |

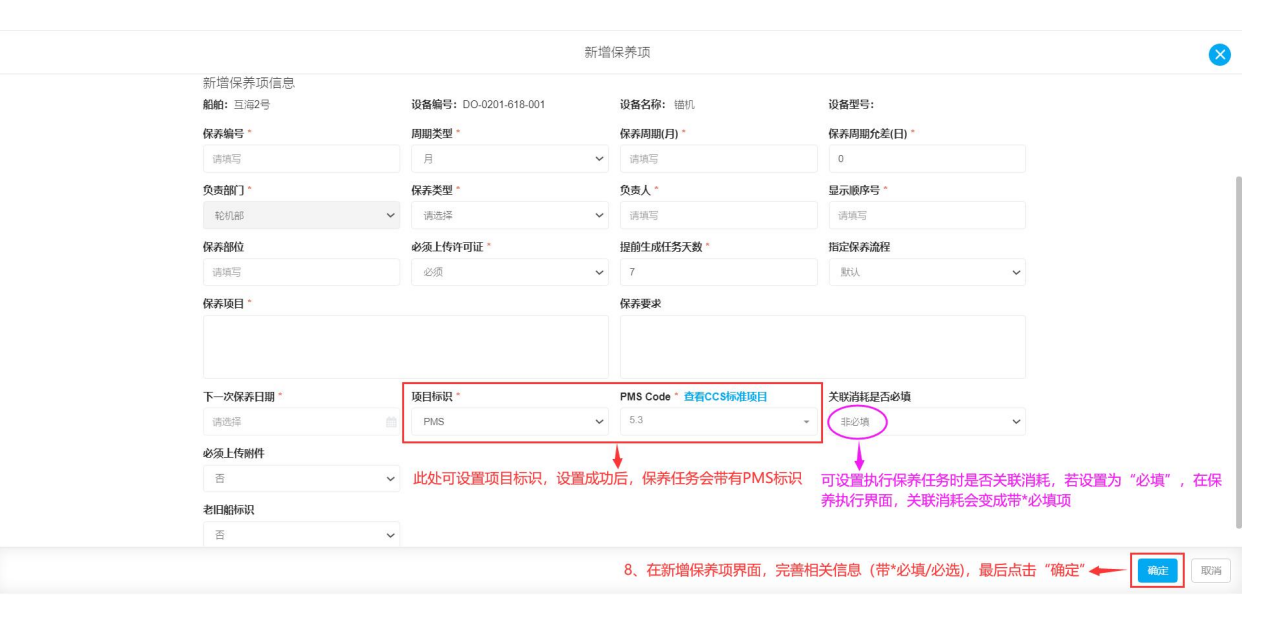

|       |        |          |         | E        | 至海2号-轮机音 | 12024年度保养计划修改 |       |       |    | 8               |
|-------|--------|----------|---------|----------|----------|---------------|-------|-------|----|-----------------|
| 新増    | 数据初始化  | 选择保养计划   |         |          |          |               |       |       |    | 全部失效 全部恢复 重置    |
| 保养    | 修改类型 🔻 | 设备名称     | 保养类型 ▼  | 修改内容     | 保养项目     | 保养要求          | 负责人 🔻 | 保养周期  | 一月 | 二 失效本页          |
| 305.8 | 新增     | 锚机       | 一般      | 新增了此项目   | 锚机保养     |               | 张三    | 1月±7日 | 18 | 18 查看   编辑   删除 |
|       | +      |          |         |          |          |               |       |       |    |                 |
| 步骤8操作 | 完成后,回到 | "年度保养计划( | 修改"界面,修 | 改类型为"新增" |          |               |       |       |    | 1 条 10条/页 💙     |

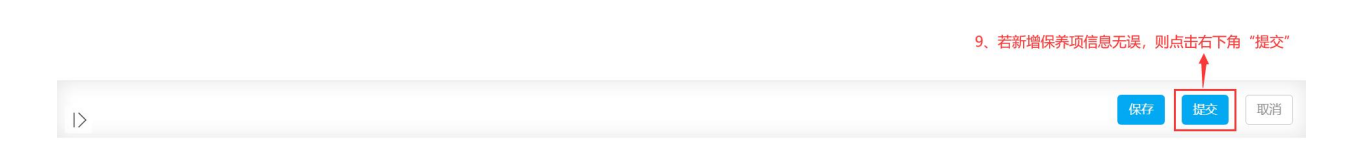

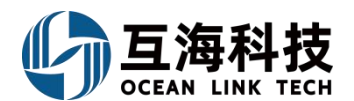

# 下一步:

保养项新增后,可在"维护保养→保养计划管理"界面,通过筛选栏来查询已添加的保养 项审批状态,如下图:

| G | )互海科技     |     | € Q |      |      | 工作台(23900 | ) 船舶监控 | 发现                |            | Q" 20 ( | ₱文 - ⑦  | ● 朱慧       |
|---|-----------|-----|-----|------|------|-----------|--------|-------------------|------------|---------|---------|------------|
| 3 | 船员费用      | 5   | 保养计 | 划管理  |      |           |        |                   |            |         |         |            |
| ß | 招聘管理      | ×   | 新增  | 生成设置 |      |           |        |                   |            |         |         | 搜索重置       |
| 7 | 维护厚美      | . 1 |     |      |      |           |        | 在保养计划管理界面,        | 点击目标单据右    | 侧"查看"即可 | 查询审批进度  |            |
|   | sten heat |     | #   | 保养年份 | 船名 🔻 | 部门 🕶      | 保养项数   | 申请类型              | 提交时间       | 状态 👻    | 操作      |            |
|   | 保养计划管理    |     | 13  | 2025 | 互海2号 | 轮机部       | 1      | 部分修改              | 2024-12-20 | 审批中     | 导出 查看   |            |
|   | 年度保养      | - 1 |     |      |      |           |        |                   |            |         |         |            |
|   | 月度保养      |     | 14  | 2025 | 互海1号 | 甲板部       | 1      | 部分修改              | 2024-12-20 | 审批中     | 导出 查看   |            |
|   | 设备运行时长    |     | 15  | 2025 | 互海2号 | 轮机部       | 3      | 部分修改              | 2024-12-19 | 审批中     | 导出查看    |            |
|   | 保养任务      |     | 16  | 2025 | 互海2号 | 轮机部       | 1      | 部分修改              | 2024-12-18 | 审批中     | 导出 查看   |            |
|   | 油料检测      |     | 17  | 2025 | 互海2号 | 轮机部       | 2      | 部分修改              | 2024-12-18 | 审批中     | 导出 查看   |            |
| B | 维修管理      | ×   | 19  | 2025 | 百治2年 | 用蛎草       | 54     | <b>立</b> 民434家347 | 2024-12-18 | 审批诉杀    | 香香「雨部画』 | <b>4</b> = |
| ඛ | 库存管理      | ×   |     |      |      |           |        | 96条 10条/页 🗸       | < 1 2      | 3       | 10 > 跳当 | ē 2 页      |
| Ä | 采购管理      | ×   |     |      |      |           |        |                   |            |         |         |            |

### 2、Web端修改、失效年度保养计划项:

用户登录互海通Web端,依次点击"维护保养→保养计划管理"进入保养计划管理界面,点击"新增",选择船舶、部门后点击"确定"进入选择保养计划界面。在该界面,可通过筛选栏输入关键信息查找目标保养项,并在最右侧方框内勾选(可勾选单个/多个保养项),然后点击"继续操作″,选中的保养项会出现在年度保养计划修改界面,可进行"查看"、"编辑"、"失效"等操作。

### 注意:

 "编辑"保养项后,修改类型会变成"修改"状态,若未修改,则还是"正常"状态;
 ②点击"失效"填入失效原因后,界面提示"失效成功"修改类型会变成"失效"状态;
 "编辑"及"失效"完成后,均需要点击右下角"提交"选择审批流程,审批通过后,保 养项才算是修改或功/失效成功。

| G | 」互海科技  |   |     |                 |                | 工作                | <b>あたりたけた 4</b> | πτ÷               |              |      |             |  |
|---|--------|---|-----|-----------------|----------------|-------------------|-----------------|-------------------|--------------|------|-------------|--|
| Ŷ | 船舶管理   | > | 保养计 | 十划管理            |                |                   | 新唱              |                   |              |      |             |  |
| L | 船员管理   | 2 | 新増  | 2、<br>生成设置      | 点击"新增"         | <b>船舶*</b><br>请选择 |                 | ~                 |              |      | 投索重置        |  |
| 3 | 船员费用   |   | #   | 保养年份            | 船名 💌           | 部门*               |                 | 请类型               | 提交时间         | 状态 ▼ | 操作          |  |
| 8 | 招聘管理   |   | 1   | 2025            | 互海3号           | 轮机                |                 | 分修改               |              | 未提交  | 查看编辑删除      |  |
| T | 维护保养   | ~ | 2   | 2024            | 互海3号           | 华仓村               | 确定              | 取消表制作             |              | 待制作  | 导入生成 作废     |  |
|   | 保养计划管理 |   | 3   | 火息击进入保养<br>2024 | 计划管理界面<br>互海3号 | 甲板部               | 0               | 整表制作              |              | 未提交  | 查看 编辑 作废    |  |
|   | 月度保养   |   | 4   | 2023            | 互海3号           | 轮机部 3、            | 选择船舶、部门后点       | 击"确定"。<br>部分修改    |              | 未提交  | 查看编辑删除      |  |
|   | 设备运行时长 |   | 5   | 2023            | 互海3号           |                   | 0               | 整表制作              |              | 未提交  | 查看 编辑 作废    |  |
|   | 保养任务   |   | R   | 2025            | 万治1年           | 田垢煎               | 10              | <b>立</b> 民人公赦祭307 | 2025-02-13   | 百壬日  | 已中 杰安       |  |
|   | 油料检测   |   |     |                 |                |                   |                 | 96条 10条/页         | <b>~</b> < 1 | 2 3  | 10 > 跳至 1 页 |  |
| B | 维修管理   |   |     |                 |                |                   |                 |                   |              |      |             |  |

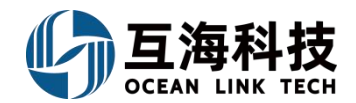

| 互海                                                                  |                                                                                                    |                |        |                 |                         |                            |                         | 运海2号-选择保养计划         |                   |                            |                    |                  |                                                      |  |  |
|---------------------------------------------------------------------|----------------------------------------------------------------------------------------------------|----------------|--------|-----------------|-------------------------|----------------------------|-------------------------|---------------------|-------------------|----------------------------|--------------------|------------------|------------------------------------------------------|--|--|
|                                                                     |                                                                                                    |                |        |                 |                         |                            |                         |                     |                   | 2                          | 024 ~ <b>L</b> ¥   | ⊭年 ☑下半年          | 搜索 重置                                                |  |  |
| 保养                                                                  | 设备名称                                                                                                    | 保养类型 🔻         | 保养项目   |                 | 保养要求                    | 部门                         | 负责人 🔻                   | 保养周期                | 上次检查日期            | 七月 / 全部 💌                  | 八月 / 全部 👻          | 九月 / 全部 ·        |                                                      |  |  |
| 1                                                                   | 空压机                                                                                                    | 关键             | 检查再检查1 | 2121            |                         | 轮机部                        | 二管                      | 不定期(开               |                   |                            |                    |                  |                                                      |  |  |
| 1                                                                   | 自动化监                                                                                                    | 一般             | 主副机自动; | 遥控系统            | 指示灯仪表检查不良者              | 轮机部                        | 轮机长                     | 5.100<br>不定期(航      |                   |                            |                    |                  |                                                      |  |  |
| 2                                                                   | 机舱报警                                                                                                    |                | 机舱报警监测 | 回装置             | 修理,换新安全保护<br>指示灯,仪表声光信号 | 轮机部                        | 轮机长                     | 次检查) 不定期(航          |                   |                            |                    |                  |                                                      |  |  |
| 3                                                                   | <b>広</b> 河 招警                                                                                                    |                | 温度监测元( | #               | 及显示装置检查各种<br>检查密封状况,绝缘及 | 轮机部                        | 轮机长                     | 次检查)                |                   |                            |                    |                  |                                                      |  |  |
| 4                                                                   | 些测据警                                                                                                    | _船             | 医力监测元( | #               | 引线是否良好<br>检查微动开关,电统引    | 轮机部                        | 轮机长                     | 6日+0日               |                   |                            |                    |                  |                                                      |  |  |
| 5                                                                   | 血水则以言                                                                                                    |                | 运行达测示( | +               | 线测量管系及输出信<br>检查元件功能,清洁浮 | 101/0日戸                    |                         | 128+08              |                   |                            |                    |                  | $\left( \begin{array}{c} - \\ - \end{array} \right)$ |  |  |
| 5                                                                   | 监测报警                                                                                                    | 一般             | 液位监测元1 | +               | 子,测试监测装置                | 彩动                         | 轮机长                     | 12月至0日              |                   |                            | -                  |                  | Y                                                    |  |  |
|                                                                     |                                                                                                    |                |        |                 |                         |                            |                         |                     | 37条 10条/页         | <b>~</b> <                 | 1 2 3              | 4 > 跳            | 1页                                                   |  |  |
|                                                                     |                                                                                                    |                |        |                 |                         |                            |                         |                     |                   |                            |                    |                  |                                                      |  |  |
|                                                                     |                                                                                                    |                | 4,     | 可通过筛            | 选栏输入关键信息查               | 找目标保养项                     | ,并在最右                   | 词则方框内勾选(词           | 可勾选单个/多个          | 个保养项),然                    | 《后点击"继续操           | 作"               | 继续操作                                                 |  |  |
|                                                                     |                                                                                                    |                |        |                 |                         |                            |                         |                     |                   |                            |                    |                  |                                                      |  |  |
|                                                                     |                                                                                                    |                |        |                 | 互泊                      | 事2号-轮机部2                   | 024年度保                  | 养计划修改               |                   |                            |                    |                  | ×                                                    |  |  |
| 新增                                                                  | 数据初始化                                                                                                    | 选择保养计划         |        |                 |                         |                            |                         |                     |                   |                            |                    | 全部失效全部           | <b>8恢复 重置</b>                                        |  |  |
| 保养                                                                  | 修改类型 🔹                                                                                                    | 设备名称           | 保养类型   | 1               | 修改内容                    | 保养项目                       | 伤                       | 养要求                 | 负责人 ▼             | 保养周期                       | 一月                 | 二 失效             | 体页                                                   |  |  |
| 20                                                                  | 正常                                                                                                    | 发电原动           | . 一般   |                 |                         | 副机滑油泵、淡为副机服务的名             | :水泵等<br>1油 <sup>松</sup> | 這工作状态是否正            | 常 轮机长             | 不定期(航<br>次检查)              |                    | 查看 编辑            | 删除   失效                                              |  |  |
| 21                                                                  | 正常                                                                                                    | 发电原动           | . 一般   |                 |                         | 副机滑油、淡水                    | (冷却<br>2 枪              | 查工作状态是否正            | 常 轮机长             | 不定期(航                      |                    | 查看 编辑            | 删除   失效                                              |  |  |
| 22                                                                  | 正常                                                                                                    | 发电原动           | . 一般   |                 |                         | 副机各油、水滤                    | 。<br>階 4                | 适滤器情况是否有<br>······  | 脏<br>轮机长          | 1月±0日                      | 15                 | 1: 查看 编辑         | 删除 失效                                                |  |  |
| _                                                                   |                                                                                                    |                |        |                 |                         |                            | LE CONTRACTOR           | illige .            |                   |                            |                    |                  |                                                      |  |  |
|                                                                     |                                                                                                    |                |        |                 |                         |                            |                         |                     |                   |                            |                    | 3条               | 10条/页 🖌                                              |  |  |
|                                                                     |                                                                                                    |                |        |                 |                         |                            | 5、步9<br>注意:             | 聚4选中的保养项<br>①编辑保养项后 | 会出现在此界<br>,修改类型会到 | 面,可进行"<br>变成 <b>"</b> 修改"为 | 查看、编辑、失<br>态,若未修改, | 效"等操作<br>则还是"正常" | 状态;                                                  |  |  |
|                                                                     |                                                                                                    |                |        |                 |                         |                            | (                       | 2)点击"失效"均           | 真入失效原因后           | ;界面提示"乡                    | <b>长效成功"修改类</b>    | 全安灾成"失效          | 牧"状态;                                                |  |  |
|                                                                     |                                                                                                    |                |        |                 |                         |                            | "编辑<br>是修改              | "及"失效"完             | 成后,均需要;           | 点击右下角"                     | 提交"选择审批流           | 程,审批通过后          | 5, 保养项才算                                             |  |  |
|                                                                     |                                                                                                    |                |        |                 |                         |                            |                         |                     |                   |                            |                    |                  | _                                                    |  |  |
|                                                                     |                                                                                                    |                |        |                 |                         |                            |                         |                     |                   |                            |                    | 保存提              | 交取消                                                  |  |  |
|                                                                     |                                                                                                    |                |        |                 |                         |                            |                         |                     |                   |                            |                    |                  |                                                      |  |  |
|                                                                     | 步骤5点                                                                                                    | <b>〔击"编辑"键</b> | 进入此界面  |                 |                         | 编辑                         | 保养项                     |                     |                   |                            |                    |                  | ×                                                    |  |  |
| 船舶:                                                                 | 互海2号                                                                                                    |                |        | 设备编号:           | GD-0100-000-001         |                            | 设备名称                    | : 发电原动机及其           | 附属设备 🕑 更          | 换 设备型                      | 입号:                |                  | -                                                    |  |  |
| 保养编                                                                 | <b>考考</b> *                                                                                                    |                |        | 周期类型            |                         |                            | 不定期备                    | 注                   |                   |                            |                    |                  |                                                      |  |  |
| 20                                                                  |                                                                                                    |                |        | 不定期             |                         | ~                          | 航次检                     | ±                   |                   |                            |                    |                  |                                                      |  |  |
| 负责音                                                                 | ( ( 病 ) ) ( ( 病 ) ) ( ( 病 ) ) ( ) ) ( ) ) |                |        |                 | 负责人*                    |                            |                         | 显示                  | 顾序号*              |                            |                    |                  |                                                      |  |  |
| 7610                                                                | 轮机器 ~ 一般                                                                                                    |                |        | v               | 10010                   |                            |                         | /4<br>+2:~/         |                   |                            |                    |                  |                                                      |  |  |
| 保养普                                                                 | M <b>立</b><br>写                                                                                                    |                |        | <b>是否需要许</b> 可洗 | F可附件                    | ~                          | 提前生成                    | 任务大数*               |                   | 指定的                        | <b>米乔流程</b>        |                  | ~                                                    |  |  |
| 促养育                                                                 | 5月*                                                                                                    |                |        |                 |                         |                            | 保美要步                    |                     |                   |                            |                    |                  |                                                      |  |  |
| <b>保养项目</b><br>副机谱油泵、淡水泵等为副机服务的各油、水泵                                |                                                                                                    |                |        |                 |                         | <b>林行安</b> 尔<br>检查工作状态是否正常 |                         |                     |                   |                            |                    |                  |                                                      |  |  |
| אריע שרבונובוגעבאאינאונאראאיז אינעראאיז אינעראיז אינעראאיז אינעראיז |                                                                                                    |                |        |                 |                         |                            |                         |                     |                   |                            |                    |                  |                                                      |  |  |
|                                                                     |                                                                                                    |                |        |                 |                         |                            |                         |                     |                   |                            |                    |                  |                                                      |  |  |

| 项目标识*       | PMS Cod            | le *               | 关联消耗器 | 晶否必填                             | 必须上传附件                                  |        |
|-------------|--------------------|--------------------|-------|----------------------------------|-----------------------------------------|--------|
| PMS         | ~                  | *                  | 必填    | ~                                | 日元                                      | ~      |
| 老旧船标识       |                    |                    |       |                                  | •                                       |        |
| 是           | ~                  |                    |       | 点击此处可以设置执行保养任务时,如果设置必填,则保养执行界面中, | 关联消耗是否必填、附件是否必须上传<br>关联消耗项、上传附件会变成带*必填工 | ,<br>瓦 |
| 这里可以设置项目标识、 | 、老旧船标识,项目标识若选择PMS, | ,设置完成后,保养项就会带有PMS标 | 志     | 6、修改保养项信息(带*                     | 必填/必选) ,点击"提交" 🔶 😡                      | 取消     |

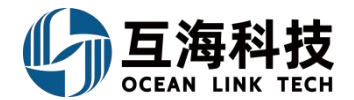

| ◆ ⇒ ⇒ ☆ |                                       | 万海涌新岩环墙   | () 万海涌正式环境   | () 海月亚士育亚购亚       |        | <b>冬</b> 松壮育乃生成内 | ***** | 万海治律部 (    | 7 万海貝新労 | 由化人民共和国法   |    |
|---------|---------------------------------------|-----------|--------------|-------------------|--------|------------------|-------|------------|---------|------------|----|
|         | 「「「「「「」」」「「」」「「」」「「」」「「」」」「「」」」「「」」」「 | 1 马西迪汉众师呢 | 19月1日1日11月1月 | <b>一</b> 阿勿不六子不购丁 | I TAFD | 9 田内六字及王JMPC ~   | 行则入旧  | 29月19月日中 1 | 1 马府勿败仪 | 1 中午八代六和国内 | // |

|              |                    |                        |                 | 互                     | 海2号-轮机部2024年周                           | 复保养计划修改    |       |               |    | $\otimes$    |
|--------------|--------------------|------------------------|-----------------|-----------------------|-----------------------------------------|------------|-------|---------------|----|--------------|
| 新增           | 数据初始化              | 选择保养计划                 |                 |                       |                                         |            |       |               |    | 全部失效 全部恢复 重置 |
| 保养           | 修改类型 🗸             | 设备名称                   | 保养类型 🔻          | 修改内容                  | 保养项目                                    | 保养要求       | 负责人 ▼ | 保养周期          | 一月 | 二 失效本页       |
| 20           | 修改                 | 发电原动                   | 一般              | 修改了老旧船标识,<br>必须上传附件,关 | ,副机滑油泵、淡水泵等<br>为副机服务的各油、…               | 检查工作状态是否正常 | 轮机长   | 不定期(航<br>次检查) |    | 查看 编辑 删除 失效  |
| 21           | 失效                 | 发电原动                   | 一般              | 失效原因:测试下<br>失效        | 副机滑油、淡水冷却<br>器、燃油加热器                    | 检查工作状态是否正常 | 轮机长   | 不定期(航<br>次检查) |    | 查看 删除 恢复     |
| יאר לא דא ר  |                    |                        | 主口关收少用去         |                       | a — """"""""""""""""""""""""""""""""""" |            |       |               |    | 0.次 10次/声    |
| 已经修改<br>如果是保 | 过的保养坝信息<br>养项失效的,修 | 别提父后,回到年8<br>8改类型会显示"约 | 夏保养修仪界面,<br>夫效" | 同时"修改奕型"会显            | 动"修议";                                  |            |       |               |    | 2条 10余/贝 丶   |

| 7、最后 | 点击"提 | 交" |
|------|------|----|
| 保存   | 提交   | 取消 |

# 下一步:

保养项修改/失效提交审批后,可在"维护保养→保养计划管理"界面,通过筛选栏来查 询保养项审批状态,如下图:

| 与海科技                                                                                                    |   | ) Q |      |      | 工作台 (300) | 1) 船舶监控 | 发现 |         |                  | ж <del>-</del> Д <sup>*</sup> 23 |         | <b>\$1</b> |
|----------------------------------------------------------------------------------------------------|---|-----|------|------|-----------|---------|----|---------|------------------|----------------------------------|---------|------------|
| ⚠ 招聘管理                                                                                                    |   | 保养计 | 划管理  |      |           |         |    |         |                  |                                  |         |            |
| ☆     ★     ★     ★     ★     ★     ★     ★     ★     ★     ★     ★     ★     ★     ★     ★     ★     ★     ★     ★     ★     ★     ★     ★     ★     ★     ★     ★     ★     ★     ★     ★     ★     ★     ★     ★     ★     ★     ★     ★     ★     ★     ★     ★     ★     ★     ★     ★     ★     ★     ★     ★     ★     ★     ★     ★     ★     ★     ★     ★     ★     ★     ★     ★     ★     ★     ★     ★     ★     ★     ★     ★     ★     ★     ★     ★     ★     ★     ★     ★     ★     ★     ★     ★     ★     ★     ★     ★     ★     ★     ★     ★     ★     ★     ★     ★     ★     ★     ★     ★     ★     ★     ★     ★     ★     ★     ★     ★     ★     ★     ★     ★     ★     ★     ★     ★     ★     ★     ★     ★     ★     ★     ★     ★     ★     ★     ★     ★     ★     ★     ★     ★     ★     ★ | ~ | 新増  | 生成设置 |      |           |         |    | 在保养计划管理 | <b>堺</b> 面,点击目标单 | 据右侧"查看"即可                        | 可查询审批进度 | 技家重量       |
| 保养计划管理                                                                                                    |   | #   | 保养年份 | 船名 ▼ | 部门 ▼      | 保养项数    |    | 申请类型    | 提交时间             | 审批中▼                             | 操作      |            |
| 年度保养                                                                                                    |   | 1   | 2025 | 互海2号 | 轮机部       | 1       |    | 部分修改    | 2025-02-14       | 审批中                              | 导出查看    |            |
| 月度保养                                                                                                    |   | 2   | 2025 | 互海2号 | 甲板部       | 2       |    | 部分修改    | 2025-02-14       | 审批中                              | 导出 查看   |            |
| 设留运11时天<br>保养任务                                                                                                    |   | 3   | 2025 | 互海2号 | 甲板部       | 7       |    | 部分修改    | 2025-02-14       | 审批中                              | 导出 查看   |            |
| 油料检测                                                                                                    |   | 4   | 2025 | 互海1号 | 甲板部       | 10      |    | 部分修改    | 2025-02-13       | 审批中                              | 导出 查看   |            |

# 说明:

保养项将根据修改后的设置来生成任务,只对以后的保养任务有影响,对之前生成的保养 任务无影响!

当年度保养计划修改项审批通过后,在月度保养计划界面,在保养项目后方就会出现PMS标识,请看图一;

当关联消耗若设置必填,在保养执行界面中,该项就会带红色星号,请看图二:

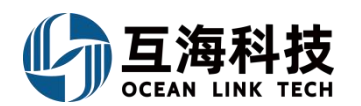

|--|

| 冬 | <b>—</b> :            |   |           |         |          |      |           |      |          |         |              |            |    |      |    |
|---|-----------------------|---|-----------|---------|----------|------|-----------|------|----------|---------|--------------|------------|----|------|----|
| G | )互海科技                 | ¢ | Q         |         |          | Τľ   | 作台(30061) | 船舶监控 | 发现       |         | 切换系统 → □ □ □ |            |    |      | 李昱 |
| ß | 招聘管理                  | > | 月度保养      |         |          |      |           |      |          |         |              |            |    |      |    |
| 7 | 维护保养                  | ~ | - 导出 - 离线 | ·保养 新增2 | 下定期 批量验收 | z [] | 直看更多>     |      | ■ 列表视图 🗸 | 2025-02 | 互海1号 🗸       | 过滤         |    | T    | 重置 |
|   | 保养计划管理                |   | 保养编号      | ID      | 设备名称     |      | 保养项目      | 保养要求 | 负责部门 ▼   | 负责人 👻   | 保养周期 ▼       | 计划保养日;     | 操作 |      |    |
|   | 年度保养                  | - | 10        | 3029089 | 空气系统     |      | PMS ()    |      | 轮机部      | 1       | 1月±7日        | 2025-02-01 | 执行 | 延期申请 |    |
|   | <b>月度保养</b><br>设备运行时长 |   |           | 3099055 | 空气系统     |      | 0         |      | 轮机部      | 鮑磊      | 1月±0日        | 2025-02-02 | 执行 | 延期申请 |    |
|   | 保养任务                  |   | A00029    | 3029090 |          |      | 空气系统<br>① |      | 轮机部      | 二副      | 1月±7日        | 2025-02-04 |    |      |    |
|   | 油料检测                  |   |           | 3029091 | 总用泵      | OLD  |           |      | 轮机部      |         | 7±1⊟         | 2025-02-04 | 执行 | 延期申请 |    |
| B | 维修管理                  | > |           | 3029099 |          |      | 3         |      | 轮机部      |         | 2月±0日        | 2025-02-05 | 执行 | 延期申请 |    |
| ඛ | 库存管理                  | Σ | 10        | 3029103 | 总用泵      | OLD  |           |      | 轮机部      |         | 7±1⊟         | 2025-02-11 | 执行 | 延期申请 |    |

图二:

保养项详情(执行中)

| <b>船舶:</b> 长胜号                                    | <b>设备名称:</b> 圭机     | 设备型号:   |
|---------------------------------------------------|---------------------|---------|
| 保养类型:一般                                           | <b>负责部门:</b> 轮机部    | 负责人:2E  |
| 保养单号:P23040701486                                 | ID :1804395         | 保养编号:3  |
| 保养部位:                                             | <b>保养周期:</b> 1月±16日 | 项目标识:未知 |
| 计划保养日期:2023-04-12                                 | 上一次保养日期:            |         |
| <b>保养项目:</b> 贯穿螺栓                                 |                     |         |
| <b>保养要求:</b> 根据说明书要求检查螺栓上紧液压压力并记录、收紧。             |                     |         |
| 完成日期*                                             |                     |         |
| 2023-04-07                                        | □ 上传许可附件(许可证、环境评估等) |         |
| 完成情况 *                                            |                     |         |
| 请填写 完成情况                                          |                     |         |
| 保养附件                                              |                     |         |
| <ul><li>♀ 上传附件</li><li>单个上传文件大小不能超过1GB。</li></ul> |                     |         |
| 关联物品消耗* + 新贈 -                                    |                     |         |
|                                                   |                     |         |

十、月度保养计划

# 1、Web 端保养任务的执行

保养任务生成后(在月度保养计划界面),有执行权限的人员工作台会出现"保养单"任务。

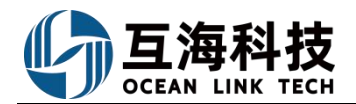

用户登录互海通Web端,默认工作台界面,在该界面上方的待处理任务中点击"保养单"进入待执行的保养单界面,在该界面根据需要点击具体单据右侧的"执行",填写"完成情况",根据需要修改完成日期,新增关联物品消耗,以及是否上传附件后,点击右下方"提交"。

| G | Q                                 | 工作台 (30550) 船舶监控 发现                 | 切换系统▼ | ۵. | 23 | 中文 🗸 | 0      | <b>茶</b> 孙红梅 |
|---|-----------------------------------|-------------------------------------|-------|----|----|------|--------|--------------|
|   | 我的待办                              |                                     |       |    |    |      |        |              |
|   | 全版 (15577)     脳際 500    提際 1603  | ◆ 新聞Web端, 默认进入工作台界面, 在待处理任务中点击"保养单" |       |    |    | B    | 选择 1项、 | ✓ 全部船舶 ✓     |
| [ | \$# <b>提任务(16392)</b><br>保齐年(493) |                                     |       |    |    |      |        |              |

|      | 可通   | 过筛选栏及关键字 | *查找目标保养项 🔶 | 请洗择时间就 | ta m            | 计划保美日期师官 | ; > 搜索关键字           |                     | 地交 重 |
|------|------|----------|------------|--------|-----------------|----------|---------------------|---------------------|------|
| 船舶▼  | 保养编号 | 设备名称     | 保养项目       | 保养类型 ▼ | 负责部门▼           | 负责人 ▼    | 保养周期 👻              | 计划保养 操作             |      |
| 互海1号 | 10.2 | 主机       | 曲拐箱        | 一般     | 轮机部             | 大管轮      | 1月±16日<br>書况 可占丰 "延 | 2024-12- 执行<br>即由请" | 延期申请 |
| 互海1号 | 10.3 | 主机       | 曲拐箱        | 一般     | 轮机部             | 大管轮      | 1月±16日              | 2024-12- 执行         | 延期申请 |
| 互海1号 | 10.4 | 主机       | 曲拐箱        | 一般     | 轮机部             | 大管轮 2 点司 | 1月±16日<br>日标项右侧"执行  | 2024-12- 执行         | 延期申请 |
| 互海1号 | 10.7 | 圭机       | 曲拐箱        | 一般     | 轮机部             | 大管轮      | 1月±16日              | 2024-12- 执行         | 延期申请 |
| 互海1号 | 11.1 | 主机       | 増压器<br>①   | 一般     | 轮机部             | 大管轮      | 1月±16日              | 2024-12- 执行         | 延期申请 |
| 万海1早 | 10 1 | 主机       | 调速器        | AD_    | ☆◇★□ <b>ニ</b> ℝ | 十倍秒      | 18+160              | 2024-12- 助行         | 新期中语 |
|      |      |          |            | 7      | 22条 10条/页 、     | < 1      | 2 3                 | 73 > 跳至             | 1    |
|      |      |          |            |        |                 |          |                     |                     |      |

| 完成日期*                                     |                                             |   |
|-------------------------------------------|---------------------------------------------|---|
| 2024-12-15                                | 上传许可附件(许可证、环境评估等)                           |   |
| 完成情况*                                     |                                             |   |
| 请填写                                       |                                             | 1 |
| 请填写完成情况<br><b>快捷短语:</b> 已完成 部分完成 已完成逾期 编辑 |                                             |   |
| 保养附件                                      |                                             |   |
| 上传                                        |                                             |   |
| 关联物品消耗 新增 -                               |                                             |   |
|                                           | 3、元音相大信思(市"沙琪/沙迈),依据需要上传附件、新唱大教彻面消耗,取后点击 提父 | 1 |
| 单据进度                                      | 评论 保存 提交                                    |   |

2、Web端对保养任务延期申请:

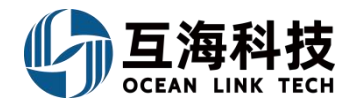

# 当船舶出现网络不佳,或缺少保养所需物品如备件、物料等特殊情况时,都会导致保 养任务的延期。基于以上情况,互海通上线了延期保养功能,更好的满足船舶端的实际操 作需求。

用户登录互海通Web端,默认进入工作台界面,点击待处理任务下的保养单(蓝色代 表临期,红色代表超期),进入待执行的保养单界面,根据筛选条件查找目标保养项,点 击目标单据右侧的"延期申请",进入新增延期保养申请界面:选择延期保养日期,注意 ("延期保养日期"不能晚于下一次保养日期),填写延期保养原因,延期保养原因可直 接选择快捷短语(快捷短语可编辑),根据实际情况上传附件,最后点击"提交"。

|                                                     | 工作台 (6748)                             | 船舶监控资讯      | 发现               | 切换系统 - 🧔 🔅 📀                      | () 朱慧            |
|-----------------------------------------------------|----------------------------------------|-------------|------------------|-----------------------------------|------------------|
| 我的待办 全局预览 重点关注设置>                                   |                                        |             |                  |                                   |                  |
| 全部 (3637) 临期 (295 超期 (3325 催功)(                     | 17)                                    |             |                  | 已选择 1                             | 项▼ 全部船舶 ∨        |
| 流程审批 (46)<br>(保养单—审批(2) 保养单—验数(39) 延期保养(3)          | 油料检测—验故(2)                             |             |                  |                                   |                  |
| (1) 登录日                                             | 国海通Web端,默认进入工作台界                       | 面,          |                  |                                   |                  |
| (存近1941年197(3014)<br>(保养单(285) 保养单(3069) 油料检测(2) 油料 | 理任务下的保养单(监色代表临期<br><sup>推測(204)</sup>  | ,红色代表超期)    |                  |                                   |                  |
| 0 Q                                                 | 工作台 6748                               | 船舶监控 资讯     | 发现               | 切换系统 - 🥵 💥 📀                      | ● <u>↓</u> ↓ ↓ ↓ |
| ← 待执行的保养单                                           |                                        |             |                  | 2、根据筛选条件查找目标保养项                   |                  |
|                                                     |                                        |             |                  | Ť                                 |                  |
|                                                     |                                        |             | 请选择              | 时间范围 前 计划保养日期顺序 	 关键字             |                  |
| 船舶 👻 保养编号 设备名称                                      | 保养项目 保养类型 🔻                            | 负责部门 ▼      | 负责人 ▼ 保养周期 ▼     | 计划保养日期 状态 ▼ 撰                     | H/F              |
| 互海一号 1.1.1.365 杂用空气瓶                                | 工作空气瓶及其安 关键<br>▲ [PM3] <sup>①</sup> 关键 | 轮机部         | 大管轮 3月±91日       | 2024-06-12 未完成 数 3. 点击"延期申请"      | 行 延期申请           |
| 互海一号 1.1.1.369 主空压机                                 | 主空压机及附属安<br>▲ (PMS) ① 关键               | 轮机部         | 二管轮 3月±90日       | 2024-06-30 未完成 协                  | 行 延期申请           |
|                                                     |                                        | 新增延期6       | 呆养申请             |                                   |                  |
| <b>船舶:</b> 互海一号                                     | 设备名称: 主                                | 空压机         |                  | 型号规格:                             |                  |
| <b>保养类型:</b> 关键                                     | 负责部门:轮                                 | 讥部          |                  | <b>负责人:</b> 二管轮                   |                  |
| 保养单号: P24060500420                                  | ID: 20300                              |             |                  | 保养编号: 1.1.1.369                   |                  |
| 保养即位:                                               | 保养向期: 3                                | 2024.06.20  |                  | 坝目标识: PMS                         |                  |
| 老旧船标识: 否                                            | 日初来乔山州。                                | 2024-00-30  |                  | <b>Т_Укурани.</b> 2023-11-23      |                  |
| 保养项目: 主空压机及附属安全装置(H)                                |                                        |             |                  | <b>状态:</b> 执行中                    |                  |
| <b>保养要求:</b> 1.拆卸缸头,检查阀孔、水孔的情况                      | ;2.检查冷却水腔积垢及锈蚀情况;3.检查曲轴                | 颈及轴承的磨损情况,  | 则量并记录;4.测量各级缸套并记 | 品录;5.润滑情况及安全阀效用试验;6.中间冷却器端盖打开,检查冷 | 却管路及密封情          |
| 沉.<br>延期保养日期*                                       |                                        |             |                  |                                   |                  |
| 请选择                                                 | ● 注意: "                                | 延期保养日期"     | 不能晚于下一次保养        | 养日期                               |                  |
| 延期保养原因*                                             |                                        |             |                  |                                   |                  |
| 请填写                                                 |                                        |             |                  |                                   |                  |
| 请填写延期保养原因                                           |                                        |             |                  |                                   |                  |
| 快速短语: 网络中断 信号很差 条件不允许, "                            | 申请延期保养。编辑 🔶 延期保                        | 养原因可直接试     | 选择快捷短语(快捷        | 短语可编辑),也可直接填写                     |                  |
| 上传                                                  |                                        |             |                  |                                   |                  |
|                                                     |                                        |             |                  |                                   |                  |
|                                                     |                                        | <b>T(L)</b> |                  |                                   |                  |
| 4、选择延期保养日期及延期份                                      | <del>、</del> 赤原因,根据实际情况上传              | 附作          |                  |                                   |                  |
|                                                     |                                        |             |                  |                                   |                  |
|                                                     |                                        |             |                  |                                   |                  |
|                                                     |                                        |             |                  |                                   |                  |
|                                                     |                                        |             |                  | 5、点击"提交" 🛶 📑                      | <b>这</b> 取消      |
|                                                     |                                        |             |                  |                                   |                  |

下一步:

延期保养申请提交后,根据公司设置的保养审批流程,单据会流转至审批人员工作台。 3、Web端切换树状视图:

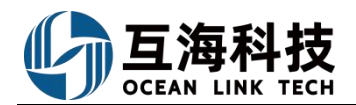

用户登录互海通Web端,依次点击"维护保养→月度保养"进入月度保养界面,默认 是"列表视图",点击右侧箭头,选择"树状视图"。在树状视图界面,界面左侧可按责 任人或按设备,展示保养任务。

| 6                                                                                                    | 互海科技                   | e           | Q                                            |                   | 工作台            | 23959 船                  | 岛船监控 发现                        |                                       |                       | Q" 🔮 +文•    | ② 🕘 朱慧   |
|----------------------------------------------------------------------------------------------------|------------------------|-------------|----------------------------------------------|-------------------|----------------|--------------------------|--------------------------------|---------------------------------------|-----------------------|-------------|----------|
| 了 维                                                                                                    | 护保养                    | ~           | 月度保养                                         |                   |                | 2、默认是"列                  | 表视图",点击右侧脊                     | 奇头,选择"树状视                             | 图"                    |             |          |
|                                                                                                    | 保养计划管理                 |             | 导出 高线(                                       | 呆养 新增不            | 定期 批量验收        | 查看更多>                    | ■ 列表视图 、<br>列表视图               | 2025-02                               | 互海1-                  | 号 🖌 过滤      | 「重置」     |
| ĒĒ                                                                                                    | 年度保养<br>月度保养           | 7           | 保养编号                                         | ID<br>日度仍美田市      | 设备名称           | 保养项目                     | 树状视图                           | 负责部门 ▼                                | 负责人 ▼                 | 保养周期 ▼      | 操作       |
|                                                                                                    | 设备运行时长                 |             | 88.11                                        | 3029101           | 右主机            | 【曲拐箱】—<br>护<br>①         | <sup>役维</sup> 内部机件检查,一<br>般性清洁 | 轮机部                                   | 大管轮                   | 500 ±0时     | 执行 延期申请  |
|                                                                                                    | 保养任务                   |             | 2025021801                                   | 3242648           | 测试空压机名称        | 空压机清洁、(<br><i>D</i>      | 呆养                             | 轮机部                                   | 二首轮                   | 山田町         | 执行       |
| ☞ 维                                                                                                    | 油料检测修管理                | ,           | 188.2                                        | 3242647           | 右主机            | 【起动阀】一創<br>护<br><i>乃</i> | 股维<br>解体、清洁、研磨                 | 轮机部                                   | 大管轮                   | 不定期         | 执行       |
| ⑥ 库                                                                                                    | 存管理                    | >           | 188.2                                        | 3242649           | 右主机            | 【起动阀】 — 航<br>护<br>乃      | 设维<br>解体、清洁、研磨                 | 轮机部                                   | 大管轮                   | 不定期         | 验收       |
| は 当                                                                                                    | 购管理                    |             |                                              |                   |                | で<br>【#2天九後町】 ――4        | 6/俳                            | _                                     |                       |             |          |
| <b>冒</b> 船                                                                                                    | 舶服务                    |             | ∩ 当前船舶木                                      | 日轮和部中沃加           | 4 而如信保美任冬 田村   | 京都中:天和 0 西湖              | 唐但美仁名                          | 353 条                                 | < 1 2                 | 3 18        | > 跳至 1 页 |
| 0 #                                                                                                    | 田奈田                    |             |                                              | 94010 ILP (2000)L |                |                          | HIND NILLYJS                   |                                       |                       | ایک تک ت    |          |
| e la constante de la constante de la constante | 互海科技<br><sup>护保养</sup> | ¢           | Q<br>月度保养                                    |                   | 工作台            | · <mark>23959</mark>     | 船监控 发现                         |                                       | 切换系统▼ 【               | 💬 🔀 👳 + 🗙 🕈 | 0 🚺 👫    |
|                                                                                                    | 保养计划管理                 |             | 导出 离线(                                       | 保养 新增不            | 定期 批量验收        | 查看更多>                    | ▲ 树状视图 ~ 202                   | 5-02                                  | 互海1号 🗸                | 过滤          | で 捜索 重置  |
|                                                                                                    | 年度保养                   |             |                                              |                   | 3、在树状视图        | 界面,界面左侧                  | 则可按责任人或按设备                     | ,展示保养任务                               |                       |             |          |
|                                                                                                    | 月度保养                   |             | 按责任人 按                                       | 设备                | 保养编号           | ID                       | 设备名称                           | 保养项目                                  | 保养要求                  | 保养周期 ▼      | 操作       |
|                                                                                                    | 设备运行时长                 |             | 轮机部 (1/269)                                  | •                 | 7.1            | 3029078                  | 通讯及广播系统                        | MF/HF组合电台 21<br>82KHZ值班机 V            | 按规定进行检查 清<br>法美护 开航前过 | 1月±16日      | 执行 延期申请  |
|                                                                                                    | 保养任务                   |             | 甲板部 (0/84)                                   | ▼<br>E局 (0/3)     | 7.2            | 3029079                  | 通讯及广播系统                        | <ul> <li>①</li> <li>通导设备天线</li> </ul> | 检查腐蚀损坏及绝              | 1月±16日      | 执行 延期申请  |
|                                                                                                    | 油料检测                   |             | 三副 (0/25)                                    | -92 (0/0)         | 73             | 3029080                  | 通知及广播系统                        | 电台蓄电池                                 | 缘是否良好(开<br>检查测量电流是否   | 18+160      | カ行 証明申请  |
| ₿ 维                                                                                                    | 修管理                    | >           |                                              |                   | 1.5            | 3023080                  | 旭川(火) 1田冠約                     | 0                                     | 处于使用范围内               | 1/JIIID     | ガバリメニ州中国 |
| <b>命</b> 库                                                                                                    |                        |             | 二副 (0/11)                                    |                   |                |                          |                                |                                       |                       |             |          |
|                                                                                                    | 存管理                    | >           | 二副 (0/11)<br>修改负责人                           | I (0/1)           |                |                          |                                |                                       |                       |             |          |
| 记 思                                                                                                    | 存管理<br>购管理             | >           | 二副 (0/11)<br>修改负责人<br>大副 (0/44)              | I (0/1)           |                |                          |                                |                                       |                       |             |          |
| ∵ 采<br><b>~</b> 船                                                                                                    | 存管理<br>购管理<br>舶服务      | ><br>><br>> | 二副 (0/11)<br>修改负责人 <sup>*</sup><br>大副 (0/44) | I (0/1)           | ↓ 当前路舶<br>项视情保 | 本月轮机部已添加                 | ] 4 项视情保养任务,甲板                 | 語已添加 0                                |                       |             | 3条       |

### 4、App 端保养任务的执行

用户登录"互海通"App 后,进入首页,点击"执行保养单",具体请参考下图步骤 1-4。

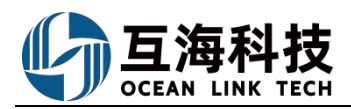

|         |                                     |                                     | atl 😤 📶                                                                                          |         | 13:46                                                      |                                                                                    | all 🗢 🖬                       |            | 13:46                                  |                                | atl 🗢 🕫                    |                  |
|---------|-------------------------------------|-------------------------------------|--------------------------------------------------------------------------------------------------|---------|------------------------------------------------------------|------------------------------------------------------------------------------------|-------------------------------|------------|----------------------------------------|--------------------------------|----------------------------|------------------|
|         | •                                   | 互海通                                 | 帮助                                                                                               |         | <b>&lt;</b> 20                                             |                                                                                    | 网络 7                          |            | <返回                                    |                                |                            |                  |
|         | 审批 (994)                            | 任务 (11388)                          | 筛选 7                                                                                             |         | Q请读写保                                                      | (养心)设备名称/保养项目                                                                      |                               |            | 保养单号: P:<br>互海1号/轮机器                   | 24083001141<br>耶/负责人:二管轮       | <sup>未完成</sup><br>4、选择等    | 完成日期,填           |
|         | 船舶管理7 船                             | 员管理 201 维护                          | 保养 10235                                                                                         |         | 全部时间*<br>1#柴油发曲料                                           | 船船*<br>0.原形机                                                                       | <b>次</b> 念 *<br>未完成           |            | 保养ID: 2832<br>设备名称: 1#5                | 528/保养编号: 39.14<br>8油发电机原动机/型号 | 与完成情<br><sup>幾格</sup> 附件 根 | 况,勾选许可<br>据需要是否上 |
|         | 受到期                                 | 王川明                                 | 動整                                                                                               |         | 保养ID: 2832<br>保养项目: 1号                                     | 2528/保养编号: 39.14<br>5发电柴油机                                                         |                               |            | 6135JZCAF<br>保养项目:1号<br>保养部位:无         | 发电柴油机                          | 传附件以<br>后 点击               | 及新增消耗<br>"确定提交"  |
|         | 船舶证书                                | 公司证书                                | 船员证书                                                                                             |         | 保养要求: 进<br>负责人: 二管<br>计划保养: 20:                            | 排气检查研磨或更换阈件<br>轮/维护周期:3500运行即<br>24-09-08/保养来源:计5                                  | 付长<br>制生成                     |            | 保养要求:进<br>维护周期: 350<br>计划生成<br>项目标识: 王 | I气检查研磨或更换阀件<br>IO小时/允差值:±150,  | 小时/保养来源:                   | MUNLIKEA         |
|         | a6<br>缺失                            | 无附件                                 | <b>回</b> り<br>执行                                                                                 |         | 1#柴油发电机                                                    | 1.原动机                                                                              | 未完成                           |            | 计划保养: 202                              | 4-09-08/上次保养:2                 | 021-06-13                  | Ľ                |
|         | 船员证书                                | 船员证书<br>>> 展开更多                     | 保养单                                                                                              |         | 保养 ID: 2832<br>保养项目: 1号<br>保养要求: 活行<br>负责人:二管等<br>计划保养: 20 | 2529/保养编号: 39.15<br>3发电柴油机<br>塞、连杆大端轴承、缸套相<br>轮/编护周期: 3500运行目<br>24-09-08/保养来源: 计1 | 3、<br>11章 测量 保<br>11长<br>11生成 | 点击具体<br>养项 | *完成日期<br>*完成情况<br>请填写完成情况              | 2                              | 2024-09-08                 |                  |
|         | 定期运行记录                              | 2<br>R 不定期                          | 、点击" 伊<br>Bià行记录                                                                                 | 保养单待执行" | 货舱设备及制                                                     | 技印展具                                                                               | 未完成                           |            | 保养附件                                   | (司语 环境运行第)                     | 上传附件                       |                  |
| 1、登录互海通 | 8911<br><sup>待上传 待</sup><br>重app,默认 | 7 177<br><sup>提交 验收中</sup><br>工作台界面 | <mark>8</mark><br>未通过                                                                            |         | 保养ID: 2726<br>保养项目: 舱」<br>油嘴<br>保养要求: 是                    | 3335/保养编号:2.3<br>盖传动装置、导向滚轮、非<br>否正常等检查加油                                          | ē坡轮,行走轮                       |            | 本次消耗:无                                 | 1912 ( Marilla B)              | <b>田</b> 新增消耗              |                  |
|         | < 第66.000 船员<br>40 局 词目 前通知         | 1 张三丰 的 面试考核                        | §等待您 >                                                                                           |         | 负责人:大副/<br>计划保养:20:                                        | /维护周期:7日<br>24-09-11/保养来源:计划                                                       | 生成                            |            | 审核详情                                   |                                | 申请                         |                  |
|         |                                     |                                     | 日<br>〇<br>日<br>日<br>日<br>日<br>日<br>日<br>日<br>日<br>日<br>日<br>日<br>日<br>日<br>日<br>日<br>日<br>日<br>日 |         | 消防设备<br>保养ID: 2726<br>保养项目:通月                              | 8336/保养编号: 6.16<br>用报整系统 (舉起 舉经)                                                   | 未完成                           |            | 确认提交                                   | 20<br>保存                       | i24-08-30 14:02:41<br>译论   |                  |

### 5、Web 端超期保养项,以及延期申请项的快速查看

### 1、超期项目总览

用户登录互海通Web端后,依次点击"维护保养→月度保养"进入月度保养界面,点 击"查看更多",选择"超期项目总览"进入超期项目总览界面,该界面展示船舶权限范 围内所有超期未完成和超期已退回的保养任务项。

延期申请单据用红色标识,鼠标移至详细标识,可点击查看延期申请详情。

| G   | 互海科技         |   | ∋ Q             |               | 工作台                        | 台(23959) 船舶日              | 监控 发现                  |                 |                            | 🖉 🔀 👳    | · ⑦ 🌔 🛤  |
|-----|--------------|---|-----------------|---------------|----------------------------|---------------------------|------------------------|-----------------|----------------------------|----------|----------|
| T   | 维护保养         | ~ | 月度保养            |               |                            |                           |                        |                 |                            |          |          |
|     | 保养计划管理       |   | 导出 禽线           | 保养新增          | 下定期 批量验收                   | 查看更多>                     | ■ 列表视图 ~               | 2025-02         | 트                          | 海1号 🖌 过滤 |          |
|     | 年度保养         |   | 保养编号<br>1 依次占击进 | ID<br>‡入日度保美界 | 设备名称                       | 超期项目总览                    | <b>2、点击"查看</b><br>保养要求 | 更多",选择<br>负责部门▼ | " <b>超期项目总览</b> "<br>负责人 ▼ | 保养周期 ▼   | 操作       |
|     | 设备运行时长       |   | 88.11           | 3029101       | 右主机                        | 护<br>①                    | 内部机件检查,一<br>般性清洁       | 轮机部             | 大管轮                        | 500 ±0时  | 执行 延期申请  |
|     | 保养任务         |   | 2025021801      | 3242648       | 测试空压机名称                    | 空压机清洁、保养<br><i>》</i>      |                        | 轮机部             | 二管轮                        | 临时       | 执行       |
| Es. | 油料检测<br>维修管理 | > | 188.2           | 3242647       | 右主机                        | 【起动阀】一般维<br>护<br><i>ゆ</i> | 解体、清洁、研磨               | 轮机部             | 大管轮                        | 不定期      | 执行       |
| â   | 库存管理         | > | 188.2           | 3242649       | 右主机                        | 【起动阀】一般维<br>护<br>少        | 解体、清洁、研磨               | 轮机部             | 大管轮                        | 不定期      | 验收       |
| Ä   | 采购管理         | > |                 | _             |                            | 【記动阀】一般维                  |                        | _               |                            |          |          |
| P   | 船舶服务         |   | ↓ 当前船舶本         | 同轮机部已添加       | ] <mark>4</mark> 项视情保养任务,甲 | 板部已添加 0 项视情保影             | 奉任务。                   | 353 身           | ج 1 2                      | 3 18     | > 跳至 1 页 |
|     | 费用管理         |   |                 |               |                            |                           |                        |                 |                            |          |          |

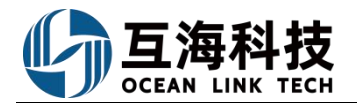

深統 - 🗘 👯 🕜 🧰 朱慧

| ←超期项目  | I总览 3、 | 进入超期项目总览界间 | 面,该界面展示船舶        | 的权限范围内 | 所有超期未完  | 成和超期已退回 | 回的保养任务项  |            |             |                            |
|--------|--------|------------|------------------|--------|---------|---------|----------|------------|-------------|----------------------------|
| 矿如中清色地 | 副田红色标识 |            | 可通过时间范围          | ]、关键字或 | 表头字段进行单 | 单据筛选 🔶  | 请选择时间范围  | 前 计划保养日    | 明倒序 🖌 搜索关键字 | <b>2</b> 2                 |
| 船舶 -   | 保养编号   | 设备名称       | 保养项目             | 保养类型 🔻 | 负责部门 ▼  | 负责人 ▼   | 保养周期 🔫   | 计划保养日期     | 状态 👻 退回18   | 操作                         |
| 互海1号   | 2.3    | 货舱设备及装卸属具  | 舱盖传动装置、导向<br>①   | 一般     | 甲板部     | 大副      | 7±4⊟     | 2024-09-04 | 未完成①        | 显示超期退回单据数量,<br>点击可直达超期退回单据 |
| 互海1号   | 6.16   | 消防设备       | 通用报警系统(警报<br>①   | 一般     | 甲板部     | 三副      | 7±4⊟     | 2024-09-04 | 未完成         | 执行 延期申请                    |
| 互海1号   | 6.17   | 消防设备       | 火灾报警系统 (感烟<br>①  | 一般     | 甲板部     | 三副      | 7±4⊟     | 2024-09-04 | 未完成         | 执行「延期申请                    |
| 互海1号   | 6.18   | 消防设备       | EEBD、消防员装备…<br>① | 一般     | 甲板部     | 三副      | 7±4⊟     | 2024-09-04 | 未完成         | 执行 延期申请                    |
| 互海1号   | 49.11  | 燃油(废气)锅炉   | 燃油(废气)锅炉<br>①    | 一般     | 轮机部     | 三管轮     | 7±4⊟     | 2024-09-04 | 未完成         | 执行 延期申请                    |
| 互海1号   | 51.3   | 应急消防泵      | 应急消防泵<br>①       | 一般     | 轮机部     | 三管轮     | 7±4⊟     | 2024-09-04 | 未完成         | 执行 延期申请                    |
| 互海1号   | 53.3   | 压载泵        | 1#、2#压载泵<br>①    | 一般     | 轮机部     | 三管轮     | 7±4⊟     | 2024-09-04 | 未完成         | 执行 延期申请                    |
| 互海1号   | 55.8   | 救生艇        | 左救生艇<br>①        | 一般     | 轮机部     | 三管轮     | 7±4⊟     | 2024-09-04 | 未完成         | 执行 延期申请                    |
| 互海1号   | 56.8   | 救生艇        | 右救生艇<br>①        | 一般     | 轮机部     | 三管轮     | 7±4⊟     | 2024-09-04 | 未完成         | 执行 延期申请                    |
| 互海1号   | 88.3   | 右主机        | 【喷油器】一般维护<br>③   | 一般     | 轮机部     | 2E      | 500 ±40时 | 2024-09-03 | 未完成         | 执行 延期申请                    |
|        |        |            |                  |        |         |         |          |            |             |                            |

13918条 10条页 🗸 < 1 2 3 .... 1392 > 跳至1 页

|       |       |            | 工作               | 合 (25103)   解 | 舶AIS 发现 |       |              |                           |                                       | ) 50 💿 🌘 🛤                 |
|-------|-------|------------|------------------|---------------|---------|-------|--------------|---------------------------|---------------------------------------|----------------------------|
| ←超期项目 | 总览    |            |                  |               |         |       |              |                           |                                       |                            |
|       |       |            |                  |               |         |       | 清洗探附间贫困      | 计规模单句题                    |                                       | ** **                      |
| 船舶 🕶  | 保养编号  | 设备名称       | 保养项目             | 保养类型 💌        | 负责部门▼   | 负责人 🔻 | A#88 -       |                           | ····································· | 操作                         |
| 互海1号  | 2.3   | 货舱设备及装卸属具  | 舱盖传动装置、导向<br>①   | 一般            | 甲板部     | 大副    | 延期申请<br>/±4回 | (审批中), 点击查着<br>2024-03-04 | 木元成し                                  | 4、鼠标移至详细标识,可点击<br>查看延期申请详情 |
| 互海1号  | 6.16  | 消防设备       | 適用报警系统(警报<br>①   | 一般            | 甲板部     | 三胡    | 7±4⊟         | 2024-09-04                | 未完成 🕕                                 |                            |
| 互海1号  | 6.17  | 消防设备       | 火灾报警系统 (感烟…<br>③ | 一般            | 甲板部     | 三副    | 7±4⊟         | 2024-09-04                | 未完成                                   | 执行 延期申请                    |
| 互海1号  | 6.18  | 消防设备       | EEBD、消防员装备…<br>① | 一般            | 甲板部     | 三副    | 7±4⊟         | 2024-09-04                | 未完成                                   | 执行 延期申请                    |
| 互海1号  | 49.11 | 燃油 (废气) 锅炉 | 燃油 (废气) 锅炉<br>①  | 一般            | 轮机部     | 三管轮   | 7±4⊟         | 2024-09-04                | 未完成                                   | 执行》延期申请                    |
| 互海1号  | 51.3  | 应急消防泵      | 应急消防泵<br>①       | 一般            | 轮机部     | 三管轮   | 7±4⊟         | 2024-09-04                | 未完成                                   | 执行 延期申请                    |
| 互海1号  | 53.3  | 压载泵        | 1#、2#压载泵<br>①    | 一般            | 轮机部     | 三管轮   | 7±4⊟         | 2024-09-04                | 未完成                                   | 执行 延期申请                    |
| 互海1号  | 55.8  | 救生艇        | 左救生艇<br>①        | 一般            | 轮机部     | 三管轮   | 7±4⊟         | 2024-09-04                | 未完成                                   | 执行 延期申请                    |
| 互海1号  | 56.8  | 救生艇        | 右救生艇<br>③        | 一般            | 轮机部     | 三管轮   | 7±4⊟         | 2024-09-04                | 未完成                                   | 执行》延期申请                    |
| 互海1号  | 88.3  | 右主机        | 【喷油器】一般维护<br>①   | 一般            | 轮机部     | 2E    | 500 ±40时     | 2024-09-03                | 未完成                                   | 执行上延期申请                    |
|       |       |            |                  |               |         |       |              |                           |                                       |                            |
|       |       |            |                  |               |         |       | 13918 条 103  | NG • < 1                  | 2 3                                   | 1392 > 跳至 1 页              |

# 2、延期申请项目总览

用户登录互海通Web端后,依次点击"维护保养→月度保养"进入月度保养界面,点击 "查看更多",选择"延期申请项目总览"进入延期申请项目总览界面,该界面展示船舶 权限范围内所有延期申请的保养任务项。

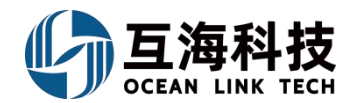

| ¢       | Q                                         |                         |                                                  | 工作台                                                                 | <b>〕 14643)</b> 船                                                                                                    | 舶AIS 发现                                                                                                    |                                                          |                                                                                                    | 切换系统▼ 🗘                              | \$? 中文▼                                                    | ? 🥚 朱慧                                         |
|---------|-------------------------------------------|-------------------------|--------------------------------------------------|---------------------------------------------------------------------|----------------------------------------------------------------------------------------------------|----------------------------------------------------------------------------------------------------|----------------------------------------------------------|----------------------------------------------------------------------------------------------------|--------------------------------------|------------------------------------------------------------|------------------------------------------------|
| ÷       | 延期                                        | 申请项目总员                  | 急 →→进                                            | 入延期申请项                                                              | i目总览界面,该                                                                                                    | 界面展示船舶权                                                                                                    | 限范围内所有延                                                  | <b>E期申请的保</b>                                                                                                    | 养任务项                                 |                                                            |                                                |
|         |                                           |                         |                                                  |                                                                     |                                                                                                    |                                                                                                    |                                                          |                                                                                                    |                                      |                                                            | 全部船舶 🗸 重置                                      |
|         | #                                         | 保养单号                    | 保养编号                                             | ID                                                                  | 设备名称                                                                                                    | 保养                                                                                                    | 项目 伐                                                     | 呆养要求                                                                                                    | 负责部门▼                                | 贫致                                                         | 正期申请状态                                         |
|         | 1                                         | M161100007              |                                                  | 75                                                                  | 空气系统                                                                                                    | 压缩 <sup>;</sup><br>查, ;<br>①                                                                                                    | 八压力表检<br>校验                                              |                                                                                                    | 甲板部                                  | Ē                                                          | <b></b> 指 中                                    |
|         | 2                                         | M161200016              |                                                  | 101                                                                 | 空气系统                                                                                                    | 空气;<br>是否;<br>①                                                                                                    | 系统检查管路<br>世漏,补油漆                                         |                                                                                                    | 甲板部                                  | E                                                          | <b></b> 北中                                     |
|         | 3                                         | M170801040              |                                                  | 18783                                                               | 空气系统                                                                                                    | 空气;<br>是否;<br>①                                                                                                    | 系统检查管路<br>世漏,补油漆                                         |                                                                                                    | 甲板部                                  | Ē                                                          | <b></b> <sup>  </sup> 批中                       |
|         | 4                                         | P22050804653            | 88.11                                            | 1256989                                                             | 右主机                                                                                                    | 【曲<br>护<br>①                                                                                                    | 另箱】一般维<br>P<br>消                                         | 内部机件检查,<br>青洁                                                                                                    | 一般性 轮机部                              | 大王                                                         | <b></b> 非北通过                                   |
| G       | 〕互海                                       | <b>科技 ⓒ</b>             | Q                                                |                                                                     | 工作台                                                                                                    | t <mark>(23959) 船舶</mark>                                                                                                    | 44 条 10条<br>监控 发现                                        | 刻页 🖌 <                                                                                                    | 1<br>2<br>3<br>切换系统 ▼                | 4 5<br>Q <sup>®</sup> X +文·                                | <ul> <li>▶ 跳至 1 页</li> <li>● ⑦ ● 朱慧</li> </ul> |
| T       | 维护保养                                      | \ ~                     | 月度保养                                             |                                                                     |                                                                                                    |                                                                                                    |                                                          |                                                                                                    |                                      |                                                            |                                                |
|         | 保养计                                       | 划管理                     | 导出 离线                                            | 保养 新增不3                                                             | 定期 批量验收                                                                                                    | 查看更多>                                                                                                    | ■ 列表视图                                                   | ✓ 2025-02                                                                                                    | 互海                                   | 1号 🖌 过滤                                                    | T: EE                                          |
|         | 月度保                                       | *                       | 保养编号                                             |                                                                     |                                                                                                    | 超期项目总览                                                                                                    |                                                          |                                                                                                    |                                      |                                                            |                                                |
|         |                                           |                         |                                                  |                                                                     | 设备名称                                                                                                    | 延期申请项目总览                                                                                                    | → 2、点击                                                   | 负责部门 ▼<br>" <b>查看更多"</b> ,                                                                                                    | 负责人 ▼<br>洗择"延期申请项目点                  | 保养周期 ▼                                                     | 操作                                             |
|         | 设备运                                       | 行时长                     | 、依次点击进)<br>88.11                                 | D<br>月度保养界面<br>3029101                                              | 设备名称<br>右主机                                                                                                    | 延期申请项目总览<br>护<br>①                                                                                                    | → 差要求<br>2、 点击<br>内部机件检查, -<br>般性清洁                      | 负责部门 ▼<br>" <b>查看更多"</b> ,<br>轮机部                                                                                                    | 负责人 ▼<br>选择"延期申请项目系<br>大管轮           | 保养周期 ▼<br><b>急览</b> "   500 ±0时                            | 操作                                             |
|         | 设备运                                       | 行时长务                    | 、依次点击进入<br>88.11<br>2025021801                   | 月度保养界面<br>3029101<br>3242648                                        | 设备名称<br>右主机<br>测试空压机名称                                                                                                    | 延期申请项目总览<br>护<br>①<br>空压机请洁、保养                                                                                                    | 奏要求<br>2、点击<br>内部机件检查,一般性清洁                              | 负责部门 ▼<br>" <b>查看更多"</b> ,<br>轮机部<br>轮机部                                                                                                    | 负责人 ▼<br>选择"延期申请项目が<br>大管轮<br>二管轮    | 保养周期 ▼<br>\$次"   500 ±0时   临时                              | 操作 执行 延期申请 执行                                  |
| es.     | 设备运<br>保养任<br>油料检<br>维修管理                 | 行时长<br>务<br>则           | 、依次点击进)<br>88.11<br>2025021801<br>188.2          | 10<br><b>月度保养界面</b><br>3029101<br>3242648<br>3242647                | 设备名称<br>右主机<br>测试空压机名称<br>右主机                                                                                                    | 延期申请项目总览<br>护<br>③<br>空圧机清洁、保养<br>グ<br>【起动阀】一般推<br>护<br>の                                                                                                  | 》 美要求<br>2、 点击<br>內部机件检查, 一<br>般性潇洒<br>解体、清洁、研鑽          | 负责部门 ◆<br>" <b>查看更多</b> ",<br>轮机部<br>轮机部<br>審 轮机部                                                                                                    | 负责人 ◆ 选择"延期申请项目和 大管轮 二管轮 大管轮         | 保养周期 ▼                                                     | 操作<br>执行 延順申請<br>执行<br>执行                      |
| e)<br>A | 设备运<br>保养任<br>油料检<br>维修管理<br>库存管理         | 行时长<br>务<br>则<br>〉      | 、依次点击进)<br>88.11<br>2025021801<br>188.2<br>188.2 | レ<br><b>月度保养界面</b><br>3029101<br>3242648<br>3242647<br>3242649      | <ul> <li>         设备名称         石主机      </li> <li>         测试空压机名称      </li> <li>         石主机      </li> <li>         石主机      </li> <li>         石主机      </li> </ul> | 延期申请项目急览<br>学<br>①<br>空圧机清洁、保养<br>多<br>【起动阀】一般维<br>学<br>の<br>【起动阀】一般维<br>学<br>の<br>し<br>の<br>し<br>し<br>し<br>し<br>し<br>し<br>し<br>し<br>し<br>し<br>し<br>し<br>し |                                                          | <ul> <li>         (负责部门 ▼         "查看更多",          • 轮机部         ・轮机部         ・轮机部         ・轮机部         ・轮机部         ・轮机部         ・轮机部         ・轮机部         ・轮机部         ・轮机部         ・轮机部         ・轮机部         ・轮机部         ・轮机部         ・轮机部         ・轮机部         ・         ・         ・</li></ul> | 负责人 ◆ 选择"延期申请项目和 大管轮 二管轮 大管轮 大管轮     | 保养周期 <b>*</b><br><u>3</u> 500 ±00<br>1<br>临时<br>不定期<br>不定期 | 操作<br>执行 延順申请<br>执行<br>执行<br>执行                |
| 년<br>전  | 设备运<br>保养任<br>油料检<br>维修管理<br>库存管理<br>采购管理 | 行时长<br>务<br>刘<br>〉<br>〉 | 、依次点击进入<br>88.11<br>2025021801<br>188.2<br>188.2 | レ<br>、<br><b>月度保养界面</b><br>3029101<br>3242648<br>3242647<br>3242649 | <ul> <li>设备名称</li> <li>右主机</li> <li>测试空压机名称</li> <li>右主机</li> </ul>                                                                                                    | 延期申请项目总览<br>护<br>③<br>空压机清洁、保养<br>多<br>【起动阀】一般维<br>护<br>多<br>【起动阀】一般维<br>炉<br>の<br>【記动阀】一般维<br>(記动阀】一般维                                                    | 2. <u>点击</u><br>内部机件检查,-<br>放性清洁<br>解体、清洁、研想<br>解体、清洁、研想 | <ul> <li>负责部门 ▼</li> <li>**查看更多**,</li> <li>*轮机部</li> <li>*轮机部</li> <li>*轮机部</li> <li>*轮机部</li> <li>警 轮机部     </li> <li>警 轮机部     </li> </ul>                                                                                                    | 负责人 ◆ 选择"延期申请项目系 大管轮 二管轮 大管轮 大管轮 大管轮 | 保养周期 <b>&gt;</b><br><u>\$500 ±00</u><br>临时<br>不定期<br>不定期   | 操作<br>执行 延順申请<br>执行<br>执行<br>验收                |

# 十一、不定期保养任务

# 1、Web 端不定期保养任务的新增

用户登录互海通Web端后,依次点击"维护保养→月度保养"进入月度保养界面,点击"新增不定期",选择船名、负责部门,根据需要选择"添加计划"或"批量执行", 点击"确定"进入添加不定期保养项目界面。

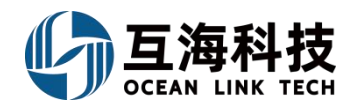

**注: "添加计划"**适用于提前制定不定期保养计划,后续再执行; "**批量执行"**适用于执行角色直接执行并提交不定期保养任务。

| 与海科技          |   |                        |                              |              |                       | 工作             |                          |                        |                         |                     |            |                     |        |                    |
|---------------|---|------------------------|------------------------------|--------------|-----------------------|----------------|--------------------------|------------------------|-------------------------|---------------------|------------|---------------------|--------|--------------------|
| 全部菜单 🕀        |   | 月度保养                   |                              |              |                       |                | 新増イ                      | 、定期                    |                         |                     |            |                     |        |                    |
| ④ 江苏海事对接      |   |                        | _                            | 2、点          | 话"新增不定期               | <u> </u> "     | 船名。                      |                        |                         |                     |            |                     |        |                    |
| III 公告管理 (    | 0 | 导出商组                   | 保养 新增                        | 不定期批量验收      | 查看更多>                 |                | 1月1日                     | Ŷ                      |                         | ■ 列表视图 >            | 2025-02    | 互海1号                | ✓ 1218 | 12 重量              |
| 四】 智能着板       |   | 保养编号                   |                              | 设备名称         | 保养项目                  | 保养要求           | <b>负责部门</b> "<br>请选择     | ~                      | 保养周期 -                  | 计划保养日期              | 实际保养日期     | 状态 🔻                | 完成分析 👻 | 操作                 |
| ↓ 船舶管理        |   | 88.11                  | 3029101                      | 右主机          | 【曲拐箱】 一般维<br>护<br>③   | 的部机件检查<br>反性清洁 | <ul> <li>添加计划</li> </ul> | 批量执行                   | <sup>500 +08</sup> ⇒3、逆 | <mark>译船名、</mark> 资 | 责部门,根据需要   | 选择 <sup>©</sup> "添加 | 叩计划"或  | "批量执行"             |
| <u>身</u> 船民管理 |   | 123.235                | 3099056                      | 测试空压机名称      | 清洗保洁<br>③             |                | 注:"添加计划"适用于<br>计划、后续再执行。 | 提前制定不定期保养              | 3月±7日                   | 2025-02-28          |            | 未完成                 |        | 执行 延期申请            |
| 品员费用          |   | 111                    | 3029089                      | 空气系统 •       | 11<br>(PMS) (0)       |                |                          |                        | 1月±7日                   | 2025-02-01          |            | 未完成C                |        | 执行《延期申请            |
| ₽. 招聘管理       |   | 888888888888<br>888888 | 3099055                      | 空气系统         | ce<br>©               |                |                          | 和定 取消                  | 1月±0日                   | 2025-02-02          |            | 未完成C                |        | 执行 延期申请            |
| <b>了 堆护保养</b> |   | A00029                 | 3029090                      | 士大夫          | 空气系统<br>①             |                | 轮机部                      | -                      | 1月±7日                   | 2025-02-04          | 2025-01-23 | 已验收                 | 正常保养   |                    |
| 保养计划管理        |   | 1111                   | 3029091                      | 总用泵 OLD      | 111111<br>A 000 (S    |                | 4、 点<br>轮机部              | 话"确定"<br><sup>dd</sup> | 7±1⊟                    | 2025-02-04          |            | 未完成①                |        | 执行 延期申请            |
| 年度保养          | X | 购房合同然后                 | 3029099                      | 测试空压机名称      | 犹太人记忆体<br>①           |                | 轮机部                      | 度                      | 2月±0日                   | 2025-02-05          |            | 未完成℃                |        | 执行 延期申请            |
| 用意味养          |   | 1、依次点击<br>1111         | 进入月度 <sup>4</sup><br>3029103 |              | 111111<br>A (015) (S) |                | 轮机部                      | dd                     | 7±1⊟                    | 2025-02-11          |            | 未完成C                |        | 执行 延期申请            |
| 保养任务          |   | 1                      | 3029110                      | 测试空压机名称      | 12<br>©               |                | 轮机部                      | 12                     | 1月±0日                   | 2025-02-13          |            | 未完成C                |        | 执行《延期申请            |
| 油料检测          |   | 1                      | 3029013                      | 启动空气系统       | 1<br>©                |                | 甲板部                      | 修改负责人1                 | 1月±1日                   | 2025-02-13          |            | 未完成℃                |        | 执行 延期申请            |
| ₽ 维修管理        |   | 88.3                   | 3029111                      | 右主机          | 【喷油器】一般维<br>护         | ¥体清洗试团         | 轮机部                      | 2E                     | 500 ±40时                | 2025-02-14          |            | 未完成①                |        | 执行《延期申请            |
| 命 库存管理        |   | 0                      |                              |              |                       | - 44           |                          |                        |                         |                     | 249.6      |                     |        | 2 8 <del>7</del> 1 |
| ₩ 采购管理        |   | 4 二回利用日相日4             |                              | 10项成简保养性穷。甲极 | ₩ 10 项优育保养任           |                |                          |                        |                         |                     | 049.31     |                     |        |                    |

1、添加计划

关于添加不定期保养项目计划,分为从已有的保养计划中添加,或者临时新增保养项目。

(1) 从已有的保养计划中添加

在添加不定期保养项目界面,选择要添加项目的计划保养日期,点击"下一步",可 进行计划保养日期修改、保养项删除操作,添加完后,点击"确定",添加的不定期保养 项即可在月度保养列表展示。

| 洗级 *  |             |           | 审批流程*预览   |             |            |     |                 |                              |          |
|-------|-------------|-----------|-----------|-------------|------------|-----|-----------------|------------------------------|----------|
| 正常    |             | ~         | 正常保养      | ~           | 临时新增保养项目 > |     |                 |                              |          |
| 示:此处演 | 忝加的均为不定期保养项 | 间(视情保养),提 | 較后在月度保养计: | 刘页面生成不定期任务。 |            |     |                 |                              |          |
| 全部    | 已添加 1       |           |           |             |            |     | 搜索关键字           | 搜索                           | 重置       |
| 保养编号  | 设备名称        | 保养项目      |           | 保养要求        | 保养周期       | 负责人 | 5、选择<br>上一次保养日期 | <b>要添加项目的计划保</b><br>计划保养目期 🕑 | 休日期<br>↓ |
| 38.2  | 右主机         | 【起动阀】一般   | 设维护       | 解体、清洁、研磨    | 不定期        | 大管轮 | 2024-08-21      | 2025-02-18                   |          |
| 3     | 舱底水油水分离器    | 22        |           |             | 不定期        | 大管轮 | 2023-11-27      | 请选择                          | 6        |
| 0.1   | 主机          | 曲拐箱       |           | 活塞裙部及气缸壁下   | 不定期        | 大管轮 | 2021-09-14      | 请选择                          |          |
| 3.1   | 主机          | 冷却系统      |           | 海底阀解体清洁检查   | 不定期(坞修时)   | 大管轮 | 2022-01-14      | 请选择                          |          |
|       |             |           |           |             |            |     |                 |                              |          |

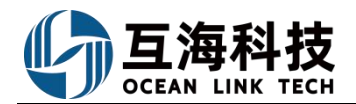

1条

|      |                                    |             |                   | 互海1号 轮机                                | 部—添加不定期份      | <b>呆</b> 养项目 |                                  |                                | $\otimes$      |
|------|------------------------------------|-------------|-------------------|----------------------------------------|---------------|--------------|----------------------------------|--------------------------------|----------------|
|      | <b>优先级*</b><br>正常<br>提示:此处添,<br>全部 | 加的均为不定期保养项目 | 审批流程 * 5          | <b>微的</b><br>养计划页面生成不定期任务。             | → 临时新增保务      | 项目 >         |                                  |                                |                |
|      | 保养编号<br>188.2                      | 设备名称        | 保养项目<br>【起动阀】一般维护 | 保养要求<br>解体、清洁、研磨                       | 保养周期          | 负责人          | 上一次保养日期<br>2024-08-21            | 计划保养日期 🕑 操作<br>2025-02-18      | 作<br>          |
|      |                                    |             |                   |                                        |               |              | 可进行                              | 计划保养日期修改、保养                    | 项删除操作          |
|      |                                    |             |                   |                                        |               |              | 7、添加5                            | 記,点击"确定"←                      | 确定取消           |
| 5    | 互海科技                               | © Q         |                   | 工作台 (23955)                            | 船舶监控  发现      |              |                                  | 切换系统→ 🗘 💱 中文                   | • 0 🌔 ##       |
|      |                                    | 月度保养<br>号出  | 新端不立期 批學始收 重要     | <b>建要&gt;</b><br>异东项目 保养要求 <b>负责</b> 音 | 附 ▼     负责人 ▼ | 不定期▼         | ■列表视图 マ 2025-02<br>计划保养日期 实际保养日期 | □ □海1号 ▼ 〕 过滤<br>状态 マ   完成分析 マ | <b>译</b><br>操作 |
| L BI | B船管理                               | 188.2 3242  | 2647 右主机 护        | 记动阀】一般维<br>解体、清洁、研磨 轮机音                | ß 大管轮         | 不定期          | 2025-02-18                       | 未完成℃                           | 执行             |

8、添加的不定期保养项即可在月度保养列表展示

### (2) 临时新增保养项目

当前船舶本月轮机部已添加1项视情保养任务,甲板部已添加0项视情保养任务。

A 船员管理

船员费用
 沿時管理
 推护保养
 保养计划
 年度保养

保养任务

/> 维修管理
 (a) 库存管理

₩ 采购管理

在添加不定期保养项目界面,点击"临时新增保养项目"进入选择设备界面,在该界面,可通过筛选栏选择目标设备,点击目标设备后的"+",在新增保养项界面,完善新增保 养项信息(带\*必填/必选)后,点击"确定",该临时新增的保养项即可在月度保养列表 展示。

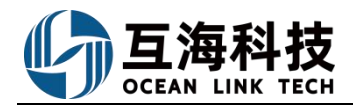

```
互海1号轮机部—添加不定期保养项目
```

|       |                    |                   | 互海1号 轮机部—添加  | 口不定期保养项目  |         |            |            |
|-------|--------------------|-------------------|--------------|-----------|---------|------------|------------|
| も级 *  |                    | 审批流程*预5           | 8            |           |         |            |            |
| E常    |                    | ▶ 正常保养            | ~ 临          | 时新增保养项目 > | ▶5'、点击" | 临时新增保养项目"  |            |
| : 此处; | 添加的均为不定期保养项        | 页目(视情保养),提交后在月度保养 | 计划页面生成不定期任务。 |           |         |            |            |
| 全部    | 已添加 0              |                   |              |           |         | 搜索关键字      | 搜索 軍晋      |
| 除养编号  | 设备名称               | 保养项目              | 保养要求         | 保养周期      | 负责人     | 上一次保养日期    | 计划保养日期 💪   |
| 88.2  | 右主机                | 【起动阀】一般维护         | 解体、清洁、研磨     | 不定期       | 大管轮     | 2024-08-21 | 请选择        |
| В     | 舱底水油水分离器           | 22                |              | 不定期       | 大管轮     | 2023-11-27 | 请选择        |
| ).1   | 主机                 | 曲拐箱               | 活塞裙部及气缸壁下    | 不定期       | 大管轮     | 2021-09-14 | 请选择        |
| 3.1   | 主机                 | 冷却系统              | 海底阀解体清洁检查    | 不定期(坞修时)  | 大管轮     | 2022-01-14 | 请选择        |
|       | <del>~ + +</del> 0 | 小却变体              | 海底闸解体漂注检查    | 不完期(抱修时)  | 大管轮     | 2021-08-24 | ·<br>清洗择 m |

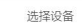

|    |        | 互海1号 🗸     | 请选择主系统          | ✔ 请选择子系统 | 充 🖌 请选择设备组 | ✔ 设备名称     | ite II   | ● ● ● ● ● ● ● ● ● ● ● ● ● ● ● ● ● ● ● |
|----|--------|------------|-----------------|----------|------------|------------|----------|---------------------------------------|
| #  | 子系统    | 设备名称       | 设备编号            | 设备型号     | 设备厂商       | 出厂日期       | 操作       |                                       |
| 1  | 启动空气系统 | 主空压机       | 01              |          |            |            | <b>•</b> | 6'、点击目标设备后的"+"                        |
| 2  | 消防系统   | 消防员装备●     | 02              |          |            |            | +        |                                       |
| 3  | 消防器材用品 | 泡沫灭火器•     | 03              |          |            |            | +        |                                       |
| 4  | 启动空气系统 | 启动空气附件•    | A01             |          |            |            | +        |                                       |
| 5  | 空气系统   | 空气系统       | AS-0000-000-001 | 11       |            |            | +        |                                       |
| 6  | 空气系统   | 空气系统       | AS-0000-000-003 |          |            |            | +        |                                       |
| 7  | 空气系统   | 空气系统       | AS-0000-000-004 |          | 大洋         |            | +        |                                       |
| 8  | 启动空气系统 | 主空压机离合器    | AS-0102-075-001 |          |            |            | +        |                                       |
| 9  | 启动空气系统 | 主机●        | AS-0102-141-001 |          | 镇江机械       | 2012-02-01 | +        |                                       |
| 10 | 启动空气系统 | 1#主机启动空气瓶• | AS-0104-155-001 | A0.32-3  | 沙洲/青岛船用锅炉厂 | -          | +        |                                       |

363条 10条页 👻 < 1 2 3 .... 37 > 跳至 1 页

| <b>船舶:</b> 互海1号 | <b>设备编号:</b> 01 |   | <b>设备名称:</b> 测试空压机名称 |   | 设备型号:    |   |  |
|-----------------|-----------------|---|----------------------|---|----------|---|--|
| 保养编号 *          | 负责部门*           |   | 保养类型 *               |   | 负责人 *    |   |  |
| 请填写             | 轮机部             | ~ | 请选择                  | ~ | 请填写      |   |  |
| 保养部位            | 必须上传许可证*        |   | 计划保养日期 *             |   | 指定保养流程 * |   |  |
| 请填写             | 必须              | ~ | 2025-02-18           |   | 请选择保养流程  | ~ |  |
| 保养项目 *          |                 |   | 保养要求                 |   |          |   |  |
|                 |                 |   |                      |   |          |   |  |
|                 |                 |   |                      |   |          |   |  |
| 老旧船标识           |                 |   |                      |   |          |   |  |
| BILINGTONIC     |                 |   |                      |   |          |   |  |
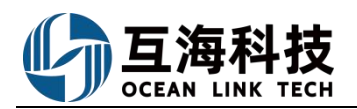

| 崎 互海科技     | e  | ) Q              |                   |                      | 工作台(  | 23957) 船舶 | 监控 发现              |        |            |         | 切换系统→ | 9 X +x- | 0  | (1) 朱慧 |
|------------|----|------------------|-------------------|----------------------|-------|-----------|--------------------|--------|------------|---------|-------|---------|----|--------|
| 全部菜单       | Τ  | 月度保养             |                   |                      |       |           |                    |        |            |         |       |         |    |        |
| 🚇 江苏海事对接 🔍 |    |                  |                   |                      |       |           |                    |        |            |         |       |         |    |        |
| ■ 公告管理 🧿   |    | 号出 高线保养          | 新端不定期 批量验收        | 查看更多>                |       |           |                    |        | ■ 列表视图 >   | 2025-02 | 互海14  | ✓ 过滤    |    |        |
| Dol 智能看板 > |    | 保养编号 ID          | 设备名称              | 保养项目                 | 保界要求  | 负责部门 ▼    | 负责人 🔻              | 「協时マ   | 计划保养日期     | 实际保养日期  | 状态 ▼  | 完成分析 👻  | 操作 |        |
| ↓ 船舶管理 >   | I. | 2025021801 32426 | 348 测试空压机名称       | 空圧机清洁、保养<br><i>ゆ</i> |       | 轮机部       | 二管轮                | 临时     | 2025-02-18 |         | 未完成で  |         | 执行 |        |
| A 船员管理 >   |    |                  |                   |                      |       |           | 1                  |        |            |         |       |         |    |        |
| □ 船员费用 >   |    |                  |                   |                      | 9'、该临 | 时新增的保养    | <sup>阜</sup> 项即可在月 | 度保养列表展 | 展示         |         |       |         |    |        |
| ♪ 招聘管理 >   | L  |                  |                   |                      |       |           |                    |        |            |         |       |         |    |        |
| ↑ 维护保养 ~   |    |                  |                   |                      |       |           |                    |        |            |         |       |         |    |        |
| 保养计划管理     | L  |                  |                   |                      |       |           |                    |        |            |         |       |         |    |        |
| 年度保养       |    |                  |                   |                      |       |           |                    |        |            |         |       |         |    |        |
| 月度保养       |    |                  |                   |                      |       |           |                    |        |            |         |       |         |    |        |
| 设备运行时长     |    |                  |                   |                      |       |           |                    |        |            |         |       |         |    |        |
| 保养任务       |    |                  |                   |                      |       |           |                    |        |            |         |       |         |    |        |
| 迪料检测       |    |                  |                   |                      |       |           |                    |        |            |         |       |         |    |        |
| ▶ 维修管理 >   |    |                  |                   |                      |       |           |                    |        |            |         |       |         |    |        |
| 命 库存管理 >   |    |                  |                   |                      |       |           |                    |        |            |         |       |         |    | 1.8    |
| ☆ 采购管理 >   |    | ↓ 当前能肥本月轮机器      | 即已添加 2 坝砚请保养任务,甲郡 | 2即已添加 ♥ 项视情保养        | 出方。   |           |                    |        |            |         |       |         |    | 1.25   |

#### 2、批量执行

在执行不定期保养项目界面,填写目标保养项的完成日期、完成情况,根据需要上传附件、添加关联消耗,点击"下一步",可进行完成日期、完成情况、附件修改及保养项删除操作,添加完成后,点击"确定",添加的已执行不定期保养项即可在月度保养列表展示。

|       |            |                  |                   | 互             | 每1号 轮机部 | -执行不定期保养项目 | 1          |    |            |          |               |    |
|-------|------------|------------------|-------------------|---------------|---------|------------|------------|----|------------|----------|---------------|----|
| 先级*   |            |                  | 审批流程"预览           |               |         |            |            |    |            |          |               |    |
| 正常    |            |                  | ▼ 正常保养            |               | Ŷ       | 临时新增保养项目 > |            |    |            |          |               |    |
| 示:此处  | 执行的均为不定期保养 | 项目(视情保养),具备审批流程中 | 的执行角色即可执行保养项目。    |               |         | 5,         | 填写目标保养     | 顿的 | 完成日期、完成情况, | 根据需要上的   | 专附件、添加关联消     | 놹耗 |
| 全部    | 已添加 1      |                  |                   |               |         |            |            |    | T          | 搜索关键     | ÷ <b>10</b> 5 | 重置 |
| 保养编号  | 设备名称       | 保养项目             | 保养要求              | 佩养周期          | 负责人     | 上一次保养日期    | 完成日期 * 🕑   |    | 完成情况 * 🕑   | 附件       | 关联消耗 ①        |    |
| 188.2 | 右主机        | 【起动阀】一般维护        | 解体、清洁、研磨          | 不定期           | 大管轮     | 2024-08-21 | 2025-02-18 |    | 执行完毕       |          | × =           |    |
| 8     | 能底水油水分离器   | 22               |                   | 不定期           | 大管轮     | 2023-11-27 | 请选择日期      |    | 请填布完成情况    | <b>N</b> | +             |    |
| 0.1   | 主机         | 曲拐箱              | 活塞揭部及气缸壁下         | 不定期           | 大管轮     | 2021-09-14 | 请选择日期      |    | 请填写完成情况    |          | +             |    |
| 6.1   | 主机         | 冷却系统             | 海底阀解体清洁检查         | 不定期(坞修时)      | 大管轮     | 2022-01-14 | 请选择日期      |    | 请填写完成情况    |          | +             |    |
| 7.1   | 右主机        | 冷却系统             | 海底阀解体清洁检查         | 不定期(均修时)      | 大管轮     | 2021-08-24 | 请选择日期      |    | 请填写完成情况    | <b>N</b> | +             |    |
| 0.2   | 推进装置       | 左推进装置            | 中间轴承解体清洁、         | 不定期(特检修<br>理) | 大管轮     |            | 请选择日期      |    | 请填写完成情况    |          | +             |    |
| 0.3   | 推进装置       | 左推进装置            | <b>妮</b> 抽检查测量、修理 | 不定期           | 大管轮     |            | 请选择日期      |    | 靖填写完成情况    | •        | +             |    |
|       |            |                  |                   |               |         |            |            |    |            | 6, 5     | 結"下一步"        | -  |

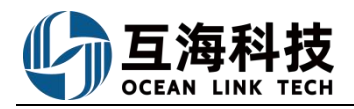

|          |              |                  |             | 互海15 | 号 轮机部—执行; | 不定期保养项目    |            |            |         |      | $\otimes$ |
|----------|--------------|------------------|-------------|------|-----------|------------|------------|------------|---------|------|-----------|
| 优先级*     |              |                  | 审批流程"预览     |      |           |            |            |            |         |      |           |
| 正常       |              | ~                | 正常保养        |      | ▼ (68     | 新増保养项目 >   |            |            |         |      |           |
| 提示:此处执行的 | 9均为不定期保养项目(1 | 见情保养),具备审批流程中的执行 | 角色即可执行保养项目。 |      |           |            |            |            |         |      |           |
| 全部 已派    | ha 🚺 👔       |                  |             |      |           |            |            |            |         |      |           |
| 保养编号     | 设备名称         | 保养项目             | 保养要求        | 保养周期 | 负责人       | 上一次保养日期    | 完成日期 * 🙆   | 完成情况 * 🕑   | 附件      | 操作   |           |
| 188.2    | 右主机          | 【起动阀】一般维护        | 解体、清洁、研磨    | 不定期  | 大管轮       | 2024-08-21 | 2025-02-18 | 执行完毕       | 8       | ۶ 🔋  |           |
|          |              |                  |             |      |           |            | 可进行完成[     | 日期、完成情况、附件 | 修改及保养项册 | 删除操作 |           |

| 7 | 添加完成后。          | 占击    | "确定" | athreter | Both  |
|---|-----------------|-------|------|----------|-------|
|   | IONDHY CHANTE / | MILLI | MOAL | WILLIE   | -9X/P |

| 🗳 互海科技   |   |       |             |                |                           | 工作台(     | 23957) AA | 伯监控 发现 |         |            |            |            |        |    | () 朱慧 |
|----------|---|-------|-------------|----------------|---------------------------|----------|-----------|--------|---------|------------|------------|------------|--------|----|-------|
| 全部菜单 🕀   |   | 月度    | 呆养          |                |                           |          |           |        |         |            |            |            |        |    |       |
| ④ 江苏海事对接 | 0 | _     |             |                |                           |          |           |        |         |            |            |            |        |    |       |
| 11 公告管理  | 0 | 导出    | 高线保养 新      | 增不定期批量验收       | 查看更多>                     |          |           |        |         | ■列表视图 >    | 2025-02    | 互海1号       | ▼ 过滤   |    |       |
| 四】 智能者板  | > | 保养    | 编号 ID       | 设备名称           | 保养项目                      | 保养要求     | 负责部门 ▼    | 负责人 🔻  | 不定期▼    | 计划保养日期     | 实际保养日期     | 状态 ▼       | 完成分析 🔻 | 操作 |       |
| ↓ 船舶管理   | × | 188.2 | 3242647     | 右主机            | 【起动阀】一般维<br>护<br><i>②</i> | 解体、清洁、研磨 | 轮机部       | 大管轮    | 不定明     | 2025-02-18 |            | 未完成で       |        | 执行 |       |
| A 船员管理   | > | 188.2 | 3242649     | 右主机            | 【起动阀】一般维<br>护             | 解体、清洁、研磨 | 轮机部       | 大管轮    | 不定明     | 2025-02-18 | 2025-02-18 | (验收中)      |        | 验收 |       |
| 品员费用     | × |       |             |                | Þ                         |          |           | 1      |         |            |            | $\bigcirc$ |        | -  |       |
| ₽. 招聘管理  | > |       |             |                |                           |          |           | 1      |         |            |            |            |        |    |       |
| ↑ 维护保养   | ~ |       |             |                | 8,                        | 添加的已执    | 行不定期保     | 养项即可在周 | 目度保养列表展 | 展示         |            |            |        |    |       |
| 保养计划管理   |   |       |             |                |                           |          |           |        |         |            |            |            |        |    |       |
| 年度保养     |   |       |             |                |                           |          |           |        |         |            |            |            |        |    |       |
| 月度保养     |   |       |             |                |                           |          |           |        |         |            |            |            |        |    |       |
| 设备运行时长   |   |       |             |                |                           |          |           |        |         |            |            |            |        |    |       |
| 保养任务     |   |       |             |                |                           |          |           |        |         |            |            |            |        |    |       |
| 油料检测     |   |       |             |                |                           |          |           |        |         |            |            |            |        |    |       |
| ₽ 维修管理   |   |       |             |                |                           |          |           |        |         |            |            |            |        |    |       |
| 命 库存管理   |   |       |             |                |                           | a 170 Az |           |        |         |            |            |            |        |    | 2 条   |
| ☆ 采购管理   |   | 4 3   | 自動膨脹中月轮机的已。 | 风川 3 坝倪南保养任务,甲 | Q卸已添加 0 项视情保!             | 判士劳。     |           |        |         |            |            |            |        |    | Z 25. |

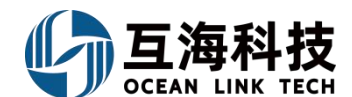

#### 2、App 端不定期保养任务的新增

用户登录"互海通"APP端后,在"管理→保养管理→保养管理"界面,可参考以下步骤操作。

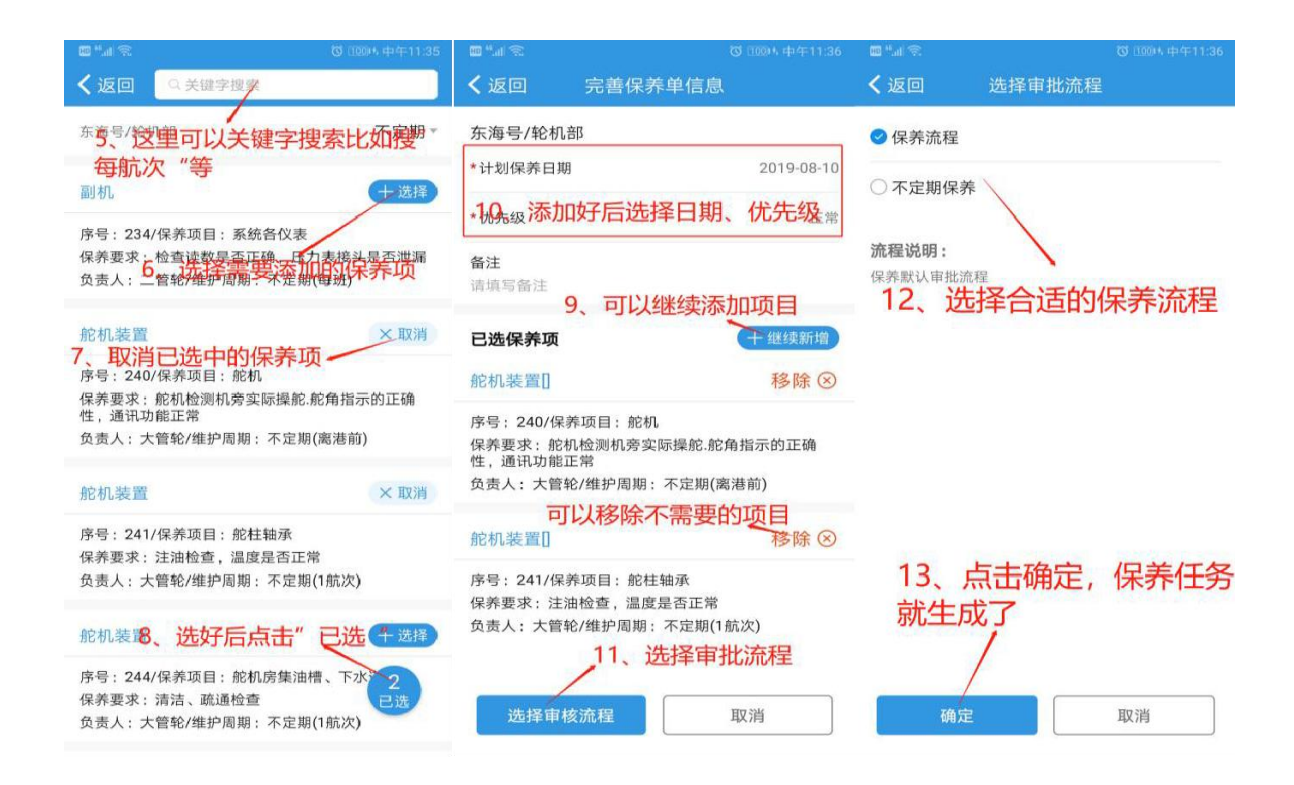

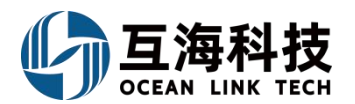

### 十二、离线保养

## 1、离线执行保养任务(批量执行保养)

### (1)、通过点击"离线保养"执行任务

用户登录互海通Web端,依次点击"维护保养→月度保养"进入月度保养界面,可通过筛选条件快 速查找目标保养任务,点击"离线保养",选择"生成并导出保养任务"导出保养项目表格。在 导出的表格中填写实际完成日期、完成情况这两列,注意实际完成日期格式与计划保养日期保持 一致。待船舶恢复网络时,点击"离线保养",选择"导入更新保养任务",按要求命名保养照 片,并和保养表格一起压缩,将压缩包上传导入

| G   | 〕互海科技      | 6            | 9 Q    |                                       | I                     | 作台 🙋    | 3958                    | 船舶监      | 控 发现                                  | ወ            |                   | 切接         | 系统▼          | Û.          | X 中文·    | • ⑦                 |              | 慧  |
|-----|------------|--------------|--------|---------------------------------------|-----------------------|---------|-------------------------|----------|---------------------------------------|--------------|-------------------|------------|--------------|-------------|----------|---------------------|--------------|----|
| 7   | 维护保养       | ~            | 月度     | 保养                                    |                       |         | 2、豆                     | 丁通过筛词    | 选条件快速                                 | 查找目          | 标保养任务             |            |              |             |          |                     |              |    |
|     | 保养计划管理     | 7            | 、依次    | 点击进入月度保养界面                            | HR HL                 | w =     | 手田々、                    | 1        | - <b>5</b> 0=                         | t men        | 2025.02           |            | 三次           | 4           | artiste. |                     |              |    |
|     | 年度保养       |              | नग     |                                       | 期 116里亚               |         | 自史 32                   |          | · · · · · · · · · · · · · · · · · · · | 194020 *     | 2020-02           |            | 日/母          | 15 *        | Jalika   |                     |              |    |
| 1   | 月度保养       |              | 保护     | 彩编号 ID                                | 设备名称                  |         | 保养项目                    |          | 保养要求                                  |              | 负责部门 ▼            | 负责人        |              | 保养周         | 期 ▼      | 操作                  |              | ч. |
| 2   | 设备运行时长     |              | 88.11  | 3029101 右                             | 主机                    | ţ       | 【囲拐箱】・<br>沪<br>J        | 一般维      | 内部机件检查<br>般性清洁                        | ×=           | 轮机部               | 大管轮        |              | 500 ±0      | 阳寸       | 执行。                 | E期申请         |    |
|     | 保养任务       |              | 2025   | 021801 3242648 测                      | 川试空压机名称               | 3       | 空压机清洁.<br>必             | 、保养      |                                       |              | 轮机部               | 二管轮        |              | 临时          |          | 执行                  |              |    |
|     | 油料检测       |              | 188.2  | 2. 3242647 左                          | 主机                    | 1       | 【起动阀】·<br>护             | 一般维      | 解体、清洁、                                | 研磨           | 轮机部               | 大管轮        |              | 不定期         |          | 执行                  |              |    |
| 89  | 维修管理       | ×            |        |                                       |                       | 2       | 》<br>《起动阀】:             |          |                                       |              | 10 D VAP          | ХЦЮ        |              | 1 72703     |          |                     |              |    |
|     | 库存管理       |              | 188.2  | 2. 3242649 在                          | 主机                    | ł       | 中<br>多                  | NX-1E    | 解体、清洁、                                | 研磨           | 轮机部               | 大管轮        |              | 不定期         |          | 验收                  |              |    |
| Ä   | 采购管理       |              |        |                                       |                       |         | 【記法加限】                  | —船维      |                                       |              |                   |            |              |             |          |                     |              |    |
| ٢   | 船舶服务       | >            | Ą      | 当前船舶本月轮机部已添加41                        | 项视情 <mark>保养任务</mark> | , 甲板部   | 已添加 0 项                 | 视情保养     | 任务。                                   |              | 353               | 条 < 1      | 2            | 3           | 18       | > 8                 | 至 1          | 页  |
|     | 费用管理       | >            |        |                                       |                       |         |                         |          |                                       |              |                   |            |              |             |          |                     |              |    |
| G   | 〕互海科技      |              | ) Q    |                                       | I                     | 作台 🙋    | 3958                    | 船舶监      | 控 发现                                  | 见            |                   | 切换         |              | <b>\$</b> • | 23 中文·   | • ⑦                 | #            | 慧  |
| T   | 维护保养       | ~            | 月度     | 保养                                    |                       |         |                         |          |                                       |              |                   |            |              |             |          |                     |              |    |
|     | 保养计划管理     |              |        |                                       |                       |         |                         |          |                                       |              |                   |            |              |             |          |                     |              |    |
|     | 年度保养       |              | 导出     | 周线保养 新増不定                             | 期 批量验                 | × 章     | 看更多>                    | 选择"生     | ■ 列表                                  | 视图 ~<br>呆养任务 | 2025-02<br>务"导出保养 | 项目表格       | 互海           | 1号 🗸        | 过度       |                     |              |    |
|     | 月度保养       |              | 保护     | 結晶                                    | 设备名称                  |         | 保养项目                    |          | 保养要求                                  |              | 负责部门 ▼            | 负责人        |              | 保养周         |          | 操作                  |              |    |
|     | 设备运行时长     |              | 88.11  | 3029101 右                             | 主机                    | ł       | 【曲拐箱】 <sup>、</sup><br>炉 | 一般维      | 内部机件检查<br>般性清洁                        | ¥i, —        | 轮机部               | 大管轮        |              | 500 ±0      | 0时       | 执行)。                | <b>E期申</b> 请 |    |
|     | 保养任务       |              | 2025   | 021801 3242648 测                      | 川试空压机名称               | 3       | 9<br>空压机清洁.             | 、保养      |                                       |              | 轮机部               | 二管轮        |              | 临时          |          | 执行                  |              |    |
|     | 油料检测       | - 1          |        |                                       |                       | 6       | ア<br>【起动阀】・             | 一般维      |                                       |              |                   |            |              |             |          |                     |              |    |
| Es. | 维修管理       | >            | 188.2  | 2 3242647 右                           | 5主机                   | ł       | 护<br>乃                  |          | 解体、清洁、                                | 研磨           | 轮机部               | 大管轮        |              | 不定期         |          | 执行                  |              |    |
|     | 库存管理       | >            | 188.2  | 2 3242649 右                           | 百主机                   | Ŧ       | 【起动阀】·<br>炉<br>A        | 一般维      | 解体、清洁、                                | 研磨           | 轮机部               | 大管轮        |              | 不定期         |          | 验收                  |              |    |
| Ä   | 采购管理       |              | _      |                                       |                       | 6       | 【#2元加速】 ·               | — @@\$@# |                                       |              | _                 |            |              |             |          |                     |              |    |
| ٢   | 船舶服务       |              | Λ      | 当前船舶本目轮机部已添加41                        | 师视情保养任务               | 田板部     | 己添加。顶                   | 视情保养     | 任备.                                   |              | 353               | 条 < 1      | 2            | 3           | 18       | > 2                 | 至 1          | 页  |
|     | 费用管理       |              | v      |                                       |                       |         |                         |          |                                       |              |                   |            |              |             |          |                     |              |    |
|     |            |              |        |                                       |                       | 互注      | 每1号 20                  | 024-09   | -01~2024                              | 4-09-3       | 80保养项             | 8          |              |             |          |                     |              |    |
| 保养  | 编号设备名称     | 保养项目         |        | 保养要求                                  | 负责部门                  | 保养项ID   | 负责人                     | 保养周期     | 明 保养周期                                | :PMS编码       | 冯 保养类型            | 计划保养日期     | 实际完成[        | 日期完成        | 3情况      |                     |              |    |
| 1   | 启动空气系<br>统 | 1            | 60 -1- |                                       | 甲板部                   | 2726339 | 修改负责人1                  | 1(月)     | 1(日)                                  | 5.1          | 一般                | 2024-09-13 |              | 1           |          |                     |              |    |
| 1.1 | 船体乃岭室      | 各层甲板<br>外板 舱 | 船党     | 检查腐蚀 损伤 变形水密等                         | 情                     | 2726246 | 大副                      | 1(月)     | 16(日)                                 |              | 一般                | 2024-09-15 | 4、在导<br>格式与社 | 出的表         | 格中填写这    | <u>(</u> 2列,注<br>一致 | 意实际完成        | 日期 |
| 1.1 | 船体乃船室      | 舷墙及栏         | 杆 扶梯   | 检查锈蚀 损坏 变形等情况<br>清洗险锈油漆               | 甲板部                   | 2726340 | 大副                      | 1(月)     | 16(日)                                 |              | 一般                | 2024-09-12 | 14-1-11      | I AUDRAT    | LTWIN24. | **                  |              |    |
| 1.5 | 加州学校加出生    | 水密门窗         | ,测量    | 检查锈蚀 揚抹 变形及北索                         | th                    | 2120340 | (m)                     |          |                                       |              |                   | 5754 05 13 |              |             |          |                     |              |    |
| 1.4 | 船体及舱室      | 防火门 近(孔)     | 透气管    | 况 活动部件加油活络除锈油<br>漆等。                  | 用<br>甲板部              | 2726341 | 大副                      | 1(月)     | 16(日)                                 |              | 一般                | 2024-09-13 |              |             |          |                     |              |    |
| 1.5 | 船体及舱室      | 压载水舱<br>锚链舱  | 淡水舱    | (7)前后向、音系、网系、深<br>、锌块等进行检查,三年全)<br>盖。 | 表<br>覆<br>甲板部         | 2726347 | 大副                      | 3(月)     | 16(日)                                 |              | 一般                | 2024-09-15 |              |             |          |                     |              |    |

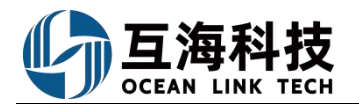

| G    | 互海科技         |    | ତ             |           | 工作台(                                    | 23958 船舶                  | 监控 发现                  |             | 切换系统▼                                 | Q° 💥 中文•         | ⑦ 🌔 朱慧     |
|------|--------------|----|---------------|-----------|-----------------------------------------|---------------------------|------------------------|-------------|---------------------------------------|------------------|------------|
| T    | 维护保养         | ~  | 月度保养          |           |                                         |                           |                        |             |                                       |                  |            |
|      | 保养计划管理       |    |               | 专家 新增不远   | こ お お こ こ こ こ こ こ こ こ こ こ こ こ こ こ こ こ こ | 杳看更多>                     | ■ 列表视图 🗸               | 2025-02     | <b>5</b> )                            | 由1号 ✔ 过滤         |            |
|      | 年度保养         |    | ±             | 成并导出保养任务  | 5、待船舶恢复                                 | 网络时,点击"                   | 离线保养",选择               | "导入更新保养伯    | ····································· |                  | U=         |
|      | 月度保养         |    | 保养漏生          | 入更新保养任务   | 留名称                                     | 保赤项目<br>【曲埕箔】一般维          | 保养要求                   | 页页前↓▼       | 页页入 ▼                                 | 保乔周期 🔻           | 操作         |
|      | 设备运行时长       |    | 88.11         | 3029101   | 右主机                                     | ·[10]5/6] / /文章<br>护<br>③ | 内部机件检查, 一<br>般性清洁      | 轮机部         | 大管轮                                   | 500 ±0时          | 执行 延期申请    |
|      | 保养任务         |    | 2025021801    | 3242648   | 测试空压机名称                                 | 空压机清洁、保养                  |                        | 轮机部         | 二管轮                                   | 临时               | 执行         |
| Es . | 油料检测<br>维修管理 | >  | 188.2         | 3242647   | 右主机                                     | 【起动阀】一般维<br>护<br>少        | 解体、清洁、研磨               | 轮机部         | 大管轮                                   | 不定期              | 执行         |
|      | 库存管理         | >  | 188.2         | 3242649   | 右主机                                     | 【起动阀】一般维<br>护<br><i>②</i> | 解体、清洁、研磨               | 轮机部         | 大管轮                                   | 不定期              | 验收         |
| Ä    | 采购管理         |    |               |           |                                         | 【記动御】——船維                 |                        | _           |                                       |                  |            |
| ٢    | 船舶服务         |    | ↓ 当前船舶        | 本月轮机部已添加4 | 项视情保养任务,甲板音                             | 邓已添加 0 项视情保               | 养任务。                   | 353条        | < 1 2                                 | 3 18             | > 跳至 1 页   |
|      | 费用管理         | >  |               |           |                                         |                           |                        |             |                                       |                  |            |
|      |              |    |               |           |                                         | 导入更新                      | 呆养任务                   |             |                                       |                  |            |
| į    | E确操作示范:      |    |               | 错         | <b>误操作示范</b> :                          |                           | 上传说明:                  |             |                                       |                  |            |
|      |              |    |               |           |                                         |                           | 1、格式                   | 美计划主权和仍     | □美昭中—□扫压磅                             | ÷ <b>→7</b> 10枚学 |            |
|      |              |    |               |           |                                         |                           | 调特无成对的保<br>2、命名规则      | 3가니 세크리아이지? |                                       | UUZIF181(        |            |
|      | xIs          |    |               |           |                                         |                           | 照片命名规则为                | ]"保养项ID_名称  | R序号",如某保养I                            | 页的第一张保养照)<br>-   | +,命名为:"保养项 |
|      | 保养计划.xlsx    | 9  | 养项ID_名称01     |           | XXX的文件夹                                 |                           | 10_石小01°,1%/           | 《尖推叩右问一1    | 未齐坝的具他职F                              | 1                |            |
|      |              | 这  | ◆<br>里要有下划线哦~ |           |                                         |                           | 保养项ID可在"例              | 保养计划表"中查    | 询                                     |                  |            |
|      |              |    |               |           | 2                                       |                           | <b>注意事项</b><br>压缩句中不可句 | 今立卅立 洼古!    | 空压缩立件                                 |                  |            |
|      |              | ٦. |               |           | 1 ×                                     |                           |                        |             | 按要求命令                                 | 3保养照片,           | 并和保养表格     |
|      | zip          |    |               |           |                                         |                           | ▲ 选择导入文件               | — <u></u> # | 起压缩,将                                 | 压缩包上传            | 导入取消       |
|      |              |    |               |           |                                         |                           |                        |             |                                       |                  |            |
|      |              |    |               |           |                                         |                           |                        |             |                                       |                  |            |

### 下一步:

离线保养任务上传到系统后,在月度保养界面,可通过筛选条件查询保养任务状态,如下图:

| 与海科技                  |   |             |          |           |                    | 工作台(     | 23958) 船舶 | 监控 发现   |        |            |            | 切换系统 → ( |        | · 🕐 🌔 👫 |
|-----------------------|---|-------------|----------|-----------|--------------------|----------|-----------|---------|--------|------------|------------|----------|--------|---------|
| ↑ 堆护保养                | ~ | 月度保养        |          | 离线        | 保养任务导入             | 后,在月度保   | 养界面,可     | 通过保养项ID | 或其他筛选条 | 牛查询保养任务    | <b>予状态</b> |          |        |         |
| 保养计划管理                |   | <b>9</b> 23 | ltt保养 新年 | 新不定期 批量验收 | 查看更多>              |          |           |         |        | ■列表视图 > 2  | 2025-02    | 互海1号     | ▼ 过渡   |         |
| 年度保养<br>月度保养          |   | 保养编号        | ID       | 设备名称      | 保养项目               | 保养要求     | 负责部门▼     | 负责人 🔻   | 保养周期 🔻 | 计划保养日期     | 实际保养日期     | 验收中 ▼    | 完成分析 🔻 | 操作      |
| 设备运行时长                |   | 188.2       | 3242649  | 右主机       | 【起动阀】一般维<br>护<br>少 | 解体、清洁、研磨 | 轮机部       | 大管轮     | 不定期    | 2025-02-18 | 2025-02-18 | 验收中      |        | 验收      |
| 保养任务                  |   |             |          |           |                    |          |           |         |        |            |            |          |        |         |
| 油料检测<br>An university |   |             |          |           |                    |          |           |         |        |            |            |          |        |         |
| ☞ 准修管理                | 2 |             |          |           |                    |          |           |         |        |            |            |          |        |         |

### (2)、下载互海通船端执行任务

下载以及具体操作请查看"互海通船端操作手册",详情请点击链接进入查看:<u>互海通船</u>端操作说明(文档)

#### 2、离线端保养操作

登录互海通船端首页,进入到"数据同步-数据下载"界面,点击"导入数据"把已导出的船舶基础数

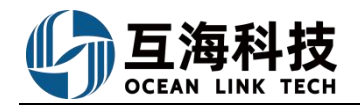

# 据导入互海通船端,导入成功后,点击"点击下载"。可参考以下步骤进行操作:

| Image: State State   Image: State   Image: State <th></th> <th></th> <th>五种名</th> <th></th> <th></th> <th>470.10N 0</th> |                                                                                                    |                                                                                                    | 五种名                                                                 |                                                      |                                              | 470.10N 0 |
|----------------------------------------------------------------------------------------------------|----------------------------------------------------------------------------------------------------|----------------------------------------------------------------------------------------------------|---------------------------------------------------------------------|------------------------------------------------------|----------------------------------------------|-----------|
|                                                                                                    | 家務管理                                                                                                    | <b>使</b><br>保养管理                                                                                                    | 爆修管理                                                                | 船舶服务                                                 |                                              | 「上」       |
|                                                                                                    | <b>存</b> 助与设置                                                                                                    | E1.用<br>数据同步                                                                                                    | 户进入互海通船端首页,鼠标                                                       | 移动至"数据同步"                                            |                                              |           |
|                                                                                                    | 2時料枝 おみまめが成 (1 1 127-24 07 01)<br>Martine (1 1 127-24 07 01)<br>(第上外(0) 即派下部 約3月9月5日                                                                                                    |                                                                                                    | ចូរ៉ាទេ                                                             |                                                      |                                              | 42 (FA )  |
|                                                                                                    | 9588₩ 2、点击数据下载                                                                                                    |                                                                                                    | 0580B                                                               |                                                      |                                              |           |
|                                                                                                    | 4、点击"点击"                                                                                                    | 下载"                                                                                                    |                                                                     |                                                      |                                              |           |
|                                                                                                    | AATE FERENDERSHAR, 会行の意式が行動構成。<br>上市下載的第二日、2024-07-02 11 10:00                                                                                                    | 已上传草罐的名称草地的煤                                                                                                    | 当前已有数据                                                              |                                                      |                                              |           |
|                                                                                                    |                                                                                                    | Diangering                                                                                                    | 当時已今期新<br>回転 352 年<br>上川7年時16: 2024-07-42 (0:57                     | 1899 7291 (2.<br>21. 政策書: #30007版<br>3               | ₩× 81866 =                                   | any 30 it |
|                                                                                                    |                                                                                                    | 12.2-99第20日前時間128<br>第26章第2日1月25日前<br>1816月12日、24年7月128日、24年1月124日、24年1月133日、不正要24日,月25日日、24年1月13日日、24年1月13日日、24年1月13日日、24年1月13日日、24年1月13日日、24年1月13日日              | 25年13月2日<br>1월 18년 - 1885년<br>고개가(昭和明朝) - 2024-07-42 10 57<br>著句라이제 | ний 7391 ()<br>21: 25582: #560073<br>3               | 1888 \$1565 €                                | anvi 30 K |
|                                                                                                    | アローク     アローク     アローク | Ellen Martin (frantin)<br>Archiller (factor)<br>and (frantin)<br>and (frantin), cantorficture, cantarficture, cantarficture, frantine, frantine,<br>and (frantine) | 1568년 46855<br>대학 362 년<br>고개 1987년 - 2024 4743 1657<br>8년 88551    | 164 7091 (1<br>21 2052): R36607(2<br>3<br>2 207412): | wn: \$1065 €<br>, 点击导入数据<br>●<br>(2) \$7,528 | ann 30 m  |

### 注意:

下载好数据后,可根据需要绑定账号,后续下载以及上传就不需要再次输入账号、密码,提高操作效率。

| <b>• • •</b> • • • •                                          | O 20 0 10775            | 38 MAG206712W, dui<br>100                    | 戲掘上传设置                                                                                           | 6、点击                                                                            | Eizens<br>教掘上传设置                        | 502 00100 03/14 00/18 0008 | ard 10m             | la sensiti |
|---------------------------------------------------------------|-------------------------|----------------------------------------------|--------------------------------------------------------------------------------------------------|---------------------------------------------------------------------------------|-----------------------------------------|----------------------------|---------------------|------------|
|                                                               |                         |                                              | ● <u>8月間由上地</u> □ 並用自由上地<br>通知: 私務地利和目標電量, 自由上市場所以在回回期的上部分時代表行,<br>来送取時刻量置的由上地                   | A-93.0111123.0-                                                                 |                                         | 17 10 ± 10.00              | 1949 O              | 1.100      |
| 0.00/01/5                                                     | DISTRICT OF             | <b>92</b>                                    | Telstel# 7、选择上传时间、绑定账号                                                                           | 10.00.000                                                                       | ULC: ULC: ULC: ULC: ULC: ULC: ULC: ULC: | <u>提定人</u>                 | 369                 |            |
| 5472104070202                                                 |                         |                                              | · Bith Life 1 词 以及是否启用自动上传,点击" 们                                                                 | 角定"                                                                             | 2024-07-03                              | Witt Advantage             |                     |            |
| SPOTO 4070007                                                 |                         | 9.0                                          | * 已期な云鏡形像,用作名"李昱" 重数構造                                                                           |                                                                                 | 2034-07-03                              | Withdattor                 | ۵                   |            |
|                                                               |                         |                                              | 824 802                                                                                          |                                                                                 |                                         |                            |                     |            |
| 养管理"进<br>題慕 255808 ()                                         | 行离线操<br>1 127-24 07 01) | 作,参考                                         | 以下步骤:<br>INFIC                                                                                   |                                                                                 |                                         |                            | <b>PRIEN</b>        | -          |
| 养管理"进<br>問題 <sup>2358808</sup> ()                             | 行离线操(<br>1127-2407.01)  | 作,参考                                         | ·以下步骤:<br><sup>10,815</sup>                                                                      |                                                                                 | _                                       |                            | . <del>O</del> RIEN | 811        |
| 养管理"进<br><sup>開稿 印度</sup>                                     | 行离线操                    | 作,参考<br><sup>点击保养管理</sup>                    | ·以下步骤:<br>****                                                                                   | 長                                                                               |                                         | r                          | HRIEN               |            |
| 养管理"进<br>题 <sup>1999</sup> - <sup>1999</sup> - <sup>199</sup> | 行离线操                    | 作,参考<br><sup>点击保养管理</sup>                    | ·以下步骤:                                                                                           |                                                                                 |                                         | Ū                          | (H)215H             |            |
| 养管理"进<br><sup>開建盛</sup> 四時時間(1                                | 行离线操<br>1127-24 07 015  | 作,参考<br><sup>点击保养管理</sup><br><sup>保养管理</sup> | ·以下步骤:<br>1315<br>単修管理                                                                           | ()<br>()<br>()<br>()<br>()<br>()<br>()<br>()<br>()<br>()<br>()<br>()<br>()<br>( |                                         | jafyu                      | ******<br>)<br>2录   |            |
| 养管理"进                                                         | 行离线操                    | 作,参考<br><sup>点击保养管理</sup><br><sup>保养管理</sup> | F以下步骤:<br>125112<br>「<br>」<br>「<br>」<br>「<br>」<br>「<br>」<br>「<br>」<br>「<br>」<br>「<br>」<br>「<br>」 | <br>船舶服务                                                                        |                                         | ETT.                       | +*215¥              |            |

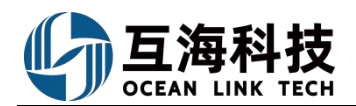

| 呆养管理                                                                                                    |                                                                                                    |                                 |                                                                                              |                                                          | 20013                                   |                             |                                              |                                                 |                                                                    |                                                                                                    |                                                      |                                                                                     |
|----------------------------------------------------------------------------------------------------|----------------------------------------------------------------------------------------------------|---------------------------------|----------------------------------------------------------------------------------------------|----------------------------------------------------------|-----------------------------------------|-----------------------------|----------------------------------------------|-------------------------------------------------|--------------------------------------------------------------------|----------------------------------------------------------------------------------------------------|------------------------------------------------------|-------------------------------------------------------------------------------------|
|                                                                                                    | 已下载保持<br>若保养任4                                                                                                    | 养任务的月份<br>Bioix 可通              | 右侧会显示保养任                                                                                     | 务数量,<br>美ID 设备空约                                         | 但美质日                                    | 合書人 保                       | 美国期"本领                                       | Eidt                                            | 1                                                                  | 支持新增不足                                                                                                    | 定期保养任                                                | * 🛛                                                                                 |
| 013 863                                                                                                    | 1210021123                                                                                                    | 1                               | L2 DISTANCE. D                                                                               | STAD, MEDIN,                                             | 1777-9211                               |                             | 7 F 1443943 275-34                           | pize                                            |                                                                    |                                                                                                    |                                                      |                                                                                     |
| R 🚳 15 🚳 (                                                                                                    | :月 <b>命</b> 7月 <b>命</b>                                                                                                    | in 🙆 👔                          | 9.H 🚯                                                                                        |                                                          |                                         |                             | 1                                            | 找到目标                                            | 但美任冬后                                                              | 占去方侧                                                                                                    | "给我吗"                                                |                                                                                     |
| -                                                                                                    |                                                                                                    | •                               |                                                                                              |                                                          |                                         |                             |                                              | . 3409010110                                    | 1049 F12 237C                                                      | / ////11/14/069                                                                                                    | 1                                                    |                                                                                     |
| onat an                                                                                                    |                                                                                                    | SHIN                            | section and an and an and an and an and an and an and an an an an an an an an an an an an an | 保吾要求                                                     | 0美人-                                    | 你若問順-                       | 11-2006-21-118                               | 3562713                                         | 9248532                                                            | <b>秋</b> 石 -                                                                                                    | 1971                                                 |                                                                                     |
| 00.11                                                                                                    | 1725994                                                                                                    | 6(3) FL                         | [ PE1E268 ] #01610                                                                           | WARTS                                                    | 大服約                                     | 500 ±1009r                  | 2024-08-25                                   |                                                 |                                                                    | 200                                                                                                    | 0                                                    |                                                                                     |
| 111                                                                                                    | 2725719                                                                                                    | OPURIO.                         | 11                                                                                           | PROPERTY AND ADDRESS                                     | 1                                       | 1月+7日                       | 2024-08-01                                   |                                                 |                                                                    | -95                                                                                                    | -                                                    |                                                                                     |
|                                                                                                    | 5.090 Acros                                                                                                    |                                 |                                                                                              |                                                          | 保养项                                     | 详情                          |                                              |                                                 |                                                                    |                                                                                                    |                                                      |                                                                                     |
| 【养单号: P2407(                                                                                                    | 0204756                                                                                                    |                                 |                                                                                              |                                                          |                                         |                             |                                              |                                                 |                                                                    | 6                                                                                                    | REER                                                 |                                                                                     |
| 舶: 互海1号                                                                                                    |                                                                                                    |                                 |                                                                                              |                                                          | 部                                       | 町: 轮机部                      |                                              |                                                 |                                                                    |                                                                                                    |                                                      |                                                                                     |
| 责人: 大管轮                                                                                                    |                                                                                                    |                                 |                                                                                              |                                                          | 保                                       | 养ID: 2725994                | i.                                           |                                                 |                                                                    |                                                                                                    |                                                      |                                                                                     |
| 养编号: 1111                                                                                                    |                                                                                                    |                                 |                                                                                              |                                                          | 设                                       | 备名称/型号规制                    | 8: 右主机 / 62                                  | 30ZC                                            |                                                                    |                                                                                                    |                                                      |                                                                                     |
| 界项目: 【滑油))                                                                                                    | 错] 一般维护                                                                                                    |                                 |                                                                                              |                                                          | 保                                       | 縣部位:                        |                                              |                                                 |                                                                    |                                                                                                    |                                                      |                                                                                     |
| 养要求: 清洗检查                                                                                                    |                                                                                                    |                                 |                                                                                              |                                                          | (#                                      | 的周期: 500±                   | 100時                                         |                                                 |                                                                    |                                                                                                    |                                                      |                                                                                     |
| 养来源: 计划生成                                                                                                    |                                                                                                    |                                 |                                                                                              |                                                          | ìt                                      | 刘保养: 2024-0                 | 08-26(上次保养                                   | 间期:2024-0                                       | )7-01)                                                             |                                                                                                    |                                                      |                                                                                     |
| 完成日期                                                                                                    |                                                                                                    |                                 |                                                                                              |                                                          | 完                                       | 感情况                         |                                              |                                                 |                                                                    |                                                                                                    |                                                      |                                                                                     |
| en antin lateran                                                                                                    |                                                                                                    |                                 |                                                                                              |                                                          |                                         |                             |                                              |                                                 |                                                                    |                                                                                                    |                                                      |                                                                                     |
| 11 時2519日月1                                                                                                    |                                                                                                    |                                 |                                                                                              |                                                          |                                         |                             |                                              |                                                 |                                                                    |                                                                                                    |                                                      |                                                                                     |
| 养阳件                                                                                                    |                                                                                                    |                                 |                                                                                              |                                                          |                                         |                             |                                              |                                                 |                                                                    |                                                                                                    |                                                      |                                                                                     |
| 102540                                                                                                    |                                                                                                    |                                 |                                                                                              |                                                          |                                         |                             |                                              |                                                 |                                                                    |                                                                                                    |                                                      |                                                                                     |
| 2、在保养                                                                                                    | 项详情中<br>₩″ 武 "¥                                                                                                    | ·,选择完                           | 記成日期,填<br>传"                                                                                 | ↓<br>写完成情况                                               | ,可根                                     | 据需要上                        | 传保养附                                         | 件后,                                             | - R                                                                | zia 🛛                                                                                                    | ant                                                  | 移至待上传                                                                               |
| 2、在保养<br>点击"完成                                                                                                    | 项详情中<br>戈"或"和                                                                                                    | ı, 选择宗<br>多至待上(<br><sup>0</sup> | 記成日期,填<br>传"                                                                                 | <b>→</b><br>写完成情况                                        | ,可根<br><u>第1</u> 9                      | 据需要上位                       | 传保养附                                         | 件后,                                             | Į                                                                  | Diff 🗲                                                                                                    | <b>ERE</b><br>⊕R16M                                  | 移至侍上传<br>BRANNY 。                                                                   |
| 2、在保养<br>点击"完成                                                                                                    | 项详情中<br><sup> </sup>                                                                                                    | 1,选择完<br>多至待上(<br>1)            | 記成日期,墳<br>传"                                                                                 | 「写完成情况                                                   | ,可根<br><sup>1919</sup>                  | 据需要上位                       | 传保养附                                         | 件后,                                             | R                                                                  | 2週                                                                                                    | ₩<br>₩<br>₩<br>₩                                     | 移至诗上传<br>BPChander 。                                                                |
| 2、在保养<br>点击"完成<br><u>現現時</u><br>2、在保养                                                                                                    | 项详情中                                                                                                    | 1,选择完<br>多至待上(<br><sup>1)</sup> | 記成日期,填<br>传"                                                                                 | 写完成情况                                                    | ,可根<br>5918                             | 据需要上的                       | 传保养附                                         | 件后,                                             | <b>д</b>                                                           | RIN S                                                                                                    | ÷zits                                                | 線至待上传<br>1 単20000 、                                                                 |
| 2、在保养<br>点击"完成<br>满时的"的。<br>来晚着                                                                                                    | 项详情中<br><sup>女</sup> 或 "和<br>a (11127-24 07.9<br>7<br>5<br>27<br>5<br>27<br>5<br>27<br>5<br>27<br>5<br>27<br>5<br>27<br>5<br>27<br>5<br>27<br>5<br>27<br>27<br>27<br>27<br>27<br>27<br>27<br>27<br>27<br>27                                                                                                    | p,选择完<br>多至待上(<br>1)            | 記成日期,填<br>传"<br>( <del>读)</del><br>(#养曾理                                                     | 写完成情况                                                    | ,可根<br><sup>53/13</sup>                 | 据需要上位                       | 专保养附                                         | 件后,                                             | 4                                                                  |                                                                                                    | 2成<br>◆210<br>↓<br>万记录                               | 移至待上传<br>( 名4 mon )                                                                 |
| 2、在保养<br>点击"完成<br>調整整整型和MARK<br>采购管                                                                                                    | 项详情中<br>t <sup>(1)</sup> 或"和<br>(1) 127-24079<br>2<br>2<br>2<br>2<br>2<br>2<br>2<br>2<br>2<br>2<br>2<br>2<br>2<br>2<br>2<br>2<br>2<br>2<br>2                                                                                                    | 1,选择示<br>多至待上(<br>1)            | 記成日期, 填<br>传"<br>保养管理                                                                        | 「写完成情况<br>「<br>「<br>「<br>(在                              | , 可根                                    | 据需要上4<br>线执行完成后             | 传保养附<br>。<br>"会显示待.                          | 件后,<br>納服务                                      |                                                                    | 2月<br>王<br>正                                                                                                    | 2成<br>中文115<br>[]]<br>[]]<br>[]]<br>[]]<br>[]]       | #至待上传<br>1 18000000 。                                                               |
| 2、在保养<br>点击"完成<br>通過發展 1200000<br>采购管<br>帮助与                                                                                                    | 项详情中                                                                                                    | n,选择完<br>多至待上d<br>m             | 記成日期,填<br>传"<br>保养管理<br>政照同步                                                                 | 写完成情况<br>→ 3, 4<br>(在                                    | , 可根                                    | 据需要上4<br>线执行完成后<br>5, "数据同步 | <b>传保养附</b><br>, 点击进入<br>** 会显示待.            | 件后,                                             |                                                                    | Rim S                                                                                                    | 25.15                                                | 移至持上传<br>())))))))))))))))))))))))))))))))))))                                      |
| 2、在保养<br>点击 "完成<br>通道整 1200500<br>采购管<br>原助写:<br>原目短 1200500                                                                                                    | 项详情中<br>成"或"和<br>al (11 127-24070)<br>万<br>5<br>建<br>建<br>線面<br>約<br>約<br>(11 127-24070)<br>和<br>(11 127-24070)<br>和<br>(11 127-24070)<br>(11 127-24070) | n,选择完<br>多至待上d<br><sup>n)</sup> | 記成日期,填<br>传"<br>保养管理<br>政缩同步                                                                 | 写完成情况                                                    | , 可根<br>5点1号<br>集修管理<br>联网状态下           | 据需要上4<br>线执行完成后             | 传保养附<br>,点击进入<br>。** 会显示待.                   | │件后,<br>▲ 前服务                                   |                                                                    | 2月 (5)<br>道                                                                                                    | 第3<br>415年                                           | 様至時上传                                                                               |
| 2、在保养<br>点击 "完成<br>調査基礎 1780年8日<br>(第115年1日)<br>(1115年1日)<br>(1115年11)<br>(1115年11)<br>(1115年11)<br>(1115年11)<br>(1115811)<br>(1115811)<br>(1115811)<br>(1115811)<br>(1115811)<br>(1115811)<br>(1115811)<br>(1115811)<br>(1115811)<br>(1115811)<br>(1115811)<br>(1115811)<br>(1115811)<br>(1115811)<br>(1115811)<br>(1115811)<br>(1115811)<br>(1115811)<br>(1115811 | 坂洋情中     なが 或 "和     (1117724070)     (2117224070)     (2117224070)     (2117224070)     (2117224070)     (2117224070)     (2117224070)     (2117224070)     (2117224070)     (2117224070)     (2117224070)     (2117224070)     (2117224070)     (2117224070)     (2117224070)     (2117224070)     (2117224070)     (2117224070)     (2117224070)     (2117224070)     (2117224070)     (2117224070)     (2117224070)     (2117224070)     (2117224070)     (2117224070)     (2117224070)     (2117224070)     (2117224070)     (2117224070)     (2117224070)     (2117224070)     (2117224070)     (2117224070)     (2117224070)     (2117224070)     (2117224070)     (2117224070)     (2117224070)     (2117224070)     (2117224070)     (2117224070)     (2117224070)     (2117224070)     (2117224070)     (2117224070)     (2117224070)     (2117224070)     (2117224070)     (2117224070)     (2117224070)     (2117224070)     (2117224070)     (2117224070)     (2117224070)     (2117224070)     (2117224070)     (211724070)     (2117224070)     (211724070)     (211724070)     (211724070)     (211724070)     (211724070)     (211724070)     (211724070)     (211724070)     (211724070)     (211724070)     (211724070)     (211724070)     (211724070)     (211724070)     (211724070)     (211724070)     (211724070)     (211724070)     (211724070)     (211724070)     (211724070)     (211724070)     (211724070)     (211724070)     (211724070)     (211724070)     (211724070)     (211724070)     (211724070)     (211724070)     (211724070)     (211724070)     (211724070)     (211724070)     (211724070)     (211724070)     (211724070)     (211724070)     (211724070)     (211724070)     (211724070)     (211724070)     (211724070)     (211724070)     (211724070)     (211724070)     (211724070)     (211724070)     (211724070)     (211724070)     (211724070)     (211724070)     (211724070)     (211724070)     (211724070)     (211724070)     (211724070)     (2117240700)     (2117240700)     (2117240700)     (2117240700)     (2117240700)     (21172000)     (21                                                                                                    | 1,选择5<br>多至待上付<br>1)            | 記成日期, 境<br>传"<br>保养管理<br>政期同步                                                                | 写完成情况                                                    | , 可根                                    | 据需要上4<br>线执行完成后             | 传保养附<br>。<br>"<br>会显示侍,                      | 件后,                                             |                                                                    | 2)词<br>【                                                                                                    | 255<br>÷2 115<br>;;;;;;;;;;;;;;;;;;;;;;;;;;;;;;;;;;; | 移至持上传<br>()<br>()<br>()<br>()<br>()<br>()<br>()<br>()<br>()<br>()<br>()<br>()<br>() |
|                                                                                                    | 坂)洋情中<br>坂 " 或 " 和<br>Q (11 127-2407.0)<br>G<br>G                                                                                                    | 1,选择另<br>多至待上付<br>1)            | 記成日期, 境<br>传"<br>保养管理<br>政期同步                                                                | 写完成情况 ● 3. fl (在 (在 4. 切換至保养 (前提: 联网状;                   | , <b>可根</b><br><u>国</u><br>第            | 据需要上4<br>线执行完成后<br>5,"数据同步  | <b>传保养附</b><br>, 点击进入<br>** 会显示待.<br>汤筋后, 点击 | ▶件后,<br>▲ ● ● ● ● ● ● ● ● ● ● ● ● ● ● ● ● ● ● ● | 100月1日                                                             | 27月<br>三<br>三<br>Roz esce sor 4 cores<br>数据                                                                           |                                                      | 移至持上传<br>()<br>()<br>()<br>()<br>()<br>()<br>()<br>()<br>()<br>()<br>()<br>()<br>() |
| 1.19401年<br>1.19401年<br>1.19401年                                                                                                    | び()                                                                                                    | 1,选择另<br>多至待上付<br>1)<br>1)      | 記成日期, 境<br>传"<br>保养管理                                                                        | [写完成情况]<br>→ 3、 fl<br>(在<br>4、 切換至保养<br>(前提: 联网状;<br>∞65 | , <b>可根</b><br><u> 国本</u><br><u> 事本</u> |                             | <b>传保养附</b><br>, 点击进入<br>** 会显示侍.<br>等后,点击   | 件后,<br>納爾爾务<br>上传任务)                            | ■<br>二<br>二<br>二<br>二<br>二<br>二<br>二<br>二<br>二<br>二<br>二<br>二<br>二 | 20月<br>三<br>王<br>75/2 60:00 50 14 00 16<br>15<br>15<br>15<br>15<br>15<br>15<br>15<br>15<br>15<br>15<br>15<br>15<br>15 |                                                      | 移至持上传<br>()<br>()<br>()<br>()<br>()<br>()<br>()<br>()<br>()<br>()<br>()<br>()<br>() |

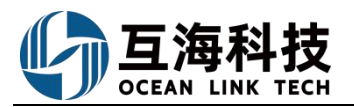

| 保养数据待上传                                       |
|-----------------------------------------------|
| 轮机部: 1 条保养数据                                  |
| <sup>甲板部: 0 条保养数据</sup><br>5、确认保养数据后,点击"开始上传" |
| 数据大小 0.46KB 取消 开始上传<br>↓<br>根据数据量的多少,显示数据大小   |

至此,离线保养任务的下载→执行→保养数据上传等操作,介绍完毕!

#### 3、App 端离线操作

用户切换到"管理"页面,点击"保养管理",打开保养项目单列表(步骤 1),然后点击右上角的"离线数据"(步骤 2),然后再跳出的离线保养数据里面,点击右上角的"下载数据"(步骤 3),提前在有网络的情况下,下载保养任务。

| 新中国电信· 095.53 094.54                                                  |                                                                                                    | ■11 中国移动 4G 21:37 7 24%<br>名 离线保养数据                |
|-----------------------------------------------------------------------|----------------------------------------------------------------------------------------------------|----------------------------------------------------|
| 购管理 维修管理 保养管理 船员管理 费用管                                                | Q 请输入保养ID/设备名称/保养项   筛选 V                                                                                          | 船舶▼ 状态▼ 部门▼                                        |
| 保养管理                                                                  | 2019-08* 东海号* 轮机部*                                                                                                 | 3, 点击"下载数据"                                        |
|                                                                       | 2, 点击"离线数据"<br><sup>蒸汽系统</sup>                                                                                     |                                                    |
|                                                                       | 保养ID: 193859/序号: 261<br>保养项目: 锅炉水质化验与处理<br>保养要求: 按时化验, 视情况投药处理<br>负责人: 三管轮/维护周期: 1日<br>计划保养: 2019-08-01/保养来源: 计划生成 |                                                    |
| ■ 费用管理 1 切换至"管理" 男                                                    | 主机 待验收                                                                                                    |                                                    |
| 電面,点击"保养管理→                                                           | 保养ID:196559/序号:154<br>保养项目:增压器<br>保养要求:压气端、蜗轮端叶轮及蜗壳水洗、检查<br>负责人:大管轮/维护周期:200小时<br>计划保养:2019-08-02/保养来源:计划生成        | <sup>智无数据~</sup><br>第一次操作时,这里无数据。<br>以后操作时,会自动覆盖之前 |
| 王····································                                 | 实际保养:2019-08-02<br>完成情况:已完成                                                                                        | 日过安江后。                                             |
| 海务管理                                                                  | 蒸汽系统                                                                                                    |                                                    |
| 回         回         日常           互海通         通讯         统计         管理 | 保养ID:196560/序号:261<br>保养项目:锅炉水质化验与处理                                                                               |                                                    |

用户在跳出的"下载离线数据"界面,选择好船舶、部门和日期,就可以将这些数据全部下载到手机上。(若选择的时间段较长,则下载时间稍长,请耐心等待)用户在无网络的情况下,点击"保养管理",依次找到自己需要处理的项目进行执行。在下一次联网时,打开"互海通"App,系统会自动提示联网信息,用户点击"切换",在保养模块有"待同步"标识,点击进入后,点击右上角"离线数据"则保养离线数据将自动同步到服务器。

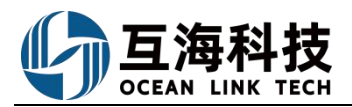

|                                                    | <del>•</del> 1                                                                                                    | 6:22                                                                                                    | @ 98%                                                                                                    |
|----------------------------------------------------|----------------------------------------------------------------------------------------------------|----------------------------------------------------------------------------------------------------|----------------------------------------------------------------------------------------------------|
| <                                                  | 离线(                                                                                                    | 呆养数据                                                                                                    | TERR                                                                                                    |
|                                                    | 下载离                                                                                                    | 离线数据                                                                                                    |                                                                                                    |
| *船名                                                |                                                                                                    |                                                                                                    | 互海1号                                                                                                    |
| *部门                                                |                                                                                                    |                                                                                                    | 甲板部                                                                                                    |
| *日期                                                | 2022-01-0                                                                                                    | 1 ~ 2022                                                                                                    | -01-31                                                                                                    |
|                                                    |                                                                                                    |                                                                                                    |                                                                                                    |
| 1                                                  | 下载                                                                                                    | 取                                                                                                    | 消                                                                                                    |
| -、<br>选择舰<br>月份,                                   | 船的、部<br>然后点                                                                                                    | 阶及目<br>陆"下                                                                                                    | 标保养<br>载"                                                                                                    |
| <b>山</b> 中国电信                                      | (D)                                                                                                    | 6:34                                                                                                    | 96%                                                                                                    |
| <<br>保养单号                                          | 保养<br>-: P21122600                                                                                                    | 项详情<br>289                                                                                                    | 未完成                                                                                                    |
| 互海1号/E                                             | 甲板部/负责人:<br>1053154/序号:                                                                                                    | 1                                                                                                    |                                                                                                    |
| 设备名称:<br>保养项目:<br>保养部位:<br>保养要求:<br>维护周期:<br>计划保养: | 启动空气系统/<br>1<br>无<br>无<br>1月/允差值: ±<br>2022-01-02/」                                                                                                    | 型号规格:无<br>1日/保养来源:<br>上次保养:2020                                                                                                    | 计划生成<br>1-09-02                                                                                                    |
| *完成日期                                              | l                                                                                                    |                                                                                                    | 2022-01-05                                                                                                    |
| 完成情况                                               | 填写完后<br>上传附                                                                                                    | 战日期及<br>件后,)                                                                                                    | 》完成情<br>点击"                                                                                                    |
|                                                    | 7<br>保养图片1.png<br>'3.9K                                                                                                    |                                                                                                    | 上传附件                                                                                                    |
|                                                    | //<br>保养图片 1.png<br>'3.9K                                                                                                    |                                                                                                    | 上位附件                                                                                                    |
|                                                    | 保养图片 1.png<br>'3.9K                                                                                                    | 完成                                                                                                    | 上传附件                                                                                                    |
|                                                    | デ<br>累养图片1.png<br>3.9K<br>テ 1€<br>二海互海信息                                                                                                    | 完成<br>∺38<br>科技有限…⑰                                                                                                    | 上传谢件<br>× ● 95% ● ● 95% ● ● 第助                                                                                                    |
|                                                    | ₩<br>#<br>#<br>#<br>#<br>#<br>#<br>#<br>#<br>#<br>#<br>#<br>#<br>#<br>#<br>#<br>#<br>#<br>#<br>#                                                                                                    | 完成<br>∺38<br>科技有限…变<br>管理 <b>船员</b> 管                                                                                                   | <ul> <li>④ 95% ■)</li> <li>● 95% ■)</li> <li>● 第助</li> <li>管理 费用管</li> </ul>                                                                                                    |
|                                                    | ¥<br>#<br>#<br>#<br>#<br>#<br>#<br>#<br>#<br>#<br>#<br>#<br>#<br>#                                                                                                    | 完成<br>□38<br>科技有限 . ⑦<br><del>■</del><br>一<br>船员管                                                                                       | 正代的3年<br>×<br>④ 95% ■)<br>優<br>帮助<br>管理<br>费用管                                                                                                    |
|                                                    | ★ 100 100 100 100 100 100 100 100 100 10                                                                                                    | <sup>完成</sup><br><sup>138</sup><br>科技有限型<br>船员管<br><sup>船</sup> 子<br>一部の<br>「保子<br>一部の<br>一部の<br>一部の<br>一部の<br>一部の<br>一部の<br>一部の<br>一部の | ④ 95% ■) ● 95% ■) ● 第助 第助 第型 费用管 ● ●<                                                                                                    |
|                                                    | <ul> <li>※</li> <li>※</li></ul> | <sup>20</sup> 成<br><sup>1:38</sup><br>科技有限 団<br>船员電<br>船员電<br>"保守<br>和员<br>(中国)<br>(中国)<br>(中国)<br>(中国)                                 | <ul> <li>④ 95% ■)</li> <li>● 95% ■)</li> <li>● 第助</li> <li>● 第助</li></ul> |

|                                                                         | 互海诵                                                              |                                                                                                    |
|-------------------------------------------------------------------------|------------------------------------------------------------------|----------------------------------------------------------------------------------------------------|
| _                                                                       |                                                                  |                                                                                                    |
| 高线模块管<br>提供相关的<br>下也可                                                   | 互海通离线管理模式<br>理主要是为用户在无<br>使用功能。让用户在<br>可以进行部分功能的(                | <b>央</b><br>网络情况下<br>无网络状态<br>吏用。                                                                                                    |
| 保养管理                                                                    | <b>小</b> 务日报                                                     | 前务日报                                                                                                    |
| 2、在无网<br>模式,<br>理"                                                      | 络时,将自动<br>用户直接点击                                                 | D进入到离线<br>5 "保养管                                                                                                    |
|                                                                         |                                                                  |                                                                                                    |
| →町中国电信                                                                  | 16:35<br>保养管理                                                    | @ 96% 🔲)                                                                                                    |
| 白生し。                                                                    | "好太。"                                                            |                                                                                                    |
| 贝贝八。                                                                    | 12/123 *                                                         |                                                                                                    |
| 中部的复数体                                                                  |                                                                  | ZA                                                                                                    |
|                                                                         | 成后,保养<br>"完成",<br>"未同步"                                          |                                                                                                    |
| 完成日期:2022-<br>完成情况:完成<br>保养附件 (1)                                       | -01-05                                                           | 🛛 图片附件                                                                                                    |
| 货舱设备及装卸<br>互海1号                                                         | 0属具                                                              | 未完成                                                                                                    |
| 保养ID: 106003<br>保养项目: 舱盖作<br>油嘴<br>保养要求: 是否可<br>负责人: 大副/维<br>计划保养: 2022 | 0/序号: 2.3<br>运动装置、导向滚轮,<br>E常等检查加油<br>炉周期: 7日<br>-01-05/保养来源: 计: | 爬坡轮,行走轮<br><sup>即生 成</sup>                                                                                                    |
| 대 中国电信 🗢                                                                | 16:38                                                            | @ 95% 📥                                                                                                    |
| く <sub>返回</sub><br>6、 <sub>〇</sub> 屏幕<br>同步, 点                          | <sup>保养管理</sup><br>中间提示存<br>话"点此<br><sub>互海1号</sub> 、            | 教<br>振<br>読<br>ま<br>し<br>ま<br>の<br>ま<br>の<br>ま<br>の<br>ま<br>の<br>ま<br>の<br>ま<br>の<br>ま<br>の<br>ま<br>の<br>ま<br>の<br>ま<br>の<br>ま<br>の<br>ま<br>の<br>ま<br>の<br>ま<br>の<br>ま<br>の<br>う<br>の<br>ち<br>の<br>う<br>の<br>う<br>つ<br>う<br>う<br>つ<br>う<br>う<br>う<br>の<br>う<br>つ<br>う<br>う<br>う<br>う<br>う<br>う<br>う<br>う<br>う<br>う<br>う<br>う<br>う |
| 您有1条已完成的                                                                | 的数据待同步 (点此去                                                      | 同步                                                                                                    |
| 停泊发电机原品                                                                 | 力机                                                               | 已验收                                                                                                    |
| 保养ID: 89858<br>保养项目: 3号<br>保养要求: 高压;<br>负责人: 二管轮/<br>计划保养: 2021         | 1/序号:41.5<br>(停泊)发电柴油机<br>由泵传动装置检查固紧<br>维护周期:1月<br>-09-15/保养来源:计 | 划生成                                                                                                    |
| 实际保养:2022<br>完成情况:很好                                                    | -01-01                                                           |                                                                                                    |
| 验收理由:验收到                                                                | 俭收安安                                                             |                                                                                                    |
| 停泊发电机原动                                                                 | 力机                                                               | 已验收                                                                                                    |
| 保养 ID: 89858:<br>保养项目: 3号<br>保养要求:喷油<br>负责人:二管轮/<br>计划保养: 2021          | 2/序号:41.6<br>(停泊)发电柴油机<br>器拆检调试<br>维护周期:2月<br>-09-15/保养来源:计      | + 划生成                                                                                                    |

| <b>ull</b> 中国电信                                                                                                    | 16:32                                                                                    | @ 96% <b>=</b>                                                                                                    |
|----------------------------------------------------------------------------------------------------|------------------------------------------------------------------------------------------|----------------------------------------------------------------------------------------------------|
| <                                                                                                    | 保养管理                                                                                     |                                                                                                    |
| 负责人 -                                                                                                    | 状态▼                                                                                      | 部门 -                                                                                                    |
| 1月                                                                                                    |                                                                                          | 2月                                                                                                    |
| 启动空气系统<br>互通1号 ±日+日合                                                                                                    | 学生女/开                                                                                    | 未完成                                                                                                    |
| 日本<br>保美的<br>1052164/序<br>1052164/序                                                                                                    | <u>此余</u><br>并占击讲                                                                        | 入保养                                                                                                    |
| <b>密</b> 爾斯特情                                                                                                    |                                                                                          | CP CIPICOT                                                                                                    |
| 贝贡人·1/班护周期·<br>计划保养: 2022-01-0                                                                                                    | 1月<br>)2/保养来源:计:                                                                         | 划生成                                                                                                    |
| 货舱设备及装卸属具<br>互海1号                                                                                                    | L.                                                                                       | 未完成                                                                                                    |
| 保养ID: 1060030/序·<br>保养项目: 飴善传动製                                                                                                    | 号: 2.3<br>時 昼向涼轮                                                                         | 爬坡轮 行走轮                                                                                                    |
| 油嘴<br>保养要求:是否正常等                                                                                                    | F检查加油                                                                                    | NEAR TO, TJACTO                                                                                                    |
| 负责人:大副/维护周<br>计划保养:2022-01-0                                                                                                    | 朝:7日<br>05/保养来源:计:                                                                       | 划生成                                                                                                    |
| 锚机<br>互海1号                                                                                                    |                                                                                          | 未完成                                                                                                    |
|                                                                                                    |                                                                                          |                                                                                                    |
|                                                                                                    | 互海通                                                                                      |                                                                                                    |
| 互                                                                                                    | 海通离线管理核                                                                                  | 莫块                                                                                                    |
| 离线模块管理<br>提供相关的很<br>下也可                                                                                                    | 里主要是为用户在<br>使用功能。让用户<br>以进行部分功能的                                                         | 无网络情况下<br>在无网络状态<br>9使用。                                                                                                    |
| Ē                                                                                                    | <u>i</u>                                                                                 | 100                                                                                                    |
| 保养管理                                                                                                    | 机务日报                                                                                     | 商务日报                                                                                                    |
|                                                                                                    |                                                                                          |                                                                                                    |
| 在有网络的线版本,数                                                                                                    | 的情况下,)<br>数据自动同步                                                                         | 点击切换为在<br>步                                                                                                    |
|                                                                                                    |                                                                                          |                                                                                                    |
|                                                                                                    |                                                                                          |                                                                                                    |
|                                                                                                    |                                                                                          |                                                                                                    |
|                                                                                                    |                                                                                          |                                                                                                    |
| 当前检测到有网络,是                                                                                                    | 否切换在线版本                                                                                  | 切换 与                                                                                                    |
| .⊪ 中国电信 <b>令</b><br>【返回 选                                                                                                    | 16:39<br>择同步项                                                                            | ● 95%                                                                                                    |
| Q 请输入保养ID/设                                                                                                    | 备名称/保养项目                                                                                 |                                                                                                    |
|                                                                                                    |                                                                                          |                                                                                                    |
| 2022-01 - 2                                                                                                    | 互海1号▼                                                                                    | 部门一                                                                                                    |
| 2022-01 · <u>3</u><br>已选0个保养单,预计                                                                                                    | 互海1号 ▼<br><b>†0.0B</b>                                                                   | 部门▼                                                                                                    |
| 2022-01 · 결<br>已选0个保养单,预;<br>启动空气系统                                                                                                    | 互海1号 ▼<br><b>†0.0B</b>                                                                   | 部门▼<br>全选 □<br>+选择                                                                                                    |
| 2022-01 * 3<br>已选0个保养单,预计<br>启动空气系统<br>保养ID: 1053154/序号                                                                                                    | 互海1号 ▼<br><b>†0.0B</b><br>⊹: 1                                                           | 部门 <del>、</del><br>全选 🗌<br>+选择                                                                                                    |
| 2022-01 - 3<br>已选0个保养单,预;<br>启动空气系统<br>保养ID: 1053154/序号<br>保养项目: 1<br>保养要求: 无                                                                                                    | 互海1号 ▼<br><b>†0.0B</b><br>∷ 1                                                            | 部门 <del>*</del><br>全选 []<br>(+选择                                                                                                    |
| 2022-01 · 3<br><b>已选0个保养单,预</b><br>启动空气系统<br>保养ID: 1053154/序号<br>保养项目: 1<br>保养要求: 无<br>负责人: 1/维护周期: 1<br>计划保养: 2022-01-02                                                                                                | 互海1号 ▼<br><b>†0.0B</b><br>:: 1<br>月<br>2/保养来源: 计找                                        | 部门 *<br>全选 🗌<br>(+选择)                                                                                                    |
| 2022-01 - 2<br>已选0个保养单,预;<br>启动空气系统<br>保养ID: 1053154/序号<br>保养项目: 1<br>保养要求: 无<br>负责人: 1/维护周期: 1<br>计划保养: 2022-01-02<br>完成日期: 2022-01-05                                                                                  | 互海1号 ▼<br><b>†0.0B</b><br>::1<br>月<br>2/保养来源:计戈<br>5                                     | 部门 *<br>全选 🗌<br>(+选择)<br>出生成                                                                                                    |
| 2022-01 · 3<br><b>已选0个保养单,预</b> ;<br>启动空气系统<br>保养 [D: 1053154/序号<br>保养项目: 1<br>保养变求:无<br>负责人: 1/维护周期: 1<br>计划保养: 2022-01-05<br>完成情况: 完成<br>保养颜件 (1)                                                                      | 互海1号 ▼<br><b>†0.0B</b><br>:: 1<br>月<br>2/保养来源: 计划<br>5                                   | 部门 *<br>全选 []<br>(+选择)<br>四片附件                                                                                                    |
| 2022-01 · 2<br>已选0个保养单,预;<br>启动空气系统<br>保养ID: 1053154/序号<br>保养项目: 1<br>保养要求: 无<br>负责人: 1/维护周期: 1<br>计划保养: 2022-01-05<br>完成目期: 2022-01-05<br>完成目期: 2022-01-05<br>完成情况: 完成<br>保养即性(1)<br>                                   | 互海1号 ▼<br><b>to.0B</b><br>:: 1<br>月<br>2/保养来源: itt<br>5<br><b>建信息(筛</b>                  | 部门。<br>全选 []<br>(十选择)<br>性成                                                                                                    |
| 2022-01 · 2<br>已选0个保养单,预;<br>启动空气系统<br>保养ID: 1053154/序号<br>保养项目: 1<br>保养要求: 无<br>负责人: 1/维护周期: 1<br>计划保养: 2022-01-02<br>完成情源: 完成<br>保养时件(1)<br>7、根据关级<br>成的保养项                                                            | 互海1号 ▼<br>to.0B<br>:: 1<br>月<br>2/保养来源: 计找<br>5<br>建信息筛<br>, 并选指                         | 部门。<br>全选 []<br>(十选择)<br>性成<br>性成<br>人<br>(大选择)                                                                                                    |
| 2022-01 · 2<br>已选0个保养单,预注<br>启动空气系统<br>保养项目:1<br>保养项目:1<br>保养现金:元<br>负责人:1/维护周期:1<br>计划保养:2022-01-02<br>完成情况:完成<br>保养附件(1)<br>了、根据关级<br>成的保养项<br>点击 "确定                                                                  | ±<br>to.08                                                                               | <ul> <li>部门・</li> <li>全选 □</li> <li>(+選擇)</li> <li>(+選擇)</li> <li>(+選擇)</li> <li>(株成)</li> <li>(株成)</li> <li>((株成)</li> <li>((株成)</li> <li>((株成)</li> <li>((株成)</li> <li>((株成)</li> <li>((株成)</li> <li>(((4))</li> <li>((4))</li> <li>((4))&lt;</li></ul> |
| 2022-01 * 2<br>已选0个保养单,预;<br>启动空气系统<br>保养ID: 1053154/序号<br>保养项目: 1<br>保养变: 7<br>负责人: 1/维护周期: 1<br>计划保养: 2022-01-02<br>完成目期: 2022-01-02<br>完成目期: 2022-01-02<br>完成情况: 完成<br>(保养啊性(1)<br>7、根据关级<br>成的保养项<br>点击 "确定<br>提示"同步 | ±<br>to.0B<br>to.0B<br>::1<br>月<br>月<br>2/保养来源: itt<br>5<br>建信息筛<br>, 并选择<br>同步",<br>完成" |                                                                                                    |

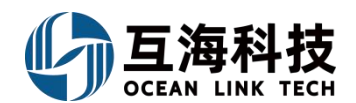

## 十三、设备运行时长

#### 1、Web 端设备运行时长的设置

用户登录互海通Web端,默认进入工作台界面,点击待处理任务下的"运行时长"进入 设备运行时长界面,再点击"新增"进入新增设备运行时长界面。在该界面,选择本次读 数时间,填写更新总运行时长后,系统自动计算本次新增时长,并且自动计算关联保养项 的下次保养日期(点击编辑按钮可对单个保养项的运行时长进行单独调整),最后点击 "确定"。

| 4   | 互海科技   |        | ⊙ Q <b>工作台 20092</b> 船舶监控 发现 切換系统・ C 次 +文・ ⑦ ● ##                                                                                                    |
|-----|--------|--------|----------------------------------------------------------------------------------------------------|
| 全部  | 『菜单 ⊙  |        | 我的待办                                                                                                    |
| ۲   | 江苏海事对接 | 0      |                                                                                                    |
| 1   | 公告管理   | 0      | 全部(11264) 総則 (773) 総則 (10473) 総則 (10473) 総則 (10473) (市力学校正海通Web端, 默认进入工作台界面, 合本结构的 → 合本结构的 → 合本的的 → 合本的的 → 合本的的 → 合本的的 → 合本的的 → 合本的的 → 合本的的 → 合本的的 → 合本的的 → 合本的 → 合本的 → 合本的的 → 合本的的 → 合本的 → 合本的 → 合本的 → 合本的 → 合本的 → 合本的 → 合称的 → 合本的 → 合本的 → o+ o+ o+ o+ o+ o+ o+ o+ o+ o+ o+ o+ o+ |
| Daa | 智能看板   | 2      | 議程审批(216)         MUCHTYLINETSPIC         Act 10 K           年度保养(1)         保养单一曲批(34)         保养单一验收(144)         延期保养(28)         油料检测一验收(2)                                                                                                    |
| ψ   | 船舶普理   | $\sim$ | 待处理任務(11030)                                                                                                    |
| Ω   | 船员管理   | 2      | 保养单(757) 保养单(10020) 油种检测(1) 油种检测(241) 年度保养(4) 正行时长(7)                                                                                                    |
| 3   | 船员费用   |        | Reliable Safety Responsibility                                                                                                    |
| ß   | 招聘管理   |        | Tominin Janut Looputining                                                                                                    |
| T   | 维护保养   |        | 成本统计 事项统计 操作日志                                                                                                    |
| B   | 维修管理   |        | 币种 CNY ~   寿白地文地块                                                                                                    |
| ඛ   | 库存前理   |        | 劳务报销 2024-11 ~ 2024-11 <u>乔有171</u> 采购成本 2024-11 <u>乔有171</u> 出库成本 2024-11 <u>주有171</u> 出库成本 2024-11 <u>주有171</u>                                                                                                    |
| Å   | 采购管理   |        | 0.00                                                                                                    |

| G | 互海科技   |   | ତ  |                |                 | 工作台 24    | 957 船舶监控 | 发现    |                     | 切换系统▼ 🗘 😪                   | 中文• ⑦ 🌔 朱慧   |
|---|--------|---|----|----------------|-----------------|-----------|----------|-------|---------------------|-----------------------------|--------------|
| T | 维护保养   | ~ | 设备 | 运行时长           |                 |           |          |       | 可通过筛选船舶、搜索关键字查找目标设备 |                             |              |
|   | 保养计划管理 |   |    |                |                 |           |          |       | [                   | 互海1号 V 搜索关键字                | 搜索 重置        |
|   | 年度保养   |   | #  | 设备名称           | 设备编号            | 设备型号      | 总运行时长    | 日运行时长 | 保养计划数量              | 上次新增时长                      | 上次读数 操作      |
|   | 月度保养   | _ | 1  | 消防员装备●         | 02              |           | 30000    | 24    | 1                   | 15000                       | 2024-12-: 新增 |
| ç | 设备运行时长 |   | 2  | 1#柴油发电<br>机原动机 | GD-0100-000-001 | 6135JZCAF | 244304   | 24    | 11                  | 2、点击"新 <sup>1</sup><br>1000 | 曾"           |
|   | 保养仕务   |   | 3  | 2#柴油发电<br>机原动机 | GD-0200-000-001 | 6135JZCAF | 2020     | 24    | 11                  | 20                          | 2024-04-: 新增 |
| B | 维修管理   | , | 4  | 停泊发电机原<br>动机   | GD-0300-000-001 | 2135ACAF  | 2800     | 10    | 11                  | 300                         | 2023-07- 新增  |
| â | 库存管理   |   | 5  | 右主机            | M02             | 6230ZC    | 4000     | 12    | 12                  | 1                           | 2022-08-: 新增 |
| Ä | 采购管理   |   | 6  | 主机             | MD-0100-000-001 | S1100A2   | 12840    | 24    | 34                  | 300                         | 2025-01- 新增  |
| ٢ | 船舶服务   |   | 7  | 右主机            | MD-0100-000-002 |           | 5001     | 5     | 34                  | 1                           | 2024-09- 新增  |
|   | 费用管理   |   |    |                |                 |           |          |       |                     |                             |              |

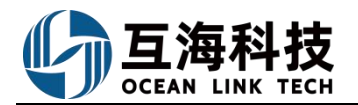

| 设备名称:发电机原动机 |                            |          | 设备型号:                |              | 设备厂商:           |                      |                   |                |                |        |
|-------------|----------------------------|----------|----------------------|--------------|-----------------|----------------------|-------------------|----------------|----------------|--------|
| 1)四门1       | 에(북: 10 년)                 |          | HI-I-III . 22000     | 2            | 县后新销时代, 2000    |                      |                   |                |                |        |
|             | and and a 2022-03-23 10:20 |          | 宏迎1]的天: 22000        |              |                 |                      |                   |                |                |        |
| 2022-       | 2011月:<br>11-78 02·12      | =        | 更新忌运行时长: ()<br>23666 | /\.81        | 本次新增时长          |                      | /NRt              |                |                |        |
| 木次          | 访参考时间                      |          |                      |              | <b>\</b>        |                      |                   |                |                |        |
| 设备          | 关联运行时长保养项:78               | 读数历史     | 4, 1                 | 填写总运行时长后     | 后, 系统自动计算       | 本次新增                 | 时长,并且             | 自动计算关明         | 送保养项的 <b>7</b> | 下次保养日期 |
| #           | 保养项目                       | 保养居<br>期 | 日 上一次保养日<br>期        | 本期运          | 行时长             | 本次新増时<br>长           | 下次保养日期            | 本次是否生成任<br>务   | 下期运行时<br>长     |        |
| 163         | 压气端                        | 50       |                      | 上一次保养时间截止202 | 2-12-10已运行0小时 🗹 | 0 (1)                | 2022-12-15        | 否              | 0              |        |
| 164         | 涡轮端                        | 200      |                      | 上一次保养时间截止202 | 2-12-13已运行0小时 🗹 | · 点 击 可 对 单 ~<br>0 ① | 2023-01-02        | r时长进行早独调整<br>否 | 0              |        |
| 176         | NO.1喷油器泵压试验                | 2000     |                      | 上一次保养时间截止202 | 2-10-09已运行0小时 🗹 | 1666                 | 2022-12-31        | 否              | 0              |        |
| 177         | NO.2喷油器泵压试验                | 500      | 2022-02-07           | 上一次保养时间截止202 | 2-11-28已运行0小时 🗹 | 1666                 | 2022-11-12<br>(j) | 是              | 166            |        |
| 178         | NO.3喷油器泵压试验                | 2000     | 2022-10-09           | 上一次保养时间截止202 | 2-10-09已运行0小时 🗹 | 1666                 | 2022-12-31        | 否              | 0              |        |
| 179         | NO.4喷油器泵压试验                | 2000     | 2022-01-20           | 上一次保养时间截止202 | 2-10-09已运行0小时 🗹 | 1666                 | 2022-12-31        | 否              | 0              |        |
|             | NO.1透平进气滤网                 | 200      |                      | 上一次保养时间截止202 | 2-12-13已运行0小时 🗹 | 0 🛈                  | 2023-01-02        | 否              | 0              |        |
| 180         |                            |          |                      |              |                 |                      |                   |                |                |        |

## 说明:

对设备运行时长的读数越频繁,系统所计算出来的下次保养日期越准确。

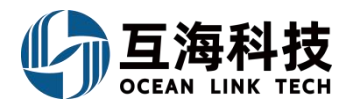

## 2、App 端设备运行时长的设置

|   | .111 中国电             | 86 🗢 🛛 08 |            | @ 🖉 95% 🥅   | 내 中国电信 🗢                        |                                                      | @ 🖉 95% 🥅 | all 中国电信 🗢                 |                                        | @ 🖉 95% 🥅             |
|---|----------------------|-----------|------------|-------------|---------------------------------|------------------------------------------------------|-----------|----------------------------|----------------------------------------|-----------------------|
|   | 0                    | 上海互海信息和   | 科技有限也      | 四换 帮助       | く返回                             | 设备运行时长                                               |           | く返回                        | 新增设备运行                                 | 时长                    |
| ł | 伯服务                  | 维修管理 保养   | 管理船员       | 管理 费用管      |                                 | □海1号 ・◆                                              | 切换船舶      | 1#柴油发电<br>4、点子<br>设备厂商:上   | 机原动机 (型号:6<br>「修改总)<br>海柴油机」           | I35JZCAF)<br>运行时长     |
|   | 保养管                  |           | 1          |             | 2号空压机(型                         | !号:九)                                                | 十新增       | 总运行时长:<br>保养计划数量           | 21600<br>: 11                          | 修改总运行时长 🗹             |
|   | ( <u>+</u> ()<br>保养管 |           |            |             | 日运行时长: 24<br>保养计划数量:<br>最后新增时间: | 4/总运行时长: 15000<br>1/最后新增时长: -420<br>2023-03-20 11:40 |           | 最后新增时长最后新增时间               | : 600<br>: 2023-06-13 14:4             | 42                    |
|   | 船员管                  | 化次只击      | 1禾乔百       | 当理-汉        | 3、找到                            | 目标设备,                                                | 点击"       | 日运行时长 (h                   | )                                      | 5                     |
|   | <b>角</b> 辺           | 印的大       | 200        | <b>\$</b> - | 新                               | 原动机 (型 🚽 🚽                                           | +新增       | 填写日                        | 运行时长                                   | 、新增时                  |
|   | 船员调                  | 周配 离船申请   | 船员调令       | 船员考核        | 日运行时长: 5,                       | 总运行时长: 21600                                         |           | 长,读                        | 数时间后                                   | ,系统自动                 |
|   | 费用管                  | 理         | _          |             | 保养计划数量:<br>鼻后新增时间:              | 11/最后新增时长: 600<br>2023-06-13 14:42                   |           | 读数时间下                      | 次保养日                                   | 2023-06-15 08:51      |
|   | ( <sup>¥</sup>       | ]         | (¥)        | ÷.          | 取口剂店口门门                         | 2023-00-13 14:42                                     |           | いタイザン                      |                                        |                       |
|   | 劳务报                  | 發销 备用金申请  | 经费报销       | 付款单         | 2#柴油发电机                         | 原动机 (型                                               | 十新增       | 反留大软运1                     |                                        | 击"编辑"                 |
|   | 体系管                  | 理         |            |             | 5.013032CA                      |                                                      |           | 序号·39.12/<br>维护周期:15       | 保乔坝目·「亏友中<br>00/上一次保养时                 | 进行微调、                 |
|   | 1 安全                 | 登录与海到"管理" | 通App<br>界面 | 端,切         | 日运行时长:1/<br>保养计划数量:<br>最后新增时间:  | 忌运行时长: 1221<br>11/最后新增时长: 111<br>2022-11-01 09:55    |           | 本期运行时长<br>新増时长:系<br>下次保养日期 | :截止2023-06-13<br>统自行计算″<br>↓2023-12-10 | 3已运行600 编辑 团<br>确认提交" |
|   | ি                    | R         | Ģi         |             | 停泊发电机原                          | 动机 (型号:2135ACA                                       | F) +新增    | 确认                         | 提交                                     | 取消                    |
|   | 互海道                  | 通 通讯      | 统计         | 管理          | 日运行时长: 2                        | 4/总运行时长: 2500                                        |           | C                          |                                        | )                     |

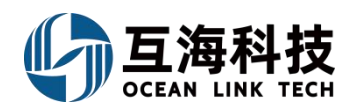

## 十四、维修管理

#### 1、Web 端维修申请的新增

Web 端登录"互海通"后,在"维修管理→维修申请"界面(步骤 1),按照下图步骤进行操作(步骤 2-5)。用户可在"维修申请"界面查看单据流转状态。\_\_\_\_\_

| G   | 互海科技 |   |      |          |                                  |             | 42940 |     | ÷±m         | 切换系统 🗸 🖓 🔗 😞 李昱 |            |           |  |
|-----|------|---|------|----------|----------------------------------|-------------|-------|-----|-------------|-----------------|------------|-----------|--|
| 3   | 船员费用 | 3 | ×:   | 维修明      | 间                                |             |       | 利垣  |             |                 |            |           |  |
| Ω,  | 招聘管理 |   |      |          |                                  |             | 船名 *  |     | _           |                 |            |           |  |
| T   | 维护保养 |   |      | 新增       | 一组修顶的1                           | ×           | 与海1号  |     | <           | 些择时间沿围选择船谷      | 3、部门后; 点击" | 确定" 搜索 重置 |  |
| Es. | 维修管理 |   |      | #        | 维修申请单名称                          | 申请单号        | 请选择   |     | ~           | 预计维修日期          | 预计维修地点     | 状 操作      |  |
|     | 维修申请 |   | → 1. | 1<br>、点击 | 维修申请单2024.7.4<br>" <b>维修申请</b> " | RA-24070401 |       |     |             | 2024-07-04      |            | 审 导出      |  |
|     | 维修计划 |   |      | 2        | 维修申请单2024.7.3                    | RA-24070302 |       | 确定  | 取消          | 2024-07-03      |            | 审打重新提交 导出 |  |
|     | 维修方案 |   |      | 3        | 维修申请24070301                     | RA-24070301 | 互海1号  | 轮机部 | 正常          | 2024-07-02      |            | 审书 导出 复制  |  |
|     | 自修   |   |      | 4        | 维修申请24070103                     | RA-24070103 | 互海1号  | 轮机部 | 紧急          | 2024-07-08      |            | 审 导出      |  |
|     | 航修   |   |      | 5        | 主机维修                             | RA-24070102 | 互海1号  | 轮机部 | 正常          | 2024-07-08      |            | 审 导出      |  |
|     | 厂修   |   |      | 6        | 维修测试的                            | RA-24070101 | 互海1号  | 轮机部 | 正常          | 2024-07-02      | 扬州港        | 审]导出 复制   |  |
|     | 维修结算 |   |      | _        |                                  |             |       |     |             |                 |            |           |  |
| Î   | 库存管理 |   |      |          |                                  |             |       |     | 306 条 10条/页 | < 1 2           | 3 31       | > 跳至 1 页  |  |

新增船舶维修申请

| 维修申 | 申请单名称       | 建议维修类型        | 밑                     |               | 紧急程度*   |          |  |  |
|-----|-------------|---------------|-----------------------|---------------|---------|----------|--|--|
| 请填  | 19          | 请选择           |                       | ~             | 请选择     |          |  |  |
| 预计维 | <b>挂修地点</b> | 预计维修日期        | 用 *                   |               |         |          |  |  |
| 请填  | 5           | 2024-07-12    | 2                     |               |         |          |  |  |
| 维修项 | 短明细         |               |                       |               |         |          |  |  |
| #   | 维修设备/项目*    | 维修原因*         | 备注/要求                 | 船舶初步意见        | 所需备件和物料 | 操作       |  |  |
| 1   | 请填写 选择设备    | 请填写           | 请填写                   | 请填写           | 请填写     | 8        |  |  |
| -   |             |               | 新增维修功                 | ξ             |         |          |  |  |
|     | 4 选择 医      | 3.21 府 - 预计维修 | 口期 维修迟久               | 植空维修百田        |         | 5、点击提交   |  |  |
|     | 可根据需要       | 填写维修申请单名      | 口朔、维修设备,<br>名称、维修地点等( | 項与班修尿因,<br>言息 |         | 保存 提交 取消 |  |  |

#### 对于审批通过的维修申请单,可以通过"复制"键,快速提交维修申请单据。

| 崎 互海科技  |                    | ତ   |              | 工作台    | 13249 | 船舶监控  发现 |          |           | 膜系统 🗸 🧖 🄀 | ② 🥃 🔁 |
|---------|--------------------|-----|--------------|--------|-------|----------|----------|-----------|-----------|-------|
| Ⅰ. 招聘管理 | $\sum_{i=1}^{n} i$ | 维修申 | 请            |        |       |          |          |           |           |       |
| 1 维护保养  | >                  | 新增  | 维修项统计        |        |       |          |          | 请选择时间范围   | 搜索关键字     | 搜索 重置 |
| ∅ 维修管理  | ~                  | #   | 维修申请单名称      | 申请船舶 - | 部门 🕶  | 紧急程度 ▼   | 预计维修     | 日期 预计维修地点 | 审批通过▼     | 操作    |
| 维修申请    |                    | 1   | 维修申请24070301 | 互海1号   | 轮机部   | 正常       | 2024-07- | 02        | 审批通过 ⑦    | 导出 复制 |
| 维修方案    |                    | 2   | 0.00         | 互海1号   | 轮机部   | 正常       | 2024-07- | 02 扬州港    | 审批通过 ②    | 导出 复制 |

OCEAN LINK TECH

#### 2、离线端维修申请操作

登录互海通船端首页,进入到"数据同步-数据下载"界面,点击"导入数据"把已导出的船舶基础数据导入互海通船端,导入成功后,点击"点击下载"。可参考以下步骤进行操作:

| G 查询科技 注意活动能能 (1.1.127-24.07.01)     Linda a sease intervention                                                                                                    |                    | 互動中              |             | (महाक) | Mar Anna     |
|----------------------------------------------------------------------------------------------------|--------------------|------------------|-------------|--------|--------------|
| 天物管理                                                                                                    | €<br>保养管理          | 集修管理             | 品的服务        | 近行记录   |              |
| 茶助与设置                                                                                                    | <b>医</b> 和<br>数据同步 | ← 1、用户进入互海通船端首页, | 鼠标移动至"数据同步" |        |              |
|                                                                                                    |                    | 石湖1号             |             |        | 中文IEN 船长/Mas |
| 303年上17(2)<br>2031年10月<br>2031年10月<br>2031年11月<br>2031年11月<br>20 |                    | 业务数据             |             |        | •            |

| 2、点击数据下载<br><sub>务数据</sub>                                                                                                    | 业务政策                                                                                                    |
|----------------------------------------------------------------------------------------------------|----------------------------------------------------------------------------------------------------|
| 今1713<br>下数内容認識保养、近行已要可执行単編及已上後単編的芸術客批測編;<br>次下数均衡: 2024-07-421111009                                                                      | 当前已有数据                                                                                                    |
| 采购管理                                                                                                    | 设备 362 项 备件 7391 项 物料 51566 项 油料 30 项                                                                                                    |
| 当前已有数据: 29:                                                                                                    | 上次下载时间: 2024-07-02 10:57:31; 数编量: 共56967条<br>3、点击导入数据                                                                                                    |
| <b>保养管理</b> (说明:考虑软计操作体验。 畅换仅保留当般时间的粮运三个月的数编)<br>当舱已有数编:短期 24年4月294条。 24年5月338条、24年6月332条。 24年7月320条。 24年8月374条。 24年9月333条, 不定规26条, 共2021条 | 基 能設 H                                                                                                    |
| 466627777777777777777777777777777777777                                                                                                    | ①    芝麻                                                                                                    |
| <b>総方管理</b><br>回新已得安远: 28                                                                                                    | 要就就要一一用于主机(一位力,最优化制) 萨利,从至用着这些营业的营业的合体也和创始和资料。(以用品品有增加风,和其他电脑算法通过<br>用成用,打开或这种体,从这些也比较可以以同时的内积<br>每入场计数据——用于无机如何和同时,从主机的运动将不知主效器,并用风与入到其他电脑。<br>新数数量——用于利用生物中的考虑和如此实际(原始有小) |
| 远行记录 (世祖·兼成的住壤作体验) 乾燥仅是留当新时间的前后三个目的数据)                                                                                                    |                                                                                                    |

### 注意: 可根据需要绑定账号,后续下载以及上传就不需要再次输入账号、密码,提高操作效率。

| GEAN LINK TECH 互海通船端 (1.1.127-24.07.01) |                 |                                                                     |                         |                     |
|-----------------------------------------|-----------------|---------------------------------------------------------------------|-------------------------|---------------------|
| 数据上标(2)<br>数据下载 数据同步历史<br>4 占击数据 上传     |                 |                                                                     |                         | 8                   |
| 来的 保养 2 维修 服务 运行记录                      | 共2条数据得上传,卓此一键上传 | 数据上传设置                                                              | 5、点击数据                  |                     |
|                                         |                 | 6 應用自動上传 禁用自动上传<br>说明:为遇免即耗过多流量,自动上传操作仅在您设置的上传时间或进行。<br>关闭软件时是否自动上传 | "些单编局步上传到互奏通云跳(即:发给单基领导 | 位 上传 🗠 与人相隔单 🔕 推翻返回 |
| 中期单号 中诺单名称                              | 类型~             | 不自动上传 6、选择上传时间、绑定账号<br>• 自动上传时间 以及是否启用自动上传,点击"确定"                   | 采购项数 提交日期               | 提交人 說回              |
|                                         |                 | 02:00;08:00;14:00;16:00 ~                                           |                         |                     |
|                                         |                 | *已绑定云端账号,用户名"李昱" 重新绑定                                               |                         |                     |
|                                         |                 | 取消                                                                  |                         | _                   |
|                                         |                 |                                                                     |                         | 1 Alexandree        |
|                                         |                 |                                                                     |                         |                     |
|                                         |                 | 智无数据                                                                |                         |                     |
|                                         |                 |                                                                     |                         |                     |

维修管理--进行离线操作,参考以下步骤:

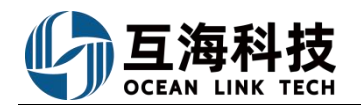

| R                                                                                                    |                                                                                                    |                           | 1, ,                                                                                                    | 点击"维修管理" 三、 维修管理                                                                                                    | AGAAA REPART AND A REPART AND A REPART |                                                                                                    | 「」                                                                                                    |
|----------------------------------------------------------------------------------------------------|----------------------------------------------------------------------------------------------------|---------------------------|----------------------------------------------------------------------------------------------------|----------------------------------------------------------------------------------------------------|----------------------------------------------------------------------------------------------------|----------------------------------------------------------------------------------------------------|----------------------------------------------------------------------------------------------------|
|                                                                                                    | Q                                                                                                    | [=9. <sup>0</sup>         |                                                                                                    |                                                                                                    |                                                                                                    |                                                                                                    |                                                                                                    |
| 帮助                                                                                                    | 与设置                                                                                                    | 数据同步                      |                                                                                                    |                                                                                                    |                                                                                                    |                                                                                                    |                                                                                                    |
| 海科技 三部                                                                                                    | 香田蔵(1 1 127-24 07 01)                                                                                                    |                           |                                                                                                    | 15月1日                                                                                                    |                                                                                                    |                                                                                                    | 472 (EM                                                                                                    |
| 8005 <b>0</b> 805                                                                                                    | C98# 0                                                                                                    |                           |                                                                                                    |                                                                                                    |                                                                                                    |                                                                                                    |                                                                                                    |
| waite wat 1                                                                                                    | - annionta -                                                                                                    |                           |                                                                                                    |                                                                                                    |                                                                                                    | 2、点击"                                                                                                    | "新增申请" 🔶 🚺                                                                                                    |
| NIGAGINE                                                                                                    |                                                                                                    |                           |                                                                                                    |                                                                                                    |                                                                                                    |                                                                                                    | 1.59511 2000 1                                                                                                    |
| 6-1 (HIG4813                                                                                                    | 10651256-0211                                                                                                    | No.452034                 | 斯注使求                                                                                                    | NEW10000 HT                                                                                                    | Langer Financia                                                                                                    | 上服人 収送                                                                                                    | 2148                                                                                                    |
|                                                                                                    |                                                                                                    |                           |                                                                                                    |                                                                                                    |                                                                                                    |                                                                                                    |                                                                                                    |
| 周科技 扇扇                                                                                                    |                                                                                                    |                           |                                                                                                    |                                                                                                    |                                                                                                    |                                                                                                    |                                                                                                    |
|                                                                                                    | 5006 (1.1.127.04.07.01)<br>CONUM O                                                                                                    |                           |                                                                                                    | 10115                                                                                                    |                                                                                                    |                                                                                                    |                                                                                                    |
|                                                                                                    | AIDER (1.1.127.24.07.01)<br>COMIN ©                                                                                                    |                           |                                                                                                    | 5019                                                                                                    |                                                                                                    |                                                                                                    | +210                                                                                                    |
|                                                                                                    | aadaa (f 1 122.34 07 01)<br>Coaam •                                                                                                    |                           | 3、选择部门后,)                                                                                                    | 500号<br>新聞中端<br>点击确定                                                                                                    |                                                                                                    |                                                                                                    | - 822 (N                                                                                                    |
| 「明白弦」の。<br>                                                                                                    | ABUR (1.1.127.34.07.01)                                                                                                    | Metalow (                 | 3、选择部门后,)<br>                                                                                                    | 15前1号<br>点击确定                                                                                                    | A STAT                                                                                                    |                                                                                                    |                                                                                                    |
| nensionizani (<br>nensionizani (<br>nensioni (<br>nensioni (<br>nensioni (<br>nensioni (<br>nensioni (<br>nensioni (<br>nensioni (<br>nens | ABSE (1.1.127.24.07.01)                                                                                                    | territori                 | 3、选择部门后,)<br>- ++iam; )<br>[ _ ++iam; ]                                                                                                    | 5765<br>点击确定                                                                                                    |                                                                                                    | 184 465                                                                                                    | 97210                                                                                                    |
| Series Contraction<br>Series Contraction<br>Series Contra                                                                                              | ALSE (11122-2407.01)<br>COMME O<br>COMME O<br>COMMENDATION<br>BATTORNELS                                                                                                    | 400204                    | 3、选择部门后,)<br>- <del>***8807</del><br>- <sup>- ***8807</sup>                                                                                     | 5月15<br>京型中3月<br>京士御史<br>取り月                                                                                                    |                                                                                                    | 239 ANL                                                                                                    | 97210                                                                                                    |
|                                                                                                    | AESE (1.1.127.24.07.01)                                                                                                    | 500 (D)                   | 3、选择部门后,)<br>- ₩iāmī<br>( milišenasti)                                                                                                    | 15月15<br>武士地定<br>和2月<br>和2月<br>和2月<br>和2月<br>(11)<br>(11)<br>(11)<br>(11)<br>(11)<br>(11)<br>(11)<br>(11                                                                                                    |                                                                                                    | 184 465                                                                                                    |                                                                                                    |
|                                                                                                    | ALSER (1.1.127-24.07.01)                                                                                                    | 4000                      | 3、选择部门后,, ,<br>- ++iam/7<br>- #sa==nest; )                                                                                                    | 15月1日<br>京都中時<br>京古福建<br>15月1日<br>15月1日<br>15月1日<br>15月1日                                                                                                    |                                                                                                    | 339 ANL                                                                                                    | 0210<br>000<br>000<br>000<br>000                                                                                                    |
|                                                                                                    | AESE (1 1 127-24 07 01)<br>この制味 0<br>- 第2555993555 ~ )<br>###2036-320<br>AESE (1 1 127-24 07 01)<br>4、选择维修设备、填                                                                                                    | ******                    | 3、选择部门后, , ,<br>- ++A#V7<br>- ( ) #A#P+#AX( )<br>                                                                                               | 53515<br>点击确定<br>和37 mm<br>53515<br>6138 - 新增维终申请<br>真写备注等信息后,点击                                                                                                    | "直接上报"或"直接                                                                                                    | 188A 465<br>188A 465                                                                                                    |                                                                                                    |
|                                                                                                    | ALSER (1 1 127-24 07 01)<br>CONIN ①<br>* 2005/000000000<br>##ED Burgits<br>ALSER (1 1 127-24 07 01)<br>4、选择维修设备、填<br>*#ED Burgits                                                                                                    | ******<br>写维修原因,可根        | 3、选择部门后,)<br>- ++460/(7)<br>(                                                                                                    | 12月15日<br>点击确定<br>12月<br>12月<br>13月1日<br>(13月1日)<br>(13月1日)<br>(13月11日)<br>(13月11日)<br>(13月11日)<br>(13月11日)<br>(13]1(13]1(13]1)<br>(13]1(13]1(13]1(13]1)<br>(13]1(13]1(13]1(13]1(13]1(13]1(13]1(13]                                                                                                    | · 直接上报"或"直接<br>333 AREATER                                                                                                    | 1984 855<br>(j) (j) (j) (j) (j) (j) (j) (j) (j) (j)                                                                                                    |                                                                                                    |
|                                                                                                    | ALESE (1.1.127-24.07.01)<br>この制作 ・<br>・<br>のののSHARO(ALES)・<br>本研ジ発電的<br>ALESE (1.1.127-24.07.01)<br>4、送拝館修设告、填<br>・<br>世報迎発電的<br>123 」 MAG EM                                                                                                    | 98833                     | 3、选择部门后,,,<br>**********************************                                                                                                | 13月1日<br>高士編定<br>13月1日<br>13月1日<br>13月11日<br>13月11日<br>13月111日<br>13月11日<br>13月11日<br>13月1                  | · 直接上报"或"直接<br>2% AIXA AIXA                                                                                                    | 33年 ARE<br>33年 ARE<br>31年 10<br>91日 219                                                                                                    | 102104<br>1021<br>1021 |
|                                                                                                    | ALSE (14127-2407-01)<br>この知知 〇・<br>- 第四の日日の15. ・<br>- 第四の日日の15. ・<br>- 第四の日日の15. ・<br>- *<br>- *<br>- *<br>- *<br>- *<br>- *<br>- *<br>- *                                                                                                    | 983398                    | 3、选择部门后, , ,<br>- ++A#/7<br>( ) #:::F++#:::()<br>( )<br>::<br>:<br>:<br>:<br>:<br>:<br>:<br>:<br>:<br>:<br>:<br>:<br>:<br>:<br>:<br>:<br>:<br>: |                                                                                                    | ·····································                                                                                                    | 1.88.X 48.5<br>(制单*) [2.98<br>(利单*) [2.98<br>(利单*) [2.98<br>(利单*) [2.98<br>(1.98) [2.98] [2.98] [2.9 | 1000 (NRZE) (NR<br>1000 (NRZE) (NR<br>1000 (NRZE) (NR<br>1000 (NRZE) (NR<br>1000 (NRZE) (NR<br>1000 (NR<br>1000 (NR<br>100) (NR<br>1000 (NR<br>1000 (NR<br>10)             |
|                                                                                                    | ALESE (11127-2407-01)<br>この利用 (11127-2407-01)<br>本部に23-555<br>本部に23-5555<br>本部に23-555<br>本部に23-555<br>本部に23-5555<br>本部に23-555<br>本部に23-555<br>本部に23-555<br>本部に23-5555<br>本部に23-555<br>本部に23-5555<br>本部に23-5555<br>本部に23-5555<br>本部に23-5555<br>本部に23-5555<br>本部に23-5555<br>本部に23-5555<br>本部に23-5555<br>本部に23-5555<br>本部に23-5555<br>本部に23-5555<br>本部に23-55555<br>本部に23-5555<br>本部に23-5555<br>本部に23-5555<br>本部に23-5555<br>本部に23-5555<br>本部に23-5555<br>本部に23-5555<br>本部に23-5555<br>本部に23-55555<br>本部に23-55555<br>本部に23-55555<br>本部に23-55555<br>本部に23-55555<br>本部に23-55555<br>本部に23-55555<br>本部に23-55555<br>本部に23-55555<br>本部に23-55555<br>本部に23-55555<br>本部に23-555555<br>本部に23-5555555<br>本部に23-555555<br>本部に23-5555555555<br>本部に23-555555555555555555555555555555555555 | 988333                    | 3、选择部门后,,<br>"#####<br>########<br>########<br>#######<br>######                                                                                | 13月15<br>点古機定<br>和用<br>和用<br>和用<br>和用<br>和用<br>和用<br>和用<br>和用<br>和用<br>和用                                                                                                    | · 直接上报"或"直接<br>280 AREATING<br>293 AREATING<br>293 AREATING                                                                                                    | 1 WA 405<br>制单" 5%<br>8 <sup>1</sup> 形 <sup>1</sup><br>1.9<br>1,添加多个设备的                                                                                                    | 001110<br>1017 1017<br>1017 1017<br>1017 1017<br>1017<br>1017          |
|                                                                                                    |                                                                                                    | 99338                     | 3、选择部门后, , ↓<br><sup>•</sup> ••••********************************                                                                               | 13月31日<br>高吉福建<br>10月1日<br>10月1日<br>10月11日<br>10月11日<br>11 | ·····································                                                                                                    | 380人 405<br>制单" bas<br>ss nirs<br><br>, 添加多个设备的                                                                                                    | UCLIN (1)<br>(1) (1)<br>(1) (1) (1)<br>(1) (1) (1)<br>(1) (1) (1)<br>(1) (1) (1)<br>(1) (1) (1) (1)<br>(1) (1) (1) (1) (1)<br>(1) (1) (1) (1) (1) (1) (1) (1) (1) (1)                                                                                                    |
|                                                                                                    |                                                                                                    | 988358                    | 3、选择部门后, , ,<br>- ++iA#7<br>( )=::::::::::::::::::::::::::::::::::::                                                                            | 13月31日<br>点古确定<br>取功 (mu)<br>取功 (mu)<br>13月31日<br>13月31日<br>13月311日<br>13月31日<br>13月311日<br>13月311日<br>13月3111日<br>13月311日<br>13月311日<br>13月311日<br>13月311日<br>13月3111日<br>13月3111日<br>13月                                                                            | · 直接上报"或"直接<br>2% / / #36/107<br>2433<br>/ 建333                                                                                                    | 1883 455<br>制单* 658<br>第 119<br>,添加多个设备的                                                                                                    | 101111<br>1011<br>1011<br>1011<br>1011<br>1011<br>1011<br>1                                                                                                    |
|                                                                                                    |                                                                                                    | 90000<br>写维修原因,可根<br>若步明  | 3、选择部门后, , ,<br>"*********************************                                                                                              | 13月1日<br>13月1日<br>13月11日<br>13月11日<br>11                    | · 直接上报"或"直接<br>930 / MERAFRING<br>第要点击"新增申请"                                                                                                    | 1 IIX 105<br>制单" but<br>ss III"<br>,添加多个设备的                                                                                                    | 102111<br>1017 1017<br>1017 1017<br>1017 1017<br>1017<br>1017          |
| 1         1         1         1         1           1         1         1         1         1         1         1         1         1         1         1         1         1         1         1         1         1         1         1         1         1         1         1         1         1         1         1         1         1         1         1         1         1         1         1         1         1         1         1         1         1         1         1         1         1         1         1         1         1         1         1         1         1         1         1         1         1         1         1         1         1         1         1         1         1         1         1         1         1         1         1         1         1         1         1         1         1         1         1         1         1         1         1         1         1         1         1         1         1         1         1         1         1         1         1         1         1         1         1         1         1                                                                                                    |                                                                                                    | 900000<br>写维修原因,可根<br>若步明 | 3、选择部门后, , ,<br><sup>++ABW7</sup><br><sup></sup> H-HABW7<br><sup></sup> H-HABW7                                                                 | 5.7515 点击端定 1.7515 5.7515 5.7515 <                                                                                                    | ·····································                                                                                                    | 388× 455<br>制単* 658<br>55 NYF<br>1.9<br>7、添加多个设备的<br>254<br>255 TEX<br>155× 75点击右<br>155× 75点击右                                                                                                    |                                                                                                    |

另外,补充说明: 如果在数据下载时,也同时下载了维修申请历史,那么在新增维修申请时,如果维修设备之前有过维修记录,用户点击"选择设备"右侧箭头,界面就会展示出上次维修申请概况,点击"查看更多",可以查看之前的维修历史信息,如下图:

|                 |                     |              | 861                      | 谱绘修申请                                                                                                    |                  |       |               |
|-----------------|---------------------|--------------|--------------------------|----------------------------------------------------------------------------------------------------|------------------|-------|---------------|
| 中)前部门3<br>橡板頂和3 | 甲板)后<br>B           |              |                          |                                                                                                    |                  | 10.00 | 877 BRES BRSS |
| 1945            | ~ mtersezaurazeta   | * 99-9512514 | <b>第</b> 12/数单           | 新聞(10-103)。                                                                                                    | 用国共行和物料          | BHFT  | 1975          |
| $\sim$          | 2-700108 (X1820 (O) | WALAISHING   | 388.2.812/819            | state and the second second se | Mile A INTERPORT | 上序    |               |
|                 |                     | · 设备有容 由气    | ッ<br>2011年 没有型で 元 没有厂商 元 | /<br>上25時時申請: 2022-03-31, Gao Yin 即                                                                                                    | Aratleit) Annes  |       |               |
|                 |                     |              |                          | + ====                                                                                                    | /                |       |               |

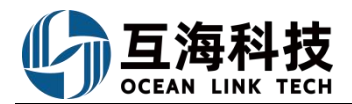

|                                                                                                    |                                         |                                                            |                        | 오히                   | 1冷却器维修申请历史        |                      |                       |                                                                                                    |                      |                        |
|----------------------------------------------------------------------------------------------------|-----------------------------------------|------------------------------------------------------------|------------------------|----------------------|-------------------|----------------------|-----------------------|----------------------------------------------------------------------------------------------------|----------------------|------------------------|
|                                                                                                    | ●請服給: Fram<br>维修申请历史                    |                                                            | 设备名                    | N: 空气冷却器             |                   |                      | 设备型号:                 |                                                                                                    |                      |                        |
|                                                                                                    | # 维修由请申名称                               | 中国中国                                                       | 1973                   | 申请人                  | 中國日期              | 0422                 | MEMORETHE             | 原植物质                                                                                                    | 1011101012300        | 此出                     |
|                                                                                                    | 1 空间拉陶中语册                               | RA-22032401                                                | \$26,25                | Gao Yin              | 2022-03-24        | <b>□</b> +5          |                       |                                                                                                    | 2022-03-31           | ¥8180                  |
|                                                                                                    | 修汇总制单,                                  | 可参考以下                                                      | 步骤操作:                  | (在互注                 | 每通船端首             | 页,点言                 | 告"维修                  | 管理")                                                                                                    |                      |                        |
|                                                                                                    | 互換科技 后海通的前(111<br>Hanna Lana Hach       | 127-24.07.01)<br>1987):::::::::::::::::::::::::::::::::::: | 211日上标"文件来,通知副长去形用。    | Ette                 | 5월15              |                      |                       |                                                                                                    | HOLIEN               | (BESSERIE)             |
|                                                                                                    |                                         |                                                            |                        |                      |                   |                      |                       |                                                                                                    |                      | 0                      |
|                                                                                                    | SCELESIANS<br>INFELSI IN                | 1、进入                                                       | 到维修汇总制单界i<br>这多时,可通过筛选 | 面,可根据实际情<br>条件来查找目标单 | [况,点击已上报的<br>单据)  | 任务,或选择"              | 导入上报"                 |                                                                                                    |                      |                        |
|                                                                                                    | WB(0-9007) - WB                         | alewers - marin                                            | cenno -                | 19418 190            | Dirikaman (       |                      |                       |                                                                                                    |                      |                        |
|                                                                                                    | 4480 <sup>49</sup>                      | 他想中请华古师                                                    | 0000073                | 120000000            | 2131F212 HS11824  | 198 <u>1-0</u> 18511 | DATE DATE DATE        | - 1212101 - 4-12                                                                                                    | ana an               | -                      |
|                                                                                                    |                                         | 占未                                                         |                        |                      | (元6月日 ) - 46° (明) | 商 伏后——起河             |                       |                                                                                                    |                      |                        |
|                                                                                                    | 互消料技 互用通知量 (1.1.1                       | 127-24.07.01)                                              |                        | EBEL/VLL/J           | SALE CALLER FF    |                      | Catel-t-              |                                                                                                    | 中文(894               | Man.Pataver            |
|                                                                                                    | ₩ 新增单据                                  |                                                            |                        |                      |                   |                      |                       |                                                                                                    |                      | 0                      |
|                                                                                                    | 中通新13 1015/16                           |                                                            |                        |                      |                   |                      |                       |                                                                                                    |                      |                        |
|                                                                                                    | 12-17-12-19-16                          |                                                            |                        | 2、支持勾让               | 选对应的单据,还          | 支持一键勾选后,             | 点击"去完善                | 信息" 🔶                                                                                                    | С <sup>9</sup> ления | and and                |
| NATURALIST         NATURALIST         NATURAL                                                                                                    |                                         | 10.491200                                                  | 衛注/震家                  | 動動和非常效               | ///设备/目前均用        | 上版日間                 | 1.80                  | MHS                                                                                                    | 849                  | -                      |
|                                                                                                    | 1 ALMS-UNK O                            | E014                                                       |                        |                      |                   | 2024-01-02           | masse                 |                                                                                                    |                      | •                      |
|                                                                                                    |                                         |                                                            |                        |                      |                   |                      |                       |                                                                                                    |                      |                        |
|                                                                                                    | <b>百海科技</b> (111)                       | 177-24 07 011                                              |                        | 1                    | 52(12)            |                      |                       |                                                                                                    | 2010N                | -                      |
|                                                                                                    | Contractions (1997)                     | 1995-9917-941<br>                                          |                        | 1010.00              | 10-10-0<br>       |                      |                       |                                                                                                    | I TRANS              |                        |
| HARDERS     HEINERSON     HEINERSON     HEINERS                                                                                                    |                                         |                                                            |                        | scora» -             | 3638:#39-4-88     |                      |                       |                                                                                                    |                      |                        |
|                                                                                                    | 中语单名称                                   |                                                            | 建设增修美型                 | 85.0                 |                   |                      | 1296g 1000            |                                                                                                    |                      |                        |
|                                                                                                    | 1982.0                                  |                                                            | · 96:1494910348        | 12 309738            |                   |                      | • <b>#8250</b> (1005) |                                                                                                    |                      |                        |
| 1         1         1         1         1         1         1         1         1         1         1         1         1         1         1         1         1         1         1         1         1         1         1         1         1         1         1         1         1         1         1         1         1         1         1         1         1         1         1         1         1         1         1         1         1         1         1         1         1         1         1         1         1         1         1         1         1         1         1         1         1         1         1         1         1         1         1         1         1         1         1         1         1         1         1         1         1         1         1         1         1         1         1         1         1         1         1         1         1         1         1         1         1         1         1         1         1         1         1         1         1         1         1 <th1< th=""> <th1< th=""> <th1< th=""> <th1< th=""></th1<></th1<></th1<></th1<>                                                                                                    | NGLEORG MROB                            | 维想项码组: 1                                                   |                        |                      |                   |                      |                       |                                                                                                    |                      |                        |
|                                                                                                    | 4 · · · · · · · · · · · · · · · · · · · | - 1010100                                                  | 4                      | NU/ER                | 新期的主要的            | 所资格                  | 21 A.25 FT            | 36145                                                                                                    | 19 mil               |                        |
| 法律家急程度、申批流程、预计维修日期、可根据需要填写维修申请单名称、预计维修地点、建议维修类型、以及添加已上报申请项、新增申请后、点击"移至待上传<br>(1) (1) (1) (1) (1) (1) (1) (1) (1) (1)                                                                                                    | stan "Okie ()                           | 80.4                                                       |                        |                      |                   |                      |                       |                                                                                                    | -                    |                        |
| 送择系急程度、审批流程. 预计维修日期,可根据需要填写维修申请单名称. 预计维修地点、建议维修类型,以及添加已上报申请项,新增申请后,点击 "移至待上传<br>ので (1993年) (11122-2407.01)) 1月1日 (1112-2407.01) (1112-2407.01) (1112-2407.                                                                                                    |                                         |                                                            |                        | 1                    |                   |                      |                       |                                                                                                    |                      |                        |
| 法择素急程度、审批流程. 预计维修日期,可根据需要填写维修申请单名称. 预计维修地点、建议维修类型,以及添加已上报申请项,新增申请后,点击 "多至待上传<br>(1) (1) (1) (1) (1) (1) (1) (1) (1) (1)                                                                                                    |                                         |                                                            |                        |                      |                   |                      |                       |                                                                                                    |                      |                        |
| 法律案急程度、审批流程。预计维修日期,可根据需要填写维修申请单名称、预计维修地点、建议维修类型,以及添加已上报申请项,新增申请后,点击"移至待上传<br>(11/2/2407/01)<br>近時18 0.0055000 (11/2/2407/01)<br>近時18 0.0055000 (11/2/2407/01)<br>近時18 0.0055000 (11/2/2407/01)<br>近時18 0.0055000 (11/2/2407/01)<br>近時18 0.0055000 (11/2/2407/01)<br>近時18 0.0055000 (11/2/2407/01)<br>近時18 0.0055000 (11/2/2407/01)<br>近時18 0.005500 (11/2/2407/01)<br>近時18 0.005500 (11/2/2407/01)<br>近時18 0.005500 (11/2/2407/01)<br>近時18 0.005500 (11/2/2407/01)<br>近時18 0.005500 (11/2/2407/01)<br>近時18 0.005500 (11/2/2407/01)<br>近時18 0.005500 (11/2/2407/01)<br>10/0000 (11/2/2407/01)<br>10/0000 (11/240/01)<br>10/0000 (11/240/01)<br>10/0000 (11/24 |                                         |                                                            |                        | +                    |                   |                      |                       |                                                                                                    |                      |                        |
|                                                                                                    | 选择紧急程度、审批流                              | <b>规程、预计维修日期</b> ,可                                        | 「根据需要填写维修              | 申请单名称、预计             | 十维修地点、建议维         | <b>非修类型,以及</b> 涿     | 动已上报申请 <sup>1</sup>   | 顷,新增申请后                                                                                                    | ; 点击 "移至待            | <b>          于上传</b> " |
|                                                                                                    |                                         |                                                            |                        |                      |                   |                      |                       |                                                                                                    | 1                    |                        |
| 四海時枝 江海会論(11127-2407.01)       近海1谷       22.02       22.02       22.02       22.02       22.02       22.02       22.02       22.02       22.02       22.02       22.02       22.02       22.02       22.02       22.02       22.02       22.02       22.02       22.02       22.02       22.02       22.02       22.02       22.02       22.02       22.02       22.02       22.02       22.02       22.02       22.02       22.02       22.02       22.02       22.02       22.02       22.02       22.02       22.02       22.02       22.02       22.02       22.02       22.02       22.02       22.02       22.02       22.02       22.02       22.02       22.02       22.02       22.02       22.02       22.02       22.02       22.02       22.02       22.02       22.02       22.02       22.02       22.02       22.02       22.02       22.02       22.02       22.02       22.02       22.02       22.02       22.02       22.02       22.02       22.02       22.02       22.02       22.02       22.02       22.02       22.02       22.02       22.02       22.02       22.02       22.02       22.02       22.02       22.02       22.02       22.02       22.02       22.02                                                                                                    |                                         |                                                            |                        |                      |                   |                      |                       |                                                                                                    |                      |                        |
| 工作       工作       工作 <th工< th="">       工作       工作       <th< td=""><td></td><td></td><td></td><td></td><td></td><td></td><td></td><td></td><td></td><td></td></th<></th工<>                                                                                                    |                                         |                                                            |                        |                      |                   |                      |                       |                                                                                                    |                      |                        |
|                                                                                                    |                                         |                                                            |                        |                      |                   |                      |                       |                                                                                                    |                      |                        |
| 国際構設         国際構設         国際構設         国際構設         国際構造         ログロル         ログロル         ログロ         ロ         ロ         ロ         ロ         ロ         ロ         ロ         ロ         ロ <thロ< th="">         ロ         <thロ< th=""></thロ<></thロ<>                                                                                                    |                                         |                                                            |                        |                      |                   |                      |                       |                                                                                                    | 977 0201.9           | 83                     |
|                                                                                                    | <b>互海科技</b> 日海通船端 (111                  | (27-24.07.01)                                              |                        | ļ                    | 1 <b>3</b> 418    |                      |                       |                                                                                                    | ¢¢ i m               | Speciel                |
|                                                                                                    | 1997 0 080000 0                         | 0                                                          |                        |                      |                   |                      |                       |                                                                                                    |                      | 0                      |
| KENDARGATE         DIRESTANDA         DIRESTANDA         DIRESTANDA         CALLANDA         CALLANDA                                                                                                    |                                         |                                                            |                        |                      |                   |                      |                       |                                                                                                    |                      |                        |
|                                                                                                    | 轮机器待器单                                  |                                                            | 可根据需要增加                | e据导出后重上传             | 首先勾选"待日           | 专"状态的单理              | 然后占击"旦                | 出上传"即可                                                                                                    |                      |                        |
| Base with (1)     Base with (1)     Base with (1)     Base with (1)       \$\$\$\$\$\$\$\$\$\$\$\$\$\$\$\$\$\$\$\$\$\$\$\$\$\$\$\$\$\$\$\$\$\$\$\$                                                                                                    | 项则已上报 1>                                |                                                            | - Prestance v/04       | and a manuff young   | ALCONCE TOLL      | A RADARATINA         | - HOMENIALL - 13      | and all of the second second s |                      |                        |
| φιασθ         θημοιαφοχιμ         φιακή         φιακή         μετοπολογία         μετοπολογία         Βιταπτία         Βιταπτία         Βιταπτία         μετοπολογία         Βιταπτία         φιακά         Βιταπτία         Βιταπτία         Βιταπτία         Φιακά         Ιση         Ο           88.01.00007001         Ικημε         Γα         Γα         Φιακά         Γα         Φιακά         Γα         Γα                                                                                                    | 10.0,15+0.027 - 00.0                    | aneasta - marm                                             | onente -               | 土泉入上部 土泉北            | n.L.M             |                      |                       |                                                                                                    |                      | -                      |
|                                                                                                    | 中國語句                                    | 1010-0000-0516                                             | 4486863                | #0.89.80             | ande Riter        | PRA RH               | 90600                 | -190-100                                                                                                    | 1845 IB41            |                        |
| The second second                                                                                                    | RA-OL-2024070201                        |                                                            | NO FOUR                |                      | ER                | 2024                 | -07-02 20             | 24-07-02                                                                                                    | ++)                  |                        |

注意:点击"导出上传"后,系统导出的文件是压缩包形式,用户只需将压缩包保存下来,无需解压, 在导入上传时直接选择压缩包导入即可。

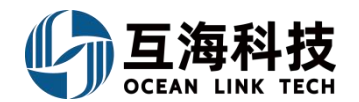

### 维修数据上传,参考以下步骤:

| )互用科技 E附通用就(<br>COMMITMENTER                               | 1 1 127-24 07:01)                                                                |                              | 互制1号                                |                                                                                                    | PRIM MICHAN                                                                                                    |
|------------------------------------------------------------|----------------------------------------------------------------------------------|------------------------------|-------------------------------------|----------------------------------------------------------------------------------------------------|----------------------------------------------------------------------------------------------------|
| マション                                                       |                                                                                  | €<br>ま<br>し<br>保养管理          | 堆修管理                                | kānings;                                                                                                    | 运行记录                                                                                                    |
| 帮助与设计                                                      | 5                                                                                | E1<br>ti<br>数据同步             | ← 维修汇总制单操作"移至行<br>"数据同步"会显示待上代      | <sup>告上传。</sup> 后,在联网状态下,<br><del>际任务数量</del>                                                                   |                                                                                                    |
|                                                            | 1 1 127-24.07.01)                                                                |                              | 互動1号                                |                                                                                                    | exim monor .                                                                                                    |
| (1) (2017年1月15日<br>(1) (1) (1) (1) (1) (1) (1) (1) (1) (1) | <ul> <li>NAME</li> <li>NAME</li> <li>NAME</li> <li>NAME</li> <li>NAME</li> </ul> | 1、联网状态下,进入维修<br>也可以点击"导入申请单" | 。界面,勾选需要上传的单据,点<br>7 将之前导出上传的单据导入到此 | 击"上传"。<br>"界面后,勾选需要上传的单据,再                                                                                      | 京击"上传"<br>回該第4472 6000 00 F 600 F 600 F |
|                                                            |                                                                                  |                              | amajarajangan, oo 14                | and a state of the second second second second second second second second second second second second second s | 2009) 🗘 LW 🗶 GAGAM 🔕 818066                                                                                                    |
| 中语单号<br>RA (X: 2024/07/2014                                | 用你你当中名称                                                                          | 10120307 185208401955        | RINER SHORES                        | 9014000E300 SE2E300                                                                                             |                                                                                                    |
|                                                            |                                                                                  |                              | 维修数据待上传                             |                                                                                                    | <del>专</del> 到互海通<br>提交日                                                                                                    |
|                                                            |                                                                                  | 甲板                           | <b>部:</b> 1条申购单共1个                  | 维修项                                                                                                    | 2023-05                                                                                                    |
|                                                            |                                                                                  |                              |                                     |                                                                                                    | 2023-09                                                                                                    |
|                                                            |                                                                                  | 轮机                           | <b>部:</b> 1条申购单共2个                  | 维修项                                                                                                    |                                                                                                    |
|                                                            | 2、确认维                                                                            | <b>主修数据</b> , 点击             | "开始上传"<br>这里根据数据量的                  | 数据大小 92.06KB 取消<br>↑ 3名少、 局示数据大小                                                                                | 开始上传                                                                                                    |

至此,维修申请 →维修汇总制单→维修数据上传等操作,介绍完毕!

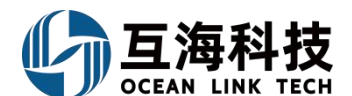

#### 3、App 端维修申请的新增

App登录"互海通"后,在"管理→维修管理→维修申请"界面,可参考以下步骤进行操作。(步骤 6 可以添加多个维修项明细)

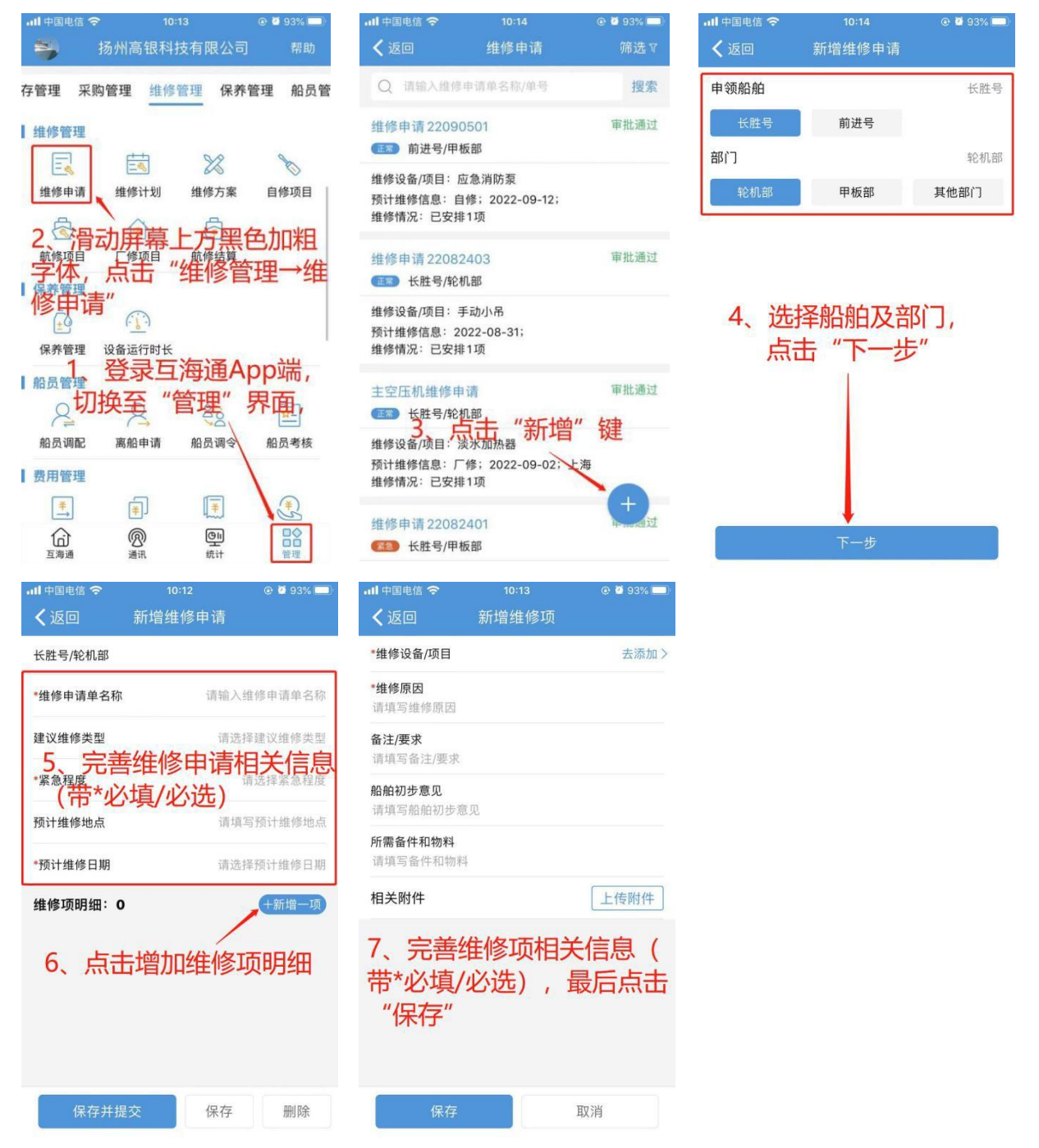

#### 4、Web 端自修项的执行

Web登录"互海通"后,在"工作台→流程审批→自修-执行"任务,可参考以下步骤进行操作。

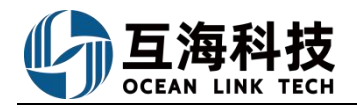

主机①

空调系统①

互海1号

互海1号

SR-22111501

SR-22081107

正常

正常

5

6

#### 互海通船舶管理 SaaS 云服务系统

张家港

2023-03-01

| Ð | Q                         |                       | Iť                  | F合 9329 船舶监控   | 发现                      |                            | 1919AR\$ • 🧬 💥 💿 🧫 🗫  |
|---|---------------------------|-----------------------|---------------------|----------------|-------------------------|----------------------------|-----------------------|
|   | 我的待办                      |                       |                     | 1              |                         |                            |                       |
| 1 | 全部 (9329) 16期 (729) 超減    | 8446 催力(12) 1、        | 登录互海通Web端           | , 默认进入工作台      | 合界面,在"流程审批"中共           | 找到并点击"自修-执行"               | 全部模块 > 全部船舶 >         |
| 3 | 證程审批 (610)                |                       |                     |                |                         |                            |                       |
|   |                           |                       |                     |                | inter states            | where the star the test of | ter second second as  |
|   | 目修—执行(7)                  | week lowers in        | rent serves         |                | erent bearing the       | a sease second second      | a market              |
|   | STREET, STREET,           |                       | LAND DOUBLE         | 100 Aug. 10    | AND DESCRIPTION         | LAN DESCRIPTION OF         | and the second        |
|   | Contraction (Contraction) | TRACTOR STREET        | and permanent (     |                | and the second          |                            |                       |
| 1 | 处理任务(8707)                |                       |                     |                |                         |                            |                       |
|   | ment ment of              | an anna (Innea) (I    | 10.00 (March 10.00) | and the second | STATE STATE             | AND DESCRIPTION OF         | TANK TANK             |
|   | ALC: NO.                  | territe (States) (10) | an mana a           | rand (second ) | nan (mari) mari         | THE REAL PROPERTY OF       | THE REAL PROPERTY AND |
|   |                           |                       |                     |                |                         |                            |                       |
| ¢ | 自修——执行                    |                       |                     |                |                         |                            |                       |
|   |                           |                       | 2 畄                 | 坦林之时 可通道       | 计陈洪冬供查找日标顶              |                            |                       |
|   |                           | ~                     | 2、+                 |                |                         | 请选择归国公司 ✔ 请选择申请部门          | ✓ 搜索关键字 搜索关键字         |
| # | 维修设备/项目                   | 船舶名称 -                | 白修单号                | 紧急程度 🔹         | 计划自修日期                  | 预计维修地点 完成日                 | 期维修地点                 |
| 1 | GPS定位仪 ①                  | 互海1号                  | SR-23042001         | 非常紧急           | 2023-03-30 ~ 2023-03-31 | 扬州                         |                       |
| 2 | 2#雷达 ①                    | 互海1号                  | SR-23111503         | 紧急             | 2023-04-26 ~ 2023-04-28 | 杨州                         |                       |
| 3 | 燃油 (废气) 锅炉 ①              | 互海1号                  | SR-23113001         | 正常             | 2023-11-21 ~ 2023-11-30 | 3、找到目标项后, 鼠标移动至            | 目标项任意位置点击进入           |
| 4 | 左主机 ①                     | 互海1号                  | SR-23082402         | 正常             | 2023-08-23 ~ 2023-08-25 | 扬州                         |                       |

2022-11-15 ~ 2022-11-17

2022-08-10 ~ 2022-08-31

上海

| 7                                                    | 220V空调分电箱 ①                                              | 互海1号       | SR-22081108                                                  | 正常           | 2022-08-10 ~ 2022-08-31 | 上海              |                                 |
|------------------------------------------------------|----------------------------------------------------------|------------|--------------------------------------------------------------|--------------|-------------------------|-----------------|---------------------------------|
|                                                      |                                                          |            |                                                              |              | 自修详情。我行中                |                 | •                               |
| 自修单号:<br>申请船舶:<br>维修设备/原<br>维修原因:<br>备注/要求:<br>查香对应维 | SR-24051401   归輩公司: 上向三<br>互周1号<br>編: 右主机<br>故障<br>修申请钟> | ,每료會科技有限公司 | <b>前所日:</b> 約2月11 第2月11日<br>13月16日 - 「第3日)<br>13月16日 - 「第3日) | 8<br>「州柴油80丁 |                         | <b>繁急程度:</b> 正常 |                                 |
| 查看所在地<br>维修地点*<br>请項写                                | 槛方案单>                                                    |            |                                                              |              | <b>完成日期</b> 。<br>清武時    |                 | m                               |
| 完成情况。                                                |                                                          |            |                                                              |              |                         |                 | 07500                           |
| 上传附件<br>实际消耗物                                        | 上传 新聞                                                    | 4          | 直写维修地点 完成情                                                   | 况,选择完成Ⅰ      | 3期、可根据需要上传附件、第          | 后增实际消耗物品        |                                 |
| 单报进度<br>● (<br>○ 1                                   | <ul> <li>(************************************</li></ul> | 06.55      |                                                              |              |                         |                 | (#8) (#91) (807)(17)<br>5、点击"执行 |

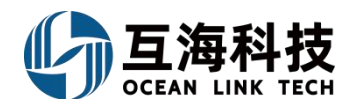

### 5、App 端自修项的执行

App 端登录"互海通"后,在"流程审批→执行→自修项待执行"界面,按步骤 1-5 进行操作。

| 내 中国电信 🗢             |                                                 |                    | ⊕ 41% □ >                               | ₊∎ 中国电信 🗢               |                                            | @ 41% 🛄 )           | 山中国电信 🗢                              |                                      | ⊕ 41% □ ]               | 山中国电信 🗢       |                | @ 41% 🛄 |
|----------------------|-------------------------------------------------|--------------------|-----------------------------------------|-------------------------|--------------------------------------------|---------------------|--------------------------------------|--------------------------------------|-------------------------|---------------|----------------|---------|
| (2)                  | 互                                               | 每通                 |                                         | く返回                     |                                            |                     | く返回                                  | 自修项详情                                |                         | く返回           | 北量验收           |         |
| 流程审批 (99             | 9+) 待处理                                         | 任务 (99+)           | 全部船舶,                                   | 2、□根据                   | 关键字检索                                      | 目标项                 | 1#柴油发电机发                             | 电装置维修申请                              | 执行中                     | 1000          | 次将验收 2 项维修项    |         |
| 全部 (670)             | 审批 (74)                                         | 执行(175)            | 验收(421)                                 | 1#柴油发电机)                | 发电装置维修申请<br>甲板部                            | (十选择)               | 计划维修信息:20<br>维修申请单号:P2               | 021-11-29 ~ 2021-11-30<br>2111290003 | 0; 舟山港<br>堆修申请单 >       | 请输入内容         |                |         |
| 执行                   | 执行                                              | 执行                 | 执行                                      | 设备名称: 1#柴               | 油发电机发电装置/设备                                |                     | 维修方案单号: P2                           | 2111290004                           | 维修方案单 >                 |               |                |         |
| 不符合项                 | 检查整改                                            | 采购丁单               | 离船申请                                    | 3代**选择<br>计划继修昆<br>分别进行 | 里个或数个<br>2021-11-29~2021-11-3<br>丁里个或批量    | 目修坝<br>验:#山港<br>验收  | 设备名称: 1#柴油<br>TFHX-120<br>必多厂商: 兰州中: | 发电机发电装置/设备型                          | 号:                      | 5、填入3<br>后,点击 | 俭收意见或[<br>"确定" | 附件      |
| 执行                   | 执行                                              | 执行                 | 执行                                      | 主空压机1#维<br>1993 互海1号/第  | 修申请<br>论机部                                 | 十选择                 | 设备/ 尚· 三州屯                           | 067                                  |                         | 附件:           |                | 上传附件    |
| 船员调令                 | 船员考核                                            | 自修项                | 前修项                                     | 设备名称:主空)<br>计划维修信息:     | 压机 1#/设备型号: 2ZF-<br>2021-11-29 ~ 2021-11-2 | 0.34-B<br>29;上海     | *维修地点                                | 。<br>空姜带*T而4                         | 道写维修地点<br><b>() (</b> ) |               |                |         |
| 地行登<br>航海涌程          | 家鸟海<br>呈审批-                                     | 通Ap <br>·执行"<br>≔″ | p, 点击<br>下的"                            | 高位海底门吸。                 | 入粗水滤器维修申请<br>论机部                           | 十选择                 | 泉如有                                  | 了时,现在<br>了时件上传附<br>于"执行"             | 到4月6日期<br>时件,           |               |                |         |
| 日10月<br>最新系统<br>司态安全 | <b>从1<del>33121</del>41</b><br>消息:高银创<br>信息:安全报 | 】<br>建了新的维修<br>發告  | 8方案,请〉<br>〉                             | 设备名称:高位:<br>计划维修信息:     | 海底门吸入粗水滤器/设备<br>2020-11-27 ~ 2020-11-      | 备型号: A350<br>27; 扬州 | 执行附件                                 |                                      | 上传附件                    |               |                |         |
| 船员调动通                | 知                                               |                    |                                         |                         |                                            |                     | AA 400 140 cts                       |                                      |                         |               |                |         |
| () 五海通               | <b>⑦</b><br>通讯                                  | <b>回</b><br>統计     | 日日日日日日日日日日日日日日日日日日日日日日日日日日日日日日日日日日日日日日日 | Ē                       | 已选0,去批量验收                                  |                     | 执行                                   | 取消执行                                 | 评论                      | 确定            | 取消             | Ξ́      |

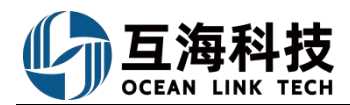

# 十五、采购申请操作

#### 1、Web 端采购申请

Web 端登录"互海通"后,在"采购管理→采购申请"界面,可按照以下步骤进行操作(本文以备件为 例操作展示)。

| 互海科技 ⑥ ♀                                                                                                    |                                                                                                    |                                                                                                    |                                                                                                    |                                               |                                                                                    |                                                                                         |                                                                                                    |                                                                                                    |                                                                                                    |                                                                                                    |
|----------------------------------------------------------------------------------------------------|----------------------------------------------------------------------------------------------------|----------------------------------------------------------------------------------------------------|----------------------------------------------------------------------------------------------------|-----------------------------------------------|------------------------------------------------------------------------------------|-----------------------------------------------------------------------------------------|----------------------------------------------------------------------------------------------------|----------------------------------------------------------------------------------------------------|----------------------------------------------------------------------------------------------------|----------------------------------------------------------------------------------------------------|
| 119保持 > 备件 物                                                                                                    | #4 油#4                                                                                                    |                                                                                                    |                                                                                                    |                                               |                                                                                    |                                                                                         |                                                                                                    |                                                                                                    |                                                                                                    |                                                                                                    |
| き管理 > 新聞申請集                                                                                                    | 申请单数重规定 采购项先计                                                                                                    |                                                                                                    |                                                                                                    |                                               |                                                                                    |                                                                                         |                                                                                                    | □ 隐藏其他人的草稿单                                                                                              | 计划期性 ¥ 探索关                                                                                                    | · 按字 · · · · · · · · · · · · · · · · · ·                                                                                    |
| 7819 > # #15                                                                                                    | 这你单号 申请船舶 ·                                                                                                    | 部门 *                                                                                                    | 申请日期                                                                                                    | 采购内容                                          | 申请供船日期                                                                             | 申请供船地点                                                                                  | 采购方式 •                                                                                                    | 紧急程度 *                                                                                                   | 申请扶恋 -                                                                                                    | 操作                                                                                                    |
| 1 PA-P2                                                                                                    | 13110701 互用1号                                                                                                    | 甲板部                                                                                                    |                                                                                                    | 类型/属性:备件/无<br>采购项数:1                          | 无                                                                                  | Æ                                                                                       | 岸基海价                                                                                                    | 正常                                                                                                    | 未提交                                                                                                    | 偏調:复刻:翻集                                                                                                    |
| 1、依次点<br>RRDHIM 2 PA.PZ                                                                                                    | (击进入采购申请界面)<br>(3102401 百万1号)                                                                                                    | \$287.85                                                                                                    |                                                                                                    | 设备: 泵<br>类型/属性:备件/无<br>实验师教:1                 | Ŧ                                                                                  | Ŧ                                                                                       | 定基定价                                                                                                    | 正常                                                                                                    | 実得な                                                                                                    | · (11) · (11)                                                                                                    |
|                                                                                                    |                                                                                                    | 12.0 610                                                                                                    |                                                                                                    | 设备: 王机<br>类型/属性:备件/无                          |                                                                                    |                                                                                         | (Concerned                                                                                                    | ART 17                                                                                                   |                                                                                                    |                                                                                                    |
| Distanti 3 PA-P2                                                                                                    | 3101203 互用1号                                                                                                    | 轮机器                                                                                                    |                                                                                                    | 采购顶数:2<br>设备:原(在船名)语<br>(合船名)语                | £                                                                                  | £                                                                                       | 岸基阔价                                                                                                    | 正常                                                                                                    | 未提交                                                                                                    | 明明:发展(翻译                                                                                                    |
| 4 PA-P2                                                                                                    | 13091904 互商1号                                                                                                    | 甲板部                                                                                                    |                                                                                                    | 采购项数:6<br>设备:原(在船名),柴油机 主机                    | 2023-10-20<br>L 灯                                                                  | 无                                                                                       | 岸基淀价                                                                                                    | 正常                                                                                                    | 未提交                                                                                                    | 偏稱「复初」册除                                                                                                    |
|                                                                                                    |                                                                                                    |                                                                                                    | T In control                                                                                                    | ANALIA-HI ADDI                                | an tin                                                                             |                                                                                         |                                                                                                    | +111/4-3                                                                                                 | 100 - 10 <sup>0</sup> - 57                                                                                                    | (h)                                                                                                    |
| 此处若选择备件,新增                                                                                                    | 申请单事,采购类型会自动                                                                                                    | 力匹配                                                                                                    |                                                                                                    | 新增                                            | 0                                                                                  |                                                                                         |                                                                                                    | sue a                                                                                                    | -01 · 0 · 24                                                                                                    |                                                                                                    |
| 备件 物料 油料<br>2 占土 "                                                                                                    | 好物中等的"                                                                                                    |                                                                                                    | 申请船舶                                                                                                    | *                                             |                                                                                    |                                                                                         |                                                                                                    |                                                                                                    |                                                                                                    |                                                                                                    |
|                                                                                                    |                                                                                                    |                                                                                                    | 长胜号                                                                                                    |                                               | - /                                                                                | <ol> <li>3、采购类型</li> <li>洗择由请照</li> </ol>                                               | 与左上角<br>8舶及部(                                                                                                    | と型自动匹配<br>1 <sup>66</sup> 百年"確                                                                           | 1<br>144. • 祖太父祖<br>172. *                                                                                                    | 17 Q                                                                                                    |
| 单据名称/单号 申请                                                                                                    | nana * 88(7) * i                                                                                                    | 申请日期 采興                                                                                                    | 采购类型                                                                                                    |                                               | 中語の                                                                                | 8地 采购方式 •                                                                               |                                                                                                    | 急程度 *                                                                                                    | 申请状态 *                                                                                                    | 操作                                                                                                    |
| PA-P23030801 +∈≣t                                                                                                    | 9 S241.85                                                                                                    | 美国                                                                                                    | / 調 申请部门                                                                                                    | 与左上角类型自动四                                     | £                                                                                  | 産基面价                                                                                    |                                                                                                    | ×                                                                                                    | 未提交                                                                                                    |                                                                                                    |
|                                                                                                    |                                                                                                    | 12 m                                                                                                    | ( ) 词选择                                                                                                    | 申请部门                                          | •                                                                                  |                                                                                         |                                                                                                    |                                                                                                    |                                                                                                    |                                                                                                    |
| 11月中购① 长胜                                                                                                    | 号 甲板部                                                                                                    | 采购设备                                                                                                    | 1項数<br>1:男                                                                                                    |                                               | 肠州                                                                                 | 岸基询价                                                                                    |                                                                                                    |                                                                                                    | 未提交                                                                                                    | 编辑(复制)即读                                                                                                    |
|                                                                                                    |                                                                                                    |                                                                                                    | 1 1 100                                                                                                    | 朝鮮                                            | 取消                                                                                 |                                                                                         |                                                                                                    |                                                                                                    | 100000                                                                                                    |                                                                                                    |
| 点击"未提<br><sup>采购申请编辑</sup>                                                                                                    | ·····································                                                                                                    | 单,界面                                                                                                    | 面直接跟                                                                                                    | 姚转至采购                                         | yangzhou<br>D申请编辑                                                                  | 界面(其                                                                                    | 如下图                                                                                                    | 操作)                                                                                                    | 木提父                                                                                                    | 新闻 发明 四路                                                                                                    |
| 広告で、未提<br>示击 "未提<br><sup>来防申请编辑</sup><br><sup>律号: PA-P24101002</sup> (西海                                                                                                    | <ul> <li>● ● ● ● ● ● ● ● ● ● ● ● ● ● ● ● ● ● ●</li></ul>                                                                                                    | ***<br> 单,界面                                                                                                    | 面直接區                                                                                                    | 姚转至采购                                         | yangzhou<br>J申请编辑                                                                  | ‡界面(ț                                                                                   | 如下图                                                                                                    | 操作)                                                                                                    | 未進又                                                                                                    |                                                                                                    |
| 広告で、未提<br>点击 "未提<br><sup>来換申请編辑</sup><br><sup>単号: PA-P24101002</sup> (三等<br><sup>単名称</sup>                                                                                                    | ● <del>●</del> 958<br>:交"的采购<br><sup>(号-备件-轮机即)</sup>                                                                                                    | 单,界面                                                                                                    | 五直接足<br>武直接足<br>\$\$                                                                                                    | 姚转至采购                                         | yangaba<br>J申请编辑                                                                   | 界面(1                                                                                    | 如下图<br>申请供船日期<br>2024.41.21                                                                                           | 操作)                                                                                                    | 未造义                                                                                                    |                                                                                                    |
|                                                                                                    | • • • • • • • • • • • • • • • • • • •                                                                                                    | 単,界面                                                                                                    | 面直接區<br>意程度。<br>正常                                                                                                    | 姚转至采购                                         | yangzhoi<br>]申请编辑                                                                  | *用MA                                                                                    | 如下图<br>申请供船日期<br>2024-11-21                                                                                           | 操作)<br>·                                                                                                 | 木屋父                                                                                                    |                                                                                                    |
|                                                                                                    | • • • • • • • • • • • • • • • • • • •                                                                                                    | 单,界面                                                                                                    | <b>五直接</b>                                                                                                    | 姚转至采购                                         | J申请编辑                                                                              | ▲ ####<br>非界面(1<br>・                                                                    | 如下图<br>申请供船日期<br>2024-11-21<br>计划属性*<br>请选择计划                                                                         | 操作)<br>·                                                                                                 | ₩UX                                                                                                    | 994 201 202                                                                                                    |
|                                                                                                    | • • • • • • • • • • • • • • • • • • •                                                                                                    | 单,界面                                                                                                    | <b>五直接</b><br>二直接<br>二二<br>二<br>二<br>二<br>二<br>二<br>二<br>二<br>二                                                                        | 姚转至采购                                         | 日申请编辑                                                                              | ▲ ####<br>非界面(1<br>↓                                                                    | 如下图<br><b>申请供給日期</b><br>2024-11-21<br><b>计划属性</b><br>靖选择计划。                                                           | 操作)<br>•<br><sup>mm</sup>                                                                                | THE X                                                                                                    |                                                                                                    |
| Location () (14)     広击 "未提     采励申请编辑     第号: PA.P24101002 (四季)     章名称     奪弓     偶問題点。     章弓     寶雪     寶雪     寶雪                                                                                                    | • • • • • • • • • • • • • • • • • • •                                                                                                    | 单,界面                                                                                                    | <b>五百古接屆</b><br>五百五接屆<br>正常<br>平 <b>新方式</b> 。<br>岸道岡竹                                                                                  | 挑转至采购                                         | 日前编辑                                                                               | ▲ ####<br>非界面(!<br>↓                                                                    | <b>中時供給日期</b><br>2024-11-21<br>计划属性*<br>请选择计规                                                                         | 操作)<br>。<br><sup>me</sup>                                                                                | THE X                                                                                                    |                                                                                                    |
| <b>したまわせてい</b> です <b>点击 "未提</b> 采购申请编辑<br><b>鉾号:</b> PA-P24101002 (回導<br><b>牟名称</b><br>菊写<br><b>偶紀地点</b> *<br>菊写<br><b>躍曲</b><br>電写                                                                                                    | • • • • • • • • • • • • • • • • • • •                                                                                                    | 单,界面                                                                                                    | <b>五百古接足</b><br>(1)<br>(1)<br>(1)<br>(1)<br>(1)<br>(1)<br>(1)<br>(1)<br>(1)<br>(1)                                                     | 姚转至采购                                         | 日申请编辑                                                                              | * 平面(1)<br>非界面(1)<br>*                                                                  | 如下图<br>申请供和日期<br>2024-11-21<br>计划属性。<br>请选择计划                                                                         | 操作)<br>*                                                                                                 | TEX                                                                                                    |                                                                                                    |
| Location () (本語<br>上市 "未提<br>来随申请编辑<br>単号: PA-P24101002 (百時<br>華名称<br>電写<br>田山・<br>高可<br>昭山・<br>高可<br>昭山・<br>高可<br>昭山・<br>高可<br>昭山・<br>高可<br>昭山・<br>高可<br>昭山・<br>高可<br>昭山・<br>高可<br>昭山・<br>高可<br>昭山・<br>高可<br>昭山・<br>高可<br>昭山・<br>高可<br>昭山・<br>高可<br>田山・<br>高可<br>田山・<br>二、<br>西田山・<br>田山・<br>四山・<br>二、<br>四山・<br>二、<br>四山・<br>二、<br>四山・<br>二、<br>四山・<br>二、<br>二、<br>四山・<br>二、<br>二、                                                                                                    | <ul> <li>● 平政部</li> <li>○交"的采购</li> <li>・每- 金件- 轮(1,0)</li> </ul>                                                                                                    | 单,界面                                                                                                    | 五 <u>直接</u><br>二<br>二<br>二<br>示<br><i>平</i><br>第周的                                                                                     | 挑转至采购                                         | 日申请编辑                                                                              | ↓界面(!<br>、<br>、                                                                         | 如下图<br>##########<br>2024-11-21<br>#######<br>:<br>:<br>:<br>:<br>:<br>:<br>:<br>:<br>:<br>:<br>:<br>:<br>:<br>:<br>: | 操作)<br>·                                                                                                 |                                                                                                    |                                                                                                    |
| Construction () (1985)     広告 "未提      采购申请编辑     译号: PA-P24101002 (百濟     章写     在の     有写     在の     有写     理由。     读写     不勞     不勞 | <ul> <li>● 単原語</li> <li>○交"的采购</li> <li>&gt; 街子 - 前小(初前)</li> <li>&gt; 時一(前前)</li> <li>&gt; 時中(位置号)</li> </ul>                                                                                                    | ₩<br>单,界面<br><sup>2</sup><br>28600<br>286000<br>286000<br>2860000000000 | <b>五 直 接 G</b><br>意象程度。<br>正常<br>来 <b>联历式</b> 。<br>岸道周阶                                                                                | <b>兆转至采购</b>                                  |                                                                                    | ● <b>#</b> 単則的<br>非界面(1<br>■前時存//<br>由時存列                                               | 如下图<br>申请供給日期<br>2024-11-21<br>计划属性。<br>请选择计划<br>申购数量                                                                 | 操作)<br>*<br>mt<br>==================================                                                     | ×101×                                                                                                    | ○ 件基4<br>30回 # 4                                                                                                    |
| Location () (本語<br>上の日ので) (本語<br>上の日ので) (本語<br>来院の申請編辑<br>単号: PA-P24101002 (百濟<br>華名称<br>高可<br>田和地点 *<br>高可<br>昭和 ・<br>高可<br>昭和 ・<br>和可<br>昭和 ・<br>和可<br>代号規格(图号                                                                                                    | <ul> <li>● 単原語</li> <li>○ ア 的 采 政</li> <li>□ 日 - 缶(+ - 轮(1))</li> <li>□ 日 - 缶(+ - 轮(1))</li> <li>□ 日 - 缶(+ - ∞(1))</li> <li>□ 日 - 缶(+ - ∞(1))</li> <li>□ 日 - 缶(+ - ∞(1))</li> <li>□ 日 - モ(+ - ∞(1))</li> <li>□ 日 - モ(+ ∞(1))</li> <li>□ 日 - ∞(1)</li> <li>□ 日 - ∞(1)<td>₩<br/>単,界面<br/><sup>2</sup><br/>28888型号// 商</td><td><b>五 直 接 日</b><br/><u>家 急程度</u>・<br/>正常<br/>来勤の式・<br/>岸登時价</td><td>挑转至采购</td><td></td><td>▲ <b>厚重助你</b><br/>其界面(1<br/>→<br/>■<br/>創酶存<br/>/<br/>中南未到</td><td>中時代400日期<br/>2024-11-21<br/>11初属性<br/>構造様計想</td><td>操作)<br/>。<br/><sup>m</sup>t</td><td>πα:x</td><td>■ # # # # # # # # # # # # # # # # # # #</td></li></ul> | ₩<br>単,界面<br><sup>2</sup><br>28888型号// 商                                                                                                    | <b>五 直 接 日</b><br><u>家 急程度</u> ・<br>正常<br>来勤の式・<br>岸登時价                                                                                | 挑转至采购                                         |                                                                                    | ▲ <b>厚重助你</b><br>其界面(1<br>→<br>■<br>創酶存<br>/<br>中南未到                                    | 中時代400日期<br>2024-11-21<br>11初属性<br>構造様計想                                                                              | 操作)<br>。<br><sup>m</sup> t                                                                               | πα:x                                                                                                    | ■ # # # # # # # # # # # # # # # # # # #                                                                                     |
|                                                                                                    | <ul> <li>         ・ 単原語         ・ 単原語         ・ ・ ・ ・ ・ ・ ・ ・ ・ ・ ・ ・ ・ ・ ・</li></ul>                                                                                                    | ₩<br>单,界面<br>。<br>。<br>。<br>。<br>。<br>。<br>。<br>。<br>。<br>。<br>。<br>。<br>。<br>。<br>。<br>。<br>。<br>。<br>。                                                                                                    | <b>五 直 接 日</b><br>正常<br>正常<br>来 <b>彩方式</b> 。<br>岸道阔价                                                                                   | <b>挑转至采购</b><br><sup>伸翩述</sup> <sup>111</sup> |                                                                                    | ▲ 厚重明行<br>其界面(打<br>二<br>二<br>二<br>二<br>二<br>二<br>二<br>二<br>二<br>二<br>二<br>二<br>二        | 如下图<br>中请供和日期<br>2024-11-21<br>计划属性 *<br>请选择计划<br>中期数量<br>1                                                           | 操作)<br>*<br>mt<br>·<br>·                                                                                 | Prove<br>Pr                                                                                                    | () 件裏が<br>() 件裏が<br>() 件裏が<br>() () () () () () () () () () () () () (                                                      |
|                                                                                                    |                                                                                                    | 東京<br>中, 外面                                                                                                    | <b>五 直 接 日</b><br>富 急程度・<br>正常<br>単著時代・<br>第<br>番<br>高<br>深<br>勝<br>洋<br>二<br>二<br>二<br>二<br>二<br>二<br>二<br>二<br>二<br>二<br>二<br>二<br>二 | <b>***************</b> *********************  |                                                                                    | ▲ <u>厚美明俗</u><br>其界面(1<br>→<br>→<br>→<br>→<br>→<br>→<br>→<br>→<br>→<br>→<br>→<br>→<br>→ | 如下图<br>#時代和日期<br>2024-11-21<br>计初期性:<br>请助度计划<br>単時数量                                                                 | 操作)<br>。<br><sup>-</sup><br><sup>-</sup><br><sup>-</sup><br><sup>-</sup><br><sup>-</sup><br><sup>-</sup> | Press                                                                                                    |                                                                                                    |
|                                                                                                    |                                                                                                    | ₩<br>单,界面<br>。<br>。<br>。<br>。<br>。<br>。<br>。<br>。<br>。<br>。<br>。<br>。<br>。<br>。<br>。<br>。<br>。<br>。<br>。                                                                                                    | <b>五 直 接 日</b><br>正常<br>正常<br>業 <b>期的元</b> 、<br>岸道周的                                                                                   | 挑转至采购<br>###### ##                            |                                                                                    | ▲ ##300<br>非界面(1<br>→<br>→<br>→<br>→<br>→<br>→<br>→<br>→<br>→<br>→<br>→<br>→<br>→       | 中時供給日期<br>2024-11-21<br>计划瞬性 *<br>傳造塔计规<br>1                                                                          | 操作)<br>~<br>雨吐<br>雨雪                                                                                     |                                                                                                    | 第14 年間                                                                                                    |
|                                                                                                    | ●         平田部           :交"的采购           :5交"の発動           :6 - 备件 - 轮切助)           :55           :55           :57           :58           :58           :58           :58           :58           :58           :58           :57           :58           :58           :58           :57           :58           :57           :58           :57           :58           :57           :58           :57           :58           :57           :57           :57           :57           :57           :57           :57           :57           :57           :57           :57           :57           :57           :57           :57           :57           :57           :57           :57           :57           :57           :57      <                                                                                                    | 2016年,界面<br>学生,界面<br>学生。<br>学生。<br>学生。<br>学生。<br>学生。<br>学生。<br>学生。<br>学生。<br>学生。<br>学生。                                                                                                    | 二 直 接 日<br>正常<br>平勝方式・<br>岸憲時庁<br>編集博祥<br>采购方式、 1                                                                                      |                                               |                                                                                    | ▲ <b>厚重则</b>                                                                            | <ul> <li>中時代和日間</li> <li>2024-11-21</li> <li>注初期性・</li> <li>(清洗持计划)</li> <li>申時敗星</li> <li>1</li> </ul>               | 操作)<br>・<br>■<br>■<br>■<br>■<br>■<br>■<br>■<br>■<br>■<br>■<br>■<br>■<br>■                                | ★ E X                                                                                                    | ·····································                                                                                       |
|                                                                                                    | ●         平田部           :交 " 的采购           :G - 备件 - 轮切助)           :G - 备件 - 轮切助)           :G - 备件 - 轮切助)           :G - 备件 - 轮切助)           :G - 备件 - 轮切助)           :G - 备件 - 轮切助)           :G - 备件 - 轮切助)           :G - 备件 - 轮切助)           :G - 备件 - 轮切助)           :G - 备件 - 轮切助)           :G - 备件 - 轮切助)           :G - 备件 - 轮切助)           :G - 合件 - 轮切助           :G - 合件 - 轮切助           :G - 合件 - 轮切助           :G - 合件 - 轮切助           :G - 合件 - 轮切助           :G - 合件 - 轮切助           :G - 合件 - 轮切助           :G - 合件 - 轮切助           :G - 合件 - 轮切動           :G - 合件 - 轮动動           :G - 合件 - 轮动動           :G - 合件 - 轮动動           :G - 合件 - 轮动動           :G - 合件 - 轮动動           :G - 合件 - 轮动動           :G - 合件 - 轮动動           :G - 合件 - 轮动動           :G - 合件 - 轮动動           :G - 合件 - 轮动動           :G - 合件 - 砂助動           :G - 合件 - 砂動           :G - 合件 - 砂動           :G - 合件 - 砂動           :G - 合件 - 砂動           :G - 合件 - 砂動           :G - 合件 - 砂動           :G - 合件 - 砂                                                                                                    | 2016年, 界面<br>单, 界面<br>2016年, 界面<br>2017年<br>2017年<br>2017<br>2017<br>2017<br>2017<br>2017<br>2017<br>2017<br>2017                                                                                                    | 二 直 接 日<br>正常<br>平勝方式・<br>戸憲時所<br>編集博祥<br>采购方式、 1                                                                                      |                                               | L 中 请 编 年<br>L 中 请 编 年<br><sup>副曲位</sup> <sup>副低/</sup><br><sup>副高库存</sup><br>10/0 | ▲ 建晶的<br>其界面(1<br>→<br>→<br>→<br>→<br>→<br>→<br>→<br>→<br>→<br>→<br>→<br>→<br>→         | <ul> <li>中時代和日期</li> <li>2024-11-21</li> <li>计初期性</li> <li>市時取量</li> <li>1</li> </ul>                                 | 操作)<br>。<br>。<br>。<br>章<br>章<br>章                                                                        | ★EX F F | <ul> <li>() 件基件</li> <li>() 件基件</li> <li>() 件基件</li> <li>() 清助可</li> <li>() 「一一一一一一一一一一一一一一一一一一一一一一一一一一一一一一一一一一一一</li></ul> |

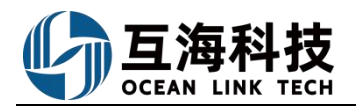

| 与 互海科技        | ) ( | ÐQ  |                   |           |         | 13         | E作台 (17663) 船舶监控                                | 发现         |        |        |                    | 切换系统 ▼ ①    | 2 0 🚭 🕫           |
|---------------|-----|-----|-------------------|-----------|---------|------------|-------------------------------------------------|------------|--------|--------|--------------------|-------------|-------------------|
| <i>》</i> 推修管理 | >   | 备件  | 物料 油料             |           |         |            | 当                                               | 伏态选择"审批    | 拒绝"时,  | 可选择具体采 | 民购申请单据在            | ī侧的"重新挑     | <b>詨 "或" 删除 "</b> |
| 命 库存管理        |     | 新增。 | 申請单数量限定           | 采购项统计 库存制 | 经示清单(3) |            |                                                 |            |        |        | <b>菌其他人的草稿单</b> 计规 | 11性 ¥ 搜索关键字 | <b>2</b> 2        |
| 12 米約管理       | ~   | #   | 单据名称/单号           | 申请船舶 👻    | 部门 -    | 申请日期       | 采购内容                                            | 申请供船日期     | 申请供船地点 | 采购方式 👻 | 紧急程度 *             | 审批拒绝▼       | 操作                |
| 采购申请          |     | 1   | PA-P24010203      | 互海1号      | 轮机部     | 2024-01-08 | 类型 / 属性:备件 / 李度采购<br>采购顶数:9<br>设备:柴油机           | 2024-02-08 | asdasd | 岸基询价   | 正常                 | 审批拒绝        | 导出 重新提交 静脉        |
| 转送检收          |     | 2   | PA-P23091305      | 互海1号      | 甲板部     | 2023-12-06 | 类型 / 屬性: 备件 / 季度采购<br>采购项数: 2<br>设备: 柴油机, 主机    | 2024-01-05 | 岸基库存   | 岸墓词价   | 正常                 | 审批拒绝        | 导出重新模交 静脉         |
| 伯伯自购<br>采购计划  |     | 3   | PA-P23120601      | 互海1号      | 轮机部     | 2023-12-06 | 类型 / 属性: 备件 / 应急采购<br>采购项数: 2<br>设备: 空压机, 冰机44  | 2024-01-06 | 岸基库存   | 岸墓询价   | 正常                 | 审批拒绝        | 导出 重新提交 普路        |
| 成价管理          |     | 4   | 备件申请单20220830①    | 互海1号      | 轮机部     | 2022-08-30 | 类型 / 属性:备件 / 季度采购<br>采购顶数:3<br>设备: 主机, 柴油机, 分油机 | 2022-09-30 | 13231  | 岸基询价   | 正常                 | 审批拒绝        | 导出 重新提交 删除        |
| 采购订单供应商评价     |     | 5   | 备件申请单20220421①    | 互海1号      | 轮机的     | 2022-04-21 | 类型 / 属性:备件 / 季度采购<br>采购项数:1<br>设备: 泵(在船名)       | 2022-05-21 | 扬州港    | 岸基询价   | 正用                 | 审批拒绝        | 导出 重新提交 删除        |
| 年度协议价         |     | 6   | 备件申请单20220216(4)① | 互海1号      | 轮机部     | 2022-02-16 | 类型 / 属性:备件 / 孝度采购<br>采购项数:1<br>设备: 柴曲机          | 2022-03-16 | 上海     | 岸基询价   | 正常                 | 审批拒绝        | 导出 車新提交 删除        |
| 物运反馈          |     |     |                   |           |         |            | Ward a Print and a second second                |            |        |        |                    |             |                   |

**备件**来源共有两种类型:船舶库存,自有数据库(见步骤 7)。

(1)船舶库存:按船上已经有的库存备件进行分类整理后组成;

(2) 自有数据库:由公司根据这条船的设备清单、采购台账等方式建立,范围比"船舶库存"要广。

物料来源共有三种类型:船舶库存,自有数据库,和标准数据库。

(1)船舶库存:按船上已经有的库存物资进行分类整理后组成;

(2) 自有数据库:由公司常用物品以及相关命名习惯组成,范围比"船舶库存"要广;

(3)标准数据库: IMPA 第七版代码。

进入"添加采购项"页面(本文档以备件为例),可按照如下步骤进行操作,当采购项较多时,可以批量备注信息,更快捷。

| ¢  | 备件名称    | 代号/规格/面号        | 部件名称          | 设备名称/型号/厂商            | 计星单位     | 岸基库存 | 库存情况                                | 申购数量   | 申购备注    | 申购附件   | 操作 |
|----|---------|-----------------|---------------|-----------------------|----------|------|-------------------------------------|--------|---------|--------|----|
|    | 大螺母 ①   | P91103-0018-066 | 自吸离心海水冷却<br>原 | 原 / 2C150 VIB2 / 汉姆沃斯 | (4       | 6    | <b>当前 7;</b> 未到 0<br>(最低 6;最高 50)   |        |         |        |    |
| 2  | 轴①      | P91103-0018-035 | 自吸离心海水冷却<br>原 | 原 / 2C150 VIB2 / 汉姆沃斯 | (4       | 22   | <b>尚給 11;</b> 未到 0<br>(最低 6; 最高 50) | 8      | 0 / 500 | ۹      | 意味 |
| 6  | 大号园柱销 ① | M68×            | 胡轮润滑油喷嘴       | 樂油机 / M20 / Mak       | 件        | 18   | 当前 17; 未到 0<br>(眉低 0; 最高 0)         |        |         |        |    |
| i. | 超级大螺母 ① | M88             | 供油单元其他备件      | 供油单元 / JSJN-KK / 江苏巨龍 | ŕ        | 10   | <b>当前 20;</b> 未到 0<br>(最低 0; 最高 0)  | 22     | 0 / 500 | ۹      | HR |
| 6  | 圆柱销 ①   | M28             | 齿轮洞滑油喷嘴       | 柴油机 / M20 / Mak       | /        | 24   | 当前 24; 未到 20<br>(最低 0; 最高 0) 8、     | 找到物品后, | 填写申购数量、 | 备注,上传附 | 1件 |
|    | 大螺母 ①   | M48             | 齿轮润滑油喷嘴       | 柴油机 / M20 / Mak       | <b>^</b> | 0    | 当前 27; 未到 0<br>(最低 0; 最高 0)         |        |         |        |    |
|    | 大号0型图 ① | GB5788-M12×18   | 胡轮润滑油喷嘴       | 未油机 / M20 / Mak       | Ŷ        | 0    | <b>尚前 28;</b> 未到 0<br>(間低 0; 最高 0)  |        |         |        |    |
|    |         |                 |               |                       |          |      |                                     |        |         |        | -  |

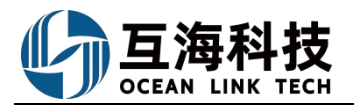

| 申请单名称                     |                   |                                          | 紧急程度     |        |             |                | 申请供   | 沿日期 * |   |      |        |
|---------------------------|-------------------|------------------------------------------|----------|--------|-------------|----------------|-------|-------|---|------|--------|
| 请填写                       |                   |                                          | 正常       |        |             |                | 2024- | 11-21 |   |      |        |
| 请供船地点*                    |                   |                                          | 采购方式*    |        |             |                | 计划属   | 生 *   |   |      |        |
| 请填写                       |                   |                                          | 岸基词价     |        |             |                | 请选    | 译计划属性 |   |      |        |
| ■购理由*                     |                   |                                          |          |        |             |                |       |       |   |      |        |
| 请填写                       |                   |                                          |          |        |             |                |       |       |   |      |        |
|                           |                   |                                          |          |        |             |                |       |       |   |      | 0 / 5  |
| X1052800 平脑顶数:2           | 请选择               |                                          |          |        |             |                |       |       |   |      | -      |
|                           | HIALIT -          |                                          |          |        |             |                |       |       |   |      | 岸基库存登计 |
| 代号/规格/图号                  | 部件/位置号            | 设备名称/型号/厂商                               | 备件描述     | 1 计量单位 | 最低/<br>最高库存 | 当前库存 /<br>申请未到 | 申购数量  | 申购备注修 |   | 内部备注 | 操作     |
|                           | 所属部件:机体及气缸套       | (1)(1)(1)(1)(1)(1)(1)(1)(1)(1)(1)(1)(1)( | asiati * |        |             |                |       |       |   |      |        |
| K & LINER                 | NER<br>位置号: 0     | 柴油机股份有限公司                                | 41四)十    | 件      | 10/0        | 7/35 🛈         | 1     | 请填写   | 0 | 请填写  |        |
| 51319-01H                 | 所属部件:安全阀<br>位置号:0 | 柴油机/ 5L23/30H / 曼                        |          | 件      | 8/0         | 5/39 🕕         | 1     | 请填写   | 8 | 请填写  | 8      |
|                           |                   |                                          |          |        |             |                |       |       |   |      |        |
|                           |                   |                                          |          |        |             |                |       |       |   |      |        |
| <b>附件: (</b> 此附件仅作为公司内部申i | 青凭证,供应商收不到)       |                                          |          |        |             |                |       |       |   |      |        |
|                           |                   |                                          |          |        |             |                |       |       |   |      |        |

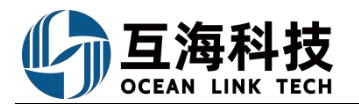

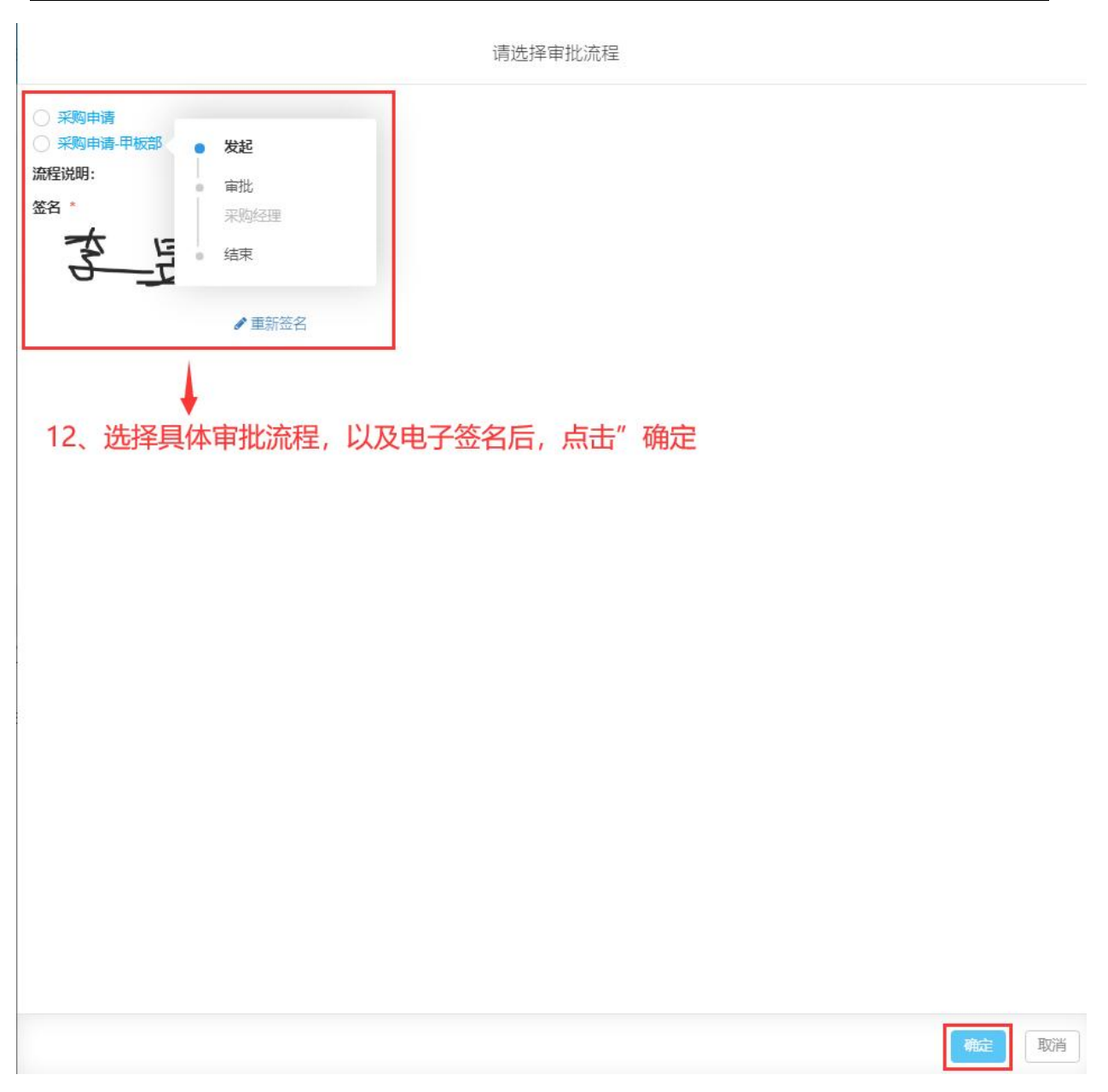

**若采购方式选择"船舶自购"(步骤4,采购方式-船舶自购)**,采购申请审批通过后,系统自动触发船 舶自购流程,可按照以下步骤 13-16 进行操作。

| G |                                              | 工作台 (17456) 船舶监控 发现                               | 切脱系统+ 🖉 🕃 🛞 🤧                              |
|---|----------------------------------------------|---------------------------------------------------|--------------------------------------------|
|   | 我的待办                                         |                                                   |                                            |
|   | 全部 (17456) 临期 1179 超期 16123 (崔力(12)          | 13、用户登录互海通Web端,默认工作台界面,在"流程审批"                    | 任务找到并点击"船舶自购-执行" 全部線中 全部線中                 |
|   | <b>流程审批 (750)</b>                            | /                                                 |                                            |
| D | Manager, Statistics, Statistics, Statistics, | n (marka) (marka) (marka) (marka) (marka) (marka) | manual manual annual interioral interior   |
|   | sectors sectors being                        | terms (reason press) second and and               | statement statement wave branch between    |
|   | seasons where service service                | 船舶自购——执行(4)                                       | and there introduce the second contents of |
|   | survey server server                         | a transformed research interest on                | the second second second                   |
|   | BURLACE INCOME MARK                          |                                                   |                                            |
|   | 待处理任务(16694)                                 |                                                   |                                            |
|   | served because income in second land         | and hearth increased because in the later in the  | and seen services services have            |
|   | second mend were been been                   | ( see here been been been read to                 | a love love here here                      |
|   | NAME OF BRIDE                                |                                                   |                                            |

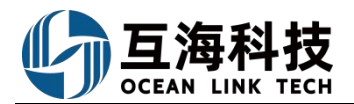

←船舶自购—执行

|                          |                                                           |                 |                |                   | 14,         | 找到并点击目 | 标自购单    |                     |            |                | ź               | 发素关键字  | 推滚 田田 |
|--------------------------|-----------------------------------------------------------|-----------------|----------------|-------------------|-------------|--------|---------|---------------------|------------|----------------|-----------------|--------|-------|
| #                        | 船舶自购单号                                                    |                 | 申请船舶 ▼         | 申请部               | () <b>-</b> | 物品类型▼  | 4       | 成日期                 | 申请供給日期     | 采购内容           |                 | 操作     |       |
| 1                        | SP-P23121101                                              |                 | 互海1号           | 轮机部               | 1           | 备件     | 202     | 3-12-11             | 2024-01-11 | 项数:备件/采购项      | 数: 1/设备: 柴油机    | łтер   |       |
| 2                        | SP-S23110901                                              |                 | 互海1号           | 甲板創               | 5           | 物料     | 202     | 3-11-09             | 2023-11-09 | 项数:物料/采购项      | 数: 2            | ŁJED   |       |
| 3                        | SP-P23080101                                              |                 | 互海1号           | 甲板剖               | 1           | 备件     | 202     | 3-08-01             | 2023-08-19 | 项数:备件/采购项      | 数: 1/设备: 主机     | ŦJEP   |       |
| 4                        | SP-P23061501                                              |                 | 互海1号           | 甲板創               | i i         | 备件     | 202     | 3-06-15             | 2023-07-15 | 项数: 备件/采购项     | 数: 1/设备: 泵(在船名) | FTEP   |       |
|                          |                                                           |                 |                |                   |             |        | 船舶自购    | 羊情 执行中              |            |                |                 |        | 8     |
| 船舶自<br>申请船<br>申请供<br>总价( | 胸单号: SP-S2311<br>阳: 互海1号<br>瞬日期: 2023-11-09<br>CNY): 0.00 | 0901 关联采购申请     | 弹:PA-S23091301 | 物品类型: 物料<br>金額币种: | 4<br>CNY    |        | ~       | 申请创门:甲板部<br>采购日期:   |            | 生成日期:<br>采购地点: | 2023-11-09      |        |       |
| #                        | 物料名称                                                      | 物料代码            | 规格             | 计量单位              | 申请数量        | 实际采购数量 | 单价      | 供应商                 | 备注         | 存放位置           | 负责人             | 有效期    |       |
| 1                        | 室内健身銅踏车<br>①                                              | 110101 [ding12] |                | 套                 | 11          | 11 🗷   | 请输入价格   | つ 供应商               | 備注         | 好              | 89              | 有效期    |       |
| 2                        | 環 ①                                                       | 110411          | 3支             | £                 | 11          | 11 🕼   | 请输入价格   | 供应商                 | 留注         | 存放位置           | 负责人             |        |       |
| 备注                       |                                                           |                 |                |                   |             |        | 0 / 500 | <b>白购现证</b> 。<br>上传 | 16, †      | 根据实际情况操作"      | 取消自购"或          | "完成执行" | >     |

创建(来自采购申请) 2023-11-09 15:54:24

🗍 执行 — 机务管理 🕄

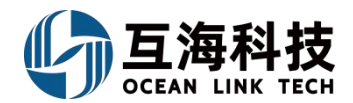

船舶自购执行完毕后,船舶可以随时点击该单据查看岸基审批和采购进度。

2、App 端采购申请

用户登录手机端后,点击切换到"管理"页面,可按照以下步骤 1-8 进行操作:

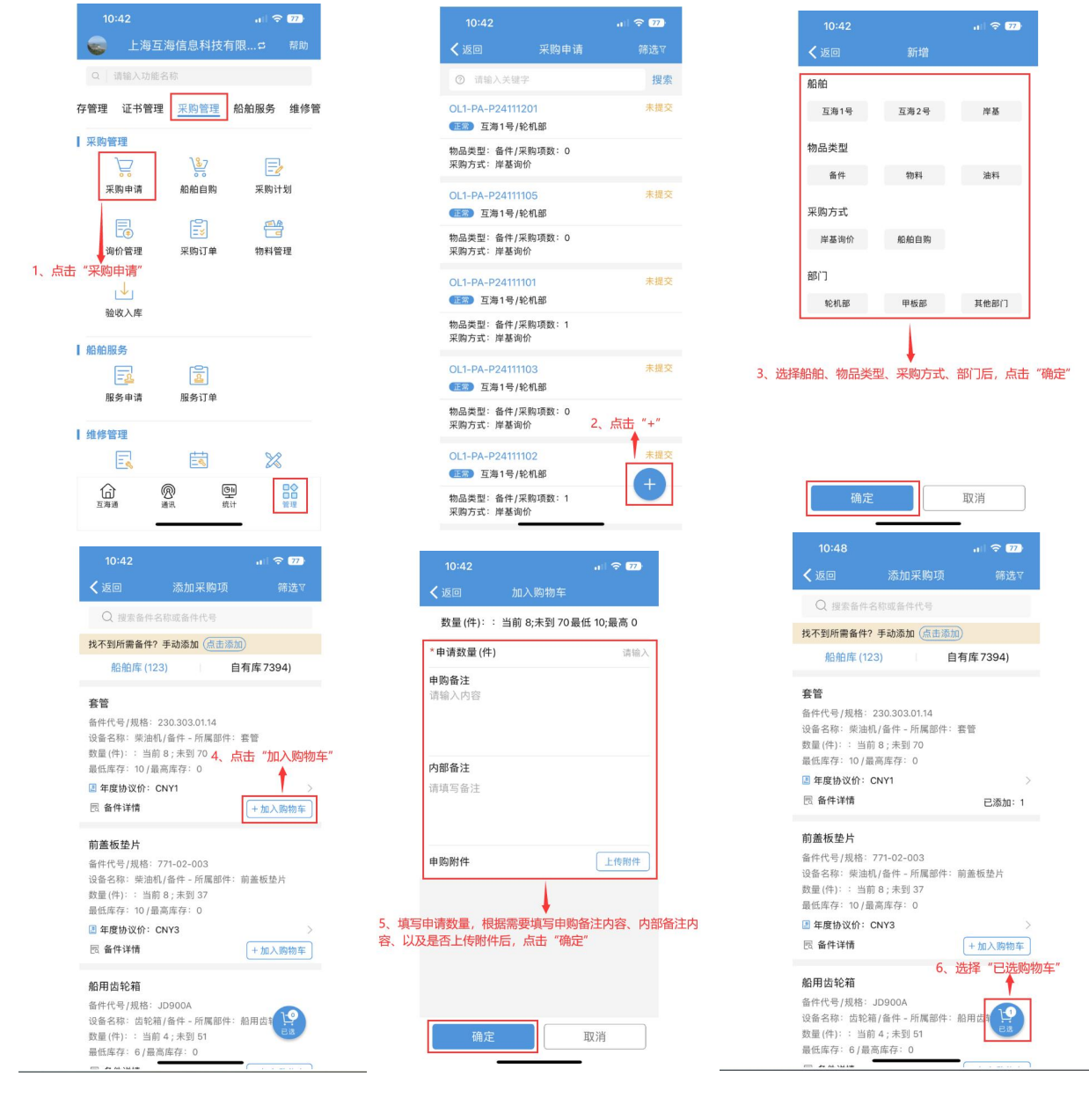

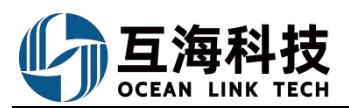

| 10.48                |                 |            |
|----------------------|-----------------|------------|
| 【返回                  | 采购由请详情          | +          |
| OI 1-PA-P24          | 111202          | (12)       |
| 互海1号/轮机              | 鄙/备件(1项)        | 未提交        |
| 采购方式:岸割              | 售询价             |            |
| 套管                   |                 |            |
| 备件代号/规格              | : 230.303.01.14 | 11 40 45   |
| 设备名称·采加<br>数量(件):当前  | 18;未到70;申请1     | 94.406.4%) |
| 最低库存: 10)<br>内部备注: 无 | (最高库存: 0        |            |
| 目 年度协议价              | CNY1            | >          |
| B 备件详情               |                 |            |
|                      |                 |            |
|                      |                 |            |
|                      |                 |            |
|                      |                 |            |
|                      |                 |            |
| 7 占主"垣               | 达审核"            |            |
| л. ш. щ.             |                 |            |
|                      |                 |            |
| 提交管                  | 軍核              | 川除         |

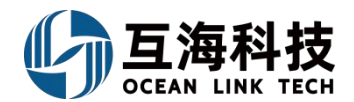

### 3、Web 端申购时找不到备件或物料,如何添加

在添加采购项界面,可按照以下步骤 1-4 来进行操作:

|                                |                            |              | ★社里/日                    | 日垢立のご天市の久ノナミ | ව්රාස                       |                   |                       |      |
|--------------------------------|----------------------------|--------------|--------------------------|--------------|-----------------------------|-------------------|-----------------------|------|
|                                |                            |              |                          | 新增备件采购       |                             |                   |                       |      |
| 未找到畲件 / 于动                     |                            |              | 设备名称                     |              |                             |                   |                       |      |
|                                |                            |              | 设备名称                     |              | * 2,                        | 选择设备及             | <b>&amp;部件名称,点击</b> ' | '确定" |
| 1、 点<br>代号/规格/图号               | 急击添加备件数<br><sup>部件名称</sup> | 次居<br>軍 设备名称 | /型专 部件名称*                |              | 库存情况                        | <del>况</del>      | 申购数量                  | 申购备注 |
| 91103-0018-011                 | 自吸离心海水<br>泵                | 《冷却 泵 / 2C1! | 50 VI                    | 确定           | <b>当前 0;</b><br>(最低 0<br>取消 | 未到 10<br>; 最高 )   | 6                     |      |
| 91103-0018-035                 | 自吸离心海水泵                    | 、冷却          | 50 VIB2 / 汉姆沃斯           | 件            | <b>当前 0;</b><br>(最低 0       | ; 未到 14<br>; 最高 ) |                       |      |
|                                |                            |              |                          | 新增备件采购       |                             |                   |                       |      |
| 备在船名称:账油机<br> 备型号:M20<br> 原购项: |                            | 话            | 备名称:除油机<br>件名称:齿轮润膏油喷嘴   |              |                             | 设备厂商:Mak<br>部件编号: |                       |      |
| #                              | 备件名称                       | 代号/规措*       | 备件位置号》                   | 计量单位*        | 备件图片                        | 申请数量*             | 申请备注                  | 操作   |
| 1                              |                            |              | 1-11-4 JV 138 1 JV 34L 5 | コレ体を供用い      | 上传文件                        |                   | 为了企业控制成本,请尽量描述清楚中刻理由  |      |
|                                | 3、元善府                      | 而带添加备1千的相关信息 | (市"心項/必选)                | ,可工作备件图片     |                             |                   | 0/                    | 500  |
|                                |                            |              |                          | 活加采购项        |                             |                   |                       |      |

#### 4、App 端申购时找不到备件或物料,如何添加

用户在添加采购项界面,按照下图操作自主添加采购项(以备件为例,步骤1-4)。

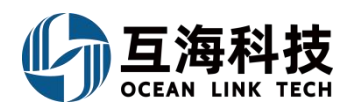

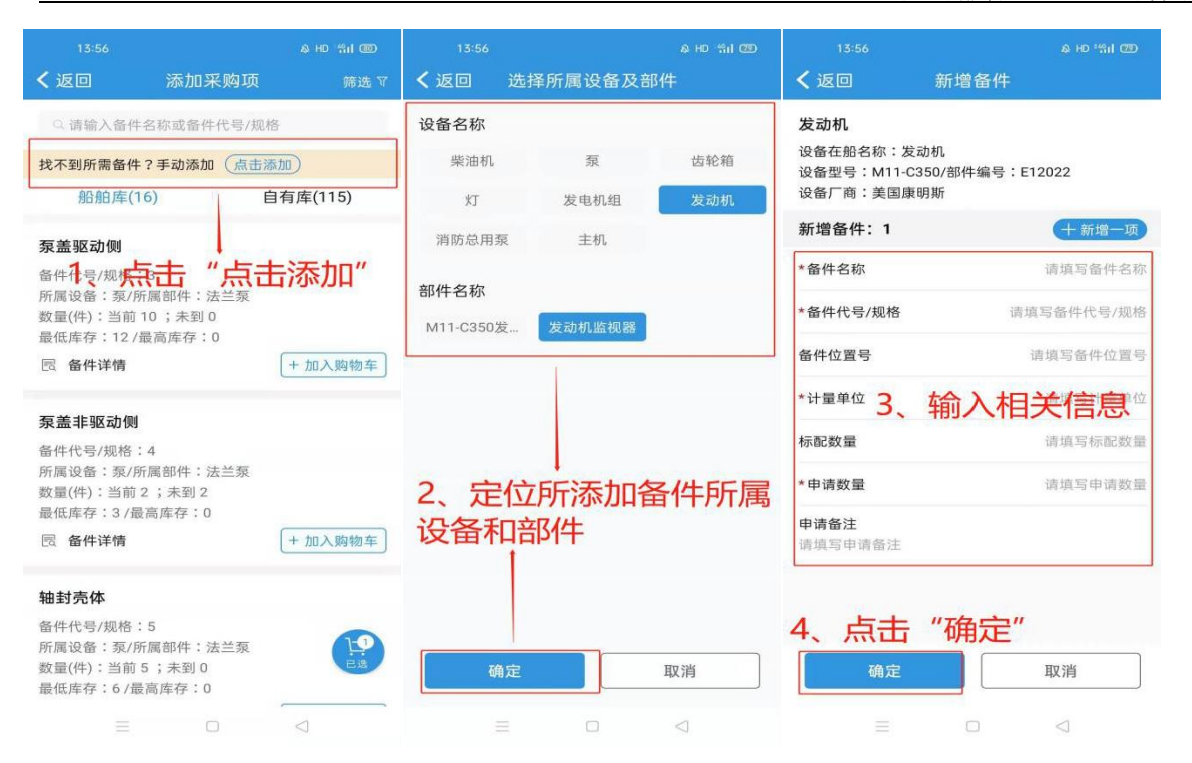

备注:这里添加的数据是临时数据,一旦岸基领导审批通过后,这个数据会变为正式数据,并进入到基础数据库,以后船舶端申购时,这个数据将会出现(注意物料审批通过后,只有该申请船舶可以看见和使用)。

为了规范库存及采购,互海科技建议,船舶端尽量把各设备的备件清册(厂家提供的)找到后,发给 互海项目团队来维护。

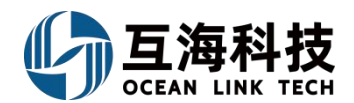

## 十六、船舶服务

#### 1、Web 端服务申请的提交

登录互海通 Web 端,在"船舶服务→服务申请"界面,可参考以下步骤 1-4 进行操作:

| 🥌 扬州高银                                                                                                    | <b></b> ©            |                   |                | . Life and the second second s | an ann ann a         |            | 切換系统→ 〇           | ** • •   |
|----------------------------------------------------------------------------------------------------|----------------------|-------------------|----------------|----------------------------------------------------------------------------------------------------|----------------------|------------|-------------------|----------|
| )                                                                                                    | 服务申请<br><b>2、点</b> 击 | ;"新増"             |                | 83 <b>6</b> 9*                                                                                                    |                      | 3、选择船舶,点击" | '确定"              |          |
| in in the second second second second second second second second second second second second second second se | · 4567               | 中语机号              | 8080 <b>*</b>  | 2051                                                                                                    | In the second second | ~ 计划完成日期   | 状态 - 附件           | 18k/TF   |
| 洋谷額理                                                                                                    | > 1 船舶压载水检给          | 商目 VSA-22112003   | 长胜导            |                                                                                                    | 4091                 | 2022-11-22 | 审批编过              | ·양권 ( 57 |
| 采购管理                                                                                                    | ><br>2 世祖母和和法国       | 能务单 VSA-22090702  | <del>∺as</del> | 157                                                                                                    | 5-船舶高速               | 2022-09-10 | 甲批通过 (己完成)        |          |
| NURBHERS                                                                                                    | ~3 前进号标验服务/          | P VSA-22090701    | 前进号            | 108                                                                                                    | 1-116放生检验            | 2022-09-09 | 审批通过 (已完成)        |          |
| Ni Stania                                                                                                    | 4 時間電給給              | 务甲请界面             | 前进带            | 123                                                                                                    | 1-1月防救生检验            | 2022-07-05 | 軍批通过 (已完成)        |          |
| 服务申请编辑<br>1: 互海1号                                                                                              |                      | 申请单号: VSA-2407040 | 2              |                                                                                                    |                      |            |                   |          |
|                                                                                                    |                      | 服务类型*             |                | 會附了                                                                                                    |                      | 计划         | 完成日期 *            |          |
| 填写                                                                                                    |                      | 技术•船舶监造           |                | ∨ 甲板部                                                                                                    |                      | ✓ 20       | 024-07-04         |          |
| •                                                                                                    |                      |                   |                |                                                                                                    |                      |            |                   |          |
| #                                                                                                    | 项目名称*                | 明细内容              | ł              | 数量*                                                                                                    | 单位                   | 申请备注       | 明细附件              | 操作       |
| 1                                                                                                    | 船舶技术监造               | 请填写               |                | 3                                                                                                    | 项                    | 请填写        | 上传                |          |
|                                                                                                    |                      |                   |                | 新端项目                                                                                                    |                      |            |                   |          |
| 备注                                                                                                    |                      |                   |                |                                                                                                    |                      |            |                   |          |
| 填写                                                                                                    |                      |                   |                |                                                                                                    |                      |            |                   |          |
| 附件                                                                                                    |                      |                   |                |                                                                                                    |                      |            |                   |          |
| 上传                                                                                                    |                      |                   |                |                                                                                                    |                      |            |                   |          |
| 4,                                                                                                    | 、填写服务类型、项目名和         | 尔、数量,选择计          | 划完成日期,         | 可根据需要填写名                                                                                                    | 称、明细内容,说             | 选择部门等信息,以及 | <b>2是否上传附件后,点</b> | 击 "提交    |
|                                                                                                    |                      |                   |                |                                                                                                    |                      |            |                   | 1075     |

#### 2、离线端服务申请的提交

登录互海通船端首页,进入到"数据同步-数据下载"界面,点击"导入数据"把已导出的船舶基础数据导入互海通船端,导入成功后,点击"点击下载"。可参考以下步骤进行操作:

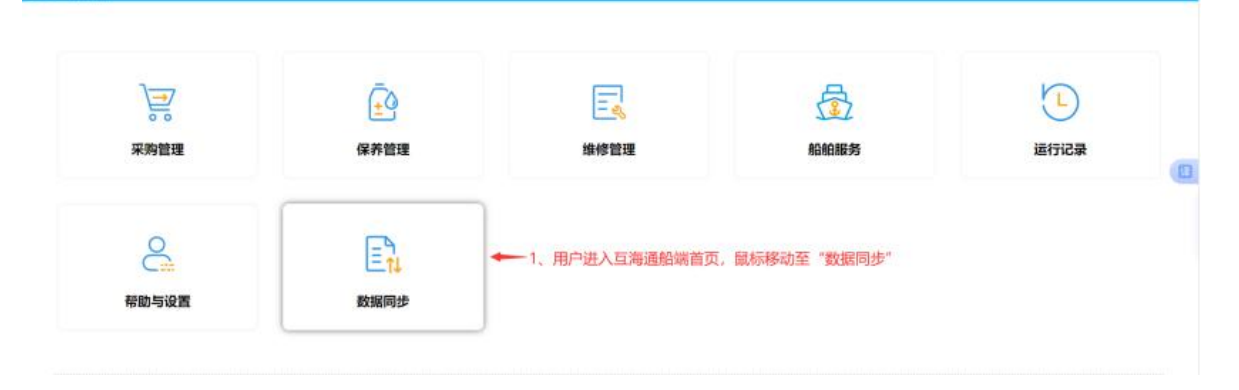

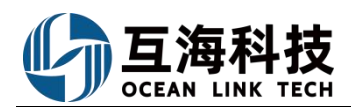

|                                                                                                    | 0                                                                                                    |  |
|----------------------------------------------------------------------------------------------------|----------------------------------------------------------------------------------------------------|--|
|                                                                                                    |                                                                                                    |  |
| <b>588</b> 2、点击数据下载                                                                                                    | 2583                                                                                                    |  |
| 4、点击"点击下载"<br>Pervisization,在中国的小学家以上大学家的名称来说的。<br>Pervisization uname                                                                            | 11M2688                                                                                                    |  |
|                                                                                                    | ann 362 a' min 7291 a' min 51866 a' ann 20 a'                                                                                                    |  |
| 10日月前第一 0条                                                                                                    | 上川下秋町街: 2024-07-02 10:57:31 数编章: 平56907版<br>2                                                                                                    |  |
| 等 <b>苏智建</b> (1918) 考虑如今通知40点,和同交深重加度的方能完成三个月15日的第<br>14日已用的第一世界24年4月794日,24年8月530日,24年8月50日,24年7月337日,24年8月374日,24年8月374日,24年8月33日,不世界56日,并2321日 | Hantik                                                                                                    |  |
| ######<br>##已##### 0回                                                                                                    | Siliketan Siliketan Disyatan Ostatan                                                                                                    |  |
| efair<br>seCani: 16                                                                                                    | 事業意識——再学生式、一些方、私不成別、形式、私工事業工作機構工作計構会と自分中的におけな武、(工作品名作有相対、引用内容品面積構成<br>用料式、「打印工業用料」の研究地はなびにいたのなど的<br>相外、物理合業用、一件学具有可能成化か、私工作工作品の成本の自己の意、形成工作人主用内容品。<br>物料用用、一件学用の工作研究研究和研究、私工作工作系の一 |  |
| 前行记录(1999、考虑2014年(1923)、影响文学展出有时间的出现二个为公司集。<br>181日年数据:241年4月23日、241年4月23日、241年4月25日、241年4月27日、241年4月27日、241年4月29日、共150日                          |                                                                                                    |  |

注意:

下载好数据后,可根据需要绑定账号,后续下载以及上传就不需要再次输入账号、密码,提高操作效率。

| <b>互用科技</b> 印面副船梁 (1.1.127.24.07.) |                                      |                                            |                             |              |                                                                                                    |                                |            |            |
|------------------------------------|--------------------------------------|--------------------------------------------|-----------------------------|--------------|----------------------------------------------------------------------------------------------------|--------------------------------|------------|------------|
|                                    |                                      |                                            |                             |              |                                                                                                    |                                |            | 0          |
|                                    | • <b>0</b> 1877-29 - Massert 1.9, Au | 数据上传行                                      | 0 <b>m</b>                  | 6 5          | eans<br>tational Francisco                                                                                                    | Filiz bakos darra dorra okisti |            | 199.02     |
|                                    |                                      | ● 我用自动上掉 ○ 菜用自动上掉<br>液结: 为我必用我过来花里。口法上传带作以 | eessen on the second second | ARGENTING ST | ALL AND ALL AND ALL AN | V 14 2 144                     | fan 0      |            |
| 6869-15 KD                         | #28 X2                               | 不自动上博 7、选择上传时                              | 间、绑定账号                      | station      | UL:25740                                                                                                    | <b>提空</b> 入                    | 3153       |            |
| S#2004070303                       | 80                                   | · B由上伸时间 以及是否启用自                           | 1动上传,点击"7                   | 角定"          | 9034-07-03                                                                                                    | Witt. Odmitter                 | 0          |            |
| BP (200 46 Poport                  | 94                                   | *已將定云通新登,用戶名"來夏" 副則謂這                      |                             |              | 2024-07-02                                                                                                    | -                              |            |            |
|                                    |                                      | ROA                                        | मध्                         |              |                                                                                                    |                                |            |            |
|                                    |                                      |                                            |                             |              |                                                                                                    |                                |            |            |
| 舶服务申请,参                            | 考以下步骤(孔                              | 至互海通船端首                                    | 页,点击'                       | '船舶服务"       | '):                                                                                                    |                                |            |            |
| <b>互降科技</b> 三海通絵曲 (1.1.127-24.07)  | 01)                                  | 石海は                                        | ÷                           |              |                                                                                                    |                                | 492 ( B)   | Received a |
|                                    |                                      |                                            |                             |              |                                                                                                    |                                |            |            |
|                                    |                                      |                                            |                             | 1、点击"船舶      | 服务"                                                                                                    |                                |            |            |
|                                    | Ē                                    | E                                          |                             | 長            |                                                                                                    |                                | )          |            |
| 0 0                                | تغا                                  |                                            | •                           | Jer          |                                                                                                    | $\sim$                         | /          |            |
| 采购管理                               | 保养管理                                 | 堆修管                                        | 理                           | 船舶服务         |                                                                                                    | 运行                             |            | (          |
|                                    |                                      |                                            |                             |              |                                                                                                    |                                |            |            |
| 0                                  | -9°                                  |                                            |                             |              |                                                                                                    |                                |            |            |
| C.                                 | Eti                                  |                                            |                             |              |                                                                                                    |                                |            |            |
| 帮助与设置                              | 数据同步                                 |                                            |                             |              |                                                                                                    |                                |            |            |
| V                                  | 0 m.                                 |                                            |                             |              |                                                                                                    |                                |            |            |
| 互為科技 三角通信(11120-23.00.02)          | )<br>                                | Fram                                       |                             |              |                                                                                                    | 中文(日                           | n ditteree | с.,        |
| ■約申前 ● 服券汇总制单 ●                    |                                      |                                            |                             |              |                                                                                                    |                                | 0          |            |
| awarentar) - averantes             |                                      |                                            |                             |              | 2、点击"新增时                                                                                                    | Pid" [                         | - 1208     |            |
| 中请明朝                               |                                      |                                            |                             |              |                                                                                                    |                                |            |            |
| (849 (9600) (8113)#                | 101102-14100 RC005                   | φ <u>α</u> +068832                         | 1:16EE100                   | LINY AND     | NOR                                                                                                    | ann.                           |            |            |
|                                    |                                      | 報天政語                                       |                             |              |                                                                                                    |                                |            |            |

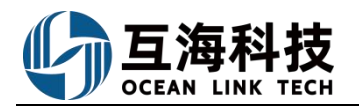

|                                              | -                               |            |                               |                        |               |               | 12             |                                                                                                    |
|----------------------------------------------|---------------------------------|------------|-------------------------------|------------------------|---------------|---------------|----------------|----------------------------------------------------------------------------------------------------|
|                                              |                                 |            |                               | 新增申请                   |               |               |                |                                                                                                    |
| WA (53                                       | * 申请音                           | BITO       |                               |                        |               |               |                |                                                                                                    |
| 数里                                           |                                 |            |                               |                        |               |               |                |                                                                                                    |
|                                              | 轮机器                             | ₿B         |                               |                        |               | 9             | ×              |                                                                                                    |
|                                              |                                 | 3、选择申      | 调新的,                          | 点击"确定"                 |               |               |                |                                                                                                    |
|                                              |                                 |            |                               |                        |               |               |                |                                                                                                    |
|                                              |                                 |            | 耴                             | Q消 确定                  |               |               |                |                                                                                                    |
|                                              | 3 <mark>9</mark>                |            |                               |                        |               |               |                |                                                                                                    |
| ● 互換科技 日泊                                    | 通知局 (1 1 127-24.07.01)          |            |                               | 5月1日                   |               |               | *              | elek Allostolik .                                                                                                    |
|                                              | 4                               | 情智师日夕物 墨   | ● 司坦恒常再纳                      | 甲板部·新塔服务申请             | 門我員不上住附近等     | 信由戶           |                |                                                                                                    |
| 中訪明瞭                                         |                                 | · "保存"或"直接 | 量,可很加需要增<br>度上报"或"直接错         | 1993年7月4日,中国省庄<br>11年" | KXXEGLIQHIT 9 |               | \$36 (87) ABLS | ALC: NO.                                                                                                    |
| 1 11188                                      | - 1813594                       | 850        |                               | - 8102 5043            | - Hintels     | TableT        | 1074           | sert:                                                                                                    |
|                                              | 1                               |            | 1                             | + 6:300                | [楊振昌体霊夢、 占井   | "新博由谱", 汤     | 加多个服务项目明细      |                                                                                                    |
|                                              |                                 |            |                               |                        |               |               |                |                                                                                                    |
|                                              |                                 |            |                               |                        |               |               |                |                                                                                                    |
| ● 呈牌科技 雪油                                    | 通創稿(1 1 127-24.07.01)           |            |                               | 互展出                    |               |               | ÷              | SE ERANN                                                                                                    |
| BROW 9 BR                                    | 110 Hat 9 0                     |            |                               | 若步骤4点击"直接上             | 报",服务申请单据:    | 会显示"已上报";     | 状态;            | 0                                                                                                    |
| TRAN-MART                                    | <ul> <li>Instructory</li> </ul> |            |                               | 右步骤4点击"保仔"             | ,服务申请甲据尝显     | 示"待上传"状态。     | , 支持上报以及编辑     | + 8208                                                                                                    |
| 中酒時湯                                         |                                 |            |                               |                        |               |               |                | 傳上級: 這冊 1項                                                                                                    |
| (1) (1)(1)(1)(1)(1)(1)(1)(1)(1)(1)(1)(1)(1)( | 項日古称                            | 刑他内容       | 2011 0102                     | 中语名注                   | 上版日期          | LEA ME        | 8095 10.11     |                                                                                                    |
| 2 68125                                      | 0000+505                        |            | 1 1                           |                        |               |               |                |                                                                                                    |
| 3 03695                                      |                                 |            |                               |                        | 2024-07-02    | master P.1-19 |                |                                                                                                    |
| 4 甲板部                                        | -                               |            | 2 10                          |                        | 2024-07-02    | master ELE    |                |                                                                                                    |
|                                              |                                 |            | <b>–</b> <i>11</i> – <i>1</i> |                        |               |               |                |                                                                                                    |
| 服务汇总                                         | 制卑,参考。                          | 以下步骤排      | 操作: (2                        | 在互海通船站                 | 端首负,点         | 击"船舶周         | 长务")           |                                                                                                    |
| ⑤ 基度科技 □201                                  | 画相關 (11.127-24.07.01)           |            |                               | <b>日期</b> 1日           |               |               |                | and the second a                                                                                                    |
| 設合申請 🌒 🛄 😣                                   | iCeblem 🔍 🜖 1、进                 | 入服务汇总制单界   | 面,可根据实际情况                     | 况,点击已上报的物品,            | 或者选择"导入上排     | 段"(单据较多时,     | 可通过筛选条件来查      | 找) 🙁                                                                                                    |
| INSTRUCTION                                  |                                 |            |                               | SCELORIAMON            |               |               |                |                                                                                                    |
| 常用巴上纲                                        | 0                               |            |                               | TRELR                  | Ð.            |               |                |                                                                                                    |
|                                              |                                 |            |                               |                        | 1             |               |                |                                                                                                    |
| 10-110-00-00-00 T                            | < MELLORK2 ~                    | 第4代前日4日    | 29A.E8                        | → 点击"导入上报"             | ▲ 前根会进入左上2    | 方"项目已上报"》     | 見面、然后一起汇总制     | . 0                                                                                                    |
| 中国中国                                         | 1518                            | (Venio     | 服務失望                          | 计包和项目网                 | 上服日期          | 030300        | IRIT           |                                                                                                    |
| VSA-OL-<br>2024070201                        |                                 | 中転回        | 技术-假始回道                       | 2024-07-02             | 2024-07-02    | 事批通过 ①        | - Ø.,          |                                                                                                    |
| () 百编时线                                      | NUMBER OF A 492 ALC: AL         |            |                               | THEFT                  |               |               |                | 1.5%                                                                                                    |
|                                              | ander (11127-24.07.01)          |            |                               | Market 194             |               |               |                | and an and a second second sec |
| 「「「「「「」」」                                    |                                 |            |                               |                        |               |               |                | ø                                                                                                    |
| 金强能源<br>1. (1993年)                           |                                 |            | 2、可勾                          | 选对应的单据,也可一             | 鍵全部勾选后,点击     | "去完善信息" —     | <b>№</b> алыан | Rightin 📀                                                                                                    |
| 18-9 ME                                      | 日名称 删制内容                        | 89         | 19 (Q                         | drife@llE              | 上級日期          | 上銀人           | 1017 12.17     |                                                                                                    |
| 1                                            | 111                             | 2          | 10                            |                        | 2024-07-02    | master        | 0              |                                                                                                    |
|                                              |                                 |            |                               |                        |               |               |                | 0                                                                                                    |

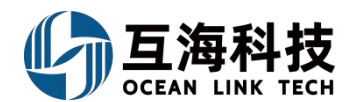

| 1244 LAW 1110                                                                                                    |                                                                                                    |            |                                                                                                    |                                                               |                                                                                                    |                                                                                                  |                                           |                                                                                |                                                                                                    |
|----------------------------------------------------------------------------------------------------|----------------------------------------------------------------------------------------------------|------------|----------------------------------------------------------------------------------------------------|---------------------------------------------------------------|----------------------------------------------------------------------------------------------------|--------------------------------------------------------------------------------------------------|-------------------------------------------|--------------------------------------------------------------------------------|----------------------------------------------------------------------------------------------------|
|                                                                                                    |                                                                                                    |            |                                                                                                    | 甲板部 - 完善服务中                                                   | 申请                                                                                                    |                                                                                                  |                                           |                                                                                |                                                                                                    |
| 88                                                                                                    | W                                                                                                  |            | 18682 Roll                                                                                                    |                                                               |                                                                                                    | - · interaction                                                                                  | D ANI IS                                  |                                                                                |                                                                                                    |
| -                                                                                                    |                                                                                                    |            |                                                                                                    |                                                               |                                                                                                    |                                                                                                  |                                           |                                                                                |                                                                                                    |
| 817 111                                                                                                    |                                                                                                    |            |                                                                                                    |                                                               |                                                                                                    |                                                                                                  |                                           |                                                                                |                                                                                                    |
|                                                                                                    |                                                                                                    |            |                                                                                                    |                                                               |                                                                                                    |                                                                                                  |                                           |                                                                                | 55                                                                                                    |
| BLEWAG                                                                                                    | 100000 (00008) 1                                                                                   |            |                                                                                                    |                                                               |                                                                                                    |                                                                                                  |                                           |                                                                                |                                                                                                    |
|                                                                                                    | * 18238#                                                                                           | #3#20/510  | é i                                                                                                    | - misi                                                        | 10-02                                                                                                    | 0.000                                                                                            | 1                                         | 101                                                                            | 1941                                                                                                    |
|                                                                                                    | 111                                                                                                |            |                                                                                                    | 2                                                             | 1                                                                                                    |                                                                                                  |                                           |                                                                                |                                                                                                    |
|                                                                                                    |                                                                                                    |            |                                                                                                    |                                                               |                                                                                                    |                                                                                                  |                                           |                                                                                |                                                                                                    |
| 门建的社                                                                                                    |                                                                                                    |            |                                                                                                    |                                                               |                                                                                                    |                                                                                                  |                                           |                                                                                |                                                                                                    |
|                                                                                                    |                                                                                                    |            |                                                                                                    |                                                               |                                                                                                    |                                                                                                  |                                           |                                                                                |                                                                                                    |
| 3 (#48)                                                                                                    | 服务类型 计划字成                                                                                          | 日期 审批流程 可振 | · 探察事情写文称 · 养                                                                                                    |                                                               | 岛由清饭日 新博味                                                                                                    | 清川及島本トも                                                                                          | 电影 医手                                     | - "保存" 动 "我                                                                    | 至结上传"                                                                                                    |
| 3、选择                                                                                                    | 服务类型、计划完成                                                                                          | 日期、审批流程,可根 | 3据需要填写名称、 會                                                                                                    | 新主、添加已上排                                                      | <b>佞申请项目、新增</b> 申                                                                                                    | 请以及是否上任                                                                                          | 专时件后,点击                                   | ;"保存"或"移                                                                       | 至待上传"                                                                                                    |
| 3、选择                                                                                                    | 服务类型、计划完成!                                                                                         | 日期。审批流程,可根 | 親据需要填写名称、名                                                                                                    | 辞 <b>、添加已上</b> 排                                              | <b>長申请项目、新增</b> 申                                                                                                    | 请以及是否上付                                                                                          | 专附件后,点击                                   | ;"保存"或"移                                                                       | 至待上传"                                                                                                    |
| 3、选择                                                                                                    | 服务类型、计划完成                                                                                          | 日期、审批流程,可根 | <b>昭需要填写名称、</b> 鲁                                                                                                    | 新<br>全                                                        | <b>長申请项目、新增</b> 申                                                                                                    | 9请以及是否上(                                                                                         | 专附件后,点击                                   | ;"保存"或"移                                                                       | 至待上传"                                                                                                    |
| 3、选择                                                                                                    | 服务类型、计划完成                                                                                          | 日期、审批流程,可根 | <b>·据需</b> 要填写名称、曾                                                                                                    | ↓<br>發注、添加已上掛                                                 | <b>長申请项目、新</b> 増申                                                                                                    | 请以及是否上代                                                                                          | 专附件后 <i>,</i> 点击                          | 5"保存"或"移                                                                       | 至待上传"<br><sup>1531126</sup> 1                                                                                                    |
| 3、选择<br><u>海科技</u>                                                                                                    | 服务类型、计划完成(<br>1.5.44mg (j.1.127-24.07.01)                                                          | 日期、审批流程,可将 | <b>报索需要填写名称、</b> 會                                                                                                    | 新加己上排<br>53016                                                | <b>&amp;申请项目、新增</b> 申                                                                                                    | 明请以及是否上任                                                                                         | 专附件后 <i>,</i> 点击                          | 5 "保存"或"移<br>↓<br>                                                             | 至待上传"<br>65382.f6                                                                                                    |
| 3、选择                                                                                                    | 服务类型、计划完成t                                                                                         | 日期、审批流程,可特 | <b>报报需要填写名称、</b> 會                                                                                                    | ₩<br>新主、添加已上計<br>53018                                        | <b>&amp;申请项目、新增</b> 申                                                                                                    | 调试及是否上作                                                                                          | 专附件后,点击                                   | 5 "保存" 或 "移<br>(1997)                                                          | 至待上传"<br>**5#52/fi<br>**27.04 100-04                                                                                                    |
| 3、选择<br>海科技 15<br>50 m 0 1                                                                                                    | 服务类型、计划完成t<br>Upaking (1+12F24070))<br>ESECONIN 🔮 🗿                                                | 日期、审批流程,可特 | <b>报报需要填写名称、</b> 會                                                                                                    | 新建、添加已上非<br>                                                  | <b>反申请项目、新增</b> 申                                                                                                    | 明请以及是否上(                                                                                         | 传谢件后,点击                                   | 5 "保存"或"移<br>1807                                                              | 至待上传"<br>#E#Lff  <br>#C(LM 1994                                                                                                    |
| 3、选择<br>海月技 =<br><sup>100-11</sup> 0 1<br><sup>100-11</sup> 0 1                                                                  | 服务类型、计划完成t<br>Gentler (1+127-24.07.01)<br>ESECtatur ® (2                                           | 日期、审批流程,可特 | <b>报报需要填写名称、</b> 會                                                                                                    | 新建、添加已上非                                                      | 8申请项目、新增申                                                                                                    | ■请以及是否上付<br>移至待上传" F                                                                             | 专附件后,点击<br>5、单规会显示                        | ;"保存"或"移<br>(807)<br>"待上传"状态                                                   | 至待上传"<br>(*558.2/f)<br>(*2.12M<br>(*2.12M)<br>(*2.12M)<br>(*2. |
| 3、选择                                                                                                    | 服务类型、计划完成(<br>Genetical (1+122-24.07.01)<br>ESEConver                                              | 日期、审批流程,可特 | <b>根据需要填写名称、</b> 會                                                                                                    | 新注、添加已上非<br>                                                  | 8申请项目、新增申<br>4、步骤3点击。<br>若点击"保存"<br>若需率常单服号                                                                                                    | 7<br>7<br>7<br>7<br>7<br>8<br>7<br>8<br>7<br>8<br>7<br>8<br>7<br>8<br>7<br>8<br>7<br>8<br>7<br>8 | 专附件后,点击<br>言,单概会显示<br>"草稿"状态;<br>识点击下方,学  | 5"保存"或"移<br>(877)<br>:"待上传"状态,<br>出上传"                                         | 至待上传"<br>#218.1.11 i                                                                                                    |
| 3、选择<br>加加加加加加<br>管理 0 1<br>轮肌的结制中<br>和四上用                                                                                       | 服务类型、计划完成(<br>15-mblaid (11 127-24 07 01))<br>Efficience • ①                                       | 日期、审批流程,可特 | 現据需要填写名称、會                                                                                                    | 新建。 添加已上非<br>和約1号                                             | 8申请项目、新增申<br>4、步骤3点击。<br>若点击"保存"<br>若需要将单服导                                                                                                    | 和请以及是否上付<br>称至待上传"后"<br>,单据会显示<br>出后再上传,贝                                                        | 時附件后,点击<br>后,单据会显示<br>"草稿"状态;<br>」点击下方"导; | 5"保存"或"移<br>(1)<br>(1)<br>(1)<br>(1)<br>(1)<br>(1)<br>(1)<br>(1)<br>(1)<br>(1) | 至待上传"<br>828.1/1 1<br>97.101 第999                                                                                                    |
| 3、选择<br>高月技 日<br>6年月 0 日<br>6年月 0 日<br>6日10年5月9日                                                                                 | 服务类型、计划完成<br>(11 (27-24.07.01)<br>)<br>(1)<br>(1)<br>(1)<br>(1)<br>(1)<br>(1)<br>(1)<br>(1)<br>(1) | 日期、审批流程、可称 | ○ 19418                                                                                                    | 新建、添加已上非<br>和利号                                               | 8申请项目、新增电 4、步骤3点击 "保存" 若点击 "保存" 若需要将单据导 \$\$\$\$\$\$\$\$\$\$\$\$\$\$\$\$\$\$\$\$\$\$\$\$\$\$\$\$\$\$\$\$\$\$                                                                                                    | ■请以及是否上付<br>務至待上传"<br>。<br>第 単据会显示<br>出后再上传,贝                                                    | 传谢件后,点击<br>言,单据会显示<br>"草稿"状态;<br>小点击下方"导行 | ;"保存"或"移<br>200<br>:"待上传"状态。<br>出上传"                                           | 至待上传"<br>#338.1.9 1<br>97.108                                                                                                    |
| 3、选择                                                                                                    | 服务类型、计划完成<br>の表表的に (3.1.127-24.07.01)<br>国気にとか用 ● ●<br>1.5<br>- この日本はたち<br>天根                      | 日期、审批流程,可称 | 2. またので、金                                                                                                    | 新加己上部<br>(1996)上部<br>(1996)上部<br>(1996)145                    | 日本語(1)     日本語(1)     日本(1)     日本(1)     日本(1)     日本(1)     日本(1)     日本(1)     日本(1)     日本(1)     日本(1)     日本(1)     日本(1)     日本(1)     日本(1)     日本(1)     日本(1)     日本(1)     日本(1)     日本(1)     日本(1)     日本(1)     日本(1)     日本(1)     日本(1)     日本( | 9 请以及是否上付<br>移至待上传"元<br>出后再上传,贝                                                                  | 每附件后,点击<br>5,单据会显示<br>"草稿"状态:<br>小点击下方"导  | ;"保存"或"移<br>(m)<br>:"待上传"状态:<br>出上传"                                           | 至待上传"<br>#281:# 1<br>#211#<br>()<br>;                                                                                                    |
| 3、选择<br>満時技 12<br>1年月 0 1<br>1年月 0 1<br>1年月 1<br>1年月 1<br>1年月 1<br>1<br>1<br>1<br>1<br>1<br>1<br>1<br>1<br>1<br>1<br>1<br>1<br>1 | 服务类型、计划完成H<br>USadala (11 127-2407-01)<br>ESECENCE ● ●<br>13<br>13<br>13<br>13                     | 日期、审批流程,可格 | 2.5%人と約<br>した。<br>(15%人と約<br>した。<br>(15%人と約<br>した。<br>(15%人と約<br>した。)<br>(15%人と約<br>した。)<br>(15%人と約<br>した。)<br>(15%人と約<br>した。)<br>(15%人と約<br>した。)<br>(15%人の)<br>(15%人の)<br>(15%人)<br>(15%人)<br>(15%人)<br>(15%人)<br>(15%人)<br>(15%人)<br>(15%人)<br>(15%人)<br>(15%人)<br>(15%人)<br>(15%人)<br>(15%人)<br>(15%人)<br>(15%人)<br>(15%人)<br>(15%人)<br>(15%人)<br>(15%人)<br>(15%人)<br>(15%人)<br>(15%人)<br>(15%人)<br>(15%)<br>(15%)<br>(15%人)<br>(15%(15%))<br>(15%(15%))<br>(15%(1 | 525. 757002.14<br>535915<br>61901.14<br>(1900.000<br>2004.074 | 8申请项目、新增申       4、步骤3点击。<br>若点击"保存"       若應要将单銀号       COMMON       COMMON       10       11       13       13       14                                                                                                    | ■請以及是否上付<br>移至待上传" 扉<br>, 单据会显示<br>出后再上传, 贝                                                      | 每附件后,点击 5,单据会显示;<br>"草稿"状态;<br>点击下方"导; 1  | 5 "保存"或"移<br>977<br>:"待上传"状态:<br>出上传"                                          | 至待上传"<br>• 338:18<br>• 328:18<br>• 3<br>• 3<br>• 3<br>• 3<br>• 3<br>• 3<br>• 3<br>• 3                                                                                                    |

注意:点击"导出上传"后,系统导出的文件是压缩包形式,用户只需将压缩包保存下来,无需解压, 在导入上传时直接选择压缩包导入即可。

| ( <b>海科技</b> 互演通机输 (1.1.127-24.07.0<br>Marting Theor | 0                  | 1 <b>8</b> 1                   | ₿                         |                 |                | ningka 6                        | A. BICOM    |
|------------------------------------------------------|--------------------|--------------------------------|---------------------------|-----------------|----------------|---------------------------------|-------------|
| マの管理                                                 |                    | 維修                             | 1<br>A TR                 | 和船服             | 2<br>务         | 「」                              |             |
| <b>公</b><br>帮助与设置                                    | 数据同步               | ← 服务汇总制<br>"数据同步"              | 单操作"移至待上传"<br>会出现待上传任务委   | 后, 在联网状<br>2量   | 漆下,            |                                 |             |
| 海科技 5面通船站 (11127-24070                               | 0                  | 5歳1                            | 勞)                        |                 |                | <del>7</del> 21                 | Re Minister |
| 8上/(1/2) 都接下數 数据间运历史                                 | 1、联网状态下<br>也可点击"导。 | 5,进入服务界面,勾选需要<br>入申请单"将之前导出上传的 | 的单据后,点击"上<br>的单据导入此界面,然   | :传";<br>然后勾选需要上 | :传的单据后,点击      | "上传"                            | 0           |
| #30 644 mt O 885 O                                   | 道行记录 共2条数编符上带。而此一间 | -19                            | wentladdar da iwiligas st |                 | Calle C. Vogan | 102 DE008 3974-3078 008837249 0 | a trans     |
| 10100-00-10                                          | 2549 (#056567)     | 副名文型                           | U-REGULEEDIN              | 0288            | EQ.            | ян (                            |             |
|                                                      |                    |                                |                           |                 |                |                                 |             |

## 服务数据上传,参考以下步骤:

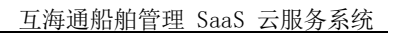

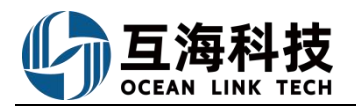

|    | 服务数据待上传                                     | 专到<br>交日 |
|----|---------------------------------------------|----------|
|    | 轮机部: 1条服务单共2项明细                             | 3-0      |
| 2、 | 确认服务数据、数据大小,点击"开始上传"<br>数据大小 0.56KB 取消 开始上传 |          |

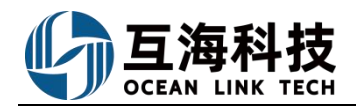

### 3、Web端服务订单的执行

登录互海通 Web 端,在工作台界面,可参考以下步骤 1-3 进行操作:

| Q                                             |                                                                                                    |              |                                        | 工作台 (2050)          | 船舶监控 发现             |                                           |               |                    | 切换系统▼                | 4 X Ø   | <b>9</b> 2 |  |  |
|-----------------------------------------------|----------------------------------------------------------------------------------------------------|--------------|----------------------------------------|---------------------|---------------------|-------------------------------------------|---------------|--------------------|----------------------|---------|------------|--|--|
| 我的待办                                          |                                                                                                    |              |                                        | 1                   |                     |                                           |               |                    |                      |         |            |  |  |
| 全部 (2050)<br>流程審批 (365)                       | 临期 52 超期 1846                                                                                       | 催力(10)       | 1、登录互                                  | 海通Web端,             | 默认进入工作台界            | 和,在"流程审                                   | "批"任务中点击      | ;"服务订单-执           | ぼう"                  | 全部模块 🗸  | 全部船舶 🗸     |  |  |
| -                                             | mente interne such und mente inter meter states interne inter worker worker internet internet inter |              |                                        |                     |                     |                                           |               |                    |                      |         |            |  |  |
| -                                             |                                                                                                    |              |                                        |                     |                     |                                           |               |                    | 服务订单—执行(2)           |         |            |  |  |
| -                                             |                                                                                                    |              |                                        |                     |                     |                                           |               |                    |                      |         |            |  |  |
| 待处理任务(1675)                                   |                                                                                                    |              |                                        |                     |                     |                                           | _             |                    |                      |         |            |  |  |
|                                               | and the second second                                                                               |              |                                        | and the             |                     | Contra la contra                          |               |                    |                      |         |            |  |  |
| ←服务订单—执行                                      |                                                                                                    |              |                                        |                     |                     |                                           |               |                    |                      |         |            |  |  |
| 2、根据筛选栏查找并点击待执行的目标服务订单                        |                                                                                                    |              |                                        |                     |                     |                                           |               |                    |                      |         |            |  |  |
| #                                             | 名称                                                                                                  | 订单号          | 88月日 👻                                 | 音阿丁 <del>•</del>    | 服务商                 | 服务类型                                      | 计划完成日期        | 预计服务日期             | 预计服务总价               | 实际费用总价  |            |  |  |
| 1                                             | 例试                                                                                                  | VSO-23111001 | 互海1号                                   |                     | 江苏省镇江船厂(集团)有<br>限公司 | 检验-第三方检验服务                                | 2023-11-10    | 2023-11-10         | 30,000.00(CNY)       |         |            |  |  |
| 2                                             | 11                                                                                                  | VSO-23100903 | 互海1号                                   |                     | 飞轮海                 | 技术-船舶管理系统                                 | 2023-10-09    |                    | 1.00(CNY)            |         |            |  |  |
|                                               |                                                                                                    |              |                                        |                     | 船舶服务;               | 羊情 执行中                                    |               |                    |                      |         |            |  |  |
| 测试<br>船舶: 互海1号<br>计划完成日期:<br>申请备注: 无<br>申请附件: | 2023-11-10                                                                                          |              | 申请单号: VSA-231<br>申请人: 洪舒               | 11001               |                     | <b>服务类型:</b> 检验-第三方检验<br>申请日期: 2023-11-10 | 服务            |                    | 1):                  |         |            |  |  |
| 服务订单信息<br>订单号: VSO-<br>预计服务日期:<br>明细          | 23111001<br>2023-11-10                                                                              |              | <b>服务商:</b> 江苏省镇江<br><b>服务商地址:</b> 镇江市 | 船厂(集团)有限公司<br>京江路8号 |                     | <b>支付方式:</b> 公司支付<br>服务商联系人/电话: 丽婷-       |               | A                  | <b>同論号:</b> 123      |         |            |  |  |
| #                                             | 项目名称                                                                                                | 明细内容         |                                        | 数量                  | 单位                  | 申请备注                                      | 状态            |                    | 完成情况说明               |         |            |  |  |
| 1                                             | 测试                                                                                                  |              |                                        | 1                   | 项                   |                                           | 全部表           | Est                | ~                    |         |            |  |  |
| 完成信息<br>实际完成日期*                               |                                                                                                    |              |                                        |                     |                     |                                           |               |                    |                      |         |            |  |  |
| 完成信息附件<br>上传                                  |                                                                                                    |              |                                        |                     |                     |                                           | 3、完善相<br>也可根据 | 目关信息后点击<br>实际需求"下载 | "确认完成情况"<br>注部附件"、"译 | 卒论"     |            |  |  |
| 单据进度                                          |                                                                                                    |              |                                        |                     |                     |                                           |               |                    | 15                   | 经部期件 评论 | 确认完成情况     |  |  |

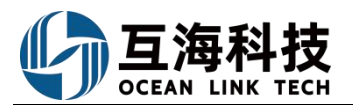

1、 带条报销单的新博

# 十七、劳务报销、经费报销、付款单及备用金

| 多扬州高银…       |       |              |                        |          |        | If an an an an an an an an an an an an an | e sem eneg |            |            |      |
|--------------|-------|--------------|------------------------|----------|--------|-------------------------------------------|------------|------------|------------|------|
| 1 医存留理       | > 善忽  | 据销           |                        |          |        | 新增费                                       | ŧ          |            |            |      |
|              |       | 2            | 占击"新博"                 | 选择费      | 田光型    | 船名*                                       |            |            |            |      |
| 7 采购管理       | +     | 新期 出 号田      |                        | ,迎升-现    |        | ▶ 长胜号                                     |            |            |            |      |
| 2 船舶服务       | ×     |              |                        |          |        | 费用类型*                                     |            |            |            |      |
| 费用管理         | ~     |              | 身份证号                   | 所展船舶▼    | 职位     | 费用类型                                      |            | 赛用月份       |            | 香注   |
| 劳务报明         |       | (<br>依次占击进)  | 4310021969082<br>      | 长胜号      | 三副     | 检计 费用关型 检修劳务费                             |            | 2023-01-12 | 以通过后验收时间为准 |      |
|              | 2     | (PE          | 3260051986032<br>37876 | 长胜号      | 船长     | 特殊劳务费                                     | *          | 2023-02-21 | 2023-03    |      |
|              |       |              | 4310021969082          | KINE     |        | 104                                       |            | 2022-12-05 | 2022-12    |      |
| 何款單          | 5     | 299-1        | 68056                  |          |        | 10.7                                      | and ROM    | 2022 12 03 | 2022-12    |      |
| 备用金管理        | - 4   | 肖战           | 36869                  | 长胜号      | 二管轮    | 特起                                        |            | 2022-12-05 | 2022-12    |      |
|              |       |              |                        |          |        |                                           |            |            |            |      |
| 用信息编辑        |       |              |                        |          |        |                                           |            |            |            |      |
|              |       |              |                        |          |        |                                           |            |            |            |      |
| (费用类型:检修劳务费) |       |              |                        |          |        |                                           |            |            |            |      |
| 查看船员详情       |       |              |                        | 币种*      |        |                                           | 申请总金额      | 0          |            |      |
| 8            |       |              |                        | 人民币(CNY) |        |                                           | ~ 0        |            |            |      |
|              |       |              |                        |          |        |                                           |            |            |            |      |
| - P          |       |              |                        |          |        |                                           |            |            |            |      |
|              |       |              |                        |          |        |                                           |            |            |            |      |
|              |       |              |                        |          |        |                                           |            |            |            |      |
| .15          |       |              |                        |          |        |                                           |            |            |            |      |
| i目 新增检修项     | 新增自修项 | 三其他单据内已有的关联了 | <b>1</b> 目,不可再次选用!     |          |        |                                           |            |            |            |      |
|              |       |              |                        |          |        |                                           |            |            |            |      |
|              |       |              |                        |          |        |                                           |            |            |            |      |
|              |       |              | 2 洪                    | 探州夕 五    | 动 可相提雪 | ,<br>西桔它久注 — 轩阔松                          | 险面积白修顶     |            |            |      |
|              |       |              | 5, 20                  | 作社会、リ    | 种,可你活而 | 安填与面注,机填蚀                                 | 亚坝和日珍坝     |            |            |      |
|              |       |              |                        |          |        |                                           |            |            |            |      |
|              |       |              |                        |          |        |                                           |            |            |            |      |
|              |       |              |                        |          |        |                                           |            |            |            |      |
|              |       |              |                        |          |        |                                           |            |            |            |      |
|              |       |              |                        |          |        |                                           |            |            |            |      |
|              |       |              |                        |          |        |                                           |            |            |            |      |
|              |       |              |                        |          |        |                                           |            |            |            |      |
|              |       |              |                        |          |        |                                           |            |            |            |      |
|              |       |              |                        |          |        |                                           |            |            |            |      |
|              |       |              |                        |          |        |                                           |            |            | 4、点        | 话"提交 |
|              |       |              |                        |          |        |                                           |            |            | 4、点        | 话"提交 |

#### 2、经费报销的新增

新增经费报销前需配置好费用类型,具体如下图:

| 与 互海科技              | ( | ÐQ  |                         |          |                 | 工作台(     | 工作台 (1767) 船舶监控 发现 |          |       |       |      |      |    | 0 🥃 🕫 |
|---------------------|---|-----|-------------------------|----------|-----------------|----------|--------------------|----------|-------|-------|------|------|----|-------|
| □ 船员费用 >            | 2 | 经费报 | <sup>銷</sup> 1、点击费用类型配置 | <u> </u> |                 |          |                    |          |       |       |      |      |    |       |
| A 招聘管理              |   | 新增  | <b>参用关部研究</b> 号出        |          |                 |          |                    |          |       |       |      |      |    | 田田    |
| 1 #护保养 >> 必 维修管理 >> |   | #   | 报销单号 报销名称               | 相关船舶 -   | <b>赛用类型 ▼</b>   | 报帕人      | 而种 💌               | 申请总金额    | 审批总金额 | 已付款金额 | 提交日期 | 执行日期 | 备注 | 操作    |
| 倫 库存管理              |   | 1   | BX-24062802             | 互海1号     | 备用金             | 朱慧       | CNY                | 1,000.00 |       |       |      |      |    | 编辑 删除 |
| 文 末時管理              |   | 2   | BX-24062801             | 互海1号     | 备用金             | 贺春旭      | CNY                | 0.00     |       |       |      |      |    |       |
| <b>写</b> 船舶服务       |   | 3   | BX-24062401             | 互海1号     | 备用金             | 贸春旭      | CNY                | 599.00   |       |       |      |      |    | 编辑 翻除 |
|                     |   | 4   | BX-24061201             | 互海1号     |                 | Henry    | CNY                | 0.00     |       |       |      |      |    | 编辑 翻除 |
| 劳务报销                |   | 5   | BX-24011201             | 互海1号     | 防污处理费用          | CruzDing | CNY                | 0.00     |       |       |      |      |    | 编辑 國際 |
| 经费报销                | 1 | 6   | BX-24010801             | 互海1号     |                 | Henry    | CNY                | 0.00     |       |       |      |      |    | 编辑:翻除 |
| 付款单                 | 1 | 7   | BX-23122602             | 互海1号     | 备用金,自购备用金       | 李昱       | CNY                | 0.00     |       |       |      |      |    | 編輯 翻除 |
| 各用金册理 >             |   | 8   | BX-23122601             | 互海1号     | 备用金             | 李昱       | CNY                | 0.00     |       |       |      |      |    | 编辑 翻除 |
| 来购记账 >              |   | 9   | BX-23121101             | 互海1号     | 航修,船员上下船交<br>通费 | Henry    | CNY                | 330.00   |       |       |      |      |    | 编辑:翻除 |
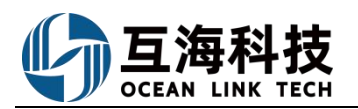

| → 30491812<br>】 推护保养                                                                                                    |                            |                |                                                                                                    |                                                                                                    |                                      |          |                                                                                                    |                                                                                                    |                           |                                                                                                    |                                                                                                    |                                        | KY U 🚭 🛲                                                                                                    |
|----------------------------------------------------------------------------------------------------|----------------------------|----------------|----------------------------------------------------------------------------------------------------|----------------------------------------------------------------------------------------------------|--------------------------------------|----------|----------------------------------------------------------------------------------------------------|----------------------------------------------------------------------------------------------------|---------------------------|----------------------------------------------------------------------------------------------------|----------------------------------------------------------------------------------------------------|----------------------------------------|----------------------------------------------------------------------------------------------------|
| 1 惟护保养                                                                                                    |                            | $\leftarrow ?$ | 表用类型配置                                                                                                    |                                                                                                    |                                      |          |                                                                                                    | 新唱                                                                                                    |                           |                                                                                                    |                                                                                                    |                                        |                                                                                                    |
|                                                                                                    |                            | _              | <b>,</b> 2 占                                                                                                    | 二十.这斤十帧                                                                                                    | 费用类型                                 | 型名称·     |                                                                                                    |                                                                                                    |                           |                                                                                                    | Internet allo erro STA articles                                                                    |                                        |                                                                                                    |
| 》 维修管理                                                                                                    |                            | 新增             |                                                                                                    | LL1 791 - E                                                                                                    |                                      | 5        |                                                                                                    |                                                                                                    |                           | → 3,<br>#PF                                                                                                    | 填写费用类型谷                                                                                            | 杯=                                     | 以及是否天联里                                                                                                    |
| 合 库存管理                                                                                                    |                            | #              |                                                                                                    | 费用类型名称                                                                                                    | 说明                                   |          |                                                                                                    |                                                                                                    |                           | が西方                                                                                                    |                                                                                                    | 操作                                     |                                                                                                    |
| ▽ 来約曾理                                                                                                    |                            | 1              |                                                                                                    | <b>新用金 画</b>                                                                                                    |                                      |          |                                                                                                    |                                                                                                    | 0 / 120                   |                                                                                                    | 明                                                                                                  |                                        | 漢                                                                                                    |
| 7 ######                                                                                                    | 3.1                        |                |                                                                                                    | 白修带名義市。                                                                                                    | 是否关键                                 | 关单据*     |                                                                                                    |                                                                                                    |                           |                                                                                                    | 200                                                                                                |                                        |                                                                                                    |
|                                                                                                    |                            |                |                                                                                                    |                                                                                                    | • 香                                  | 〇是       |                                                                                                    |                                                                                                    |                           |                                                                                                    |                                                                                                    |                                        |                                                                                                    |
| 3 ******                                                                                                    |                            |                |                                                                                                    | <b>测试甲胚端辐 •• ●</b>                                                                                                    | 说明:主                                 | 服销审批通过后  | 报销金额从船舶其                                                                                                    | 也费用支出,不扣减船舶备用的                                                                                                    | È                         |                                                                                                    |                                                                                                    |                                        |                                                                                                    |
| 劳务很纳                                                                                                    |                            |                |                                                                                                    | 中介费高                                                                                                    |                                      |          |                                                                                                    |                                                                                                    | The Contract              |                                                                                                    | 囲                                                                                                  |                                        |                                                                                                    |
| 经获报销                                                                                                    |                            |                |                                                                                                    | 物料费用 🗈 🗣                                                                                                    |                                      |          |                                                                                                    |                                                                                                    | AKUN                      |                                                                                                    | 囲                                                                                                  |                                        |                                                                                                    |
| 付款单                                                                                                    |                            |                |                                                                                                    | 防污处理费用 🗈 💊                                                                                                    |                                      |          |                                                                                                    |                                                                                                    |                           |                                                                                                    | UFB                                                                                                |                                        |                                                                                                    |
| 備用金額環                                                                                                    |                            |                |                                                                                                    | 船员上下船交通费 🗈 🗣                                                                                                    |                                      |          |                                                                                                    |                                                                                                    |                           |                                                                                                    | (H)                                                                                                |                                        |                                                                                                    |
| 采购记用                                                                                                    | >                          |                |                                                                                                    |                                                                                                    |                                      |          |                                                                                                    |                                                                                                    |                           |                                                                                                    |                                                                                                    |                                        |                                                                                                    |
| り<br>互海科技                                                                                                    | (                          | € Q            |                                                                                                    |                                                                                                    |                                      | I (F     | 新:                                                                                                    | 曾报销                                                                                                    |                           |                                                                                                    |                                                                                                    | 切换系统▼♀♀                                | 23 ② 🥌 報                                                                                                    |
| P MACON                                                                                                    |                            | 经费持            | 侵销                                                                                                    |                                                                                                    |                                      |          |                                                                                                    | HJKHJ                                                                                                    |                           |                                                                                                    |                                                                                                    |                                        |                                                                                                    |
| <ul> <li>avaorda</li> </ul>                                                                                                    |                            | Correct        |                                                                                                    | 3、点击新增                                                                                                    |                                      |          | 费用类型。<br>请近洋类型。                                                                                                    | ~                                                                                                    |                           | 1 洪塚弗田>                                                                                                    | 长刑旦冬田今武士                                                                                           | 144米刑后 占:                              | 主"海宁"                                                                                                    |
| 2 细珍管理                                                                                                    |                            |                |                                                                                                    |                                                                                                    |                                      | ~        | 請选择與型<br>發用金                                                                                                    |                                                                                                    |                           | *、四千页/而5                                                                                                    | <==≠≠≡=================================                                                            |                                        |                                                                                                    |
| 命 库存管理                                                                                                    |                            | #              | 报销单号 报销名称                                                                                                    | 相关船舶 👻                                                                                                    | 费用类型 👻                               | 报销人      | 其他类型                                                                                                    | NENE AXIH                                                                                                    | 审批总金额                     | 已付款金額 提                                                                                                    | 交日期 执行日                                                                                            | 明备注                                    | 操作                                                                                                    |
| ☆ 未购管理                                                                                                    |                            | 1              | BX-24062802                                                                                                    | 互海1号                                                                                                    | 备用金                                  | 朱慧       | CNY                                                                                                    | 1,000.00                                                                                                    |                           |                                                                                                    |                                                                                                    |                                        | 1916 - 1964                                                                                                    |
| <b>冒</b> 机柏服务                                                                                                    | 5.                         | 2              | BX-24062801                                                                                                    | 互海1号                                                                                                    | 备用金                                  | 贺春旭      | CNY                                                                                                    | 0.00                                                                                                    |                           |                                                                                                    |                                                                                                    |                                        |                                                                                                    |
| 8 8888                                                                                                    |                            | 3              | BX-24062401                                                                                                    | 互海1号                                                                                                    | 备用金                                  | 贸春旭      | CNY                                                                                                    | 599.00                                                                                                    |                           |                                                                                                    |                                                                                                    |                                        | 5648 <u>8888</u>                                                                                                    |
| 劳务报销                                                                                                    |                            | 4              | BX-24061201                                                                                                    | 五海1号                                                                                                    |                                      | Henry    | CNY                                                                                                    | 0.00                                                                                                    |                           |                                                                                                    |                                                                                                    |                                        |                                                                                                    |
| 经期限制                                                                                                    |                            | 5              | RY-24011201                                                                                                    | 万有18                                                                                                    | 除石林建築用                               | CouzDioo | ONV                                                                                                    | 0.00                                                                                                    |                           |                                                                                                    |                                                                                                    |                                        |                                                                                                    |
| 付款单                                                                                                    |                            |                | Diction                                                                                                    |                                                                                                    |                                      | orazong  | -                                                                                                    |                                                                                                    |                           |                                                                                                    |                                                                                                    |                                        |                                                                                                    |
| 當用金管理                                                                                                    |                            | 6              | BX-24010801                                                                                                    | 互海1号                                                                                                    |                                      | Henry    | CNY                                                                                                    | 0.00                                                                                                    |                           |                                                                                                    |                                                                                                    |                                        |                                                                                                    |
| 来购记账                                                                                                    |                            | 7              | BX-23122602                                                                                                    | 互海1号                                                                                                    | 备用金,自购备用金                            | 李昱       | CNY                                                                                                    | 0.00                                                                                                    |                           |                                                                                                    |                                                                                                    |                                        |                                                                                                    |
| ← 经费报销                                                                                                    |                            |                |                                                                                                    |                                                                                                    |                                      |          |                                                                                                    |                                                                                                    |                           |                                                                                                    |                                                                                                    |                                        |                                                                                                    |
|                                                                                                    |                            |                |                                                                                                    |                                                                                                    |                                      |          |                                                                                                    |                                                                                                    |                           |                                                                                                    |                                                                                                    |                                        |                                                                                                    |
| 据储的是· BX-240                                                                                                    | 70801                      |                |                                                                                                    | <b>森田米利</b> ,甘純米田                                                                                                    |                                      |          |                                                                                                    |                                                                                                    |                           |                                                                                                    |                                                                                                    |                                        |                                                                                                    |
| 报销单号: BX-240                                                                                                    | 70801                      |                |                                                                                                    | 费用类型:其他类型<br>报籍名称                                                                                                    | 1                                    |          |                                                                                                    | AB/1                                                                                                    |                           |                                                                                                    | 招销人                                                                                                |                                        |                                                                                                    |
| 报销单号: BX-240<br>市种*<br>人民市(CNY)                                                                                                    | 70801                      |                |                                                                                                    | <ul> <li>费用类型:其他类型</li> <li>报销名称</li> <li></li></ul> <li></li>                                                                                                    | Į                                    |          |                                                                                                    | <b>部门</b><br>请項写                                                                                                    |                           |                                                                                                    | <b>报销人</b>                                                                                         |                                        |                                                                                                    |
| 报销单号: BX-240<br>币种*<br>人民币(CNY)<br>银行账号名                                                                                                    | 170801                     | _              |                                                                                                    | <ul> <li>         费用类型:其他类型     </li> <li>         报销名称     </li> <li>         请须写     </li> <li>         开户行     </li> </ul>                                         | 2                                    |          |                                                                                                    | <b>創门</b><br>请項写<br><b>銀行卡号</b>                                                                                                    |                           |                                                                                                    | <b>报销人</b><br>李昱                                                                                   |                                        |                                                                                                    |
| 报销单号: BX-240<br>市种*<br>人民市(CNY)<br>银行账号名                                                                                                    | 170801                     |                |                                                                                                    | <ul> <li>費用类型:其他类型</li> <li>投將名称</li> <li>「清頃न</li> <li>开户行</li> <li>「清頃न</li> </ul>                                                                                  | 2                                    |          |                                                                                                    | <b>龄门</b><br>请項写<br><b>假行卡号</b><br>请項写                                                                                                    |                           |                                                                                                    | <b>报销人</b><br>李昱                                                                                   |                                        |                                                                                                    |
| 报销单号: BX-240<br>市种*<br>人民市(CNY)<br>银行账号名<br>请填号<br>报销内容*                                                                                                    | 170801                     |                |                                                                                                    | 費用業型:其他使用           投稿名称           市道写           开户行           清道写                                                                                                    | 1                                    |          |                                                                                                    | <b>納门</b><br>请原写<br><b>假行卡号</b><br>请展写                                                                                                    |                           |                                                                                                    | <b>报销人</b><br>李显                                                                                   |                                        |                                                                                                    |
| 报销单号: BX-240 市种: 人民市(CNY) 银行账号名 成语马号: 超销内容: # 所用物                                                                                                    | 170801                     | (              | <b>携用炭型・</b> ⑦                                                                                                    | <ul> <li>費用実型: 其他決告</li> <li>避勝名称</li> <li>ご成司</li> <li>开户行</li> <li>京道司</li> <li>明曲内</li> </ul>                                                                      | 2                                    |          |                                                                                                    | <b>師门</b><br>请項写<br><b>银行卡号</b><br>请項写<br>申请金额*                                                                                                    | 相关商户省利                    | <u>ё</u>                                                                                                    | 投防人<br>李県<br>票期(数 附行)                                                                              | <b>宇</b> 父联始編                          | 操作                                                                                                    |
| 服備单号: BX:240<br>市待*<br>人民市(CNY)<br>個行账号名<br>源項号<br>提備内容*<br># 所罵問                                                                                                    | 170801                     | (              | <b>资用类型・</b> ◎                                                                                                    | <ul> <li>使用美型:其他法母</li> <li>退路各部</li> <li>道道周</li> <li>开户行</li> <li>道道局</li> <li>明细内</li> <li>道道</li> </ul>                                                           | 2<br>2<br>3                          |          |                                                                                                    | <b>餘门</b><br>读與写<br><b>銀行卡号</b><br>请這可<br>中游全额*                                                                                                    | 相关简户名                     | 8<br>                                                                                                    | 121所人<br>李昱<br>票面洗数 附行                                                                             | 4/关联伸缩                                 | 操作<br>Z2000FF                                                                                                    |
| 招销单号: BX:2400<br>市停*<br>人民市にCMV<br>(期行)駅号名<br>(清浜号)<br>(新浜号)<br>(新潟号)<br>(新潟号)<br>(新潟)<br>(新潟号)<br>(新潟)<br>(新潟号)<br>(新潟)<br>(新潟号)<br>(新潟)<br>(新潟)<br>(新潟)<br>(新潟)<br>(新潟)<br>(新潟)<br>(新潟)<br>(新潟 | 70801<br>路舶*⑦<br>与1号       | ŝ.             | 费用类型・○ 请选择费用效量                                                                                                    | <ul> <li>使用支型:其他选择</li> <li>退场名称</li> <li>道流雨</li> <li>开户行</li> <li>道流雨</li> <li>明曲内</li> <li>(流雨)</li> <li>(流雨)</li> <li>(流雨)</li> <li>(流雨)</li> <li>(流雨)</li> </ul> | 역<br>평<br>3                          |          |                                                                                                    | <b>餘门</b><br>读读词<br><b>银行卡号</b><br>读读词<br>申请金额。<br>(255                                                                                                    | 相关海户各有                    | 象                                                                                                    | 报時人<br>字旦<br>票請決款 附行<br>済退与                                                                        | +/火联始編                                 | 操作<br><mark>2500所</mark><br>255                                                                                                    |
| 招情学: BX:240<br>市時:<br>人民市(CNY)<br>(新県号<br>)<br>(新県号)<br>#<br>月<br>(<br>日<br>(<br>日)<br>(<br>日)<br>(<br>日)<br>(<br>日)<br>(<br>日)<br>(<br>日)<br>(<br>日                                                                                                    | 170801<br>1339的*⑦<br>每1号   | Ŕ              | <b>费用类型・①</b><br>▼ 通送得费用类型                                                                                                    | <ul> <li>使用美型:其他选用</li> <li>据络名称</li> <li>道流雨</li> <li>开户行</li> <li>清流雨</li> <li>明细内</li> <li>(清雨)</li> <li>(清雨)</li> <li>(清雨)</li> </ul>                             | ŝ                                    |          |                                                                                                    | <b>餘门</b><br>读道写<br><b>银行长号</b><br>读道写<br>申请金额。<br>/255                                                                                                    | 相关简户名相关简户名相关              | <b>察</b><br>供应商                                                                                                    | <b>桜柄人</b><br>平旦<br>第四分数<br>前本5                                                                    | 4/火肤单瘤                                 | 操作<br><mark>Zacolife</mark><br>#25                                                                                                    |
| 期時单号: BX-240<br>市時*<br>人民市(CNY)<br>(済浜号)<br>援防(外留名)<br>単<br>第一条(売売)<br>1 互称<br>息計:                                                                                                    | 170801<br>12999 * ⑦<br>号1号 | (              | <b>费用类型・①</b><br>▼ (通应得费用类型                                                                                                    | <ul> <li>使用美型:其他选用</li> <li>据络名称</li> <li>道流雨</li> <li>开户行</li> <li>清流雨</li> <li>明细内</li> <li>(清雨)</li> <li>(清雨)</li> <li>(清雨)</li> </ul>                             | <b>8</b><br>8                        |          | 00485                                                                                                    | <b>齢()</b><br>(清高句)<br>(現行 <b>大号</b> )<br>(清高句)<br>中読金額・<br>(注意う)<br>(注意う)                                                                                                    | 相关简件实行                    | 客<br>供应商                                                                                                    | <b>税柄人</b><br>平型<br>二<br>二<br>二<br>二<br>二<br>二<br>二<br>二<br>二                                      | 4/火肤单瘤                                 | 操作<br><mark>Zacostre</mark><br>#25                                                                                                    |
| 撤销单号: BX-240<br>市神*<br>人民市(CNY)<br>銀行鉄号名<br>環境写<br>単 所局約<br>1 互利<br>息計:                                                                                                    | 270801<br>昭舶 * ⑦           | (              | <b>唐用荣型</b> •①<br>▼                                                                                                    | <ul> <li>使用美型:其他选用</li> <li>据络名称</li> <li>道流雨</li> <li>开户行</li> <li>清流雨</li> <li>明细内</li> <li>(流泉)</li> <li>(流泉)</li> <li>(流泉)</li> <li>(流泉)</li> </ul>               | 2<br>2<br>3                          |          | (<br>5788                                                                                                    | <ul> <li>         ・<br/>は高写         ・<br/>・<br/>・</li></ul>                                                                                                    | 相关而产生的                    | 客<br>供应商                                                                                                    | <b>税務人</b><br>字型                                                                                   | +/火职单编                                 | 操作<br><mark>R2000FF</mark><br>ESS                                                                                                    |
| 期間地学: BX-240 市時・ 人民宅(CNY) 保行院号名 研究時 期間外留・ 第 所開時 1 重新 第日 第日 第                                                                                                    | 770801<br>昭和 * ①<br>号1号    |                | <b>唐用史型。①</b><br>・<br>、<br>、<br>満点洋勇用史型<br>・<br>①                                                                                                    | <ul> <li>使用美型:其他选用</li> <li>据络名称</li> <li>道流雨</li> <li>开户行</li> <li>清点雨</li> <li>明细内</li> <li>(清泉)</li> </ul>                                                         | <del>2</del><br><del>2</del><br>3    |          | t and a second second se | <ul> <li>         かのでは、</li> <li>         は市場</li> <li>         は市場</li> <li>         中協会額・         <ul> <li>                  ・</li> <li>                  ・</li> <li>                  ・</li> <li>                  ・</li> <li>                  ・</li> <li>                  ・</li> <li>                  ・</li> <li>                        ・</li>                               ・</ul></li>                                ・</ul>                                                                                                    | 相关简户结构                    | 客<br>供拉病                                                                                                    | 税税人<br>学品 学品 売請約款数 附行 済高等                                                                          | H/大职单编                                 | 操作<br><mark>2000所</mark><br>mts                                                                                                    |
| 期間時号: BX-240 市時・ 人民町(CNY) 保行現宅名 市市市 市市市 日期時内宿・ 第 第   第 第 第 第 第 第 第 第 第 第 第 第 第 第 第 第 第 第 第 第 第 第 第 第 第 第 第 第 第 第 第 第 第 第 第 第 第 第 第 第 第 第 第 第 第 第 第 第 第 第 第 第 第 第 第 第                                                                                                    | 70801<br>品始 * ①<br>每1号     | (              | <b>唐用栄型・①</b><br>▼ (酒品将長用志型                                                                                                    | <ul> <li>使用美型:其他选用</li> <li>据络名称</li> <li>道流雨</li> <li>开户行</li> <li>清冻雨</li> <li>明细内</li> <li>(清添)</li> </ul>                                                         | <b>8</b><br><b>9</b><br>5            |          | (<br>87485                                                                                                    | <ul> <li>         ・ 新口         ・         ・         ・</li></ul>                                                                                                    | 相关简户生                     | <b>客</b><br>供应两                                                                                                    | 取続人         学品           学品         第二           原語院35数         第作                                 | +/父联单编                                 | 操作<br>(2000)FF<br>(2000)FF |
| 脚時中号: BX-240 市時・ 人民町(CNY) 個別支援名 「 市場号   「 市場号   「 「 市場号                                                                                                    | 70801<br>昭和 * ⑦<br>年1号     |                | <b>商用決型・①</b><br>▼ (高品料費用用型)                                                                                                    | <ul> <li>使用美型:其他选用</li> <li>据稿石</li> <li>第稿石</li> <li>第稿石</li> <li>明细内</li> <li>(清集)</li> </ul>                                                                       | 2<br>#<br>5                          |          | (<br>87485                                                                                                    | <ul> <li>         ・ 新口         ・         ・         ・</li></ul>                                                                                                    | 相关而产生                     | <b>客</b><br>供拉两                                                                                                    | 投稿人           中日           東日           東田           東京           京東写                              | #/父职单编                                 | 操作<br>2000年<br>2011年<br>2011年<br>2011年20                                                                                                    |
| 副務 地容: EX-240                                                                                                    | 470801<br>昭和 * ⑦<br>年1号    |                | 週用発型・○ → 消益洋費用共型                                                                                                    | <ul> <li>費用美型: 其他洗用</li> <li>取得名称</li> <li>第二項項項</li> <li>并仲行</li> <li>清項可</li> <li>明瞭内</li> <li>「清算</li> <li>「清算</li> </ul>                                          | <b>8</b><br><b>9</b><br>9            |          | t<br>Brane                                                                                                    | <ul> <li>         かの目的には、</li> <li>         は市場</li> <li>         は市場</li> <li>         中協会額・         <ul> <li>                  が市場</li> </ul> </li> <li>                  が市場         <ul> <li>                  が市場                  </li> <li>                     が市場</li></ul></li></ul>                                                                                                    | 相关施户会和                    | 客<br>(Huù)(明                                                                                                    | 投稿人           中立           東京           京京写                                                        | ¥ <b>火</b> 裂弟握                         | 操作<br>2000時<br>00/150                                                                                                    |
| 副語母号: BX-240  市時・                                                                                                    | 170801<br>昭和4*①<br>每1号     |                | 應用発型・○<br>→ 消息消費用決型                                                                                                    | <ul> <li>費用美型: 其他洗用</li> <li>取得名称</li> <li>第四句</li> <li>并戶行</li> <li>清面句</li> <li>明鏡内</li> <li>(清面)</li> </ul>                                                        | 2<br>8<br>9                          |          | 5<br>87495                                                                                                    | 的     ()     ()     ()     ()     ()     ()     ()     ()     ()     ()     ()     ()     ()     ()     ()     ()     ()     ()     ()     ()     ()     ()     ()     ()     ()     ()     ()     ()     ()     ()     ()     ()     ()     ()     ()     ()     ()     ()     ()     ()     ()     ()     ()     ()     ()     ()     ()     ()     ()     ()     ()     ()     ()     ()     ()     ()     ()     ()     ()     ()     ()     ()     ()     ()     ()     ()     ()     ()     ()     ()     ()     ()     ()     ()     ()     ()     ()     ()     ()     ()     ()     ()     ()     ()     ()     ()     ()     ()     ()     ()     ()     ()     ()     ()     ()     ()     ()     ()     ()     ()     ()     ()     ()     ()     ()     ()     ()     ()     ()     ()     ()     ()     ()     ()     ()     ()     ()     ()     ()     ()     ()     ()     ()     ()     ()     ()     ()     ()     ()     ()     ()     ()     ()     ()     ()     ()     ()     ()     ()     ()     ()     ()     ()     ()     ()     ()     ()     ()     ()     ()     ()     ()     ()     ()     ()     ()     ()     ()     ()     ()     ()     ()     ()     ()     ()     ()     ()     ()     ()     ()     ()     ()     ()     ()     ()     ()     ()     ()     ()     ()     ()     ()     ()     ()     ()     ()     ()     ()     ()     ()     ()     ()     ()     ()     ()     ()     ()     ()     ()     ()     ()     ()     ()     ()     ()     ()     ()     ()     ()     ()     ()     ()     ()     ()     ()     ()     ()     ()     ()     ()     ()     ()     ()     ()     ()     ()     ()     ()     ()     ()     ()     ()     ()     ()     ()     ()     ()     ()     ()     ()     ()     ()     ()     ()     ()     ()     ()     ()     ()     ()     ()     ()     ()     ()     ()     ()     ()     ()     ()     ()     ()     ()     ()     ()     ()     ()     ()     ()     ()     ()     ()     ()     ()     ()     ()     ()     ()     ()     ()     ()     ()     ()     ()     ()     ()     ()     ()     ()     ()     ()     () | 相关简户名称                    | *<br>99.02.05                                                                                                    | 提供人           中日           東日           東田           東田           東田           東京防政           昨年5  | ¥決戰絶續                                  | 操作<br>「2000FF<br>〒5<br>0 / 150                                                                                                    |
| 副務会号: BX-240  市時・                                                                                                    | 970801<br>昭和 * ①<br>专1号    |                | <ul> <li>満点洋男用決型・〇</li> <li></li> </ul>                                                                                                    | 費用美型: 其他洗用<br>加減項<br>(消減項)<br>ガル行<br>(消車可)                                                                                                    | 2<br>2<br>2<br>3                     |          | t<br>Britte                                                                                                    | <b>部门</b><br>演演帯<br>構研す<br>中語会観・                                                                                                    | 相关简户生行                    | ※                                                                                                    | 投稿人           中日           東日           東田           東田           東京防政           原来写               | ¥決聚維續                                  | 操作<br><b>2500FF</b><br><b>253</b><br>0 / 150                                                                                                    |
| 副務会号: BX-240  市時・                                                                                                    | 170801<br>18998 * ①<br>등1등 |                | <ul> <li>現用実型・①</li> <li></li> <li></li></ul> | 費用美型: 其他発発<br>服務名称<br>マ 済電司<br>井中行<br>済電号 □ 印刷曲内 ○ (済車)                                                                                                    | 2<br>音<br>5. 可根                      | 据需要      | ()                                                                                                    |                                                                                                    | 相決商户名行<br>正符服务部<br>行账号名   | ₩ # #  # # # # # # # # # # # # # # # # # # # # # # # # # # # # # # # # # # # # # # # # # # # # # # # # # # # # # # # # #<                                                                                                    | <b>脱紙人</b><br>中日<br>一<br>東田<br>一<br>東田<br>一<br>一<br>一<br>一<br>一<br>一<br>一<br>一<br>一                | */《秋秋·<br>*/《秋秋·<br>一一传附件后, 片          | 操作<br>● ● ● ● ● ● ● ● ● ● ● ● ● ● ● ● ● ● ●                                                                                                     |
| 副語母号: BX-240  市時・                                                                                                    | 8890 * ()<br>동91 등         |                | <ul> <li>満点洋男用決型・〇</li> <li></li> </ul>                                                                                                    | 費用美型: 其他洗用<br>加減項<br>(消減可)<br>ガル行<br>(消減可)<br>(消薬可)                                                                                                    | <sup>2</sup><br><sup>2</sup><br>5、可根 | 据需要均     | ()<br>新聞                                                                                                    | #Y]     (京高可     #明行を号     (京高可     #明音を続・     (京高可     (三)     (三)    | 相关隐户名行<br>此得服务制<br>行账号名、  | *<br>(Hub)有<br>开户行等信)                                                                                                    | 股時人           中日           東田           東田           東田           東田           東京市政           唐宗市政 | 10000000000000000000000000000000000000 | 操作<br>■■■■<br>0/150<br>150                                                                                                    |
| 副務場号: BX-240  市時・                                                                                                    | 10001                      |                | 現用実型・①                                                                                                    | 費用美型: 其他発発<br>服務名称<br>▼ (清単弓)<br>(清単弓) 第単句: 第単句: 第単句: ○ (清単)                                                                                                    | <sup>2</sup><br>章<br>5、可根            | 据需要均     | 。                                                                                                    | 前〇<br>(京高可) 明行卡号 市高可 1255 第市高可 第市高可 1255 第市高可 第市高可 1267、 第市高可 第市高可                                                                                                    | 相決商户名行<br>此時服分雨/<br>行账号名、 | ₩±3 #±3 #±3 #±7 #±7 <td><b>脱紙人</b><br/>中日<br/>一<br/>原語時数 附行<br/>清末5<br/>一<br/>一</td> <td><sup>4/关键递强</sup></td> <td>操作</td> | <b>脱紙人</b><br>中日<br>一<br>原語時数 附行<br>清末5<br>一<br>一                                                  | <sup>4/关键递强</sup>                      | 操作                                                                                                    |
| 副務場号: BX-240  市時・                                                                                                    | 20201                      |                | 表用笑型・①                                                                                                    | 費用美型: 其他発発<br>服務名称<br>▼ 」 消遣司<br>并中行<br>清遣马<br>切組内<br>で 切組内                                                                                                    | <sup>2</sup><br>章<br>5、可根            | 据需要均     | ()<br>前時<br>真写报销名                                                                                                    | MY     (東高可<br>(東高可<br>市高可<br>(255)<br>(京高可<br>(255)<br>(京高可<br>(255)<br>(京高可<br>(255)<br>(255)<br>(255                                                                                                    | 相关意户名行<br>此将服务制/<br>行账号名、 | ₩<br>#₩2%<br>#<br>#<br>#<br>#<br>#<br>#<br>#<br>#<br>#<br>#<br>#<br>#<br>#<br>#<br>#<br>#<br>#<br>#<br>#                                                                                                    | 現時人           早日           東田           京浜市           京泉市                                          | <sup>11</sup> /(東通道<br>二传附件后,点         | 操作<br>■25<br>0 / 150                                                                                                    |
| 副務場号: BX-240  市時・                                                                                                    | 170801                     |                | 現用実型・①                                                                                                    | 費用美型: 其他発発<br>第項項項<br>」<br>第項項項<br>」<br>第項項項<br>「第項項<br>」<br>「第項項<br>」                                                                                                | <sup>2</sup><br>章<br>5、可根            | 据需要均     | 。                                                                                                    |                                                                                                    | 相关意户名f<br>                | ₩ #ш # #                                                                                                    | 現時人           早日           東田           京県写           京県写                                          | ₩₩₩₩₩₩₩₩₩₩₩₩₩₩₩₩₩₩₩₩₩₩₩₩₩₩₩₩₩₩₩₩₩₩₩₩₩  | 操作<br>■253<br>0 / 150<br>Get "提交"<br>●<br>10/1<br>10/1<br>10   |
| 副摘巻号: BX-240<br>市時・<br>人民市(CNY)<br>個研究管容<br>市場可<br>部<br>部<br>部<br>部<br>部<br>部<br>部<br>部<br>部<br>部<br>部<br>部<br>部                                                                                                    | 770801<br>8880 * ①<br>号1号  | 的亲             | 20月1日 10 10 10 10 10 10 10 10 10 10 10 10 10                                                                                                    | 費用美型: 其他発発<br>第項項項<br>所用項<br>第項項<br>第項項<br>第項項<br>第項項<br>第項項<br>○                                                                                                    | <sup>2</sup><br>章<br>5、可根:           | 据需要均     | ()<br>新聞語                                                                                                    | MY     (東高可<br>(東高可<br>市高可<br>(225)<br>(京高可<br>(225)<br>(京高可<br>(225)<br>(京高可<br>(225)<br>(225)<br>(225                                                                                                    | 相关而户名行<br>此将服务制/<br>行账号名、 | ₩ ##### ##################################                                                                                                    | 股時人       早日       原第5                                                                             | #決願維續<br>二传附件后,点                       | 操作<br>■25<br>0 / 150<br>ACT "提交"<br>↓ 150<br>ACT 150<br>ACT 150<br>AC                                                                                                    |

| <b>у</b> тая    | 科技    | ΘQ   |             |        |           |           | 工作台 (17671       | ) 船舶监持 | 空 发现      |       |       |      | 切换   | 系统• Q* 53 | 0 🥃 🕫        |
|-----------------|-------|------|-------------|--------|-----------|-----------|------------------|--------|-----------|-------|-------|------|------|-----------|--------------|
| 1 组护保养          | ×     | 付款单  | ● 1、点击      | 费用类型配置 | 1         |           |                  |        |           |       |       |      |      |           |              |
| ▶ 椎修管理          |       | 8078 | 费用处理和资      | 92     |           |           |                  |        |           |       |       |      |      | 授索关键字     | 21 <b>**</b> |
| 合 库存管理          |       | #    | 付款单号        | 付款单名称  | 收款人       | 相关船舶 🕶    | · 惠用类型 ▼         | 币种 -   | 申请总金额     | 审批总金额 | 已付款金额 | 提交日期 | 执行日期 | 衛注        | 操作           |
| 7 采购管理          |       | 1    | FK-24060301 |        | 航海公司      | 油化1号,互海1号 | 采购备件付款单,用印<br>申请 | CNY    | 10,500.00 |       |       |      |      |           | 编辑(删除        |
| <b>宁</b> 船舶服务   |       | 2    | FK-24013101 |        | 航海公司      | 互海1号      | 采购物料订单           | CNY    | 3,000.00  |       |       |      |      |           | 编辑 副除        |
|                 | ~     | 3    | FK-24010212 |        | 南國江河通讯电子  | 互海1号      | 服务订单             | CNY    | 0.00      |       |       |      |      |           | 编辑:删除        |
| 劳务报酬            | n     | 4    | FK-24010207 |        | 张家港每项船舶工  | 互海1号      | 服务订单             | CNY    | 0.00      |       |       |      |      |           | 编辑 劉朱        |
| 经营业的            | A     | 5    | FK-24010205 |        | 南通江河通讯电子  | 互海1号      | 服务订单             | CNY    | 0.00      |       |       |      |      |           | 編輯 翻除        |
| (7\$X集)<br>派用金1 | HER > | 6    | FK-24010202 |        | 江苏省镇江船厂(集 | 互海1号      | 服务订单             | CNY    | 10,000.00 |       |       |      |      |           | 1948 - 1995  |
| 来购记》            | 8 >   | 7    | FK-23122905 |        | 江苏省镇江船厂(集 | 互海1号      | 航修付款单            | CNY    | 20,000.00 |       |       |      |      |           | 编辑:删除        |

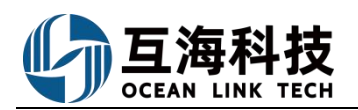

| <b>り</b> 互海科技                                                                |              |                                                                                                    |                                |                                                                               |                                                                                                    | THEAS                                                                                                    |                                                                                | 90-600 NB TH                                          |                                              |                      |              |                        |                                      |                                |                                   |                  | 0 🥃                                                                                                    |                  |
|------------------------------------------------------------------------------|--------------|----------------------------------------------------------------------------------------------------|--------------------------------|-------------------------------------------------------------------------------|----------------------------------------------------------------------------------------------------|----------------------------------------------------------------------------------------------------|--------------------------------------------------------------------------------|-------------------------------------------------------|----------------------------------------------|----------------------|--------------|------------------------|--------------------------------------|--------------------------------|-----------------------------------|------------------|----------------------------------------------------------------------------------------------------|------------------|
| 7 维护保持 >                                                                     |              | ← 费用类型配置                                                                                                    |                                |                                                                               | ako w R                                                                                                    | 1.52.600 *                                                                                                    | 0114                                                                           | 54                                                    |                                              |                      |              |                        |                                      |                                |                                   |                  |                                                                                                    |                  |
|                                                                              | ſ            | 新增                                                                                                    | 2、点击新增                         |                                                                               | 请項写                                                                                                    |                                                                                                    |                                                                                |                                                       |                                              | -                    |              | 填写费                    | 用类型名                                 | 称,说明                           | 情况,                               | 以及是              | 否关联                                                                                                    | 单据               |
| 命 库存管理 >                                                                     |              |                                                                                                    | 悪用後型名称                         |                                                                               | 说明                                                                                                    |                                                                                                    |                                                                                |                                                       |                                              |                      |              | 息击                     | 明定                                   |                                |                                   |                  | HRHE                                                                                                    |                  |
| 文 未約管理 >                                                                     |              | 1                                                                                                    | 彩石订单。                          |                                                                               | 请項写                                                                                                    |                                                                                                    |                                                                                |                                                       | 0/12                                         |                      |              |                        | 启用                                   |                                |                                   |                  |                                                                                                    |                  |
| <b>7</b> Alebes >                                                            | J.           | 2                                                                                                    | 船舶服务订单类型。                      |                                                                               | 是否关联                                                                                                    | (单据*                                                                                                    |                                                                                |                                                       |                                              |                      |              |                        | 启用                                   |                                |                                   |                  |                                                                                                    |                  |
|                                                                              |              | 3                                                                                                    | 厂修得损单。                         |                                                                               | • 香 (                                                                                                    | 〕是                                                                                                    |                                                                                |                                                       |                                              |                      |              |                        |                                      |                                |                                   |                  |                                                                                                    |                  |
| 劳务规语                                                                         |              | 4                                                                                                    | 道信書。                           |                                                                               |                                                                                                    |                                                                                                    |                                                                                |                                                       | 職定取消                                         |                      |              |                        | 启用                                   |                                |                                   |                  |                                                                                                    |                  |
| 经费假销                                                                         |              | 5                                                                                                    | 航線付款单。                         |                                                                               |                                                                                                    |                                                                                                    |                                                                                |                                                       |                                              |                      |              |                        |                                      |                                |                                   |                  |                                                                                                    |                  |
| 付款单                                                                          |              | 6                                                                                                    | 来购油图订单。                        |                                                                               |                                                                                                    |                                                                                                    |                                                                                |                                                       |                                              |                      |              |                        | 启用                                   |                                |                                   |                  |                                                                                                    |                  |
| 备用金领理                                                                        |              | 7                                                                                                    | 果酸油料订单。                        |                                                                               |                                                                                                    |                                                                                                    |                                                                                |                                                       |                                              |                      |              |                        |                                      |                                |                                   |                  |                                                                                                    |                  |
| 16 16 16 16                                                                  |              |                                                                                                    |                                |                                                                               |                                                                                                    |                                                                                                    |                                                                                |                                                       |                                              |                      |              |                        |                                      |                                |                                   |                  |                                                                                                    |                  |
| ·····································                                        | ē            | Q                                                                                                    |                                |                                                                               |                                                                                                    | TIT                                                                                                    |                                                                                |                                                       |                                              |                      |              |                        |                                      | Ŧ                              | <b>体系统 - Ĺ</b>                    | 9 se             | a 🔎                                                                                                    | 25               |
| ◆ 互海科技                                                                       | •            | Q<br>d<br>d<br>故<br>中                                                                                                    |                                |                                                                               |                                                                                                    | If.                                                                                                    | 新增                                                                             | 2                                                     |                                              |                      |              |                        |                                      | ţ                              | iense C                           | ° ×              | 0 🥃                                                                                                    | 9H               |
| ***228 )<br><b>① 互海科技</b><br>『 *8P·R# 〉                                      | ©<br>f       | <b>Q</b><br>対款单                                                                                                    | <u>م</u> ال                    |                                                                               | _                                                                                                    | 工作化                                                                                                    | 新增<br>人*                                                                       |                                                       |                                              |                      |              |                        |                                      | ţ                              | 换系统 <b>- (</b>                    | 2 2              | 0 😞                                                                                                    | 李昱               |
| ***223 ><br><b>小 互海科技</b><br>『 ###### ><br>グ ###### >                        | ©<br>ſ       | Q<br>寸款单<br>新增 <mark>一<del>数用型印度</del></mark>                                                                                                    | a <del>au</del> 4、点t           | 占新增                                                                           |                                                                                                    |                                                                                                    | 70000 80 80 80 80 80 80 80 80 80 80 80 80                                      | ~                                                     |                                              | 5.                   | 、选择收         | 女款人学                   | €型后,я                                | ッ<br>気击确定                      | 換系统 - (<br>授家关键                   | P 23             | 0                                                                                                    | <b>李</b> 兄<br>王王 |
| ***2028 / /<br>・<br>・<br>・<br>・<br>・<br>・<br>・<br>・<br>・<br>・<br>・<br>・<br>・ | ©<br>1*      | Q<br>対款单<br>新聞 <del>新聞()</del>                                                                                                    | <b>a su 4. Át</b>              | 訪道                                                                            | 相关的称 *                                                                                                    | 工作 の数 読み 見から しんかい しんかい しんかい しんかい しんかい しんかい しんかい しんかい                                                                                                    | 新增<br>人*<br>选择<br>边商<br>务何                                                     | 143.003                                               | <b>◆</b>                                     | 5.<br>8全額            | 、选择il<br>Br  | 女款人<br><sup>該全額</sup>  | <sup>後型后,只<br/><sup>建交日期</sup></sup> | ų<br>気击确定<br><sup>345841</sup> | 授系统 - C<br>授家关键<br>筆注             | *                | 0 📚<br>23.<br>Rit                                                                                                    | 72<br>22         |
|                                                                              | ©<br>/*      | Q<br>封款单<br># 付款师S<br>1 FK-24060301                                                                                                    | a <mark>94</mark> 4、点在<br>9388 | <b>占新七曽</b><br>Marc人<br>新海公司                                                  | 相关船舶 +<br>油化19.5克利号                                                                                                    | 工作化<br>收数<br>费用来和<br>带情                                                                                                    | 新增<br>新增<br>滤釋<br>透透<br>勞<br>勞<br>人<br>                                        | 943 207                                               | 中能4                                          |                      | 、选择\l<br>Br: | <b>女款人</b> 乡           | <sup>建文日期</sup>                      | v<br>気击确定<br><sub>Skites</sub> | 換系统 - (<br>授家 - 2<br>後            | P 33             | 0 (25)<br>25)<br>24)<br>24)                                                                                                    | 77.<br>28        |
|                                                                              | ©<br>۱۹      | Q<br>対款単<br># 200年日<br>1 FK-24060301<br>2 FK-24013101                                                                                                    | <b>4. 点</b> 在<br>exwase        | <b>日新口信</b><br>                                                               | 相关规则 +<br>法化19.五至16<br>五次19                                                                                                    | 工作 《 秋秋 · · · · · · · · · · · · · · · · ·                                                                                                    | 新增<br>新增<br>2014<br>2014<br>2014<br>2014<br>2014<br>2014<br>2014               | 0.00 00                                               | atit<br>titi                                 | 5<br><sup>9</sup> 血额 | 、选择w<br>Br   | <b>女款人</b> 乡           | ¥型后, я<br>≝≎8≋                       | り<br>気击确定<br><sub>新行日期</sub>   | 換系统 * (<br>授表 X 編                 | 9 8<br>7         | ••••••••••••••••••••••••••••••••••••                                                                                                    | <b>7</b> 2       |
| #RF(28) >                                                                    | •••          | Q           diffic           diffic< | eavitae                        | 日新丁培<br>(1)京人<br>(京)人<br>(京)人<br>(京)人<br>(京)人<br>(京)人<br>(京)人<br>(京)人<br>(    | 相关起始 +<br>上出化19.5.519<br>五章19<br>五章19                                                                                                    | 工作                                                                                                    | A *<br>部増<br>認識<br>高額<br>茶商<br>人<br>CNY<br>CNY                                 | 3,000.00                                              | <b>—</b> ——————————————————————————————————— | <b></b> 5.           | 、选择w<br>Bri  | 文款人的                   | ¥型后, я<br>#28#                       | 1)<br>気 <b>击确定</b><br>2047日期   | 快不统。 C<br>現家大田<br>新注              | P x              |                                                                                                    | <b>7</b> ₩       |
| ****(21)     ***(21)     ***     *************************                   | ©<br>۴       | Q                                                                                                    | 4 点t                           | <b>日新丁増</b><br>数数人<br>数単公司<br>南市工団専用用子<br>作家准本明紀和工                            | 相對和約 +<br>油化19.五百19<br>五百19<br>五百19<br>五百19                                                                                                    | 工作<br>一次<br>要用规模<br>不均衡<br>不均衡<br>不均衡<br>不均衡<br>不均衡<br>不均衡<br>不均衡<br>不均衡<br>不均衡<br>不均衡                                                                                                    | 新增<br>新增<br>20世<br>20世<br>20世<br>20世<br>20世<br>20世<br>20世<br>20世<br>20世<br>20世 | 0.00 00<br>0.00                                       | *114                                         | 5<br>dată            | 、选择w<br>Br   | <u>女款人</u> 参           | 〔型后, ;                               | 9<br>気 <b>击确定</b><br>1945日第    | 検承統 ▼ (                           | 7                |                                                                                                    | <b>?</b> ₩       |
| ****(28)     ***(28)     **     **************************                   | ©<br>۱۹      | ・<br>・<br>・<br>・<br>・<br>・<br>・<br>・<br>・<br>・<br>・<br>・<br>・<br>・                                                                                                    | a the state                    | 日前小婚<br>成正人<br>和母公司<br>前後公司<br>用意工司書項用子<br>帝康志司書明代明工<br>帝唐工司書明号子              | 1世外前的 +<br>1世外前的 +<br>110×100 -<br>10010<br>10010<br>1000<br>1000<br>10000<br>10000<br>10000<br>10000<br>10000<br>10000<br>10000<br>10000<br>10000<br>10000<br>10000<br>10000<br>10000<br>1000000 | 2<br>素別会な<br>来高的に1単<br>起発订単<br>低売订単                                                                                                    | 新増<br>永・<br>10月<br>10月<br>10月<br>10月<br>10月<br>10月<br>10月<br>10月               |                                                       | #82                                          |                      | 、选择w<br>Br   | <b>欠款人</b> 考           | 送型后, g<br>#20期                       | 97<br>気击确定<br>3945日間           |                                   | P x              | 0         22           22         22           24         25           24         25           24         25           24         25           24         25           24         25           24         25           24         25           24         25           24         25           24         25           24         25           24         25 | <b>第</b> 第       |
|                                                                              | <del>ک</del> | Q           d)           d)                                                                                                    | <b>4. 点</b> 0<br>eptas         | 日新叶婚<br>名安人<br>和帝公司<br>就是公司<br>斯康王司唐武臣子<br>谢康末唐帝朝始始王<br>南唐工司唐武臣子<br>江芳省晚工纪一(集 | 10×446 +<br>10×456 +<br>10×10 101<br>100<br>10<br>10<br>10<br>10<br>10<br>10<br>10<br>10<br>10<br>10<br>10                                                                                                    | エレー     マン     マン | 新協会<br>一部<br>一部<br>一部<br>一部<br>一部<br>一部<br>一部<br>一部<br>一部<br>一部                | 3.000 00<br>0.00<br>0.00<br>0.00<br>0.00<br>10.000 00 |                                              | <b>5</b> .           | 、选择w<br>Bis  | <u>女款人</u> 考<br>(2015年 | 送型后, F                               | 97<br><b>気击确定</b><br>3947日期    | HQ.35.45 + <i>L</i><br>日本天日<br>新注 | × <sup>1</sup> 3 |                                                                                                    | 72               |

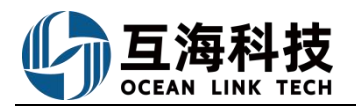

|    |       |       |       | 选择供应商        |       |       |       | ×      |   |
|----|-------|-------|-------|--------------|-------|-------|-------|--------|---|
| 新増 | ➡6、点击 | 新增    |       |              |       | 授     | 家关键字  | 推索 亜茜  |   |
| 选择 | 公司简称  | 供应类型  | 自定义类型 | 联系人          | 联系人职位 | 联系人邮箱 | 联系人手机 | 操作     |   |
|    |       |       |       |              |       |       |       | 编辑     |   |
| 0  |       |       |       |              |       |       |       | 编辑     |   |
| 0  |       |       |       |              |       |       |       | 编辑     |   |
|    |       |       |       |              |       | 100   |       | 编辑     |   |
|    |       |       |       |              |       |       |       | 16辑    |   |
|    |       |       |       |              |       |       |       | 编辑     |   |
| 0  |       |       |       |              |       |       |       | 编辑     |   |
|    |       |       |       |              |       |       |       | 编辑     |   |
|    |       |       |       |              |       | 100   |       | 编辑     |   |
| 0  | 1.000 |       |       |              |       |       |       | 编辑     |   |
| 当需 | 要的供应商 | 信息已新增 | 了,可在左 | <b>E侧勾选</b>  |       |       |       |        |   |
|    |       |       |       | 135条 10条/页 、 | < 1   | 2 3   | 14 >  | 跳至 1 页 | ĺ |

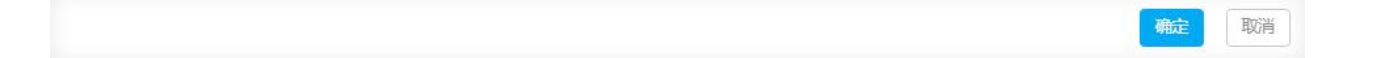

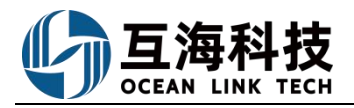

| 1.00 | 151 | 111 |     | 140 |
|------|-----|-----|-----|-----|
| 꾹Ⴙ   | 1日  | 411 | W   | 斎   |
| 11/1 | 셔티  | 125 | 114 | 103 |

| 公司名字*              | 公司简称         |          |
|--------------------|--------------|----------|
| 清漠与                | 请填写          |          |
| 联系人*               | 状态 *         |          |
| 请填写                | 有效           | ~        |
| 供应类型*              |              |          |
| 请填写                |              |          |
| 供应地区设置城市或港口:默认全国供应 |              |          |
| 请填写                |              |          |
| 自定义类型              | 城市 🛃 是否为国内城市 |          |
| 请填写                |              | ÷        |
| 联系人职位              | 联系电话         |          |
| 请填写                | 请填写          |          |
| 联系人手机*             | 联系人邮箱 *      |          |
| +86 💌 请填写          | 请填写          |          |
| 公司网址               | 公司传真         |          |
| 请填写                | 请填写          |          |
| 开户行                | 银行卡号         |          |
| 请填写                | 请填写          |          |
| 公司地址               |              |          |
| 请填写                |              |          |
| 公司简介               |              |          |
| 请填写                |              |          |
|                    |              | 0 / 1000 |
| + 登 小 条            |              |          |

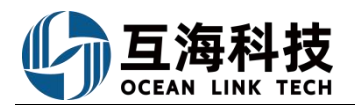

确定

取消

|    |                                                                                                    |      |       | 选择供应商 | ]     |       |       |           | ×  |
|----|----------------------------------------------------------------------------------------------------|------|-------|-------|-------|-------|-------|-----------|----|
| 新增 |                                                                                                    |      |       |       |       | 搜索    | 关键字   |           | 軍署 |
| 选择 | 公司简称                                                                                                    | 供应类型 | 自定义类型 | 联系人   | 联系人职位 | 联系人邮箱 | 联系人手机 | 操作        |    |
|    |                                                                                                    |      |       |       |       |       |       | 编辑        |    |
|    |                                                                                                    |      |       |       |       |       |       | 编辑        |    |
| 0  |                                                                                                    |      |       |       |       |       |       | 编辑        |    |
|    |                                                                                                    | _    |       |       |       |       |       | 编辑        |    |
|    | Common Common Co |      |       | 100   |       |       |       | 编辑        |    |
|    |                                                                                                    |      |       | 100   |       |       |       | 编辑        |    |
|    |                                                                                                    |      |       |       |       |       |       | 辞目 しょうしょう |    |
|    |                                                                                                    |      |       |       |       |       |       | 编辑        |    |
|    |                                                                                                    |      |       |       |       |       |       | 编辑        |    |
|    | 1                                                                                                    | -    |       | 100   |       |       | -     | 编辑        |    |

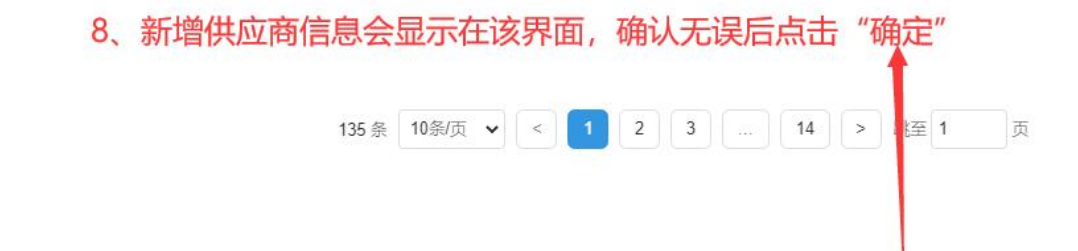

### 4、备用金的申请

| 🥌 扬州高银.          | . 1          | ©    |             |         |       | III .     |           | ana <sup>j</sup> l |         |
|------------------|--------------|------|-------------|---------|-------|-----------|-----------|--------------------|---------|
| 命 库存管理           |              | 备用   | 金管理   备用金申  | 唐       |       |           | 新唱贺用      |                    |         |
| ☆ 采购普理           |              | + 曲調 | ◎用金 2、点击    | "申请备用金" | ,选择船舶 | 船舶各称*     |           | •                  |         |
| <b>宁</b> 船舶服务    |              | #    | 申请单号        | 船舶名称 *  | 而种 *  |           | 70        | 要用月份               | 申请人     |
| 受用管理             |              | 1    | PF-23022102 | 前进号     | CNY   | 20,000.00 | 20,000.00 | 2023-03            | 互海科技-高银 |
| 经费报调             |              | 2    | PF-23022101 | 长胜号     | CNY   | 20,000.00 | 20,000.00 | 2023-03            | 互海科技·高银 |
| 付款单              | $\mathbf{X}$ | 3    | P2208180001 | 前进号     | CNY   | 10,000.00 | 10,000.00 | 2022-09            | 互海科技-高银 |
| 备用金管理            | ~            |      |             |         |       |           |           |                    |         |
| <b>第用金管理</b>     |              |      | 次占去讲入各日     | 日全由请界面  |       |           |           |                    |         |
| An res de verses |              |      |             |         |       |           |           |                    |         |

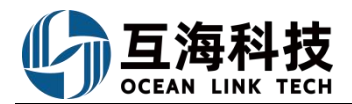

| ← 申请备用金编辑          |         |             |              |    |        |
|--------------------|---------|-------------|--------------|----|--------|
| PF-24040301 / 互海1号 |         |             |              |    |        |
| 费用月份 *             |         | 币种 *        |              |    | 申请金额"  |
| 2024-05            |         | 人民币(CNY)    |              | ~  | 10000  |
| 备注                 |         |             |              |    |        |
| 調道可                |         |             |              |    |        |
| <b>R9/1</b><br>上(专 |         |             |              |    |        |
|                    | 3、填写费用月 | ]份、币种、申请金额, | 可根据需要填写备注内容, | 以及 | 是否上传附件 |

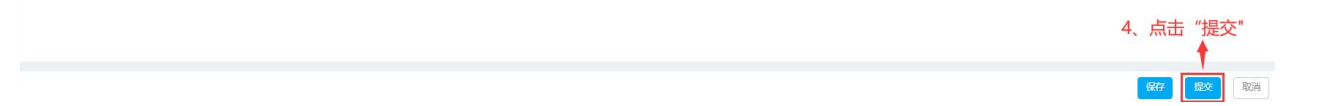

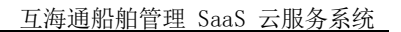

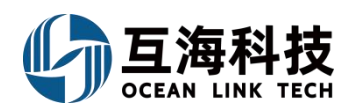

## 十八、船舶库存

#### 1、Web 端存放位置/负责人的维护

点击"船舶库存",进入船舶库存界面,在该界面点击右上方"存放位置/负责人设置"后,进入 存放位置/负责人界面,点击可切换"存放位置/负责人"列表,还可分别针对存放位置及负责人进行 新增、导出、重新指定及编辑等操作。

| 6    | 互海科技                                                          | e | ) Q                                                                                                    | 工作台 🤇                                                                 | 3156) 船舶监控    | 发现《日油价》                     | 切换系统 🗸 🗘 😯                  | #M      |
|------|---------------------------------------------------------------|---|----------------------------------------------------------------------------------------------------|-----------------------------------------------------------------------|---------------|-----------------------------|-----------------------------|---------|
| 俞」   | 库存管理                                                          | ~ | 备件库存 物料图                                                                                                    | 库存 油料库存 当前船                                                           | 帕存在8项紧急采购的物品未 | 消耗> 存放位置                    | ● 更高金额精度①                   | 库存初始化 - |
|      | 創創作存<br>岸基库存<br>库存盘点<br>库存申领<br>入库管理<br>出库管理<br>出入库明细<br>空的等理 | 1 | 点击         船船庫存*           国海18            世東末雄幸            出入庫焼計            の型爆設売封囲            家            気に右能名す            気1231223            次初44 | 全部<br>库存査i同<br>收友存汇总表<br>2項 ><br>8項 ><br>4项 ><br>2頃 ><br>2頃 ><br>2頃 > |               | 2、点击 存放<br>请选中一个部           | 位置/负责人设置*<br>件              |         |
| ¥ >  | 米购管理                                                          |   | 不详                                                                                                    | 1项》                                                                   |               |                             |                             |         |
| 8    | 费用管理                                                          |   | 柴油机<br>齿轮箱                                                                                                    | 43项 》                                                                 |               |                             |                             |         |
| ⊕ fi | 航次管理                                                          |   | 灯                                                                                                    | 7项 >                                                                  |               |                             |                             |         |
|      |                                                               |   |                                                                                                    |                                                                       | 存放位           | 置/负责人                       |                             | ×       |
|      |                                                               |   | 存放位置                                                                                                    | 负责人                                                                   | → 3、点a        | 云可切换"存放位置/负责<br>进行新增、导出、重新推 | 责人"列表<br>定及编辑等操作            |         |
|      |                                                               |   | #                                                                                                    | 名称                                                                    | 物品项数          | 排序号                         | 操作                          |         |
|      |                                                               |   | 1 1‡                                                                                                    | 4                                                                     | 6             | 0                           | 重新指定 编辑 <br><mark>删除</mark> |         |
|      |                                                               |   | 2 1#                                                                                                    | #库                                                                    | 5             | 0                           | 重新指定 编辑<br>删除               |         |
|      |                                                               |   | 3 1-                                                                                                    | -52                                                                   | 5             | 0                           | 重新指定 编辑<br><mark>删除</mark>  |         |
|      |                                                               |   | 4 11                                                                                                    | 1                                                                     | 9             | 0                           | 重新指定 编辑 <br>删除              |         |
|      |                                                               |   | 5 11                                                                                                    | 11                                                                    | 3             | 0                           | 重新指定 编辑 <br>删除              |         |
|      |                                                               |   | 6 12                                                                                                    | 2                                                                     | 4             | 0                           | 重新指定 编辑<br>删除               |         |

(1)新增存放位置/负责人

点击"新增",填写存放位置后,点击"确定"即可。(以新增存放位置为例)

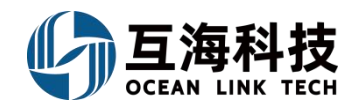

存放位置/负责人 X **船名:** 互海1号 负责人 ▶ 1、点击"新增" # 名称 物品项数 排序号 操作 6 0 重新指定|编辑|删除 1 1# 2 1#库 5 0 重新指定|编辑|删除 3 1-52 5 0 重新指定|编辑|删除 存放位置 × 2、填写存放位置 请填写 3、点击"确定" ← 确定 取消

### (2)重新指定存放位置/负责人

点击具体存放位置右侧的"重新指定",填写存放位置后,点击"确定"即可。(以重新指定存 放位置为例)

|              |       | 存放位的 | 置/负责人 |            | $\times$ |
|--------------|-------|------|-------|------------|----------|
| <b>船名:</b> 国 | i海1号  |      |       |            |          |
| 存放位          | 置 负责人 |      |       |            |          |
| 新增           | 専用    |      | 8     | 1、点击"重新指定" |          |
| #            | 名称    | 物品项数 | 排序号   | 操作         |          |
| 1            | 1#    | 6    | 0     | 重新指定编辑丨删   | 除        |
| 2            | 1#库   | 5    | 0     | 重新指定 编辑 册  | 除        |
| 3            | 1-52  | 5    | 0     | 重新指定 编辑 删  | 除        |

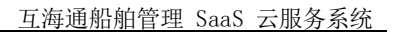

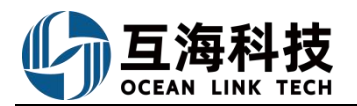

| 存放位置<br><b>2、填写存放位置</b> | ×  |
|-------------------------|----|
| 请填写                     |    |
| 3、点击"确定"← 确定            | 取消 |

#### (3)编辑存放位置/负责人

点击具体存放位置右侧的"编辑",修改名称或排序号后,点击"保存"即可。(以编辑存放位置为例)

|                           |                    | 存放位置/负  | 负责人      | $\bigotimes$ |
|---------------------------|--------------------|---------|----------|--------------|
| <b>船名:</b> 互<br>存放位<br>新増 | 海1号<br>置 负责人<br>导出 |         |          | 1、点击"编辑"     |
| #                         | 名称                 | 物品项数    | 排序号      | 操作           |
| 1                         | 1#                 | 6       | 0        | 重新指定 编辑 删除   |
| 2                         | 1#库                | 5       | 0        | 重新指定 编辑 删除   |
| 3                         | 1-52               | 5       | 0        | 重新指定 编辑 删除   |
|                           |                    | 存放位置1分  | 负责人      | $\bigotimes$ |
| <b>船名:</b> 亘<br>存放位<br>新増 | 海1号<br>置 负责人<br>导出 | 2、修改名称或 | 湖序号后,点击' | "保存"即可       |
| #                         | 名称                 | 物品项数    | 排序号      | 操作           |
| 1                         | 1#                 | 6       | 0        | 保存 取消        |
| 2                         | 1#库                | 5       | 0        | 重新指定 编辑 删除   |
| 3                         | 1-52               | 5       | 0        | 重新指定 编辑 删除   |

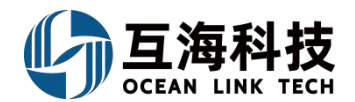

# 十九、库存盘点

为方便船舶盘点物品库存后,及时与系统中的库存准确匹配,互海通的"库存盘点"模块,可以帮助船舶快速准确盘点各类物品库存。具体可参考以下步骤进行操作:

| 汤州高银                                                                              |                                                                                                    |                                                         |                                                                                                    |                                                                     |                                                          |                                                                   |                                                                                                    |                                                                                                    |                                                                                                    | -                                                                                                    |
|-----------------------------------------------------------------------------------|----------------------------------------------------------------------------------------------------|---------------------------------------------------------|----------------------------------------------------------------------------------------------------|---------------------------------------------------------------------|----------------------------------------------------------|-------------------------------------------------------------------|----------------------------------------------------------------------------------------------------|----------------------------------------------------------------------------------------------------|----------------------------------------------------------------------------------------------------|----------------------------------------------------------------------------------------------------|
| 存住理 ~                                                                             | 库存盘点                                                                                                    |                                                         |                                                                                                    |                                                                     |                                                          |                                                                   |                                                                                                    |                                                                                                    |                                                                                                    |                                                                                                    |
| 12101年77                                                                          | 库存盘点 🔶 2、                                                                                                    | 点击"库存县                                                  | 盘点"                                                                                                    |                                                                     |                                                          |                                                                   |                                                                                                    |                                                                                                    | 意点日期                                                                                                    |                                                                                                    |
| 岸藏井存                                                                              | # 鼠点单号                                                                                                    | 盘点日料                                                    | 明 盘点对象                                                                                                    | • 物品类型 •                                                            | 盘点物品                                                     | 变动物品                                                              | 摄作时间                                                                                                    | 操作人                                                                                                    | 盘点说明                                                                                                    | 提作                                                                                                    |
| 库存盘点<br># 73-0-15                                                                 | 1、依次点击进                                                                                                    | 入库存盘点界<br>2022-11                                       | <b>直</b><br>1-23 长胜号                                                                                                    | 备件                                                                  | 4项                                                       | 3项                                                                | 2022-11-23 17:14                                                                                                    | 互海科技·高银                                                                                                    |                                                                                                    | 添加说明(日出                                                                                                    |
| 入库管理                                                                              | 2                                                                                                    | 2022-11                                                 | 1-18 长胜号                                                                                                    | 备件                                                                  | 4项                                                       | 4项                                                                | 2022-11-18 17:45                                                                                                    | 互海科技·高银                                                                                                    |                                                                                                    | 添加说明)导出                                                                                                    |
| 出车管理                                                                              | 3                                                                                                    | 2022-11                                                 | 1-18 长胜号                                                                                                    | 备件                                                                  | 41页                                                      | 3顷                                                                | 2022-11-18 16:37                                                                                                    | 互海科技·高银                                                                                                    |                                                                                                    | 添加说明《寻出                                                                                                    |
| <u>幸存盘</u> 点                                                                      |                                                                                                    |                                                         |                                                                                                    |                                                                     |                                                          |                                                                   |                                                                                                    |                                                                                                    |                                                                                                    |                                                                                                    |
|                                                                                   |                                                                                                    |                                                         |                                                                                                    | 下载盘点数据                                                              | 2                                                        | 补预览                                                               | 3                                                                                                    | 导入结果                                                                                                    |                                                                                                    |                                                                                                    |
|                                                                                   |                                                                                                    | 1.选择盘点的库存对                                              | 線,下载盘点表                                                                                                    |                                                                     |                                                          |                                                                   |                                                                                                    |                                                                                                    |                                                                                                    |                                                                                                    |
|                                                                                   |                                                                                                    | 备件                                                      | ▼ 长胜号                                                                                                    |                                                                     | 轮机部                                                      | ▼ 柴油机                                                             | *                                                                                                    | 全部 ▼<br>全部                                                                                                    | 上下戦                                                                                                    |                                                                                                    |
|                                                                                   |                                                                                                    | 2.盘点导入<br>显示:洗择盘占丰马                                     | ▲入时, 清牛砲は 所有化                                                                                                    | 下已收货的平购订单                                                           | 均已完成线上验的                                                 |                                                                   |                                                                                                    | 有库存<br>无库存                                                                                                    |                                                                                                    |                                                                                                    |
|                                                                                   | 1                                                                                                    | 选择文件                                                    | 2 注于又此                                                                                                    |                                                                     |                                                          | 心友夕孙 士                                                            | /工店方 24                                                                                                    | E5± "T                                                                                                    |                                                                                                    |                                                                                                    |
|                                                                                   |                                                                                                    |                                                         |                                                                                                    |                                                                     |                                                          |                                                                   |                                                                                                    |                                                                                                    |                                                                                                    |                                                                                                    |
|                                                                                   | 1.选择盘点的库                                                                                                    | 存对象,下载盘点                                                | <ol> <li>下载盘点数</li> </ol>                                                                                                    |                                                                     | (2) ₩λ                                                   | 预览 ————                                                           | 3                                                                                                    | 导入结果                                                                                                    |                                                                                                    | 1                                                                                                    |
|                                                                                   | <b>1.选择盘点的库</b><br>备件                                                                                                    | 存对象,下载盘点                                                | <ol> <li>下载曲点</li> <li>表</li> <li>长胜号</li> </ol>                                                                                                    | XII                                                                 | (2)导入<br>轮机部                                             | 预览<br>• 柴油机                                                       | 3                                                                                                    | <ul><li> → 号入结果  ★ 有库存</li></ul>                                                                                                    | • 上下载                                                                                                    | ]                                                                                                    |
|                                                                                   | 1.选择盘点的库<br>音件<br>2.盘点导入                                                                                                    | 存对象,下载盘点<br>•                                           | <ol> <li>下载盘点</li> <li>表</li> <li>长胜号</li> </ol>                                                                                                    | 数据<br>•                                                             | <ul> <li>2 号入</li> <li>1008</li> </ul>                   | 预览<br>• 柴油机                                                       | 3                                                                                                    | <ul> <li>→ 号入结果</li> <li>▼ 有库存</li> </ul>                                                                                                    | • <u>↓</u> 下載<br>设备分词                                                                                                    | ]                                                                                                    |
|                                                                                   | <b>1.选择盘点的库</b><br>备件<br><b>2.盘点导入</b><br>還示:选择盘点<br>选择文件                                                                                                    | <b>存对象,下载盘点</b><br>*<br>表导入时,请先                         | <ol> <li>下载曲点</li> <li>表</li> <li>长胜号</li> </ol>                                                                                                    | XIE<br>V                                                            | <ul> <li>2 导入</li> <li>轮机邮</li> </ul>                    | 预览<br>• 朱迪机                                                       | (3<br>(3<br>(3)<br>(3)<br>(3)<br>(3)<br>(3)<br>(3)<br>(3)<br>(3)<br>(3                                                                                                    | <ul> <li>→ 号入结果</li> <li>・ 有麻存</li> <li>・</li> <li>・</li>     &lt;</ul>                                                                                                    | • ↓ 下戦<br>设备分明<br>存放位開                                                                                                    | ]<br>5分组<br>美分词去马会状                                                                                                    |
|                                                                                   | <b>1.选择盘点的库</b><br>备件<br><b>2.盘点导入</b><br>提示:选择盘点<br>选择文件                                                                                                    | <b>存对象,下载盘点</b><br>▼<br>表导入时,请先                         | <ol> <li>下载盘点</li> <li>表</li> <li>长胜号</li> </ol>                                                                                                    | 数据<br>•<br>〔<br>〔<br>〔<br>〔<br>〔<br>〔<br>〕                          | <ul> <li>2 导入</li> <li>轮机部</li> <li>购订单 点击童着◆</li> </ul> | 预览<br>• 樂油机<br>步<br>单                                             | (3<br>骤3点击"T<br>据,则界面                                                                                                    | <ul> <li>●入结果</li> <li>● 有麻存</li> <li>● 有麻存</li> <li>■ 「「「「」」」</li> <li>■ 「」」</li> <li>■ 「」」</li> <li>■ 「」」</li> <li>■ 「」」</li> <li>■ 「」」</li> <li>■ 「」」</li> <li>■ 「」」</li> <li>■ 「」」</li> <li>■ 「」」</li> <li>■ 「」」</li> <li>■ 「」」</li> <li>■ ● ○ ○ ○ ○ ○ ○ ○ ○ ○ ○ ○ ○ ○ ○ ○ ○ ○ ○</li></ul>                                                                                                    | • ▲ 下載     2 金分理     存放位置     若系统有关現 用户可以根                                                                                                    | ]<br><sup>重</sup><br><sup>重分组</sup><br>关的未验收<br>据实际需                                                                                                 |
|                                                                                   | <b>1.选择盘点的库</b><br>备件<br><b>2.盘点导入</b><br>提示:选择盘点<br>选择文件                                                                                                    | <b>存对象,下载盘点</b><br>▼<br>表导入时,诸先                         | <ol> <li>① 下歇盘点引</li> <li>★ 批号</li> </ol>                                                                                                    | 数据<br>                                                              | 2 导入<br>轮机部                                              |                                                                   | 3<br>骤3点击"T<br>据,则界面:<br>击"直看"                                                                                                    | ) 号入结果<br>▼ 有麻存<br>載<br>【<br>式<br>式<br>有<br>麻存<br>二<br>、<br>、<br>、<br>、<br>、<br>、<br>、<br>、<br>、<br>、<br>、<br>、<br>、                                                                                                    | • <u>↓ 下戦</u><br>设备分组<br>存放位到<br>若系统有关现<br>用户可以根则<br>至待验收的:                                                                                                    | ]                                                                                                    |
|                                                                                   | <b>1.选择盘点的库</b><br>备件<br><b>2.盘点导入</b><br>提示:选择盘点<br>选择文件                                                                                                    | 存对象,下载盘点<br>▼<br>表导入时,请先                                | <ol> <li>下载盘点引</li> <li>大胜号</li> </ol>                                                                                                    | 数据<br>▼<br>有3个未验收的采订<br>取消                                          | 2<br>彩机部<br>购订单 点击查看。<br>确定 。                            | 预览<br>• 樂油机<br>步<br>单<br>点<br>面                                   | (3<br>緊痛, 11<br>第4<br>第5<br>第5<br>第5<br>第5<br>第5<br>第5<br>第5<br>第5<br>第5<br>第5<br>第5<br>第5<br>第5                                                                                                    | <ul> <li>→ 与入结果</li> <li>◆ 有麻存</li> <li></li> <li><th>• ▲ 下載<br/>设备34<br/>存放位望<br/>若系统有关根。<br/>一次<br/>一、<br/>大学</th><th>]<br/>新理<br/>新加<br/>新加<br/>新加<br/>新加<br/>新加<br/>新加<br/>新加<br/>新加<br/>新加<br/>新加</th></li></ul> | • ▲ 下載<br>设备34<br>存放位望<br>若系统有关根。<br>一次<br>一、<br>大学                                                                                                    | ]<br>新理<br>新加<br>新加<br>新加<br>新加<br>新加<br>新加<br>新加<br>新加<br>新加<br>新加                                                                                  |
|                                                                                   | <b>1.选择盘点的库</b><br>奋件<br><b>2.盘点导入</b><br>還示:选择盘点<br>选择文件                                                                                                    | <b>存对象,下载盘点</b><br>▼<br>表导入时,请先                         | <ol> <li>下载盘点封</li> <li>表</li> <li>长胜号</li> </ol>                                                                                                    | 数据<br>•<br>有3个未验收的采J<br>取消                                          | 2 导入<br>轮肌部<br>购订单 点击查看◆<br>确定 ◆                         | 一<br>一<br>一<br>一<br>一<br>一<br>一<br>一<br>一<br>一<br>一<br>一<br>一     | (3<br>骤3点击"<br>1<br>1<br>1<br>1<br>1<br>1<br>1<br>1<br>1<br>1<br>1<br>1<br>1                                                                                                    | <ul> <li>●→结果</li> <li>●→结果</li> <li>● 有麻存</li> <li>載有界、</li> <li>「提面确定</li> <li>…,</li> <li>(其正 確定</li> </ul>                                                                                                    | • ▲ 下戰<br>设备分割<br>存款位到<br>若系介可公共根<br>行于验收的<br>,然后选择<br>点表                                                                                                    | ]                                                                                                    |
|                                                                                   | <b>1.选择盘点的库</b><br>备件<br><b>2.盘点导入</b><br>提示:选择盘点<br>选择文件                                                                                                    | <b>存对象,下载盘点</b><br>▼<br>表导入时,请先                         | <ol> <li>下载曲点<br/>表</li> <li>K胜号</li> </ol>                                                                                                    | 数据<br>                                                              | 2 导入<br>轮机部<br>购订单 点击查看 +<br>确定 +                        | ( 楽油机<br>歩単点<br>面<br>存                                            | 3                                                                                                    | <ul> <li>●入结果</li> <li>● 有麻存</li> <li>● 有麻存</li> <li>■ 有麻存</li> <li>転</li> <li>転</li> <li>転</li> <li>二</li> <li>二</li></ul>                                                                                                    | • ▲ Tst<br>Q备分组<br>存放位组<br>有效位组<br>有关限的<br>月二子。<br>然后<br>人。<br>人。<br>人。<br>人。<br>人。<br>人。<br>人。<br>人。<br>人。<br>人。<br>人。<br>人。<br>人。                                       | ]<br>重<br>新祖<br>关的未验端<br>需<br>·<br>"设备分?                                                                                                    |
| 留件 物料                                                                             | <ol> <li>选择盘点的库<br/>金件</li> <li>金盘点导入<br/>提示:选择盘点</li> <li>选择文件</li> </ol>                                                                                         | <b>存对象,下载盘点</b><br>▼<br>表导入时,请先,                        | <ol> <li>下载曲点</li> <li>表</li> <li>长胜号</li> </ol>                                                                                                    | 数据<br>-<br>-<br>-<br>-<br>-<br>-<br>-<br>-<br>-<br>-<br>-<br>-<br>- | 2 导入<br>轮机部<br>购订单 点击查署 ◆<br>确定 ◆                        |                                                                   | 3         第3点击"[         第4, 则界雷"         10         第6         11         12         13         14         15         15         15         16         17         17         18         19         11         11         11         12         12         13         14         15         16         17         18         17         17         18         19         11         11         12         12         13         14         14         14         15         16         16         17         17         16         17         16         17         16         17         16         17         16         17 | <ul> <li>→ 号入结果</li> <li>◆ 有麻存</li> <li>◆ 有麻存</li> <li>◆ 有麻存</li> <li>★ 【混 面 确 定 備 不 載 " 不 下 載 些 </li> </ul>                                                                                                    | • ▲ 下載<br>设备3%<br>存放位到<br>若系统可以收约<br>方式根积的<br>方法表                                                                                                    | ]<br>新理                                                                                                    |
| <b>五件 初料</b>                                                                      | 1.选择盘点的库         备件         2.盘点导入         遗焉::选择盘点         遗臻文件                                                                                                   | 存对象,下载盘点<br>▼<br>表导入时,请先                                | <ol> <li>下载盘点</li> <li>表</li> <li>长胜号</li> </ol>                                                                                                    | 数据<br>▼<br>↓<br>↓<br>有3个未验收的采び<br>取消                                | 2<br>彩机部<br>向订单 点击查看。<br>确定 。                            | 预览<br>• 樂曲机<br>步<br>単<br>点<br>面<br>存                              | (3<br>緊3点击"门<br>据;则界面;<br>古有";<br>放位置分组                                                                                                    | ) <del>9</del> λ结果<br>▼ <b>有</b> 醉存<br>載<br>、<br>、<br>、<br>、<br>、<br>、<br>、<br>、<br>、<br>、<br>、<br>、<br>、                                                                                                    | • ▲ 下載<br>设备分词<br>存放位题<br>若系统有关键<br>用户可验收的:<br>, 然后选择<br>点表                                                                                                    | ]<br>5<br>59组<br>(約末:334)<br>括实际需<br>7<br>(没备分)<br>(<br>2)<br>5<br>5<br>5<br>5<br>5<br>5<br>5<br>5<br>5<br>5<br>5<br>5<br>5<br>5<br>5<br>5<br>5<br>5 |
| 독件 初計<br>RG <b>年</b> (初計                                                          | <ol> <li>法择盘点的库<br/>窗件</li> <li>金属等入<br/>還示: 选择盘点</li> <li>透择文件</li> <li>选择文件</li> <li>油料 海団</li> </ol>                                                            | 存对象,下载盘点<br>*<br>表导入时, 诸先                               | ①         下敏急点           表         长胜号                                                                                                    | 数据                                                                  | 2<br>彩矶部<br>购订单 点击查看。                                    | 预览<br>• ※油机<br>步算点<br>面存<br>· · · · · · · · · · · · · · · · · · · | (3<br>察3点击"T<br>爾<br>調結,则界雷"<br>; 也可以点<br>放位置分组                                                                                                    | <ul> <li>●入结果</li> <li>●入结果</li> <li>● 有麻存</li> <li>載         <ul> <li>● 有麻存</li> <li>載             <ul> <li>● 有麻存</li> <li>■ 「提面确定</li> <li>○ 「提面確定</li> <li>○ □ ●●● 200</li> </ul> </li> </ul> </li> <li>■ 日本の</li> <li>■ 日本の</li></ul>                                                                                      | •                                                                                                    | ■<br>量<br>关的未验收<br>据实购订单<br>"设备分<br>?                                                                                                    |
| 독件 物料<br>7년 <b>8</b><br>(七호등 -                                                    | <ol> <li>法择盘点的库<br/>备件</li> <li>金盘息导入<br/>提示: 选择盘点</li> <li>透择文件</li> <li>流降文件</li> <li>流降文件</li> </ol>                                                            | <b>存对象,下载盘点</b><br>*<br>表导入时, 清先<br>1112301             | <ol> <li>① 下敏曲点目</li> <li>表</li> <li>K胜号</li> <li>您引</li> <li>(現立南名称:</li> <li>一方通行相接公司 ☺</li> </ol>                                                                                                    | 数据<br>                                                              | 2<br>彩机部                                                 | 预览<br>* ※油机<br>步 葉<br>直 存<br>1 如属性 *<br>月度来购                      | 3<br>骤3点击"T<br>m<br>新<br>加<br>界<br>都<br>一<br>型<br>本<br>文<br>電<br>一<br>型<br>二<br>二<br>二<br>二<br>二<br>二<br>二<br>二<br>二<br>二<br>二<br>二<br>二                                                                                                    | ) 号入结果<br>・ 有库存<br>、 有库存<br>、 新<br>、 「<br>、 二<br>、 二<br>、 二<br>、 二<br>、 二<br>、 二<br>、 二<br>、 二                                                                                                    | <ul> <li>▲ Tut</li> <li>设备分组</li> <li>存放位到</li> <li>存放位到</li> <li>若系统有关转。</li> <li>若系统有关转。</li> <li>方可以收约:</li> <li>其大型:</li> <li>基大型:</li> <li>第件</li> <li>下面</li> </ul> |                                                                                                    |
| <ul> <li>新作 物料</li> <li>新始期</li> <li>米館号 ×</li> <li>米館号 ×</li> <li>米館号</li> </ul> | 1.选择盘点的库         窗件         2.盘点导入         提示: 选择盘点         透择文件         油料       渴雪         油料       渴雪         空中22         P0-P22         P0-P22         P0-P22 | <b>存对象,下载盘点</b><br>▼<br>表导入时, 请先,<br>1112301<br>1112301 | ①         下数曲点目           表         长胜号           (1)         下数曲点目           (1)         下数曲点目           (1)         下数曲点目           (1)         下数曲点目           (1)         下数曲点目           (1)         「「数           (1)         「「数           (1)         「「数           (1)         「「方面行料技公司 (2)           風乐高科技会員総公司 (2) | 数据<br>                                                              | 2<br>彩机部<br>約订単 点击查看。                                    |                                                                   | 3         第3点击 "百<br>"         第据,则界面;         古看";         放位置分组         建成日期         2022-11-23         2022-10-12                                                                                                    | <ul> <li>→ 与入结果</li> <li>→ 有库存</li> <li>→ 有库存</li> <li>→ 「「「「」」」</li> <li>→ 「「」」</li> <li>→ 「」」</li> <li>→ 「」</li> <li>→ 「」</li> <li>→ 「」</li> <li>→ 「」</li> <li>→ 「」</li> <li>→ 「」</li> <li>→ 「」</li> <li>→ 「」</li> <li>→ 「」</li> <li>→ 「」</li> <li>→ 「」</li> <li>→</li></ul>    |                                                                                                    |                                                                                                    |

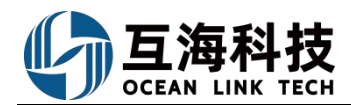

| 注:物品盘亏时依照先     | 5进先出原则出库,物品盘盈                             | 时根据库存内物品CNY平出                                                                                                    | 9单价入库;          |                     |          |                  |         |           |
|----------------|-------------------------------------------|----------------------------------------------------------------------------------------------------|-----------------|---------------------|----------|------------------|---------|-----------|
|                |                                           |                                                                                                    | 备件盘             | 点表                  |          |                  |         |           |
| 盘点对象:长胜号       |                                           | <u></u>                                                                                                    |                 | 导出日期: 2023-0        | 5-05     |                  |         |           |
| 序号 部门          | 备件名称                                      | 备件代号/规格                                                                                                    | 备件位置号           | 存放位置                | 单位       | 导出时库存            | 盘点数量    | 备注        |
|                |                                           |                                                                                                    | 泵 - 2C1         | 50 VIB2             | AG.      |                  |         |           |
| 1 轮机部<br>2 轮机部 | 安全阀总成                                     | P91103-0018-011<br>P91103-0018-035                                                                                                    | 999 <b>F</b> 1  | <u>备件库</u><br>- 备件库 | 件件       | 6.000<br>20.000  |         |           |
| 3 1轮机部         | 大際母                                       | P91103-0018-066                                                                                                    |                 |                     | 119      | [6.000           |         |           |
| 1<br>2<br>轮机部  | 大号圆柱销<br>大号O型圈                            | M68×<br>GB5788-M12×18                                                                                                    | 36<br>999       | <u>备件库</u><br>备件库   | 件        | 17.000 28.000    |         |           |
| 3 轮机部<br>4 轮机部 | 圆柱销<br>大螺母                                | M28<br>M48                                                                                                    | 999<br>999      | 备件库<br>备件间          | 个<br>个   | 26.000<br>27.000 |         |           |
| 1 20.40.02     | 17 en + en 51                             | MOD                                                                                                    | 供油单元 -          | JSJN-KK             |          | 10.000           |         |           |
| 1 1年2月1日       | 超级大感回                                     | IM08                                                                                                    | 10              | 1會件件                |          | 119.000          |         |           |
|                | 在导出的盘点                                    | 京表中,填入实际盘                                                                                                    | 点的物品数量,         | 也可以添加备剂             | 主信息,然    | 后保存此表格           | •       |           |
| A              |                                           |                                                                                                    | TIKA MOR        | ansentette - 42:00  | anne     |                  |         | miaza - 1 |
| Ŭ.             |                                           |                                                                                                    |                 | 导入数据                |          |                  |         | 1110-0-04 |
| ←库存盘点          |                                           |                                                                                                    | -               |                     |          |                  |         |           |
|                |                                           | 选择导入文件                                                                                                    | ŧ<br>1          |                     |          |                  |         |           |
|                |                                           |                                                                                                    | <b>`</b>        |                     |          |                  | 导入结果    |           |
|                | 1.选择盘点                                    | 意的库存对象,下                                                                                                    |                 |                     |          | _                |         |           |
|                | 备件                                        | • + +=                                                                                                    | 8               | 轮机部                 | • @1     | 自名称              | ▼ 有库存 ▼ | 业下载       |
|                | 2.盘点导入                                    |                                                                                                    |                 |                     |          |                  |         |           |
|                | 提示:选择                                     | <sup>肇</sup> 盘点了导入时,请先确认所有的                                                                                                    | 眼下已收货的采购订单,1    | 均已完成线上验收            |          |                  |         |           |
|                | 选择文件                                      | 4、回到库存盘点                                                                                                    | 界面,点击"选         | 译文件",               |          |                  |         |           |
|                |                                           | 然后点击"选择导                                                                                                    | 入文件" (即之        | 前导出的且已经             | 完善了实际    | 盘点数量的盘点          | 〔表),将盘点 | 表导入系统     |
| 4 库友舟占         |                                           |                                                                                                    |                 |                     |          |                  |         |           |
| 、 开口 画派        |                                           |                                                                                                    |                 |                     |          |                  |         |           |
|                |                                           |                                                                                                    | 下世界卢劾坦          |                     | 員) 研約    |                  | 3 日) 社団 |           |
|                |                                           |                                                                                                    | - menn. Wisking | 2                   | SURDICE. |                  | - Greek |           |
|                | 1.选择盘点                                    | a的库存对象,卜载盘点表                                                                                                    |                 | * 約40年              |          | 0条之约             | • 有住屋   | • L T#    |
|                | bed IT                                    |                                                                                                    | .2              | +C/Vup              |          | X III 12/02      | HHU     | 2 132     |
|                | 2.盘点导入                                    |                                                                                                    | *T3#46576776    |                     |          |                  |         |           |
|                | 推动、 加四<br>法接文他                            | ·兰···································                                                                                                    | 3. PD收页的木岗以半;   | 19日元1933年1月24月      |          |                  |         |           |
|                | 备件库存信                                     |                                                                                                    | × 🔶 盘点表         | 表导入成功后,这            | (里会显示    |                  |         |           |
|                | 101 ( ) ( ) ( ) ( ) ( ) ( ) ( ) ( ) ( ) ( | and the second of the second second s |                 |                     |          |                  |         |           |
|                |                                           |                                                                                                    |                 |                     |          |                  |         |           |
|                |                                           |                                                                                                    |                 |                     |          |                  |         |           |
|                |                                           |                                                                                                    |                 |                     |          |                  |         |           |
|                |                                           |                                                                                                    |                 |                     |          |                  |         |           |
|                |                                           |                                                                                                    |                 |                     |          |                  |         |           |
|                |                                           |                                                                                                    |                 |                     |          |                  |         |           |
|                |                                           |                                                                                                    |                 |                     |          |                  |         |           |
|                |                                           |                                                                                                    |                 |                     |          |                  |         |           |
|                |                                           |                                                                                                    |                 |                     |          |                  |         |           |
|                |                                           |                                                                                                    |                 |                     |          |                  |         |           |
|                |                                           |                                                                                                    |                 |                     |          | 5、点击"下           | 一步"     |           |
|                |                                           |                                                                                                    |                 | 取消                  | 下一步      | £                |         |           |

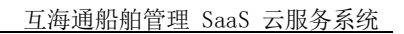

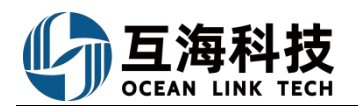

| 5246 | . KALD    |           |                     | B.E.DW. 2022 05 ( | 25                       |        |                |        |        |         |       |        |      |
|------|-----------|-----------|---------------------|-------------------|--------------------------|--------|----------------|--------|--------|---------|-------|--------|------|
| 点变点  | 动物品 (7) 金 | 点物品 (8) 🕊 |                     | 並加口利B: 2023-05-0  | 15                       |        |                |        |        |         |       |        |      |
|      | 负责部门      | 备件名称      | 代号/规格/图号            | 位置号               | 设备信息                     | 存放位置   | 计量单位           | 盘点表导出时 | 当前     | 盘点数量    | 盘盈/盘亏 | 备注     | 错误提示 |
|      | 轮机部       | 安全间总成     | P91103-0018-01<br>1 |                   | 泵/ 2C150 VIB2 /<br>汉姆沃斯  | 备件库    | 倖              | 6      | 6      | 7       | +1    |        |      |
|      | 轮机廊       | 軸         | P91103-0018-03<br>5 |                   | 须/ 2C150 VIB2 /<br>汉姆沃斯  | 备件库    | 件              | 20     | 20     | 21      | +1    |        |      |
|      | 40初86     | 大号圆柱销     | M68×                | 36                | 柴油机/ M20 / M<br>ak       | 备件库    | 件              | 17     | 17     | 16      | -1    |        |      |
|      | 轮机郎       | 大号0型圈     | G85788-M12×18       |                   | 柴油机/ M20 / M<br>ak       | 备件库    | $\hat{\gamma}$ | 28     | 28     | 29      | +1    |        |      |
|      | 轮机部       | 圆柱销       | M28                 |                   | 柴油机/ M20 / M<br>ak       | 备件库    | $\uparrow$     | 26     | 26     | 28      | +2    |        |      |
|      | 轮机部       | 大螺母       | M48                 |                   | 柴油机/ M20 / M<br>ak       | 备件间    | $\uparrow$     | 27     | 27     | 25      | -2    |        |      |
|      | 轮机部       | 超级大螺母     | M88                 | 6                 | 供油单元/ JSJN-K<br>K / 江苏巨能 | 备件库    | $\uparrow$     | 19     | 19     | 22      | +3    |        |      |
|      |           |           |                     |                   | -                        |        |                |        |        |         |       |        |      |
|      |           | 6、可以切换    | 查看盘点变动物             | 勿品及盘点物            | 品,并且在列                   | 则表中可清晰 | 查看盘盈/盘         | 亏情况(绿色 | 为盘盈, 约 | [色为盘亏), | 然后点击  | '确定导入" |      |
|      |           |           |                     |                   |                          |        |                |        |        |         |       |        |      |
|      |           |           |                     |                   |                          | -      | MALEAA         | 1      |        |         |       |        |      |

| C. THINGIE |     |        |              |         |        |        |             |         |         |       |                     |      |       |            |
|------------|-----|--------|--------------|---------|--------|--------|-------------|---------|---------|-------|---------------------|------|-------|------------|
| 命 库存管理     | ~   | 95/129 | §正入库 新檔案編    | 入库 (线下) | 盘点表导入  | 系统后,若是 | "盘盈"则在      | E入库管理界面 | 面会自动生成, | 入库单,  | 并关联"库存盘点"           | 单据   | 提索关键字 | <b>2</b> 2 |
| 船組库存       |     | #      | 入库单号         | 物品类型 👻  | 入库类型 ▼ | 入库对象 - | 入库部门 -      | 入车顶数    | 入库地点    | 库存盘点。 | 操作时间                | 操作人  | 状态 ▼  | 操作         |
| 岸基库存       |     | 1      | SI-P24060401 | 备件      | 盘点入库   | 互海1号   | 轮机部         | 2       |         | 库存盘点  | 2024-06-04 13:18:12 | 赵旭东  | 已完成   | 导出         |
| 库存电线       |     | 2      | SI-P24030604 | 备件      | 盘点入库   | 互海2号   | 轮机部         | 1       |         | 库存盘点  | 2024-03-06 16:24:18 | 朱慧   | 已完成   | 毎出         |
| 库存调技       | - 1 | 3      | SI-S24022501 | 物料      | 盘点入库   | 互海1号   | 轮机部         | 1       |         | 库存盘点  | 2024-02-25 19:26:39 | 洪舒   | 已完成   | 导出         |
| 入库管理       |     | 4      | SI-S24022202 | 物料      | 盘点入库   | 互海1号   | 轮机部         | 2       |         | 库存盘点  | 2024-02-22 14:40:41 | 洪舒   | 已完成   | 导出         |
| 出库新疆       |     | 5      | SI-S24010901 | 物料      | 盘点入库   | 互海1号   | 轮机部         | 2       |         | 库存盘点  | 2024-01-09 14:59:15 | 洪舒   | 已完成   | ₩          |
| 出入库明细      |     | 6      | SI-P23111602 | 备件      | 盘点入库   | 互海1号   | 轮机部         | 47      |         | 库存盘点  | 2023-11-16 15:36:15 | 李昱   | 已完成   | 导出         |
| 与 互海科技     |     |        |              |         |        | I      | 作台(17667) 船 | 舶监控 发现  |         |       |                     |      |       | 0 🥃 🕫      |
| ₯ 推修管理     | >   | 出库管    | 鲤            |         |        |        |             |         |         |       |                     |      |       |            |
| 命 库存管理     | ~   | 新增     | 研发项目编码设置     |         | 盘点表导入  | 系统后,若是 | "盘亏" ,贝     | 山在出库管理界 | 界面会自动生  | 成出库单  | 9, 并关联"库存盘点         | 『 单据 | 搜索关键字 | 22 25      |

|       |   |              | -      |        |        |        | •    |      |      |        |                     |     |     |                |
|-------|---|--------------|--------|--------|--------|--------|------|------|------|--------|---------------------|-----|-----|----------------|
| 船舶库存  | # | 出库单号         | 物品类型 - | 出库类型 - | 出廊对象 • | 出版部门 - | 出库项数 | 领用对象 | 领用部门 | 库存盘点 - | 操作时间                | 操作人 | 状态・ | 操作             |
| 岸基库存  | 1 | SO-P24060401 | 备件     | 盘点出库   | 互海1号   | 轮机部    | 4    | 互海1号 | 轮机部  | 库存盘点   | 2024-06-04 13:18:12 | 赵旭东 | 已完成 | 导出             |
| 库存中领  | 2 | SO-P24030602 | 备件     | 盘点出库   | 互油2号   | 轮机路    | 1    | 互海2号 | 轮机部  | 库存盘点   | 2024-03-06 16:24:18 | 朱慧  | 已完成 | 母出             |
| 库存调波  | 3 | SO-S24010901 | 物料     | 盘点出库   | 互海1号   | 轮机路    | 1    | 互海1号 | 轮机邮  | 库存盘点   | 2024-01-09 14:59:15 | 洪府  | 已完成 | 导出             |
| 入庫管理  | 4 | SO-P23111603 | 备件     | 盘点出库   | 互海1号   | 轮机曲    | 193  | 互海1号 | 轮机部  | 库存盘点   | 2023-11-16 15:36:15 | 李昱  | 已完成 | 导出             |
| 出來管理  | 5 | SO-S23110601 | 物料     | 盘点出库   | 互海1号   | 轮机部    | 3    | 互海1号 | 轮机部  | 库存盘点   | 2023-11-06 16:26:56 | 朱俊  | 已完成 | 导出             |
| 出入库明田 | 6 | SO-S23103101 | 物料     | 盘点出库   | 互油2号   | 轮机路    | 3    | 互海2号 | 轮机部  | 库存盘点   | 2023-10-31 11:25:29 | 朱俊  | 已完成 | <del>9</del> 2 |

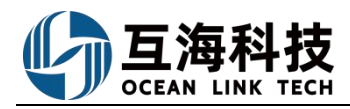

二十、入库操作

### 1、Web 端采购入库

### 登录互海通 Web 端,在工作台界面,即可进行采购订单验收入库操作(步骤 1-8)。

| ) Q                                                                                                    | 工作台 (17456) 船舶监控 发现                                                                                                    | UHRAK • 🖓 🚼 🕐 🧫 🗫                  |
|----------------------------------------------------------------------------------------------------|----------------------------------------------------------------------------------------------------|------------------------------------|
| 我的待办                                                                                                    |                                                                                                    |                                    |
| 全部(17456) 临期(1179) 短期(16123) (确力(12)                                                                                                    | 1、登录互海通Web端,默认进入工作台界面,在"流程审批"任务找到并点击                                                                                                    | ;" <mark>采购订单-验收</mark> " 全部融、全部融、 |
| <b>流程审批 (750)</b>                                                                                                    |                                                                                                    |                                    |
| Annual Annual Instant Statement of                                                                                                    | · · · · · · · · · · · · · · · · · · ·                                                                                                    | and second production where        |
| second second leader leader in                                                                                                    | a restant provide processory and state and state and                                                                                                    | time (see ) times (starting)       |
| 来沟订单一验收(46)                                                                                                    | sector because and sector because here in                                                                                                    | THE REPORT FRANK                   |
| manual passes (manual passes) in                                                                                                    | in max many many many part and                                                                                                    | STREET, MARLING, MARLING,          |
| manual local land                                                                                                    |                                                                                                    |                                    |
| 待处理任务(16694)                                                                                                    |                                                                                                    |                                    |
| (many (many )man (many ) (many )                                                                                                    | nen heren heren heren heren heren inen                                                                                                    | TANK CONTRACTOR OF STREET          |
| NAME PARTY NAME ADDRESS OF                                                                                                    | The second party management of the party of the party of | AND DESCRIPTION OF TAXABLE         |
| The second second secon |                                                                                                    |                                    |

← 采购订单—执行

|         |                                |            |                        | 2、点击目标订单     |                                          |                   | 清洗择时间防围                    | 探索关键字 按太 而 |                                                                                                    |
|---------|--------------------------------|------------|------------------------|--------------|------------------------------------------|-------------------|----------------------------|------------|----------------------------------------------------------------------------------------------------|
|         |                                |            |                        |              |                                          |                   | All her have a large state |            | and and a second second |
| #       | 船舶 🔻                           | 物品类型 🔻     | 采购订单编号                 | 供应商名称        | 询价模式                                     | 采购申请单编号、单据名称      | 计划属性 👻                     | 生成日期       |                                                                                                    |
| 1       | 互海1号                           | 物料         | PO-S23042002           | 测试1111       | 普通询价                                     | PA-S22121301()    | 零星采购                       | 2023-04-20 |                                                                                                    |
| 2       | 互海1号                           | 备件         | PO-P23041802           | SYCS Mand    | 普通询价                                     | 备件申请单20221111(6)① | 季度采购                       | 2023-04-18 |                                                                                                    |
| 3       | 互海1号                           | 备件         | PO-P23041701           | 杨芬芬有限公司      | 普通询价                                     | 12345①            | 季度采购                       | 2023-04-17 |                                                                                                    |
| 4       | 互海1号                           | 备件         | PO-P23041301           | 测试1111       | 普通询价                                     | P1904040001 (j)   | 季度采购                       | 2023-04-13 |                                                                                                    |
| 5       | 互海1号                           | 物料         | PO-S23033002           | 111          | 直接采购                                     | 测试①               | 李度采购                       | 2023-03-30 |                                                                                                    |
| 6       | 互海1号                           | 物料         | PO-S23033001           | 111          | 直接采购                                     | 物料申请单20211103(2)① | 月度采购                       | 2023-03-30 |                                                                                                    |
| 7       | 互海1号                           | 备件         | PO-P23032901           | 111          | 直接采购                                     | PA-P23032902 (j)  | 李度采购                       | 2023-03-29 |                                                                                                    |
| 8       | 互海1号                           | 物料         | PO-S23031401           | 飞轮海供应商       | 普通询价                                     | 救生圈申请①            | 月度采购                       | 2023-03-14 |                                                                                                    |
| 9       | 互海1号                           | 备件         | PO-P22122101           | 扬州互江船舶科技有限公司 | 普通询价                                     | 备件申请单20221124(1)① | 季度采购                       | 2022-12-21 |                                                                                                    |
| 10      | 互海1号                           | 备件         | PO-P22120601           | SYCS MERIC   | 普通询价                                     | 备件申请单20221124(3)① | 其他采购                       | 2022-12-06 |                                                                                                    |
|         |                                |            |                        | 采购订单详惯       | 1 (1000)                                 |                   |                            |            | 8                                                                                                    |
| 采购订单约   | <b>6号:</b> PO-S23110101 上海互海信。 | 息科技有限公司    |                        |              |                                          |                   |                            |            |                                                                                                    |
| 船名: 互進  | 19<br>. Laoinea                | 物后<br>2013 | <b>送火型:</b> 物料         | ì            | +均属性: 広急采购                               | 27                | 关联询价单号: PE-S23102501       |            |                                                                                                    |
| 地址:     | : 上母由将兼团                       | 联カ         | nへ: taccill<br>的周期: jj | 1            | <del>は加入子側に(+66)159213969</del><br>役价备注: | 21                | 取力へ前列目: 1614066632(@qq.con |            |                                                                                                    |
| 合同信息    |                                | A5         | -<br>349-491.          |              | ADIE:                                    |                   |                            |            |                                                                                                    |
| CHOICNY | 103 938 00 (Buts os But        | EIF        |                        | 1            | IN INCOME.                               |                   |                            |            |                                                                                                    |

| BAR<br>BADD | 息份(CNY): 103<br>费用(CNY): 0.00<br>单物品(1项) § | 938.00<br>查查為計算时加费用<br>全校记录(0) |          | 运输费用(Cl | <b>ΥΥ):</b> 0.00 |        |         |                |        |                        | □ 更高金級精度 ③ | 订单邮件内容             | 粤出  |   |
|-------------|--------------------------------------------|--------------------------------|----------|---------|------------------|--------|---------|----------------|--------|------------------------|------------|--------------------|-----|---|
| #           | 物料名称                                       | 物料规格/描述                        | 申请单号     | 申请部门    | 采购数量             | 实际采购数量 | 实际验收数量  | 单价(CNY)"折扣     | 不含税单价  | 交货信息                   | 采购要求       | 供货备注               | 运输  |   |
| 1           | 拳击架组合<br>(拳击架)<br>回<br>物料代码:110<br>130     | <b>规格:</b><br>描述:季击            | asd_1 () | 甲板部     | 3 (套)            | 3 (籠)  | 0 (套)   | 34646 *1       | 34646  | 日期:2023-11-25<br>地点:上海 |            | 【品牌: 4646】<br>4646 |     | > |
|             | *有1项构品没有/<br>*若构品已全部险                      | 、库数量,请操作入库;<br>收入库,请点击"完成验收",  |          |         |                  | 3、船端根据 | 实际到货情况进 | <b>行操作,若点击</b> | "取消验收" | 则采购订单回到上一步             | "采购中"状态    |                    |     |   |
| φa          | 注度                                         |                                |          |         |                  |        |         |                |        |                        | · 評论 发起合同  | 验收入库取              | 開始收 |   |

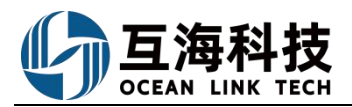

**提交** 取消

|        |        |          |       |         |      |               |        | 验收入库       |        |         |        |        |             |         | 8       |
|--------|--------|----------|-------|---------|------|---------------|--------|------------|--------|---------|--------|--------|-------------|---------|---------|
| (互海1号) | 物料)    |          |       |         |      |               |        |            |        |         |        |        |             |         |         |
| 未完成(1) | 已完成(0) |          |       |         |      |               |        |            |        |         |        |        |             |         |         |
|        | 物料名称   | 物料代码     | 物料规格  | 物料描述    | 计量单位 | 部门            | 实际采购数量 | 已入库数量      | 未入库数量  | 本次入库数量  | 有效期    | 存      | 故位翼 😰       | 负责人     |         |
|        | 手套 ①   | 19010001 |       |         | 件    | 轮机部           | 11     | 0          | 11     | 11      | 请选择    | m (1   | <b>1</b> 曲库 | 兰地平     |         |
| 入库地点   |        |          |       |         |      |               |        | 入库日期       |        |         | 采购项    | 较多时, 词 | ▼「统一填望      | ■存放位置及负 | 责人      |
| 10-8-5 |        |          |       |         |      |               |        | 2024-07-08 |        |         |        |        |             |         |         |
| 上传     |        |          |       |         |      |               |        |            |        |         |        |        |             |         |         |
| 备注     |        |          |       |         |      |               |        |            |        |         |        |        |             |         |         |
| 请填写    |        |          |       |         |      |               |        |            |        |         |        |        |             |         | 0 / 120 |
|        |        |          |       |         |      |               |        | Ļ          |        |         |        |        |             |         |         |
|        |        | 4、填写本    | 家入库数量 | (此处默认为剩 | 余未入国 | <b>髯数量)</b> 、 | 存放位置、  | 负责人、入库     | 地点,选择, | 入库日期,上传 | 附件,可根据 | 需要填写   | 备注信息        | 后,点击"提交 |         |

操作"验收入库"后,无论是否全部入库(如只有部分入库),之前页面显示的"取消验收"按钮 均自动消失,会变成"完成验收"按钮。

| 工作台 569            | 船舶AIS                                                                                      | 发现                                                                             | 帮助                                                                                        |                                                                                                    |                                                                                                    | <b>Û</b> • ⋈ ⊚ (                                                                                                    | ① 互助相比                                                                                                    |
|--------------------|--------------------------------------------------------------------------------------------|--------------------------------------------------------------------------------|-------------------------------------------------------------------------------------------|----------------------------------------------------------------------------------------------------|----------------------------------------------------------------------------------------------------|----------------------------------------------------------------------------------------------------|----------------------------------------------------------------------------------------------------|
|                    |                                                                                            |                                                                                |                                                                                           |                                                                                                    | 采购订单                                                                                                    | ▲× 筛选▼ <sup>关键字</sup>                                                                                                    |                                                                                                    |
|                    |                                                                                            |                                                                                |                                                                                           |                                                                                                    |                                                                                                    |                                                                                                    |                                                                                                    |
|                    |                                                                                            |                                                                                |                                                                                           |                                                                                                    |                                                                                                    |                                                                                                    | 1000 m                                                                                                    |
| :备件                |                                                                                            |                                                                                | 计划属性:月度采购                                                                                 |                                                                                                    |                                                                                                    |                                                                                                    |                                                                                                    |
| 人:高一               |                                                                                            |                                                                                | 联系人手机:180 8                                                                               | 91                                                                                                    | 联系                                                                                                    | 人邮箱:24 72@qq.com                                                                                                    |                                                                                                    |
|                    |                                                                                            |                                                                                |                                                                                           |                                                                                                    |                                                                                                    |                                                                                                    |                                                                                                    |
|                    |                                                                                            |                                                                                |                                                                                           |                                                                                                    |                                                                                                    |                                                                                                    |                                                                                                    |
| 名称:                |                                                                                            |                                                                                | 合同描述:无                                                                                    |                                                                                                    |                                                                                                    |                                                                                                    |                                                                                                    |
|                    |                                                                                            |                                                                                |                                                                                           |                                                                                                    |                                                                                                    |                                                                                                    |                                                                                                    |
| 费用(CNY): 0.00      |                                                                                            |                                                                                |                                                                                           |                                                                                                    |                                                                                                    |                                                                                                    |                                                                                                    |
|                    |                                                                                            |                                                                                |                                                                                           |                                                                                                    |                                                                                                    |                                                                                                    |                                                                                                    |
| 1请单号 申订            | 清部门 · Ş                                                                                    | 采购数量                                                                           | 实际采购数量                                                                                    | 实际验收数量                                                                                                    | 单价(CNY)*折扣                                                                                                    | 交货信息                                                                                                    | 供货备注                                                                                                    |
| A-P21123001_1 \$21 | inas 2                                                                                     | 2 (件)                                                                          | 2 (件)                                                                                     | 2 (件)                                                                                                    | 66.00*1                                                                                                    | 日期:2022-01-30<br>地点:厦门                                                                                                    |                                                                                                    |
|                    | 8, 7                                                                                       | <b>确认物</b> 。                                                                   | → 二人 二人 二人 二人 二人 二人 二人 二人 二人 二人 二人 二人 二人                                                  | 击"完成验4                                                                                                    | 女"可结束单                                                                                                    | 据                                                                                                    |                                                                                                    |
|                    | 工作台 (569)<br>:雪件<br>人:高一<br>客称:<br>應用(CNY): 0.00<br>// · · · · · · · · · · · · · · · · · · | I作台 369 船船AIS :备件 人:高一 若称: 费用(CNY): 0.00 :调单号 申请部门 :: A-P21123001_1 轮机部 2 8. 3 | 工作台(S60) 船舶AIS 发现 :雪件 人:高一 客称: 费用(CNY): 0.00 i博申号 申请郎(] 采明数量 (P21122001_1 轮机部 2(円) 8、确认物品 | 工作台 (5:00)     船舶AIS     发现     帮助       :当件     计划漏性:月度采购       /:高一     联系人手机:180     8       名称:     台同曲述:元       费用(CNY): 0.00     如用述:元       1項申号     申请部门     采购数量       2(中)     2(中)     2(中)       8. 确认物品入库后,后:     6 | 工作台:500 船舶AIS 发现 帮助       :当件     计划屋性:月屋采购       人:高一     取某人手机:180       887:     台同脑透:无       费用(CNY): 0.00     4回脑透:无       1時申号     申请顾门 采购数量       文际采购数量     文际验收数量       2 (件)     2 (件)       8. 确认物品入库后,点击 "完成验试 | 工作台 \$260 拍船AIS 发现 帮助         (用的订单)         (当件)         (当件)         (当件)         (当件)         (注)         (注)     < | 工作台 5203       船舶AIS       没现 常助       Q* 2: 2       Q         深時订单 X       第选*       東田丁単 X       第选*       東理*         "盛件       计频匾性:月度采购       第选       東美人蘇種:24       72@qq.com         大流一       联系人手机:180       891       联系人蘇種:24       72@qq.com         客称:       台同關述法       台同關述法       日間:202-01-30       現場(CNY)*50.00         瑞華号       申請部口       采瑪酸量       実际地改要量       単价(CNY)*571       交货信息         1949       中前部口       実現       実际平均数量       単位(CNY)*571       交货信息         8. 确认物品入库后, 点击       "完成验收"       可结束单据       ● |

注:用户可以重复操作步骤 3,以及步骤 5<sup>~</sup>7,直到所有物品都已经办理入库操作。最终执行步骤 8,即完成验收操作(若实际验收数量与实际采购数量不一致需要结束单据时,必须填写备注才能结束单据)。每次采购验收操作都会自动生成入库单,并更新船舶的库存数量。

### 2、Web 端修正入库(采购入库(线下))/快速入库

**修正入库:**用户登录互海通 Web 端,在"库存管理→入库管理"界面(以备件入库为例,入库 类型为修正入库),按下图操作步骤进行入库操作。

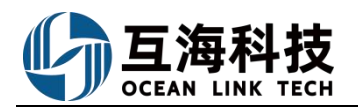

| <b>9</b> I              | 杨州高银 ④                                                                                                    |                                                                                                    |                                                                                                    |                                                |                                                                                                    |               | I (he man                                                                                                    | ac im                                                                                                    |                                                                                                    |                                                                                                    |                               |                                      |                    |              |
|-------------------------|----------------------------------------------------------------------------------------------------|----------------------------------------------------------------------------------------------------|----------------------------------------------------------------------------------------------------|------------------------------------------------|----------------------------------------------------------------------------------------------------|---------------|----------------------------------------------------------------------------------------------------|----------------------------------------------------------------------------------------------------|----------------------------------------------------------------------------------------------------|----------------------------------------------------------------------------------------------------|-------------------------------|--------------------------------------|--------------------|--------------|
| 1                       | 7首使 ~                                                                                                    | 入库管                                                                                                    | <sup>會理</sup> 2、                                                                                                    | 点击"新增                                          | 修正入库"                                                                                                    |               | 入库对象*                                                                                                    | 3/[18                                                                                                    |                                                                                                    |                                                                                                    |                               |                                      |                    |              |
|                         | 686:479                                                                                                    | + \$5                                                                                                    | F增修正入/#                                                                                                    |                                                |                                                                                                    |               | 「「「」「「」」「「」」「」」「」」「「」」」「「」」」「「」」」「」」」「                                                                                                    |                                                                                                    | •                                                                                                    | - 3、选择入                                                                                                    | 库对象、库存类型)                     | 及部门                                  |                    |              |
|                         | #2.\$P                                                                                                    | #                                                                                                    | 入库单号                                                                                                    | 库存类型 -                                         | 入库类型 •                                                                                                    | 入库对重          | 库存类型 *                                                                                                    |                                                                                                    | Juffi                                                                                                    | 关联单据                                                                                                    | 操作时间                          | 操作人                                  | 状态 •               | 19           |
|                         | \$72.5                                                                                                    | 1                                                                                                    | SI-P23030701                                                                                                    | 备件                                             | 借调入库                                                                                                    | 长胜号           | 入肉类型。                                                                                                    |                                                                                                    |                                                                                                    | 库存中领                                                                                                    | 2023-03-07 15:03:08           | 互海科技·高振                              | 已完成                |              |
|                         | <b>8</b> 存申録                                                                                                    | 2                                                                                                    | SI-523030701                                                                                                    | 20154                                          | 采购入库(线下)                                                                                                    | 长胜哥           | 修正入库                                                                                                    |                                                                                                    | •                                                                                                    | 无                                                                                                    | 2023-03-07 09:36:46           | 互泡料技·案根                              | 已完成                |              |
| L                       | 入來管理                                                                                                    | 21、有                                                                                                    | 衣次点击进入入                                                                                                    | 、库管理界面                                         |                                                                                                    |               | ≜8r] *                                                                                                    |                                                                                                    | _                                                                                                    |                                                                                                    |                               | -                                    | -                  |              |
|                         | 出席管理                                                                                                    | 3                                                                                                    | SI-P23021403                                                                                                    | 简件                                             | 米购入库                                                                                                    | 长胜号           | 请选择                                                                                                    |                                                                                                    |                                                                                                    | 米跑口里                                                                                                    | 2023-02-14 16:41:08           | 白海科技·高很                              | 已光成                |              |
|                         | 出入時明細                                                                                                    | 4                                                                                                    | SI-P23021402                                                                                                    | 备件                                             | 采购入库                                                                                                    | 长胜号           |                                                                                                    |                                                                                                    |                                                                                                    | 采购订单                                                                                                    | 2023-02-14 16:41:08           | 互海科技·高银                              | 已完成                |              |
| 宗                       | 的管理                                                                                                    | 5                                                                                                    | SI-P23021401                                                                                                    | 备件                                             | 采购入库                                                                                                    | 长胜号           |                                                                                                    | ancie                                                                                                    | 取消                                                                                                    | 采购订单                                                                                                    | 2023-02-14 16:41:08           | 互声科技·高振                              | 已完成                |              |
|                         |                                                                                                    |                                                                                                    | 方粉捉皮                                                                                                    |                                                |                                                                                                    |               | 选择名                                                                                                    | \$件                                                                                                    |                                                                                                    |                                                                                                    |                               |                                      |                    |              |
| J.                      | 別点击船舶库                                                                                                    | € <b>(子、</b> )<br>391) P3                                                                                                    |                                                                                                    | 4? 手动添加>                                       |                                                                                                    |               | 1020 P 44                                                                                                    |                                                                                                    |                                                                                                    |                                                                                                    |                               | 报末                                   | 关键字                | 投放           |
| 加肉                      | 分别点击船舶库 每(122) 自有效振味(13 ○ 金部 阿尔维斯油机 系 ○ 金部 阿尔维斯油机 系 ○ 金融 阿尔维斯油机 系                                                                                                    | <ul> <li>(子、目</li> <li>391)</li> <li>(当</li> <li>(当</li> <li>(当</li> <li>(当</li> <li>(当</li> <li>(二</li> <li>(二</li></ul> | 17日支入力古/牛 新加約品 ① 未找到备付 古宅市 灯 发电机 发动机 代号線路御号                                                                                                    | 件? 手动添加><br>阔 分油机 锅炉 监察                        | 与避控 援头 空压机 锚                                                                                                    | 4 福机 其他       | 上上十二<br>推进系统 系统测试专用 田綱机<br>设备名称型号厂商                                                                                                    | 液压泵 造水装置                                                                                                    | 置 端压器 轴系 朱 朱利<br>当 <b>前库存</b>                                                                                                    | 安烈试 主机<br>入库数量                                                                                                    | 合務単位                          | 授求                                   | X键字<br>供应商         | 操作           |
| <b>丁</b> 分<br>航時<br>名称  | 分别点击船舶库 每(122) 自有鼓振年(73) 金銀 同び運動油机 泰 新件名称 前盖板垫片 ① □                                                                                                    | 日子、目<br>391) 日本<br>8 栄油町・1<br>7                                                                                                    | 17月 交叉(3万) (本) (本) (2000) (2000)                                                                                                    | 47 手动参加><br>阈 分油机 锅炉 监察                        | 与通控 接头 空压机 锚<br>部件名称<br>机体结合组                                                                                                    | a 編机 其他<br>了i | 通過系统 系统例成专用 日曜机<br>设备名物型号厂商<br>期回川、12V135AC/上海祭曲                                                                                                    | · 液压泵 造水装置<br>计量单位<br>件                                                                                      | 董 端年號 轴系 朱 朱利<br>兰前库存     《                                                                                                    | 安別は 主机<br>入库数量<br>消洗可                                                                                                    | 含税单价                          | 授本<br>税率                             | 关键字<br>供应商         | 操作           |
| 的内                      |                                                                                                    | 子、目<br>391) EI<br>5 柴油机・<br>7<br>5                                                                                                    | 17日交X1四/中<br>あため品 ● 未規制備付<br>点給箱 灯 发电机 发动机<br>代写408倍度写<br>71-02-003<br>1319-01H                                                                                                    | 件? 手动添加><br>阔 分油机 锅炉 监测                        | 与遗控 接头 空压机 锚<br>邮件车称<br>机体结合组<br>安全阀                                                                                                    | ā 锚机 其他       | 2374-2<br>通進系统 系统例は专用 日級机<br>设备名物型号厂商<br>楽出町「12V135AC/上海楽曲<br>初」「12V135AC/上海楽曲<br>彩出町」52330H/夏                                                                                                    | 液压泵 适水装置<br>计量单位<br>件<br>件                                                                                   | <ul> <li>置 塩圧酸 轴原 朱 朱利</li></ul>                                                                                                    | 安然试 主机<br>入库数量<br>消溃写<br>消溃写                                                                                                    | 金融集合                          | 授杰                                   | 关键字<br>供应商         | 操作           |
| 加肉                      | 分別点击船舶库<br>(122) 自有数照率(73)<br>自有数照率(73)<br>常報告部<br>前部短期件 ① 回<br>安全詞 ① 回<br>文全詞 ① 回<br>2 ①                                                                                                    | 子、<br>391) 已<br>2<br>391)<br>2<br>391)<br>2<br>391)<br>2<br>391)<br>2<br>391)<br>2<br>391)<br>2<br>391)<br>2<br>391)<br>2<br>391)<br>2<br>391)<br>2<br>391)<br>2<br>391)<br>2<br>391)<br>2<br>391)<br>2<br>391)<br>2<br>391)<br>2<br>3<br>391)<br>2<br>3<br>391)<br>2<br>3<br>391)<br>2<br>3<br>391)<br>2<br>3<br>3<br>3<br>3<br>3<br>3<br>3<br>3<br>3<br>3<br>3<br>3<br>3                                                                                                    | 179 致火防斗<br>参加物品 ④ 未找到番州<br>出総箱 灯 发电机 发动机<br>代写规胞面写<br>71-02-003<br>1319-01H                                                                                                    | 147 <b>手动参加&gt;</b><br>阔 分油机 锅炉 监察             | 与通控 接头 空庄机 锚<br>邮件车僚<br>机体结合组<br>安全阀<br>冰机1                                                                                                    | a 福机 具他       | 2111日<br>- 推進系统 系统的过去时 田福町<br>-<br>-<br>-<br>-<br>-<br>-<br>-<br>-<br>-<br>-                                                                                                    | 液田原 造水装卸<br>计量单位<br>件<br>件<br>2                                                                              | 置 境圧微 独乐 朱 朱秋<br>当前库存<br>4<br>(湯低 10: 湯高 0)<br>2<br>(湯低 8: 湯高 0)<br>3<br>(湯低 8: 湯高 10)                                                                                                    | 安奈试 主机<br>入库数量<br>済境写<br>済境写                                                                                                    | 金脱垂的                          | 授奉                                   | X证字<br>供应商         | 操作           |
| <b>打</b> 分<br>一般頃<br>名称 |                                                                                                    | 子、<br>391)<br>2391)<br>2<br>2<br>7<br>5<br>2<br>R BLOC <sub>初</sub>                                                                                                    | 17日交気(西)(中<br>なの物品 ① 未見刻着付<br>出税箱 灯 没电机 没动机<br>(代号-初先衛号<br>71-02-003<br>1319-01H<br>に<br>1(体及号加重 CYLINDER BL)                                                                                                    | #? 手动参加><br>両 分油机 物炉 血液<br>OCK & LINER         |                                                                                                    | a 編机 其他       | 推进系统 系统的政な用 圧縮的     協会総合に育<br>保護所(12V135AC/上等架曲<br>初/<br>認識が(52230H/曼<br>送前(452330H/曼<br>送前(4523)/青田県祭香<br>送前(4530)/青田県祭香<br>愛知時(47630)/青田県祭香                                                                                                    | 液压泵 适水装置<br>计量单位<br>件<br>件<br>2<br>件                                                                         | 重 地伝書 破手 朱 朱利<br>当前年存<br>4<br>(満伝 10: 最高 0)<br>2<br>(滞伝 8: 高高 0)<br>3<br>(滞伝 8: 高高 16)<br>7<br>(滞伝 10: 最高 16)<br>7<br>(滞伝 10: 最高 0)                                                                                                    |                                                                                                    |                               | 授太<br>税単                             | 关键字<br>供应商         |              |
| 加減                      | (1)     (1)     (1)     (1)     (1)     (1)     (1)     (1)     (1)     (1)     (1)     (1)     (1)     (1)     (1)     (1)     (1)     (1)     (1)     (1)     (1)     (1)     (1)     (1)     (1)     (1)     (1)     (1)     (1)     (1)     (1)     (1)     (1)     (1)     (1)     (1)     (1)     (1)     (1)     (1)     (1)     (1)     (1)     (1)     (1)     (1)     (1)     (1)     (1)     (1)     (1)     (1)     (1)     (1)     (1)     (1)     (1)     (1)     (1)     (1)     (1)     (1)     (1)     (1)     (1)     (1)     (1)     (1)     (1)     (1)     (1)     (1)     (1)     (1)     (1)     (1)     (1)     (1)     (1)     (1)     (1)     (1)     (1)     (1)     (1)     (1)     (1)     (1)     (1)     (1)     (1)     (1)     (1)     (1)     (1)     (1)     (1)     (1)     (1)     (1)     (1)     (1)     (1)     (1)     (1)     (1)     (1)     (1)     (1)     (1)     (1)     (1)     (1)     (1)     (1)     (1)     (1)     (1)     (1)     (1)     (1)     (1)     (1)     (1)     (1)     (1)     (1)     (1)     (1)     (1)     (1)     (1)     (1)     (1)     (1)     (1)     (1)     (1)     (1)     (1)     (1)     (1)     (1)     (1)     (1)     (1)     (1)     (1)     (1)     (1)     (1)     (1)     (1)     (1)     (1)     (1)     (1)     (1)     (1)     (1)     (1)     (1)     (1)     (1)     (1)     (1)     (1)     (1)     (1)     (1)     (1)     (1)     (1)     (1)     (1)     (1)     (1)     (1)     (1)     (1)     (1)     (1)     (1)     (1)     (1)     (1)     (1)     (1)     (1)     (1)     (1)     (1)     (1)     (1)     (1)     (1)     (1)     (1)     (1)     (1)     (1)     (1)     (1)     (1)     (1)     (1)     (1)     (1)     (1)     (1)     (1)     (1)     (1)     (1)     (1)     (1)     (1)     (1)     (1)     (1)     (1)     (1)     (1)     (1)     (1)     (1)     (1)     (1)     (1)     (1)     (1)     (1)     (1)     (1)     (1)     (1)     (1)     (1)     (1)     (1)     (1)     (1)     (1)     (1)     (1)     (1)     (1)     (1)     (1)     (1)     (1)     (1)     (1)     (1)     (1)     | 子、<br>391)<br>8 第3日日。<br>7<br>5<br>2<br>R BLOC 初<br>J                                                                                                    | 173 SXX551年<br>名切知道 ① 末353年<br>台和治海 37 安田県 安心明<br>(公司初初第四日<br>711-02-003<br>1339-01H<br>1339-01H<br>1349-01H<br>1439-51至 CYLINDER BL<br>D590A                                                                                                    | #? 手动波加><br>両 分油机 切炉 直原<br>OCK & LINER         | 与細控 接头 20年初 編<br>一郎件志称<br>初休祐合相<br>文全周<br>沙切11<br>初休及で知道でVL1<br>初休天で知道でVL1<br>のDER BLOCK<br>品用成紀符                                                                                                    |               | 推进系统 系统部成专用 圧縮机     協力系统 系统部成专用 圧縮机     認識者的使用的「「「「」」」     和助机(52230H/曼     和助机(52230H/曼     动机4/金字7水机(不明     梁助机(64330)常急运送等     动能和(5302)常急运送等     战能者(JD900A)机力发达                                                                                                    | <ul> <li>液压泵 适水装置</li> <li>计量单位</li> <li>件</li> <li>件</li> <li>2</li> <li>件</li> <li>件</li> <li>件</li> </ul> | 電 単行置 雄原 朱 朱利<br>当前電存存<br>【信(10. 高高 句)<br>2<br>(信任 0. 高高 句)<br>3<br>(信任 0. 高高 句)<br>3<br>(信任 0. 高高 句)<br>4<br>(信任 0. 高高 句)<br>3<br>(信任 0. 高高 句)<br>3<br>(信任 0. 高高 句)<br>3<br>(信任 0. 高高 句)<br>3<br>(信任 0. 高高 句)<br>3<br>(信任 0. 高高 句)<br>3<br>(信任 0. 高高 句)<br>3<br>(信任 0. 高高 句)<br>3<br>(信任 0. 高高 句)<br>3<br>(信任 0. 高高 句)<br>3<br>(信任 0. 高高 句)<br>3<br>(信任 0. 高高 句)<br>3<br>(信任 0. 高句)<br>4<br>(百日 0. 句)<br>(百日 0. 句)<br>(百日                                                                                                    | 安然は 主机                                                                                                    | <ul> <li>高税単約     </li> </ul> | 授求<br>税率                             | 关键子<br>供应 <b>商</b> | 提作           |
| 「「                      | (122)     (12)     (12)     (12)     (12)     (12)     (12)     (12)     (12)     (12)     (12)     (12)     (12)     (12)     (12)     (12)     (12)     (12)     (12)     (12)     (12)     (12)     (12)     (12)     (12)     (12)     (12)     (12)     (12)     (12)     (12)     (12)     (12)     (12)     (12)     (12)     (12)     (12)     (12)     (12)     (12)     (12)     (12)     (12)     (12)     (12)     (12)     (12)     (12)     (12)     (12)     (12)     (12)     (12)     (12)     (12)     (12)     (12)     (12)     (12)     (12)     (12)     (12)     (12)     (12)     (12)     (12)     (12)     (12)     (12)     (12)     (12)     (12)     (12)     (12)     (12)     (12)     (12)     (12)     (12)     (12)     (12)     (12)     (12)     (12)     (12)     (12)     (12)     (12)     (12)     (12)     (12)     (12)     (12)     (12)     (12)     (12)     (12)     (12)     (12)     (12)     (12)     (12)     (12)     (12)     (12)     (12)     (12)     (12)     (12)     (12)     (12)     (12)     (12)     (12)     (12)     (12)     (12)     (12)     (12)     (12)     (12)     (12)     (12)     (12)     (12)     (12)     (12)     (12)     (12)     (12)     (12)     (12)     (12)     (12)     (12)     (12)     (12)     (12)     (12)     (12)     (12)     (12)     (12)     (12)     (12)     (12)     (12)     (12)     (12)     (12)     (12)     (12)     (12)     (12)     (12)     (12)     (12)     (12)     (12)     (12)     (12)     (12)     (12)     (12)     (12)     (12)     (12)     (12)     (12)     (12)     (12)     (12)     (12)     (12)     (12)     (12)     (12)     (12)     (12)     (12)     (12)     (12)     (12)     (12)     (12)     (12)     (12)     (12)     (12)     (12)     (12)     (12)     (12)     (12)     (12)     (12)     (12)     (12)     (12)     (12)     (12)     (12)     (12)     (12)     (12)     (12)     (12)     (12)     (12)     (12)     (12)     (12)     (12)     (12)     (12)     (12)     (12)     (12)     (12)     (12)     (12)     (12)     (12)     (12)     (12)     (12) | 子子、 E<br>3391) E3<br>8 第3881.• 7<br>5<br>2<br>R BLOC 初<br>J<br>J                                                                                                    | 1 T3 SX (15) 4 T4 SX (15) 4 T4 SX (15) 5 T4 SX (15) 5 T4 SX (15) 5 T4 SX (15) 5 T4 SX (15) 5 T4 SX (15) 5 T                                                                                                    | H? 手記あ加<br>詞 分詞的 時時 道道<br>OCK & LINER          | 与通辺 接头 20年8月 備<br>部件本称<br>取体結合相<br>安全編<br>込み引1<br>利体及可留 CYLL<br>和明成紀確<br>掲載初均                                                                                                    | a 锚机 具他       | 振進系统 系統別にな用 日報初<br>振進系统 系統別にな用 日報初<br>知道が、12V135AC / 上海原油<br>む/<br>和助前、512330H / 曼<br>利用(41/金)ですが引人不明<br>奥助前、60330 / 再急運送等<br>手続新聞後が前期公司<br>最近前、129300A1 初川辺は<br>奥助和/                                                                                                    | 滚压泵 遠水袋打<br>计量单位<br>件<br>件<br>2<br>件<br>件<br>件<br>件                                                          | 田 (中田) 協称 朱 朱利<br>加助電存<br>【信(低 10, 都高 0)<br>【信(低 8, 高高 0)<br>【信(低 8, 高高 0)<br>【信(低 8, 高高 0)<br>【信(低 10, 高高 0)<br>【信(低 10, 高高 0)<br>【信(低 6, 高高 100)<br>】<br>【信(低 10, 高高 0)<br>】<br>【信(低 10, 高高 0)<br>】<br>【信(低 10, 高高 0)<br>】<br>】<br>】<br>】<br>】<br>】<br>】<br>】<br>【信(低 10, 高高 0)<br>】<br>】                                                                                                    | 安奈田 主机<br>大学数量<br>清晴写<br>清晴写<br>清晴雪<br>清晴写<br>清晴雪<br>清晴写<br>清晴写<br>清晴雪<br>清晴写<br>清晴写<br>清晴写<br>清晴写                                                                                                    |                               | <b>按</b> 余<br>税率                     | 关键子                | 操作           |
| 副領海                     | (122)     (15)     (15)     (15)     (15)     (15)     (15)     (15)     (15)     (15)     (15)     (15)     (15)     (15)     (15)     (15)     (15)     (15)     (15)     (15)     (15)     (15)     (15)     (15)     (15)     (15)     (15)     (15)     (15)     (15)     (15)     (15)     (15)     (15)     (15)     (15)     (15)     (15)     (15)     (15)     (15)     (15)     (15)     (15)     (15)     (15)     (15)     (15)     (15)     (15)     (15)     (15)     (15)     (15)     (15)     (15)     (15)     (15)     (15)     (15)     (15)     (15)     (15)     (15)     (15)     (15)     (15)     (15)     (15)     (15)     (15)     (15)     (15)     (15)     (15)     (15)     (15)     (15)     (15)     (15)     (15)     (15)     (15)     (15)     (15)     (15)     (15)     (15)     (15)     (15)     (15)     (15)     (15)     (15)     (15)     (15)     (15)     (15)     (15)     (15)     (15)     (15)     (15)     (15)     (15)     (15)     (15)     (15)     (15)     (15)     (15)     (15)     (15)     (15)     (15)     (15)     (15)     (15)     (15)     (15)     (15)     (15)     (15)     (15)     (15)     (15)     (15)     (15)     (15)     (15)     (15)     (15)     (15)     (15)     (15)     (15)     (15)     (15)     (15)     (15)     (15)     (15)     (15)     (15)     (15)     (15)     (15)     (15)     (15)     (15)     (15)     (15)     (15)     (15)     (15)     (15)     (15)     (15)     (15)     (15)     (15)     (15)     (15)     (15)     (15)     (15)     (15)     (15)     (15)     (15)     (15)     (15)     (15)     (15)     (15)     (15)     (15)     (15)     (15)     (15)     (15)     (15)     (15)     (15)     (15)     (15)     (15)     (15)     (15)     (15)     (15)     (15)     (15)     (15)     (15)     (15)     (15)     (15)     (15)     (15)     (15)     (15)     (15)     (15)     (15)     (15)     (15)     (15)     (15)     (15)     (15)     (15)     (15)     (15)     (15)     (15)     (15)     (15)     (15)     (15)     (15)     (15)     (15)     (15)     (15)     (15)     (15) | 子、<br>391)<br>2391)<br>2<br>2<br>R BLOC<br>が<br>3<br>4<br>4<br>5<br>2<br>2<br>2<br>3<br>3<br>4<br>3<br>4<br>4<br>5<br>5<br>2<br>2<br>3<br>4<br>3<br>4<br>3<br>4<br>5<br>5<br>2<br>3<br>4<br>3<br>4<br>3<br>4<br>5<br>5<br>5<br>5<br>5<br>5<br>5<br>5<br>5<br>5<br>5<br>5<br>5                                                                                                    |                                                                                                    | #7 手208502<br>#1 533881 1889 道源<br>OCK & LINER |                                                                                                    | a 福机 其他       | 田田県佐 県佐奈郎広寺用 日報初     昭正初に 5月12300日 / 東<br>昭田川 / 12/135AC / 上等第注<br>印<br>御田川 / 12/135AC / 上等第注<br>印<br>御田川 / 52/3300日 / 夏<br>岡田川 / 52/3300日 / 夏<br>田田川<br>田田川<br>田田川<br>田田川<br>田田川<br>田田川<br>田田川<br>田田川<br>田田川<br>田田川<br>田田川<br>田田川<br>田田川<br>田田川<br>田田川<br>田田川<br>田田川<br>田田川<br>田田川<br>田田川<br>田田川<br>田田川<br>田田川<br>田田川<br>田田川<br>田田川<br>田田川<br>田田川<br>田川<br>田田<br>田田<br>田田<br>田田<br>田田<br>田田<br>田田<br>田田<br>田田<br>田田<br>田田<br>田田<br>田田<br>田田<br>田田<br>田田<br>田田<br>田田<br>田田<br>田田<br>田<br>田田<br>田田<br>田田<br>田田<br>田田<br>田田<br>田<br>田<br>田田<br>田田<br>田田<br>田田<br>田田<br>田田<br>田<br>田<br>田田<br>田田<br>田田<br>田田<br>田田<br>田<br>田<br>田田<br>田田<br>田田<br>田田<br>田田<br>田田<br>田<br>田<br>田<br>田田<br>田田<br>田田<br>田<br>田<br>田<br>田<br>田田<br>田<br>田 | 滚压泵 遠水装置<br>计量单位<br>件<br>件<br>件<br>子<br>件<br>件<br>件<br>件<br>件<br>件                                           | 田田田 雄原 朱 朱利<br>加助都等存<br>4<br>(借低 10, 最高 0)<br>2<br>(借低 10, 最高 0)<br>3<br>(借低 8, 高高 0)<br>3<br>(借低 8, 高高 10)<br>3<br>(借低 10, 最高 0)<br>3<br>(借低 5, 高高 100)<br>8<br>借低 10, 最高 0)<br>3<br>(借低 10, 最高 0)<br>3<br>(借低 10, 最高 0)<br>3<br>(借低 10, 最高 0)<br>3<br>(借低 10, 最高 0)<br>9<br>(借低 10, 最高 0)<br>9<br>(借低 10, 最高 0)<br>5<br>7<br>7                                                                                                    | 安奈秋 主礼                                                                                                    |                               | 民主                                   | 火油テ                | 操作           |
| 加肉                      |                                                                                                    | 子、 E<br>391) 23<br>8 第381 • 7<br>5<br>2<br>R BLOC 初<br>J<br>J<br>2<br>2<br>4组件 C                                                                                                    | 1 T3 SX (JE) 4 T4 SX (JE) 4 T4 SX (JE) 4 T                                                                                                    | #7 手20800<br>                                  | <ul> <li>「時間辺 接头 20年時, 6日</li> <li>「日本本寺</li> <li>町井本寺</li> <li>町井本寺</li> <li>町井本寺</li> <li>町長浩舎田</li> <li>安全洞</li> <li>沙村1</li> <li>秋日本</li> <li>「日本</li> <li>「日本&lt;</li></ul> | a 編机 其他<br>了  | 田田市氏 新統別にな用 日報初     昭都二年氏 新統別にな用 日報初     昭和1/12/135AC/上市発油     町     昭和1/132300/ノ曼     総約4/123300/ノ曼     総約4/123300/ノ曼     総約4/123300/ノ曼     総約4/1233004ノ曼     総約4/123302人類ノア州県     部     部     昭和2/130042/元単活動     第     昭和2/130042/元単活動     15/1A042/元単活動     15/1A042/元単活動                                                                                                    | 泡田原 池水嶺<br>計量単位<br>件<br>件<br>件<br>件<br>件<br>件<br>件<br>件<br>件<br>件<br>件<br>件<br>件                             | 面 現存器 雄原 朱 朱利                                                                                                    | 安奈秋 主礼<br>「                                                                                                    |                               | <b>股本</b>                            | X注于<br>供应商         | 操作           |
|                         |                                                                                                    | 子、 E<br>391) 23<br>8 第300 7<br>5<br>2<br>8 R BLOC 初<br>30<br>30<br>40<br>40<br>40<br>40<br>40<br>40<br>40<br>40<br>40<br>40<br>40<br>40<br>40                                                                                                    | 1 T3 SX (JE) F#<br>8(5/8) ① 末秋(3) 任<br>4(5/8/8) 37 32 49(8) 32/8/1<br>7(-02-403)<br>7(-02-403)<br>7(-02-40)<br>7 | #7 手改き加<br>耐 分詞的1 時か 道奈<br>OCK & LINER         |                                                                                                    | 1<br>1        | 出世系统 系統別式专用 IFARN<br>協議系統型型の「商<br>契約」/12/135AC/上局条油<br>がい<br>がい<br>が約1/42/35AC/上局条油<br>がい<br>がい<br>が約1/41/257人がし、「<br>不明<br>読約」/12/135AC/上局条油<br>読約」/12/135AC/上局条油<br>読約」/12/135AC/上局条油<br>読約」/12/135AC/上局条油<br>読約」/12/135AC/上局条油<br>がい<br>がい<br>がい<br>がい<br>がい<br>れの<br>A2/2024世紀<br>ボット<br>ボット<br>和目の<br>のよ<br>・・・・・・・・・・・・・・・・・・・・・・・・・・・・・・・・・                                                                                                    | 泡田家 遠水街<br>計量単位<br>件<br>件<br>2<br>件<br>件<br>件<br>件<br>件<br>件<br>件<br>件<br>件<br>件<br>件<br>件<br>件              | E 単序器 雄原 朱 朱利<br>本期期度存<br>(備在 10、最高 0)<br>2<br>(備在 8、最高 6)<br>3<br>(備在 8、最高 6)<br>3<br>(備在 6、最高 10)<br>3<br>(備在 6、最高 10)<br>3<br>(備在 6、最高 10)<br>3<br>(備在 10、最高 0)<br>3<br>(備在 10、最高 0)<br>3<br>(借在 2)<br>(個 10)<br>3<br>(個 10)<br>3<br>(四 10)<br>3<br>(四 10)<br>3<br>(四 10)<br>(四 10)<br>(四 10)<br>(四 10)<br>(四 10)<br>(四 10)<br>(四 10)<br>(四 10)<br>(四 10) | 交別は 主机<br>・ 大学数量<br>通信項<br>「通信項<br>「通信項<br>「通信項<br>」通信項<br>「通信項<br>」通信項<br>「通信項<br>」通信項<br>」<br>」通信項<br>」通信項<br>」通信項<br>」<br>」通信項<br>」<br>」通信項<br>」 |                               | ○○○○○○○○○○○○○○○○○○○○○○○○○○○○○○○○○○○○ | X147-              | 1925<br>3947 |

122 ▲ 10卵页 > < 1 2 3 4、选择具体备件信息后,填写入库数量,点击"继续操作"

| ← 创建入库单          |         |            |          |        |      |          |                |             |      |
|------------------|---------|------------|----------|--------|------|----------|----------------|-------------|------|
| <b>库对象:</b> 互海1号 |         | 物品类型: 备件   |          | 入库类型:  | 修正入库 |          | <b>部门:</b> 轮机部 |             |      |
| √库日期 *           |         | 入库地点       |          |        |      |          |                |             |      |
| 2024-07-08       |         | 前項写        |          |        |      |          |                |             |      |
| <b>《库单备注</b>     |         |            |          |        |      |          |                |             |      |
| 请填写              |         |            |          | 0.1500 |      |          |                |             |      |
|                  |         |            |          | 07500  |      |          |                |             |      |
| 上传               |         |            |          |        |      |          |                |             |      |
| 添加物品 入库项数:1      |         |            |          |        |      |          |                |             |      |
| # 设备名称/部件名称      | 备件名称    | 代号/规格/图号   | 供应商 🕑    | 入库数量*  | 含税单价 | 税率 🕑     | 存放位置* 🕑        | 负责人 * 🕑     | 操作   |
| 1 柴油机机体结合组       | 前盖板垫片 ① | 771-02-003 | 请慎写      | 3      | 169  | CNY ~ 0% | ✔ 备件正式仓        | 船长          |      |
|                  |         | 5、填写入库地点、  | 入库单备注内容, | 可根据需要添 | 动物品, | 填写供应商名和  | 尔等信息后,点击"挑     | <b>是</b> 交" |      |
|                  |         |            |          |        |      |          |                |             |      |
|                  |         |            |          |        |      |          |                |             |      |
|                  |         |            |          |        |      |          |                |             |      |
|                  |         |            |          |        |      |          |                |             |      |
|                  |         |            |          |        |      |          |                |             |      |
|                  |         |            |          |        |      |          |                | R           | 7 提交 |
|                  |         |            |          |        |      |          |                |             |      |

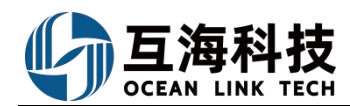

**采购入库(线下)**:在入库管理界面,点击"新增采购入库(线下)",操作步骤与修正入库类似。

| ©   |              |          |          | I      | 作台(8880) | 船舶监控 | 发现 | 帮助   |      |
|-----|--------------|----------|----------|--------|----------|------|----|------|------|
| 入库管 | 理            |          |          |        |          |      |    |      |      |
| + 新 | 增修正入库 丨 新增   | 彩购入库(线下) | -        |        |          |      |    |      |      |
| #   | 入库单号         | 库存类型 🔻   | 入库类型 ▼   | 入库对象 ▼ | 入库部门 🔻   | 入库项数 |    | 入库地点 | 关联单据 |
| 1   | SI-P23040701 | 备件       | 采购入库(线下) | 长胜号    | 轮机部      | 2    |    |      | 无    |
| 2   | SI-P23030701 | 备件       | 借调入库     | 长胜号    | 甲板部      | 1    |    |      | 库存申领 |

**快速入库:**用户登录互海通 Web 端,在"库存管理→船舶库存→备件库存"界面(以备件入库为例),按下图操作步骤进行快速入库操作(步骤 1-3)。

| _            | _                                     | 冬件庆方                | -       | 7 <b>7</b> 3m      | 封庆方                                                                                                    |                                                                                                    |                     |                     |          | 根据关键                           | 信息转选出                               | 目标项                            | 9                                         | 件库存查询          |              |                |              |               |         | 8                   |
|--------------|---------------------------------------|---------------------|---------|--------------------|----------------------------------------------------------------------------------------------------|----------------------------------------------------------------------------------------------------|---------------------|---------------------|----------|--------------------------------|-------------------------------------|--------------------------------|-------------------------------------------|----------------|--------------|----------------|--------------|---------------|---------|---------------------|
| <b>命</b> 库存管 | 理                                     | HITHE               | 10771/# | 仔 油                | 科库任                                                                                                    | 184                                                                                                    |                     | - ANNO -            | DASE .   | 889 · 01                       | 128                                 | 121                            | 125.52                                    | -              | H2           |                |              |               |         |                     |
| 624          | 0.4469                                | 长胜号                 |         | 1                  |                                                                                                    | 0.88                                                                                                    | 10 RUBER            |                     |          |                                |                                     |                                |                                           |                |              | 2              | 占主日に面        | tani "Ante" k |         |                     |
| 岸道           | 時存                                    | 10.00.00.00         |         | -                  | The second second second second second second second second second second second second second second second s |                                                                                                    | 81538               | 10.05.01            | 224      | 280HDB                         |                                     |                                | 813                                       | 1.500          | 86/80s5      | NEAR           | 不會很然的        | 980E          | 87      |                     |
| 成為           | 「なさ                                   | 現入伝統                | 24- I   | が世紀では              | ******                                                                                                    | 1                                                                                                    | 大导致性质               | M65+38              | 15       | 设备名称"用;金<br>续求约398年3月          | 音気号(20130-V182))<br>1名位:合現用(2月87)   | 输厂有:5%法东;活<br>运动;音中编号:548      | 甲铁甾                                       | +              | 0/0          | 23             | 01199.00     | 香井河           | NA      | 5年(第年+              |
|              |                                       |                     |         | Sector 13 percent  | -                                                                                                    | 2                                                                                                    | 9:2962.42           | P91103-0018-01<br>1 |          | (14年前:12:12)<br>(14年前:10年前:13) | 4位年2013年10月1日<br>4日初に日初末の現在の<br>第日の | 油厂员:没有天乐;后<br>10日,当年清牛为此       | #53                                       |                | 6/30         | 1              | CM/66.00     | 6.00          | 1.5     | 12 BF+              |
| 1、在          | "库存管理                                 | →船舶库有               | z→备件库   | 存"界                | 6项 >                                                                                                    | 3                                                                                                    | 19                  | P91103-0018-03<br>5 |          | 设备名称:师:册<br>周带列:m此形的           | 各位号:20159-VIB2(<br>4名称:合用用の用か)      | 28日前:反炮天来:品<br>2010年前月39年      | 6915                                      | 4              | 13/0         | 10             | 0998.00      | 俗件寫           | A#      | -2% P5-             |
| 這            | 罟"库存查                                 | 询",进入               | 备件库存    | 查询界                | 置                                                                                                    | 4                                                                                                    | 10                  | P91103-0018-03<br>5 |          | 设备名称:系;设<br>情容列;m此识中           | 泉泉号 2015 V82:<br>中古市:白阪港の市が         | 186「音:安埃其東:息<br>181章:语中描号 2448 | <b>PES</b>                                | 4              | 0/0          | 2              | CNV32.00     | 0/H/I         | 1.5     | 24 报告•              |
| 出席           | 管理                                    |                     |         |                    |                                                                                                    | 5                                                                                                    | 大樽母                 | 991103-0018-06<br>6 |          | 985019;9<br>(857);mb;30        | 名型号:2019 VIB2:<br>(水田小香屋市)(市)       | 國厂商:安坦王东·高<br>日本北京市副中国内Javib   | 甲板部                                       | 4              | 0/0          | 24             | CW1,061.95   | 岩体网           | V       | :t 95.              |
|              |                                       |                     |         |                    |                                                                                                    |                                                                                                    |                     |                     |          | 备件库                            |                                     |                                |                                           |                |              | 新增             |              |               |         |                     |
| K89          |                                       | 调选择部门 •             | 设备名称 🔹  | 有成初 •              | 存放如置                                                                                                    |                                                                                                    | 西南人                 |                     | 10       | 8.X.87                         | 入库日期                                |                                |                                           |                |              | ٨              | 库数量          |               |         |                     |
| 10 BH        | ○ ○ ○ ○ ○ ○ ○ ○ ○ ○ ○ ○ ○ ○ ○ ○ ○ ○ ○ |                     |         |                    |                                                                                                    |                                                                                                    |                     |                     |          |                                |                                     |                                |                                           |                |              |                | 2            |               |         |                     |
|              | 条件名称                                  | 代号/规慎/振号            | 位置号     | 设备部件信              | 8                                                                                                    |                                                                                                    |                     |                     | 部门       |                                | 古祝平价                                |                                |                                           |                | c            | NY =           | 0%           |               |         |                     |
| 1            | 大导圆柱销                                 | M66×38              | 15      | 设备名称:5             | 1)设备型号:2                                                                                                    | C150 VIB2;<br>思想公司地                                                                                                    | ;设备厂商:0<br>(合和题:986 | 2级沃斯;品              | 甲板部      |                                | 供应商                                 |                                |                                           |                |              | Đ              | 源人           |               |         |                     |
| 2            | 安全网总成                                 | P91103-0018-01      |         | 设备名称语              | 1)设备型号:2                                                                                                    | C150 VIB2                                                                                                    | :设备厂商:0             | 又如沃斯;品              | 甲板部      |                                |                                     |                                |                                           |                |              |                |              |               |         |                     |
| 3            | 54                                    | P91103-0018-03      |         | 设备名称:家             | 1;设备型号:2                                                                                                    | C150 VIB2                                                                                                    | ;设备厂商:3             | 又明沃斯;品              | 50 KT 85 |                                | 联系方式                                |                                |                                           |                |              | 有              | 放位置*         |               |         | No. 40 YO LL AN INF |
|              |                                       | 5<br>P91103-0018-03 |         | 牌系列:null<br>设备名称:雪 | (部件名称)目<br>(没备型目:2)                                                                                            | 設施心海水<br>C150 VIB2                                                                                                    | G會加度;而作<br>:设备厂商:11 | ŧ編号:null;<br>Z如注訳:忌 |          |                                |                                     |                                |                                           |                |              |                | Marting.     |               |         | 100+17-0X02.EL *    |
| 4            | <b>a</b>                              | 5                   |         | 牌系列:null           | ;部件名称:自                                                                                                    | 設施心海水                                                                                                    | (令却泵:部件             | 中编号:null;           | 甲板部      |                                | 大臣於                                 |                                |                                           |                | 法综合者         | ра<br>(Д. т. ) | 14十万月4月5     |               |         |                     |
| 5            | 大總母                                   | P91103-0018-06<br>6 |         | 设备名称:雪<br>倾系列:null | 1;设备型号:2                                                                                                    | C150 VI82;<br>吸用心泡水                                                                                                    | ;设备厂商:0             | 又明沃斯;忌<br>非编号:null; | 甲板部      |                                |                                     |                                |                                           |                |              |                |              |               |         |                     |
| 6            | 大塚印                                   | P91103-0018-06<br>6 |         | 设备名称:香<br>提系列:null | 1;设备型号:2<br>;部件名称;自                                                                                            | C150 VIB2;<br>限需心测水                                                                                                    | 设备厂商:0<br>设备厂商:00   | 又御沃斯;品<br>非编号:null; | REALAS   |                                | 备件名称: >                             | ;号画柱销                          |                                           | 代号/规格: M6      | 6×38         | 西              | 時:           |               | 位置号:15  |                     |
| 7            | 大号圆柱词                                 | M68×                | 36      | 设备名称:崇             | E由机:设备型                                                                                                    | 号:M20;设                                                                                                    | 备厂商:Mak             | ;品牌系列:n             | 轮机部      |                                | 部件名称:<br>所属设备名称                     | £:                             | 1                                         | 部件编号:<br>设备型号: |              | តា<br>ទេ       | 牌系列:<br>备厂商: |               | 计量单位: 个 |                     |
| 8            | 大号O型圈                                 | GB5788-M12×18       |         | 设备名称:果             | (油机;没备型                                                                                                    | 号:M20;没                                                                                                    | 备厂商:Mak             | ;品牌系列:n             | 轮机路      |                                | 备注:                                 | -                              |                                           |                |              |                |              |               |         |                     |
| 9            | 大号O型圈                                 | G85788-M12×18       |         | 设备名称:理             | 如此:没备型<br>5-45400 用 #                                                                                          | 号:M20;设                                                                                                    | 备厂商:Mak             | ;品牌系列:n             | 甲板部      |                                |                                     |                                | B                                         |                |              |                |              |               |         |                     |
| 10           | 面柱销                                   | M28                 |         | 设备名称:是             | (油机)设备型                                                                                                    | 号:M20;设                                                                                                    | 备厂商:Mak             | ;品牌系列:n             | 轮机部      |                                | 2                                   |                                | And and and and and and and and and and a |                |              |                |              |               |         |                     |
|              |                                       |                     |         |                    |                                                                                                    | and the second second se |                     |                     |          |                                |                                     |                                |                                           | 3, 7           | 主入库新<br>最后点击 | 增界面<br>"确定     | ī, 完善框<br>"  | 送信息(          | 带*必填/必  | 选),                 |
|              |                                       |                     |         |                    |                                                                                                    |                                                                                                    |                     |                     |          |                                |                                     |                                |                                           |                |              | 橋定             | 1            |               |         |                     |

### 3、库存初始化入库

用户登录互海通 Web 端,在"库存管理→船舶库存"界面,可按照以下步骤 1-4 进行操作:

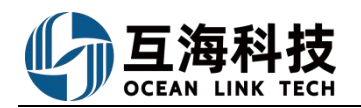

| <b>()</b> 58   | 闲技       |          |            |       |                           |              |                   |                           |               | 工作台                    | 22281  | 船舶AIS                                   | 发现      |            |               |                |                 |              |              |            | <b>e</b> *2  |
|----------------|----------|----------|------------|-------|---------------------------|--------------|-------------------|---------------------------|---------------|------------------------|--------|-----------------------------------------|---------|------------|---------------|----------------|-----------------|--------------|--------------|------------|--------------|
| A Repair       | 1        |          | 备件库        | 序 物   | 料库存 油                     | 料库存          | 由初始的存在8项就是3       | 来购的物品未清耗>                 |               |                        |        |                                         |         |            |               |                |                 |              | 存放这副体表人说     | ■ 更高金額糖室 ① | 库存初始化 -      |
| <b>1</b> areas | ¢.       |          | 王和马        |       | 21                        | ~            | 设备部件详情            |                           |               |                        |        |                                         |         | 1.         | 在船舶           | 车存界面.          | 点击右上角的          | 的"库存初始化"     | 「后、点击」       | "新増导入" 📥   | 手工制单<br>新選尋入 |
| ▶ ###23        | 2        |          | 投承关键字      | 库伊    | (○) (又量分)                 | 天关键设备        | 所属设备名称: 萘         |                           |               |                        |        |                                         |         |            | 设备型号          | 8: 6135Ca      |                 |              |              |            | 更新导入         |
| (i) #####      |          | ~        | 出入了        | 單統计   | 收发存汇                      | 88           | <b>波德/阿</b> 印尼河江平 |                           |               |                        |        |                                         |         |            | <b>前程</b> 界/7 | 1. MAR 49.00   |                 |              |              |            |              |
| 8369/          | 奉存       |          | 自限市心       | 年水冷却丽 |                           | 11月 V<br>11頁 | 备件库存列表            |                           |               |                        |        |                                         |         |            |               |                |                 |              |              |            |              |
| 库存 (           | 2.5      |          | 泵(在船名)     |       |                           | 43页 >        | 备件名称              | 代号·照格                     | 29            | 位置号                    | 8      | 件名称                                     | 部门      | H          | ·最早位          | 8低/最高库存        | 当前库存            | 不會視意价        | 存放位置         | は 銀作       |              |
| 库存日            | P33      |          | 》代表[[44    |       |                           | 2時 >         | 聚体部件              | 0                         | 1             | )                      | 聚      | 体部件                                     | 4061    | 86 (1      | ÷ 8           | 1低 2/最高 5      | 3               | CNY0.00      | 甲板陰震         | 出席 更多・     |              |
| 库存制            | 1Eb      |          | 个许<br>柴油机• |       |                           | 1-収 > 46项 >  | 聚壳体               | 1                         | 0             |                        | *      | 体部件                                     | 和日本     | 86 (4      | ÷ 4           | 1/最高 2         | 0.99            | CNY0.00      | 留件庫          | 出库 更多•     |              |
| 入库管            | 459      |          | 齿轮箱        |       |                           | 1項 >         | 明克<br>            | 2                         | 3             |                        | 聚      | 体部件                                     | 4840    | 86 (1      | * A           | 1低 0/最高 0      | 1               | CNY145.63    | 22           | 出席 更多+     |              |
| 土中1            | 122      |          | Ŋ          |       |                           | 7项 >         | (別称: 原盖)          | 5                         |               | 5                      | 聚      | 体邮件                                     | 9067    | 88, 19     | ÷ 6           | ē低 0/最高 0      | 2               | CNY0.00      | 留件库          | 出庫 更多・     |              |
| 0              |          |          |            |       |                           |              |                   | T VEAN CORNEL             | 2/1.5ch       |                        |        |                                         |         |            |               | 수다 1여          | ie l            |              |              |            |              |
| 0              |          |          |            |       |                           |              |                   | 11 FE (204)               |               |                        |        |                                         |         |            |               | 3V1-1E         | 3777            |              |              | <b>S</b>   |              |
|                | 备件)      | 库存       | 物          | 料库存   | ₽ 油                       | 料库存          |                   |                           |               | 1、下                    | 载数据    |                                         |         |            |               |                |                 |              |              |            |              |
| -              |          |          | _          |       |                           |              |                   |                           |               | 备                      | ÷ 、    | Fran                                    | n       |            | ~             | 轮机部            | ~               | 泵            | ~            | 业 下载       |              |
| Fram           |          |          |            | 全部    |                           | ~            | 设备                | 部件详情                      |               |                        | ***    | E)                                      |         |            |               |                |                 |              |              |            |              |
|                |          |          |            |       |                           |              | 所属设备              | 名称: 蔡                     |               | 2, 10                  |        | -37                                     | 2. i    | 选择物        | 品类型、          | 船舶、            | 部门,设备           | f, 点击"下载     | 载"           |            |              |
|                |          |          |            |       |                           |              | 设备厂商              | <b>筒:</b> 汉姆沃斯            |               | 1201=                  | ∓×1†   |                                         |         |            |               |                |                 |              |              |            |              |
|                |          |          |            |       |                           |              |                   |                           |               | 操作日                    | 志      |                                         |         |            |               |                |                 |              |              |            |              |
| 泵              |          |          |            |       |                           | 5项 🗸         | 备件                | 库存列表                      |               | #                      | 导      | 入时间                                     | 导入状     | 态于         | 开始处理时         | 寸 处理           | 结束时 附           | 件操作          | K            | 操作         |              |
|                |          |          |            |       |                           |              |                   |                           |               | 1                      | 20     | 23-06-02 1<br>29·47                     | 1 完成    | 2          | 2023-06-0     | 2 1 2023       | -06-02 1 💊      | Gao Y        | ĩn           | 查看详情       |              |
|                | Service. |          | carlosse.  |       |                           |              |                   |                           | 备             | 件新増导ノ                  | 、表     |                                         |         |            |               |                | in î            |              |              |            | T            |
|                |          |          |            |       |                           |              |                   | 备注:                       | 1号人时只要新华色     | 标题列的数据                 | 1、其余列的 | 容要改不能更新                                 | k.      |            |               |                |                 |              |              |            | 1            |
| 设备在船名          | BR       | 设备型      | 10 1       | 及备厂商  | 部件名称                      | 部件代          | 号 备件名称            | 备件代号/规格                   | 备件位置号         | 备件图号                   | 计量单位   | 最低库存 最高                                 | E库存 备件  | 利称 入       | 库教量- 市        | ₱- 会税单份        | 含税总额            | 供应商          | <b>股本(h)</b> | 存放位置: 负责人: |              |
| 2<br>2         | 20       | 150 VIB2 |            |       | 祭<br>自殺進心海水冷却<br>型        |              | 安全线总成大号器柱销        | P91103-0018-011<br>M66×38 | 15            |                        | 件<br>个 |                                         |         |            |               |                |                 |              |              |            |              |
| 9.<br>10       | 20       | 150 VIB2 |            |       | 自极离心海水冷却<br>至<br>自极离心海水冷却 |              | 输入                | P91103-0018-035           | 999           |                        | #      |                                         | _       | -          |               | -              |                 |              |              |            |              |
|                | -        |          |            |       | 2                         |              |                   |                           |               |                        |        |                                         |         |            |               |                |                 |              |              |            | -            |
|                |          |          |            |       |                           |              |                   | 3、在                       | <b>寻入表格</b> · | 中, 完                   | 善绿     | 色标题外                                    | 则信息,    | 完善         | 后记得           | 保存此表           | 長格。             |              |              |            |              |
| e              |          |          |            |       |                           |              |                   |                           | <b>.</b> anac |                        |        |                                         |         |            |               | 空后书            |                 |              |              |            |              |
| 0              |          |          |            |       |                           |              | 0                 | TILE 601                  | are large     |                        |        |                                         |         |            |               | 0912           |                 |              |              | <u> </u>   |              |
|                | 备件       | 库存       | 救          | 财库有   | 字 油                       | 料库存          |                   |                           |               | 1, 7                   | 下载数振   | £                                       |         |            |               |                |                 |              |              |            |              |
| -              | -        |          | _          |       |                           |              |                   |                           |               | 备                      | 件      | ✓ Fra                                   | m       |            | ~             | 轮机部            | ~               | 泵            | ~            | →下载        |              |
| Fran           | 11       |          | *.         | 全部    |                           | ~            | 设备                | 部件详情                      |               |                        |        |                                         |         |            |               |                |                 |              |              |            |              |
|                |          |          |            |       |                           |              | 所属设               | 备名称: 营                    |               | 2, 12                  | 町年又日   | 4                                       | 、回到此    | 比界面        | ,点击           | "选择文           | 件",将已           | 经完善的导)       | 、表导入系        | 统中。        |              |
|                |          |          |            |       |                           | 车存查询         | 设备厂               | <b>商:</b> 汉姆沃斯            |               | 1223                   | 14X1+  |                                         | 刷新界     | 面后,        | 在下方           | 5"操作           | 日志"中则           | 会显示出导)       | 相关信息         |            |              |
|                |          |          |            |       |                           | 康            |                   |                           |               | 操作                     | 日志     |                                         |         |            |               | ŧ              |                 |              |              |            |              |
| 泵              |          |          |            |       |                           | 5项 ~         | 备件                | 库存列表                      |               | #                      | 与      | 入时间                                     | 导入状     | 态          | 开始处理的         | 时 处理           | 結束时 附           | 件操作          | X            | 操作         |              |
|                |          |          |            |       |                           |              |                   |                           |               | 1                      | 20     | 23-06-02                                | 1<br>完成 |            | 2023-06-0     | 02 1 202       | 3-06-02 1       | Gao          | Yin          | 查看详情       |              |
|                |          |          |            |       |                           |              | 备件                |                           |               | -                      | 20     | 023-06-02                               | 1       |            | 2023-06-0     | 02 1 202       | 3-06-02 1 🔥     |              |              |            |              |
| 采油             |          |          |            |       |                           |              | +88               | 刷蚌锚                       | M66           | 2                      | 6:     | 28:45                                   | 完成      | 1          | 6:28:45       | 6:28           | 3:45            | Gao          | Yin          | 宣看评情       | _            |
|                |          |          |            | 入店    | 11111                     |              |                   |                           |               |                        |        |                                         |         |            |               |                |                 |              |              |            |              |
| <b>命</b> 库     | 字管理      |          | ~          | 2.50  |                           |              |                   |                           |               |                        |        |                                         |         |            |               |                |                 |              |              |            |              |
| E              | 的的库存     | 7        |            | +     | 新增修正入                     | J库 十         | 新增采购入库            | (线下)                      | 同时,在          | 入库管理                   | 里界面    | 也会自动                                    | 生成入库    | 单,入<br>入详情 | 库类型为<br>界面 3  | 9"库存初<br>持行"撤给 | ]始化"<br>当"操作    | 搜索的          | 耀字           | Q 重置       | G            |
| ,              | 辛基库祥     | 7        |            | F     |                           |              |                   |                           |               | LYSCI I                |        | , ,,,,,,,,,,,,,,,,,,,,,,,,,,,,,,,,,,,,, |         | A VET IE   | FIELD I       | LIJ JEKT       | - JACI P        |              |              |            |              |
|                | 172 m    | 10       |            | #     | 入库                        | 单号           | 库存类型 •            | 入库类型▼                     | 入库对象          | <ul> <li>入库</li> </ul> | 1部门 ▼  | 入库项                                     | 故 入     | 库地点        | 关联单           | 細居 扬           | 計时间             | 操作人          | 状态 ▼         | 操作         |              |
| ,              | 中仔细》     | 05.0     |            | 1     | SI-P23                    | 060203       | 备件                | 库存初始化                     | Vicory        | 轮机                     | 记部     | 1                                       |         |            |               | 2              | 023-06-02 16:29 | 9:47 Gao Yin | 已完成          | 导出         |              |
| }              | 车存中(     | Ŕ        |            | 2     | SI-023                    | 060202       | 备件                | 库存初始化                     | Vicory        | 4¢#0                   | LAR    | 1                                       |         |            |               | 2              | 023-06-02 16:28 | -45 Gao Yin  | 已空成          | 馬出         |              |
|                | 入库管      | EP.      |            | -     | 51125                     |              | MIT C             | A SALID                   | e rada y      | 400                    | nell"  |                                         |         |            |               | 2              |                 |              | and a secolo | -2 Mi      |              |
|                |          |          |            |       |                           |              |                   |                           |               |                        |        |                                         |         |            |               |                |                 |              |              |            |              |

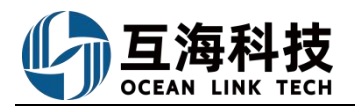

|                          |                                                 |          |              |                       |                      |                 | 入库单详情 |      |      |                                |        |       |      | $\otimes$ |
|--------------------------|-------------------------------------------------|----------|--------------|-----------------------|----------------------|-----------------|-------|------|------|--------------------------------|--------|-------|------|-----------|
| 入库                       | 单号:SI-P230                                      | 60203    |              |                       |                      |                 |       |      |      |                                |        |       |      |           |
| 入库3<br>入库3<br>操作8<br>入库6 | 対象: Vicory<br>料型:库存初始化<br>前间 :2023-06-02<br>科注: | 16:29:47 |              |                       | 入库部门<br>入库项数<br>关联单据 | :轮机部<br>:1<br>: |       |      |      | 采购类型:备作<br>入库地点:<br>操作人:Gao Yi | ‡<br>n |       |      | 更高金额精度①   |
| #                        | 备件名称                                            | 代号/规格/   | 所属部件         | 设备名称/型号/厂商            | 计量单位                 | 入库日期            | 供应商   | 入库数量 | 含税单价 | 税率                             | 不含税单价  | 不含税总价 | 存放位置 | 负责人       |
| 1                        | 超级大螺母                                           | M88      | 供油单元其他<br>备件 | 供油单元/JSJN-KK/<br>江苏巨能 | 个                    | 2023-06-02      |       | 10   | 0.1  | 0%                             | CNY0.1 | 1     | 备件间  | 大管轮       |

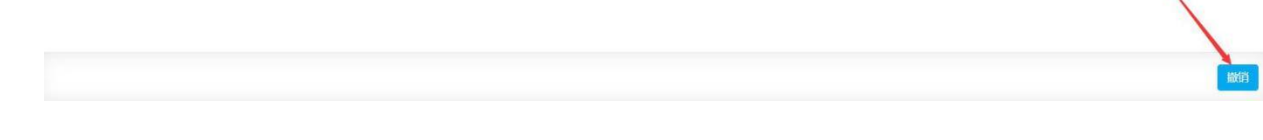

### 4、App 端采购入库

用户登录互海通 App 端,在"工作台→流程审批→验收"界面,找到"采购订单待验收",可参考以下步骤 1-6进行操作:

(注意:步骤 4,可根据实际到货数量进行重复操作,直至采购数量全部到货)

| 10:54             |                                             | i 🗢 78)                       | 10:55                                                     | all 🗢 76   | 10:55                                                                                                    | all 🗢 76                                         |
|-------------------|---------------------------------------------|-------------------------------|-----------------------------------------------------------|------------|----------------------------------------------------------------------------------------------------|--------------------------------------------------|
|                   |                                             | 帮助                            | く返回 待处理任务                                                 | 1          | く返回 采购订单                                                                                                    | 详情                                               |
| 审批 (115           | 0) 任务 (13465)                               | 筛选 \                          | ③ 请输入关键字                                                  | 搜索         | 采购订单号: YYY4-PO-S:<br>物料(1)/互海1号                                                                                     | 24110101 验收                                      |
| 里 62<br>审批        | 库存管理 56 <b>采购管理 1</b> 4<br>D <b>1</b><br>軍批 | 13 ABABR<br>13<br>成行          | 采购订单号: YYY4-PO-S241<br>物料<br>船名: 互考1号<br>生成日期: 2024-11-01 | 10101 融改中  | 5月属公司:上海互海信息科技<br>总价:US220000(含量成何)<br>货物价格:20000(注量成何)<br>防御使者(株:2000)注量所用:000<br>询价单名(株:物料询价单S24<br>供应调合称:中国志志能給材 | 有限公司<br>%)<br>0.00<br>查看 /编辑附加费<br>110101<br>料有限 |
| 采购申请              | 询价方案 询                                      | 价方案                           | 采购订单号: PO-P24103001<br>备件                                 | 意吹中        | 公司<br>联系信息:朱俊 (+86)136652<br>计划属性:月度采购/生成日期                                                                         | 254354<br>∦: 2024-11-01                          |
| 执行                | 验收                                          | 审批                            | 船名: 互海1号<br>生成日期: 2024-10-30                              | 从击迹权中的具体项目 | 采购物品 (1)                                                                                                    | 验收记录 (0)                                         |
| 采购订单              | 采购订单 采     采购订单 采     《 展开更多     【 点     点  | <sup>购订单</sup><br>; "采购订单-验收" | 采购订单号:PO-S24102401<br>物料                                  | 验收中        | ₩217<br>物料代码: 11010003/物料规;<br>采购数量: 1/实际采购: 2⊙<br>单价: 100.00*折扣1                                                   | 络: 无                                             |
| 定期运行              | <b>宁记录</b> 不定期运                             | 宁记录                           | 船名:互海1号<br>生成日期: 2024-10-24                               |            | 交货信息:<br>供货备注:<br>图 物料详情                                                                                            |                                                  |
| 221<br>上传         | 7 230<br>待提交 验收中                            | 13<br>未通过                     | 采购订单号: PO-S24073101<br>物料                                 | 验收中        | 单振进度                                                                                                    |                                                  |
| litil <b>liti</b> | 朱慧创建的备件询价方案已                                | 审批 >                          | 船名: 互海1号                                                  |            |                                                                                                    | 创建(来自询价方部<br>2024-11-01 11:17:1                  |
| 调动通               | 印                                           |                               | 生成日期: 2024-07-31                                          |            | 3、点击 短收八                                                                                                    | 洋                                                |
| 1                 | 图 图 统计                                      | □○<br>前理                      | 采购订单号: PO-P24071901<br>备件                                 | 验收中        | 验收入库 取消验                                                                                                    | 1收 评论                                            |

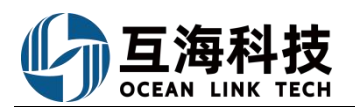

|                                                  |                              | all 🗢 76                                                                                                    |
|--------------------------------------------------|------------------------------|----------------------------------------------------------------------------------------------------|
| く返回                                              | 待入库物品                        |                                                                                                    |
| Q 请输入搜索                                          | 关键词                          |                                                                                                    |
| 已选入库: 0                                          |                              | 全部 🗌                                                                                                    |
| <b>統一存放信息</b> (填<br>选择存放f                        | 写后所有入库项默认为此信<br>立置 选择        | (息)<br>释负责人                                                                                                    |
| <b>哑铃</b><br>物料代码:11010<br>实际采购数量:2<br>已入库数量:0/3 | 0003/物料规格:无<br>大定政量:2<br>4、1 | (+选择入库) ↓ ↓ |
|                                                  |                              |                                                                                                    |
| 下一步                                              | ÷                            | 取消                                                                                                    |

| C技入席:1     全部 ②       第一存数值息(编写后所有人集项取以为此信息)     通信存款位置       道律存款位置     递择负责人       一     ※取消入库       一     ※取消入库       小库也点     ①2024-11-       名注     请请写香注       市場下香注     引信写香注       日実別言     ②       *本次入库数量     2       *方数位置     请选得存款位置       *放貴人     请选得负责人                                                                                                    | Q 请输入搜索关键词                                       |                  | 本次入库项数:1     |          |
|----------------------------------------------------------------------------------------------------|--------------------------------------------------|------------------|--------------|----------|
| 読年存放信息(#\$P\$原所有入集環境认为此信息)        造様存放位置     选择负责人       確確        施程行放ご置        地制行代码: 11010003/物料规格: 无<br>实际采取量量: 2     2       「本次入库数量: 0/未入库数量: 2        *本次入库数量: 0/未入库数量: 2     2       *方数人     请选择负责人       *公元库数量: 0/未入库数量: 2     2                                                                                                    | 已选入库: 1                                          | 全部 🔽             | 入库地点         | 请填写入库地   |
| 近律存放证面         近律有效位面         各注           吃铃         × 取消入库         環境写备注           物料代码: 11010003/物料规格: 无<br>实际采购财金量: 2          相关附件           *本次入库数量: 2         2            *春放面面         请选择有效位面         *銘名           *负责人         请选择有效位面            *负责人         请选择负责人                                                                                                    | 统一存放信息(填写后所有入                                    | 、库项默认为此信息)       | 入库日期         | 2024-11- |
| 磁発         × 取消入床         環境写备注           物料代码: 11010003/物料规格: 无<br>实质采取财金量: 2         日关的件         日           こ入床数量: 0/未入床数量: 2         上代附件         上代附件           *本次入床数量         2         *基名           *存放位置         请选择负款位置         *基名           *负责人         请选择负责人         企添加签名                                                                                                    | 远洋仔放11/1直                                        | 远挥贝贡入            | 备注           |          |
| 物料代码: 11010003/物料规格: 充<br>实际界的数量: 2      日上常的件     上作附件     上作附件     上作附件     生務的件     生務的件     生務的件     生務的件     生務的件     生務的     電話     作品     作品     作品     作品     作品     作品     作品     市品     市     市     市 | 哑铃                                               | × 取消入库           | 请填写备注        |          |
| *本次入库数量         2           *存放位置         请选择夺放位置           *负责人         请选择负责人                                                                                                    | 物料代码: 11010003/物料<br>实际采购数量: 2<br>已入库数量: 0/未入库数量 | 斗规格:无<br>量:2     | 相关附件<br>上传附件 |          |
| *存放位置         请选择夺放位置           *负责人         请选择负责人                                                                                                    | *本次入库数量                                          | 2                | *签名          |          |
| • <b>负责人</b> 请选择负责人<br>《原加磁名                                                                                                    | *存放位置                                            | 请选择存放位置          |              |          |
| ▲添加签名                                                                                                    | *负责人                                             | 请选择负责人           |              |          |
|                                                                                                    |                                                  |                  | ▲添加          | 加签名      |
|                                                                                                    | 宅木次入 床粉景 色書                                      | 1八,20年廿城山直,10城市安 |              |          |
| 一存放信息后,点击"下一步"                                                                                                    | 写本次入库数量、负责<br>一存放信息后,点击"1                        | 下一步"             |              |          |

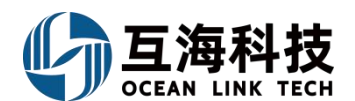

### 5、App 端修正入库

用户登录手机 App 后,在"管理→库存管理→入库管理"界面,可按照以下步骤 1-8 进行操作:

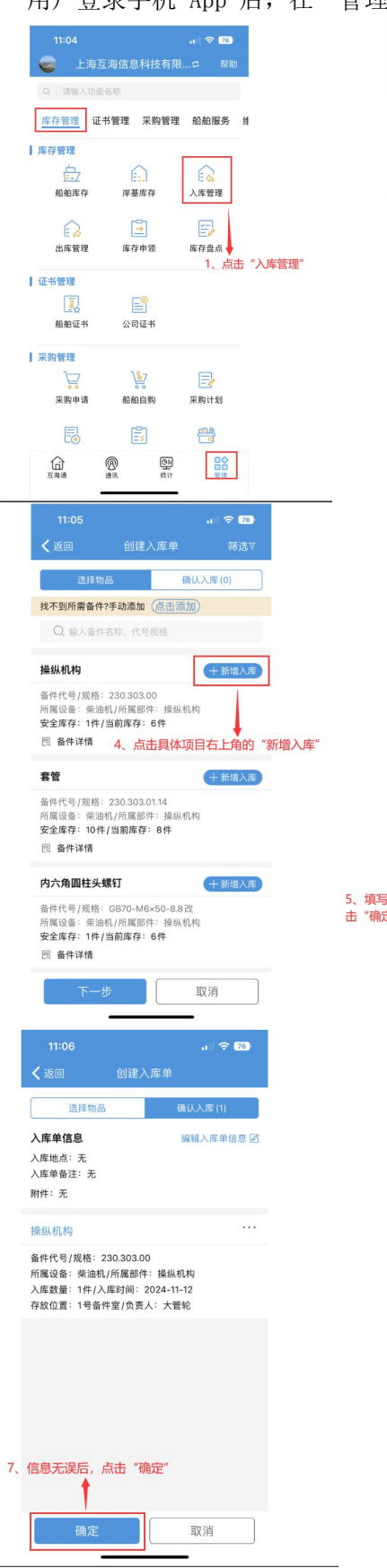

|                                                            |                                                | all 🗢 76)                        |      |
|------------------------------------------------------------|------------------------------------------------|----------------------------------|------|
| く返回                                                        | 入库管理                                           | 筛选▼                              |      |
| Q 请输入入店                                                    | 単号                                             | 搜索                               |      |
| 入库单号: OL1                                                  | -SI-S24111106                                  | 已完成                              |      |
| 互為1号/轮机部<br>物品类型:物料/<br>入库类型:采购/<br>入库日期:2024<br>操作时间:2024 | 入库项数: 1<br>八库(线下)<br>-11-11<br>-11-11 17:28:59 |                                  |      |
| λ 底 单 문: OI1                                               | I-SI-S24111105                                 | 已完成                              |      |
| 互海1号/轮机部<br>物品类型:物料/<br>入库类型:采购/<br>入库日期:2024<br>操作时间:2024 | 入库项数: 1<br>入库(线下)<br>-11-11<br>-11-11 17:25:57 |                                  |      |
| 入库单号: SI-5                                                 | 524111104                                      | 已完成                              |      |
| 岸基/其他部门<br>物品类型:物料/<br>入库类型:修正/<br>入库日期:2024<br>操作时间:2024  | 入库项数: 1<br>\库<br>-11-11<br>-11-11 17:04:58     | 2、点击"+"                          |      |
| 入库单号:SI-S                                                  | 524111103                                      | 审批中                              |      |
| 岸基/其他部门<br>物品类型:物料/<br>入库类型:修正/<br>入库日期:2024<br>操作时间:2024  | 入库项数: 1<br>\库<br>-11-11<br>-11-11 17:04:29     | +                                |      |
| 11:05                                                      |                                                | , ill 🗢 76)                      |      |
| <返回                                                        | 填写入库网                                          |                                  |      |
| *入库数量(件)                                                   |                                                | 请填写入库数量                          |      |
| *入库时间                                                      |                                                | 请选择入库日期                          |      |
| • 左放位署                                                     |                                                | 请洗择在协位署                          |      |
|                                                            |                                                | The base of the state and the    |      |
| *贝贡人                                                       |                                                | 请选择贝贡人                           |      |
| 47 /1L 14 18                                               |                                                | 1                                | 1    |
| 所属设备: 柴討<br>设备型号: 62<br>备注: 元<br>入库数量、入                    | 曲机/品牌系列: 2<br>30ZC-4型/设备厂<br>库时间、存放            | 230系列<br>「商:广州柴油机厂<br>【位置、负责人等信息 | 副后,点 |
|                                                            |                                                |                                  |      |
| 确:                                                         | 定<br>L                                         | 取消                               |      |
| 11:06                                                      |                                                | 11 🗢 75                          |      |
| < 返回                                                       | 选择审批                                           | 比流程                              | -    |
| ❷ 入库单                                                      |                                                |                                  |      |
| Table where the second                                     | T                                              |                                  |      |
| 流程说明:                                                      | <i>у</i> с                                     |                                  |      |
| 流程说明:<br>8 选择目的                                            | 九                                              | 占主"确认提办"                         |      |
| 流程说明:<br>8、选择具体                                            | 》。<br>》审批流程后                                   | , 点击"确认提交"                       |      |
| 流程说明:<br>8、选择具体                                            | 光<br>本审批流程后                                    | ,点击"确认提交"                        |      |
| 流程说明:<br>8、 <mark>选择具</mark> 体                             | 大<br>本审批流程后                                    | ,点击"确认提交"                        |      |
| <ul> <li><sup>流程说明:</sup></li> <li>8、选择具体</li> </ul>       | 本审批流程后                                         | ,点击"确认提交"                        |      |
| 流程说明:<br>8、选择具体                                            | 本审批流程后                                         | ,点击"确认提交"                        |      |
| 流程说明: <b>8、选择具</b> 体                                       | 大                                              | ,点击"确认提交"                        |      |
| 流程说明:<br>8、选择具体                                            | 大                                              | ,点击"确认提交"                        |      |
| 流程说明:<br>8、选择具体                                            | 大<br>本审批流程后                                    | ,点击"确认提交"                        |      |
| 流程说明:<br>8、选择具体                                            | 体审批流程后                                         | ,点击"确认提交"                        |      |
| 流程说明:<br>8、选择具体                                            | 本审批流程后                                         | ,点击"确认提交"                        |      |
|                                                            | 本审批流程后                                         | ,点击"确认提交"                        | *    |
|                                                            | 本审批流程后                                         | ,点击"确认提交"                        |      |
| 流程说明:<br>8、选择具体                                            | <sup>报</sup>                                   | , 点击"确认提交"<br>10744              |      |

| ١.   | н <b>1</b> ; | 1女!!!                   | <b>以下</b>                         | 少泳                              | 1-0   | 斑          | 1J : |
|------|--------------|-------------------------|-----------------------------------|---------------------------------|-------|------------|------|
|      |              |                         |                                   |                                 | 76    |            |      |
|      | <b>く</b> 返[  |                         |                                   |                                 |       |            |      |
|      | 入库对          | 象                       |                                   |                                 |       |            |      |
|      | 互            | 每1号                     | 互海2号                              |                                 |       |            |      |
|      | 物品类          | 型                       |                                   |                                 |       |            |      |
|      | 1            | h件                      | 物料                                | 油料                              |       |            |      |
|      | 入库约          | 理                       |                                   | 修正                              | 入库    |            |      |
|      | 修正           | E入库                     | 采购入库 (线下)                         |                                 |       |            |      |
|      | 部门           |                         |                                   |                                 |       |            |      |
|      | 轮            | 机部                      | 甲板部                               | 其他部门                            | 1     |            |      |
| 3. 点 | 、选择<br>话 "硝  | 船舶、物<br>î定"<br>确定       | 1人、埋类品                            | <b>车类型、部</b> 体<br>取消            | 门后,   |            |      |
|      |              | -                       |                                   | _                               |       |            |      |
|      |              | 11:05<br><b>く</b> 返回    | 5<br>创建<br>先择物品                   | 入库单                             |       | 76)<br>₹_¥ |      |
|      |              | 找不到所需                   | 骨备件?手动添加                          | (点击添加)                          |       |            |      |
|      |              | Q 输                     | 入备件名称、代表                          | 号规格                             |       |            |      |
|      |              | 操纵机构                    |                                   |                                 | 十继续第  | 斤增         |      |
|      |              | 备件代号/<br>所属设备:<br>安全库存: | 規格: 230.303<br>柴油机/所属部<br>1件/当前库存 | .00<br>3件:操纵机构<br>:6件<br>可并行继续: | 新增, 新 | ]          | 操作   |
|      |              | (5) 合件)×                | F1A                               | 1                               | 1     |            |      |
|      |              | 套管                      | <b>卸</b> 接: 220.202               | 01.14                           | (十新增) | 、库         |      |
|      |              | 所属设备: 安全库存: 网 备件证       | 柴油机/所属部<br>10件/当前库存               | 3件:操纵机构<br>F:8件                 |       |            |      |
|      |              | 内六角圆                    | 柱头螺钉                              |                                 | (十新地) | 库          |      |
|      |              | 备件代号/<br>所属设备:          | 规格: GB70-M<br>柴油机/所属部             | 6×50-8.8改<br>3件:操纵机构            |       |            |      |
|      |              | 安全库存:<br>民 备件词          | 1件/当前库存<br>ff 6.                  | :6件<br>、点击"下                    | 一步"   |            |      |
|      |              |                         | 下一步                               |                                 | 仅消    |            |      |
|      |              |                         | _                                 |                                 |       |            |      |

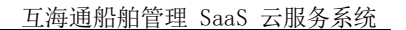

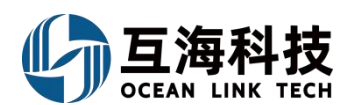

## 二十一、出库操作

### 1、Web 端消耗(或修正)出库/快速出库

1.5CWX-2A

自吸离心旋涡泵 ①

大螺母 ①

**消耗(修正)出库:**用户登录互海通Web端,在"库存管理→出库管理"界面,以备件为例(根据 实际情况选择消耗或修正出库),按照下图步骤进行出库操作(步骤 1-6)。

| <b>\$</b> 互海科技        |     |            |                              |        |              |              | I/F-             | #0.46400-444 A | 10.110 |                      |                              |                                            |                |           | <b>6</b> 72        |
|-----------------------|-----|------------|------------------------------|--------|--------------|--------------|------------------|----------------|--------|----------------------|------------------------------|--------------------------------------------|----------------|-----------|--------------------|
|                       | #   | 库管理        | ₽                            | 2、点击   | 新增           |              | 出库对象。            | 3714H          |        |                      | 转出库对象、                       | 物品类型、出质                                    | 车类型根据          | 3需要选择     | <b>译消耗出库</b>       |
| 1010/#77              |     | आंक्ष<br># |                              | 物品类型 🔹 | 出库关型 *       | 出库对象 -       | 山岸1号<br>物品类型・    |                |        | 或修.                  | 正出库,选择音<br><sub>库存金点</sub> , | 路门后,点击"<br><sup>操作时间</sup>                 | 确定""***<br>操作人 | ÷<br>秋态 ▼ | 1923年 11日<br>1947年 |
| 岸基州符<br>库存 <u>应</u> 点 |     | 1          | SO-P24060401                 | 备件     | 盘点出库         | 互海1号         | 轮机 出库类型·<br>油和出席 |                | -      | 轮机器                  | 库存盘点                         | 2024-06-04 13:18:12                        | 赵旭东            | 已完成       |                    |
| 库存中级                  |     | 3          | SO-P24030602<br>SO-S24010901 | 衛件     | 盘点出库<br>盘点出库 | 互海2号<br>互海1号 | ¥2机              |                |        | \$281,83<br>\$281,83 | 库存盘点                         | 2024-03-06 16:24:18<br>2024-01-09 14:59:15 | 朱慧<br>洪舒       | 已完成       |                    |
| 人產營理                  | 2   | 4          | SO-P23111603                 | 备件     | 盘点出库         | 互海1号         | 轮机               |                | 9      | 轮机部                  | 库存盘点                         | 2023-11-16 15:36:15                        | 李昱             | 已完成       |                    |
| 出生管理                  | -1, | 点          | <b>击</b> 勘库管理                | 物料     | 盘点出牌         | 互海1号         | 4合机:             | Allegi         | Riff 9 | 轮机部                  | 库存盘点                         | 2023-11-06 16:26:56                        | 朱俊             | 已完成       |                    |
| 出入罪明相                 |     | 6          | SO-S23103101                 | 物料     | 盘点出库         | 互海2号         | 轮机部              | 3              | 互海2号   | 轮机部                  | 库存盘点                         | 2023-10-31 11:25:29                        | 朱俊             | 已完成       |                    |

|        | ← 创建出库单             |           |                  |                  |                         |                   |        |         |           |          |         |
|--------|---------------------|-----------|------------------|------------------|-------------------------|-------------------|--------|---------|-----------|----------|---------|
| 8<br>8 | (库对象: 长胜号           |           | 物品类型: 备件<br>领用对象 |                  |                         | 出库类型: 消耗:<br>领用部门 | 出库     |         | 出库部门:轮    | FLAS     |         |
|        | 2023-03-08          |           | 使用中              |                  | ٣                       | 和合約1度6            |        |         |           |          |         |
| B      | 库单备注                |           |                  |                  |                         |                   |        |         |           |          |         |
|        |                     |           |                  |                  | 0 / 500                 |                   |        |         |           |          |         |
| L L L  | 命上传附件<br>中上传文件大小不能超 | 随168。     |                  |                  |                         |                   |        |         |           |          |         |
| 备件库    | F(135) 2550 0       | 、从田林川山牛松田 |                  |                  | 选择备件                    | 5、选择具体            | 本备件信息后 | ;,填写右侧的 | )"出库数量",点 | 陆右下角的"继续 | 🛛 🛛 🔁 🖉 |
|        |                     |           |                  |                  |                         |                   |        | 设备名称    | 设备型号      | 设备广有     | 2 世活    |
| H.     | 备件名称                | 代号/规指/图号  |                  | 所属部件             | 设备名称/型号/厂商              |                   | 计量单位   | 尚前库存    | 不會視息的     | 出库数量     | 操作      |
| 1      | ○型圈 ①               | 无         |                  | OE橡胶密封圈(线径为0.95) | O型橡胶密封圈/ 丁腈桃<br>封圖 / 不明 | 教授 (NBR)O型橡胶密     | Ŷ      | 0       | CNY0.00   | 读填写      |         |
| 2      | ○胆圈 ①               | 0.8×0.95  |                  | O型橡胶密封圈(线径为0.95) | 0型橡胶密封圈/丁腈相<br>封圈/不明    | 象胶 (NBR)O型橡胶密     | Ŷ      | 5       | CNY20.00  | 清晰写      |         |
| 3      | 原体部件 ①              | 0         |                  | 聚体部件             | 雨/ 2C150 VIB2 / 汉海      | 沃斯                | 件      | 2       | CNY0.00   | 1 *      | 服除      |
| 4      | 御売体 ①               | 1         |                  | 聚体部件             | 丽/ 2C150 VIB2 / 汉海      | 沃斯                | 件      | 0.99    | CNY0.00   | 请镇马      |         |
| 5      | 蝦売 ①                | 2         |                  | 照体部件             | 形/ 2C150 VIB2 / 汉语      | 沃斯                | 件      | 1       | CNY145.63 | 清洁写      |         |
| 6      | ≝ ©                 | 5         |                  | 现体部件             | 雨/ 2C150 VIB2 / 汉海      | 沃斯                | 件      | 2       | CNY0.00   | 清明写      |         |
| 7      | 法兰策 ①               | SNF       |                  | 法兰顿              | 预/ SNF / 阿尔维勒           |                   | 件      | 1       | CNY0.00   | 清琼写      |         |
| 3      | 封存垫片 ①              | 2         |                  | 自吸离心海水冷却泵        | 泵/ 6135Ca / 南通江华        |                   | 件      | 3       | CNY12.80  | 清清写      |         |

泵(在船名)/ 1.5CWX-2A / 上海振华

察(在船名)/ 1.5CWX-2A/上海振华

自吸离心旋涡泵

自眼离心旋涡泵

135条 10条页 🗸 < 🚺 2 3 .... 14 > 跳至 1 页

请请写

请填写

CNY431.04

CNY1,334.76

2

15.7

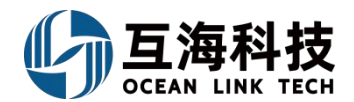

提交 返回

← 创建出库单

| 株日期・     お用が3     お用が3       102-47-00     正市号     101日       市中路注     101日     0/500                                                                                                    | 库对象:       | 互海1号    |        | 物晶类型: 备件 |      |            | 出库类型: 消耗出库 |            | 出库   | <b>約门:</b> 轮机部 |     |    |
|----------------------------------------------------------------------------------------------------|------------|---------|--------|----------|------|------------|------------|------------|------|----------------|-----|----|
| NO2407-03         Ext Big         NO2500           49461/2                                                                                                    | 库日期*       |         |        | 领用对象     |      |            | 領用部门       |            |      |                |     |    |
| 中本語子       「日本語のの「日本のの」」       「日本のの」」       「日本のの」」       「日本のの」」       「日本のの」」       「日本のの」」       「日本のの」」       「日本のの」」       「日本のの」」       「日本のの」」       「日本のの」」       「日本のの」」       「日本のの」」       「日本のの」       「日本のの」                                                                                                    | 2024-07-08 |         |        | 互海1号     |      | ~          | 轮机部        |            | ~    |                |     |    |
| ARG                                                                                                    | 库单备注       |         |        |          |      |            |            |            |      |                |     |    |
| L作         Aprilia Series         化同原酪蛋白         化目原酪蛋白         人自日期         不会说他们         在库信息         出席获量         健康         健康<br><br>家族的部件全部<br><br>家族自社中<br><br>                                                                                                    | 请填写        |         |        |          |      |            |            |            |      |                |     |    |
| 上作       基本現職:1       工作       工作                                                                                                    |            |         |        |          |      | 0/500      |            |            |      |                |     |    |
| 上作                                                                                                    |            |         |        |          |      |            |            |            |      |                |     |    |
| 生業の確認         生業の確認         生業の確認 <th< td=""><td>上传</td><td></td><td></td><td></td><td></td><td></td><td></td><td></td><td></td><td></td><td></td><td></td></th<>                                                     | 上传         |         |        |          |      |            |            |            |      |                |     |    |
| Specifical         Specifical         Specifi |            |         |        |          |      |            |            |            |      |                |     |    |
| 设备名称部件名称         备件名称         代号规编概号         计量单位         入库日期         不会税单价         右库信息         当前库存         出库数量         备社         操作           家原作部件         原体部件 ①         0         作         2024-06-04         CNY 0.00         3         1         ①         ①                                                                                                    | 添加物品       | 出库项数: 1 |        |          |      |            |            |            |      |                |     |    |
| 预废体部件 例 0 件 2024-06-04 CNY 0.00 3 1 <sup>清英写</sup>                                                                                                    | ÷ ن        | 备名称部件名称 | 备件名称   | 代号,规格/图号 | 计量单位 | 入库日期       | 不含税单价      | 在库信息       | 当前库存 | 出库数量           | 备注  | 操作 |
|                                                                                                    | 泵          | · 乘体部件  | 泵体部件 ① | 0        | 件    | 2024-06-04 | CNY 0.00   |            | 3    | 1              | 请填写 | 8  |
|                                                                                                    |            |         |        |          |      |            | +          |            |      |                |     |    |
| +                                                                                                    |            |         |        | 5、可根据需要  | 填写出库 | 連备注,       | 添加物品, じ    | 人及是否上传附件后, | 点击"提 | 交"             |     |    |
| ◆ 5、可根据需要填写出库单备注,添加物品,以及是否上传附件后,点击"提交"                                                                                                    |            |         |        |          |      |            |            |            |      |                |     |    |
| ◆ 5、可根据需要填写出库单备注,添加物品,以及是否上传附件后,点击"提交"                                                                                                    |            |         |        |          |      |            |            |            |      |                |     |    |
| ◆ 5、可根据需要填写出库单备注,添加物品,以及是否上传附件后,点击"提交"                                                                                                    |            |         |        |          |      |            |            |            |      |                |     |    |
| ◆ 5、可根据需要填写出库单备注,添加物品,以及是否上传附件后,点击"提交"                                                                                                    |            |         |        |          |      |            |            |            |      |                |     |    |
| ◆ 5、可根据需要填写出库单备注,添加物品,以及是否上传附件后,点击"提交"                                                                                                    |            |         |        |          |      |            |            |            |      |                |     |    |

**快速出库:** 用户登录互海通 Web 端,在 "库存管理→船舶库存→备件库存"界面(以备件出库为例), 按下图操作步骤进行快速出库操作(步骤 1-3)。

| A                                      |                | 备件库存                           | 物料库存     | 油料库存                         |                  |                    |                                  |                    | 根據               | 言等选条件                                                       | 查找目标项                          | i                    | 1            | 當件库存查向               |                 |          |                |                   |          |           | 8 |
|----------------------------------------|----------------|--------------------------------|----------|------------------------------|------------------|--------------------|----------------------------------|--------------------|------------------|-------------------------------------------------------------|--------------------------------|----------------------|--------------|----------------------|-----------------|----------|----------------|-------------------|----------|-----------|---|
| (II) PHIFELE                           |                |                                | _        |                              | 主務局              |                    | • 2550) •                        | 19415 -            | • 887            | • esst                                                      | 1.9                            | 8.A.                 | 121          | g7                   | <b>1</b> 1      |          |                |                   |          |           |   |
| 船船库                                    | ŧ,             | 长胜号                            | -        |                              | 6.95             | \$ 92858           |                                  |                    |                  |                                                             |                                |                      |              |                      |                 |          | ) 古土日に1        | atal 144          | #** ta   |           |   |
| 岸墓库?                                   | y.             | 搜索关键字                          |          | 库存查询                         | 1                | 912.0              | 109:05:09                        | 0.84               | 287              | 9788                                                        |                                |                      | 201          | 11 Marc              | 皇后/皇亮车存         | 1847     | 下盘船总印<br>不盘船总印 | 94日193 山)<br>府政2営 | + 14     | 1217      |   |
| 库存盘》                                   | a.             | 出入库统计                          | 400      | 发存汇总表                        | 1                | 大导器组织              | 1956×38                          | 15                 | 25.5<br>(\$4.5)  | 0000000000<br>1000000000                                    | 20150 VBB2:没当了<br>国际两公司的外部部    | 第1页段开始出<br>(部件编号)加速  | Feil         |                      | 9/0             | 20       | 0999.00        | £495              |          | A 28 85-  |   |
| 库存申                                    | 6              | 泵                              |          | 6项 >                         | 2                | 92804              | P91103-0018-01                   |                    | (2)))<br>((45.5) | INCRUSSION                                                  | 20150 VBR2 出版厂<br>目录用 () 进步冲出路 | 前:反映未知:五<br>1日時最早36歳 | <b>∓6</b> 31 | 4                    | 6/30            | 3        | CNP156.00      | 最佳调               |          |           |   |
| 1、在                                    | "库存管理-         | →船船库存-<br><sup>開油机</sup> 洪 λ タ | *备件库存    | 齐"界面,<br>印度帝                 | 1                | 18                 | #91103-0018-03                   |                    | 设备者<br>根本力       | (市)(1)(1)(1)(1)<br>(1)(1)(1)(1)(1)(1)(1)(1)(1)(1)(1)(1)(1)( | 20150 V852;注出厂<br>自动进行进步冲出5    | 商:农田共和:日<br>1回村県号34歳 | 1012         |                      | 15/0            | 16       | 00100          | 202               |          | /# ±# ##+ |   |
| 二、二、二、二、二、二、二、二、二、二、二、二、二、二、二、二、二、二、二、 | 1 月17日14       | 」,近八番                          | 11+/+155 | 四介回                          | 4                | 10                 | P91103-0018-03                   |                    | (23.5<br>(85.5   | 10:12:2354:<br>1=v68458:2                                   | 2015日 VIER:设法厂<br>自然用心理由冲出用    | 前:空田3和1月<br> 活体最早34歳 | <b>#</b> 88  |                      | 0/0             | 2        | 09/32.00       | 6110              |          |           |   |
|                                        |                |                                |          |                              |                  |                    |                                  |                    |                  |                                                             |                                |                      |              |                      |                 |          |                |                   |          | V         |   |
|                                        |                |                                |          |                              |                  |                    |                                  |                    | 2                | -                                                           |                                |                      |              |                      |                 |          |                |                   |          |           |   |
|                                        |                |                                |          |                              |                  |                    |                                  |                    |                  | 备件库                                                         |                                |                      |              |                      |                 | 3        | 沂增             |                   |          |           | 0 |
| 长胜带                                    |                | • (#2:#20) •                   | · 设备名称 • | 将成符 · 行放位置                   |                  |                    | 遗入                               |                    | <b>R</b> \$2,7   | NEY.                                                        | 备件名称:                          | 安全间总成                | 000 / JTh    | 0270 Br. J. da.00.18 | 代号/规格:          | P91103-0 | 018-011        |                   | 位置号: 999 |           |   |
| (1) <del>(1)</del>                     | <b>止</b> 导出最早表 |                                |          |                              |                  |                    |                                  |                    |                  |                                                             | (Rentalize) :                  | 入库日期                 | 1027 (33     | 9次前7日吸泡<br>動价        | 在库信息描述          |          | 在库数            | <u>۹</u> ۲        | 出库数量     | 备注        |   |
|                                        |                |                                |          |                              |                  |                    |                                  |                    |                  |                                                             |                                |                      |              |                      | <b>负责人:</b> 大管轮 | _        |                |                   |          |           |   |
| 4                                      | 豐件名称           |                                |          | 设備部件信息                       | 8-30150          | VADHOSE            |                                  | 204 J              |                  |                                                             | 1                              | 2022-09-0            | 7 C          | NY 22.00             | 伊放位直:南汗         | [0]      | 1(件)           |                   |          |           |   |
| 1                                      | 大号医柱销          | M66×38                         | 15       | 候系列:null;部件名称                | :自吸声心            | >海水冷却多             | illo:从叫从illi,noll<br>[;部件編号:null | 中极                 | 100              |                                                             | 2                              | 2022-11-2            |              | WY 22 00             | のまた大学校          |          | 27/#1          |                   |          |           |   |
| 2                                      | 安全网纪成          | P91103-0018-01<br>1            |          | 设备名称:预;设备影+<br>概系列:null;部件名称 | 号:2C150          | VIB2;设备厂<br>)油水冷却率 | 而:汉姆沃斯:<br>影部件编号:null            | 日 甲板               | 198              |                                                             | -                              | 2022-11-2            |              | 341 22:00            | A MARKING IN TO |          | 2(11)          |                   |          |           |   |
| 3                                      | 轴              | P91103-0018-03<br>5            |          | 设备名称:源;设备型+<br>模系列:nul;部件名称  | 号:2C150<br>:自吸离( | VIB2;设备厂<br>)海水冷却强 | 高:汉姆沃斯:E                         | . 哈机               | 185              |                                                             |                                |                      |              |                      |                 |          |                |                   |          |           |   |
| 4                                      | 轴              | P91103-0018-03                 |          | 设备名称:原;设备型                   | 3:2C150          | VIB2;设备厂           | 高:汉姆沃斯:5                         | 甲板                 | 125              |                                                             |                                |                      |              |                      |                 |          |                |                   |          |           |   |
| c                                      |                | P91103-0018-06                 |          | 设备名称:源;设备型                   | 8:2C150          | VIB2;设备厂           | 商:汉姆沃斯;日                         |                    |                  |                                                             |                                |                      |              |                      |                 |          |                |                   |          |           |   |
|                                        |                | 6<br>P91103-0018-06            |          | 維系列:null;部件名称<br>设备名称:每·设备型  | :自販売(<br>=:2C150 | )海水冷却落<br>VIR2:设备厂 | 的部件编号:null<br>"确:哎姻注题:s          |                    |                  |                                                             | 3,                             | 在出库                  | 新增界          | 早面, (1               | 根据入库排           | 比次):     | 填写出库           | 数量(省              | 註),,     | 点击"确定"    |   |
| 6                                      | 大螺母            | 6                              |          | 健紧列:null;部件名称                | 自吸测(             |                    | t;部件编号:null                      | 。 轮机               |                  |                                                             |                                |                      |              |                      |                 |          |                |                   |          |           |   |
| 7                                      | 大号圆柱铜          | M68×                           | 36       | 设备名称:東油机;没有<br>ull;部件名称:齿轮调制 | 后亚号:M2<br>計油喷嘴;  | 80;设备厂局<br>部件编号:nu | :Mak;品牌系列<br>JII;                | :n 轮机              | 185              |                                                             |                                |                      |              |                      |                 |          |                |                   |          |           |   |
| 8                                      | 大号O型圈          | GB5788-M12×18                  |          | 设备名称:柴油机;没统<br>ull;部件名称:遗轮或  | 留型号:M2<br>計由喷嘴;  | 20;设备厂商<br>部件编号:nu | :Mak;品牌系列<br>业;                  | in<br>轮机           | 185              |                                                             |                                |                      |              |                      |                 |          |                |                   |          |           |   |
| 9                                      | 大号0型圈          | GB5788-M12×18                  |          | 设备名称:美油机;设备                  | 5位号:M2           | 20;设备厂商            | :Mak;品碑暴列                        | in 甲板              | 185              |                                                             |                                |                      |              |                      |                 |          |                |                   |          |           |   |
| 10                                     | 845            | M28                            |          | 设备名称:梁油机;设计                  | 品型号:M2           | 20;设备厂商            | ····<br>·Mak;品牌系列                | in <sub>span</sub> |                  |                                                             |                                |                      |              |                      |                 |          |                |                   |          |           |   |
|                                        |                |                                |          | ult部件名称:齿轮测定                 | 青油喷嘴;            | 部件编号:nu            | 湖;                               |                    |                  |                                                             |                                |                      |              |                      |                 |          |                |                   |          |           |   |
|                                        |                |                                |          |                              |                  |                    |                                  |                    |                  |                                                             |                                |                      |              |                      |                 |          |                |                   |          |           |   |
|                                        |                |                                |          |                              |                  |                    |                                  |                    |                  |                                                             |                                |                      |              |                      |                 |          |                |                   |          |           |   |
|                                        |                |                                |          |                              |                  |                    |                                  |                    |                  |                                                             |                                |                      |              |                      |                 |          | 1              |                   |          |           |   |
|                                        |                |                                |          |                              |                  |                    |                                  |                    |                  |                                                             |                                |                      |              |                      |                 | 1        | 用定             |                   |          |           |   |

### 2、App 端消耗(或修正)出库

**消耗(修正)入库:**用户登录互海通App端,在"库存管理→船舶库存"界面,以备件为例,可按下 图步骤进行出库操作(步骤 1-7)。(注意:若公司对出库单设置了审批流程,在步骤 7 后,仍然需要 选择审批流程)

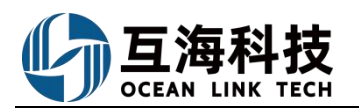

|       | 11:16<br><b>。</b> 上海                                                                                                    | 互海信息科技有限                                                                                                    |                                    |
|-------|----------------------------------------------------------------------------------------------------|----------------------------------------------------------------------------------------------------|------------------------------------|
|       | Q 请输入功                                                                                                    | 能名称                                                                                                    |                                    |
|       | 库存管理                                                                                                    | E书管理 采购管理                                                                                                    | 船舶服务 绯                             |
|       | 库存管理                                                                                                    |                                                                                                    |                                    |
|       | 峊                                                                                                    | E.                                                                                                    | EG                                 |
|       | 船舶库存                                                                                                    | 岸基库存                                                                                                    | 入库管理                               |
|       |                                                                                                    |                                                                                                    | E,                                 |
|       | 出库管理                                                                                                    | 库存申领                                                                                                    | 库存盘点                               |
|       | 证书管理                                                                                                    | In the sector state for some                                                                                                    |                                    |
|       | 1.<br>I                                                                                                    | 京击 "出库管理"                                                                                                    |                                    |
|       | 船舶证书                                                                                                    | 公司证书                                                                                                    |                                    |
|       | 亚酚等理                                                                                                    |                                                                                                    |                                    |
|       |                                                                                                    | \_27                                                                                                    | E                                  |
|       | 。。<br>采购申请                                                                                                    | 船舶自购                                                                                                    | 采购计划                               |
|       |                                                                                                    |                                                                                                    |                                    |
|       | â                                                                                                    | @ @                                                                                                    |                                    |
|       | 互海通                                                                                                    | 通讯 统计                                                                                                    | 管理                                 |
|       |                                                                                                    |                                                                                                    |                                    |
|       | 11:16                                                                                                    |                                                                                                    | n1 令 75                            |
|       |                                                                                                    | 切建山件半                                                                                                    |                                    |
|       | 选择物。                                                                                                    | 品 确认                                                                                                    | 出库(0)                              |
|       | Q 输入备件:                                                                                                    | 名称、代号规格                                                                                                    |                                    |
|       | O型圈                                                                                                    |                                                                                                    |                                    |
|       | 备件代号/规格:<br>所属设备: O型相                                                                                                    | 无<br>象胶密封圈/所属部件: C                                                                                                    | )型橡胶                               |
|       | 密封图(线径为0                                                                                                    | 95)                                                                                                    |                                    |
|       | 当前库存: 3个/                                                                                                    | 当前总价: CNY0.00                                                                                                    |                                    |
|       | 当前库存:3个/<br>申请未到:0个<br>同 备件详情                                                                                                    | 当前总价: CNY0.00                                                                                                    |                                    |
|       | 当前库存: 3个/<br>申请未到: 0个<br>回 备件详情                                                                                                    | 当前总价: CNY0.00                                                                                                    |                                    |
|       | 当前库存:3个/<br>申请未到:0个<br>民 备件详情<br>の型圏<br>备件代号/规格:                                                                                                    | 当前总价: CNY0.00<br>0.8×0.95                                                                                                    | =                                  |
|       | 当前库存:3个/<br>申请未到:0个<br>図 备件详情<br><b>〇型圏</b><br>备件代号/規格:<br>所属设备:0型根<br>密封圏(线径为0)                                                                                                    | 当前总价: CNY0.00<br>0.8×0.95<br>@较密封圈/所属部件: C<br>95)                                                                                                    | +<br>型橡胶<br>↓                      |
|       | 当前库存: 3个/<br>申请未到: 0个<br>民 备件详情<br><b>O型圈</b><br>备件代号/规格:<br>所属设备: 0型梯<br>磁封圖(线径为0)<br>当前库存: 5个/<br>申请未到: 0个                                                                                                    | 当新总价: CNY0.00<br>0.8×0.95<br>验疫影封圈/所属部件: C<br>95)<br>当前总价: CNY20.00                                                                                                    | +<br>■型橡胶<br>4、点击"+                |
| · 点击" | 当前陳存:3个/<br>申请未到:0个<br>同条件详情<br>〇型圏<br>各件代号/規格:<br>所属设备:0型想<br>密封阅過(総径为0)<br>当前康存:5个/<br>同論,到:0个<br>同条件详情                                                                                                    | 当前总价: CNY0.00<br>0.8×0.95<br>95<br>95<br>当前总价: CNY20.00                                                                                                    | +<br>■型橡胶<br>4、点击"+                |
| 5、点击" | 当前陳存:3个/<br>申請未到:0个<br>同 希件详備<br><b>〇型圏</b><br>各件代号/規格:<br>所属设备:0型的 (组役力の<br>当前度存:5个)<br>西 希件详情<br>、<br>で 留件详情<br>、<br>、<br>、<br>の<br>、<br>の<br>の<br>、<br>の<br>の<br>、<br>の<br>の<br>、<br>の<br>の<br>、<br>の<br>の<br>、<br>の<br>の<br>、<br>の<br>の<br>、<br>の<br>の<br>、<br>の<br>の<br>の<br>の<br>の<br>の<br>の<br>、<br>の<br>の<br>、<br>の<br>の<br>の<br>の<br>の<br>の<br>の<br>の<br>の<br>の<br>の<br>の<br>の | 当前总价: CNY0.00<br>0.8×0.95<br>验院登词/所属部件: C<br>95)<br>当前总价: CNY20.00                                                                                                    | +<br>■ <sup>型像設</sup> →<br>4、点击" + |
| 5、点击" | 当前原存:3イパ<br>申請未到:0个<br>医备件详情<br>各件代号/规格:<br>所属设备:0型<br>部筋度存:6イパ<br>申請未到:0个<br>医备件详情<br>下一步。<br>家体部件<br>备件代号/規格:<br>所属设备:変」府<br>所属设备:変」府                                                                                                    | 当顧易分: CNY0.00<br>0.8×0.95<br>約2回封國/所願部件: C<br>95)<br>当前总价: CNY20.00<br>0<br>風部件: 聚体部件                                                                                                    | (土)<br>型像胶<br>4、 点击" +             |
| 5、点击" | 当前原存:3行,<br>申请未到:0个<br>医备件详情<br>O型圈<br>备件代号/规格:「所属设备:0担<br>运动原存:5行,<br>申请未到:0个<br>医备件详情<br><b>及体部件</b><br>备件代号/规格:<br>所属或金、原/所<br>当前库存:5行,                                                                                                    | <ul> <li>3番島会会: CNY0.00</li> <li>0.08×0.95</li> <li>685回封國,所属部件: C</li> <li>95)</li> <li>586回封國,所属部件: R</li> <li>686回封備: 聚体部件</li> <li>1848色会: CNY2.000</li> <li>0</li> <li>0</li></ul> | ●型 <sup>個設</sup><br>4、点击" +        |

OCEAN LINK TECH

### 3、Web 端撤销消耗(或修正)出库

**撤销消耗(修正)出库:**用户登录互海通Web端,在"库存管理-出库管理"界面,以修正出库为例,可按下图步骤进行撤销(步骤1-4)。(注意:目前仅针对在出库管理界面新增且已完成的订单进行撤销)

| KARAN                                                                                                    | 1. 1                                                                                                    | 依次点                                                                                                    | 研究電台966                                                                                                    |                                                                                                    | 2, 5                                                                                                    | 点击在出库管理                                                                                                    | 界面"新增"且                                                                                                    | "已完成"的                                                                                                    | 订单                                                   |                                                                                                    |                                                                                                    | 投关关键中                                                                                    |                                                                                                    | 12.0                                     |
|----------------------------------------------------------------------------------------------------|----------------------------------------------------------------------------------------------------|----------------------------------------------------------------------------------------------------|----------------------------------------------------------------------------------------------------|----------------------------------------------------------------------------------------------------|----------------------------------------------------------------------------------------------------|----------------------------------------------------------------------------------------------------|----------------------------------------------------------------------------------------------------|----------------------------------------------------------------------------------------------------|------------------------------------------------------|----------------------------------------------------------------------------------------------------|----------------------------------------------------------------------------------------------------|------------------------------------------------------------------------------------------|----------------------------------------------------------------------------------------------------|------------------------------------------|
| 72.57                                                                                                    |                                                                                                    |                                                                                                    | Ritee                                                                                                    | 出中央型 •                                                                                                    | 出库对象 -                                                                                                    | 田本部门 -                                                                                                    | 出库项数                                                                                                    | STATE IN                                                                                                    | CASSENSE                                             | 关款单层 摄                                                                                                    | frestill                                                                                                    | 操作人                                                                                      | 状态 -                                                                                                    | 18/7                                     |
| 5702.0<br>504:0                                                                                                    |                                                                                                    | 1                                                                                                    | SO-S23110201                                                                                                    | 修正出库                                                                                                    | Fram                                                                                                    | 甲板部                                                                                                    | 1                                                                                                    | Fram                                                                                                    | 甲板部                                                  | 20                                                                                                    | 23-11-02 11 54 23                                                                                                    | 学用                                                                                       | 已完成                                                                                                    | -1941                                    |
| 入车营运                                                                                                    |                                                                                                    | 2                                                                                                    | SO-P23110201                                                                                                    | 的纯土库                                                                                                    | Fram                                                                                                    | 轮机机                                                                                                    | 1                                                                                                    | Fram                                                                                                    | 轻机部                                                  | 20                                                                                                    | 23-11-02 11:53:18                                                                                                    | 李炅                                                                                       | 已完成                                                                                                    | 9 <u>1</u>                               |
| 出來能錄                                                                                                    |                                                                                                    | 3                                                                                                    | SO-P23102403                                                                                                    | 消耗出库                                                                                                    | Fram                                                                                                    | 甲胺甜                                                                                                    | 2                                                                                                    | Fram                                                                                                    | 甲板相                                                  | 20                                                                                                    | 23-10-24 13:50:27                                                                                                    | 19 M                                                                                     | 已完成                                                                                                    | 19:11                                    |
| 出入库积旧                                                                                                    |                                                                                                    | 4                                                                                                    | SO-P23102402                                                                                                    | 游转生涯                                                                                                    | Fram                                                                                                    | \$2.51.80                                                                                                    | 2                                                                                                    | Fram                                                                                                    | 轮机的                                                  | 20                                                                                                    | 23-10-24 13:46:30                                                                                                    | 李星                                                                                       | 已完成                                                                                                    | 1911                                     |
| R)QHIR                                                                                                    | - 2                                                                                                    | 5                                                                                                    | SO-P23102401                                                                                                    | 做测出年                                                                                                    | 70.3E                                                                                                    | 其他创门                                                                                                    | 1                                                                                                    | Anyware                                                                                                    | \$\$11.80                                            | 库存中级 20                                                                                                    | 23-10-24 13:36:09                                                                                                    | 季豆                                                                                       | 已完成                                                                                                    | 19121                                    |
| 白色服务                                                                                                    | - 2                                                                                                    | 6                                                                                                    | SO-P23101802                                                                                                    | 盘点出库                                                                                                    | Vicory                                                                                                    | 甲板服                                                                                                    | 1:                                                                                                    | Vicory                                                                                                    | 甲板部                                                  | 岸存盘点 20                                                                                                    | 23-10-18 14:06:42                                                                                                    | Gao Yin                                                                                  | 已完成                                                                                                    | 1911                                     |
| <b>表用前词</b>                                                                                                    | - >                                                                                                    | 75                                                                                                    | SO-P23101801                                                                                                    | 消耗出库                                                                                                    | Fram                                                                                                    | 甲版部                                                                                                    | 10                                                                                                    | Fram                                                                                                    | 甲板部                                                  | B@ 20                                                                                                    | 23-10-18 11:30:25                                                                                                    | Gao Yin                                                                                  | 已完成                                                                                                    | 1912                                     |
| 的大管理                                                                                                    | - 20                                                                                                    | 8                                                                                                    | SO-P23100702                                                                                                    | 消耗出库                                                                                                    | Fram                                                                                                    | 轮机部                                                                                                    | 1                                                                                                    | Fram                                                                                                    | 轮机部                                                  | 20                                                                                                    | 23-10-07 14:25:16                                                                                                    | Gao Yin                                                                                  | 已完成                                                                                                    | 1912                                     |
| 師服告                                                                                                    | - 2                                                                                                    | 9                                                                                                    | SO-P23100701                                                                                                    | 伸正出库                                                                                                    | Fram                                                                                                    | 轮机部                                                                                                    | 1                                                                                                    | Fram                                                                                                    | 轮机部                                                  | 20                                                                                                    | 23-10-07 14 23 18                                                                                                    | Gao Yin                                                                                  | 已完成                                                                                                    | 1911                                     |
| 0.645.0                                                                                                    | - 2                                                                                                    | 10                                                                                                    | 80-P23071403                                                                                                    | 游托出库                                                                                                    | Fram                                                                                                    | 轮机脚                                                                                                    | 2                                                                                                    | Fram                                                                                                    | 轮机的                                                  | 保养 20                                                                                                    | 23-07-14 15:36:19                                                                                                    | Gao Yin                                                                                  | 已完成                                                                                                    | 1911                                     |
| 4吊驶)星                                                                                                    | - 21                                                                                                    |                                                                                                    | _                                                                                                    | 1 1 1 1 1 1 1 1 1 1 1 1 1 1 1 1 1 1 1                                                                                                    | 00040                                                                                                    | 40.00029                                                                                                    | 1200                                                                                                    | e-15-18-11-                                                                                                    | No. CONTROL                                          | 100                                                                                                    |                                                                                                    | 5 /04/10 (H-10/2                                                                         |                                                                                                    | 1. Second                                |
| 単号: SC<br> 対象: Fran<br> 実型: 10月<br> 対象: Fran<br> 対象: Fran<br> 人: 今日<br> <br> 単義注:                                                                                                    | D-S2311020<br>m<br>4                                                                                                    | 801                                                                                                    |                                                                                                    |                                                                                                    | 部门:<br>出席美<br>發刊部<br>操作时                                                                                                    | 甲板部<br>聖: 修正出年<br>门: 甲板部<br>问: 2023-11-02 11:54-2                                                                                                    | 出库单详情                                                                                                    |                                                                                                    | iii<br>iii<br>M                                      | 總日期: 2023-11-02<br>库頂前: 1<br>秋牟道:                                                                                                    |                                                                                                    |                                                                                          |                                                                                                    |                                          |
|                                                                                                    |                                                                                                    |                                                                                                    |                                                                                                    |                                                                                                    |                                                                                                    |                                                                                                    |                                                                                                    |                                                                                                    |                                                      |                                                                                                    |                                                                                                    |                                                                                          |                                                                                                    | 高全部制                                     |
| 相相合                                                                                                    | 587                                                                                                    | 物料代码                                                                                                    | ē 48                                                                                                    | 科类别                                                                                                    | 和指 计量单                                                                                                    | 位代日期                                                                                                    | 出版意义                                                                                                    | 含视频的                                                                                                    | 不会                                                   | 8#00 · · · · · · · · · · · · · · · · · ·                                                                                                    | <b>本税尽</b> 价                                                                                                    | 衛任                                                                                       | <i>ū</i>                                                                                                    | 波域日常                                     |
| (1994<br>8进度<br>()<br>()<br>()                                                                                                    | F<br>2023-11-02 11<br>李王                                                                                                    | 110121                                                                                                    | 18                                                                                                    | 动眼具                                                                                                    | 12                                                                                                    |                                                                                                    | ì                                                                                                    | 22                                                                                                    | CNY                                                  | 2 23                                                                                                    | 2                                                                                                    |                                                                                          |                                                                                                    |                                          |
| 2194<br>能进度<br>② 申请<br>③<br>③ 审批-                                                                                                    | F<br>2023-11-02 11<br>주문<br><b>— 机务经理</b><br>李思                                                                                                    | 110121<br>115423<br>8 2023-11-02                                                                                                    | 2                                                                                                    | 288                                                                                                    | 8                                                                                                    |                                                                                                    | ţ                                                                                                    | 22                                                                                                    | CHP                                                  | 2 2<br>3, ž                                                                                                    | 2<br>进入出库单洋                                                                                                    | 情界面,点                                                                                    | 京击"撤销                                                                                                    | f"                                       |
| <ul> <li>*I於*</li> <li>#請</li> <li>#請</li> <li>#能</li> <li>#能</li> <li>#</li> </ul>                                                                                                    | 2023-11-02 11<br>李王<br><b>- 机务经理</b><br>李王                                                                                                    | 110121<br>115423<br>2023-11-0;                                                                                                    | 2115428                                                                                                    | 、撤销成功后,                                                                                                    | 在出库管理界                                                                                                    | 面出库类型会员                                                                                                    | 1                                                                                                    | 22 (撤销)",                                                                                                    | CHM<br>关联单据显示                                        | 2 2<br>3、ž<br>"出库单"                                                                                                    | 2<br>赴入出库单洋<br>近天中:                                                                                                    | 情界面,点                                                                                    | <b>法击"撤销</b>                                                                                                    | 1°                                       |
| 9921)<br>2008<br>100<br>100<br>100<br>100<br>100<br>100<br>100<br>100<br>100                                                                                                    | 2023-11-02 11                                                                                                    | 110121<br>115423<br>2 3023-11-0                                                                                                    | 表<br>2115428<br>出庫梁聖 •                                                                                                    | 12回目<br>一<br>一<br>一<br>一<br>一<br>二<br>一<br>二<br>一<br>二<br>一<br>二<br>一<br>二<br>一<br>二<br>一<br>二<br>一<br>二<br>一<br>二<br>一<br>二<br>一<br>二<br>一<br>二<br>一<br>二<br>一<br>二<br>一<br>二<br>一<br>二<br>二<br>二<br>一<br>二<br>二<br>二<br>二<br>二<br>二<br>二<br>二<br>二<br>二<br>二<br>二<br>二                                                                                                    | 78<br>在出库管理界<br><sup>出成即(1</sup> ~                                                                                                    | 面出库类型会员                                                                                                    | 1<br>記示 "修正出库<br><sub>③用3余</sub>                                                                                                    | 22<br>(撤销)",                                                                                                    | CHM<br>关联单据显示<br>≭≅#≅                                | 2 2 2 2 2 2 2 2 2 2 2 2 2 2 2 2 2 2 2                                                                                                    | 2<br><u> 井入出库</u> 单详<br><sub>技友大臣</sub><br>編作人                                                                                                    | 情 <b>界面</b> ,点<br>5                                                                      | 京击"撤销<br>(1993)<br>· <sup>1994</sup>                                                                                                    | an an an an an an an an an an an an an a |
| <ul> <li>(1)計</li> <li>(1)計</li> <li>(1) 計</li> <li>(1) 計</li> <li>(1) 計</li> <li>(1) 計</li> <li>(1) 計</li> <li>(1) 計</li> <li>(1) 計</li> <li>(1) 計</li> <li>(1) 計</li> <li>(1) 計</li> <li>(1) 計</li> <li>(1) 計</li> <li>(1) 計</li> <li>(1) 計</li> <li>(1) 計</li> <li>(1) 1</li> <li>(1) 1</li> <l< td=""><td>2023-11-02 11<br/>구분<br/><b>- 机务经理</b><br/>구분<br/>구분<br/>223110701</td><td>110121<br/>115423<br/>2 3025-114</td><td>石<br/>2115428<br/>日本典型 -<br/>柳正出来 (湖田</td><td>撤销成功后。<br/>出体対象・<br/>(1) Fram</td><td>で<br/>在出库管理界<br/><sup>出成部()</sup>・<br/><sup>単版部</sup></td><td>面出库类型会员<br/><sup>出来项数:</sup></td><td>1<br/></td><td>22<br/>(撤销)",<br/>(限部)</td><td>CHYY<br/>关联单据显示<br/><sup>关联电路</sup><br/>出年年</td><td>2 2 2<br/>3、3<br/>编<sup>(</sup>田库単)"<br/>编<sup>(</sup>田町)间<br/>2023-11-07 09-0</td><td>2<br/><u> 推入出库单详</u><br/>操作人<br/>40.55 李堂</td><td>情<b>界面,点</b><br/>*<br/>秋志、<br/>已元或</td><td>気击 *撤销</td><td>9°</td></l<></ul>                                                                                                    | 2023-11-02 11<br>구분<br><b>- 机务经理</b><br>구분<br>구분<br>223110701                                                                                                    | 110121<br>115423<br>2 3025-114                                                                                                    | 石<br>2115428<br>日本典型 -<br>柳正出来 (湖田                                                                                                    | 撤销成功后。<br>出体対象・<br>(1) Fram                                                                                                    | で<br>在出库管理界<br><sup>出成部()</sup> ・<br><sup>単版部</sup>                                                                                                    | 面出库类型会员<br><sup>出来项数:</sup>                                                                                                    | 1<br>                                                                                                    | 22<br>(撤销)",<br>(限部)                                                                                                    | CHYY<br>关联单据显示<br><sup>关联电路</sup><br>出年年             | 2 2 2<br>3、3<br>编 <sup>(</sup> 田库単)"<br>编 <sup>(</sup> 田町)间<br>2023-11-07 09-0                                                                                                    | 2<br><u> 推入出库单详</u><br>操作人<br>40.55 李堂                                                                                                    | 情 <b>界面,点</b><br>*<br>秋志、<br>已元或                                                         | 気击 *撤销                                                                                                    | 9°                                       |
| C1999<br>和田本<br>中時<br>一<br>一<br>一<br>一<br>一<br>一<br>一<br>一<br>一<br>一<br>一<br>一<br>一                                                                                                    | F<br>2003-11-02 11<br>学世<br>学世<br>学世<br>学習<br>学習                                                                                                    | 110121<br>115423<br>2 2023-1140                                                                                                    | 石<br>2115428<br>日本時間里 -<br>相正出来(語)<br>後正出来                                                                                                    | 数<br>制<br>成功后,                                                                                                    | 18<br>在出库管理界<br>出産部门・<br>甲版部<br>甲版部                                                                                                    | 面出库类型会员<br><sup>出库项数</sup><br>1<br>1                                                                                                    | t<br>参用功余<br>Fram<br>Fram                                                                                                    | 22<br>(撤销)",<br>使用部门<br>甲板服<br>甲板服                                                                                         | CHY<br><b> 关联单据显示</b><br>关联单图<br>世际单                 | 2 2 2<br>3、5<br><sup>*</sup> 出库单*<br><sup>2</sup> 023-11-07 09-<br>2023-11-07 09-                                                                                                    | 2<br>赴入出库单详<br>度求大使<br>編作人<br>4055 享聖<br>5423 李昱                                                                                                    | <b>情界面, 点</b><br>た                                                                       | 法計 *数部 法計 *数部 日本 日本< | g.                                       |
| CUMP<br>(UMP<br>) 申請<br>) 申請<br>) 申請<br>(UMP<br>)<br>)<br>)<br>)<br>)<br>)<br>)<br>)<br>)<br>)<br>)<br>)<br>)                                                                                                    | F<br>2003-11-02 11<br>学世<br>中世<br>学世<br>学世<br>学世<br>学世<br>2015<br>(1-02 11<br>(2-02 11-02 11)<br>(1-02 11-02 11)<br>(1-02 11)<br>(1-02 11-02 11)<br>(1-02 11)<br>(1-02 11)<br>(1-02 11)<br>(1-02                                                                                                    | 110121                                                                                                    |                                                                                                    | 設調員<br>説謝時成功后,<br>計成な決定・<br>Fram<br>Fram<br>Fram                                                                                                    | で<br>日<br>日<br>日<br>日<br>年<br>世<br>日<br>年<br>世<br>二<br>日<br>年<br>世<br>二<br>日<br>年<br>二<br>二<br>日<br>年<br>二<br>二<br>日<br>年<br>二<br>二<br>日<br>二<br>二<br>一<br>二<br>一<br>二<br>一<br>二<br>一<br>二<br>二<br>二<br>二<br>二<br>二<br>二<br>二<br>二<br>二<br>二<br>二<br>二                                                                                                    | <b>面出库类型会员</b><br><sup>出库项数</sup><br>1<br>1<br>1                                                                                                    | ر<br>الأنباني<br>براياني<br>الأنباني<br>المراياني<br>المراي<br>المراي<br>المراي<br>المراي<br>المراياني<br>المراياني<br>المرايان<br>المراي<br>المراي<br>المراي<br>المرايان<br>المراي<br>المراي<br>المراي<br>المراي الم<br>المراي<br>المراي<br>المراي<br>المراي<br>المراي<br>المراي<br>المراي<br>المراي<br>المراي<br>المراي<br>المراي<br>المراي<br>المراي<br>المراي<br>المراي<br>المراي<br>المراي الم<br>المراي<br>المراي الم<br>المراي المراي<br>المراي<br>المراي المراي<br>المراي<br>المراي<br>المراي<br>المراي<br>المم المراي<br>المراي<br>المم المراي<br>المم المان المراي<br>المم المان المان الممان المان المان المان المان المان الما                                                                                                    | 22<br>(説語)",<br>(現現)<br>(現日)<br>(現日)<br>(現日)<br>(記<br>(記<br>(記<br>(記<br>(記<br>(記<br>(記<br>(記<br>(記<br>(記<br>(記<br>(記<br>(記 | CHY<br><b>     关联单据显示</b><br><sub> </sub> 英联章<br>世際早 | 2 2 2<br>3、3<br>第<br>第<br>第<br>第<br>第<br>第<br>第<br>第<br>第<br>第<br>第<br>第<br>第<br>第<br>第<br>第<br>第<br>第                                                                                                    | 2<br>井入出库单详<br>振文法<br>振文法<br>振文法<br>一<br>編作人<br>40.55<br>季星<br>53.18<br>季星                                                                                                    | 情界面, 点<br>た<br>で完成<br>已完成<br>已完成                                                         | 京击 **撤销<br>                                                                                                    | §**                                      |
| C1999     C1999     C1999     中請     ・     中請     ・     中請     ・     ・     中請     ・     ・     ・     ・     ・     ・     ・     ・     ・     ・     ・     ・     ・     ・     ・     ・     ・     ・     ・     ・     ・     ・     ・     ・     ・     ・     ・     ・     ・     ・     ・     ・     ・     ・     ・     ・     ・     ・     ・     ・     ・     ・     ・     ・     ・     ・     ・     ・     ・     ・     ・     ・     ・     ・     ・     ・     ・     ・     ・     ・     ・     ・     ・     ・     ・     ・     ・     ・     ・     ・     ・     ・     ・     ・     ・     ・     ・     ・     ・     ・     ・     ・     ・     ・     ・     ・     ・     ・     ・     ・     ・     ・     ・     ・     ・     ・     ・     ・     ・     ・     ・     ・     ・     ・     ・     ・     ・     ・     ・     ・     ・     ・     ・     ・     ・     ・     ・     ・     ・     ・     ・     ・      ・     ・      ・     ・      ・      ・      ・      ・      ・      ・      ・      ・      ・      ・      ・      ・      ・      ・      ・      ・      ・      ・      ・      ・      ・      ・      ・      ・      ・      ・      ・      ・      ・      ・      ・      ・      ・      ・      ・      ・      ・      ・      ・      ・      ・      ・      ・      ・      ・      ・      ・      ・      ・      ・      ・      ・      ・      ・      ・      ・      ・      ・      ・      ・      ・      ・      ・      ・      ・      ・      ・      ・      ・      ・      ・      ・      ・      ・      ・      ・      ・      ・      ・      ・      ・      ・      ・      ・      ・      ・      ・      ・      ・      ・      ・      ・      ・      ・      ・      ・      ・      ・     ・      ・      ・      ・      ・      ・      ・      ・      ・      ・      ・      ・      ・      ・      ・      ・      ・      ・      ・      ・      ・      ・      ・      ・      ・      ・      ・      ・      ・      ・      ・      ・      ・      ・      ・      ・      ・      ・      ・      ・      ・      ・      ・      ・      ・      ・      ・      ・      ・      ・      ・      ・      ・      ・      ・      ・      ・      ・      ・      ・      ・      ・      ・      ・      ・     ・      ・      ・      ・      ・      ・      ・     ・     ・                                                                                                    | F<br>2023-11-02 11<br>学言<br>一 <b>() 男を理</b><br>学言<br>学言<br>学言<br>2231102701<br>1231102201<br>1231102201<br>1231102201                                                                                                    | 110121                                                                                                    | 8<br>2115428<br>日本神聖 ・<br>地正出来(885<br>将正出来<br>月秋出来                                                                                                    | 出版目<br>撤销成功后。<br>出版対象・<br>う<br>Fram<br>Fram<br>Fram                                                                                                    | で<br>在出库管理界<br>単端町1・<br>甲板部<br>「<br>和板部<br>「<br>和板部<br>「<br>和板部<br>「<br>一<br>和<br>一<br>一<br>一<br>一<br>一<br>一<br>一<br>一<br>一<br>一<br>一<br>一<br>一                                                                                                    | 面出库类型会型<br>回 <sup>回调取</sup><br>1<br>1<br>1<br>2                                                                                                    | 1<br>*修正出库<br>③用II金<br>Fram<br>Fram<br>Fram                                                                                                    | 22<br>(撤销)",<br>我用朝子)<br>甲板部<br>年板部<br>车板部                                                                                 | CHY<br><b> 关 联 单 据显示</b>                             | 2 2 2<br>3、3<br>1<br>1<br>1<br>1<br>1<br>1<br>1<br>1<br>1<br>1<br>1<br>1<br>1<br>1<br>1<br>1<br>1<br>1                                                                                                    | 2<br>井入出库单详<br>推文理<br>編件人<br>4055 李昱<br>5423 李昱<br>5423 李昱<br>5318 李昱                                                                                                    | <b>情界面</b> , 点<br>ア<br>で見え<br>こうえ<br>こうえ<br>こうえ<br>の<br>こうえ<br>の<br>こうえ<br>の<br>こうえ      | 第二日 *数様<br>一 単二<br>単二<br>号二<br>号二<br>号二<br>号二<br>号二                                                                                                    | g**                                      |
|                                                                                                    | 2023-11-02 11<br>学世<br>一<br>机务校理<br>学習<br>23110201<br>23110201<br>23110201<br>23110201<br>23110201<br>23110201                                                                                                    | 110121<br>115423<br>2 2023-1140                                                                                                    | 8<br>115428<br>4<br>出地学校王 -<br>様正出来(朝<br>様正出来<br>前月出来<br>前月出来                                                                                                    | 設計員<br>撤销成功后。<br>Hitts 対象・<br>う Fram<br>Fram<br>Fram<br>Fram                                                                                                    | で<br>在出席管理界<br>出端町 ・<br>甲松師<br>和歌<br>和歌<br>の<br>の<br>の<br>の<br>の<br>の<br>の<br>の<br>の<br>の<br>の<br>の<br>の                                                                                                    | 面出库类型会员<br>山 <sup>山中调取</sup><br>1<br>1<br>1<br>2<br>2                                                                                                    | 1<br>学校正出库<br>参用功余<br>Fram<br>Fram<br>Fram<br>Fram                                                                                                    | 22<br>(御朝) " ,<br>(明朝)<br>中田田<br>中田田<br>日<br>日<br>日<br>日<br>日<br>日<br>日<br>日<br>日<br>日<br>日<br>日<br>日<br>日<br>日<br>日       | CHY<br><b> 关联单据显示</b><br>关联单图<br>出席中                 | 2 2 2<br>3、5<br>*出库单*<br>2023-11-02 11<br>2023-11-02 11<br>2023-11-02 11<br>2023-11-02 11<br>2023-11-02 11                                                                                                    | 2<br>赴入出库单详<br>版本文年                                                                                                    | 情界面, g<br>ア                                                                              | (1) (1) (1) (1) (1) (1) (1) (1) (1) (1)                                                                                                    |                                          |
|                                                                                                    | 2023-11-02 11<br>우르<br>- <b>4(务经理</b><br>후문<br>23110701<br>123110201<br>123110201<br>123110201<br>123110201                                                                                                    | 110121<br>115423<br>2 JUD-1141                                                                                                    | 2115428<br>2115428<br>2115428<br>4<br>出来発歴 -<br>修正上年(第10<br>修正上年(第10<br>作用二年<br>月刊二年<br>二月二年<br>二月二<br>二日二年<br>二日二年<br>二年<br>二日二年<br>二日二年<br>二日二年<br>二日二<br>二日二                                                                                                    | 計算目<br>一<br>数<br>構<br>数<br>構<br>成<br>功<br>后<br>。                                                                                                    | 18<br>在出床管理界<br>出来部()・<br>甲%部<br>甲%部<br>年%的<br>の<br>、<br>、<br>、<br>、<br>、<br>、<br>、<br>、<br>、<br>、<br>、<br>、<br>、                                                                                                    | <b>面出库类型会员</b><br>出座项数<br>1<br>1<br>2<br>2<br>2                                                                                                    | الله المعالية المعالية المعالية المعالية المعالية المعالية المعالية المعالية المعالية المعالية المعالية المعالي<br>المعالية المعالية المعالية المعالية المعالية المعالية المعالية المعالية المعالية المعالية المعالية المعالية الم<br>المعالية المعالية المع<br>المعالية المعالية المعالية المعالية المعالية المعالية المعالية المعالية المعالية المعالية المعالية المعالية المع                                                                                                    | 22<br>27<br>(()(()(()(()(()(()(()(()(()(()(()(()(()                                                                        | CHY<br>关联单据显示<br>光联章                                 | 2 2 2<br>3、5<br>**出床単/*<br>2023-11-07 09-0<br>2023-11-02 11:1<br>2023-11-02 11:1<br>2023-10-24 13:<br>2023-10-24 13:<br>2023-10-24 13:                                                                                                    | 2<br>赴入出库单详<br>版本大年<br>40.55 季显<br>54.23 季昱<br>54.23 季昱<br>54.23 季昱<br>55.18 季昱<br>50.27 季昱<br>50.27 季昱<br>50.27 季昱                                                                                                    | 情界面, g<br>秋志、<br>已元成<br>已元成<br>已元成<br>こ元成                                                | (1) (1) (1) (1) (1) (1) (1) (1) (1) (1)                                                                                                    | 1°                                       |
| (1994<br>単構<br>(1994<br>単構<br>(1994<br>(1994)<br>(1994)<br>(199 | 2023-11-02 11<br>学世<br>一 4(劣好理<br>学型<br>学型<br>23110201<br>123110201<br>123110201<br>123110201<br>1231102403<br>223102403<br>123102403                                                                                                    | 110121<br>115423<br>2 3025-1140                                                                                                    | 8<br>115428<br>4<br>山麻県型 •<br>修正出席(186<br>修正出席(186<br>消耗出席<br>消耗出席<br>(187)                                                                                                    | 設計員<br>「撤销成功后」。<br>日本語を で<br>日本語を で<br>日本語 の<br>日本語 の 日本語 の<br>日本語 の 日本語 の<br>日本語 の 日本語 の | 18<br>在出床管理界<br>出味部() *<br>甲板部<br>一<br>板板和<br>一<br>板板和<br>一<br>低<br>和<br>一<br>一<br>一<br>一<br>一<br>一<br>一<br>一<br>一<br>一<br>一<br>一<br>一                                                                                                    | <b>面出库类型会员</b><br>也應项数<br>1<br>1<br>2<br>2<br>1<br>1                                                                                                    | 1<br>*修正出库<br>委用功象<br>Fram<br>Fram<br>Fram<br>Fram<br>Fram                                                                                                    | 22<br>(<br>)<br>(<br>)<br>(<br>)<br>(<br>)<br>(<br>)<br>(<br>)<br>(<br>)<br>(<br>)<br>(<br>)<br>(                          | CHY<br>关联单据显示<br>关联希望<br>世常中                         | 2 2 2<br>3、 3<br>*出床単*<br>2023-11-07 09-1<br>2023-11-07 19-1<br>2023-11-02 11:1<br>2023-11-02 11:1<br>2023-11-02 11:1<br>2023-11-02 11:1<br>2023-11-02 11:1<br>2023-11-02 11:1<br>2023-11-02 11:1<br>2023-10-24 13:1<br>2023-10-24 13:1<br>2023-10-24 13:1                                                                                                    | 2<br>赴入出库单详<br>报志大使<br>40.55 学型<br>54.23 学型<br>53.18 学型<br>53.18 学型   | 情界面, パ<br>マーマーマーマーマーマーマーマーマーマーマーマーマーマーマーマーマーマーマー                                         | ***         ***           1         1           2         1           4         1           5         1           4         1           5         1           6         1           7         1           6         1           7         1           8         1           9         2           9         2           9         2           9         2           9         2           9         2           9         2           9         2           9         2           9         2           9         2           9         2                                                                                                    |                                          |
| 正明件<br>単論<br>単論<br>単論<br>単語<br>単語<br>単語<br>単語<br>単語                                                                                                    | 2023-11-02 11     学 世     学 世     学 世     学 世     学 世     学 世     学 世     学 世     学 世     学 世     学 世     学 世     記     記                                                                                                    | 110121<br>110121<br>2<br>2<br>2<br>2<br>2<br>2<br>2<br>2<br>2<br>2<br>2<br>2<br>2                                                                                                    | 2015428<br>2015428<br>4<br>山麻興型 ・<br>修正出席(88<br>修正出席(88<br>修正出席(88<br>修正出席(18<br>修正出席(18<br>修正出席(18<br>修正出席(18<br>修正出席(18<br>修正出席(18<br>修正出席(18<br>での)<br>19<br>19<br>19<br>19<br>19<br>19<br>19<br>19<br>19<br>19                                                                                                    | 設計員<br>激销成功后,<br>単成次源・<br>Fram<br>Fram<br>Fram<br>Fram<br>Fram<br>Fram                                                                                                    | で<br>日<br>日<br>日<br>日<br>年<br>日<br>年<br>日<br>年<br>日<br>年<br>に<br>日<br>年<br>に<br>日<br>年<br>に<br>日<br>年<br>に<br>日<br>年<br>に<br>日<br>年<br>に<br>日<br>年<br>に<br>日<br>年<br>に<br>日<br>年<br>に<br>日<br>年<br>に<br>日<br>年<br>に<br>日<br>に<br>日<br>二<br>日<br>日<br>日<br>に<br>日<br>日<br>日<br>日<br>日<br>日<br>日<br>日<br>日<br>日<br>日<br>日<br>日 | 面出库类型会長<br>出来項数<br>1<br>1<br>1<br>2<br>2<br>2<br>1<br>1<br>1<br>3<br>1<br>3<br>1<br>3<br>1<br>3<br>1<br>3<br>1<br>3                                                                                                    | ا<br>الأستاري<br>الأستاري<br>المات<br>الماتار<br>الأستاري<br>الماتار<br>الماتار<br>الماتام<br>الماتام<br>الماتام<br>الماتام<br>الماتام<br>الماتار<br>الماتار<br>الماتام الماتام الماتام<br>الماتام الماتام المام الماتام الماتام الماتام الماتام المام المام الماتام الماتام الماتام الماتام الماتام الماتام الماتام الماتام الماتام الماتام الماتام الماتام المامام الممامام الممامام الممام المامام<br>المام المام الما                           | 22<br>()<br>()<br>()<br>()<br>()<br>()<br>()<br>()<br>()<br>()<br>()<br>()<br>()                                           | CHYY<br><b> 美联单组显示</b>                               | 2 2 2<br>3、 3<br>"出库单"<br>2023-11-07 09-1<br>2023-11-07 09-1<br>2023-11-07 19-1<br>2023-11-02 11:1<br>2023-11-02 11:1<br>2023-11-02 11:1<br>2023-11-02 11:1<br>2023-11-02 11:1<br>2023-11-02 11:1<br>2023-10-24 13:1<br>2023-10-24 13:1<br>2023-1<br>2023-10-24 13:1<br>2023-10-24 13:1<br>2023-1<br>2023-1<br>2023-1<br>2023-1<br>2023-1<br>2023-1<br>2023-1<br>2023-1                                             | 2<br>井入出庫単詳<br>操作人<br>40.55 学業<br>54.23 学業<br>55.18 学業<br>55.18 学業<br>55.24 学業<br>55.25 学業<br>55.25<br>55.25<br>55.25<br>55.25<br>55.25       | 情界面, 点<br>秋本、<br>已元或<br>已元或<br>已元或<br>已元或<br>一<br>一<br>元或<br>一<br>一<br>二<br>元或           | ******           •******           •******           •******           •******           •*******           •***********           •************************************                                                                                                    | 5°                                       |
| CINF     CINF     CIN                                                                                                    | F<br>2003-11-02 11<br>学言<br>一 (八劣校理)<br>学言<br>20110201<br>123110201<br>123110201<br>123110201<br>123110201<br>123102403<br>123102403<br>123102403<br>123102403<br>123102403                                                                                                    | 110121                                                                                                    | 8<br>2115428<br>2115428<br>2115428<br>2115428<br>2115428<br>211542<br>211542<br>211554<br>211555<br>2115555<br>211555<br>211555<br>211555<br>211555<br>211555<br>211555<br>211555<br>211555<br>211555<br>211555<br>211555<br>211555<br>211555<br>211555<br>211555<br>211555<br>211555<br>211555<br>211555<br>211555<br>2115555<br>2115555<br>2115555<br>2115555<br>2115555<br>2115555<br>2115555<br>2115555<br>2115555<br>2115555<br>2115555<br>2115555<br>2115555<br>2115555<br>21155555<br>21155555<br>21155555<br>21155555<br>211555555<br>211555555<br>21155555555 | 融調局<br>撤销成功后。<br>出版対象・<br>Fram<br>Fram<br>Fram<br>Fram<br>Fram<br>「Fram<br>「Fram                                                                                                    | 中<br>で<br>市<br>市<br>市<br>市<br>市<br>市<br>市<br>に<br>市<br>市<br>に<br>市<br>に<br>に<br>一<br>市<br>に<br>二<br>一<br>市<br>に<br>二<br>一<br>一<br>に<br>二<br>一<br>一<br>一<br>一<br>一<br>一<br>一<br>一<br>一<br>一<br>一<br>一<br>一                                                                                                    | 面出库类型会员<br>也喻项政<br>1<br>1<br>2<br>2<br>1<br>1<br>1<br>1<br>1<br>1<br>1<br>1<br>1<br>1<br>1<br>1<br>1                                                                                                    | ر المعالية<br>ر المعالية<br>معالية<br>ر المعالية<br>ر المعالية<br>ر المعالية<br>ر المعالية<br>ر المعالي                                                                                                    | 22<br>(撤销)",<br>(取取)<br>(取取)<br>(取取)<br>(和取)<br>(和取)<br>(和取)<br>(和取)<br>(和取)                                               | CHY                                                  | 2 2 2<br>3、 3<br>*出床単川<br>2023-11-07 08-4<br>2023-11-02 11 12<br>2023-11-02 11 12<br>2023-11-02 11 12<br>2023-11-02 11 12<br>2023-11-02 11 12<br>2023-10-24 13<br>2023-10-24 13<br>2023-10-24<br>2023-10-24 13<br>2023-10-24<br>2023-10-24<br>2024-10<br>2024-10<br>2024-10<br>2024-10<br>2024-10<br>2024-10<br>2024-10<br>2024-10<br>2024-10<br>2024-10<br>2024-10<br>2024-10<br>2024-10<br>2024-10 | 2<br>井入出库单详<br>描文理:<br>編作人<br>40.55 学堂<br>54.23 学堂<br>54.23 学堂<br>54.23 学堂<br>54.23 学堂<br>54.23 学堂<br>54.23 学堂<br>54.23 学堂<br>54.23 学堂<br>54.23 学堂<br>54.23 学堂<br>54.23 学堂<br>54.23 学堂<br>54.23 学堂<br>54.23 学堂<br>55.23 学堂<br>56.23 学ど<br>56.23 学ど<br>57.23 学ど<br>57.23 学ど<br>57.23<br>57.23<br>57.23<br>57.23<br>57.23<br>57.23<br>57.23<br>57.23<br>57.23<br>57.23<br>57.23<br>57.23<br>57.23                       | 情界面, 点<br>下<br>て完成<br>已完成<br>こ一元成<br>こ一元成<br>こ一元成<br>こ一元成<br>こ一元成<br>こ一元成<br>こ一元成<br>こ一元 | State         *300 #1           1         1           1         1           1         1           2         1           2         1           3         1           4         1           4         1           5         1           4         1           5         1           5         1           5         1           5         1           6         1           6         1           6         1           6         1           6         1                                                                                                    | §*                                       |
|                                                                                                    | 2003-11-02 11<br>学言<br>一 (05代2)<br>学言<br>二 (05代2)<br>学言<br>二 (05代2)<br>(05代2)<br>(05/2)<br>(05/2)<br>( | 110121<br>1105423<br>2 2005-11-00<br>2 2007<br>2 2007-11-00<br>2 2007<br>2 2007-11-00<br>2 2007-11-00<br>2 2007-100-100-100-100-100-100-100-100-100- | 2115428<br>2115428<br>4<br>山地学歴 4<br>1<br>1<br>1<br>1<br>1<br>1<br>1<br>1<br>1<br>1<br>1<br>1<br>1                                                                                                    | 融調局<br>撤销成功后。<br>出版対象・<br>Fram<br>Fram<br>Fram<br>Fram<br>Fram<br>Fram<br>Fram<br>Fram                                                                                                    | で<br>日<br>本部でのでのでのでのでのでのでのでのでのでのでのでのでのでのでのでのでのでのでの                                                                                                    | <ul> <li>前出库类型会長</li> <li>出海項数</li> <li>1</li> <li>1</li> <li>2</li> <li>2</li> <li>1</li> <li>1</li> <li>2</li> <li>1</li> <li>1</li> <li>1</li> <li>1</li> <li>1</li> <li>1</li> <li>1</li> <li>1</li> <li>1</li> <li>1</li> <li>1</li> <li>1</li> <li>1</li> <li>1</li> </ul> | ان المحالية<br>المحالية<br>المماليمامع المع<br>الممامالمع<br>المع المعالة<br>المعالمة<br>المعالمة<br>المعالما<br>ا | 22<br>(謝時)**,<br>(明明)**,<br>(明明)<br>(明明)<br>(明明)<br>(明明)<br>(明明)<br>(明明)<br>(明明)<br>(明明                                    | CHY                                                  | 2 2 2<br>3、5<br>5<br>5<br>5<br>5<br>5<br>5<br>5<br>5<br>5<br>5<br>5<br>5<br>5<br>5<br>5<br>5<br>5<br>5                                                                                                    | 2<br>井入出库単洋<br>推入工作<br>建本文化<br>40.55 年記<br>54.23 年記<br>54.23 年記<br>54.23 年記<br>54.23 年記<br>54.23 年記<br>54.23 年記<br>54.23 年記<br>54.24 年記<br>54.25 年記<br>54.25 年記<br>55.25 年記<br>55.25 年記<br>55.25 年記<br>55.25 年記<br>55 | 情界面, g<br>ア                                                                              | ****                                                                                                    |                                          |

41条 < 1 2 3 4 5 > 桃至 1 页

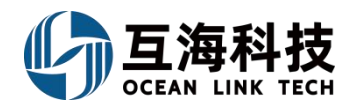

# 二十二、船舶报告

### 1、Web 端动态报告创建

用户在"船舶报告→动态报告→船舶动态报告"界面,按照下图操作完成动态报告的创建(步骤 1-5)。

| 浮韵整理       |          |                |            | 选择创建信息  |         |      |                  |          |          |          |
|------------|----------|----------------|------------|---------|---------|------|------------------|----------|----------|----------|
|            | 相相的      | 动态报告 船位报告      |            |         |         |      |                  |          |          |          |
| 船舶服务       |          | 2、点击"创建动态排     | "告"        | 船名*     |         | 3. i | 选择船名及报告类型        | . 点击"确定" |          |          |
| 费用管理       | + 创建     | 1時服告 合同田 日本の民間 |            | riam    |         |      |                  |          |          | 重置ら      |
| 航次管理       |          | 船名 *           | 航次编号       | 报告类型*   |         | 2置   | 读数时间             |          | 操作       |          |
| ananatite  | 1        | Vicory         | Victory888 | avvika  |         | 8    | 2022-06-25 09:06 |          | 明出 编辑 副的 |          |
| ausentaces | 2        | Vicory         | 77886      | 确定      | 取消      |      | 2022-01-06 17:18 |          |          |          |
| 动态报告       |          |                |            |         |         |      |                  |          |          |          |
| 暗翻动态服装     |          | 点击进入船舶动态报告界面   |            |         |         |      |                  |          |          |          |
| 船位报告       |          |                |            |         |         |      |                  |          |          |          |
|            |          |                |            | 创建 默认报告 |         |      |                  |          |          |          |
|            | 重油结余(t)  |                | 轻油消耗(t)    |         | 轻油结余(t) |      |                  |          |          |          |
|            | 请填写      |                | 请填写        |         | 请填写     |      |                  |          |          |          |
|            | 淡水消耗(t)  |                | 淡水结余(t)    |         | 风速(级)   |      |                  |          |          |          |
|            | 请填写      |                | 请填写        |         | 请填写     |      |                  |          |          |          |
|            | 风向       |                | 海况(级)      |         | 船艏吃水(m  | )    |                  |          |          |          |
|            | 请填写      |                | 请填写        |         | 请填写     |      |                  |          |          |          |
|            | 船艉吃水(m)  |                | 船舶状态       |         | 装/卸类型   |      |                  |          |          |          |
|            | 请填写      |                | 请选择        | ~       | 请选择     |      | ~                | 4、根      | 据实际情况    | 完善相关     |
|            | 装/卸工具(船吊 | (码头吊)          | 当天开始时间     |         | 当天结束时   | 6    |                  | (带*)     | 论填/必选)   |          |
|            | 请选择      | ~              | · 请选择      |         | 请选择     |      | <b>1</b>         |          |          |          |
|            | 离港时间     |                | 世界时间       |         | 引水员上船   | 时间   |                  |          |          |          |
|            | 请选择      |                | 请选择        |         | 请选择     |      | m                |          |          |          |
|            | 引水员下船时间  | 0              | 当天装/卸量     |         | 累计装/卸量  | ł    |                  |          |          |          |
|            | 请选择      |                | 请填写        |         | 请填写     |      |                  |          |          |          |
|            | 装卸量单位    |                | 压载水重量(t)   |         | 航向      |      |                  |          |          |          |
|            | 请填写      |                | 请填写        |         | 请填写     |      |                  |          |          |          |
|            | 航速(节)    |                | 主机转速(RPM)  |         | 载货情况    |      |                  |          |          |          |
|            | 请填写      |                | 请填写        |         | 请填写     |      |                  |          |          |          |
|            | 备注       |                |            |         |         |      |                  |          |          |          |
|            | 请填写      |                |            |         |         |      |                  |          |          |          |
|            | 上传附件     |                |            |         |         |      |                  |          |          |          |
|            | 上传       |                |            |         |         |      |                  |          | -        |          |
|            |          |                |            |         |         |      |                  |          | 5、)      | 只击" " 确知 |
|            |          |                |            |         |         |      |                  |          |          |          |

### 2、App 端动态报告的创建

用户手机登录"互海通"后,切换到"管理"界面,按照下图步骤操作即可完成动态报告的创建 (步骤 1-5)。

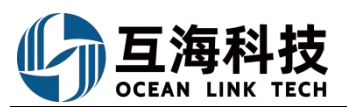

| 11:        | 34                |        | ail 🗢                    | 73                    |
|------------|-------------------|--------|--------------------------|-----------------------|
|            | 上海互注              | 每信息科技  | 有限≎                      | 帮助                    |
| Q   1      | 青输入功能名            | 称      |                          |                       |
| 务管理        | 船舶事件              | 船舶报告   | 船舶检查                     | 技术资                   |
| 船舶报        | 告                 |        |                          |                       |
|            | ííí I             | Ē      |                          |                       |
| 动          | 态报告               | 油耗报告   | 航次管                      | 理                     |
| 岸          | — I、<br>电使用<br>·音 |        |                          |                       |
| a de de ta | 6                 |        |                          |                       |
| 行          | 业检查               |        |                          |                       |
| 技术资        | 料                 |        |                          |                       |
| 1          | <u>6</u>          | E      | $\overline{\bigcirc}$    |                       |
| 100 A      | 紙信息               | 技术检验报告 | 操作与约                     | 佳护                    |
|            |                   |        |                          |                       |
| 白海道        | Q                 |        | ण्<br><sup>फ्रि</sup> मे | ■<br>●<br>●<br>●<br>● |

| 11:34                                          |                                                                        | all 🗢 🔞    |
|------------------------------------------------|------------------------------------------------------------------------|------------|
| く返回                                            |                                                                        |            |
| 船舶、                                            | 如需离线填写,                                                                | 请先下载配置数据 > |
| 互海2号/2                                         | 4032601                                                                |            |
| △ 当前位置<br>报告类型: □<br>读数时间: 2<br>发报时间: 2        | l:扬州<br>中午报告<br>2024-09-05 09:22<br>2024-09-05 09:23                   |            |
| 互海1号/2                                         | 4032601                                                                |            |
| △ 当前位置<br>报告类型: F<br>读数时间: 2<br>发报时间: 2        | 1:扬州<br>中午报告<br>2024-09-05 09:22<br>2024-09-05 09:22                   |            |
| 互海1号/2                                         | 432801                                                                 |            |
| △ 当前位置报告类型: I<br>报告类型: I<br>读数时间: 2<br>发报时间: 2 | l: mas<br>E午报<br>2024-05-08 11:29<br>2024-05-08 11:30                  | 2、点击"+"    |
| 互海1号/2                                         | 432801                                                                 | · · · ·    |
| A 当前位置<br>报告类型: 》<br>读数时间: 2<br>发报时间: 2        | 1:测试<br>则试报告<br>1024-04-23 08:46<br>1024-04-23 08:47<br>432 <u>901</u> | +          |

| 11.34       |      | all 🗢 73 |
|-------------|------|----------|
| <b>く</b> 返回 | 新增   |          |
| 船舶          |      |          |
| 互海1号        | 互海2号 |          |
| 报告类型        |      |          |
| 默认报告        | 默认报告 | 中午报告     |
| 船位报告        | 离港报  | 正午报      |
| 动态报         | 抵港报告 |          |
|             |      |          |
|             | +    |          |

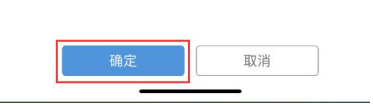

|                              |     |         | al 🗢 7      | •    |
|------------------------------|-----|---------|-------------|------|
| < 返回                         | 动态报 | 告新增     |             |      |
| 船名                           |     |         | 互海          | 1号   |
| *航次编号                        |     |         | 请输入航次部      | 号    |
| •当前位置                        |     |         | 请输入当前位      | î.M  |
| 纬度                           | 北 * | 0~90 •  | 0~59.99     | •    |
| 经度                           | 东 * | 0~180 ° | 0~59.99     | •    |
| •读数时间                        |     | 20      | 24-11-12 11 | :34  |
| 下一港口                         |     |         | 请输入下一注      |      |
| 预计到达时间<br>(下一港口)             |     | 请选持     | 择预计到达时      | 间    |
| 距上次日报航行时(<br><sup>(小川)</sup> | 8]  |         | 请填写的        | 前间   |
| 距上次日报航行里和<br>(河面)            | Ŧ   |         | 请填写里        | 8.49 |
| 距上次日报平均航;<br><sup>(1)</sup>  | 8   |         | 请填写舟        | t.iz |
| 重油消耗(t)                      |     |         | 请填写重油》      | 純    |
| 重油结余 (t)                     |     |         | 请填写重油组      | 吉余   |
| 提交                           |     | I       | 取消          |      |

| 4、填写航次编号、当前位<br>置,选择读数时间,根据需              |  |
|-------------------------------------------|--|
| ▶ 要項与纬度、经度、下一港<br>口、预计到达时间等信息<br>后,点击"提交" |  |
|                                           |  |
|                                           |  |
|                                           |  |

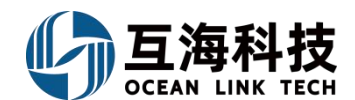

### 3、App 端离线状态下的动态报告操作

用户在有网时登录互海通 APP 端,在"管理→船舶报告→动态报告"界面,参考以下步骤。

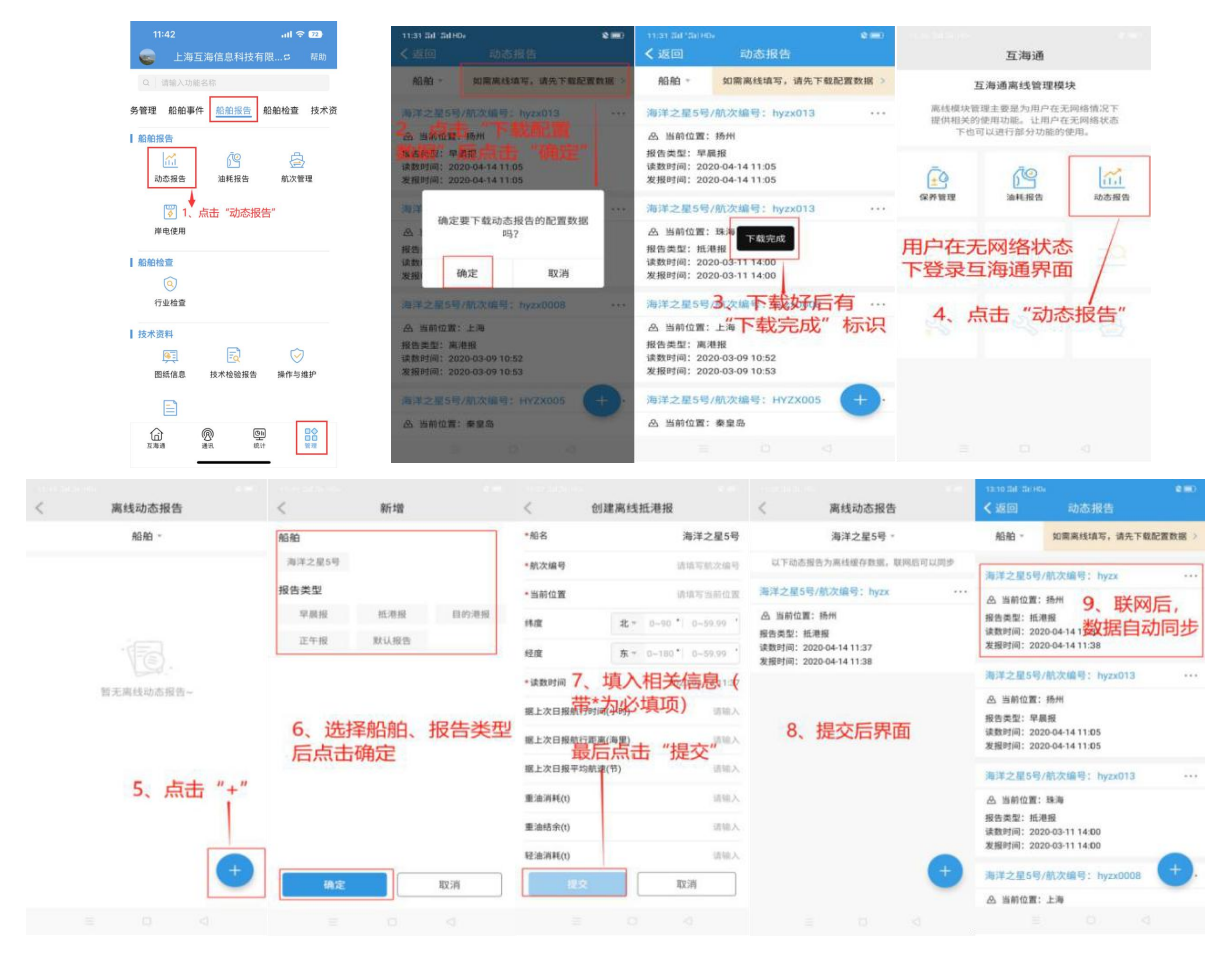

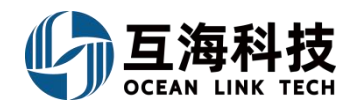

## 二十三、油耗报告的创建

### 1、Web 端油耗报告的创建

用户在"船舶报告→油耗报告"界面,按照下图操作完成动态报告的创建(步骤 1-5)。

| (1) 互相科技          | (  | € Q |                         |                  |            | .19 <b>1</b> |      | Manale Hem<br>法讲择和的                |                                              |                       | 切除系统。                                                                                                    | Δ <b>°</b> 13 | 0 🥃 🕫   |
|-------------------|----|-----|-------------------------|------------------|------------|--------------|------|------------------------------------|----------------------------------------------|-----------------------|----------------------------------------------------------------------------------------------------|---------------|---------|
| <i>)</i> • 489410 |    | 油   | 観告                      | 唐桂汇思 2、          | 点击"创建油耗报   | #"           | 船名   | NGA221+00.00                       |                                              |                       |                                                                                                    |               |         |
| @ ####            |    | 85  | edure Rea               | GERENAL S        |            |              | 互用1号 | ~                                  | 3 选择"舰4                                      | z" "士却个粉"             | 占丰"确定"问题                                                                                                   | 31            | 有效 • 重要 |
| 72 未時間用           |    | #   | <b>翁名 *</b>             | 课题印刷             | 距上次报告间隔(h) | 傳泊时长(h)      | 主机个数 | ~                                  | 》(2014) 1011<br>注意分析                         |                       | 7 (111) (MAKE)<br>本次語余                                                                                     | 略件            | SUT:    |
| <b>宇</b> 動動服务     |    |     |                         | 2022 00 40 40 42 | 1 700 00   | 0.00         |      |                                    |                                              |                       | 高硫重由: 0.04t 佰硫重油:<br>1,354.3t 高硫紫油: 52,034t                                                                |               |         |
|                   | Ì  | 1   | 7.014                   | 2023-00-10 10.12 | 1,700.00   | 0.00         |      | <b>和</b> 論 取消                      |                                              |                       | 4,771.5L 副机器油(升) 0.7L<br>气缸油(升): 13L: 淡水: 0t                                                               |               |         |
|                   |    | 2   | 直磨1号<br>日本1-244-3       | 2023-06-08 19 19 | 0.20       | 28.00        | 0.00 | 99.9K: 11                          |                                              |                       | 高統軍由 0.04t 低統軍由<br>1.354 3t 高統染由 52.034t<br>低統染由 0t 主机書由(开)<br>4.642 5L 副机書由(开) 0.7t<br>可到4开4 13 20t 49    |               |         |
|                   | 1. | 3   | 司司进入<br><sup>五章1号</sup> | 2023-06-08 19:07 | 49.90      | 60.00        | 0.00 | 主机算油(升) 6L; 副机谱<br>(升) 5L; 淡水:7t   | 油(升) 0.11、气缸油                                |                       | 高統重治:0.04t 低統重治:<br>1.354 3t 高統統治:52.034t<br>低統領治:0 t 主机高能纤)<br>4.642 5L面积量的(新治行):0.71<br>气缸出(升):13L 淡水 53 | R             |         |
| 部次工作工程<br>译电使用 〉  | 8  | 4   | 直際1号                    | 2023-06-06 17:13 | 263 92     | 11.00        | 0.00 | 低近篇油 6t(主机:1. 副<br>高近泉油 6t(主机:1. 副 | 相: 2 (現約: 3)<br>相: 2 (現約: 3)<br>相: 2 (現約: 3) | ginm): 10.261 kg/nm 🗠 | 高品里由 0.04t (低低里由<br>1.354 3t 高品集由 52.034t<br>低高架由 0t 主机番曲(开)<br>4.648 5L里和香油(开) 0.8t                       | -             | 92      |
|                   |    |     |                         |                  |            |              | 创建油  | 耗报告                                |                                              |                       |                                                                                                    |               | 0       |

|                            |       |                    |         |              |       | STORE 244         |       |  |  |
|----------------------------|-------|--------------------|---------|--------------|-------|-------------------|-------|--|--|
| 5218                       |       |                    | 202     | CIG200110    |       | *2030.13.35.09-54 |       |  |  |
| 717.4%                     |       |                    |         |              |       | 2020-22-23 05-24  | -     |  |  |
| 停泊时长(h)                    | )     |                    | 航行      | 〕时长(h)       |       | 距上次报告间隔(h)        |       |  |  |
|                            |       |                    |         |              |       | 2,466.68          |       |  |  |
| 航行距离(海                     | 暉)    |                    | 平均      | 为航速(节)       |       | 航次编号              |       |  |  |
|                            |       |                    |         |              |       | 32-001            |       |  |  |
| 航行计划                       |       |                    |         |              |       |                   |       |  |  |
| 番注                         |       | 4                  | 按要す     | ☆至心埴入帯       | "*" 而 | 项的必填信息            |       |  |  |
|                            |       | -                  | JX X7   | (王)項八印       |       | "项的必填信息           |       |  |  |
| 意治背耗及                      | 結余    |                    |         |              |       | h                 |       |  |  |
|                            |       | 1.00.000000000     |         | 低疏 -         | 重油    | 低張 - 梁油           |       |  |  |
|                            |       | 上次時程(1)            |         | 0.00         | 00    | 0                 | .000  |  |  |
|                            |       | 当前库存(t)            |         | 492.0        | 010   | 42                | 2.000 |  |  |
|                            |       | 国際時行(t)<br>特速(RPM) |         | 机油花纹器        |       | 诗项写权能             |       |  |  |
| ±4                         | n.    | 运行时                | €(h)    | 读编写数章        |       | 齿油驾驶型             |       |  |  |
|                            |       | 清朝(                | (t)     | 试运动机器        |       | 访场驾校馆             |       |  |  |
|                            |       | 1222               | 功率(kw)  | 活动用的服        |       | 网络星轮团             |       |  |  |
|                            |       | 航行                 | 运行时长(h) | 试动用数据        |       | 边场年轻度             |       |  |  |
| 20                         | n     |                    | 功率(kw)  | 05163128702  |       | 访动驾驶图             |       |  |  |
|                            |       | 停泊                 | 运行时长(h) | 纳得可能是        |       | 通過這般服             |       |  |  |
|                            |       | 清朝(                | (1)     | (月58,年8月1日)  |       | 网络花椒属             |       |  |  |
|                            | 2     | 运行时                | €(h)    | 明明年秋期        |       | 动动写故意             |       |  |  |
| 98                         | p.    | 消耗(                | (t)     | UNITATE ACCE |       | 动动毛纹旗             |       |  |  |
|                            | 具他消耗  | E(t)               |         | 统论定按键        |       | WINTER III        |       |  |  |
|                            | 本次结合  | ŧ(t)               |         | 492.010      |       | 42.000            | 2     |  |  |
| 普迪消耗及结余                    |       |                    |         |              |       |                   |       |  |  |
|                            |       | 主机滑油(L)            |         | 副約3月36(1.    | )     | "taDab            | (L)   |  |  |
| 上次消耗                       |       | 0.0                |         | 0.0          |       | 0.0               |       |  |  |
| 上次结余                       |       | 0.0                |         | 0.0          |       | 0.0               |       |  |  |
| 当前库存                       | -     | 2,317.2            |         | 2,124.0      |       | 516.0             | )     |  |  |
| -1-10-100 AT               | 请算定数型 |                    |         | 请编写数量        |       | 请纳马校园             |       |  |  |
| 4708#6                     |       | 2 217 2            |         | 2,124.0      |       | 516.0             | )     |  |  |
| 本次结余                       |       | 4,347.4            |         |              |       |                   |       |  |  |
| 本次指余<br>本次指余<br>(水消耗及结余(吨) |       | 2,327.2            |         |              |       |                   |       |  |  |
| 本次指电<br>本次指余<br>5水消耗及结余(吨) | 上次消耗  | 上次结余               |         | 本次生成         |       | 本次消耗              | 本次结余  |  |  |

创建一条油耗报告

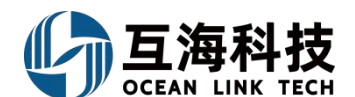

2、APP 端油耗报告的创建

用户手机登录"互海通"后,切换到"管理"界面,可参考以下步骤 1-5 进行操作:

| 10:32<br>- 上海互海信息科技有限                                                                                                    |                                                                                                    |                                                                                                    |
|----------------------------------------------------------------------------------------------------|----------------------------------------------------------------------------------------------------|----------------------------------------------------------------------------------------------------|
| Q 请输入功能名称                                                                                                    |                                                                                                    |                                                                                                    |
| 务管理 船舶事件 船舶报告 身                                                                                                    | 船枪查 技术资                                                                                                    |                                                                                                    |
| 船舶报告<br>→ ふを报告<br>逆<br>// 小市 "油耗<br>// 小市 "油耗                                                                                                    | 会<br><sup>新次管理</sup><br>报告"                                                                                                    |                                                                                                    |
| A舶检查<br>③<br>行业检查                                                                                                    |                                                                                                    |                                                                                                    |
| ★ 技术资料<br>● ● ● ● ● ● ● ● ● ● ● ● ● ● ● ● ● ● ●                                                                                                     |                                                                                                    |                                                                                                    |
| Ē                                                                                                    |                                                                                                    |                                                                                                    |
| 白 <u> </u>                                                                                                    | 日本                                                                                                    |                                                                                                    |
| 10:33                                                                                                    | al 🗢 78                                                                                                    |                                                                                                    |
| < 返回 创建油耗报行                                                                                                    | 5                                                                                                    |                                                                                                    |
| <ul> <li>く返回</li> <li>创建油耗报会</li> <li>船舶</li> </ul>                                                                                                    | 互海1号                                                                                                    | _                                                                                                    |
| く返回         创建油耗报台           船舶                                                                                                    | 互海1号<br>2024-10-11 08:48                                                                                                    | 1                                                                                                    |
| <ul> <li>         と返回 创建油耗损会         船舶      </li> <li>         上次读数时间         本次读数时间      </li> </ul>                                                                                                    | 互海1号<br>互海1号<br>2024-10-11 08:48<br>2024-11-12 10:33                                                                                                    | ]                                                                                                    |
| <ul> <li>&lt; 返回 創建油耗扱</li> <li>船舶</li> <li>上次读数时间</li> <li>本次读数时间</li> <li>距上次日报间隔(h)</li> </ul>                                                                                                    | 三<br>万<br>海1号<br>2024-10-11 08:48<br>2024-11-12 10:33<br>769.75                                                                                                    |                                                                                                    |
| <u>又回の</u> 創建油毛税                                                                                                    | 5<br>五海1号<br>2024-10-11 08:48<br>2024-11-12 10:33<br>769.75<br>请请写例泊时长                                                                                                    |                                                                                                    |
| 返回         创建油耗损           船舶         上次课数时间           上次课数时间            本次读数时间            準上次日报间隔(h)            停泊时长(h)            旅行距离(海里)                                                                                                    | 2024-10-11 08:48<br>2024-11-12 10:33<br>769:75<br>清項写停泊时长<br>清項写航行既実                                                                                                    | 4、填写航次<br>编号,根据                                                                                                    |
| く 返回 創建油耗税<br>船舶<br>上次读数时间<br>本次读数时间<br>距上次日报间隔(n)<br>停泊时长(n)<br>旅行距离(海里)<br>旅行时长(n)                                                                                                    | 2024-10-11 08:48<br>2024-11-12 10:33<br>2024-11-12 10:33<br>769:75<br>清清写停泊时长<br>清清写航行距离<br>清清写航行距离                                                                                                    | 4、填写航次<br>编号,根据<br>需要填写统、航                                                                                                    |
| <ul> <li></li> <li>又返回 创建油电机器     </li> <li>品始     </li> <li>上次课数时间     </li> <li>本次读数时间</li> <li>広次日报问隔(h)     </li> <li>停泊时长(h)     </li> <li>航行印画(海里)     </li> <li>航行时长(h)     </li> <li>平均航速(节)     </li> </ul>                                                                                                    | 2024-10-11 08-48<br>2024-11-12 10-33<br>2024-11-12 10-33<br>可得項可停泊时代<br>请項項可修泊时代<br>请項項可於订面面<br>请項可航行时代                                                                                                    | 4、填写航<br>编号,根写<br>新<br>昭<br>政<br>高<br>京<br>点<br>周<br>后<br>,点                                                                                                    |
| <ul> <li>&lt; 返回 创建油电机器</li> <li>卵油     <li>卵油     <li>中油     <li>中油     <li>「市     <li>「市     </li> <li>「市     <li>「市     </li> <li>「市      <li>「市     </li> <li>「市     </li> <li>「市     </li> <li>「市     </li> <li>「市     </li> <li>「市     </li> <li>「市     </li> <li>「市      </li> <li>「市      </li> <li>「市     </li> <li>「市     </li> <li>「市     </li> <li>「市     </li> <li>「市     </li> <li>「市     </li> </li> <!--</td--><td></td><td>4、填写航路<br/>编号,根写航路<br/>需要时达离,点<br/>加距距离,点<br/>"提交"</td></li></li></ul> |                                                                                                    | 4、填写航路<br>编号,根写航路<br>需要时达离,点<br>加距距离,点<br>"提交"                                                                                                    |
| く 返回 創建油毛料 の   お給   上次课数时间   本次课数时间   本次课数时间   応行距离(海里)   統行即长(h)   年均航速(节)   ・航次編号   航次计划   清娟写航次计划…                                                                                                    |                                                                                                    | 4. 填<br>编<br>零<br>要<br>时<br>能<br>离<br>,<br>境<br>长<br>离<br>点<br>"<br>规<br>交<br>次<br>次<br>版<br>器<br>一<br>。<br>"<br>成<br>"<br>"<br>。"<br>"<br>"<br>"<br>"<br>"<br>"<br>"<br>"<br>"<br>"<br>"<br>"<br>"<br>"<br>"<br>" |
| 交換回         创建油电机器           船舶         上次读数时间           本次读数时间                                                                                                    |                                                                                                    | 4、填写航路<br>编号,根写航路<br>需要时比离等,填写<br>规定,点<br>"提交"                                                                                                    |
| 又 返回 创建油电机器     伯维     伯维     上次课数时间     本次课数时间     本次课数时间     年上次日报间隔(h)     停泊时长(h)     航行距离(海里)     航行时长(h)     年行動減(节)     *航次编号     航次计划     请信车航次计划     高硫重油 高硫     上次提素: 1631; 当前库存: 1     f31;     当前库存: 1     f31;     当前库存: 1     f31;     当前库存: 1     f31;     当前库存: 1     f31;     当前库存: 1     f31;     当前库存: 1     f31;     当前库存: 1                                                                                                    | 互加時           2024-10-11 08-48           2024-11-12 10-33           2024-11-12 10-33           (項項可停泊时长           (項項可停泊时长           (項項可停泊时长           (項項可能行政書           (項項可能介政書           (項項可能介政書           (項項可能介政書           (項項可能介政書           (項項可能介政書           (項項可能介政書           (項項可能介政書           (項項可能介政書           (項項可能介政書           (項項可能介政書           (項項可能介政書           (項項可能介政書           (項項可能介政書           (國國國國國國國國國國國國國國國國國國國國國國國國國國國國國國國國國國國國 | 4、填写航写航程<br>需要时能离等点<br>了题后,提交"                                                                                                    |

...I 🗢 78 **?** 78 船舶 互海1号 2024-10-11 08:48 互海1号 日报间隔时长: 0b 互海2号 主机个数 重着油耗分析> 本次結余:高硫重油163t; 低硫重油898.3t; 高硫柴油 47026t: 低硫柴油0t; 主机滑油15738.7L; 辅机滑油 4.7L; 气缸油5L; 淡水0t 双主机 互海1号 2024-10-11 08:48 3、选择船舶、主机个数后,点击"确定" 日报间開时长: 2432.8h 航行时长: Oh(停泊时长: Oh 本次預算: 本次无消耗, 本次指算: 兩定重油1631: 低程重油1938.31: 兩程柴油 470261: 任磁環油1978.7L: 辅机滑油 57L; 气缸油8L; 淡水Ot 互海2号 2024-09-05 09:42 日报间题时长:70318h 航行时长:0h(停起时长:0h 本次猜释:本次无消耗。 本次结察:高磁量油933:低磁量油3783t:高磁举消 01:低级预测04:主机清油27946.9L;辅机清油01: 气缸泡0.1;深长501t 2、点击"+" 互海1号 2024-(+) 取消 日报间隔时长: 255.18h 航行时长: 0h/停<u>泊时长: 0h</u>

3、APP 端离线状态下油耗报告的操作

用户离线状态下登录互海通 APP 端,可按以下步骤 1-6 进行操作:

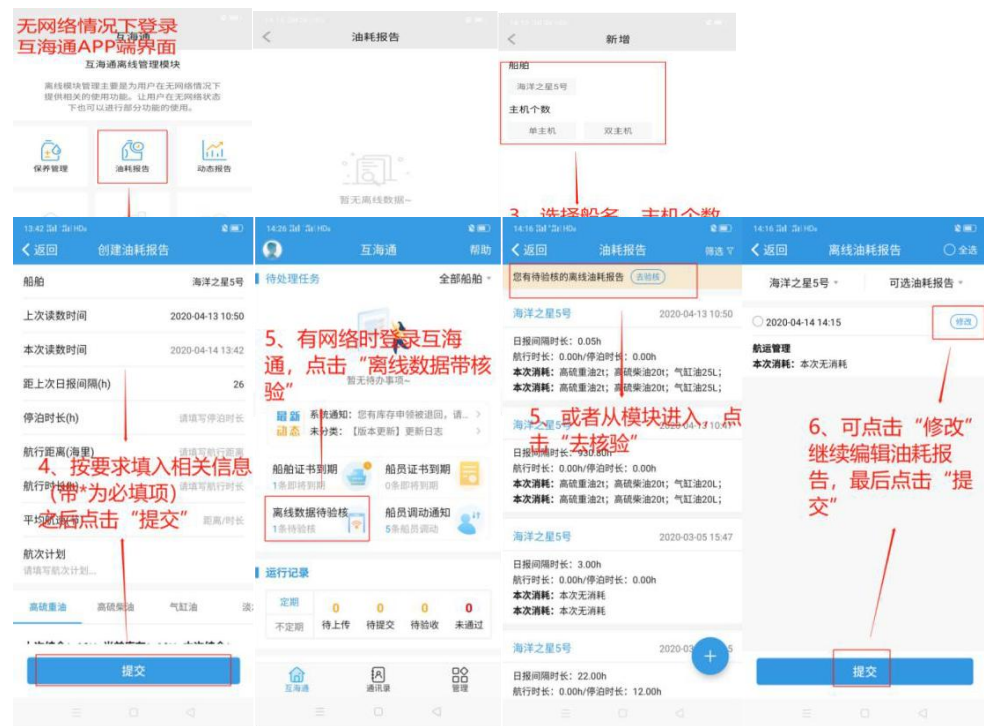

OCEAN LINK TECH

因油耗报告等数据关联库存数据,在离线状态时无法计算准确库存,所以离线提交的油耗报告会出现 在"离线数据待验核"模块,待有网络时,可核对数据是否有误,确认后再手动提交。

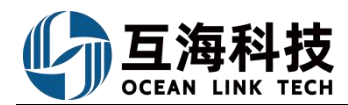

# 二十四、体系安全检查

### 1、Web 端不符合项和问题清单的执行

用户登录互海通Web端,在"流程审批→不符合项/问题清单"界面,参考步骤1-3。(创建检查记录、 设备不合格和创建不符合项步骤一致,参考以下步骤)

|                                      |              |           | 工作台 (17456)                 | 船舶监控 发现       |                     |                                    |                | 23 💿 🧫 🤧                             |
|--------------------------------------|--------------|-----------|-----------------------------|---------------|---------------------|------------------------------------|----------------|--------------------------------------|
| 我的待办                                 |              |           | 1                           |               |                     |                                    |                |                                      |
| 全部(17456)<br>流程本批(750)<br>冷处理任务(166) |              |           | 通Web端,默;                    |               | "流程审批"任务点           |                                    | """问题清单-执行"    |                                      |
| ←不符合                                 | 项—执行         |           |                             |               |                     |                                    |                |                                      |
|                                      |              |           | 2、进入"オ                      | 5符合项-执行",点击   | 目标订单                |                                    | 请选择            |                                      |
| #                                    | 标题           | 检查对象 • 部门 |                             | 检查类型 ▼        | 检查机构                | 检查日期                               | 缺陷代码           | 情况描述                                 |
| 1                                    | abc          | 互海1号      |                             | PSC/FSC检查     |                     | 2023-11-03                         | а              | a                                    |
| 2                                    | 则试流程         | 互海1号      |                             | PSC/FSC检查     |                     | 2023-11-03                         |                | 1312                                 |
| 3                                    | 安全           | 互海1号      |                             | 海事安检          |                     | 2023-11-03                         | 11             | 11                                   |
| 4                                    | 测试           | 互海1号      |                             | PSC/FSC检查     |                     | 2023-10-27                         | 104 🛞          | 舱面建筑的外壁<br>1233                      |
| 5                                    | 111          | 岸基 销售     | 部                           | 体系内审          | 1111212             | 2023-06-01                         |                | 11                                   |
| 6                                    | 111          | 互海1号      |                             | PSC/FSC检查     |                     | 2023-05-05                         | 11             | 11                                   |
| 7                                    | 211          | 互海1号      |                             | PSC/FSC检查     |                     | 2023-05-05                         | 112            | 11                                   |
| 8                                    | 121          | 互海1号      |                             | PSC/FSC检查     |                     | 2023-05-05                         | 22             | 22                                   |
| 9                                    | 测试创建不符<br>合项 | 互海1号      |                             | PSC/FSC检查     |                     | 2023-04-20                         | 12             | 12                                   |
| 10                                   | 111          | 互海1号 1    |                             | PSC/FSC检查     |                     | 2023-03-30                         |                | 11                                   |
|                                      |              |           |                             | 不符合项安全检查表 数万中 |                     |                                    |                | (                                    |
| 不符合項:<br>检查日期: 2024<br>部门:<br>问题基本信息 | -06-03       |           | 检查类型:公司安检<br>检查机构:          |               |                     | 检查对象: 直与1号<br>创建人/创建日期: 杨芬芬/2024-( | 16-03 16:36:19 |                                      |
| 缺陷代码:<br>程度: 一般<br>☆#550             |              |           | 检查信息:<br>计划完成日期: 2024-06-20 |               |                     | 情况描述:<br>问题附件:                     |                |                                      |
| 原因分析*                                |              |           | 纠正措施*                       |               |                     | 完成情况。                              |                |                                      |
| 不符合                                  |              | 274000    | 练习                          |               | 274000              | 不符合                                |                | 3 ( 1000                             |
| 实际完成日期*<br>2024-06-06                |              | 371000    | 完成情况附件<br>上传                |               | 271000              |                                    |                | 37.1000                              |
| 单振进度                                 |              |           |                             | 3、可修改服        | <b>浪因分析、纠正措施、</b> 完 | 滅情况,选择实际完/                         | 或日期以及是否上传附件后   | i, 点击"立即执行"<br>更多 评论 <sup>文和执行</sup> |

## ● 申请 2024-08-03 18:38:19 ● 杨芬芬(船长)

#### 2、App 端不符合项和问题清单的执行

用户登录互海通 App 端,在"工作台→流程审批→执行→执行不符合项/问题清单"界面,可按照 下面步骤 1-4 进行操作。(创建检查记录、设备不合格和创建不符合项步骤一致,参考以下步骤)

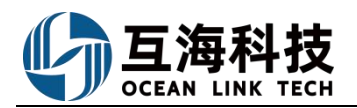

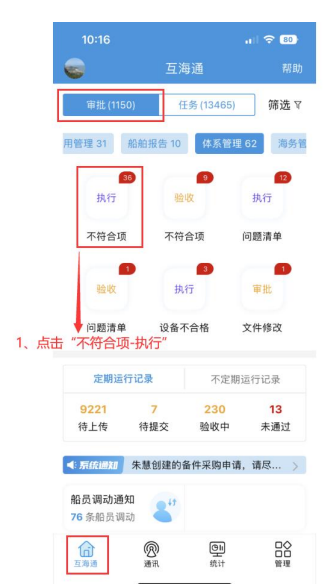

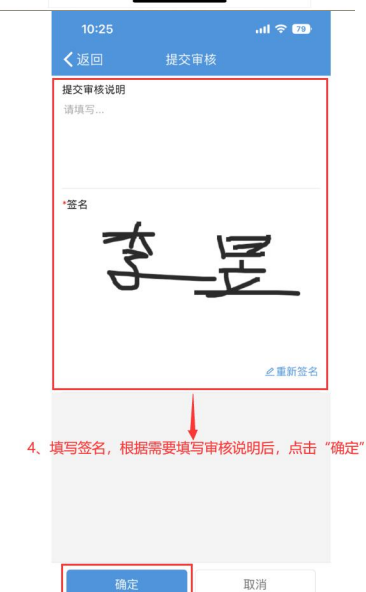

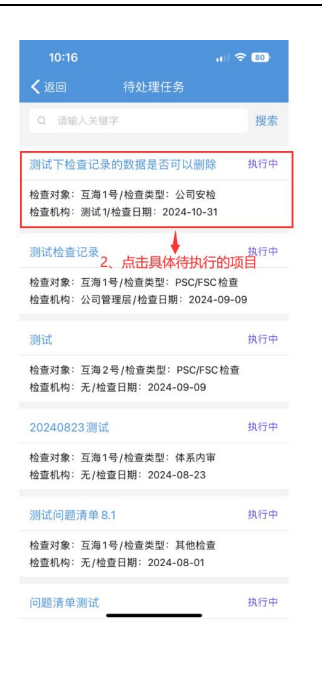

| 10:17                                                                                                    |                              | al 🗢 80           |
|----------------------------------------------------------------------------------------------------|------------------------------|-------------------|
| く返回                                                                                                    |                              |                   |
| 测试下检查记                                                                                                    | 录的数据是否可以删                    | 除 执行中             |
| 检查日期: 202<br>检查对象: 互油<br>检查机构: _                                                                                               | 4-10-31/检查类型:公司<br>第1号/部门:测试 | 司安检               |
| 创建日期: 202                                                                                                    | 4-10-31 19:00:40/创建          | 人: 199            |
| 计划完成日期                                                                                                    | : 2024-10-31                 |                   |
| 检查依据:分<br>3<br>3<br>3<br>3<br>3<br>4<br>3<br>4<br>5<br>5<br>4<br>5<br>5<br>5<br>5<br>5<br>5<br>5<br>5<br>5<br>5<br>5<br>5<br>5 | <ul> <li></li></ul>          | 日期,填写完<br>持后,点击"立 |
| 完成信息                                                                                                    |                              | 请洗择完成日期           |
| •完成情况<br>请填写具体完成                                                                                                    | 影情况                          |                   |
| 完成情况附件                                                                                                    |                              | 上传附件              |
|                                                                                                    |                              |                   |
| 单据进度                                                                                                    |                              |                   |
| 单据进度<br>• 💽 🚥                                                                                                    |                              | 申请                |

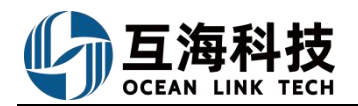

# 二十五、体系运行记录

### 1、离线端运行记录的执行

运行记录下载、执行、上传,参考以下步骤: (数据下载需要在联网状态,执行运行记录时可以在无网络情况下运行)

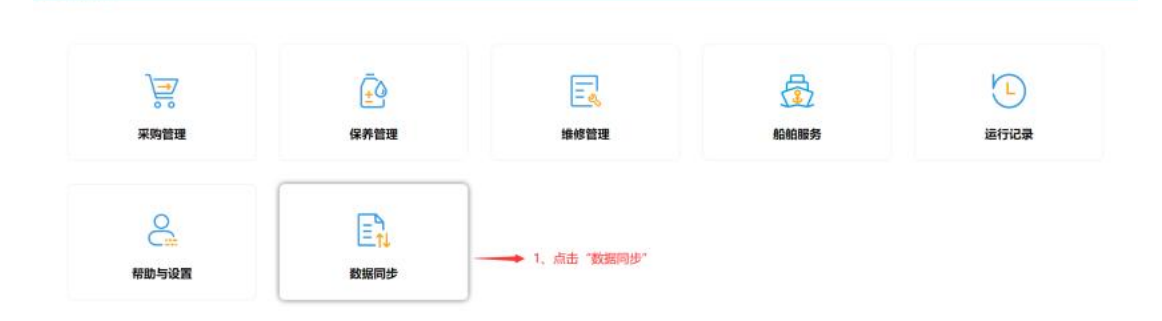

| nation 2. Att "Mill Fitt"                                                                                                    |                                                                                                    | 0                                                         |
|----------------------------------------------------------------------------------------------------|----------------------------------------------------------------------------------------------------|-----------------------------------------------------------|
|                                                                                                    | 请登录互声通                                                                                                    |                                                           |
| 3, CHURCH<br>DEFENSION DEFENSION CONTRACTOR<br>DEFENSION DEFENSION CONTRACTOR<br>NAME<br>NAME<br>NAM | - 16 10<br>- 16 10<br>- 16 1 | n an 22 a<br>Banar<br>2006, Andre 10 ar<br>1 (Andre 10 ar |

| 1月1日 日本語(111127-3497.01)                                                 | <u> 511-5</u>         |                                                          |              |                     | 97(C)  |
|--------------------------------------------------------------------------|-----------------------|----------------------------------------------------------|--------------|---------------------|--------|
| an Fullin Tana an an an an an an an an an an an an                       |                       |                                                          |              |                     | •      |
| 27823                                                                    | 业务数据下载                |                                                          |              |                     |        |
| COLOR TENRORAM. ENGINEERING CONTRACTOR                                   | 125                   |                                                          |              |                     |        |
| Exception 2014-04-24-17 (232)                                            |                       |                                                          | nov \$254 cf | mer. 17818 il       |        |
| BECARD 28                                                                | STRUCKUP, MARK        |                                                          | E. HISTHE    |                     |        |
| GATE AN RELIGIOUS DATABANCHARTSTATES                                     | ELET RECEISION OF NON | 8.4                                                      |              |                     |        |
|                                                                          |                       | 11 CONTRACTOR                                            | T BRIEFE     | 20 <sup>4</sup> ANK | 1-9181 |
| NECHELE IN                                                               |                       | 用。打开方法通道人场的处理处理上<br>用入场让数据——用于无处地消电后的<br>数数数据——用于无处地消电后的 | NACES        | THERA BRIDGE        |        |
| RECRESS IN                                                               | 5、联网状态下,下载确认时的界面显示    | HARDS AT A STREET                                        |              | THE R. LEWIS CO.    |        |
| METERSTAL SAWARTS, SAWARTS, SAWARTS, SAWARTS, SAWARTS, SAWARTS, SAWARTS, |                       |                                                          |              |                     |        |
|                                                                          |                       |                                                          |              |                     |        |
|                                                                          |                       |                                                          |              |                     |        |
|                                                                          |                       |                                                          |              |                     |        |
|                                                                          |                       |                                                          |              |                     |        |
|                                                                          |                       |                                                          |              |                     |        |
|                                                                          |                       |                                                          |              |                     |        |
|                                                                          |                       |                                                          |              |                     |        |

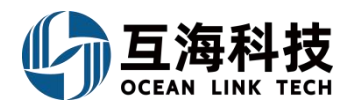

| READ DETER DERADE                                                                                                    |                                                                                                    |                                                      | 0 |
|----------------------------------------------------------------------------------------------------|----------------------------------------------------------------------------------------------------|------------------------------------------------------|---|
| ANALY<br>ANALY<br>AN | USANIE CONTRACTOR DE CONTRACTOR DE CONTRACTO | NA COLO<br>2,0488<br>COLORADOS (LARS<br>MICR. SPACE) |   |

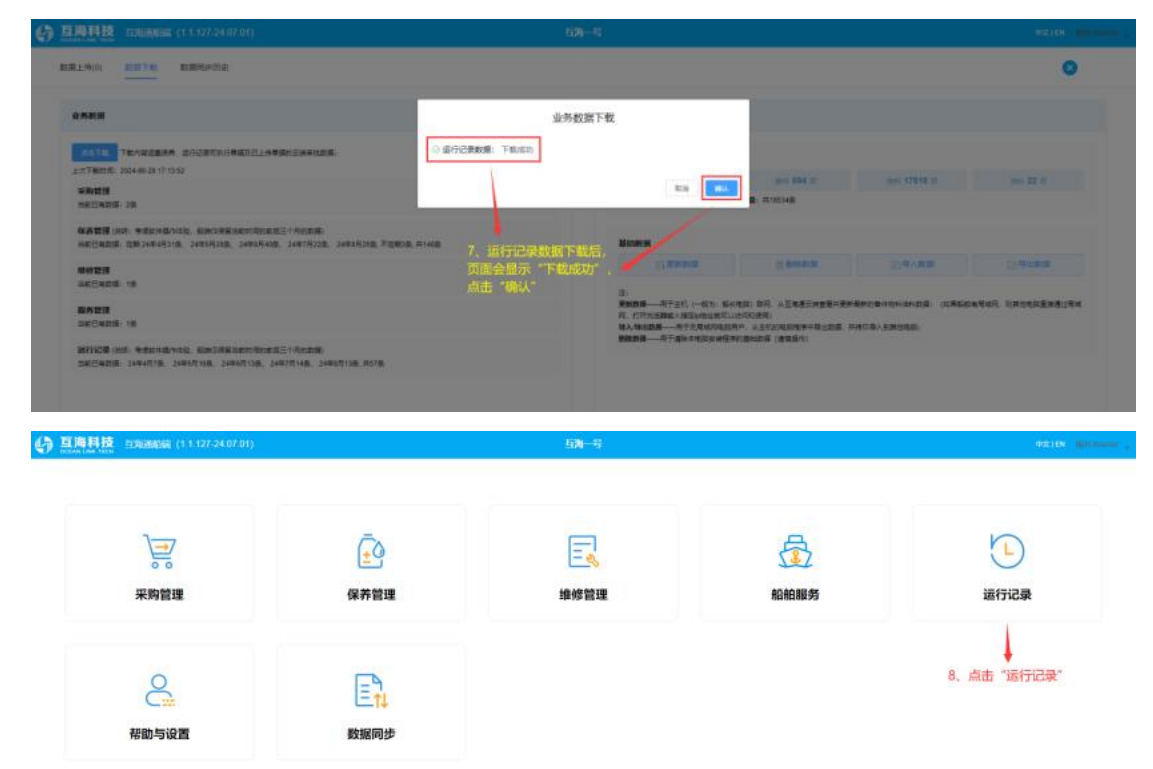

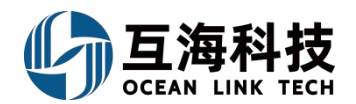

| <b>西行记录</b>                                                                     | 运行记        | 具任务较多    | ,可通过"上 | 传负责者","报   | 送部门"的右侧  | 小箭头进行下拉筛选   |            |       |  |
|---------------------------------------------------------------------------------|------------|----------|--------|------------|----------|-------------|------------|-------|--|
| л 🗿 ыл 🔘 ыл 🕲 💴 🕲 🗐 🗐 🧐                                                         |            |          |        | /          |          | 10、找到目标运行记录 | 8970987698 | 1.000 |  |
| 重推古种地位                                                                          | 10/08066   | Location | 上从负责者  | 6562       | NUMBER O | M11         | 825        | -     |  |
| 009/基础设施会全社会演(009)                                                              |            | 1.73     | si÷    | 体系办主任机务主管  | NSMD     |             | +101       | -     |  |
| 06001 / 6258-bill/9888 (06001)                                                  |            | - 08     | 2.81   | 0.00       |          |             | 11.14/12   |       |  |
| 070110) 新聞時代是由空色時間開始時 (Machinery Salary Sen-Check Int) (070118-2                | 175.85     | 3/1      | 826184 | 初時注證       |          |             | 1.102      | 100   |  |
| 070126 / 19 MID://N泡走燈记录書 (Cooking water analysis and doposal record            | 月松         | 1月       | 验机新    | 机终止度       |          |             | 1000       | 100   |  |
| 070126 / IP-9-9238 D-92-9222 III (Doker water stratysts and disposal record) (C | /940       | 01       | 804165 | 201-022    |          |             | + 44       | -     |  |
| 1-010/10402-04001148年(1000000-04)                                               | 88         | 15       | \$0≠   | 指的应用       | 880      |             | *****      | -     |  |
| 1-012/ 船舶安全活动日记录。(74322712-01)                                                  | 月間(昭<br>世) | 1/I      | #lei   | 保護の主任      | NSM/y    |             | *754       | and . |  |
| 1-016/文升總規發记录 (YGCX1101-00)                                                     | лπ         | 1/8      | 101    | (A.M.(小正)) | NSM/)    |             | a state    | -     |  |
| 1-0(7) 船的沿岸地球使用沿岸面(1-017)                                                       | 月度         | 2月       | 81:01  | 用白白港       | 用日間      |             | 14.742E    | 1010  |  |
| 100100 / Platener/Refer 100-798 (2004) (Aurely mandemarks report) (1001)        | /160       | 1.01     | 1097i= | 机粉定管       |          |             | wyeat.     | 608   |  |

|  | <b>共60</b> 重 | 10乘/川 |  | 2 | 3 | 4 | 5 | 6 |  | 80.1 | 30 |  |
|--|--------------|-------|--|---|---|---|---|---|--|------|----|--|
|--|--------------|-------|--|---|---|---|---|---|--|------|----|--|

| n () - 11 () - 11 () - 11 () - 11 () - 11 () - 11 ()                                                                                                    |                                                                                                    |                                                                                                    | 关联结系文件<br>指注                                                                      |                                                                                                    |                                                                                           |                                        |                                                                                                    |                                                                                                    |                                                                                                    |
|----------------------------------------------------------------------------------------------------|----------------------------------------------------------------------------------------------------|----------------------------------------------------------------------------------------------------|-----------------------------------------------------------------------------------|----------------------------------------------------------------------------------------------------|-------------------------------------------------------------------------------------------|----------------------------------------|----------------------------------------------------------------------------------------------------|----------------------------------------------------------------------------------------------------|----------------------------------------------------------------------------------------------------|
| 8826-65                                                                                                    | 1090006                                                                                                    | There                                                                                                    | 1001-003                                                                          |                                                                                                    |                                                                                           |                                        |                                                                                                    |                                                                                                    |                                                                                                    |
| 000 / 2002/202 - 100 Million (2000)                                                                                                    |                                                                                                    | 18                                                                                                    |                                                                                   | ~                                                                                                    |                                                                                           |                                        |                                                                                                    |                                                                                                    |                                                                                                    |
| manna - statictument (minor)                                                                                                    |                                                                                                    | 0.08                                                                                                    | ICRN/SIMP                                                                         | 11                                                                                                    | 、在运行记录执行                                                                                  | 行界面,填写"备注",                            |                                                                                                    |                                                                                                    |                                                                                                    |
| TATIS I BRIEF, M. S. W. STREET, MARKING SHARES SHARES AND ADDRESS OF THE STREET, SAN STREET, SAN STREET, SAN ST                                                                                                    | 170.00                                                                                                    | 38                                                                                                    | $\uparrow$                                                                        | 18                                                                                                    | 据需要上传记录进                                                                                  | 丸行附件(银2MB)                             |                                                                                                    |                                                                                                    |                                                                                                    |
| Income transfers the anti-ten relevance with the Control of the Control of the Co                                                                                                    | 7940                                                                                                    | 188                                                                                                    | 上的物件<br>第25/81                                                                    | -                                                                                                    |                                                                                           |                                        |                                                                                                    |                                                                                                    |                                                                                                    |
| TODE ( P.S. CARDING, 2018) Conversion and analysis and approximation of the                                                                                                    | 2000                                                                                                    | 1.05                                                                                                    |                                                                                   |                                                                                                    |                                                                                           |                                        |                                                                                                    |                                                                                                    |                                                                                                    |
| LATE / BERG WEREHEN SER (155C) THE GA                                                                                                    | *8                                                                                                    | 10                                                                                                    |                                                                                   |                                                                                                    |                                                                                           |                                        |                                                                                                    |                                                                                                    |                                                                                                    |
| sere description provinces                                                                                                    | 71.00,00<br>(91.3                                                                                                    | 1.0                                                                                                    |                                                                                   |                                                                                                    |                                                                                           |                                        |                                                                                                    |                                                                                                    |                                                                                                    |
| NOTE I STREET BELLEVILLE                                                                                                    | 0.0                                                                                                    | 1.8                                                                                                    |                                                                                   |                                                                                                    |                                                                                           |                                        |                                                                                                    |                                                                                                    |                                                                                                    |
| A DOTA A DESCRIPTION OF A DOTATION OF A DOTATIONO OF A DOTATIONO OF A DOTATIO OF A DOTATIONO OF A DOTATIONO OF A DOTATIONO OF A DOTATIONO OF A                                                                                                    | 58                                                                                                    | 28                                                                                                    |                                                                                   |                                                                                                    |                                                                                           |                                        |                                                                                                    |                                                                                                    |                                                                                                    |
|                                                                                                    |                                                                                                    |                                                                                                    |                                                                                   |                                                                                                    |                                                                                           |                                        |                                                                                                    |                                                                                                    |                                                                                                    |
| 10110 Ageneration-100,795 (201) anothe energy and group                                                                                                    | ля:<br>ма                                                                                                    | 18                                                                                                    |                                                                                   | <b>14</b> 9                                                                                                    |                                                                                           |                                        |                                                                                                    | 12,                                                                                                    | 志杰<br>(##                                                                                                    |
| 101107 / 2014年2014年2011 / 2013日 Mandalay markinasian angung (1007)<br>二日日                                                                                                    | JUE<br>MC                                                                                                    | 1.0                                                                                                    |                                                                                   | 5時~号                                                                                                    |                                                                                           | 13、运行记录任                               | 务离线执行后,                                                                                                    | 12,                                                                                                    | 点击<br>(## [                                                                                                    |
| 1000 / 元本のなんービス / 元本 201 / 元本 201 / 元<br>201 / 元本 201 / 元本 201 / 元本 201 / 元本 201 / 元本 201 / 元本 201 / 元 201 / 元 201 / 元 201 / 元 201 / 元 201 / 元 201 / 元 201 / 元 201 / 元 201 / 元 201 / 元 201 / 元 201 / 元 201 / 元 201 / 元 201 / 元 201 / 元 201 / 元 201 / 元 201 / 元 201 / 元 201 / 元 20                                                                                                    | 7181<br>MG                                                                                                    | 1.8                                                                                                    |                                                                                   | 534-5                                                                                                    |                                                                                           | 13. 运行记录任<br>会显示备注内容                   | 务演线执行后,<br>,状态变成"已完成                                                                                                    | 12,<br>***<br>(待上传) *<br>##***#######                                                                                                    | ()<br>()<br>()<br>()<br>()<br>()<br>()<br>()<br>()<br>()<br>()<br>()<br>()<br>(                                                                                                    |
| 1000 / 2004/2004 - 2003 / 2003 / 2004 / 2004                                                                                                    | 2180<br>MCL<br>IC/RetH                                                                                                    | na<br>n<br>n<br>n<br>n<br>n                                                                                                    | 14528-                                                                            | 15 <b>4-5</b><br>664                                                                                                    | REAL D                                                                                    | 13、 运行记录任<br>会显示备注内容<br>mit            | 务离线执行后。<br>. 状态变成"已完成                                                                                                    | 12,<br>(待上传)。<br>(待上传)。<br>(新工作)(10)(10)<br>(新工作)(10)(10)(10)(10)(10)(10)(10)(10)(10)(10                                                                                                    | · 击流<br>() ====<br>() ====<br>() ====<br>() ===<br>() ==<br>() ===<br>() ===<br>() ===<br>() ===<br>() ==<br>()                                                          |
| COTION / 花田市市市市市市市市市市市市市市市市市市市市市市市市市市市市市市市市市市市                                                                                                    | NEL<br>NEL                                                                                                    | 118<br>1<br>1<br>1<br>1<br>1<br>7                                                                                                    | 上热肉素有 - 報告                                                                        | 12 <b>4-5</b><br>666.8<br>(13.67±0.476±0                                                                                                    | RUBEL .                                                                                   | 13、运行记录任<br>会显示备注内容<br>mit<br>#1000年   | 务奏线执行后。<br>,状态变成"已完成<br>(25mg (8上年)                                                                                                    | 12,<br>                                                                                                    | · 击流<br>(## 〔                                                                                                    |
| CON 1 月前日日日日日 1 日日、17日日日日日 1 日日、17日日日日日 1 日日、17日日日日日 1 日日、17日日日日日 1 日日、11日、11日、11日、11日、11日、11日、11日、1                                                                                                    | MIC<br>MIC                                                                                                    | THE R                                                                                                    | ].A.6.5.8 -<br>死:<br>大定:                                                          | 10 <b>4-5</b><br>6668<br>635/3-0.4583<br>5628                                                                                                    | RUSSET D-<br>NSMD                                                                         | 13、运行记录任<br>会显示备注内容<br>mit<br>#15004家. | 务赛线执行后。<br>,状态变成"已完成<br>(已元(10)<br>(10)<br>(10)<br>(10)<br>(10)<br>(10)<br>(10)<br>(10)                                                                                                    | 12,<br>ex<br>(待上传) *<br>(時<br>(時<br>(前<br>(前<br>(前<br>) (前<br>) (前<br>)<br>(前<br>)<br>(前<br>)<br>(前<br>)<br>(前                                                                                                    | 成击。<br>(455 [<br>(156)<br>(156) |
| COND / 花花時代は本日田、1985日日日 / Anderson markets and and a markets and and a markets and and a markets and and a markets and a market and a market and a markets and a markets and a m                                                                                                    | 7185<br>MG<br>1/2186444                                                                                                    | 10<br>10<br>Fields                                                                                                    | ).н.п.ан<br>Б.н.<br>Б.н.<br>К.п.н.                                                | 13 <b>月一</b> 5<br>1860年<br>(東京小学生)<br>1993年<br>(東京大学)                                                                                                    | ROUTE - HOMP                                                                              | 13、运行记录任<br>会显示备注内容<br>mit<br>#1500年   | 务赛线执行后。<br>,状态变成"已完成<br>(E)mg((0上句)<br>(10)<br>(10)<br>(10)<br>(10)<br>(10)<br>(10)<br>(10)<br>(10                                                                                                    | 12、<br>                                                                                                    | () 击流<br>() 年秋<br>() 1154<br>() 1154<br>() 1155<br>() 1155<br>(                                                                                                    |
| COTION / 花田市中市市市市田田 / 1985 2015年 / Seeding, manifestance an equary 197001     Common Annual Common Annual A                                                                                                    | 718<br>NG<br>109009<br>1738<br>710                                                                                                    | 101<br>102<br>102<br>102<br>102<br>102<br>102<br>102<br>102                                                                                                    | 2.455.83 -<br>615<br>7.20<br>Krist<br>Krist                                       | 17月一〇<br>18日2日<br>(18月2日)<br>(18月2日)<br>(18月2日)<br>(18月2日)<br>(18月2日)<br>(18月2日)                                                                                                    | BUDDPT 0<br>NSMD                                                                          | 13、运行记录任<br>会显示备注内容<br>all<br>《地部环境.   | <ul> <li>务実技执行后。</li> <li>状态变成 で已完成</li> <li>ビス</li> <li>ビス&lt;</li></ul>                                                                                                    | 12.<br>(代上代) *<br>(代上代) *<br>(代) 上代) *<br>(代) 上代) *<br>(代) 上代) *                                                                                                    |                                                                                                    |
| CUITOD / ARRIVALANCEDD / PERIODER   Mandaler, markinassian angular, providence         Description         Description </td <td>718<br/>813<br/>102816<br/>102816<br/>102810<br/>102816<br/>102816<br/>100816<br/>100816<br/>100810000000000</td> <td>101<br/></td> <td>LARSA-<br/>BH<br/>J28<br/>KRM<br/>KRM<br/>KRM<br/>KRM</td> <td>13月一号<br/>1960年<br/>(1350年4月17日年間<br/>1993年<br/>1993年<br/>1993年<br/>1993年<br/>1993年<br/>1993年<br/>1993年<br/>1993年<br/>1993年<br/>1993年<br/>1993年<br/>1993年<br/>1993年<br/>1993年<br/>1997年<br/>1997<br/>1997</td> <td>BUILER I •-<br/>NSMIT</td> <td>13、运行记录任<br/>会显示备注内容<br/>all<br/>《地部环境、</td> <td><ul> <li>务表线执行后.</li> <li>状态变成 "已完成」</li> <li>U.Z</li> <li>(日本町 (月上町))</li> <li>1000</li> <li>1000</li> <li></li></ul></td> <td>12、<br/></td> <td>点击。<br/>(明) []<br/>(11) []<br/>(11) []<br/>(1</td> | 718<br>813<br>102816<br>102816<br>102810<br>102816<br>102816<br>100816<br>100816<br>100810000000000 | 101<br>                                                                                                    | LARSA-<br>BH<br>J28<br>KRM<br>KRM<br>KRM<br>KRM                                   | 13月一号<br>1960年<br>(1350年4月17日年間<br>1993年<br>1993年<br>1993年<br>1993年<br>1993年<br>1993年<br>1993年<br>1993年<br>1993年<br>1993年<br>1993年<br>1993年<br>1993年<br>1993年<br>1997年<br>1997<br>1997                                                                                                    | BUILER I •-<br>NSMIT                                                                      | 13、运行记录任<br>会显示备注内容<br>all<br>《地部环境、   | <ul> <li>务表线执行后.</li> <li>状态变成 "已完成」</li> <li>U.Z</li> <li>(日本町 (月上町))</li> <li>1000</li> <li>1000</li> <li></li></ul>                                                                                                    | 12、<br>                                                                                                    | 点击。<br>(明) []<br>(11) []<br>(11) []<br>(1                                                                                                    |
| COTION / 花田中日本本本本本本本本本本本本本本本本本本本本本本本本本本本本本本本本本本本本                                                                                                    | 718<br>802<br>1004654<br>1/3.8<br>710<br>710<br>710<br>710                                                                                                    | 1.00<br>1.00<br>1.00      | LAMAN<br>BH<br>JJR<br>KITA<br>KITA<br>KITA<br>KITA                                | 15月一号<br>900-80<br>(435-0-4-0 40-4-11<br>の公理<br>40-5-11<br>(40-5-11<br>(40-5-11)<br>- 大和ト 40-11<br>(40-5-11)<br>- 大和ト 40-11<br>(40-5-11)<br>- 大和ト 40-11<br>(40-5-11)<br>- 大和ト 40-11<br>(40-5-11)<br>- (40-5-11)<br>- (40-5-1                                                                     | 服設部に1 ●・<br>NBMD<br>周密部                                                                   | 13、运行记录任<br>会显示备注内容<br>all<br>《地部环境、   | <ul> <li>务実践执行后,</li> <li>状态变成 で完成</li> <li>(12,5)</li> <li>(13,5)</li> <li>(13,5)<!--</td--><td>12、<br/>(改上位) *<br/>(改上位) *<br/>(改正公司)(改<br/>)<br/>(改正公司)(立<br/>)<br/>(改正)<br/>(改<br/>)<br/>(改<br/>)<br/>(改<br/>)<br/>(改<br/>)<br/>(<br/>)<br/>(<br/>)<br/>(<br/>)<br/>(<br/>)<br/>(</td><td>点击。<br/>(将于 []<br/>(100 )<br/>(100 )<br/>(10)</td></li></ul> | 12、<br>(改上位) *<br>(改上位) *<br>(改正公司)(改<br>)<br>(改正公司)(立<br>)<br>(改正)<br>(改<br>)<br>(改<br>)<br>(改<br>)<br>(改<br>)<br>(<br>)<br>(<br>)<br>(<br>)<br>(<br>)<br>(                                                                                                    | 点击。<br>(将于 []<br>(100 )<br>(100 )<br>(10)                                                                                                    |
| <ul></ul>                                                                                                    | 7107<br>MC<br>1/328<br>710<br>730<br>740<br>740<br>740<br>740<br>740                                                                                                    | 1.00<br>                                                                                                    | 1.455.87 -<br>615<br>7.70<br>615<br>7.70<br>615<br>615<br>615<br>615              | 5歳-5<br>5歳-5<br>1064<br>年期5年1<br>10月2日<br>10月2日<br>10月2日<br>10月2日<br>10月2日<br>10月2日<br>10月2日<br>10月2日<br>10月2日<br>10月2日<br>10月2日<br>10月2日<br>10月21<br>10月21<br>101 | 服送用「 ●・<br>103M力<br>「 一 1 日<br>月用部<br>105M力」                                              | 13、运行记录任<br>会显示备注内容<br>mit             | <ul> <li>务演线执行后,</li> <li>状态变成 "已完成<br/>(Partiel (P2-P6))</li> <li>(Partiel (P2-P6))</li> <li>(Partiel (P2-P6))</li> <li>(Partiel (P2-P6))</li> <li>(Partiel (P2-P6))</li> <li>(Partiel (P2-P6))</li> <li>(Partiel (P2-P6))</li> </ul>                                                                                                    | ا2.<br>((الله الله الله الله الله الله الله الل                                                                                                    |                                                                                                    |
| <ul></ul>                                                                                                    | ле<br>ве<br>100еня<br>1ля<br>ле<br>1ля<br>1ля<br>1ля<br>1ля<br>1ля                                                                                                    | 1.00<br>1.75<br>1.75<br>1.77<br>1.77<br>1 | 1.055.87 -<br>65:<br>7.27<br>60:<br>60:<br>80:<br>80:<br>80:<br>80:<br>80:<br>80: | 13月一寸 13月一寸 10日月<br>10日月<br>14日月<br>14日月<br>14日月<br>14日月<br>14日月<br>15日月<br>1<br>14日月<br>1<br>14日月<br>1<br>1<br>14日月<br>1<br>1<br>1<br>1<br>1<br>1<br>1<br>1<br>1<br>1<br>1<br>1<br>1                                                                                                    | 服送期(1 巻・<br>103M5) 4<br>103M5 4<br>103M5 4<br>103M5 1<br>103M5 1                          | 13、运行记录任<br>会显示备注内容<br>用正<br>产性卷即将更    | <ul> <li>第憲线执行后,<br/>状态变成 "已完成<br/>(日本章)<br/>(日本章)<br/>(日本章)<br/>(日本章)</li> <li>第二章<br/>(日本章)<br/>(日本章)</li> <li>第二章<br/>(日本章)</li> <li>第二章<br/>(日本章)</li> <li>第二</li></ul>                                                                                                    | ا2.<br>((بول الرو) - مع<br>معرود مع مراح الم<br>المعرو<br>المعرو<br>المع المعرو<br>المعرو<br>المعرو<br>المعموم<br>المعموم<br>المعموم<br>المعرو<br>المعموم<br>المعرو<br>المعرو<br>المعرو<br>المعرو<br>المعرو<br>المعرو<br>المعرو<br>المعموم<br>المعرو<br>المعرو<br>المعموم<br>المع المعموم<br>المعموم<br>المعموم<br>المعموم<br>المعموم<br>المعموم<br>المعموم<br>المعموم<br>المعموم<br>المع<br>المعموم<br>المعموم<br>المعموم<br>المعموم<br>المعموم<br>المعموم<br>المعموم<br>المعمومعموم<br>المعموم<br>المعموم<br>المعموم<br>المعموم<br>المعموم<br>المعموم<br>المعموم<br>المعموم<br>المعموم<br>المعموم<br>المعموم<br>المعمومعموما معموما<br>معمومامعموما<br>معموما مع مع مع مع مع مع مع مع مع مع مع مع مع                                                                                                    |                                                                                                    |
| CONTOUR / ACENERATION CONTOUR ACTION CONTOUR ACTION CONTOUCCUL ACTION CONTOUR ACTION CONT                                                                                                    | 98<br>80<br>100<br>100<br>100<br>100<br>100<br>100<br>100<br>100<br>100                                                                                                    | 1.00<br>1.00<br>1.00      | 1.055.50 -<br>655<br>7.70<br>605<br>605<br>855<br>655<br>655<br>655               | 13年一号<br>10日本<br>(年本)の上日、日本主要<br>11日本主要<br>11日本                                                                                                    | 服送用(1 ●・<br>103M)<br>103M)<br>103M)<br>103M)<br>103M)<br>103M)<br>103M)<br>103M)<br>103M) | 13、运行记录任<br>会感示备注内容<br>用II<br>产性意识和更   | <ul> <li>第憲线执行后,<br/>大态变成 「已完成<br/>(1/2 )</li> <li>(1/2 )</li> <li>(1/2 )</li></ul>                                                                                                    | ا2.<br>((الله الله) - المحالية<br>(الله الله) - المحالية<br>(الله الله) - المحالية (الله) - المحالية<br>(الله) - المحالية<br>(الله الله) - المحالية<br>(الله الله) - المحالية<br>(اللم) - المعالية<br>(اللم) - الم) - المحالية<br>(اللم) - الم) - المحالية<br>(الل |                                                                                                    |

式55魚 10%/Ξ - ( <mark>1</mark> 2 3 4 5 4 ) mtt 1 Ξ

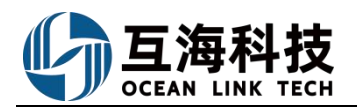

| 11707-1107 5225500 (11127-240701)                                        |             |       |         | 12 - 1    |           |             |               | 2011            |  |
|--------------------------------------------------------------------------|-------------|-------|---------|-----------|-----------|-------------|---------------|-----------------|--|
| 运行记录                                                                     |             |       |         |           |           |             |               |                 |  |
| 4月 69 5月 69 6月 69 1月 69 5月 69 5月 69 5月 69 5月 69 5月 69 5月 69 5月 69        |             |       |         |           | 14、根据用户需用 | 要点击"添加不定期运行 | 12# · · · #5H | NO TO NOT OTHER |  |
| 重要名称编号                                                                   | 1293069     | 14946 | 10588-  | 1040.4    | REPART O  | ALL         | 100           | ien:            |  |
| 000 (基础运算业生物需素 (000)                                                     |             | 1月    | 51=     | 体系办主任利导主管 | PAEMA()   | #拉图设约题。     | 已時間(得上得)      |                 |  |
| 06001/80/05-0104588 (06001)                                              |             | 18    | 2.81    | 白田間       |           |             | 4964          | -               |  |
| OTOTTE : RENT-REPORT INTERPORT (Machiney safety set-cours but) (070110-2 | 1月底         | 201   | 1011-   | 机构注册      |           |             | *****         | -               |  |
| 070126/ INNION(我記述提記書書 (Cooling water analysis and disposal recoint      | <b>RE</b>   | 18    | 828Q.00 | 机将主管      |           |             | a real        | -               |  |
| 070126 / White 建放用的建筑量 (Boller water analysis and disposal record) (2)   | Лю          | 1/3   | 10916   | 大胆氏抗活管理   |           |             | +okali        | 548             |  |
| 1-010 / MINUZ HIKUENINI NEW (YOUCKIOOT-OU)                               | 88          | 3/8   | \$200   | 用的话题      | 940       |             | ****          | -               |  |
| 1-013) <del>新闻学生</del> 新闻计记录, proximiti-01)                              | 月度(編<br>年)  | 08    | sim     | 体系办主任     | NSMb      |             | * 104         | -               |  |
| 1.016/27100-000 (YOCK101-00)                                             | 11 <b>m</b> | 10    | 60%     | 体系内定任     | NSM()     |             | ****          | -               |  |
| 1-017/ 關始交通电话使用公理图 (1-017)                                               | 月夜          | 2月    | 8501    | 用印记用      | 地内部       |             | August .      | 1018            |  |
| 101100/ Figure Rest Eller Fill Relit (Australy manamance report) (1001)  | .ne         | 1/0   | \$250)# | 机中止键      |           |             | 100           | -               |  |

共69 集 10 新/用 - · 1 2 3 4 5 6 2 m代 1 用

| 18.8  | 1999年1月1日 | RANTALINIA E RAN      | 8.849                        |              |       |         |                                                            |              |
|-------|-----------|-----------------------|------------------------------|--------------|-------|---------|------------------------------------------------------------|--------------|
| ities | sim       | HERENY) -             |                              | 上作而高者-       | 上來詞面  | KORMINI | 面相匹响                                                       | <b>元件编</b> 目 |
|       | \$1583    | III DAIJIGAR          | 近5年日今11G38月6,加<br>台灣船舶與社場違人然 | 10,<br>10,   | 不正明   |         | 新聞和加加加基人派职务制造记录册(calcol-01)                                | 100          |
|       | 8/708     | 0.850                 | 体系办主任                        | <b>8</b> 015 | 7:210 |         | 808059259258258 (\$\$\$109886) (\$101)                     | 1919         |
|       | 16/7/20R  |                       | 2                            | 2            | 7.08  |         | 第560已度步行文件上将4.26(01)                                       | 2024040601   |
|       | 8/722     |                       | 2                            | 2            | 不出用   |         | Mac22294252799上7842963(02)                                 | 20240429922  |
|       | #V1938    | Meristry of Personnel | 人類促現的活管現成法集团                 | 用意人员         | 748   |         | Maintenance Table of Marine Domestic Sewage Plant(0500999) | 220320       |
|       | INFOST    |                       | 展出人間                         | 80-11.       | 不出用   |         | 151510171(230)(3x/3L/x237-07)                              | axalxest a   |
|       | M/SER     |                       | 探卫人员                         | 615          | 7.2.8 |         | 約品申請用(0X/02/237-00)                                        | ONOLX237-00  |
|       | 8/7/38    |                       | 101012                       | 40 H         | 728   |         | A.III16447824(cx003-01)                                    | 0.8.9        |
|       | RETOR     | 61/027                | 和白色裡                         | 10 H         | 不定用   | E91     | #18/15/15/81/817/07/81/07/06/001-000                       | 1-001        |
|       | M/7638    |                       | 0.85.1.00                    | 4016         | 748   | 26:007  | > 期間高量(3689/0101)                                          | INAPOSON.    |

#### ▶ 加记录 15、在添加记录界面,可通过"关键字"、"开始/结束上传日期"进行搜索●

| 共該側 | 10長/四 | 1.0 | 2 | 3 | 4 | 5 | 6 | - | .9 | 12 | 1012 | t | 5 |
|-----|-------|-----|---|---|---|---|---|---|----|----|------|---|---|

| 2000       | 事件的符                                                      |
|------------|-----------------------------------------------------------|
|            | With Comparison Company, or the second street             |
|            | Resource State (Restard) (State                           |
|            | #MIC#10/F29F29426401                                      |
|            | Balan Balan Street Balancian                              |
|            | Maintenance Salar of Marma Diseastic Sevage Plant(200700) |
|            | Parameter in the second and have                          |
| GROUNDAR - | TO REAL PROPERTY AND                                      |
| 4.5.7      | A (EINERSTRUCTURE)                                        |
|            | Sharekines racesed as                                     |
|            | #101018-00400010                                          |
|            |                                                           |

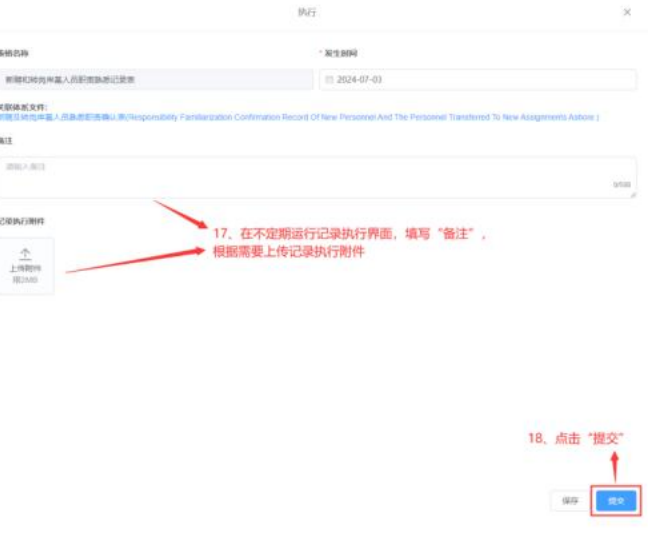
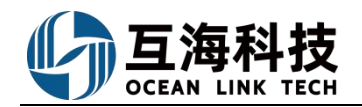

| ● 互高科技<br>□ 加速通知後 (1.1.127.24.07.01)               |                             | 51 <b>8</b> )—6                                                     |                                                                                                    | eziti Bitanin                                                                                                    |
|----------------------------------------------------|-----------------------------|---------------------------------------------------------------------|----------------------------------------------------------------------------------------------------|----------------------------------------------------------------------------------------------------|
| マック                                                | €<br>↓<br>保养管理              | <b>」</b><br>集修管理                                                    |                                                                                                    | 通行記録                                                                                                    |
| 帮助与设置                                              | 211                         | 19、运行记录任务<br>"数据同步"这里                                               | 8曹继执行完成后,在联网状态下,<br>经出现待上传任务,点击进入                                                                                                    |                                                                                                    |
| 互換科技 印海洲新版 (11127-2407-01)                         |                             | 13 <b>1</b> -5                                                      |                                                                                                    | exist Triann                                                                                                    |
|                                                    |                             | → 20、切換至"运行证<br>点击右上角购物车上                                           | 卫录"界面,选择具体运行记录后,<br>传数题(需要在联网状态下)                                                                                                    |                                                                                                    |
| AB28-84<br>000 BRREED BL AB28-86<br>000 / BREED BL | 1298<br>(2007-01)<br>(2009) | 1)1 424<br>2:538 824<br>1:4289 14489                                | 100次 IEBM71 @-<br>10回新聞時時155 NOL人気<br>ロボらた生活 形式主要 NOLAD                                                                                                    | 日本(1997年)<br>新計<br>の注意第日編写上年。<br>日本(1997年)<br>日本(1997年)<br>日本( |
| ERCENCE REFE EXEMPLES                              | . RISSBALS. AC-81.5         | <b>拉第一号</b><br>清型参利南语                                               |                                                                                                    |                                                                                                    |
| 23-4 2000                                          | and London                  | - 1849<br>                                                          |                                                                                                    | AN D<br>AN D<br>AND AND AND AND AND AND AND AND AND AND                                                                                                    |
|                                                    | .2                          | CANELATION CANELATING                                               | 1. 点击"跳梨"                                                                                                    |                                                                                                    |
| 2 距离科技 5 东西东南 (1.1.127-24.07.01)                   |                             | 53-5                                                                |                                                                                                    | ##(0)                                                                                                    |
|                                                    | Alassania na -oli U         | 25.672分数数64上9<br>29.372220月<br>日前1:534 000 (1)<br>22. 3条从进行行已录数数。 # | a mar a second a second a se |                                                                                                    |

至此,运行记录离线任务的下载→执行→运行记录数据上传等操作,介绍完毕

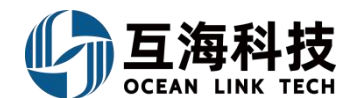

#### 2、Web 端运行记录的执行

用户登录"互海通"默认为工作台界面,在"工作台→待处理任务→临期/超期运行记录"界面 (以"临期运行记录"为例),或从左侧菜单"体系管理→运行记录→记录执行"界面,来执行定期/ 不定期运行记录。

| ) | Q                  | 工作合 (12550) 船舶AIS 发现                              | 切换系统 • 🗘 | X | 0    | <b>9</b> 2 |
|---|--------------------|---------------------------------------------------|----------|---|------|------------|
| 3 | 我的待办 全局预览          | 重点关注设置>                                           |          |   |      |            |
|   | 全部(12696) 临期(7635) | 超取(488) (4:2)(6)                                  |          |   | 全部模拟 | ₹▼ 船舶▼     |
| 流 | 程审批 (7548)         |                                                   |          |   |      |            |
| - |                    |                                                   |          | - |      |            |
|   | and the second     | THE AND THE REAL PARTY AND AND AND AND AND AND    |          |   |      |            |
| 待 | 处理任务(5142)         | 1、用户登录互海通Web端,默认工作台界面,首先点击"临期",其次在"待处理任务"点击"运行记录" |          |   |      |            |
| - |                    |                                                   | -        | - |      | -          |
| - |                    | 运行记录 (s)                                          |          |   |      |            |
| 4 | 运行记录执行             |                                                   |          |   |      |            |

| 定期(44) 不定期(12) 不定明显       | 44) 不定照(12) 不定照理20 ← 点击可直接跳转至未通过的任务 |         |       |       | 可按条件筛选目标单据 |         |             |                 |              |
|---------------------------|-------------------------------------|---------|-------|-------|------------|---------|-------------|-----------------|--------------|
| ↓<br>可切换杳看定期/不定期          | · · .                               |         |       |       |            | 请选择船舶 🖌 | 请选择报送部门 🖌 🖌 | 请选择执行状态 🖌 搜索关键字 | <u>按素</u> 重要 |
| 表格编号/名称                   | 记录时间                                | 上传周期(月) | 上传负责者 | 验收者   | 报送部门       | 船名      | 所属月份        | 状态              | 操作           |
| 1-017/船舶卫通电话使用记录表         | 月度                                  | 2       | 船长    | 海务经理  | 海务部        | 岸基      | 2023-11     | 待上传             | 上传           |
| 1-017/船舶卫通电话使用记录表         | 月度                                  | 2       | 船长    | 海务经理  | 海务部        | 互海1号    | 2023-11     | 待上传             | 上传           |
| YQCX1101-04 / 文件借阅登记表     | 月度                                  | 1       | 轮机长   | 体系办主任 | NSM办       | 岸基      | 2023-11     | 待上传             | 上传           |
| YQCX1101-04 / 文件借词登记表     | 月度                                  | 1       | 轮机长   | 体系办主任 | NSM办       | 互海1号    | 2023-11     | 待上传             | 上传           |
| SIR090101-01/船舶安全检查表      |                                     | 3       | 船长    | 体系办主任 |            | 岸基      | 2023-11     | 待上传             | 上传           |
| SIR100301-01/船舶证书一栏表      |                                     | 6       | 船长    | 测试账号  |            | 岸基      | 2023-11     | 待上传             | 上传           |
| 测试123/测试表格                |                                     | 1       | 采购专员  | 采购专员  |            | 互海1号    | 2023-11     | 待上传             | 上传           |
| 006 / 006                 |                                     | 1       | 采购经理  |       |            | 互海1号    | 2023-11     | 待上传             | 上传           |
| SIR060401-02 / 月度在岗培训计划记录 |                                     | 1       | 轮机长   |       |            | 岸基      | 2023-11     | 待上传             | 上传           |
| SIR060401-03 / 船舶安全活动日记录  |                                     | 1       | 船长    |       |            | 岸基      | 2023-11     | 待上传             | 上传           |
| SIR060401-03 / 船舶安全活动日记录  |                                     | 1       | 船长    |       |            | 岸基      | 2023-11     | 待上传             | 上传           |

#### 定期界面:

船舶端需要操作的单据状态分别是"待上传","待提交"和"未通过"。 ①"待上传":填入备注信息、上传执行附件,然后提交验收; ②"待提交":完善信息、附件后,提交验收;

③"未通过":可以修改执行内容(包括备注、执行附件等),然后再次上传提交;

| ←运行记录执行         |              |            |       |       |      |         |           |                       |        |       |
|-----------------|--------------|------------|-------|-------|------|---------|-----------|-----------------------|--------|-------|
| 定期(3) 不定期(2)    | 您有1条未通过的定期记录 | 燃有1条未通过的不; | 定期记录  |       |      |         |           | 可以筛选状态进行<br>↑         | 亍对应操作  |       |
|                 |              |            |       |       |      | 请选择船舶 🔻 | 请选择报送部门 🔻 | 请选择执行状态 •             | 请输入关键字 | Q EEG |
| 表相名称/编号         | 记录时间         | 上传周期(月)    | 上传负责者 | 验收者   | 报送部门 | 船名      | 所属月份      | 请选择执行状态<br>待上传<br>待提交 | 1      | Ϋ́F   |
| 23001/船员素质考核表   |              | 1          | 船长    | 体系办主任 |      | Fram    | 2023-08   | 未通过                   | 继      | 改     |
| 23001/ 部员素质考核表  |              | 1          | 船长    | 体系力主任 |      | Vicory  | 2023-08   | 待上传                   | Ŀ      | (\$   |
| 23001 / 船员素质考核表 |              | 1          | 船长    | 体系力主任 |      | 岸基      | 2023-08   | 待提交                   | 提      | 交     |

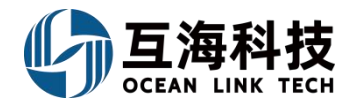

定期记录,是根据定期运行记录设置来生成的,定期记录设置完成后,系统会自动生成定期运行 记录待执行任务。

不定期记录,需要用户先手动添加记录,然后再去执行。

对于不定期项目,船舶端如需上传记录,需要首先在"体系管理→运行记录→记录执行→不定期" 页面中,点击"添加记录",打开所有不定期项目列表(步骤 1 所示);用户也可在"工作台-快捷 方式"界面,点击"新增不定期运行记录"直接跳转至"记录执行→不定期"界面,可按照以下步骤 1-4 进行操作:

|               |                                           |      |       |         | 添加记录        |         |         |         |      | •         |
|---------------|-------------------------------------------|------|-------|---------|-------------|---------|---------|---------|------|-----------|
|               |                                           |      |       |         | 3、选         | 择具体运行记录 | 项后,点击7  | 与侧的"执行证 | 己录"  |           |
|               |                                           |      |       |         |             |         | 诱选择伯伯 、 | · 提出关键字 | 上传日期 | <b>82</b> |
| 文件编号          | <b>泰塔名称</b>                               | 记录时间 | 上传周期  | 上传负责者 🕶 | 验收者         | 接收部门 🕶  | 船名      | 操作      | 脸故中  | 待损交       |
| 000           | 新陳和特克岸基人员职责熟悉记录表 (ex003-01                | )    | 不定期   | 船长      | 伯锡昭柏科技,撤定人员 |         | 互声1号    | 执行记录    | 2    | 2         |
| 0101          | Minosectory (Resulted) (8444)             |      | 20080 | MLC     | 1420 - 4-17 | 1121    | 互海1号    | 执行记录    |      |           |
| 0101          | SHOWSINGHER (STORE) (0101)                |      | 个走期   | 四四      | WENTH       | 体争处     | 互炮2号    | 执行记录    |      |           |
| 2024021201    | 12320 (002 (002 (00 1)                    |      | 大会部   |         |             |         | 互声1号    | 执行记录    | 4    | 2         |
| 2024031001    | LORICE (2024031001)                       |      | 不足刑   | 米国专风    | *File 10    |         | 互海2号    | 执行记录    |      | 4         |
| 2024042601    | 2010-00-00-00-00-00-00-00-00-00-00-00-00- |      | 7.000 | MLC.    |             |         | 互海1号    | 执行记录    | 1    | 1         |
| 2024042001    | \$28405363((1)×147164-50 (01)             |      | TAERD | Bark    | z           |         | 互海2号    | 执行记录    |      | 1         |
| 2202269       | Ohio Dunamio Desard Earm (0024141)        |      | 7,038 | AME     | 1 W + /r    |         | 互海1号    | 执行记录    | 1    |           |
| 2303200       | Ship Dynamic Record Form (003111)         |      | TALE  | 404014  | VATI        |         | 互海2号    |         | 1    |           |
| 9797          | 777 (9797)                                |      | 工中間   | 8/10.10 | \$7.1c      |         | 互海1号    | 执行记录    | 4    |           |
| 0107          | 11 (0101)                                 |      | TAENT | #CAPT>  | N IN        |         | 互淘2号    | 执行记录    |      |           |
| GV/GL ¥737.02 | あらが用いる (CV/C) 777,00                      |      | 工中制   | 20.4c   | term i m    |         | 互淘1号    | 执行记录    |      | 1         |
| GA/GEAZ31-02  | EXERCITICAL (ON/OEAC31-02)                |      | 不定刑   | 8412    | 相走入内        |         | 互海2号    | 执行记录    | 1    | 1         |
|               |                                           |      |       |         |             |         | 互海1号    | 执行记录    |      | 3         |

244条 10彩页 🖌 < 1 2 3 ... 25 > 跳至 1 页

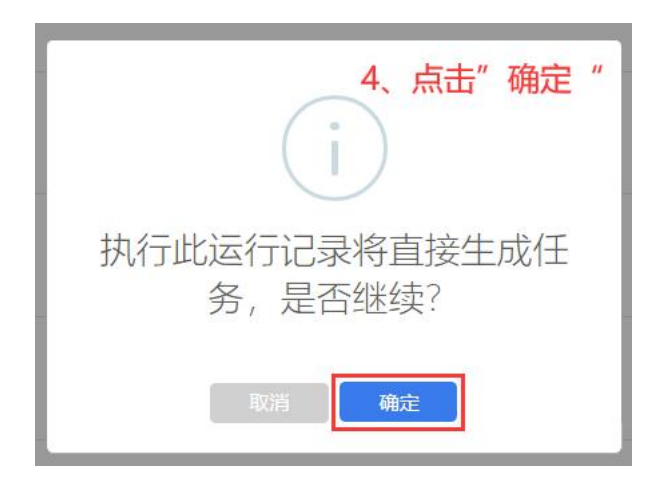

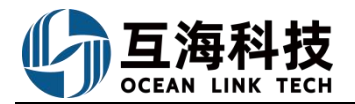

| 碑商岸基人员职责购悉记 |                 |           | □ Ċ ろ Q SP |                                                                                                    |                                                                                |
|-------------|-----------------|-----------|------------|----------------------------------------------------------------------------------------------------|--------------------------------------------------------------------------------|
|             |                 |           | Â          | 文件编号: 000                                                                                                    | 表格编号: cx003-01                                                                 |
|             |                 |           |            | 表格名称: 新時和转岗岸基人员职责熟悉记录表                                                                                                    | 船相名称: 互海1号                                                                     |
|             |                 |           |            | 关联体系文件:                                                                                                    |                                                                                |
| -           |                 |           | - 1        | 新聘及转岗岸基人员熟悉职责确认表(Responsibility Familiarization<br>Ashare )                                                                                                    | Confirmation Record Of New Personnel And The Personnel Transferred To New Assi |
| XXX-RC02-0  | )1 船舶安全检查情况记录表  |           |            | 发生日期*                                                                                                    |                                                                                |
|             |                 |           |            | 2024-07-08                                                                                                    |                                                                                |
| 船名:         | 港口: 日期:         | 船舶口岸基口海事口 | □其他□       | 84                                                                                                    |                                                                                |
| 序号          | 问题(缺陷)描述        | 整改情况      | 完成日期       | THE REAL PROPERTY OF THE REAL PROPERTY OF THE REAL |                                                                                |
|             |                 |           |            |                                                                                                    |                                                                                |
| 1           |                 |           |            |                                                                                                    |                                                                                |
| -           |                 |           |            | 894                                                                                                    |                                                                                |
| 9           |                 |           |            | の上传附件                                                                                                    |                                                                                |
| ~           |                 |           |            | 单个上传文件大小不能超过1GB。                                                                                                    |                                                                                |
|             |                 |           |            | 模板填报                                                                                                    |                                                                                |
| 3           |                 |           |            | 监察人签字                                                                                                    | 船长签字                                                                           |
|             |                 |           |            | 请填布                                                                                                    | 读填写                                                                            |
| 4           |                 |           |            | 102                                                                                                    | жП                                                                             |
|             |                 |           |            |                                                                                                    | ASLI                                                                           |
|             |                 |           |            | 请項可                                                                                                    | 调填写                                                                            |
| 5           |                 |           |            | 日期                                                                                                    |                                                                                |
|             |                 |           |            | 请項写                                                                                                    |                                                                                |
| 6           |                 |           |            |                                                                                                    |                                                                                |
| Ŭ.          |                 |           |            |                                                                                                    |                                                                                |
|             |                 |           |            |                                                                                                    |                                                                                |
| 7           |                 |           |            |                                                                                                    | 1                                                                              |
|             |                 |           |            |                                                                                                    |                                                                                |
| 8           | 1 / 1 - 90% (+) |           |            |                                                                                                    | 3、填与怕大店总加,局面但下用的 旋义                                                            |
| 100         |                 |           |            |                                                                                                    |                                                                                |
|             |                 |           |            |                                                                                                    |                                                                                |
|             |                 |           |            |                                                                                                    |                                                                                |

#### 3、App 端运行记录的执行

用户登录"互海通"App后,切换到"管理"界面,点击"运行记录"进入运行记录界面:

| 09:22 .11 🗢 🖾<br>🧫 上海互海信息科技有限: 帮助                                                                                             | 09:22<br><b>く</b> 返回                  | 运行                     | 记录                     | ali 🗢 84              |
|----------------------------------------------------------------------------------------------------|---------------------------------------|------------------------|------------------------|-----------------------|
| Q 请输入功能名称                                                                                                    |                                       | 定                      | 期                      |                       |
| 员管理 费用管理 体系管理 海务管理 船舶事                                                                                                    | 船舶                                    | ÷                      | 20                     | )24 =                 |
| 体系管理        空台查        运行记录     ////////////////////////////////////                                                          | <mark>1960</mark><br>待上传<br>29<br>已验收 | <mark>9</mark><br>待提交  | <mark>30</mark><br>验收中 | <mark>9</mark><br>未通过 |
| ○○○○○○○○○○○○○○○○○○○○○○○○○○○○○○○○○○○○                                                                                          |                                       | ጥያ                     | 定期                     |                       |
|                                                                                                    | 船舶                                    | <b>1</b> *             | 上传负                    | 负责者 ▼                 |
| 防污管理                                                                                                    | <mark>59</mark><br>待提交                | <mark>93</mark><br>验收中 | <mark>2</mark><br>未通过  | 33<br>已验收             |
| E                                                                                                    |                                       | + 亲                    | 斤增                     |                       |
| 船車軒件<br>、用 <b>户登录互海通App端后,切换至"管理"界面</b> I 船舶投告         ▲           面面         ●           面面         ●           面面         ● |                                       |                        |                        |                       |

#### 定期项目

船舶端可以按船、年份进行筛选,然后查看下面单据的状态,分为"待上传"、"待提交""待 验收"、"未通过"、"已验收",每种状态上的数字代表该状态下的单据数量。

1) "待上传"状态的执行

按船名和年份筛选并点击"待上传"项,按下图步骤进行操作(步骤 1-6)。

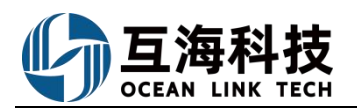

|     |                          |                       |                        | al 🗢 👪          |
|-----|--------------------------|-----------------------|------------------------|-----------------|
|     | く返回                      |                       |                        |                 |
|     |                          | 定                     | 期                      |                 |
|     | 船舶                       | -                     | 20                     | 24 -            |
|     | <mark>1960</mark><br>待上传 | <mark>9</mark><br>待提交 | <mark>30</mark><br>验收中 | <b>9</b><br>未通过 |
|     | 29<br>已验收                |                       |                        |                 |
| 点击" | 待上传"                     | ጥአ                    | 官期                     |                 |
|     | 船舶                       |                       | 上传负                    | 〕责者 →           |
|     | 59                       | 93                    | 2                      | 33              |
|     | 待提交                      | 验收中                   | 未通过                    | 已验收             |
|     |                          | + 亲                   | F增                     |                 |

|                                   |                       |       | all 🗢 84) |
|-----------------------------------|-----------------------|-------|-----------|
| < 50 🔍                            | ,搜索文件名称               | 或接收部门 | j –       |
|                                   | 定期                    | 不定期   |           |
| 船舶▽                               | 待上传                   | •     | 2024 -    |
| 船长考核表                             |                       |       | 待上传       |
| 岸基/2024年4<br>上传周期:1月/<br>上传负责者:采  | 月<br>接收部门:无<br>购专员    |       |           |
| 培训                                |                       |       | 待上传       |
| 岸基/2024年4 <br>上传周期:1月/<br>上传负责者:三 | 月<br>接收部门:无<br>副 2、点击 | 具体单排  | 居右上角的     |
| 船长考核表                             |                       |       | 待上传       |
| 岸基/2024年5/<br>上传周期:1月/<br>上传负责者:采 | 月<br>接收部门:无<br>购专员    |       |           |
| 培训                                |                       |       | 待上传       |
| 岸基/2024年5]<br>上传周期:1月/<br>上传负责者:三 | 月<br>接收部门:无<br>副      |       |           |
| 船长考核表                             |                       |       | 待上传       |
| 岸基/2024年6<br>上传周期:1月/             | 月<br>接收部门・元           |       |           |

| 00:20                                                           |                   | ~ ~    |
|-----------------------------------------------------------------|-------------------|--------|
| 09.30                                                           |                   | 1 2 84 |
| く返回 :                                                           | 运行记录详情            |        |
| 船长考核表                                                           |                   |        |
| 岸基/2024                                                         |                   | 查看年记录》 |
| 文件编号: cz01<br>记录时间: 无<br>上传周期: 1月/接收<br>记录者: 采购专员<br>关联体系文件《cz0 | 【部门:无<br>1-船长考核表》 |        |
| 2024年5月                                                         |                   | 待上传    |
| 5                                                               | 輪在线填报内容           |        |
| Henry于 2024-08                                                  | -09 08:55更新,      | 清空报表   |
| 上传负责者:采购专<br>备注                                                 | 员/上传日期:无          |        |
| 请填写备注                                                           |                   |        |
| 记录执行附件                                                          |                   | 上传附件   |
| 线填报内容,根<br>点击"提交审批                                              | ↓<br>見据需要填写备<br>" | 皆注内容、以 |
|                                                                 |                   |        |

- 2) 待提交和未通过状态的执行
  - a、待提交的执行

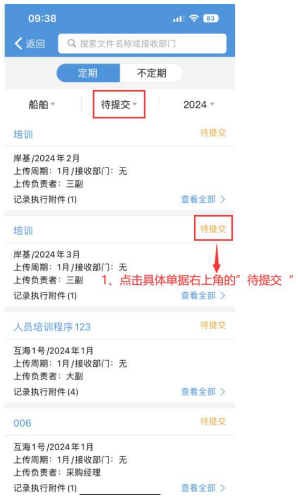

|                            |              | ul 🗢 83)       |
|----------------------------|--------------|----------------|
| <b>く</b> 返回 运              |              |                |
| 人员培训程序123                  |              |                |
| 互海1号/2024                  |              | 查看年记录 >        |
| 文件编号: SMI0401-0<br>记录时间: 于 | 01           |                |
| 上传周期: 1月/接收部               | l门:无         |                |
| 记录者: 大副<br>关联体系文件 (1.1.1-8 | 杨芬芬测试在线      | 文档功能》          |
|                            |              |                |
| 2024年1月                    |              | 待提交            |
| 上传负责者:大副/上1                | 专日期:无        |                |
| 备注                         |              |                |
| 无                          |              |                |
|                            |              |                |
|                            |              |                |
| 记录执行附件                     |              | 上传附件           |
|                            |              |                |
| 相据需要值写名                    | 注内容 []       | 1及上传附供后        |
| 击"提交审批"                    | introne i so | VAL IS FUT THE |
|                            |              |                |
|                            |              |                |
|                            |              |                |

#### b、未通过的执行

|                             |                                    |             | 83            |
|-----------------------------|------------------------------------|-------------|---------------|
| (返回                         | Q. 搜索文件名称或接                        | 收部门         |               |
| (                           | 定期不                                | 定期          |               |
| 船舶。                         | 未通过▼                               | 202         | 4 *           |
| Aaintenan<br>Domestic       | ce Table of Marine<br>Sewage Plant |             | 未通过           |
| 海1号/20<br>传周期:              | 24年2月<br>月/接收部门: Ministry          | of Personne |               |
| 上传负责者<br>香注:无               | 指定人员/上传日期:                         | 2024-04-02  |               |
| 己录执行附                       | 牛 (1)                              | 查看言         | 全部 >          |
| Aaintenan<br>Domestic       | ce Table of Marine<br>Sewage Plant |             | 未通过           |
| [海1号/20<br>- 使用期:           | 24年3月<br>日 (海版部门: Ministri         | of Personne |               |
| 上传负责者                       | : 指定人员/上传日期:                       | 2024-04-03  | +             |
| 宿注: 元<br>己录执行附 <sup>·</sup> | 1、点击具(<br><sup>2</sup> #(1)        | 本里据石上       | (角的)"<br>全部 > |
| 書础设施多                       | 全检查表                               |             | 未通过           |
| [海1号/20                     | 24年7月                              |             |               |
| E1を周期:<br>と传负责者<br>MA:111   | 1月/按収副]: NSM办<br>: 船长/上传日期: 202    | 4-07-03     |               |
| 已录执行附                       | 牛 (1)                              | 查看言         | 全部>           |
| 110分评估计                     | 5动评审报告翱能模                          | 板 7 15      | 未通过           |

查看全部 >

|                       | 11 🗢 82                             |
|-----------------------|-------------------------------------|
| く返回                   |                                     |
| Maintenance Tal       | ble of Marine Domestic Sewage Plant |
| 互海1号/2024             | 查看年记录 >                             |
| 文件编号: 2303            | 28                                  |
| 记录时间: 无<br>上使周期: 1日/1 | 意味或门: Ministry of Personnel         |
| 记录者:指定人               |                                     |
| 关联体系文件《               | 1355-污水处理检测报告12313》《21              |
| 300-757队处理检           | 则找吉/                                |
| 2024年3月               | 未通过                                 |
| 上传负责者:指》              | 定人员/上传日期:2024-04-03                 |
| 备注:无                  |                                     |
|                       |                                     |
| 単据进度                  |                                     |
| . @ ===               | 执行                                  |
|                       | 2024-04-03 13:50:44                 |
|                       | 验收                                  |
| - <b>-</b>            | 2024-04-22 21:21:23                 |
| 试一下退回                 |                                     |
| 2                     | 占击"                                 |
| -                     |                                     |
|                       |                                     |
|                       | 更改内容                                |
|                       |                                     |

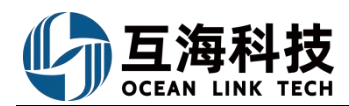

| 09:40                                                                               |                                    | al 🗢 🚳                   |                                   |
|-------------------------------------------------------------------------------------|------------------------------------|--------------------------|-----------------------------------|
| <b>く</b> 返回 运                                                                       |                                    |                          |                                   |
| Maintenance Table of                                                                | f Marine Domesti                   | c Sewage Plant           | 1                                 |
| 互海1号/2024                                                                           |                                    | 查看年记录 >                  |                                   |
| 文件编号: 230328<br>记录时间: 无<br>上传周期: 1月/接收碧<br>记录者: 指定人员<br>关联体系文件《2135<br>355-污水处理检测报: | 影门: Ministry of<br>5-汚水处理检測报<br>告》 | Personnel<br>告 12313》《21 |                                   |
| 2024年3月                                                                             |                                    | 未通过                      |                                   |
| 上传负责者:指定人员                                                                          | 员/上传日期:202                         | 24-04-03                 |                                   |
| 备注                                                                                  |                                    |                          |                                   |
| 调调与面注                                                                               |                                    |                          |                                   |
| 记录执行附件                                                                              |                                    | 上传附件                     |                                   |
| 单据进度                                                                                |                                    |                          | 3、根据需                             |
| • 🎯 💳                                                                               | 202                                | 执行<br>4-04-03 13:50:44   | 「填写备注P<br>容、以及题<br>上传附件版<br>点击"提名 |
| 提交审批                                                                                | 保存                                 | <sup>验收</sup><br>评论      | 批"                                |

### 不定期项目

不定期记录,是需要用户先手动添加记录然后执行的项目。可以参考以下操作步骤进行操作:

| 00.56                                 |                  | e m -       |
|---------------------------------------|------------------|-------------|
| (109-56                               |                  | ≎ <u>81</u> |
| A A A A A A A A A A A A A A A A A A A | 定期               |             |
| 船和<br>1960                            | 9 30             | 9           |
| 待上传<br>29<br>已验收                      | 待提交 验收中 未        | <b>F</b> 通过 |
| 船利                                    | 不定期<br>泊* 上传负责者  | 搭 <b>~</b>  |
| 59                                    | 93 2             | 33          |
| 待提交                                   | 验收中 未通过 E<br>+新增 | 已验收         |
|                                       |                  |             |

1) 待提交的不定期项目:

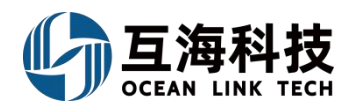

| 09:56            |     |        | al 🗢 81 |  |  |
|------------------|-----|--------|---------|--|--|
| く返回              |     |        |         |  |  |
|                  | 定   | 期      |         |  |  |
| 船艇               | -   | 20     | 24 -    |  |  |
| 1960             | 9   | 30     | 9       |  |  |
| 待上传              | 待提交 | 验收中    | 未通过     |  |  |
| <b>29</b><br>已验收 |     |        |         |  |  |
|                  | 不知  | 官期     |         |  |  |
| 船艇               | - F | 上传负责者。 |         |  |  |
| 59               | 93  | 2      | 33      |  |  |
| 待提交              | 验收中 | 未通过    | 已验收     |  |  |
|                  | + 亲 | 斤增     |         |  |  |
| 点击"待提            | 交"  |        |         |  |  |

|                                                                                                    |                                                                                                    |                                                                                                    | all 🗟                   | 80           |
|----------------------------------------------------------------------------------------------------|----------------------------------------------------------------------------------------------------|----------------------------------------------------------------------------------------------------|-------------------------|--------------|
| く返回                                                                                                    | Q 搜索文件                                                                                                    | 牛名称或接收                                                                                                    | 邮门                      |              |
| (                                                                                                    | 定期                                                                                                    | 不定                                                                                                    | <b>н</b>                |              |
| 府沿府白 ~                                                                                                    | 待                                                                                                    | 提交,                                                                                                    | 上传负                     | 责者→          |
| 新聘和转岗                                                                                                    | 岸基人员即                                                                                                    | 民责熟悉记录                                                                                                    | 表                       | 全部〉          |
| 互海1号<br>上传周期: 2<br>上传负责者:                                                                                                    | 下定期/接收部<br>船长                                                                                                    | 町门: 无                                                                                                    |                         |              |
| 待提                                                                                                    | 交(4)                                                                                                    | 验                                                                                                    | 收中(3)                   |              |
| 未通                                                                                                    | 过(0)                                                                                                    | E                                                                                                    | 驗收(0)                   |              |
| +=+                                                                                                    | 日下士的                                                                                                    | "往归六"                                                                                                    | Jak 04 (-)              |              |
| 击具体项<br>船舶 SMS相<br>互海1号<br>上传周期: 2<br>上传负责者:                                                                                                    | 目下方的<br>查查报告(1<br>下定期/接收部<br>船长                                                                                      | " <mark>待提交"</mark><br>智能模板)<br>8门:体系办                                                                                           | 20.01(-)                | 全部>          |
| 击具体项<br>船舶 SMS和<br>互海1号<br>上传周期: 7<br>上传负责者:<br>待提                                                                                                    | <b>目下方的</b><br>金查报告(1<br>下定期/接收部<br>船长<br>交 (3)                                                                      | " <mark>待提交"</mark><br>智能模板)<br>郎门:体系办<br>验                                                                                      | 收中(0)                   | 全部〉          |
| 击具体项<br>船舶 SMS和<br>互海1号<br>上传周期: 7<br>上传质责者:<br>待提<br>未通                                                                                                    | <b>目下方的</b><br>金重报告(1<br>下定期/接收的<br>船长<br>交(3)<br>过(0)                                                               | " <mark>待提交"</mark><br>智能模板)<br>郎门:体系办<br>验<br>已                                                                                 | 收中(0)                   | 全部〉          |
| <b>击具体项</b><br>船舶 SMS和<br>互海1号<br>上传周期: <sup>2</sup><br>上传负责者:<br>待提<br>未通<br>船舶 SMS和                                                                                                    | 目下方的<br>金査报告(<br>下定期/接收館<br>船长<br>交(3)<br>过(0)<br>金査报告(<br>名<br>(4)<br>(4)<br>(4)<br>(4)<br>(4)<br>(4)<br>(4)<br>(4) | " <del>待提交</del> "<br>智能模板)<br>郎门:体系か<br>验<br>官能模板)                                                                              | 收中(0)                   | 全部 ><br>全部 > |
| <b>     击具体项</b><br>船舶SMSA<br>互満1号<br>上传向期表者<br>上作句数者<br>希<br>船舶SMSA<br>売<br>一個期表者<br>北<br>一個期<br>二<br>日<br>日<br>日<br>二<br>日<br>日<br>二<br>日<br>日<br>二<br>日<br>同<br>期<br>二<br>七<br>日<br>周<br>期<br>去<br>者<br>二<br>七<br>個<br>期<br>去<br>者<br>二<br>七<br>個<br>期<br>去<br>者<br>二<br>上<br>尚<br>ら<br>の<br>二<br>二<br>七<br>日<br>周<br>期<br>去<br>者<br>二<br>二<br>上<br>尚<br>つ<br>二<br>二<br>二<br>七<br>市<br>の<br>二<br>二<br>二<br>二<br>日<br>同<br>男<br>志<br>者<br>二<br>二<br>二<br>二<br>七<br>市<br>の<br>二<br>二<br>二<br>一<br>行<br>日<br>期<br>二<br>二<br>二<br>二<br>一<br>行<br>二<br>二<br>二<br>一<br>行<br>二<br>二<br>二<br>一<br>行<br>日<br>期<br>二<br>二<br>一<br>行<br>二<br>二<br>一<br>行<br>二<br>二<br>二<br>一<br>行<br>二<br>二<br>一<br>一<br>一<br>二<br>二<br>一<br>一<br>二<br>一<br>一<br>一<br>二<br>二<br>一<br>一<br>二<br>一<br>一<br>二<br>一<br>一<br>二<br>二<br>一<br>一<br>一<br>二<br>一<br>一<br>一<br>二<br>一<br>一<br>一<br>一<br>二<br>一<br>一<br>二<br>一<br>一<br>二<br>一<br>二<br>一<br>一<br>二<br>一<br>一<br>二<br>一<br>一<br>二<br>一<br>一<br>二<br>一<br>一<br>二<br>二<br>一<br>一<br>二<br>二<br>一<br>二<br>二<br>一<br>二<br>二<br>一<br>二<br>二<br>二<br>二<br>一<br>二<br>二<br>一<br>二<br>二<br>二<br>二<br>二<br>二<br>二<br>二<br>二<br>二<br>二<br>二<br>二 | 目下方的<br>金査报告(名<br>船长<br>交(3)<br>过(0)<br>金査报告(名<br>船长                                                                 | <ul> <li>"待提交"</li> <li>"待提交"</li> <li>留能模板)</li> <li>8(1):体系办</li> <li>验</li> <li>空</li> <li>留能模板)</li> <li>8(1):体系か</li> </ul> | 收中(0)<br>验收(1)          | 全部 ><br>全部 > |
| 由具体页<br>船舶SMS机<br>互海1号<br>上传周期まま。<br>上传周期まま、<br>合待提<br>未通<br>船舶SMS机<br>互海2号<br>二片令周期まま。<br>一<br>合得周期まま。<br>行行<br>の<br>の<br>の<br>の<br>の<br>の<br>の<br>の<br>の<br>の<br>の<br>の<br>の<br>の<br>の<br>の<br>の<br>の                                                                                                    | <b>目下方的</b><br>金查报告(3<br>船长<br>交(3)<br>过(0)<br>金查报告(3<br>船长<br>交(5)                                                  | "<br>行提交"<br>『能模板》<br>『1:体系办<br>验<br>ピ<br>留能模板》<br>郎(1:体系办<br>验                                                                  | 收中(0)<br>验收(1)<br>收中(0) | 全部〉          |

|                                                                                                    |                                                                                                    | al 🗢 🚳                                                                |
|----------------------------------------------------------------------------------------------------|----------------------------------------------------------------------------------------------------|-----------------------------------------------------------------------|
| く返回                                                                                                  | 运行记录详情                                                                                                    |                                                                       |
| 新聘和转岗局<br>互海1号                                                                                       | 業人员职责熟悉记述                                                                                                    | 录表 待提交                                                                |
| 文件编号: 00<br>生效日期: 20<br>上传周期: 不5<br>记录者: 船长/<br>关联体系文件<br>职责编认表 (R<br>n Record Of N<br>ferred To New | 0/表格编号: cx003-01<br>20-11-09<br>定期/接收部门: 无<br>行验收者: 伯锦船船科技<br>(SPO603-01-新聘及鞋<br>esponsibility Familiariz)<br>tew Personnel And The<br>+ Assignments Ashore ) | 1<br>:満定人员<br>:尚岸基人员熟悉<br>ation Confirmatio<br>: Personnel Trans<br>》 |
| 上传负责者: 新<br>发生日期: 20:<br>备注: 无                                                                       | 船长/上传日期:2024-<br>24-07-31 3                                                                                                    | 07-31<br>、点击"去提交<br>                                                  |
| 上传负责者: 4<br>发生日期: 20:<br>备注: 无                                                                       | 铅长/上传日期:2024-<br>24-07-08                                                                                                    | 07-08                                                                 |
| 上传负责者:<br>发生日期: 20<br>备注: 无                                                                          | 铅长/上传日期:2024-<br>24-07-02                                                                                                    | 07-02                                                                 |

去提交

 10:04
 いままでの

 く区の
 近行记录详結

 那時代時期差人気展見熟悉に表表
 五男日

 アド編号: 0001表稿編号: cx003-01
 三

 光灯振音: 7207-11-09
 三

 上限周期: 72周月損収取引: 元
 三

 読者(北系)でありののした、日本の
 日本の

 市をつけくりwork
 日本の

 市をつけくりwork
 日本の

 市をつけくりwork
 日本の

 市をつけくりwork
 日本の

 市をつけくりwork
 日本の

 市をつけくりwork
 日本の

 市をつけくりwork
 日本の

 市をつけくりwork
 日本の

 市をつけくりwork
 日本の

 市をつけくりwork
 日本の

 市をつけくりwork
 日本の

 市をつけくりwork
 日本の

 市をつけくりwork
 日本の

 市をつけくりwork
 日本の

 市をつけくりwork
 日本の

 市をつけくりwork
 日本の

 市
 日本の

 市
 日本の

 「日本の
 日本の

 「日本の
 日本の

 「日本の
 日本の

 「日本の
 日本の

 「日本の
 日本の

 「日本の
 日本の

 「日本の
 日本の

 「日本の
 日本の

 「日本の
 日本の

 「日本の
 日本の

 「日本の
 日本の

 「日本の
 日本の

 「日本の
 日

#### 2) 未通过的不定期项目的处理:

|      | JE11       | 10 JK |      |
|------|------------|-------|------|
|      | 定          | 期     |      |
| 船舶   | Ψ.         | 20    | 24 - |
| 1960 | 9          | 30    | 9    |
| 待上传  | 待提交        | 验收中   | 未通过  |
| 20   |            |       |      |
| 已验收  |            |       |      |
|      | <b>ت</b> م | 気相    |      |
|      | 2157       | 上舟    |      |
| 船舶   | <b>*</b>   | 上传负   | 负责者→ |
| 59   | 93         | 2     | 33   |
| 待提交  | 验收中        | 未通过   | 已验收  |
|      | + 8        | 斤镑    |      |
|      | ~          |       |      |

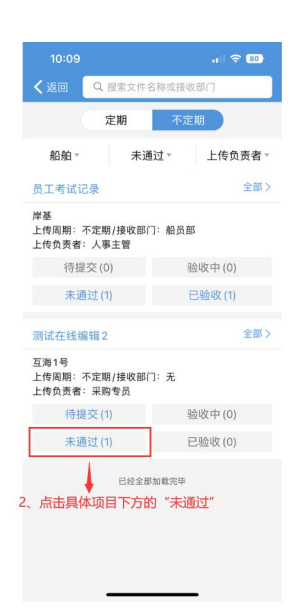

|                              |                                  | all 🗢 💷   |
|------------------------------|----------------------------------|-----------|
| く返回                          | 运行记录详情                           |           |
| 测试在线编辑                       | 貫2                               | 未通过       |
| 互海1号                         |                                  |           |
| 文件编号: tes                    | t2024061802/表格编                  | B:        |
| 生效日期: 20                     | 24-06-18                         |           |
| 上传周期:不                       | 定期/接收部门:无                        |           |
| 记录者:采购:                      | 专员/验收者:船长                        |           |
| 关联体系文件                       | 《测试-初始化测试》                       |           |
| 上传负责者:<br>发生日期:20<br>备注:测试在: | 采购专员/上传日期:2/<br>24-07-01<br>线编辑的 | 024-07-01 |
| 记录执行附件                       | (1)                              | 查看全部>     |
|                              |                                  | 重新上传      |
|                              |                                  |           |
|                              | 2                                |           |
|                              | 3                                | 、只击重新」    |
|                              |                                  |           |
|                              |                                  |           |
|                              |                                  |           |
|                              |                                  |           |
|                              |                                  |           |
|                              |                                  |           |
|                              |                                  |           |
|                              |                                  |           |

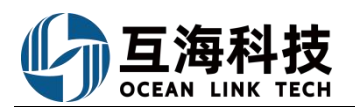

| 10:09                                                                      |                                                             | .ill 🗢 🚳                                            |
|----------------------------------------------------------------------------|-------------------------------------------------------------|-----------------------------------------------------|
| く返回                                                                        |                                                             |                                                     |
| 测试在线编辑2<br>互海1号                                                            |                                                             |                                                     |
| 文件编号: test<br>test202406180<br>生效日期: 202<br>上传周期: 不定<br>记录者: 采购考<br>关联体系文件 | 2024061802/表格<br>2<br>4-06-18<br>期/接收部门:无<br>员<br>测试-初始化测试》 | 编号:                                                 |
| <mark>未通过</mark><br>上传负责者: 牙<br>发生日期: 202<br>备注: 测试在约                      | 购专员/上传日期:<br>4-07-01<br>编辑的                                 | 2024-07-01                                          |
| 单据进度                                                                       |                                                             |                                                     |
| •      ⑦春<br><sup>贺春</sup>                                                 | ⊑<br>CX                                                     | 执行<br>2024-07-01 09:24:03                           |
| <ul> <li></li></ul>                                                        | <sup>8</sup><br>4、点击                                        | <sup>验收</sup><br>2024-07-01 09:25:02<br>"更改内容"<br>↑ |
|                                                                            | 更改内容                                                        |                                                     |

|      | 10:09                                                                               |                                                                     | .11 🗢 80 |
|------|-------------------------------------------------------------------------------------|---------------------------------------------------------------------|----------|
|      | く返回                                                                                 |                                                                     |          |
|      | 测试在线编辑:                                                                             | 2                                                                   |          |
|      | 互海1号                                                                                |                                                                     |          |
|      | 文件编号: tes<br>test20240618<br>生效日期: 20<br>上传周期: 不知<br>记录者: 采购 <sup>4</sup><br>关联体系文件 | t2024061802/表格编号<br>02<br>24-06-18<br>定期/接收部门:无<br>专员<br>《测试-初始化测试》 | :        |
| 、编辑在 | E线填报内容                                                                              | ,选择发生日期,                                                            | 根据需要填写   |
| 谷、以及 | 是否上传附作<br><sub>未通过</sub>                                                            | 开后,点击"提交审                                                           | i fili   |
|      |                                                                                     |                                                                     |          |
|      |                                                                                     | 编辑在线填报内容                                                            |          |
|      | 贺春旭于203                                                                             | 24-07-01 09:23更新,                                                   | 空报表      |
|      | 上传负责者: 3                                                                            | 采购专员/上传日期:20:                                                       | 24-07-01 |
|      | *发生日期 20                                                                            | 24-07-01 >                                                          |          |
|      | 备注                                                                                  |                                                                     |          |
|      | 测试在线编辑的                                                                             | 1                                                                   |          |
|      | 记录执行附作                                                                              | ŧ                                                                   | 上传附件     |
|      | 单据进度                                                                                |                                                                     |          |
|      | 提交审批                                                                                | 保存                                                                  | 评论       |

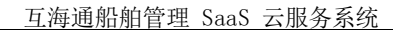

 $\otimes$ 

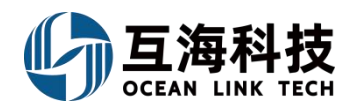

# 二十六、海图资料

#### 1、Web 端图书资料申请

#### 用户在 Web 端 "海务管理→航海图书资料→海图资料申请" 界面,按如下步骤 1-11 进行操作:

| <b>⑤</b> 互海科技  |      |      |              |                   |          | 工作台 (12691) | 船舶监控 发现      |          |            |             |                 | 0* ∺ ⊚ ( | <b>2</b> * 🥫 |
|----------------|------|------|--------------|-------------------|----------|-------------|--------------|----------|------------|-------------|-----------------|----------|--------------|
| ▶ 推修普通         | 5    | 图书资  | 科中请 船存图书资料   |                   |          |             |              |          |            |             |                 |          |              |
| 合 库存管理         |      | 新環   | 采购项统计        |                   |          |             |              |          |            | □ 隐藏其他人的草稿单 | 110001 • 000000 | F .      | <b></b>      |
| 72 采购管理        |      | #    | 单据名称/单号      | 申请招拍 *            | 問门 *     | 紧急程度 *      | 申请人          | 申请项数     | 交货日期       | 交货地点        | 申请状态 *          | 操作       |              |
| <b>S</b> 66689 |      | 1    | PA-C23110802 | 互港1号              | 月他的门     | 正用          | 杨芬芬          | 2        |            |             | 未提交             | 编辑:删除    |              |
| 费用管理           |      | 2    | PA-C23101701 | 互海1号              | 甲板部      | 正常          | 洪舒           | 1        |            |             | 未提交             | 编辑:题称    |              |
| ● 航次管理         | 2    | 3    | PA-C23090501 | 互海1号              | 轮机曲      | 正常          | 洪舒测试         | 1        |            |             | 未提交             | 编辑: 图称   |              |
| 自 船舶报告         | 2    | 4    | 海图中请单20①     | 互海1号              | 甲板郎      | 正常          | 394 <b>9</b> | 4        |            |             | 未提交             |          |              |
| ◎ 船舶检查         | 2    | 5    | PA-C23080101 | 互海1号              | 轮机郎      | 正常          | 杨芬芬          | <u>t</u> |            |             | 未提交             | 编辑(图除    |              |
| () (**##       | ×.   | 6    | PA-C22120203 | 互海1号              | 甲板部      | 正常          | 杨芬芬          | 1        |            |             | 未提交             | 编辑:删除    |              |
| 串 海务管理         | 4    | 1 /2 | PA-C23110803 | <sup>岸島</sup>     | 其他部门     | 正用          | 杨芬芬          | 2        | 2023-12-08 | 国内方便港       | 軍批通过⑦           | 导出       |              |
| 新海路市委員         | 1    | 8    | PA-C23102401 | 「中·川ックト山」<br>互演1号 | 甲板郎      | 正常          | 徐自蒙          | î.       | 2023-11-24 | 上海          | 軍批通过 ②          | 9H       |              |
| 部市政部制度         |      | 9    | 海图中归①        | 互海1号              | \$280.88 | 正常          | 庾银           | 1        | 2023-11-19 | 播州          | 甲批通过 ⑦          | 导出       |              |
| 应急年计划          |      | 10   | PA-C23101302 | 互海1号              | 甲极部      | 正常          | 朱俊           | 3        | 2023-11-13 | 扬州港         | 审批通过 ②          | 专出       |              |
|                | - 11 |      |              |                   |          |             |              |          |            |             |                 |          |              |

|   |                                                                             |                      |      |     | AD-AN-IN-IN-IN-IN-IN-IN-IN-IN-IN-IN-IN-IN-IN |    | 7  |        |                                           |                | - 23 - |
|---|-----------------------------------------------------------------------------|----------------------|------|-----|----------------------------------------------|----|----|--------|-------------------------------------------|----------------|--------|
|   |                                                                             |                      |      |     | 新增                                           |    |    |        |                                           |                |        |
|   | H资料申请 船存图书<br>2、点击"新<br>师者 <del>· · · · · · · · · · · · · · · · · · ·</del> | <sub>资料</sub><br>'増" |      | _   | <b>申请船舶*</b><br>长胜号                          | -  | 3. | 选择申请船舶 | 、 <b>部门, 点击</b><br>□ <sup>陸盛其他人的草稿单</sup> | "确定"<br>计划属性 • | 按索关键:  |
|   | 单据名称/单号                                                                     | 申请船舶 -               | 部门 🔹 | 紫急程 | <b>申请部门</b> <sup>●</sup><br>请选择申请部门          | Ŧ  | 项数 | 交货日期   | 交货地点                                      | 申请状态 ▼         |        |
| 1 | PA-C23030802                                                                | 长胜号                  | 轮机器  | 正常  |                                              |    |    |        |                                           | 未提交            |        |
| 2 | PA-C23030801                                                                | 长胜号                  | 甲板部  | 正常  | 确定                                           | 取消 |    |        |                                           | 未提交            |        |

4、选择具体图书信息后,填写申请数量,点击右下角的"继续操作"

|                     |              |                          |                                        |                           | 周瑜人信料改革号 1           | 1法择资料类型 🖌 | 请选择出版单位    | Y    | 开始日期 | 童 室 结束日期 | -       | <b>22</b> |
|---------------------|--------------|--------------------------|----------------------------------------|---------------------------|----------------------|-----------|------------|------|------|----------|---------|-----------|
| 图书名称                | 图号           | 资料属性                     | 资料类型/出版单位                              | 申购版本信息                    | 船存版本信息               |           | 参考单价       | 申请政量 | 申请备注 | 4        | 1830914 | 操作        |
| 上手指南                | 12345        | 区域                       | 资料类型: 航海海圈<br>出版单位: 中国人民解放军海军海<br>道烈量局 | 出版日期:<br>当前版次: 5.3        |                      |           | CNY 0.00   | 清酒可  | 1    |          |         |           |
| 創試每面可否按价 🗞          | wx412341231  | 区域: 江苏<br>比例尺(1:): 50000 | 资料类型: 航海海圈<br>出版单位: 中华人民共和国海事局         | 出版日期:<br>当前版次:            |                      |           | CNY 0.00   | 请请可  |      |          |         |           |
| 蓬莱港至长山岛             | 34147        | 医域                       | 资料类型: 航海海圈<br>出版单位: 中华人民共和国海事局         | 出版日期 2019-02<br>当前战次:     |                      |           | CNY 0.00   | 请语写  |      |          |         |           |
| 上手指南                | 12345        | 区域                       | 资料类型:航海海图<br>出版单位:中国人民解放军海军海<br>道则里局   | 出版日期:<br>当前版次:            |                      |           | CNY 0.00   | 请请写  |      |          |         |           |
| <b>则回数据20210425</b> | 测试数据20210425 | 区域:                      | 资料类型: 航海海图<br>出版单位: 中国人民解放军海军海<br>道则量局 | 出版日期<br>当前版次:             | 出版日期<br>当前版次:        |           | CNY 0.00   | 请请写  |      |          |         |           |
| 海图0002              | 0112         | 区域:东海海区<br>比例尺(1:): 1200 | 资料类型: 航海海面<br>出版单位: 中国人民解放军海军海<br>道测量局 | 出版日期: 2021-03<br>当前版次: 12 |                      |           | CNY 300.00 | 请请可  |      |          |         |           |
| 海图123               | 123          | 区域 东海海区                  | 资料类型:航海海图<br>出版单位:中国人民解放军海军海<br>道则量局   | 出版日期: 2021-03<br>当前版次:    | 出版日期: 2021-<br>当前版次: | 03        | CNY 0.00   | 清渠可  |      |          |         |           |
| 海图0077              | 0077         | 区域:东海海区                  | 资料类型: 航海海图<br>出版单位: 中国人民解放军海军海<br>通测量局 | 出版日期: 2021-03<br>当前极次:    |                      |           | CNY 0.00   | 请请写  |      |          |         |           |
| 海面2006              | 006          | 区域:东海海区                  | 资料类型: 航海海图<br>出版单位: 中国人民解放军海军海<br>道浪運局 | 出版日期: 2021-03<br>当前版次:    |                      |           | CNY 0.00   | 清酒写  |      |          |         |           |
| 海徑)005              | 0055         | 区域:东海海区                  | 资料类型: 航海海圍<br>出版单位: 中国人民解放军海军海<br>道別星用 | 出版日期: 2021-03<br>当前级次:    | 出版日期: 2021-<br>当前威次: | 03        | CNY 0.00   | 请供写  |      |          |         |           |

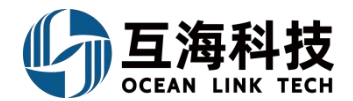

← 采购申请编辑

| 申请单号: PA-C24102101 (互海1号 - 海图 - 甲板部)                                                                                                  |                                             |         |                    |        |         |
|----------------------------------------------------------------------------------------------------|---------------------------------------------|---------|--------------------|--------|---------|
| 申请单名称                                                                                                    |                                             | 申请供知    | 船日期*               |        |         |
| 请填写                                                                                                    |                                             | ✓ 2024- | -11-21             |        |         |
| 申请供船地点。                                                                                                    |                                             | 计划属     | 性*                 |        |         |
| 请填写                                                                                                    |                                             | ✔ 请选打   | 择                  |        | ~       |
| 申购理由 *                                                                                                    |                                             |         |                    |        |         |
| 请填写                                                                                                    |                                             |         |                    |        | 0 / 500 |
| 添加采购项 采购项数:1                                                                                                    |                                             |         |                    |        |         |
| # 图书名称 图号 资料属性 资料类型/出版                                                                                                    | 申购版本信息 船存版本信息 参考单价                          | 申购数量    | 申购备注               | 内部备注   | 操作      |
| 1         上手指南         12345         区域:         资料关型: 航           1         上手指南         12345         区域:         出版单位: 中<br>海军海道游雪 | 出版日期: 出版日期: CNY 0.00<br>当前版次: 5.3 当前版次: 5.3 | 1       | 请填写                | 请填写    |         |
| 開件:(此期件仅作为公司内部申请货证,供应商收不到)<br>上传<br>5、选择紧急程度、供船日期、采购方式、计划属性,填写供机                                                                      | ▲<br>動理由,可根据需要填写申购备注和内部备注,以                 | 2是否添加   | <u>加采购项、是否上传附件</u> | 6、点击"提 | 交"<br>• |

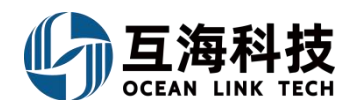

#### 2、App 端图书资料申请

用户在 App 端"管理→海务管理→图书资料申请"界面, 按如下步骤 1-9 进行操作:

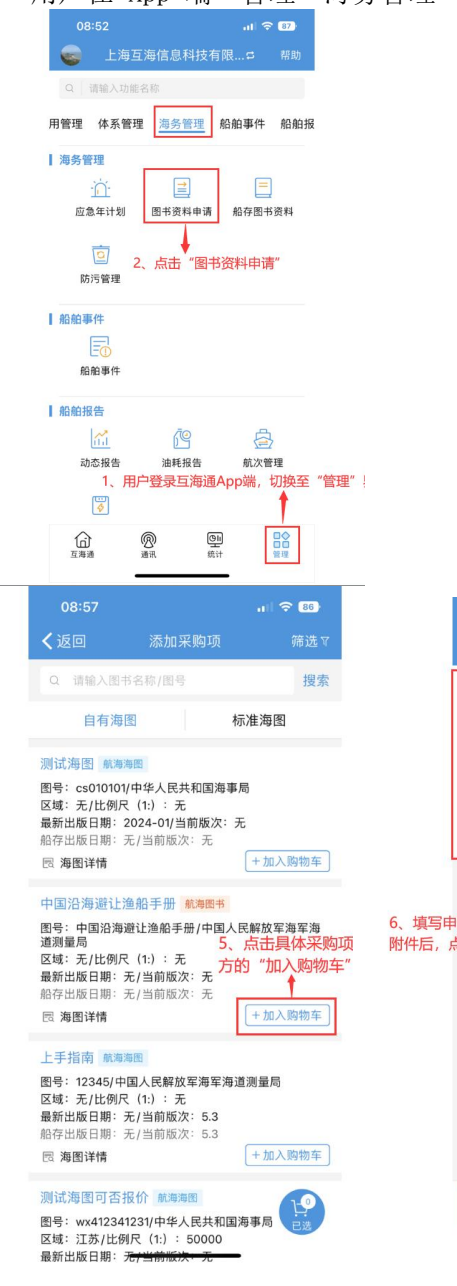

| 08:52                                                 |                             | at 🗢 87)       |      |
|-------------------------------------------------------|-----------------------------|----------------|------|
| ≺返回                                                   | 图书资料申请                      | 筛选▽            |      |
| Q 图书名称/图                                              | B号 Q 申i                     | 清单号            |      |
| OL1-PA-C241                                           | 11201<br>甲板部                | 未提交            |      |
| 申请人: 李昱/F<br>交货日期: 无/3                                | 申请项数:0<br>交货地点:无            |                |      |
| YYY4-PA-C24<br>1113/1113/1113/1113/1113/1113/1113/111 | 110501<br>轮机部               | 未提交            |      |
| 申请人: 孙红梅<br>交货日期: 无/3                                 | /申请项数:1<br>交货地点:无           |                |      |
| YYY4-PA-C24                                           | 1110502<br><sup>1</sup> 轮机部 | 未提交            |      |
| 申请人:孙红梅<br>交货日期:无/3                                   | /申请项数:1<br>交货地点:无           |                |      |
| PA-C2410290                                           | )1<br>甲板部                   | 未提交            |      |
| 申请人: Henry/<br>交货日期: 无/3                              | 申请项数:1<br>交货地点:无            | 3、点击"+"        |      |
| PA-C2410210<br>亚3 互海1号/                               | 1<br>甲板部                    | 未提交            |      |
| 申请人: 孙红梅<br>交货日期: 无/3                                 | /申请项数:1<br>交货地点:无           | +              |      |
| PA-C2409300                                           | 04<br>eff#5ax               | 未提交            |      |
| 08:57                                                 |                             | al 🗢 🐻         |      |
| く返回                                                   | 加入购物车                       |                |      |
| *申请数量                                                 |                             | 请输入            | 1    |
| 申购备注                                                  |                             |                |      |
| 请输入内容                                                 |                             |                |      |
|                                                       |                             |                |      |
| 申购附件                                                  |                             | 上传附件           |      |
|                                                       | 1                           |                | 1    |
|                                                       | +                           |                |      |
| 请数量,根据<br>ā击"确定"                                      | 需要填写申购                      | <b>诸注内容、以及</b> | 是否上传 |
|                                                       |                             |                |      |
|                                                       |                             |                |      |
|                                                       |                             |                |      |
|                                                       |                             |                |      |
|                                                       |                             |                |      |

| く返<br>申请/<br>申请/ |                                                               | 新增                                                               |                                                   |                 |              |  |
|------------------|---------------------------------------------------------------|------------------------------------------------------------------|---------------------------------------------------|-----------------|--------------|--|
| 申请               | 沿舶                                                            |                                                                  |                                                   |                 |              |  |
| 3<br>申请語         |                                                               |                                                                  |                                                   | 互海1号            | 1            |  |
| 申请               | 1915                                                          | 互海2号                                                             |                                                   |                 |              |  |
|                  | 部门                                                            |                                                                  |                                                   | 甲板部             |              |  |
| 4                | 论机部                                                           | 甲板部                                                              | 其他                                                | 也部门             |              |  |
| 4, i             | 选择具体船                                                         | 舳、部门                                                             | 后,点击                                              | "确定"            |              |  |
|                  | 确定<br>                                                        |                                                                  | 取消                                                | > In (          | ₹ 88         |  |
|                  | <返回                                                           |                                                                  | 加采购项                                              |                 | 筛选习          |  |
|                  | Q 请输                                                          | 入图书名称。                                                           | (图号                                               |                 | 搜索           |  |
|                  |                                                               |                                                                  |                                                   |                 |              |  |
|                  | E                                                             | 有海图                                                              |                                                   | 标准海鹭            | 1            |  |
|                  | 測试海图<br>图号: cs0<br>区域:无/[<br>最新出版日<br>船存出版日<br>园 海图详<br>中国沿海河 | 航海海图<br>10101/中华。<br>比例尺(1:)<br> 期:2024<br> 期:无/当前<br>情<br>避让渔船手 | 人民共和国海<br>: 元<br>01/当前版次:<br>う版次: 元<br>:册<br>航海圏书 | 事局<br>无<br>(+加入 | 购物车          |  |
|                  | 图号:中国<br>道測量局<br>区域:无儿<br>最新出版日<br>船存出版日<br>园 海图详             | ]沿海避让渔<br>比例尺 (1:)<br> 期: 无/当前<br> 期: 无/当前<br>情                  | 船手册/中国<br>: 无<br>前版次: 无<br><sup>前版次:</sup> 无      | 人民解放军           | 海军海<br>3添加:2 |  |
|                  |                                                               |                                                                  |                                                   |                 |              |  |

图号:wx412341231/中华人民共和国海事局 区域:江苏/比例尺 (1:):50000 最新出版日期:<del>7/当前版法、无</del>

取消

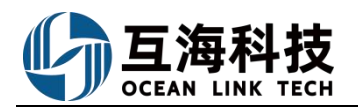

| :57                 |                  |                 | 08:58                             |                       | . il 🗢 86 |
|---------------------|------------------|-----------------|-----------------------------------|-----------------------|-----------|
|                     |                  | +               | く返回                               | 提交申请                  |           |
| -PA-C241112         | :03              | 正常              | 采购项数:                             | 1                     |           |
| 号/甲板部/滍             | 爭图 (1項)          | 未提交             | 申请单名和                             | <b>你</b> 请填写          | 了申请单名称    |
| 国沿海避让<br>由国沿海游      | <b>渔船手册</b> 航海图书 | ····            | 紧急程度                              | 正常                    |           |
| /比例尺(               | 1:) : 无          | 00+0A-+-79-+-79 | *申请供船                             | 地点 请填写                | 了申请供船地点   |
| 3期:无/<br>3期:无/<br>2 | 当前版次:无<br>当前版次:无 | 口进行使得武侠政场       | *申请供船                             | 日期 2024-              | 12-12     |
| 情                   | жш <sup></sup> Р | 1位11辆相线1多以3采    | *计划属性                             | 请选择                   | 计划属性      |
|                     |                  |                 | *审批流程                             |                       |           |
|                     |                  |                 | ✓ 采购申                             | 请-甲板部                 |           |
|                     |                  |                 | 甲板部                               | 海图采购申请                |           |
|                     |                  |                 | * <b>申购理由</b><br>请填写申购            | 理由                    |           |
|                     |                  |                 | 申请附件(                             | 仅作为公司内部申请凭证使用         | 1) 上传附件   |
| 后,点击"               | 提交审核"            |                 | 9、填写申请供船地。<br>性、审批流程,根据<br>点击"确定" | 点、供船日期、申顾<br>需要填写申请单名 | 沟理由内容,    |
| 坦杰宙核                |                  | mir¢            |                                   | TA CO                 | 10 m 244  |

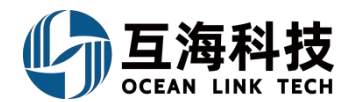

# 二十七、防污管理

#### 1、防污管理申请的提交

登录互海通 Web 端,在"海务管理→防污管理"界面,可参考以下步骤进行操作:

| <b>均</b> 互海科技  |   |      |         |             |       |            |        |             |       |                        | 创建防 | 污申请     |       |          | $\otimes$ |
|----------------|---|------|---------|-------------|-------|------------|--------|-------------|-------|------------------------|-----|---------|-------|----------|-----------|
| □ 船员费用         |   | 防污   | 管理 防污统计 |             |       |            |        | 船名*         |       | 申请处理日期。                |     | 申请处理地点  | 当前    | 船位       |           |
| <u>身</u> 縮純管理  |   |      | 1       | 2 占击        | 新博    |            |        | 互海1号        | *     | 2024-07-08             |     | 读填写     | 谭     | 填写       |           |
| <b>了</b> 维护保养  |   | 8/31 |         |             | 0V120 |            |        | 污染物名称及預估数量。 |       |                        |     |         |       |          |           |
| 乃 出於無罪         |   | #    | 船名 🕶    | 申请单号        | 当前船位  | 申请处理时间     | 申请处理地点 | 请填写         |       |                        |     |         |       |          |           |
| 0              | 1 | 1    | 互海1号    | AP-24060601 | 11.20 | 2024-06-08 | 安庆     | Rd4+:       |       |                        |     |         |       |          |           |
| 11 网络雷理        |   | 2    | 互海1号    | AP-24051101 |       | 2024-05-11 | 上港     | Lis         |       |                        |     |         |       |          |           |
| ☆ 未約管理         |   | 3    | 互海1号    | AP-24011201 |       | 2024-01-12 |        |             |       |                        |     |         |       |          |           |
| <b>宁</b> 船舶服务  |   | 4    | T-SIL.  | AD 24010001 | 11    | 2024.01.09 | 11     |             | 2 24  |                        |     |         | 内护卫王井 | **       |           |
|                |   | _    | 2.0410  |             |       |            |        |             | っ、レ   | 5年加石、中頃203<br>居需要填写由请外 | 理地  | 点、当前船位。 | 以及是否  | 上传附件     |           |
| ● 航次管理         |   | 5    |         | AP-23101901 |       | 2023-10-19 | 123    |             | 5 100 |                        |     |         |       |          |           |
|                |   | 6    | 互海1号    | AP-23071201 | 深圳    | 2023-07-14 | 深圳     |             |       |                        |     |         |       |          |           |
| ◎ 脑脏检查         |   | 7    | 互海1号    | AP-23033002 |       | 2023-03-30 |        |             |       |                        |     |         |       |          |           |
| গি ৫৯৬ক        |   | 8    | 互海1号    | AP-23033001 |       | 2023-03-30 |        |             |       |                        |     |         |       |          |           |
| C) internation |   | 9    | 互海1号    | AP-22111701 |       | 2022-11-17 |        |             |       |                        |     |         |       |          |           |
| o anet         |   | 10   | 互海1号    | AP-22092701 |       | 2022-09-27 | 上海     |             |       |                        |     |         |       |          |           |
| 10月回11日14      |   |      |         |             |       |            |        |             |       |                        |     |         |       |          |           |
| AL-2441735     |   |      |         |             |       |            |        |             |       |                        |     |         |       |          |           |
| MD-STREER      |   |      | 击防污官埋   |             |       |            |        |             |       |                        |     |         |       |          |           |
| ▲ 船舶事件         |   |      |         |             |       |            |        |             |       |                        |     |         |       |          |           |
| ■ 週讯录          |   |      |         |             |       |            |        |             |       |                        |     |         |       | 4、点击"打   | 提交"       |
| <u> 电子签章</u>   |   |      |         |             |       |            |        |             |       |                        |     |         |       |          | _         |
| ⑦ 系统设置         | > |      |         |             |       |            |        |             |       |                        |     |         |       | (RF) (20 | 取消        |

#### 2、船舶水污染物接收联单的录入

| 与 互海科技        |   |     |               |             |       |            | 工作台(24929) 船舶监 | 盘控 发现       |                    |                     |                     |           | 0 🌚 🚧           |
|---------------|---|-----|---------------|-------------|-------|------------|----------------|-------------|--------------------|---------------------|---------------------|-----------|-----------------|
| <u>月</u> 招聘管理 | > | 防污管 | 管理 防污统计       |             |       |            |                |             |                    |                     |                     |           |                 |
| 1 组护保养        |   | 新增  | 污染物分类配置       |             |       |            |                |             |                    | 1, 1                | 审批通过的防污申            | 请单,一般由    | 船端录入            |
| ♪ 性修管理        |   | #   | 船名 ▼          | 申请前号        | 当前船位  | 申请处理时间     | 申请处理地点         | 接收单位 ▼      | 接收设施               | 作业开始时间              | 作业结束时间              | 秋志 •      | 操作              |
| ☆ 库存管理        |   | 1   | 百海1号          | AP-24093001 |       | 2024-09-30 |                |             |                    | 2024-09-29 00:00:00 | 2024-09-30 00:00:00 | 已完成       | <b>8</b> .44    |
| ☆ 未約管理        | > | 2   | 二///····      | AP-24060601 | 11.20 | 2024-06-08 | 安庄             |             |                    |                     |                     | 宙批演讨      | (3)上<br>(2)入 長出 |
| <b>冒</b> 船舶服务 | 2 | 3   | <b>万海1</b> 号  | AP-24051101 |       | 2024.05.11 | F%             | 法统新研究网      | -                  | 2024-05-01-00-00-00 | 2024-05-02 00:00:00 | 中主成       | m#              |
| ● 费用管理        | × | -   | 5.415<br>万语48 | AD 24011201 |       | 2024 01 12 | 10             | 1.0000424-0 |                    | 2024 05 07 00.00.00 | 2024 05 02 00.00.00 | 中非違け      | 510<br>21 ( 24  |
| 11 预算管理       | > | 4   | 三月15          | AD 24010201 | 11    | 2024-01-12 |                |             |                    | 2024 01 10 00:00:00 | 2024 01 40 00:00:00 | 4916-6242 | 3K/( 470)       |
| ● 航次管理        | 2 | 5   | Had the       | AP-24010301 |       | 2024-01-05 |                |             |                    | 2024-01-15 00.00.00 | 2024-01-13-00.00.00 | 02.4X *** | 47LD            |
| □ 船舶报告        | × | 0   | 日本に           | AP-23101901 |       | 2023-10-19 |                |             | total and a sector |                     |                     | WHORES.   | 東へ「毎日           |
|               | × |     | 互海1号          | AP-23071201 | 1963月 | 2023-07-14 | 深明             |             | 油污处增机              | 2023-07-12 01:05:00 | 2023-07-12 07:02:00 | 301Q120   | 泉入一号出           |
| D 体系管理        | > | 8   | 互海1号          | AP-23033002 |       | 2023-03-30 |                |             |                    |                     |                     | 甲批通过      | 泉入  导出          |
| <b>亭 海务管理</b> | ~ | 9   | 互海1号          | AP-23033001 |       | 2023-03-30 |                |             | 一艘船                | 2023-03-29 00:00:00 | 2023-03-29 00:00:00 | 已完成       | 导出              |
| 航海图书资料        | > | 10  | 互海1号          | AP-22111701 |       | 2022-11-17 |                |             |                    |                     |                     | 审批通过      | 录入 导出           |
| 应急年计划         | > |     |               |             |       |            |                |             |                    |                     |                     |           |                 |
| 防污管理          |   |     |               |             |       |            |                |             |                    |                     |                     |           |                 |
| ▲ 船舶事件        |   |     |               |             |       |            |                |             |                    |                     |                     |           |                 |
| ☑ 通讯录         | > |     |               |             |       |            |                |             |                    |                     |                     |           |                 |
| - 电子签章        | × |     |               |             |       |            |                |             |                    |                     | 29条 10祭/页 🖌         | 1 2 3     | > 跳至 1 页        |
| ⑦ 系统设置        | 2 |     |               |             |       |            |                |             |                    |                     |                     |           |                 |

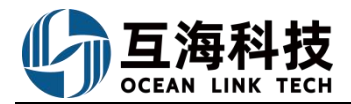

|                                                                                           |                          | 污染物            | J接收联单                                 |    |                                         | $\otimes$ |
|-------------------------------------------------------------------------------------------|--------------------------|----------------|---------------------------------------|----|-----------------------------------------|-----------|
| 活动物处理中请单: AP-2406661<br>船名: 三百行<br>污染物品称及场战撤量: 主意记录107. 凤田57. 化工品27 3、填写国第<br>一、船舶污染物身物单征 | 当前船位: 11.20<br>售/船籍港、接收的 | 单位、接收设施名称、接收作业 | 申请处理日期: 2024-06-08<br>港口、接收作业锚地等信息, 5 | 根排 | 中國地理地4: %东<br>居需要填写污染物信息以及是否上传附件等信息后,点击 | "提交"      |
| 船名 *                                                                                      | 国籍/船籍港*                  |                | 联单号(SN)                               |    | 接收单位。                                   |           |
| 互為1号                                                                                      | 请填写/船籍港                  |                | 请項写                                   |    | 清頃写                                     |           |
| 接收设施名称*⑦                                                                                  | 接收作业港口。                  |                | 接收作业描地 *                              |    | 作业开始时间                                  |           |
| 请項写                                                                                       | 请項写                      |                | 请項可                                   |    | 演出發作业开始时间                               |           |
| 作业结束的问                                                                                    |                          |                |                                       |    |                                         |           |
| 请选择作业结束时间                                                                                 |                          |                |                                       |    |                                         |           |
| 二、污染物信息                                                                                   |                          |                |                                       |    |                                         |           |
| 污染物名称                                                                                     |                          | 数量             |                                       |    | 浓度                                      |           |
| 残油()油)()                                                                                  |                          | 清項可            | m                                     | nª | Æ                                       |           |
| 含油污水                                                                                      |                          | 清頃写            | m                                     | nª | 无                                       |           |
| 油包                                                                                        |                          | 清渠写            | 1                                     | т  | Æ                                       |           |
| 含有毒液体物质的污水                                                                                |                          | 请項写            |                                       | т  | 无                                       |           |
| 生活污水                                                                                      |                          | 清項写            |                                       | Т  | 无                                       |           |
| 船舶垃圾                                                                                      |                          | 请項写            |                                       | т  | ž                                       |           |
| 含生活垃圾                                                                                     |                          | 请填写            |                                       | т  | 无                                       |           |
| 含危险废物                                                                                     |                          | 请请写            |                                       | т  | Æ                                       |           |
|                                                                                           |                          |                |                                       |    | <b>E</b>                                | ix Riji   |

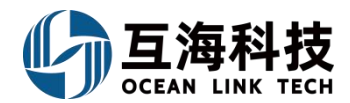

## 二十八、海务应急演习、训练计划

#### 1、Web 端应急计划的执行

用户登录互海通 Web 端,在"工作台→待处理任务→应急计划 临期/超期"界面,以临期为例,可参考以下步骤进行操作。

| ΘQ                       |                      |          | 工作合 (12691) 船舶监控 | 发现        |                              | 1999年後• 🗘 💥 💿 🥪 🗫 |
|--------------------------|----------------------|----------|------------------|-----------|------------------------------|-------------------|
| 我的待办                     | 全局预览 重点关注设置>         |          |                  |           |                              |                   |
| 全郎(12697)<br>流程审批 (7548) | 49時(7635) 起展(4889) 1 | #27(6)   | 1、用户登录互海通Web端,   | 默认工作台界面,在 | "待处理任务"点击"应急计划               |                   |
| 待处理任务(87)                |                      |          | 应急计划 (16)        |           |                              |                   |
| ← 执行应                    | 急年计划                 |          |                  |           |                              | 2、可精确查找项目名称       |
|                          |                      |          |                  |           |                              | 执行项目名称 9 重賞 3     |
| #                        | 船舶 *                 | 执行项目     | 周期               | 执行月份      | 状态 •                         | 操作                |
| 1                        | 连胜号                  | 船船丧失操纵能力 | 无                | 2022年2月   | <sup>後执行</sup><br>找到目标项后点击"执 | 行"                |

#### 2、App 端应急计划的执行

用户登录互海通 App 端, 按如下步骤 1-4 进行操作。

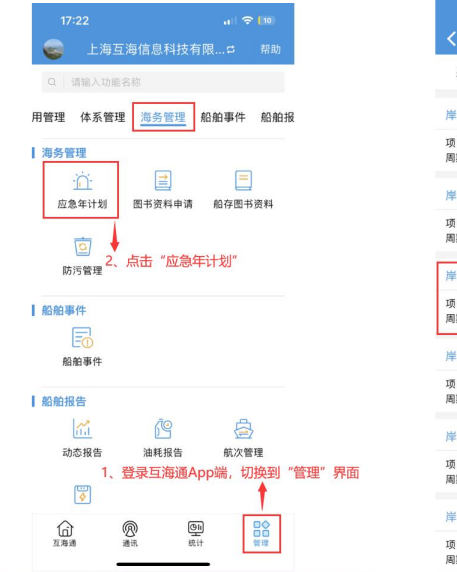

| く 返回                    |                                      |                |
|-------------------------|--------------------------------------|----------------|
| 船舶、                     | 年份▼ 类型▼                              | 待执行。           |
| 岸基/演习                   |                                      | 待执行            |
| 项目名称:<br>周期(月)          | 直升飞机演习<br>: 12/执行月份:2021年1月          |                |
| 岸基/演习                   |                                      | 待执行            |
| 项目名称:<br>周期(月)          | 船舶失去联系<br>: 12/执行月份: 2021年1月         |                |
| 岸基/演习                   | 0                                    | 待执行            |
| 项目名称:<br>周期(月)          | 装载易流态化固体货物造成射<br>:12/执行月份:2021年1月    | 船严重横倾          |
| 岸基/演习<br>项目名称:<br>周期(月) | 3、点击具体<br>火灾/爆炸<br>: 1/执行月份: 2021年2月 | <sup>待执行</sup> |
| 岸基/演习                   |                                      | 待执行            |
| 项目名称:<br>周期(月)          | 弃船<br>: 1/执行月份:2021年2月               |                |
| 岸基/演习                   |                                      | 待执行            |
| 项目名称:<br>周期(月)          | 溢油<br>: 1/执行月份: 2021年2月              |                |

| the man have a                                                           |                                                           | 待执行                             |              |
|--------------------------------------------------------------------------|-----------------------------------------------------------|---------------------------------|--------------|
| 项目名称:直升 <sup></sup><br>周期(月):12/<br><sub>要求:</sub> 4、选择<br>无据需要说<br>传附件局 | ®机演习<br>执行月份: 2021年1月<br>执行日期, 填写<br>転择具体时间、増<br>5、点击"提交官 | ]   查看全年 ><br>执行地点、参<br>【写演习环境、 | 与人员,<br>以及是? |
| 执行情况<br>•执行日期                                                            |                                                           | 请选择执行日期                         | 1            |
| 具体时间                                                                     |                                                           | 请填写具体时间                         |              |
| •执行地点                                                                    |                                                           | 请填写执行地点                         |              |
| 演习环境                                                                     |                                                           | 请填写演习环境                         |              |
| •参与人员                                                                    |                                                           | 请填写参与人员                         |              |
| 演习内容描述 (C<br>请填写演习内容                                                     | 2/1000)<br>描述                                             |                                 |              |
| 演习评价 (0/500<br>请填写演习评价                                                   | )                                                         |                                 |              |
| ++ 1= == ++ /+                                                           |                                                           | 上传附件                            |              |

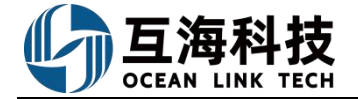

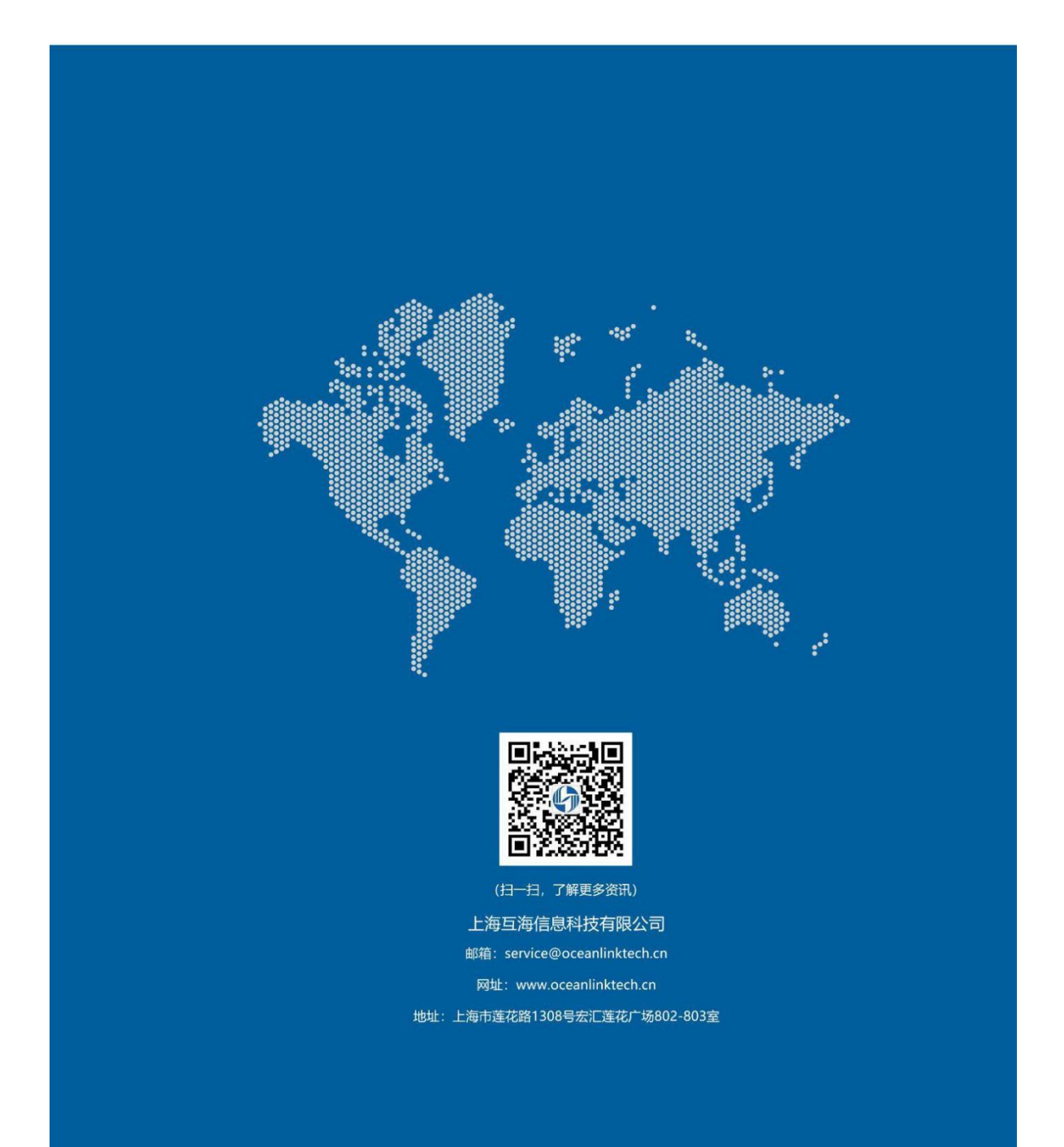